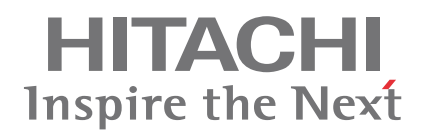

## YUTAKI M SERIES

## Service Manual

RHUE-3AVHN1 RHUE-(3-6)A(V)HN-HM

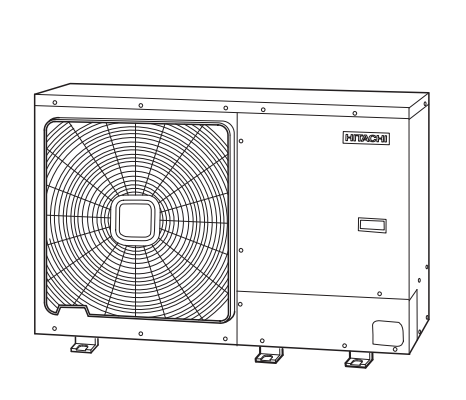

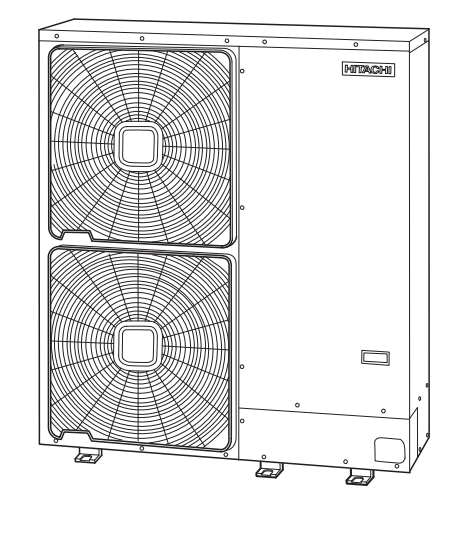

### Contents

**General information** 

Unit installation

Refrigerant and water piping

Electrical and control settings

Control system

**Optional functions** 

Test run

Spare parts

Servicing

Troubleshooting

### **General Index**

| 1.  | General information                             | 1  |
|-----|-------------------------------------------------|----|
| 1.1 | Scope of this document                          | 2  |
| 1.2 | General information                             | 2  |
|     | 1.2.1 General notes                             | 2  |
|     | 1.2.2 Introduction                              | 2  |
|     | 1.2.3 Environment-friendly units                | 3  |
| 1.3 | Applied symbols                                 | 4  |
| 1.4 | Product guide                                   | 5  |
|     | 1.4.1 Classification of the units               | 5  |
|     | 1.4.2 Product guide                             | 5  |
|     | 1.4.3 Accessory code list                       | 6  |
| 2.  | Unit installation                               | 9  |
| 2.1 | YUTAKI M installation                           | 10 |
|     | 2.1.1 Initial check                             | 10 |
|     | 2.1.2 Transportation                            | 11 |
|     | 2.1.3 Installation space                        | 13 |
|     | 2.1.4 Installation place provision              | 14 |
|     | 2.1.5 Optional parts                            | 16 |
| 2.2 | Accessories Installation                        | 21 |
|     | 2.2.1 Advanced system controller                | 21 |
|     | 2.2.2 Hydraulic module                          | 24 |
|     | 2.2.3 Water pump                                | 26 |
|     | 2.2.4 WEH - Water Electric Heater               | 30 |
|     | 2.2.5 DHWT - Domestic Hot Water Tank            | 31 |
| 3.  | Refrigerant and water piping                    | 33 |
| 3.1 | Refrigerant charge                              | 34 |
| 3.2 | Hydraulic circuit of YUTAKI M                   | 34 |
|     | 3.2.1 General notes                             | 34 |
|     | 3.2.2 Water piping location and connection size | 35 |
|     | 3.2.3 Pressure drop                             | 36 |
|     | 3.2.4 Minimum water volume description          | 37 |
|     | 3.2.5 Water control                             | 39 |
| 3.3 | Hydraulic circuit of accessories                | 40 |

V

|     | 3.3.1 Accessory for the connection of the water drain discharge              | 40  |
|-----|------------------------------------------------------------------------------|-----|
|     | 3.3.2 Hydraulic module                                                       |     |
|     | 3.3.3 Water pump                                                             |     |
|     | 3.3.4 WEH-Water electric heater                                              |     |
|     | 3.3.5 DHWT-Domestic hot water tank                                           |     |
|     | 3.3.6 Water check valve                                                      | 51  |
| 4.  | Electrical and control settings                                              | 53  |
| 4.1 | General check                                                                | 54  |
|     | 4.1.1 Main notes                                                             | 54  |
|     | 4.1.2 Safety notes                                                           | 55  |
| 4.2 | YUTAKI M unit                                                                | 56  |
|     | 4.2.1 System wiring diagram                                                  |     |
|     | 4.2.2 Electrical connection                                                  |     |
|     | 4.2.3 Setting of DIP switches and RSW switches                               | 57  |
| 4.3 | Accessories                                                                  | 62  |
|     | 4.3.1 Advanced system controller                                             | 62  |
|     | 4.3.2 Hydraulic module                                                       |     |
|     | 4.3.3 Water pump                                                             | 73  |
|     | 4.3.4 WEH - Water electric heater                                            | 76  |
|     | 4.3.5 DHWT - Domestic hot water tank                                         | 78  |
| 4.4 | Electrical wiring diagrams                                                   | 84  |
|     | 4.4.1 RHUE-3AVHN1(1~230V 50Hz)                                               |     |
|     | 4.4.3 RHUE-(3-6)AVHN-HM (1~230V 50Hz)                                        | 86  |
|     | 4.4.4 RHUE-(5/6)AHN-HM (3N~ 400V 50Hz)                                       |     |
| 5.  | Control system                                                               | 91  |
| 5.1 | General information                                                          | 93  |
|     | 5.1.1 Description                                                            |     |
|     | 5.1.2 Safety instructions                                                    |     |
|     | 5.1.3 System overview                                                        |     |
|     | 5.1.4 Contents of the controller pack                                        | 94  |
| 5.2 | System configuration                                                         | 95  |
|     | 5.2.1 Configuration 1: Mono-Valent systems                                   |     |
|     | 5.2.2 Configuration 2: Mono-energetic systems                                | 97  |
|     | 5.2.3 Configuration 3: Bi-valent parallel (alternative) system               |     |
|     | 5.2.4 Configuration 4: Bi-valent series system                               |     |
|     | 5.2.5 Mono-valent, mono-energetic and bi-valent operation considerations     |     |
| 5.3 | Settings for combination of system controller with RHUE-(3-6)A(V)HN-HM units | 100 |

VI

| 5.4  | Control functions                           | . 101 |
|------|---------------------------------------------|-------|
|      | 5.4.1 Control strategy overview             | 101   |
|      | 5.4.2 General control functions             | 102   |
|      | 5.4.3 Heating circuit 1 control functions   | 103   |
|      | 5.4.4 Heating circuit 2 control functions   | 108   |
|      | 5.4.5 DHW control functions                 | 109   |
|      | 5.4.6 DHW electric heater control functions | 113   |
|      | 5.4.7 Heat pump control functions           | 114   |
|      | 5.4.8 Boiler control functions              | 118   |
|      | 5.4.9 Electric heater control functions     | 123   |
| 5.5  | Integrated user inerface                    | . 127 |
|      | 5.5.1 General Functions                     | 127   |
|      | 5.5.2 Display and Keypad                    | 127   |
|      | 5.5.3 Power-on Startup & Reset Behaviour    | 127   |
|      | 5.5.4 User Interface Functions              | 128   |
| 5.6  | Installation & commissioning                | . 137 |
|      | 5.6.1 Output terminal assignments           | 137   |
|      | 5.6.2 Input terminal assignments            | 137   |
| 5.7  | Technical data of system controller         | . 138 |
| 5.8  | Data tables                                 | . 139 |
|      | 5.8.1 Configuration options table           | 139   |
|      | 5.8.2 Parameters table                      | 139   |
|      | 5.8.3 Information table                     | 142   |
|      | 5.8.4 System controller inputs table        | 145   |
|      | 5.8.5 System controller outputs table       | 145   |
| 5.9  | System MMI Pack (Room unit and RF receiver) | . 146 |
|      | 5.9.1 Room Unit installation guide          | 146   |
|      | 5.9.2 Installing the Room Unit              | 148   |
|      | 5.9.3 Communication loss                    | 150   |
|      | 5.9.4 Installer mode                        | 150   |
|      | 5.9.5 Installer parameters table            | 152   |
|      | 5.9.6 Binding / Rebinding procedure         | 153   |
|      | 5.9.7 Room Unit user guide                  | 154   |
| 5.10 | Device control system                       | . 158 |
| 6.   | Optional functions                          | 159   |
| 61   | -<br>Freeze protection                      | 160   |
| 5.1  |                                             |       |
| 6.2  | Restart after power failure                 | . 160 |
| 6.3  | Compressor ON/OFF control                   | . 161 |

VII

| 6.4 | 3 Minutes guard control                                           |     |
|-----|-------------------------------------------------------------------|-----|
| 6.5 | Power save mode                                                   |     |
| 6.6 | Optional functions from Advanced system controller                |     |
| 7.  | Test run                                                          |     |
| 7.1 | Checking procedure before the test run                            |     |
| 7.2 | Test run procedure for YUTAKI M                                   |     |
| 7.3 | Advanced system controller testing                                |     |
|     | 7.3.1 Installation configuration and Installation parameters      |     |
|     | 7.3.2 Inputs and outputs wiring                                   | 170 |
|     | 7.3.3 Room unit RF receiver binding                               |     |
|     | 7.3.4 Data display                                                |     |
| 8.  | Spare parts                                                       |     |
| 8.1 | Spare parts of YUTAKI M                                           | 174 |
|     | 8.1.1 Cycle and estructural parts                                 |     |
|     | 8.1.2 Electrical parts                                            |     |
|     | 8.1.3 System controller                                           |     |
|     | 8.1.4 Parts table                                                 |     |
| 8.2 | Spare parts of accessories                                        |     |
|     | 8.2.1 Hydraulic module                                            |     |
|     | 8.2.2 WEH - Water Electric Heater                                 |     |
|     | 8.2.3 DHWT - Domestic Hot Water Tank                              |     |
| 9.  | Servicing                                                         | 197 |
| 9.1 | General notes                                                     |     |
| 9.2 | YUTAKI M servicing                                                |     |
|     | 9.2.1 Removing service cover                                      |     |
|     | 9.2.2 Removing air outlet grille                                  |     |
|     | 9.2.3 Removing upper cover                                        |     |
|     | 9.2.4 Removing the lower part of the service panel and rear panel |     |
|     | 9.2.5 Removing fan motor                                          |     |
|     | 9.2.6 Mounting fan motor                                          |     |
|     | 9.2.7 Removing the compressor                                     |     |
|     | 9.2.8 Removing high pressure switch                               |     |
|     | 9.2.9 Opening electrical box (P-mounting plate)                   |     |
|     | 9.2.10 Removing the coils for the reversing and solenoid valves   |     |
|     | 9.2.11 Removing electronic expansion valve coils                  |     |
|     | 9.2.12 Removing pressure sensors                                  |     |

|      | 9.2.13 Removing reversing valve                                    | 211 |
|------|--------------------------------------------------------------------|-----|
|      | 9.2.14 Removing expansion valves                                   | 211 |
|      | 9.2.15 Removing solenoid valve                                     |     |
|      | 9.2.16 Removing electrical components                              |     |
|      | 9.2.17 Removing inverter components                                |     |
|      | 9.2.18 Removing the ISPM                                           |     |
|      | 9.2.19 Removing the DIP-IPM                                        |     |
|      | 9.2.20 Removing the electrical-noise filter                        |     |
|      | 9.2.21 Removing other electrical components                        |     |
| 10.  | Troubleshooting                                                    |     |
| 10.1 | Initial troubleshooting                                            |     |
|      | 10.1.1 Unit and System controller - Power Supply failure           |     |
|      | 10.1.2 Abnormal operation of the devices                           |     |
|      | 10.1.3 Incidents of operation                                      |     |
| 10.2 | Troubleshooting procedure                                          | 228 |
|      | 10.2.1 Checking using the 7-segment display.                       |     |
|      | 10.2.2 Alarm code                                                  |     |
| 10.3 | Failure diagnosis method                                           |     |
| 10.4 | Checking procedure for main parts                                  | 270 |
|      | 10.4.1 RHUE-(3-6)AVHN(1)(-HM). Procedure for checking the DIP-IPM. |     |
|      | 10.4.2 RHUE-(5/6)AHN-HM. Procedure for checking the ISPM.          |     |
|      | 10.4.3 Checking capacitors CB1 & CB2                               |     |
|      | 10.4.4 Fault diagnosis of DC fan motor                             |     |
| 10.5 | Troubleshooting of accessories                                     | 277 |
|      | 10.5.1 Advanced system controller                                  |     |
|      | 10.5.2 System MMI Pack                                             |     |
|      | 10.5.3 Hydraulic module                                            |     |
|      | 10.5.4 Water pump                                                  |     |
|      | 10.5.5 WEH - Water Electric Heater                                 |     |
|      | 10.5.6 DHWT - Domestic Hot Water Tank                              |     |

1

-

## General information

### Index

| 1.1. | Scope               | of this document            | .2  |
|------|---------------------|-----------------------------|-----|
| 1.2. | General information |                             |     |
|      | 1.2.1.              | General notes               | . 2 |
|      | 1.2.2.              | Introduction                | . 2 |
|      | 1.2.3.              | Environment-friendly units  | . 3 |
| 1.3. | Applie              | d symbols                   | .4  |
| 1.4. | Product guide       |                             |     |
|      | 1.4.1.              | Classification of the units | . 5 |
|      | 1.4.2.              | Product guide               | . 5 |
|      | 1.4.3.              | Accessory code list         | . 6 |

### 1.1 Scope of this document

### IMPORTANT NOTE

The information in this document refers to units produced from November 2013, with a serial number starting from "4KE26451 ".

The information related with formerly produced units can be found in the documents "SMGB0066 rev.1 - 03/2010" and "SMGB0072 rev.0 - 06/2011".

| Serial number          | Related document                                     |  |
|------------------------|------------------------------------------------------|--|
| Defere 4KE26451        | SMGB0066 rev.1 - 03/2010<br>RHUE-(3-6)A(V)HN(-HM)    |  |
| DEIDIE 4KE20451        | SMGB0072 rev.0 - 06/2011<br>RHUE-(3-6)A(V)HN1        |  |
| Starting from 4KE26451 | SMGB0090 rev.0 - 01/2014<br>RHUE-(3-6)A(V)HN(1)(-HM) |  |

### 1.2 General information

#### 1.2.1 General notes

No part of this publication may be reproduced, copied, filed or transmitted in any shape or form without the permission of HITACHI Air Conditioning Products Europe, S.A.U.

Within the policy of continuous improvement of its products, HITACHI Air Conditioning Products Europe, S.A.U. reserves the right to make changes at any time without prior notification and without being compelled to introducing them into products subsequently sold. This document may therefore have been subject to amendments during the life of the product.

HITACHI makes every effort to offer correct, up-to-date documentation. Despite this, printing errors cannot be controlled by HITACHI and are not its responsibility.

As a result, some of the images or data used to illustrate this document may not refer to specific models. No claims will be accepted based on the data, illustrations and descriptions included in this manual.

No type of modification must be made to the equipment without prior, written authorization from the manufacturer.

## **i** note

This air conditioner has been designed for standard air conditioning for human beings. For use in other applications, please contact your HITACHI dealer or service contractor.

## $\triangle$ caution

This unit is designed for commercial and light industrial application. If installed in house hold appliance, it could cause electromagnetic interference.

#### **1.2.2 Introduction**

YUTAKI M system is a high energy-efficiency household solution for space heating and water boiling.

YUTAKI M is designed to be installed outside of any kind of dwelling (house, apartment, villa,...), whether in a new construction or existing building. Only a few installation work is needed due to the lack of any chimney, fuel tank or gas connections. YUTAKI M is a monobloc system composed by only an outdoor unit, which carries out the function of an air-to-water heat pump. Thus being also an excellent solution when installation space available is limited.

YUTAKI M unit shall be always combined with either the Controller Pack or the Hydraulic Module (offered as accessories). Instead of burning fossil fuels as conventional boilers do, YUTAKI M extracts the heat present in the air, increases its temperature and then transmits this heat to the water of the installation by means of a heat-exchanger. Then, Hydraulic Module drives the water inside the building, to the heating elements (radiators, heating floor or fan-coils).

YUTAKI M also gives the option of sanitary hot water production, allowing the user to benefit from the heat pump's high

SMGB0090 rev.0 - 01/2014

2

efficiency and achieve hot water at 65°C and above. This is made possible by a specific hot water tank, which is heated in the heat pump from below using water pre-heated at 60°C. An electrical resistance, at the top of the tank, increases the temperature in accordance with the user's needs.

As well as increased efficiency and reduced CO2 emissions due to the extraction of free heat from the outside air, the system also boasts proven reliability and minimum maintenance. YUTAKI M provides a comfortable atmosphere all year long, even in the coldest climates. The popular setting leaves the entire heating load in the heat pump's control for 90-95% of the year, and uses a back-up electrical resistance so that it is responsible for 5-10% of the load on the coldest days. This option usually results in an ideal balance between installation costs and future energy consumption, as proven by its popularity in colder climates than ours, such as Sweden and Norway.

The YUTAKI M system comes with many installation options. For instance, the heat pump can be set so that it provides all of the heating capacity itself, and it can also be connected in series to boilers supplied with fossil fuels to optimize the system's overall energy efficiency.

While conventional boilers can only achieve energy efficiency levels less than 1, the YUTAKI M system can attain efficiency of over 4. This means less electrical consumption and therefore a reduction in CO2 emissions.

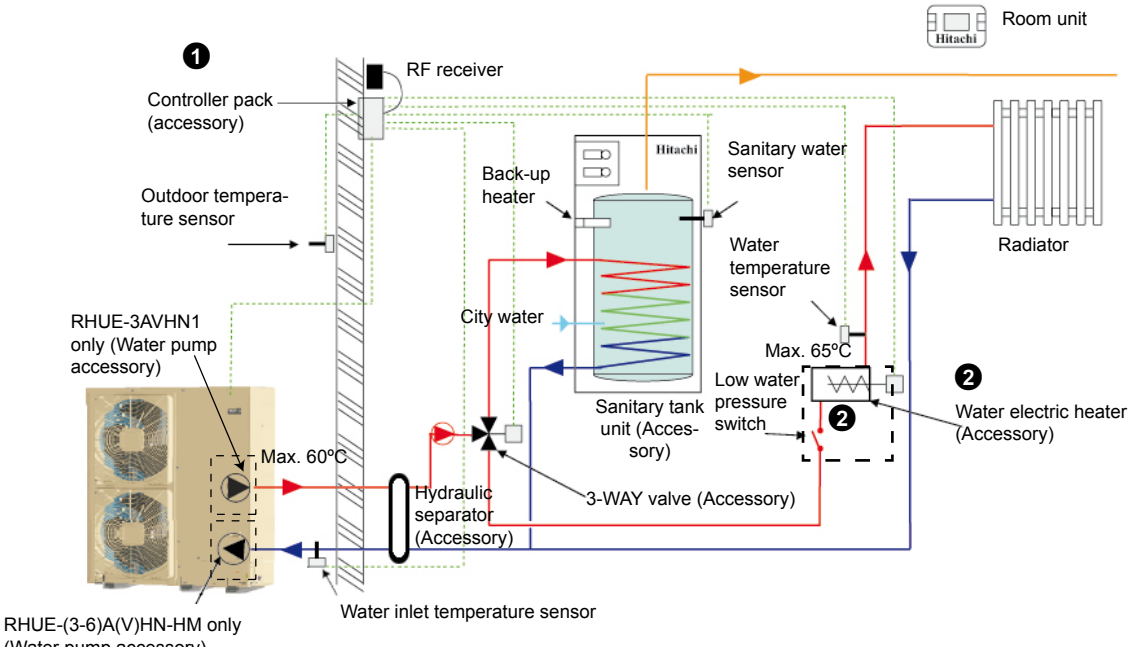

(Water pump accessory)

0

0

For more information, refer to Installation and Operation manual of Advanced system controller (ATW-CPA-02)

For more information, refer to Installation and Operation manual of Water elecric heater (WEH-6E).

#### **1.2.3 Environment-friendly units**

3

The HITACHI's YUTAKI M series uses environmentally-friendly R410A gas refrigerant, and the RoHS and Green Dot regulations are applied throughout the manufacturing and installation process to reflect HITACHI's awareness of environmental respect and commitment.

R410A is totally environmentally-friendly since it does not contain any substances that damage the ozone layer: ODP (ozone depleting product) =0.

HITACHI'S YUTAKI M series are very efficient and allow significant energy savings compared with conventional systems. This energy efficiency means less production of  $CO_2$ , which causes the greenhouse effect.

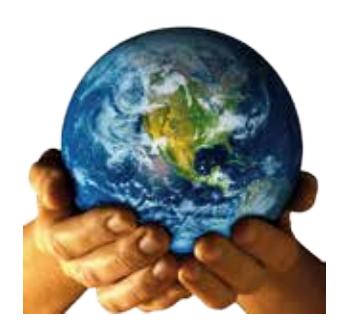

SMGB0090 rev.0 - 01/2014

### 1.3 Applied symbols

During normal air conditioning system design work or unit installation, greater attention must be paid in certain situations requiring particular care in order to avoid damage to the unit, the installation or the building or property.

Situations that jeopardise the safety of those in the surrounding area or that put the unit itself at risk will be clearly indicated in this manual.

To indicate these situations, a series of special symbols will be used to clearly identify these situations.

Pay close attention to these symbols and to the messages following them, as your safety and that of others depends on it.

## A DANGER

- The text following this symbol contains information and instructions relating directly to your safety and physical wellbeing.
- Not taking these instructions into account could lead to serious, very serious or even fatal injuries to you and others.

In the texts following the danger symbol you can also find information on safe procedures during unit installation.

## $\triangle$ caution

- The text following this symbol contains information and instructions relating directly to your safety and physical wellbeing.
- Not taking these instructions into account could lead to minor injuries to you and others.
- Not taking these instructions into account could lead to unit damage.

In the texts following the caution symbol you can also find information on safe procedures during unit installation.

## **i** note

- The text following this symbol contains information or instructions that may be of use or that require a more thorough explanation.
- Instructions regarding inspections to be made on unit parts or systems may also be included.

### 1.4 Product guide

#### **1.4.1 Classification of the units**

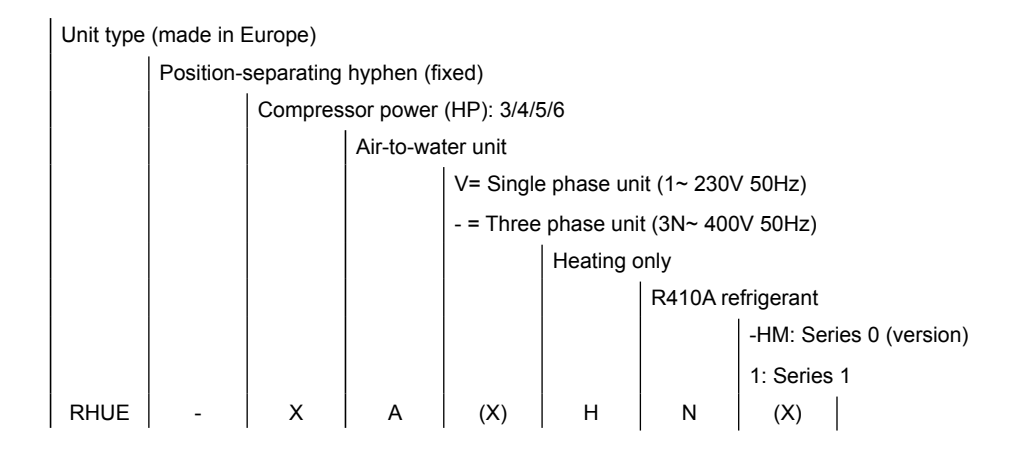

#### 1.4.2 Product guide

| YUTAKI M UNITS |          |               |          |              |          |
|----------------|----------|---------------|----------|--------------|----------|
| AVHN1          |          | AVHN          |          | AHN          |          |
| ا≁ 🗮           |          | ₩ 1~          |          | <b>₩</b> 3N~ |          |
| Unit           | Code     | Unit          | Code     | Unit         | Code     |
| RHUE-3AVHN1    | 9E311104 | RHUE-3AVHN-HM | 9E311103 | -            | -        |
| -              | -        | RHUE-4AVHN-HM | 9E411103 | -            | -        |
| -              | -        | RHUE-5AVHN-HM | 9E511103 | RHUE-5AHN-HM | 9E531103 |
| -              | -        | RHUE-6AVHN-HM | 9E611103 | RHUE-6AHN-HM | 9E631103 |
|                |          |               |          |              |          |

#### 1.4.3 Accessory code list

#### ♦ Controller

| Accessory  | Name                                              | Code     | Figure |
|------------|---------------------------------------------------|----------|--------|
| ATW-CPA-02 | Advanced system controller<br>(Controller pack 2) | 90500016 |        |

#### ♦ Hydraulic Module

| Accessory | Name                                                                               | Code     | Figure |
|-----------|------------------------------------------------------------------------------------|----------|--------|
| RHM-EH01E | Hydraulic module for electric heater combina-<br>tion (Controller pack 1 included) | 9E500008 |        |
| RHM-BC01E | Hydraulic module for boiler combination (Con-<br>troller pack 1 included)          | 9E500009 |        |

#### • Other accessories

| Accessory  | Name                                    | Code     | Figure |
|------------|-----------------------------------------|----------|--------|
| ATW-PK1-01 | Pump kit 1<br>(For RHUE-3AVHN1)         | 9E500012 |        |
| ATW-PK2-01 | Pump kit 2<br>(For RHUE-3AVHN1)         | 9E500013 |        |
| ATW-PK3-01 | Pump Kit 3<br>(For RHUE-3AVHN1)         | 9E500015 |        |
| Pump Kit A | Pump kit A<br>(For RHUE-(3-6)A(V)HN-HM) | 9E500006 |        |
| Pump Kit B | Pump kit B<br>(For RHUE-(3-6)A(V)HN-HM) | 9E500007 |        |

HITACHI Inspire the Next

1

| Accessory   | Name                                            | Code     | Figure |
|-------------|-------------------------------------------------|----------|--------|
| WEH-6E      | Water Electric Heater                           | 90500002 |        |
| ATW-HSK-01  | Hydraulic separator                             | 7E549905 |        |
| ATW-3WV-01  | 3-way valve (Internal thread and spring return) | 7E549906 |        |
| ATW-2KT-02  | 2nd. temperature kit<br>(*)                     | 7E549917 |        |
| ATW-MVM-01  | Mixing valve motor                              | 7E549912 |        |
| ATW-AQT-01  | Aquastat                                        | 7E549907 |        |
| ATW-WCV-01  | Water check valve                               | 9E500014 |        |
| ATW-2OS-02  | 2nd. outdoor temperature sensor                 | 9E500017 |        |
| ATW-WTS-02Y | Universal water temperature sensor              | 9E500004 |        |
| DBS-26      | Drain Boss                                      | 60299192 |        |

7

| Accessory          | Name                                                        | Code     | Figure     |
|--------------------|-------------------------------------------------------------|----------|------------|
| DHWT200E-2.5H1E    | Domestic Hot Water Tank<br>Enamelled (200 L.)               | 70544000 |            |
| DHWT300E-2.5H1E    | Domestic Hot Water Tank<br>Enamelled (300 L.)               | 70544001 |            |
| DHWT200S-2.5H1E    | Domestic Hot Water Tank<br>Stainless (200 L.)               | 70544100 | <b>—</b> . |
| DHWT300S-2.5H1E    | Domestic Hot Water Tank<br>Stainless (300 L.)               | 70544101 | -          |
| DHWT-CP-01         | Permanent cathode protection for enamelled tank (200 L.)    | 70544900 |            |
| DHWT-CP-03         | Permanent cathode protection for enamelled tank (300 L.)    | 70544903 |            |
| DHWT-CP-02         | Permanent cathode protection<br>for stainless tank (200 L.) | 70544901 | 0000       |
| DHWT-CP-04         | Permanent cathode protection<br>for stainless tank (300 L.) | 70544904 |            |
| DHWT-SWG-01        | Security water valve for DHW tank                           | 70544902 |            |
| NEW<br>ATW-DPOV-01 | Differential pressure overflow valve                        | 7E549916 |            |

## **i** note

- For more information refer to the Installation and Operation Manual of each accessory.
  - (\*): The 2nd temperature kit (ATW-2KT-02) must be installed with the following accessories:
  - Mixing valve motor (ATW-MVM-01)
  - Universal water temperature sensor for second temperature control (ATW-WTS-02Y)
  - Aquastat for heating floor protection (ATW-AQT-01)

All these products are separately sold.

2

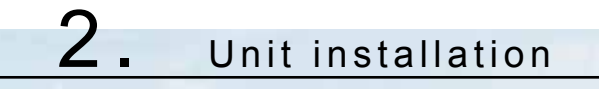

### Index

| 2.1. | YUTAK                                          | (I M installation                                                                                                  | .10                                  |
|------|------------------------------------------------|----------------------------------------------------------------------------------------------------|--------------------------------------|
|      | 2.1.1.                                         | Initial check                                                                                                    | . 10                                 |
|      | 2.1.2.                                         | Transportation                                                                                                    | 11                                   |
|      | 2.1.3.                                         | Installation space                                                                                                 | . 13                                 |
|      | 2.1.4.                                         | Installation place provision                                                                                       | . 14                                 |
|      | 2.1.5.                                         | Optional parts                                                                                                    | . 16                                 |
|      |                                                |                                                                                                    |                                      |
| 2.2. | Access                                         | ories Installation                                                                                                 | .21                                  |
| 2.2. | Access<br>2.2.1.                               | ories Installation                                                                                                 | .21<br>.21                           |
| 2.2. | Access<br>2.2.1.<br>2.2.2.                     | ories Installation<br>Advanced system controller<br>Hydraulic module                                               | .21<br>.21<br>.24                    |
| 2.2. | Access<br>2.2.1.<br>2.2.2.<br>2.2.3.           | ories Installation<br>Advanced system controller<br>Hydraulic module<br>Water pump                                 | . 21<br>. 21<br>. 24<br>. 26         |
| 2.2. | Access<br>2.2.1.<br>2.2.2.<br>2.2.3.<br>2.2.4. | Sories Installation<br>Advanced system controller<br>Hydraulic module<br>Water pump<br>WEH - Water Electric Heater | . 21<br>. 21<br>. 24<br>. 26<br>. 30 |

### 2.1 YUTAKI M installation

#### 2.1.1 Initial check

### 🛆 DANGER

Electrical hazard. Risk of death.

- Before gaining access to terminals or performing any maintenance operation, turn OFF all power switches and disconnect all supply circuits.
- Check that the LED201 (red) located on the DIP-IPM is OFF
- Do not touch the electrical components when LED201 (Red) is ON in order to avoid an electrical shock.
- Do not touch the electrical components of the PCB directly.

## $\triangle$ caution

Damage by water. Electrical hazard.

- Install the unit indoors to prevent water contact. The water proof class is IPX0.
- Install the unit where no high level of oil mist, salty air or sulphurous atmosphere exists.
- Attach a water proof cover in order to prevent water getting into the unit when installing.
- Risk of explosion. A fire may occur. Use of inflammable agent may cause explosion or fire. For cleaning operation, use non-inflammable and nontoxic cleaning liquid.
- Oxygen deficiency. Toxic gases may be produced. Work with sufficient ventilation. Working in an enclosed space is dangerous. Toxic gas may be produced when cleaning agent is heated to high temperature by, e.g., being exposed to fire.
- Electric shock. Electrical hazard. In order to avoid electric shock or fire, pay attention not to clamp cables when attaching the service cover.
- Electrical hazard. Electrical discharge. This unit contains condensers that might remain charged once the unit is switched off. Wait at least five minutes after the stop of the unit before to start any cleaning or maintenance operation, allowing the discharge of the condensers.
- Malfunction. Unit failure. When installing more than one unit together, keep clearance of more than 500 mm between units and avoid obstacles that could hamper air intake.
- Malfunction. Short circuit. Keep cleareance of more than 3000 mm between the wall (without vent holes) and air inlet/ outlet.
- Electromagnetic contamination. Equipment failures. Install the unit as far as possible (being at least 3 meters) from electromagnetic wave radiator, such as medical equipment.
- Overheat of the unit. Malfunction. Install the unit in the shade or not exposed to direct sunshine or direct radiation from high temperature heat source.
- Sharp fins. Risk of injury. Aluminium fins have very sharp edges. Pay attention to the fins in order to avoid injury. Use gloves.

## **i** NOTE

- This appliance must be used only by adult and capable people, having received the technical information or instructions to handle this appliance properly and safely.
- Children should be supervised to ensure that they do not play with the appliance.
- For easy operation and maintenance, install the unit with sufficient clearance around it as shown in the next pages.
- Transport the package as close as possible to the intallation location before unpacking.
- Make sure that the foundation is flat, levelled and strong enough.
- Install the unit in a place where no seasonal wind might directly blow into the outdoor fan.
- Install the unit in a restricted area not accessible by the general public.
- Install the unit in a location where noise emitted by the unit does not disturb neighbours.
- Cleaning liquid shall be collected after cleaning operation.

10

### 2.1.2 Transportation

## A DANGER

Do not put any foreign material into the unit and make sure that none exists inside the unit before the installation or test run.

#### Hanging method

When hanging the unit, ensure its balance and lift it up smoothly and safely. Do not remove any packing materials until the unit is positioned and hang the unit under packing condition with two ropes, as shown in the figure below.

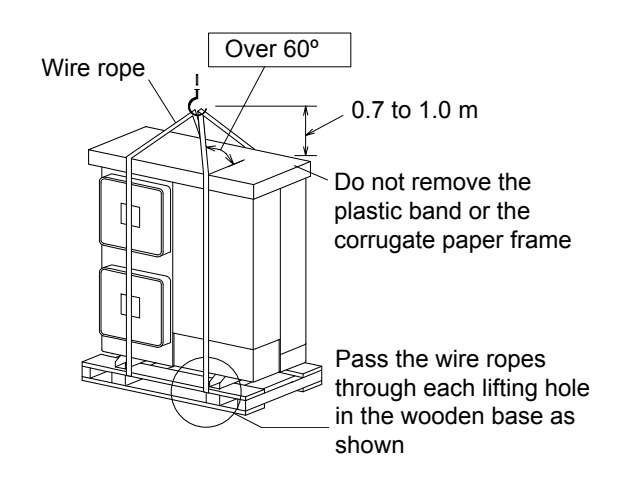

## 

- Lift the unit with 2 wire ropes and without removing its factory packaging.
- Make sure that the unit is lifted smoothly and does not lean.
- Do not attach lifting equipment to the plastic band or the corrugated paper frame, since the ropes might slip or break the materials.
- Make sure that the exterior of the unit is adequately protected with cloth or paper.

SMGB0090 rev.0 - 01/2014

11

#### ◆ Handling unit (center of gravity)

When the unit is lifted manually (using the handles), pay attention to the following points:

- 1 Do not remove the wooden base from the unit.
- 2 To prevent the unit from overturning, pay attention to the center of gravity as shown in the below figure:

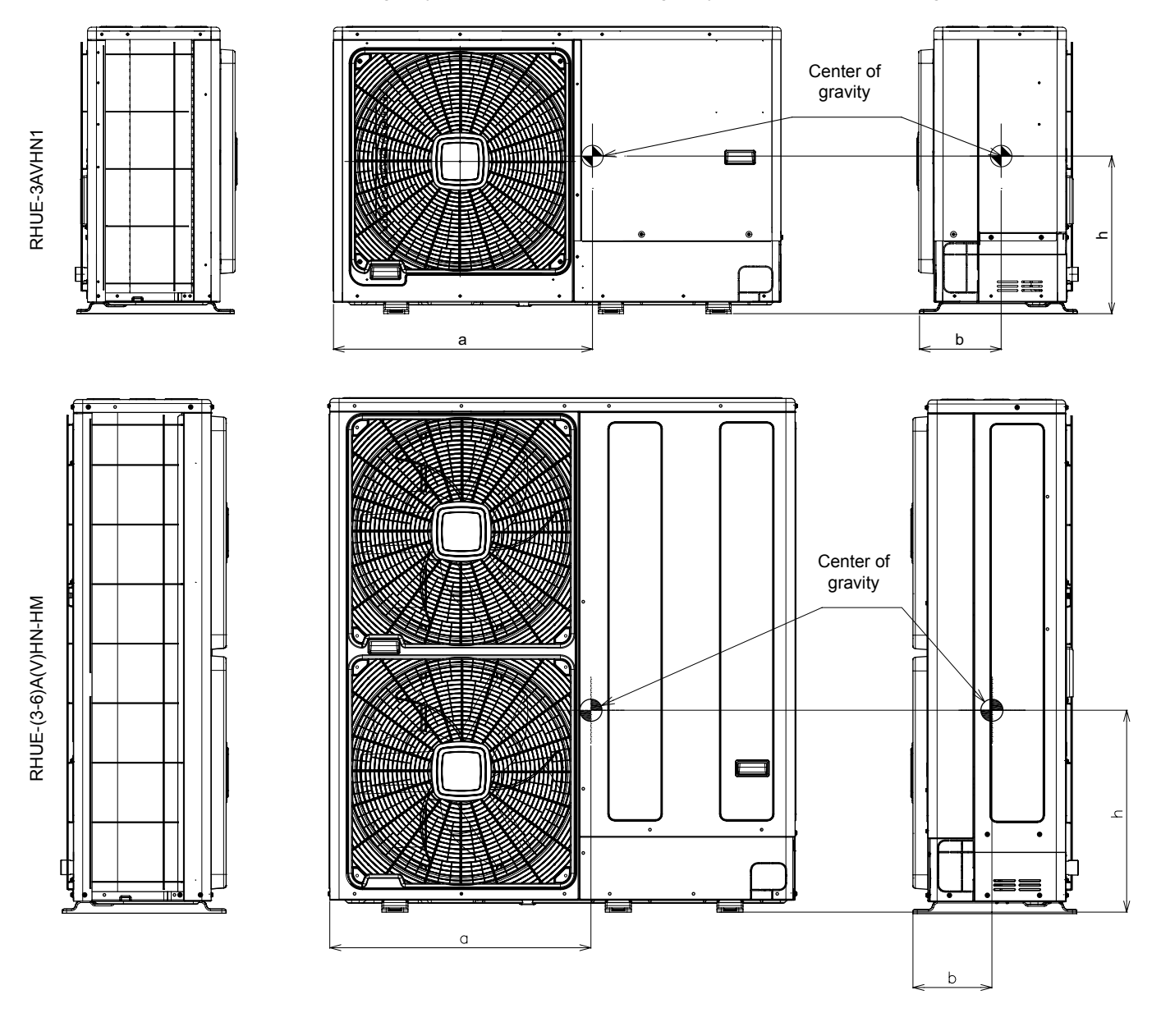

| Unit model    | Operation weight | Center | position |     |
|---------------|------------------|--------|----------|-----|
|               | (Kg)             | а      | b        | h   |
| RHUE-3AVHN1   | 110              | 723    | 228      | 440 |
| RHUE-3AVHN-HM | 130              | 705    | 223      | 545 |
| RHUE-4AVHN-HM | 130              | 705    | 223      | 545 |
| RHUE-5AVHN-HM | 135              | 695    | 228      | 560 |
| RHUE-6AVHN-HM | 139              | 695    | 228      | 560 |
| RHUE-5AHN-HM  | 140              | 695    | 228      | 560 |
| RHUE-6AHN-HM  | 144              | 695    | 228      | 560 |

**3** Take into account the high weight of the unit (shown on the previous table) before moving it manually. Various people are necessary for this purpose.

SMGB0090 rev.0 - 01/2014

/

#### 2.1.3 Installation space

The following pictures are only for ilustration purposes. RHUE-3AVHN1 unit contains a single fan, while the image shows the unit with two fans (case of RHUE-(3-6)A(V)HN-HM units)

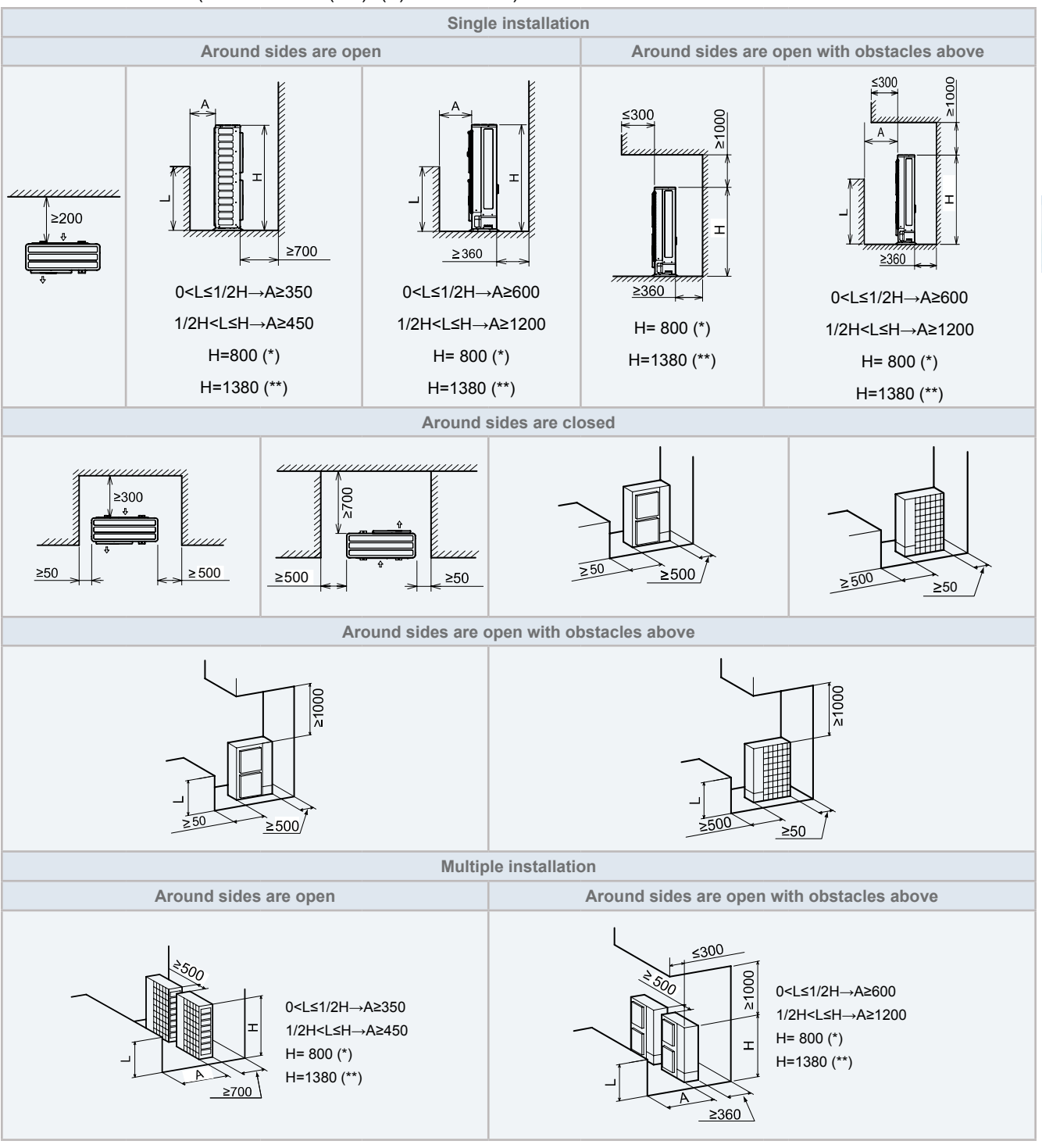

(\*) RHUE-3AVHN1 (\*\*) RHUE-(3-6)A(V)HN-HM

## **i** NOTE

All measuring units are in milimetres (mm).

13

SMGB0090 rev.0 - 01/2014

#### 2.1.4 Installation place provision

#### ♦ Concrete Foundation

- Foundation shall be on a level surface and it is recommended to be 100-300 mm higher than ground level.
- Use M10 anchor bolts to fix the unit to the foundation. (Foundation bolts, nuts and washers are not included, and must be field supplied).
- Drain water might turn into ice on cold weather areas. Therefore, when installing the unit on a roof or a veranda, avoid the draining on a public area since it may become slippery.

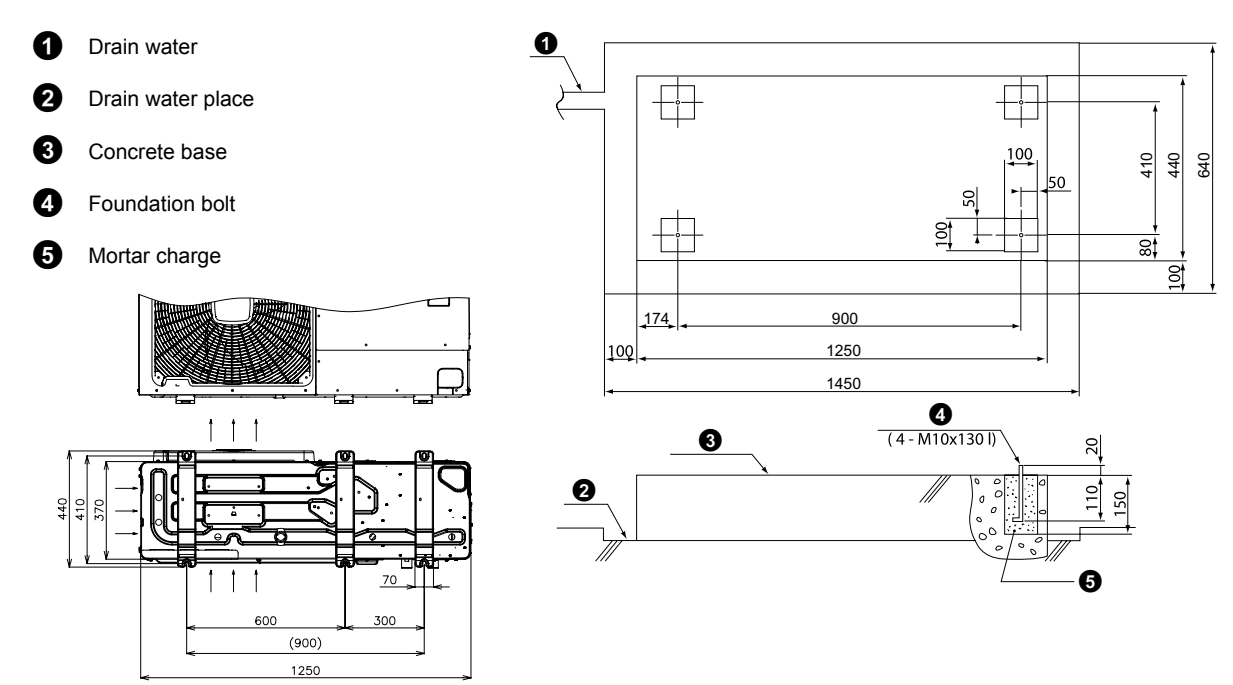

The whole of the base of the YUTAKI M unit should be installed on a foundation. When using vibration-proof mat, it should also be positioned the same way. When installing the YUTAKI M unit on a fieldsupplied frame, use metal plates to adjust the frame width for stable installation as shown in below figure.

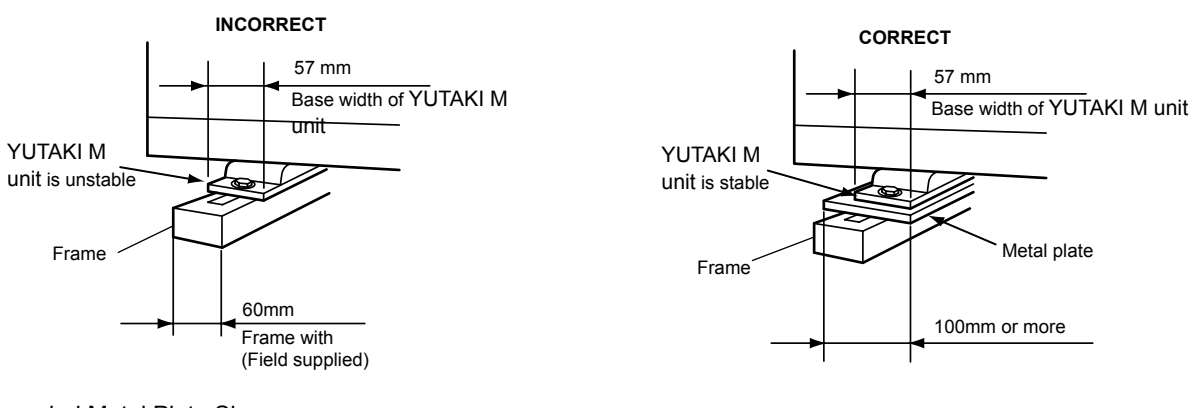

Recommended Metal Plate Size

- (Field-Supplied) Material: Hot-Rolled Mild Steel
- Plate (SPHC) Plate Thickness: 4.5 T

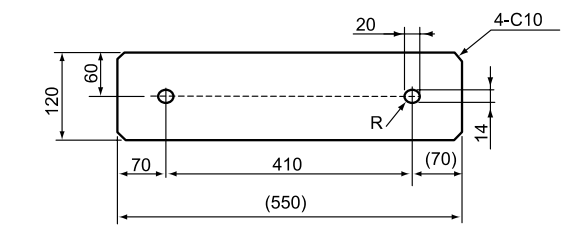

14

The foundation drawing shown previously is an example.

- The unit is low-vibration model, but consider using some floor reinforcement or anti-vibration mat/rubber when vibration should occur due to weakness of attached surface.
- The foundation shall be unified with the floor slab. If not, calculate the vibration proof of the installation of YUTAKI M Unit as well as of the YUTAKI M Unit with the foundation in order to ensure strength against a fall or for when the unit has to be moved.
- Drain water and rainwater are discharged from the bottom of the unit when in operation as well as when stopped.
- Choose a location with good drainage or place a water drain as in the drawing.
- Make the foundation flat and waterproof, as a water pool may appear in case of, for instance, rain.
- This is a low-profile product with a shallow depth. It may also be able to fix on the wall as shown below when fixing only with the foundation bolt does not seem sufficiently stable depending on the conditions of the installation. (Metal fittings must be field supplied).

#### Fix unit to the wall

- 1. Fix the unit onto the wall as indicated in the figure. (Stay field supplied).
- 2. The foundation shall be strong enough to avoid any deformation and vibration.
- 3. In order to prevent vibration transfer to the building, place rubber material between the stay and the wall.

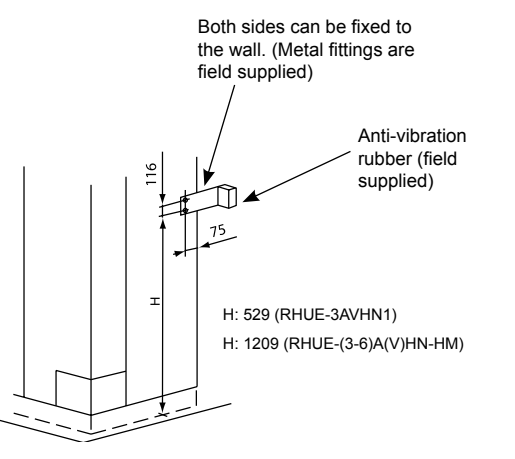

## $\triangle$ caution

- Installation must ensure that the unit will not incline, vibrate, make noise or fall down by a blast of wind or in an earthquake.
- Calculate quake-resistance strength to ensure that installation is strong enough against falling. Fix the unit with wires (field supplied) when installing in a location without walls or windbreak and likely exposed to a blast of wind.

2

SMGB0090 rev.0 - 01/2014

Strong winds against the unit's air outlet causes short circuits and these can be the consequences:

- Lack of air flow and adversely affect to normal function.
- Frequent frost acceleration.
- Fan can rotating very fast until it breaks.

Follow the instructions below to install on a rooftop or a location without surrounding buildings, where strong wind is expected against the unit.

- 1. Choose a location where the outlet or inlet side of the product will not be exposed to strong wind.
- 2. In case the fulfillment of point 1 is not possible, it is recommended to use the optional parts (refer to the following section"2.1.5 Optional parts"

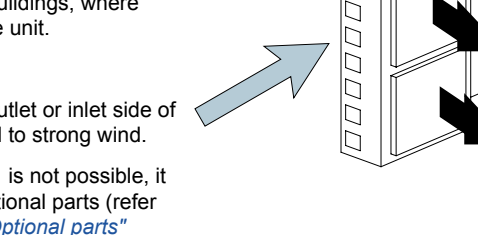

Adverse strong wind

J

Air flow

## $\triangle$ caution

Strong wind. Damage to fan motor. Excessive strong wind against the unit outlet may cause inverse rotation and damage the fan motor.

#### 2.1.5 Optional parts

#### ◆ Air flow guide, wind guard and snow protection hood

| Ontional parts HP Model    |                            |                                                  |             |                 |  |
|----------------------------|----------------------------|--------------------------------------------------|-------------|-----------------|--|
|                            | Optiona                    | пр                                               | woder       |                 |  |
| Air flow guid              | de                         |                                                  | AG-335A X 2 |                 |  |
| Wind guard                 |                            |                                                  |             | WSP-335A X 2    |  |
|                            |                            | Air outlet                                       |             | ASG-NP335F X 2  |  |
|                            |                            | Air inlet of rear side                           |             | ASG-NP335B      |  |
|                            | Stainless                  | Air inlet of side face                           | ]           | ASG-NP335L      |  |
| Snow<br>protection<br>hood | (SUS304) Air<br>Air<br>Air | Air outlet                                       | ]           | ASG-NP335F X 2  |  |
|                            |                            | Air inlet of rear side                           |             | ASG-NP335B      |  |
|                            |                            | Air inlet of rear side                           | (3-0)       | ASG-NP335L      |  |
|                            |                            | Air outlet                                       |             | ASG-NP335FS X 2 |  |
|                            |                            | Air inlet of rear side<br>Air inlet of side face |             | ASG-335BS       |  |
|                            | Zino ploto                 |                                                  |             | ASG-NP335LS     |  |
|                            | Zinc plate                 | Air outlet                                       | ]           | ASG-NP335FS X 2 |  |
|                            |                            | Air inlet of rear side                           |             | ASG-NP335BS     |  |
|                            |                            | Air inlet of rear side                           |             | ASG-NP335LS     |  |

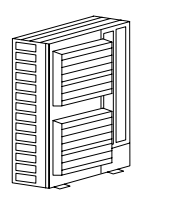

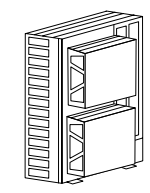

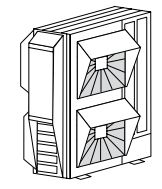

Adverse

strong wind

#### Air flow guide

#### Specifications

| Model                    | AG-335A                                                                                                    |     |            |                     |             |
|--------------------------|----------------------------------------------------------------------------------------------------|-----|------------|---------------------|-------------|
| Quantity                 | 2 per unit                                                                                                    |     |            | 620<br>★            | View from A |
| Air discharge direction  | Upward (downward), left & right                                                                                                    |     |            | Mounting dimension  | 91          |
| Material                 | Weather proof polypropyle-<br>ne resin                                                                                                    |     | † T        |                     |             |
| Color                    | Gray                                                                                                    | 620 |            |                     | K7          |
| Weight                   | 1.9 kg                                                                                                    |     | Ę          |                     |             |
| Accessories              | Fixing screw x 4 [M5 (SUS)<br>x 20]<br>Installation manual                                                                                                  |     | 620<br>Fen | 560<br>ing dimensic | Air flov    |
| Installation restriction | "Wind Guard" or "Snow<br>protection hood" is not<br>available to install with air<br>flow guide. ("Guard net"<br>is available to be installed<br>together.) |     | Mount      |                     |             |

- Attaching example of air flow guide
  - Attach the air flow guide to the air discharge grille with four (4) screws (supplied).
  - The fixing holes are located at 4 positions on the grille. (Screw tightening torque 2.4~3.1N.m)
  - Do not remove the air discharge grille for air flow guide installation.

### $\Delta$ caution

Rotating fan blades. Risk of cut. If the air guide is installed without discharge grille, it may cause injury due to rotating fan.

#### Two windbreak covers installation

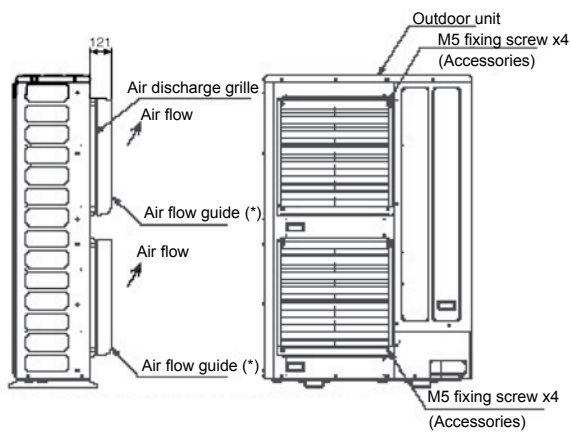

(\*) Air flow direction of both air flow guides should be the same

Service space (In case of upward air discharge)

- In case of right and left sides air discharge, enough space for air discharge is required.
- The downward air discharge is also available. In such case, install the base under the unit to secure enough space for air discharge.
- In case of serial units installation, air discharge should be upward.

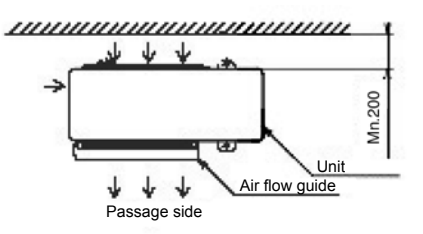

#### Wind guard

#### Specifications

| Model                    | WSP-335A                                                                                                  |
|--------------------------|----------------------------------------------------------------------------------------------------|
| Quantity                 | 2 per unit                                                                                                |
| Material                 | Galvanized sheet metal + baked<br>painting                                                                |
| Color                    | Gray (1.oY8.5/0.5)                                                                                        |
| Weight                   | 5.5 kg                                                                                                    |
| Accessories              | Fixing screw x 4 [M5 (SUS) x 20]                                                                          |
| Accessories              | Installation manual                                                                                       |
| Installation restriction | "Guard net", "Air flow guide" or<br>"Snow protection hood" is not<br>available to install with Wind guard |

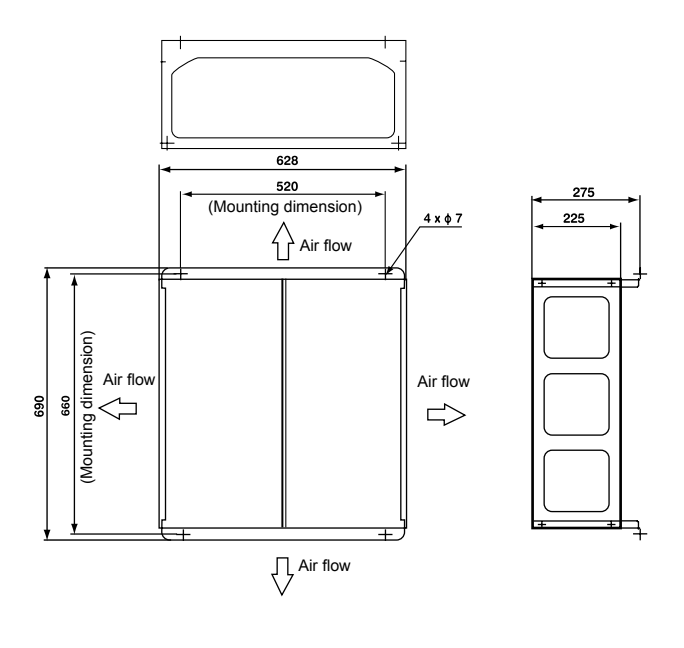

- Attaching example of air wind guard
  - Attach the air flow guide to the air discharge grille with four (4) screws (supplied).
  - The fixing holes are located at 4 positions on the grille. (Screw tightening torque 2.4~3.1N.m)
  - Do not remove the air discharge grille for air flow guide installation.

### $\triangle$ caution

Rotating fan blades. Risk of cut. If the air guide is installed without discharge grille, it may cause injury due to rotating fan.

\_

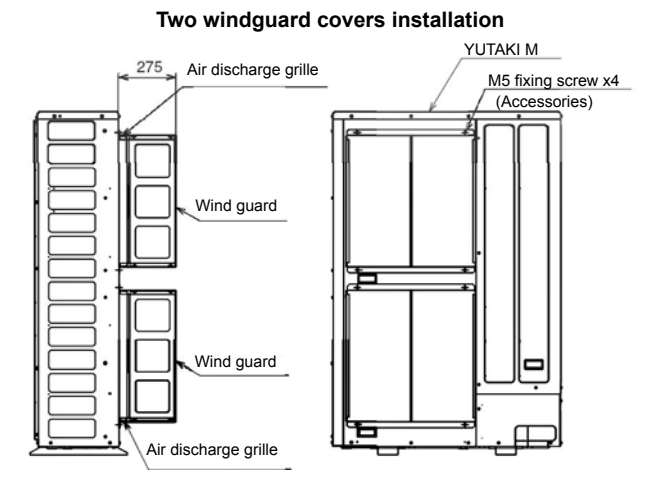

#### Service space

- Both sides of the unit should be open.
- No obstacles should be placed in the air discharge side.

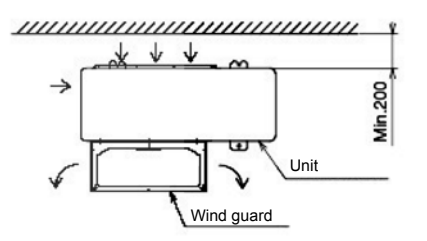

#### **Snow protection hood**

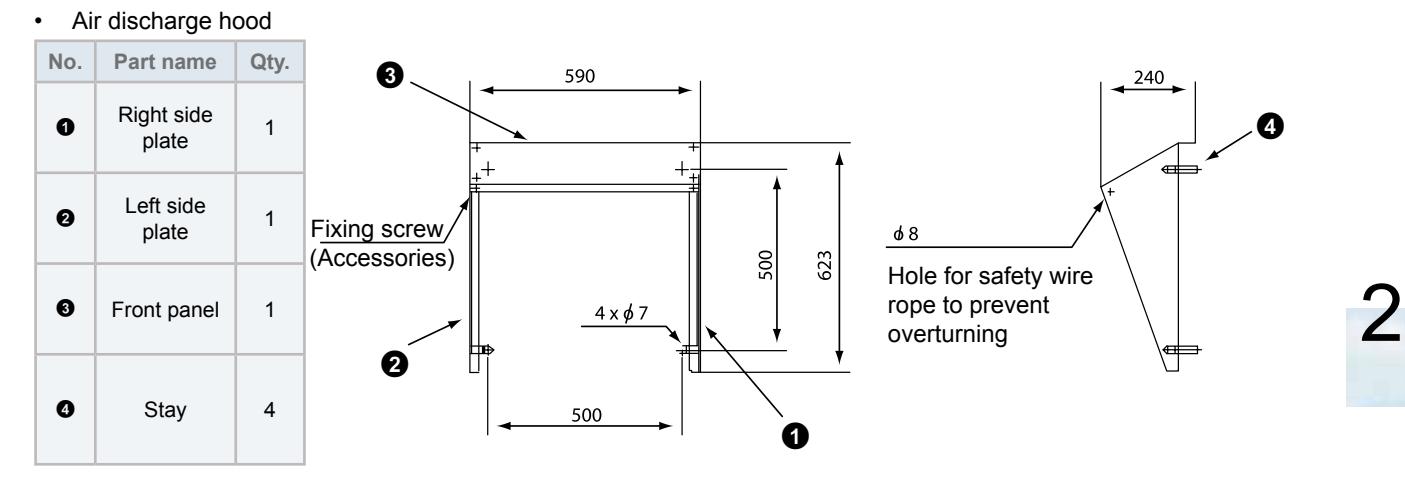

#### Rear suction hood

| No. | Part name                          | Qty. |
|-----|------------------------------------|------|
| 0   | Upper right side plate             | 1    |
| 0   | Upper left side plate              | 1    |
| 0   | Upper front<br>panel (Up-<br>side) | 1    |
| 4   | Upper<br>front panel<br>(Downside) | 1    |
| 0   | Lower right side plate             | 1    |
| 0   | Lower left side plate              | 1    |
| 0   | Upper front<br>panel (Up-<br>side) | 1    |
| 6   | Upper<br>front panel<br>(Downside) | 1    |

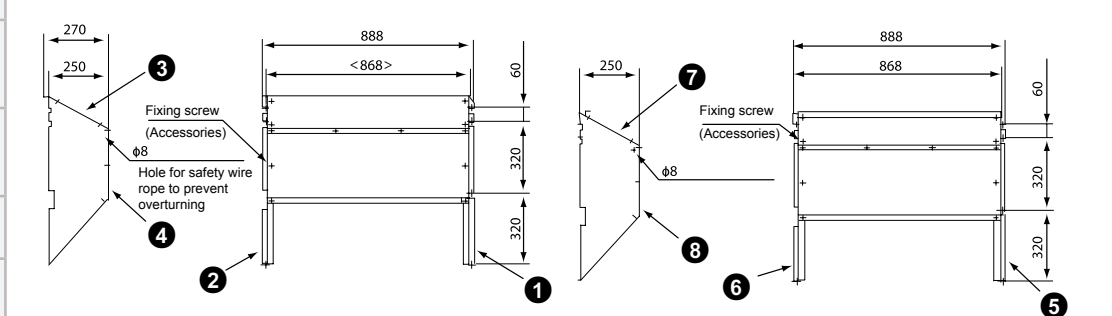

#### Left suction hood

| No. | Part name                 | Qty. |
|-----|---------------------------|------|
| 0   | Right side<br>plate       | 1    |
| 0   | Left side<br>plate        | 1    |
| 6   | Front panel<br>(Upside)   | 1    |
| 9   | Front panel<br>(Downside) | 1    |

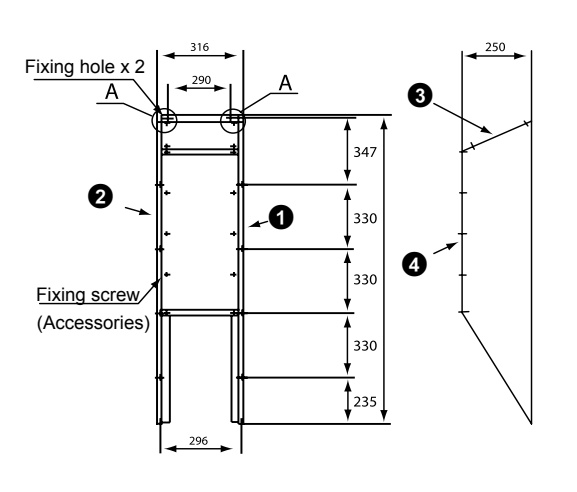

Enlarged view of A (Fixing hole)

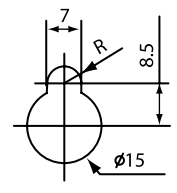

SMGB0090 rev.0 - 01/2014

19

• Attaching example of snow protection hood

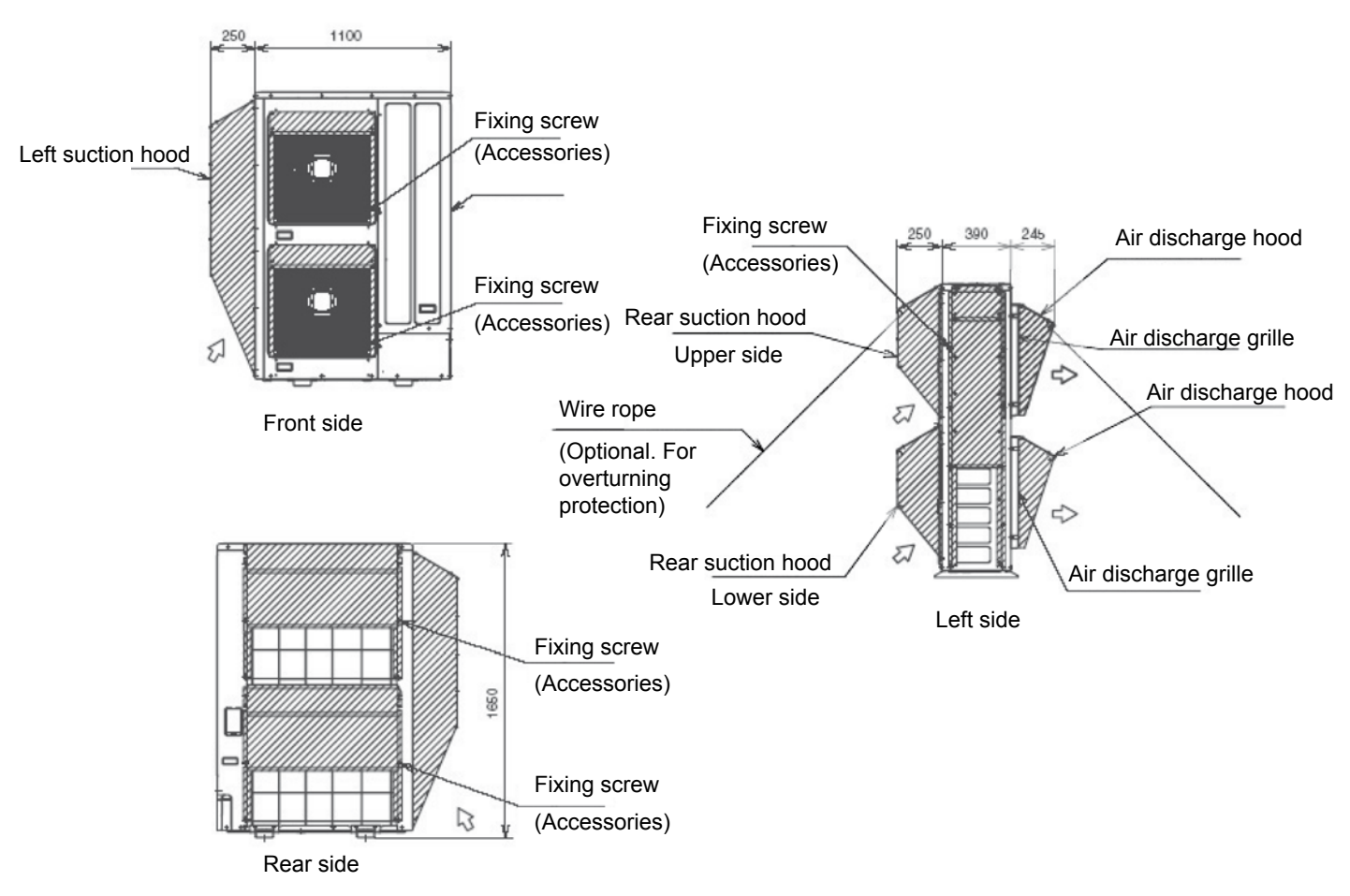

Specifications of snow protection hood

| Product na                                 | me                        | Air discha                                                                                                    | arge hood     | Rear suc                                                        | tion hood             | Left suctio                               | n hood                |
|--------------------------------------------|---------------------------|----------------------------------------------------------------------------------------------------|---------------|-----------------------------------------------------------------|-----------------------|-------------------------------------------|-----------------------|
| Model                                      |                           | ASG-NP335F ASG-NP335FS                                                                                                    |               | ASG-NP335B                                                      | ASG-NP335BS           | ASG-NP335L                                | ASG-<br>NP335LS       |
| Quantity                                   | ,                         | 2 pe                                                                                                    | r unit        |                                                                 | 1 per u               | ınit                                      |                       |
| Material                                   |                           | Bonderized<br>steel sheet Stainless<br>(SUS304)                                                                                          |               | Bonderized<br>steel sheet<br>Iron                               | Stainless<br>(SUS304) | Bonderized<br>steel sheet<br>Iron         | Stainless<br>(SUS304) |
| Color                                      |                           | Gray<br>(1.0Y8.5/0.5 or<br>approximation)                                                                                                | -             | Gray<br>(1.0Y8.5/0.5 or<br>approximation)                       |                       | Gray<br>(1.0Y8.5/0.5 or<br>approximation) | -                     |
| Weight                                     |                           | 3                                                                                                    | kg            | 14 kg 8 kg                                                      |                       | J                                         |                       |
| Assemblir                                  | bling Knc                 |                                                                                                    |               | ckingdown parts (assembled at field)                            |                       |                                           |                       |
| Components                                 | Hood                      | For air disch                                                                                                    | erge part x 1 | For rear side air intake x 1<br>(Upper side x 1, lowe side x 1) |                       | For left side air intake x 1              |                       |
|                                            | Fixing screw              | 8 (M5x12 ta                                                                                                    | pping screw)  | 10 (M5x14 tapping screw)                                        |                       | 8 (M5x12 tapping screw)                   |                       |
|                                            | Fixing<br>screw<br>(SUS)  | 6 (M5x12 tap-<br>ping screw)                                                                                                    | 6 (M5x14)     | 24 (M5x12 tap-<br>ping screw)                                   | 24 (M5x14)            | 14 (M5x12 tap-<br>ping screw)             | 14 (M5x14)            |
|                                            |                           |                                                                                                    | Inst          |                                                                 |                       |                                           |                       |
| Installation restriction                   |                           | Installation with "Guard net",<br>"Wind guard" or "Air flow guide" is<br>not available<br>Installation with "Guard net" is not available |               |                                                                 | le                    |                                           |                       |
| Safety wire rope for<br>prevention (option | overturning<br>nal parts) |                                                                                                    |               | ASG-SV                                                          | V20A                  |                                           |                       |

SMGB0090 rev.0 - 01/2014

### 2.2 Accessories Installation

#### 2.2.1 Advanced system controller

#### Factory-supplied components

System Controller

- Controls the Heat Pump
- Controls other system components
- Measures system sensors and Heat Pump parameters
- Allows system configuration and settings
- 2x Terminal covers for protection
- 2x Terminal kits for connections
- 1x Strain-relief kit

#### System MMI Pack

- Room Unit The user interface for the system and allows time / temperature profile programming.
- RF Receiver Receives wireless signals from the Room Unit and is wired directly to the System Controller.

#### Sensors

- 2 x Water Temperature Sensors
- Sensors connect directly to System Controller for mixing circuit and DHW tank control

#### Plug terminal kit

- 1 x Plug terminals kit for easy connection
- 1 x Installation and operation manual

#### Installation and operation manual

• 1 x Installation and operation manual

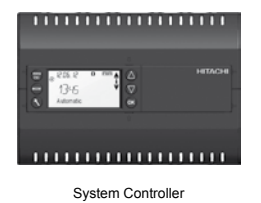

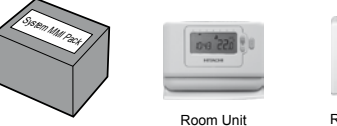

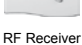

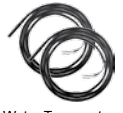

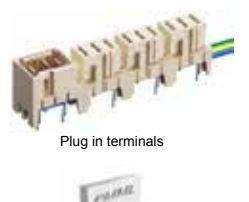

Installation and operation manual

#### ♦ Installation

The System Controller is designed to be mounted either directly onto the wall or on a DIN-rail.

## CAUTION

Incorrect wall mounting lowers the IP protection.

#### Removing or fitting the terminal covers

#### Fitting

Line up each cover with the relevant guide slots and push until it clicks in place.

#### Removal

Insert a screwdriver in the 3 arrowed locations in each cover to remove each cover, if installed.

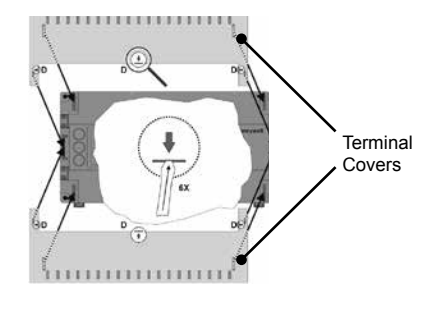

#### Wall mounting

Four 3.5mm diameter holes are located on the System Controller mounting base for wall mounting installations.

These can only be accessed with the terminal covers removed.

Screws are not supplied.

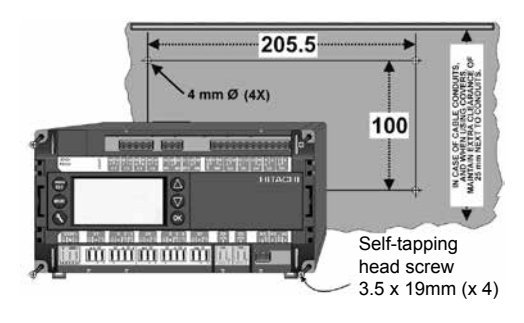

#### **Din-Rail Mounting**

#### Mounting

The System Controller can also be mounted on a DIN-rail Insert a screwdriver into each of the clips in turn to release via the locating clips on both sides. Two alternative mounting them and allow the System Controller to be unclipped from methods (A or B) are shown in the diagrams.

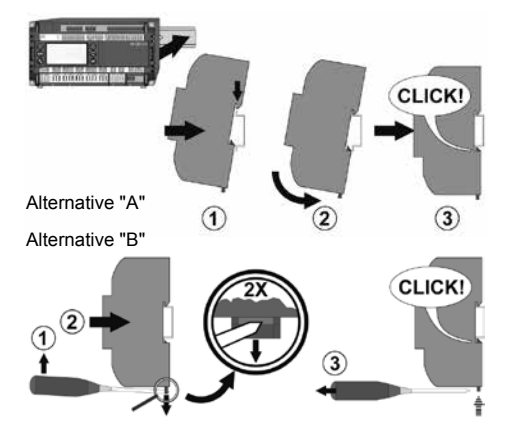

#### Removal

the DIN-rail.

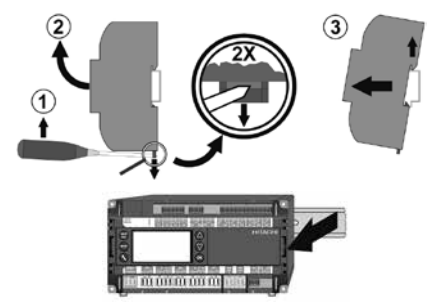

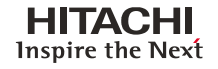

#### Mounting the sensors

• Water Temperature Sensor

The water temperature sensors can be inserted into suitable immersion wells or strapped on to a pipe using the supplied metal clip.

## **i**note

For strap-on mounting, the metal clip must be used and tightened firmly to provide a good thermal connection. A badlymounted sensor can cause control problems.

If available, the best location for measuring the temperature and, therefore, inserting the sensor, is an immersion well. The sensor is sized to fit in most wells (sensor cartridge: 6.5mm diameter, 50mm long).

In order to have good heat transmission between the sensor cartridge and the immersion well, the contact strip supplied must be inserted along with the cartridge. If there is no space in the well for the sensor, another separate well can be used near the aforementioned immersion well.

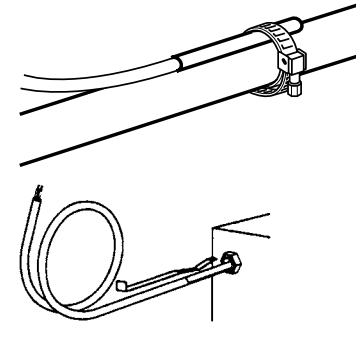

• Outside Temperature Sensor (optional – not supplied in kit) Location

The most important rule for locating the outdoor temperature sensor is that it should have the same temperature, wind, and solar conditions as the occupied rooms. In most cases, the outdoor temperature sensor is to be mounted on the coldest side of the building (N–NW side) so as not to be affected by direct sunshine. This is to ensure that it will be warm enough in each room of the house. Only when the windows of all the rooms to be regulated face in the same direction can the sensor element be mounted onto the outside of this same wall. This can also be the south side of the house. The outdoor temperature sensor's protective housing prevents the sun's rays from affecting the sensor. If the sensor has been mounted on the south side of a house with large windows facing in this direction, it is recommended that you remove the sun guard. Do not mount the outdoor temperature sensor in a protected area, such as a wall niche or under the balcony. It should be put on an open façade so that it can detect all weather conditions. Avoid mounting the sensor above doors and windows since warm air movements may otherwise influence the measurement results. The temperature sensor should be mounted about 2/3 the way up the wall on buildings of not more that 3 stories; on taller buildings, between the second and third stories.

#### Mounting

Press in the clasp ( $\mathbf{R}$ ) and pull off the top ( $\mathbf{H}$ ). Pull the clip ( $\mathbf{B}$ ) out of the housing ( $\mathbf{G}$ ). Screw on the clip ( $\mathbf{B}$ ) and put on the housing. To wire, unscrew the lid. Slide the top ( $\mathbf{H}$ ) over the housing until the clasp is firmly attached.

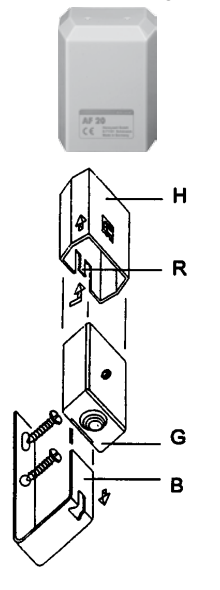

#### 2.2.2 Hydraulic module

#### Initial check

#### **Piping location and connection size**

Refer to the figure below where it is detailled the water pipes location.

The Hydraulic Module is factory supplied with threaded unions (1" GAS m) for being connected to the circuit. It is recommended to use shutdown valves (field supplied) for the Hydraulic Module connection to the heating circuit.

## **i** note

There is a label behind the pipes indicating its circuit connection.

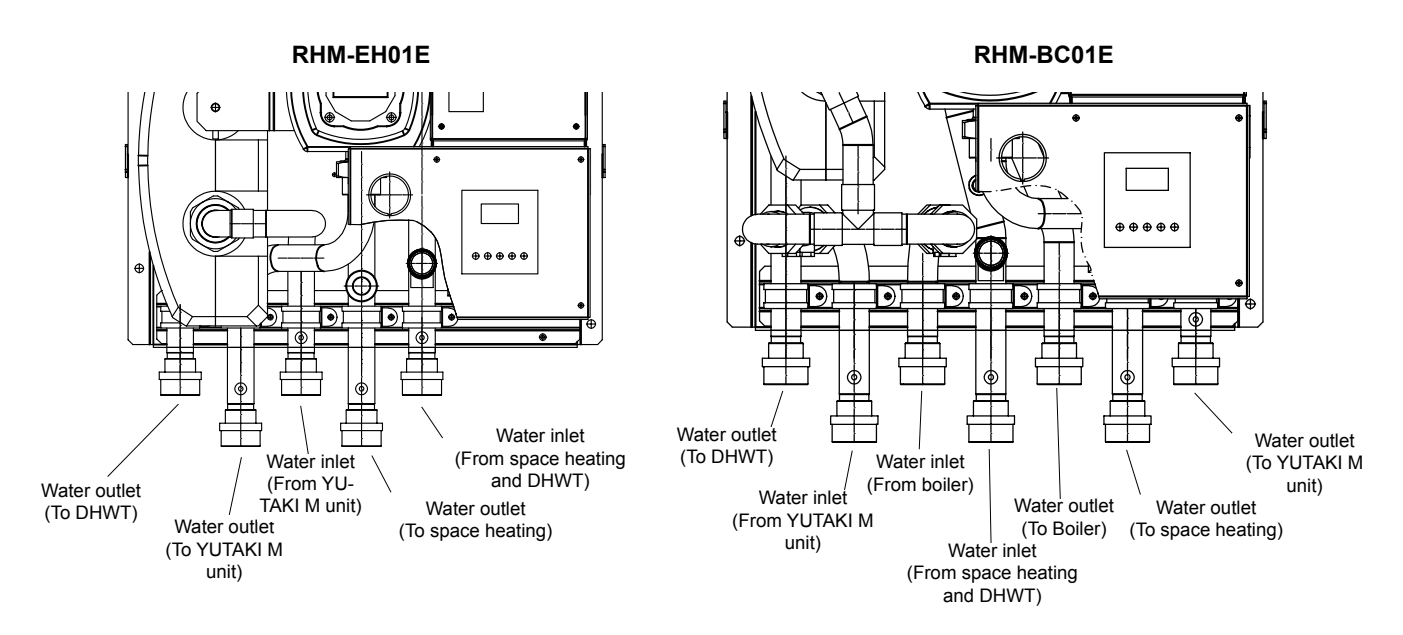

#### **Factory supplied components**

Make sure that the following accessories are packaged with the unit.

| Accessory                              | Qty | Purpose                                       |
|----------------------------------------|-----|-----------------------------------------------|
| Wall support                           | 1   | For hanging the unit on the wall              |
| Water strainer                         | 1   | Yutaki M plate HEX protection (Water IN pipe) |
| Installation manual                    | 1   | Instructions of the unit                      |
| Declaration of conformity              | 1   | -                                             |
| Room unit + receiver (System MMI pack) | 1   | Room unit for heating demand control          |
| Water sensor                           | 1   | Water sensor for DHWT                         |

If any of these accessories are not packed with the unit or any damage to the unit is detected, please contact your dealer.

#### Installation

#### Wall support

- Step ①: Fix the wall support Fix the wall support to the wall using appropriate plugs and screws. Make sure that the wall support is completely levelled.
- Step **2**: Hang the Hydraulic Module on the wall support (two persons are required for bringing up the unit, the weight of the unit is approximately 60kg.)
- Step **1**: Fix the Hydraulic Module at the bottom side using appropriate plugs and screws. To do so, the unit is equipped with two holes at the bottom outer edges of back plate frame (there are two additional holes on the upper outer edges of the back plate frame in cases where the wall support could not be installed).

#### **Cover assembly**

#### 

This operation should be performed once the pipes work of the unit is completed.

• Step **①**: Place the unit's cover at same level of the wall mounted unit by taking it from the bottom side (one person can perform this operation, during this operation it is possible to rest the cover on the electrical box).

- Step 2: Put the right side cover holes into the back plate frame hooks (x2 locations) by the help of the external marks indicated by ">").
- Step <sup>(3)</sup>: When the right side is centred, repeat the operation on the left side. Put the left side cover holes into the back plate frame hooks (x2 locations) by the help of the external marks indicated by ">").

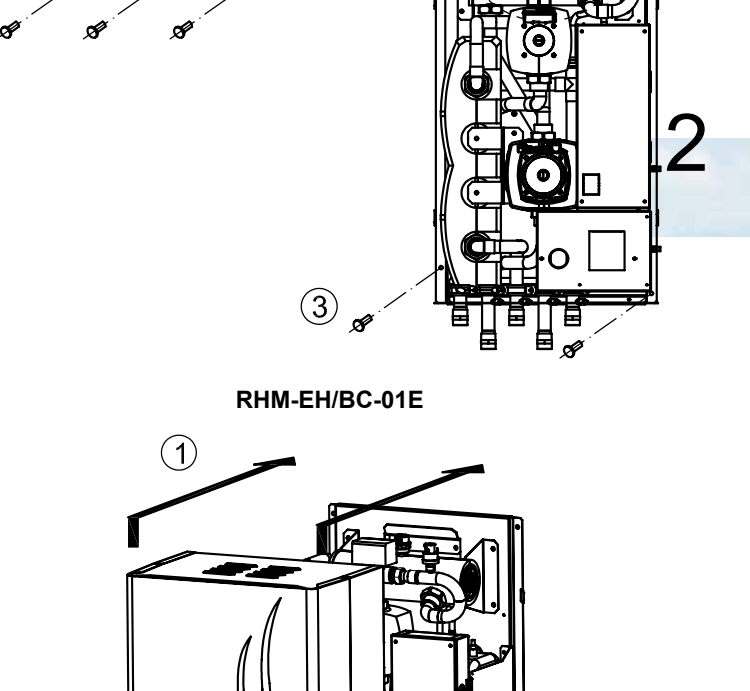

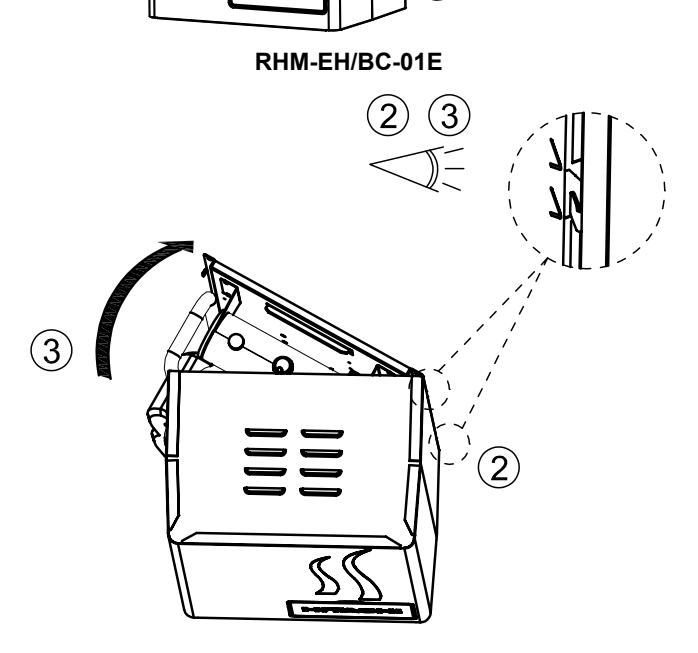

НПАСН

#### RHM-EH/BC-01E

(1)

- Step 
   Conce the 4 hooks are placed into its corresponding cover holes, move down the cover until the end of the hooks.
- Step **③**: For the final fixation of the cover, open the LCD service cover and screw the two screws with the nylon washers between the screw and the cover.
- Step **6**: Finally, close the user's interface service cover.

# 

RHM-EH/BC-01E

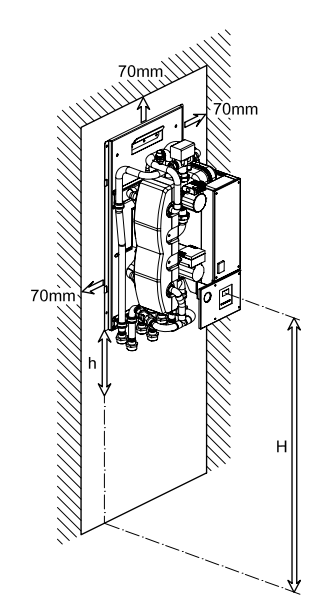

#### Service space

- Install the Hydraulic Module with sufficient clearance around it to provide good conditions for electrical cables, water connections installation and maintenance.
- Minimum recommended space:

## **i** NOTE

H= 1200mm ~ 1500mm.Recommended unit height for proper access to the control panel (System Controller interface). h= 350mm.Minimum unit height for installing the field supplied shutdown valves and the first bending pipe line.

#### 2.2.3 Water pump

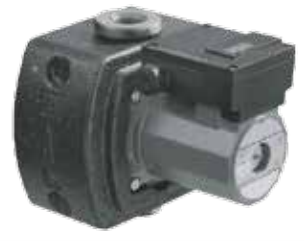

#### • Factory-supplied accessories

| Accessory       | Qty | Purpose                          |
|-----------------|-----|----------------------------------|
| Pump            | 1   | -                                |
| Pump insulation | 2   | Only for ATW-PK(1/2/3)-01 models |
| Gasket          | 2   | Only for ATW-PK(1/2/3)-01 models |
| Water pipe 2    | 1   | Only for ATW-PK(1/2/3)-01 models |
| Pump cable      | 1   | -                                |

SMGB0090 rev.0 - 01/2014
#### Installation guidelines:

- Installation should only take place once all welding and soldering work has been completed and the pipe network has been rinsed. Dirt can have an adverse effect on the functioning of the pump.
- The flow direction of the pump must correspond to the directional arrow on the pump housing.

### 

- Crash damage. Risk of damage to the O-ring. When turning the motor housing round, ensure the O-ring between the
  can pot and the pump housing does not become damaged. The O-ring must not be turned and must remain at the edge
  of the can pot pointing towards the impeller.
- Damage by water. Risk of build-up of condensation water. For units that require insulation and for which the standard insulation provided cannot be used, only the pump housing may be insulated. The condensation water openings on the motor flange must be left open.

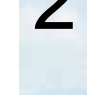

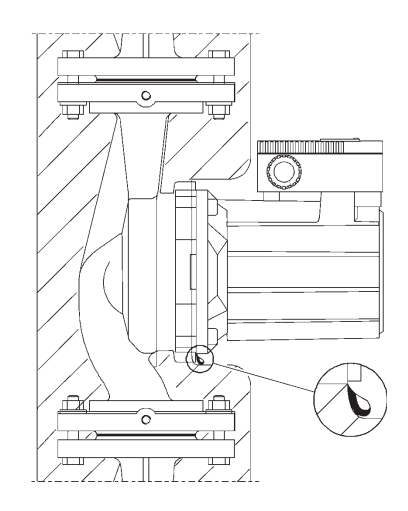

Lateral view of a generic pump

## A CAUTION:

- Untrained personnel. General malfunction and other damages. Assembly and installation should only be carried out by qualified personnel.
- Contamination. Risk of poisoning. The pumps must not be used for drinking water or foodstuffs.

#### Pump kit assembly

#### ATW-PK(1/2/3)-01 (For RHUE-3AVHN1)

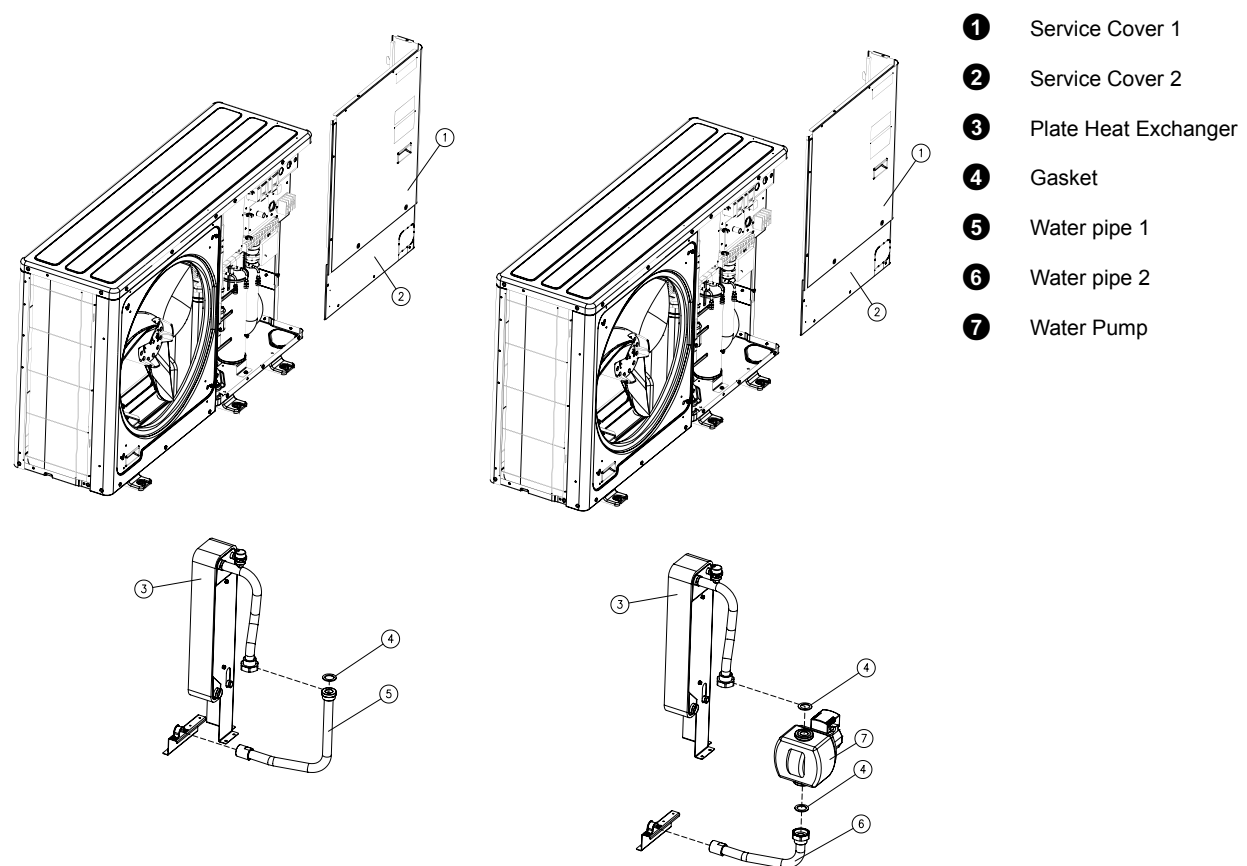

#### Pump kit (A/B) (For RHUE-(3-6)A(V)HN-HM

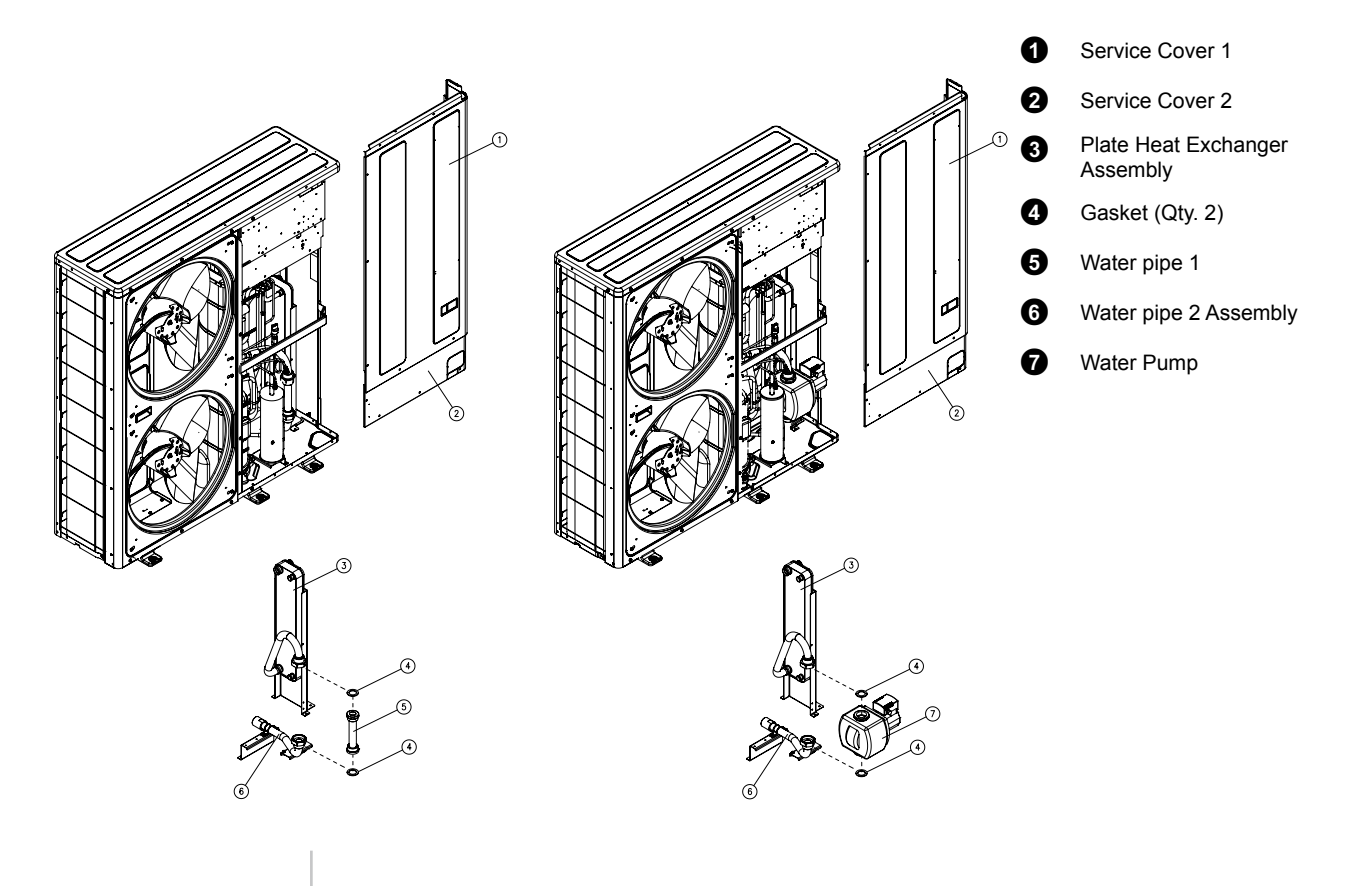

28

#### Procedure:

- Remove Service cover 1 (item 1) and service cover 2 (item 2).
- Unscrew the nut of the plate heat exchanger assembly (item 3).
- Only for Pump kit (A/B): Unscrew the nut of the water pipe 2 assembly (item 6) in order to disassembly water pipe 1 (item 5) from the YUTAKI M unit.
- Separate the gasket (item 4) to make possible to remove the water pipe 1 (item 5).
- Put the gasket and connect the water pump (item 7) to the YUTAKI M unit and screw again the nut of the plate heat exchanger assembly (item 3) and the nut of the water pipe 2 (item 6).
- Connect the pump cable from the electrical box to the pump according to the detail.
- Assemble the service cover 2 (item 2) and service cover 1 (item 1) to finish the installation.

Additionally, when the pump is installed out of the YUTAKI M unit, the installation must be in accordance with the following guidelines:

- The pump must be installed in an easily accessible place to facilitate inspection and replacement.
- · Assemble the pump such that water can not drip into the pump motor or terminal box.
- Carry out stress- free installation with the pump motor shift in horizontal plane (see installation position in the next figure):

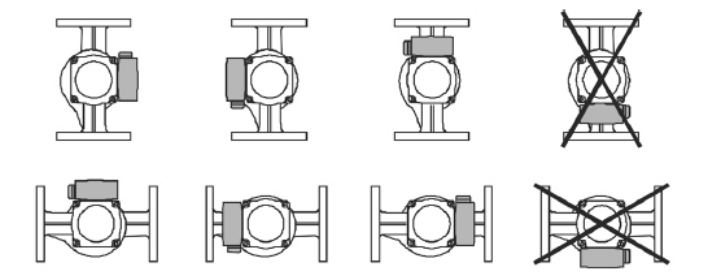

• The motor terminal box must not point downwards (see admissible installation position in previous figure). It may be necessary to turn the motor housing round after loosening the hexagon socket screws.

Inspire the Next

#### 2.2.4 WEH - Water Electric Heater

#### ♦ Factory-supplied components

Transport the products as close as possible to the installation location before unpacking.

Check the contents of the package:

| Accessory                         | Qty |
|-----------------------------------|-----|
| Water electric heater (WEH-6E)    | 1   |
| Installation and operation manual | 1   |
| Wall fixing support               | 1   |
| M6 x 15 screw                     | 2   |
| M6 washer                         | 2   |

#### Selection procedure for YUTAKI M units

## **i** note

- WEH appliance must be installed in an indoor place.
- WEH installation must be done by professional installers.
- Install the WEH with sufficient clearance around it for operation and maintenance as shown in the following figures.
- Install the WEH where good ventilation is available. Do not install the WEH where there is a high level of oil mist, salty air or sulphurous atmosphere.
- When installing some device next to WEH, keep clearance between WEH and any other obstacle of more than 500mm.

## **i** NOTE

- Insufficient ventilation. Can cause oxygen deficiency.
- Working with insufficient ventilation, in an enclosed space, can produce toxic gas, especially when cleaning agent is heated to high temperature by, e.g., being exposed to fire.
- Do not install WEH near any flammable substance.

#### ◆ Place provision

Drill 2 holes Ø 8mm on the wall for fixing WEH according to the dimensions of the Wall Support attached.

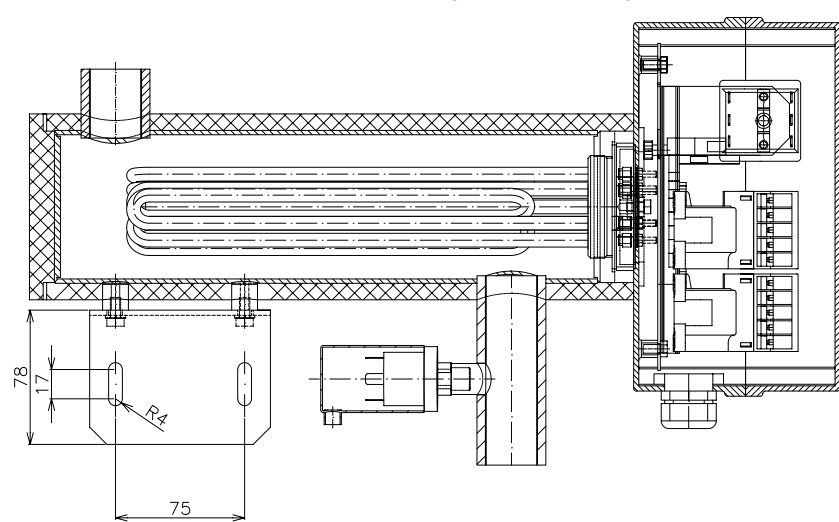

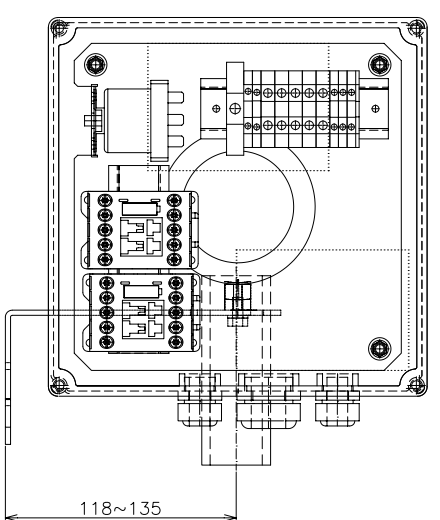

- Fix the supplied support to the wall by using previous drill holes.
- Use attached screws for fixing WEH to the supplied support.
- · Check that WEH are installed horizontally.
- For cleaning, use non flammable and non toxic cleaning liquid. The use of flammable agents should cause explosion or fire.
- Cleaning liquid shall be collected after cleaning.
- Pay attention do not trapp cables when closing the electrical box cover. It could cause a electric shock.

#### 2.2.5 DHWT - Domestic Hot Water Tank

#### ◆ Factory-supplied components

Transport the products as close as possible to the installation location before unpacking.

Check the contents of the package:

- DHWT Model
- Installation and Operation Manual & Documents

#### Selection procedure for DHWT units

### **i** ΝΟΤΕ

- DHWT appliance must be installed in an indoor place.
- DHWT installation must be done by professional installers.
- Install the DHWT with sufficient clearance around it for operation and maintenance.
- Install the DHWT where good ventilation is available. Do not install the DHWT where there is a high level of oil mist, salty air or sulphurous atmosphere.
- When installing some device next to DHWT, keep clearance between DHWT and any other obstacle of more than 500mm.

## $\triangle$ caution

- Insufficient ventilation. Can cause oxygen deficiency.
- Working with insufficient ventilation, in an enclosed space, can produce toxic gas, especially when cleaning agent is heated to high temperature by, e.g., being exposed to fire.
- Do not install DHWT near any flammable substance.

#### Working space

- · Check that DHWT are installed vertically .
- For cleaning, use no flammable and no toxic cleaning liquid. The use of flammable agents should cause explosion or fire.
- Cleaning liquid shall be collected after cleaning.
- Pay attention do not trap cables when closing the electrical box cover. It could cause a electric shock.

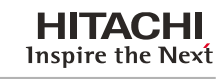

3

3. Refrigerant and water piping

#### Index

| Refrige | erant charge                                                                                                    | .34                                                                                                    |
|---------|----------------------------------------------------------------------------------------------------|----------------------------------------------------------------------------------------------------|
| Hydrau  | Ilic circuit of YUTAKI M                                                                                                    | . 34                                                                                                    |
| 3.2.1.  | General notes                                                                                                    | . 34                                                                                                    |
| 3.2.2.  | Water piping location and connection size                                                                                      | . 35                                                                                                    |
| 3.2.3.  | Pressure drop                                                                                                    | . 36                                                                                                    |
| 3.2.4.  | Minimum water volume description                                                                                               | . 37                                                                                                    |
| 3.2.5.  | Water control                                                                                                    | . 39                                                                                                    |
| Hydrau  | Ilic circuit of accessories                                                                                                    | .40                                                                                                    |
| 3.3.1.  | Accessory for the connection of the water drain discharge                                                                      | . 40                                                                                                    |
| 3.3.2.  | Hydraulic module                                                                                                    | . 40                                                                                                    |
| 3.3.3.  | Water pump                                                                                                    | . 46                                                                                                    |
| 3.3.4.  | WEH-Water electric heater                                                                                                    | . 48                                                                                                    |
| 335     | DHWT-Domestic hot water tank                                                                                                   | 48                                                                                                    |
| 0.0.0.  | Driver Domestic net water tank                                                                                                 | 0                                                                                                    |
|         | Refrige<br>Hydrau<br>3.2.1.<br>3.2.2.<br>3.2.3.<br>3.2.4.<br>3.2.5.<br>Hydrau<br>3.3.1.<br>3.3.2.<br>3.3.3.<br>3.3.4.<br>3.3.5 | Refrigerant charge.         Hydraulic circuit of YUTAKI M         3.2.1. General notes         3.2.2. Water piping location and connection size         3.2.3. Pressure drop         3.2.4. Minimum water volume description         3.2.5. Water control         Hydraulic circuit of accessories         3.3.1. Accessory for the connection of the water drain discharge         3.3.2. Hydraulic module         3.3.3. Water pump         3.3.4. WEH-Water electric heater         3.3.5. DHWT-Domestic hot water tank |

### 3.1 Refrigerant charge

YUTAKI M has been charged from factory.

### 

If charging refrigerant accurately measure refrigerant to be charged. Overcharging or undercharging of refrigerant might cause compressor trouble.

| O/U MODEL         | Wo (Kg) |
|-------------------|---------|
| RHUE-3AVHN1 and   | 26      |
| RHUE-(3/4)AVHN-HM | 2.0     |
| RHUE-5A(V)HN-HM   | 3.4     |
| RHUE-6A(V)HN-HM   | 4.2     |

### **i**note

YUTAKI M is an appliance designed to be installed outdoor. Should it be covered by an enclosure, this shall be done according to the EN378 (KHK standard can also be considered as a reference), so that the refrigerant concentration be below 0.44 kg/m<sup>3</sup> (i.e., provide a shutterless opening that will allow fresh air to flow into the enclosure).

#### 3.2 Hydraulic circuit of YUTAKI M

#### 3.2.1 General notes

- 1 Connect all pipes as close as possible to the unit, so that disconnection can be easily performed when required.
- 2 Water Check Valve shall be installed to protect the system against back pressure, back flow and back syphonage of non-potable water into service pipe, plant and equipment. It is supplied as accessory (ATW-WCV-01).
- 3 It is recommended to use flexible joints for the piping of water inlet and outlet, so vibration will not be transmitted.
- 4 Whenever possible, sluice valves should be installed for water piping, in order to minimise flow resistance and to maintain sufficient water flow.
- 5 Proper inspection should be performed to check for leaking parts inside and outside the system, by completely opening the hot water inlet and outlet valves to the water condenser. Additionally, install equip valves to the inlet and outlet piping.
- 6 This unit is equipped with an air purge at the highest position of the water system. If this position is not the highest one within the whole water installation, equip another air purge. Also, equip a drain cock on the outlet piping. The cock handle should be removed so that the cock can not be opened under normal circumstances. If this cock is opened during operation, trouble will occur due to water blow-off.
- 7 When necessary, put insulation on the pipes in order to avoid heat losses.
- 8 When the unit is stopped during shutdown periods and the ambient temperature is very low, it is possible that the water in the pipes and in the circulating pump freeze, thus damaging the pipes and the water pump. In order to prevent this, during shutdown periods it is useful to empty the water from the installation.

## **i**note

Example for RHUE-(3-6)A(V)HN-HM units: Open the unit by removing the service cover and unscrew the water inlet thermistor in order to drain the water of the circuit (as shown below)

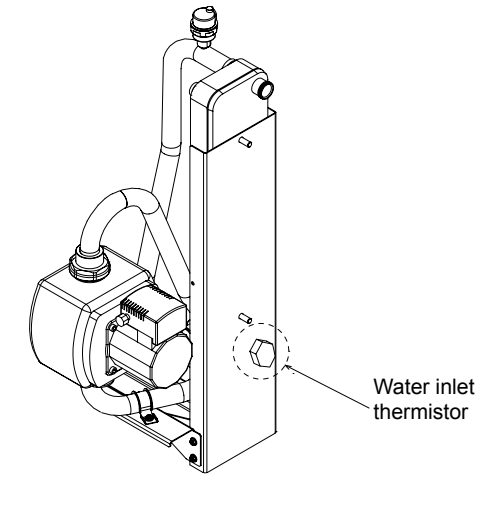

Otherwise, it is recommended to maintain the power supply to the installation, since an electric cord could prevent the freezing of the water contained in the circuit. Additionally, in cases where water drainage is difficult, an antifreeze mixture of glycol (ethylene or propylene) should be used (content between 10 % and 40 %)

The performance of the unit working with glycol may decrease in proportion to the percentage of glycol used, since the density of glycol is higher than that of water. (For more information, see the Technical Catalogue).

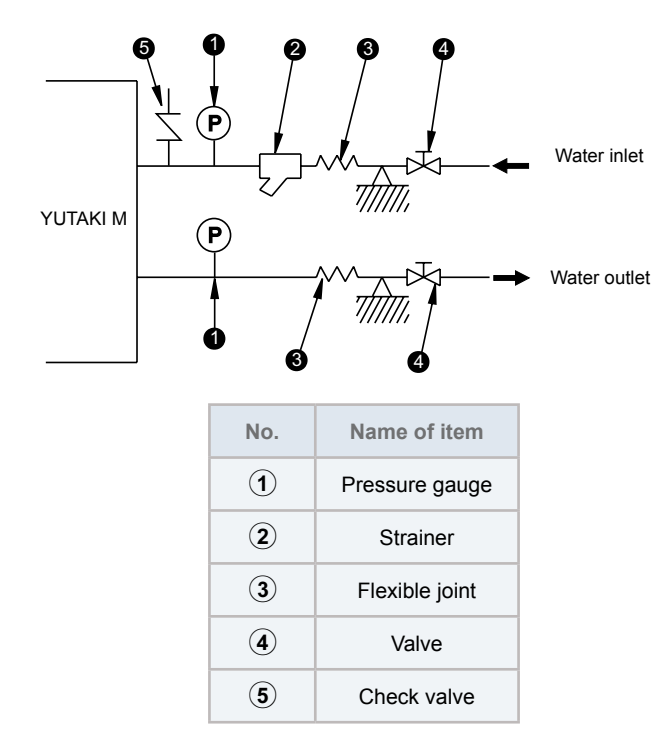

## 

- This product is equipped with plate type heat exchanger. In the plate heat exchanger water flows through a narrow space between the plates. Therefore, there is a possibility that freezing should occur if foreign particles or dust are clogged. In order to avoid this clogging, 20 mesh water strainer shall be attached at the inlet of chilled water piping near the product. In case of punching metal type strainer, mesh hole size shall be Ø1.5 mm or less.
- Never use the salt type antifreeze mixture, because it possesses strong corrosion characteristics, and water equipment will be damaged.
- When connecting several units to a common pipe, its design should ensure that the water flow on each unit is the same. Imbalance of water distribution may cause a serious damage like water freezing in the plate heat exchanger

#### 3.2.2 Water piping location and connection size

35

The unit is factory supplied with two unions to be connected to the water inlet/outlet pipe. Refer to the next figure detailing the location of the water pipes location, dimensions and connection sizes

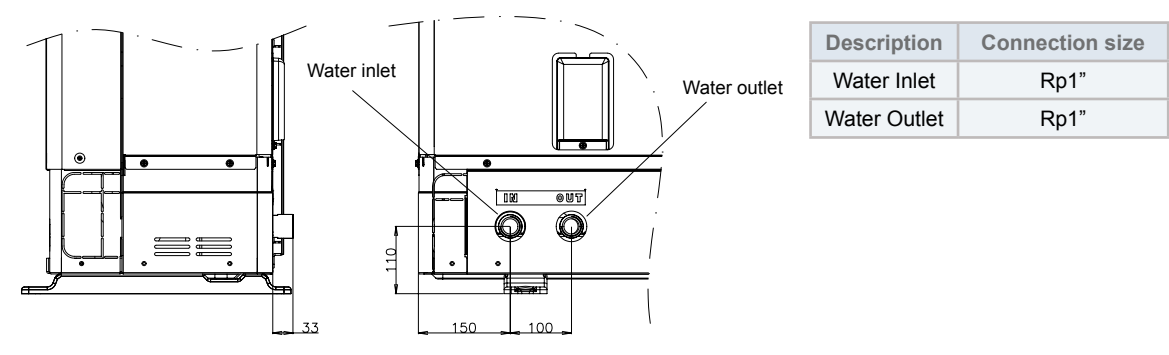

#### 3.2.3 Pressure drop

The following diagrams show the curves for the YUTAKI M unit (without pump).

This pressure drop it's calculated by the following formula:

$$PD = \alpha x Q^{\beta}$$

| Where: |                                 | Model             | α      | β      |
|--------|---------------------------------|-------------------|--------|--------|
| •      | PD: Pressure Drop (mca)         | RHUE-3AVHN1       | 0.6075 | 1.7645 |
| •      | Q: Water flow (m3/h)            | RHUE-(3/4)AVHN-HM | 1.2006 | 1.9271 |
| •      | α, $β$ : Parameters (see table) | RHUE-5A(V)HN-HM   | 0.782  | 1.9334 |
|        |                                 | RHUE-6A(V)HN-HM   | 0.2197 | 1.9339 |

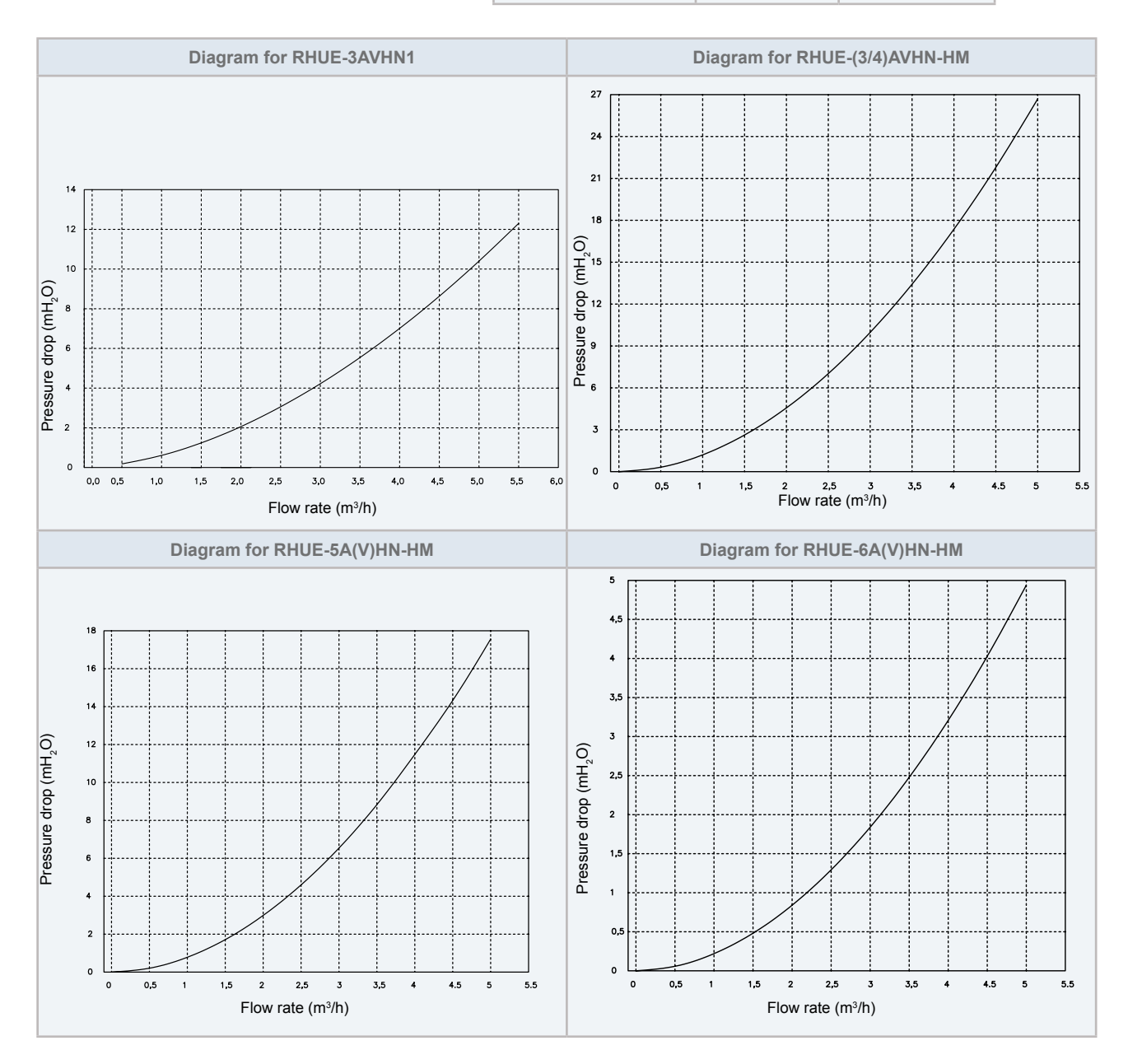

SMGB0090 rev.0 - 01/2014

36

#### 3.2.4 Minimum water volume description

#### ◆ Necessity of Water in System and Summary of Calculation

The following problems should occur when the quantity of water in the forced circulation system(1) on water side is insufficient.

- Compressor in operation repeats rough stops when light-loaded, which should result in shorter life or an accident.
- Low temperature in water circulation system at defrosting, which should cause an alarm (freeze protection).

## **i** note

(1) The shaded part of the pipe system below.

\* Excluding the expansion tank (cistern).

Calculate and ensure that the water volume in the system is equal or greater than the larger value obtained from:

- 1. "Protective Water Volume for Product" and
- 2. "Minimum Water volume for Temperature Drop at Defrosting", as shown to the right. Use a "buffer tank " to supply water shortage as shown below(2), when the minimum water volume cannot be ensured.

## **i** NOTE

(2) Shortage = Minimum Water Volume – Water Volume in Circulation System

Example for 3AVHN1

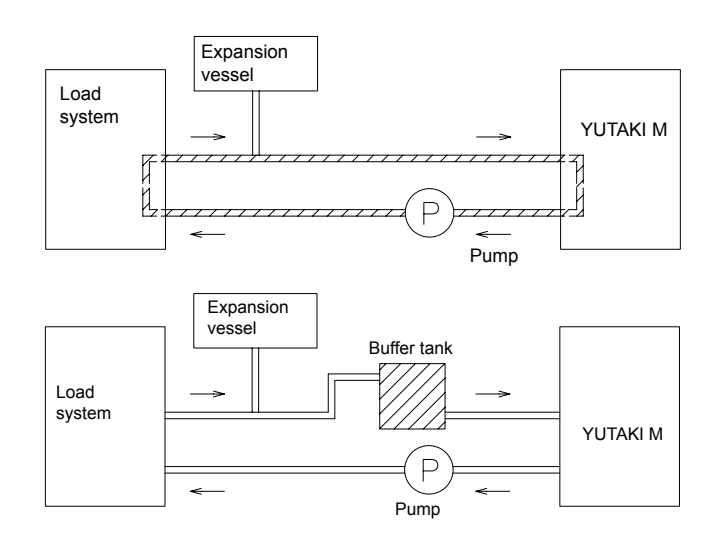

The following part shows how to calculate the minimum water volume in the system for product protection (anti-hunting) and temperature drop at defrosting.

#### 1. Protective Water Volume for Product

37

Ensure that the water volume is equal or greater than those shown below, in order to lower ON/OFF frequency of YUTAKI M unit at no load or extreme light load. When water volume is less than the volume indicated (minimum water volume), compressor operation frequently stops at light load, which should result in shorter life or failure.

#### **ί** ΝΟΤΕ

The factory default ON/OFF temperature differential is "4 °C". Note that the minimum water volume varies for different setting for each purpose as shown in the next table:

|                              |             |               |               |                 | (Unit: Itrs.)   |
|------------------------------|-------------|---------------|---------------|-----------------|-----------------|
|                              |             |               | Model         |                 |                 |
| ON/OFF Temp.<br>Differential | RHUE-3AVHN1 | RHUE-3AVHN-HM | RHUE-4AVHN-HM | RHUE-5A(V)HN-HM | RHUE-6A(V)HN-HM |
| 4°C                          | 28          | 28            | 38            | 46              | 56              |
| 3°C                          | 36          | 36            | 48            | 58              | 70              |
| 2°C                          | 50          | 50            | 65            | 80              | 96              |
| 1°C                          | 80          | 80            | 107           | 130             | 156             |

#### 2. Minimum required water volume during defrosting

The following formula is used to make the calculation: Where:

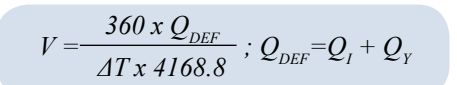

V = Required water volume (m<sup>3</sup>)

The minimum volume of water needed in the installation to cover the heat loss caused by a reduction in the delivery water temperature during defrosting.

 $\Delta T$  = Permissible water temperature drop (°C)

Drop in the delivery water temperature that the client is willing to allow in the installation.

 $Q_{DEE}$  = Heat loss during defrosting (kW)

Heat loss caused in the system by reducing the delivery water temperature, which may affect the user's comfort level of warmth. This value is the sum of the two following items:

 $Q_{I}$  = Heat demand from the installation (kW)

While defrosting is taking place, the unit is not providing the heat required to cover the heat demand from the installation. This value can be obtained in 2 ways:

- 1. By using the value of the energy demand from the installation, if known.
- 2. If this value is not known, it can be estimated by using the heating capacity of the unit at an air temperature of 0°C WB and a delivery water temperature at, for example, 45°C.
- $Q_{y}$  = Cooling load on the YUTAKI M unit (kW)

In addition to not providing the heat required to cover the heat demanded by the installation during defrosting, the unit is also producing cold. It can be estimated that this value is approximately 85% of the heating capacity on the unit under standard conditions (air temperature: 6/7°C (WB/DB) and input/output temperature of the water: 40 / 45 °C).

## **i** NOTE

The maximum time for defrosting considered is 10 minutes per hour.

To obtain the capacity data, it's necessary refer to the Technical Catalogue.

The following table shows the minimum water volume needed in each YUTAKI M unit in case of a permitted drop in temperature of 10°C.

|                             |             |               |               |                 | (Unit: Itrs.)   |
|-----------------------------|-------------|---------------|---------------|-----------------|-----------------|
|                             |             |               | Model         |                 |                 |
| Water tempera-<br>ture drop | RHUE-3AVHN1 | RHUE-3AVHN-HM | RHUE-4AVHN-HM | RHUE-5A(V)HN-HM | RHUE-6A(V)HN-HM |
| 5°C                         | 232         | 212           | 276           | 342             | 410             |
| 10°C                        | 116         | 106           | 138           | 171             | 205             |
| 15°C                        | 77          | 71            | 92            | 114             | 137             |
| 20°C                        | 58          | 53            | 69            | 86              | 103             |
| 25°C                        | 46          | 42            | 55            | 68              | 82              |

## **i NOTE**

The values shown on the table are based on theoretical installation conditions. In addition, YUTAKI M unit admits several hydraulic circuits configurations, and the value can be different depending on each specific installation.

Therefore, it rests with the client to recalculate these values depending on the real conditions of the installation.

#### 3.2.5 Water control

### 

- When industrial water is applied for chilled water and condenser water, industrial water it rarely causes deposits of scales or other foreign substances on the equipment. However, well water or river water should in most cases contain suspended solid matter, organic matter, and scales in great quantities. Therefore, such water should be subjected to filtration or to a softening treatment with chemicals before application as chilled water.
- It is also necessary to analyse the quality of water by checking pH, electrical conductivity, ammonia ion content, sulphur content, and others. Should the results of the analysis be not good, the use of industrial water would be recommended.

The following is the recommended standard water quality.

|                                                                 | Chilled Wa                            | ter System                    | Tendency <sup>(1)</sup> |                       |
|-----------------------------------------------------------------|---------------------------------------|-------------------------------|-------------------------|-----------------------|
| Item                                                            | Circulating Water<br>(20 C Less than) | Supply Water                  | Corrosion               | Deposits of<br>Scales |
| Standard Quality pH (25 °C)                                     | 6.8 ~ 8.0                             | 6.8 ~ 8.0                     | ٩                       | ٩                     |
| Electrical Conductivity (mS/m) (25°C) { $\mu$ S/cm} (25 °C) (2) | Less than 40<br>Less than 400         | Less than 30<br>Less than 300 | ٩                       | ٩                     |
| Chlorine Ion (mg Cl <sup>-</sup> /I)                            | Less than 50                          | Less than 50                  | ٩                       |                       |
| Sulphur Acid Ion (mg $SO_4^{2-}/I$ )                            | Less than 50                          | Less than 50                  | ٩                       |                       |
| The Amount of Acid Consumption (pH 4.8) (mg $CaCO_3/I$ )        | Less than 50                          | Less than 50                  |                         | ٩                     |
| Total Hardness (mg CaCO <sub>3</sub> /I)                        | Less than 70                          | Less than 70                  |                         | ٩                     |
| Calcium Hardness (mg CaCO <sub>3</sub> /I)                      | Less than 50                          | Less than 50                  |                         | ٩                     |
| Silica L (mg SIO <sub>2</sub> /I)                               | Less than 30                          | Less than 30                  |                         | ٩                     |
| Reference Quality<br>Total Iron (mg Fe/I)                       | Less than 1.0                         | Less than 0.3                 | ٢                       | ٩                     |
| Total Copper (mg Cu/I)                                          | Less than 1.0                         | Less than 0.1                 | ٩                       |                       |
| Sulphur Ion (mg S <sup>2-</sup> /I)                             | It shall not be detected.             |                               | ٩                       |                       |
| Ammonium Ion (mg NH <sub>4</sub> +/I)                           | Less than 1.0                         | Less than 0.1                 | ٩                       |                       |
| Remaining Chlorine (mg Cl/l)                                    | Less than 0.3                         | Less than 0.3                 | ٩                       |                       |
| Floating Carbonic Acid (mg CO <sub>2</sub> /I)                  | Less than 4.0                         | Less than 4.0                 | ٩                       |                       |
| Index of Stability                                              | 6.8 ~ 8.0                             | -                             | ٩                       | ٩                     |

## **i**note

- <sup>(1)</sup> The mark "**•**" in the table means the factor concerned with the tendency of corrosion or deposits of scales.
- $\cdot$  <sup>(2)</sup> The value showed in " $\beta$ " are for reference only according to the former unit.

#### 3.3 Hydraulic circuit of accessories

#### 3.3.1 Accessory for the connection of the water drain discharge

When the base of the unit is temporarily used as a drain receiver or the drain water in it is discharged, this drain boss is used to connect the drain piping.

| Model  | Applicable Model         |
|--------|--------------------------|
| DBS-26 | RHUE-(3-6)A(V)HN(1)(-HM) |

#### Connecting procedure

- 1 Insert the rubber cap into the drain boss up to the extruded portions
- 2 Insert the boss into the unit base and turn approximately 40 degree counter-clockwise.
- **3** Size of the drain boss is 32 mm (O.D.)
- 4 A drain pipe should be field-supplied

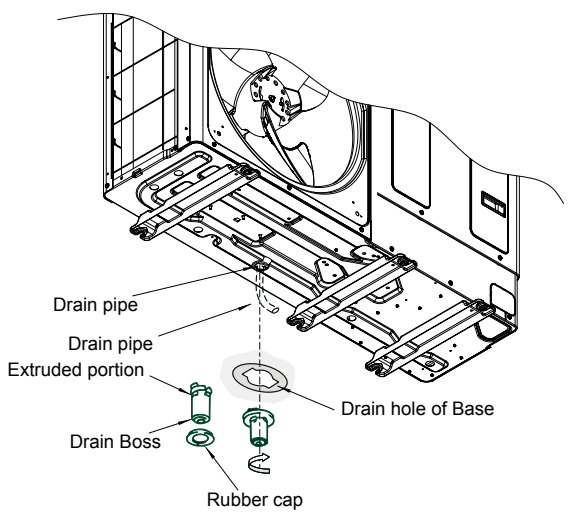

## **i**note

Do not use this drain boss set in a cold area because the drain water should freeze. This drain boss is not sufficient to collect all the drain water. If collecting drain water is completely required, provide a drain-pan that is bigger than the unit base and install it under the unit with drainage.

#### 3.3.2 Hydraulic module

#### ♦ Water piping connection

Refer to the figure below where it is detailled the water pipes location.

The Hydraulic Module is factory supplied with threaded unions (1" GAS m) for being connected to the circuit. It is recommended to use shutdown valves (field supplied) for the Hydraulic Module connection to the heating circuit.

### **i**note

There is a label behind the pipes indicating its circuit connection.

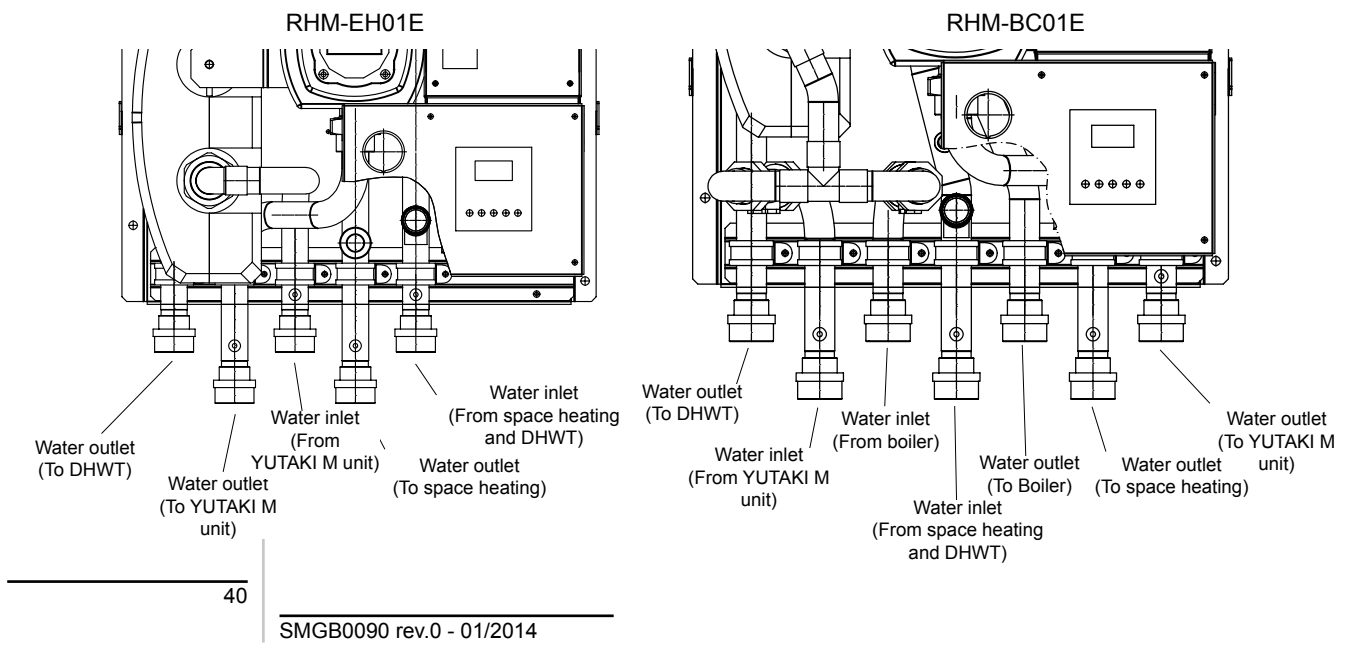

#### Draining pipe work

Connect the drain pipe coming from the safety valve (located at the bottom side of the unit) to the general draining system.

## **i**note:

The safety valve will be activated when water pressure reaches 3 bars.

#### CAUTION:

- Drain taps must be provided at all low points of the installation to permit complete drainage of the circuit during servicing.
- Do not drain the water circuit when the system is operationg, water will blow-off and damages will ocure.

#### ♦ Circuit water filling

The installation shall be filled in throw a shutdown valve (field supplied) which has to be connected to the water circuit between the Hydraulic Module and the heating circuit.

It is necessary to install a check valve (non return valve) at the water fill in point. The check valve actuates as safety device to protect the installation against back pressure, back flow and back syphonage of non potable water into drinking water supply net. The check valve should be field supplied.

Charge the water circuit until a water pressure of 1.7~2.0 bar (recommended 1.8 bar).

Fill in the water circuit with water (from the drinking water supply net). The water of the heating installation must be according to EN directive 98/83 EC. It is not recommended non sanitary controlled water (as per example, well, river, lake, etc...).

### ▲ CAUTION:

- The maximum water pressure is 3 bar (safety valve nominal opening pressure).
- Take care that all field supplied components installed in the piping circuit can withstand the water pressure.
- The unit is only to be used in a closed water circuit.
- Two automatic air vent are provided inside the Hydraulic Module. Additional air vents shall be provided at all high points of the circuit. The air vents should be located at points which are easily accessible for servicing. Check that the air vent is not tightened too much so that automatic release of air in the water circuit remains possible.
- The internal air pressure of the expansion vessel tank shall be addapted to the final installation water volume (factory supplied with 1 bar. of internal air pressure). Refer to the technical catalogue data for expansion vessel tank air pressure compensation.

#### Water flow adjustment

In every installation the water flow of the circuit must be adjusted according to its particular internal pressure lost. In additions to this, the circuit should be setted according to heating circuit (heating floor, radiators, fan coils) and its corresponding water outlet temperature. So, the procedure for adjusting the water flow is described below:

- 1st., measurement of the pressure lost
- 2nd., check the pump performance curves
- 3rd., selection of the pump speed
- 4th., adjustment of the water flow
- Pressure lost calculation

The Hydraulic Module is factory supplied with four shutdown valves which are provided with a pressure port.

The object of these pressure ports, is giving to the Installer a quick connection for reading the pressure lost of the circuit when commissioning.

Plug a differential manometer on the pressure ports and, open the inlet / outlet ports (1\*).

The pressure lost is calculated from the pressure difference between the value of the inlet and the outlet water pressure.

## **i**note:

<sup>(1)</sup> In case of not having a differential manometer, it is possible to do this operation with just one std. manometer (it is recommended to use the same manometer in order to avoid reading mistakes if different devices because of different tolerances or adjustment).

41

Check the pump performance curves

Refer to the pumps performance curves for calculating the water flow of the circuit depending on the actual pressure drop and the heating circuit type (heating floor, radiators, fan coils).

Selection of the pump speed

The pump of the Hydraulic Module, should be adjusted according to pressure lost of the circuits and the calculated water flow.

The pump speed selector switch is located on the pump's terminal box.

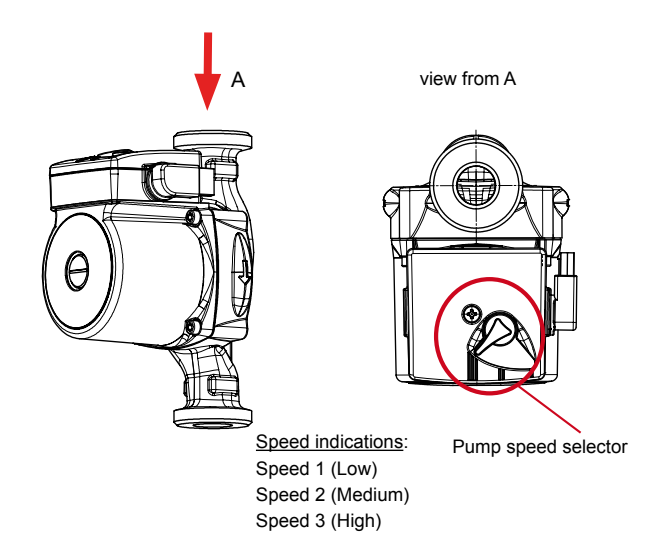

#### Pump performance curves

#### **Only Hydraulic Module accessory**

#### RHM-EH01E

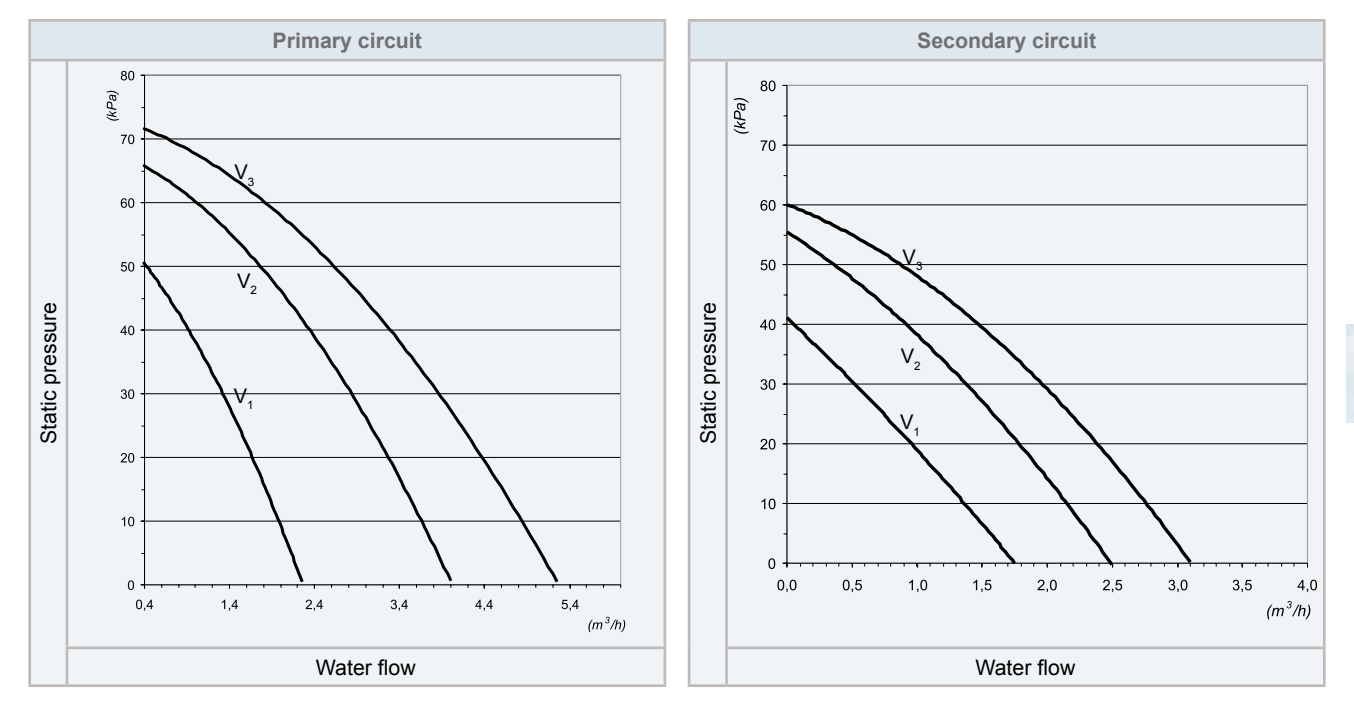

#### RHM-BC01E

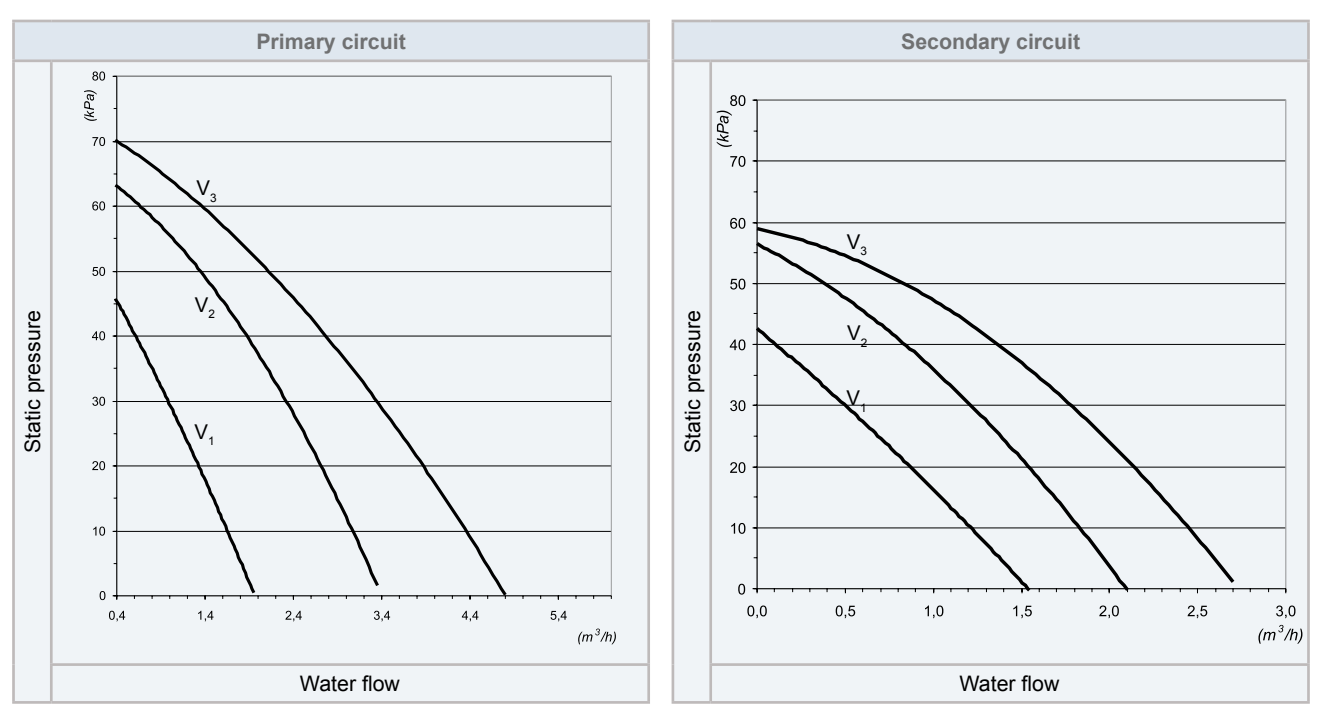

## **i** NOTE

V: Pump motor speed (V<sub>1</sub>: Low, V<sub>2</sub>: Medium, V<sub>3</sub>: High)

#### YUTAKI M + Hydraulic Module accessory

## **i**note

- The following graphics show the available pump performance curves (primary circuit) when the Hydraulic Module is combined with the YUTAKI M unit (internal plate heat exchanger pressure drop has been taken into account).
- V: Pump motor speed (V<sub>1</sub>: Low, V<sub>2</sub>: Medium, V<sub>3</sub>: High)

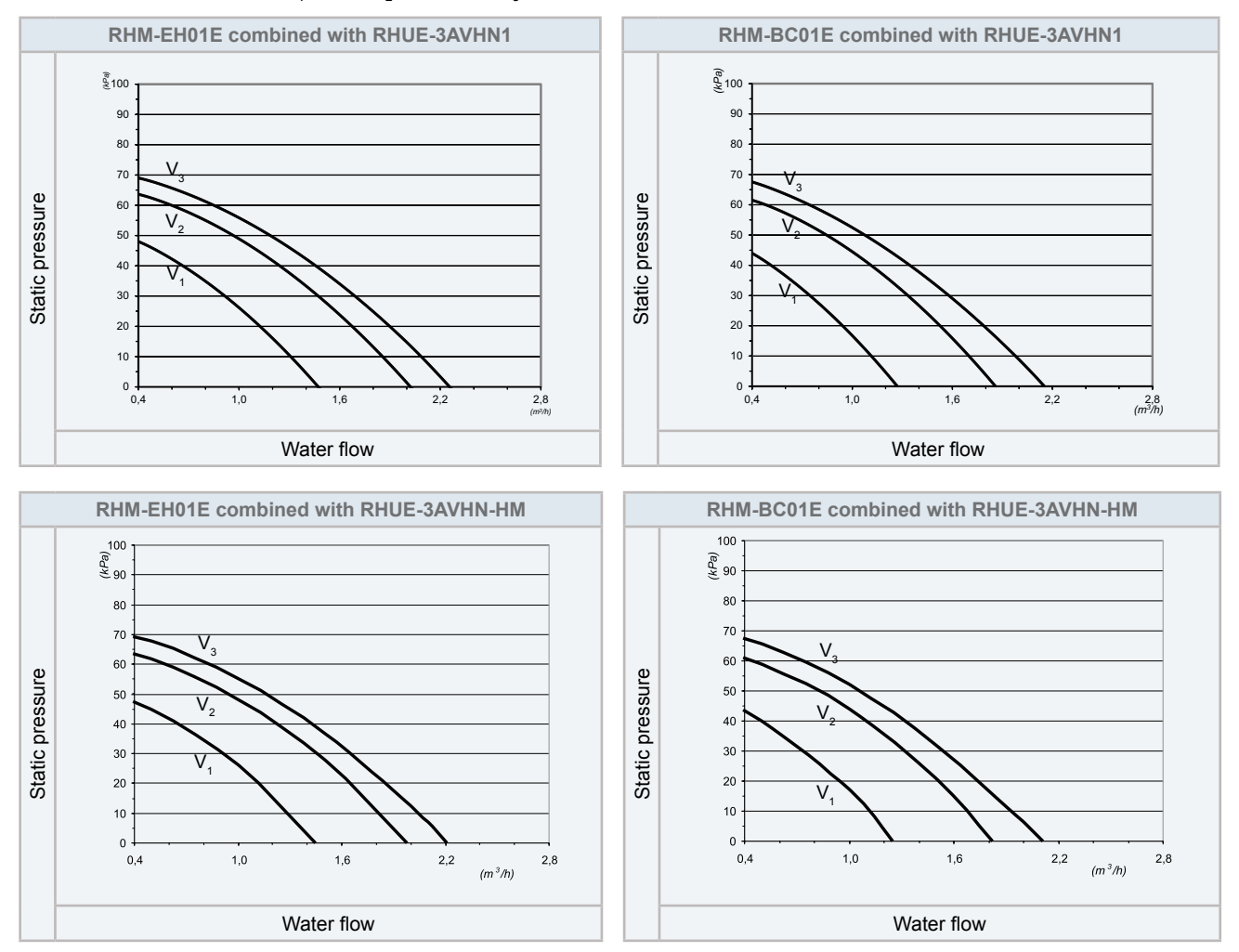

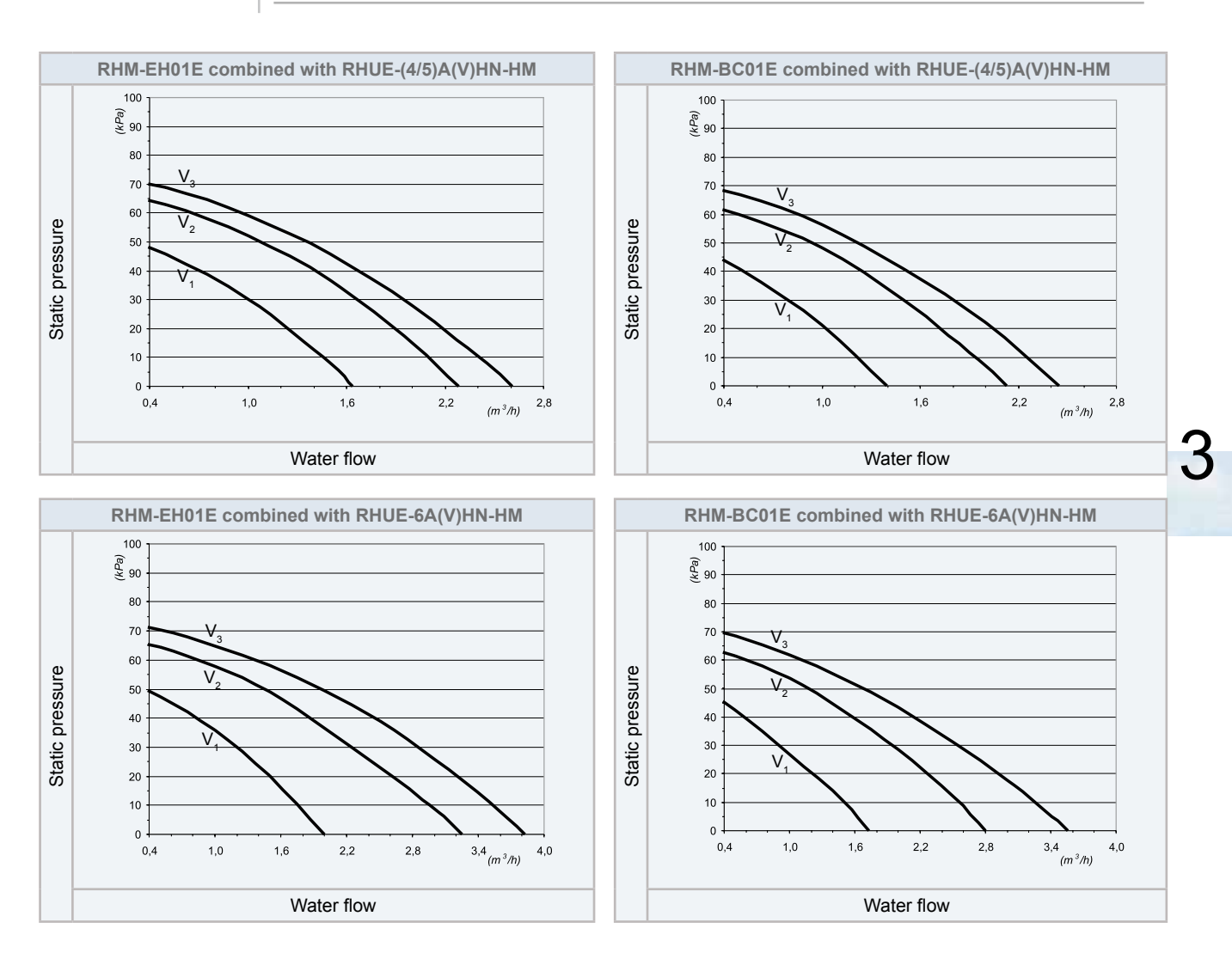

#### 3.3.3 Water pump

#### ◆ ATW-PK(1/2/3)-01 (For RHUE-3AVHN1)

The followings diagrams show the operating curves for the circulating pumps:

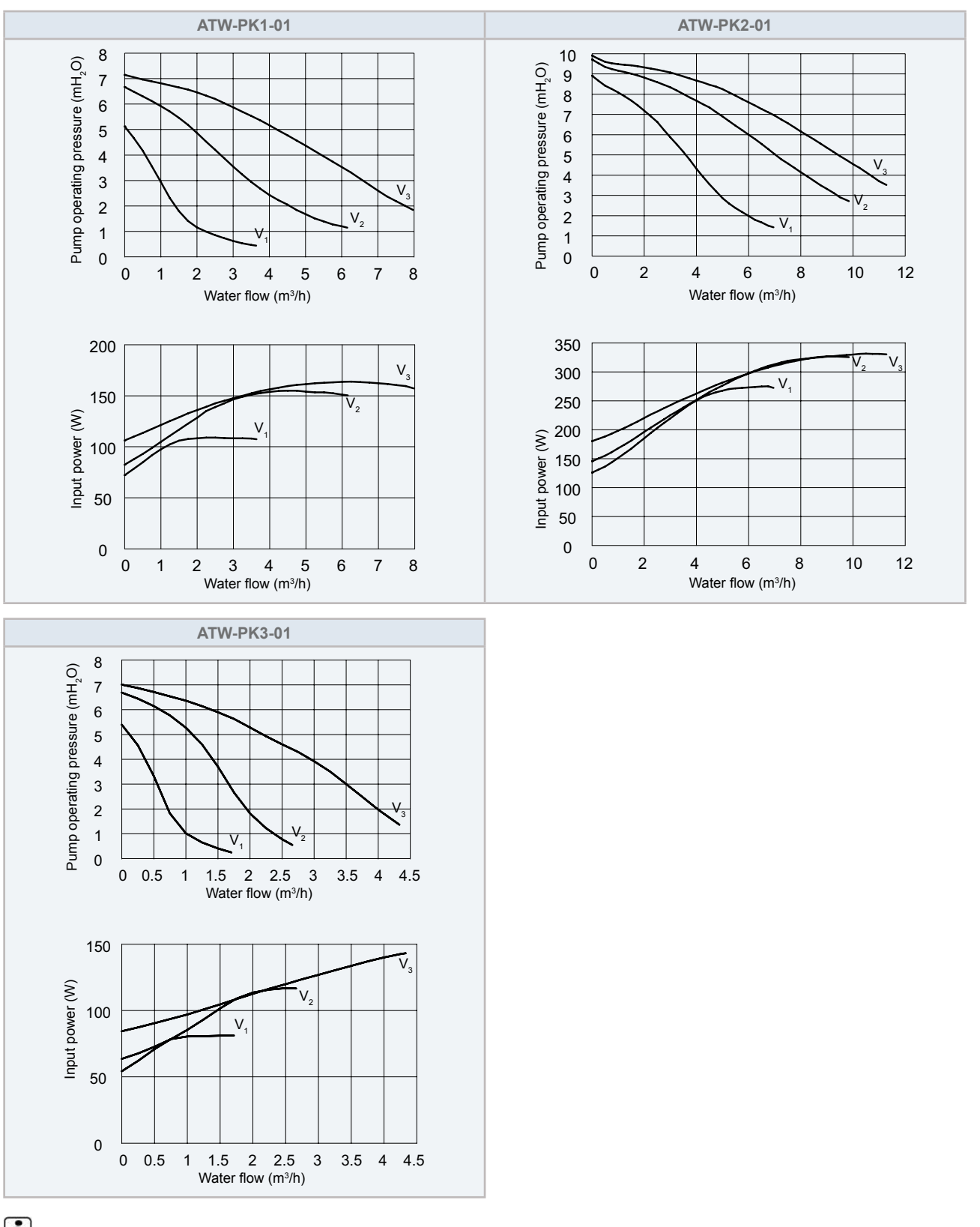

### **i** NOTE

V: Pump motor speed (V<sub>1</sub>: Low, V<sub>2</sub>: Medium, V<sub>3</sub>: High)

46

#### • Pump kit (A/B) (For RHUE-(3-6)A(V)HN-HM)

The followings diagrams show the operating curves for the circulating pumps:

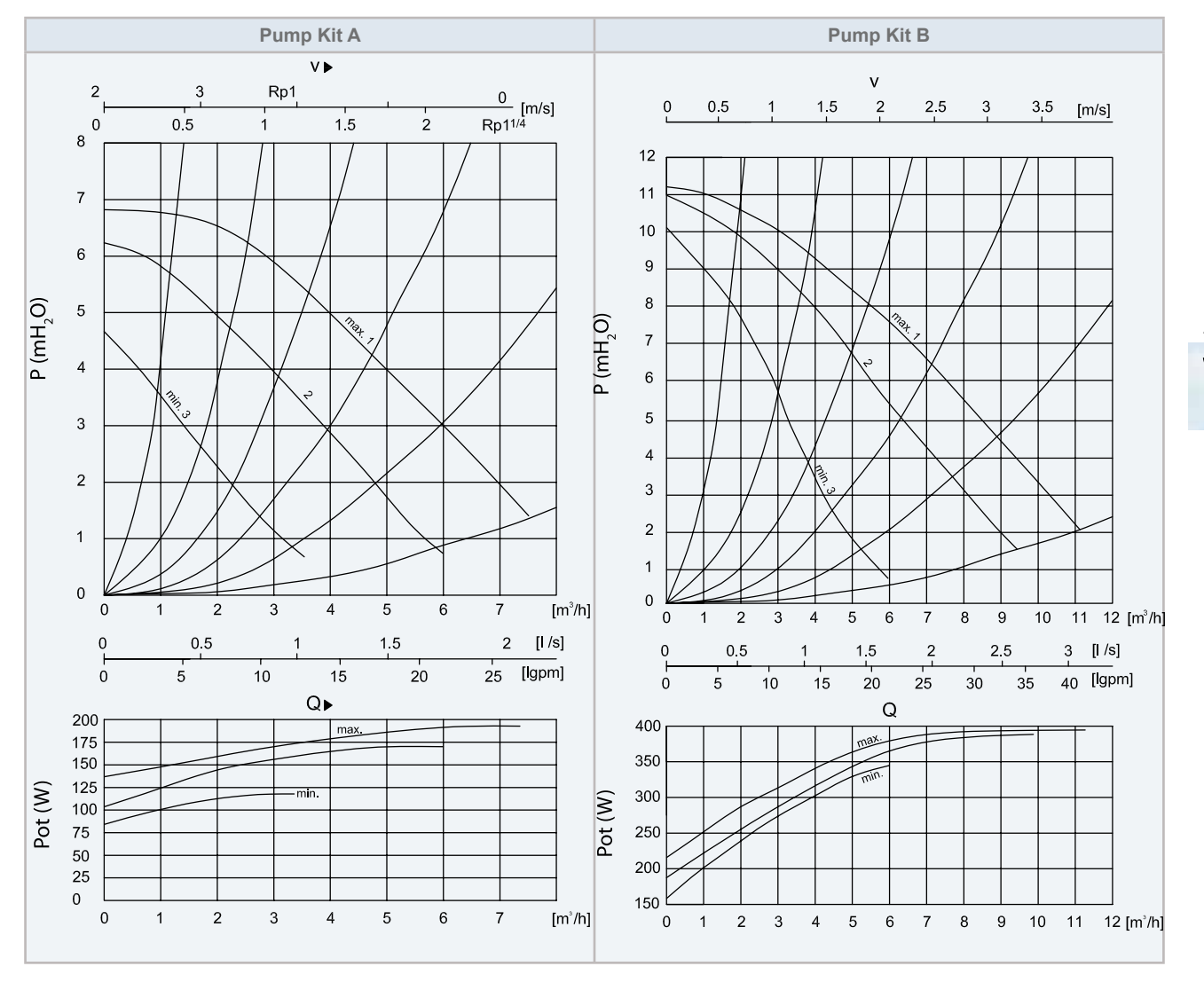

#### 3.3.4 WEH-Water electric heater

#### General notes

In a mono-energetic system (CONF 2), the electric heater is used if required to increase the supply water temperature:

- It must be kept the water flow direction indicated in the following drawing:

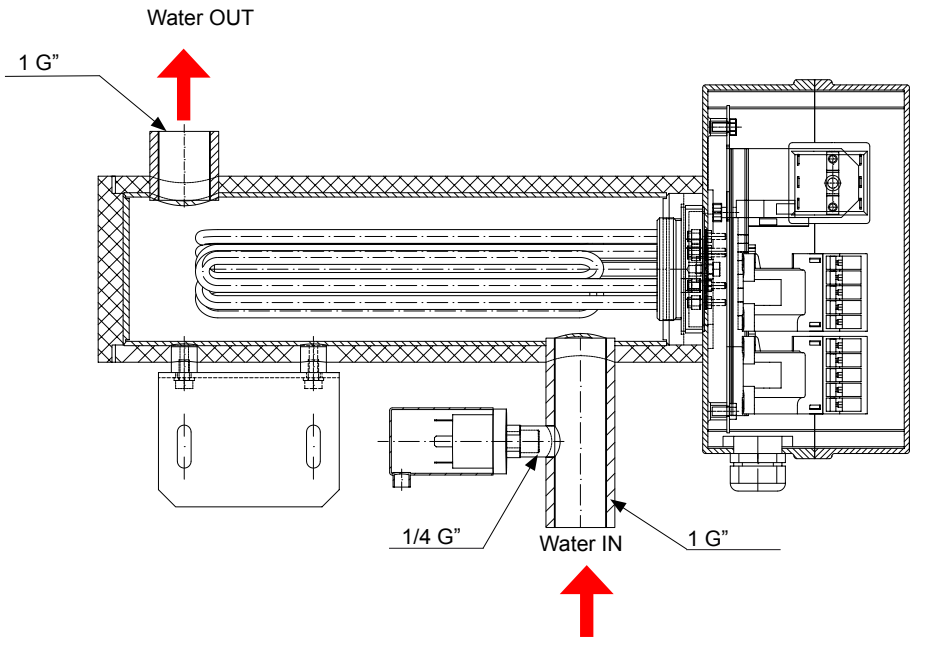

- A low water pressure switch (LPSW) needs to be connected in inlet pipe: 1/8" G
- Inlet and outlet connection pipes must be 1 G"

#### Minim water volume description

The following problems should occur when the quantity of water in the forced circulation system (1) on water side is insufficient.

- 1 WEH frequently ON/OFF cycles affecting YUTAKI M performance.
- 2 Low temperature in water circulation system at defrosting, which should cause an alarm (freeze protection).
- 3 LWPS or Cut-Out thermostat activation due to low water pressure (< 1 bar) or due to excessive high water temperature inside WEH.

### **i**NOTE

Calculate and ensure that the water volume in the system is enough (see "3.2.4 Minimum water volume description")

#### 3.3.5 DHWT-Domestic hot water tank

#### ♦ General Data

| Technical specification |                                    | DHWT200E-2.5H1E | DHWT300E-2.5H1E | DHWT200S-2.5H1E | DHWT300S-2.5H1E         |        |        |
|-------------------------|------------------------------------|-----------------|-----------------|-----------------|-------------------------|--------|--------|
| Tank Water Volume       |                                    | I               | 200 300         |                 | 200                     | 300    |        |
| Piping<br>connections   | Water Inlet domestic<br>connection | inch            | 1" (male)       |                 | 1" (male)               |        |        |
|                         | Water Outlet domestic connection   | inch            | 1" (male)       |                 | 1" (male)               |        |        |
|                         | Recirculation                      | inch            | 1" (male)       |                 | 1" (male)               |        |        |
|                         | In Coil connection                 | inch            | 1" (female)     |                 | 1" (female) 1" (female) |        | emale) |
|                         | Out Coil connection                | inch            | 1" (female)     |                 | 1" (fe                  | emale) |        |

#### ♦ General notes

When Piping connections are performed:

- 1 Connect all pipes as close as possible to the unit, so that disconnection can be easily performed when required.
- 2 It is recommended to use flexible joints for the piping of water inlet and outlet, so vibration will not be transmitted.
- 3 Whenever possible, sluice valves should be installed for water piping, in order to minimise flow resistance and to maintain sufficient water flow.
- 4 It is recommended to apply ball valves in both water pipe connections to make easier any maintenance work.
- 5 Proper inspection should be performed to check for leaking parts inside and outside the system, by completely opening the hot water inlet and outlet valves to the water condenser.
- 6 This DHWT must be fully air purged to avoid heating elements radiating the tank case without water.
- 7 Apply thermal insulation on the hydraulic system pipes in order to avoid accidental injure due to excessive heat on piping surfaces and also to avoid heat losses.
- 8 When the unit is stopped during shutdown periods and the ambient temperature is very low, it is possible that the water in the pipes and in the circulating pump freeze, thus damaging the pipes and the water pump. In order to prevent this, during shutdown periods it is useful to empty the water from the installation.

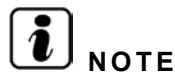

Check periodically:

- Water flow and pressure
- Water leakage's
- Fixing points tightening

## $\triangle$ caution

Inlet and outlet connection pipes must be 1G" It must be kept the water flow direction indicated in previous drawing.

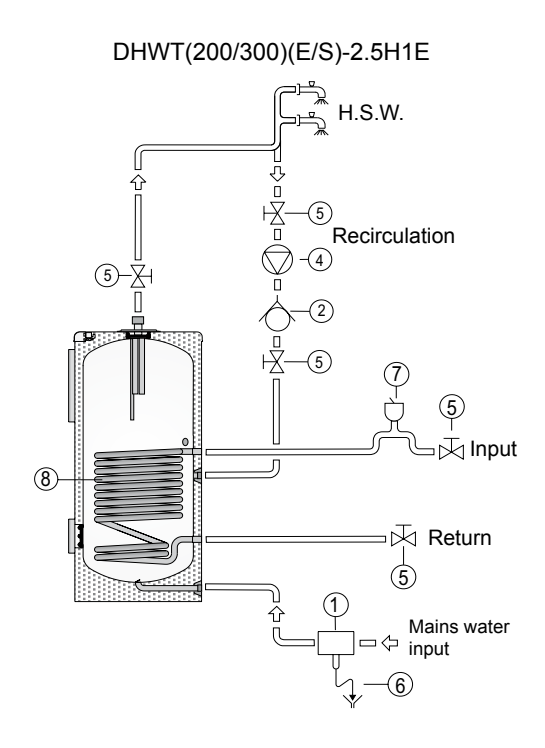

| 1 | Sanitary safety valve unit |
|---|----------------------------|
| 2 | Non-return valve           |
| 3 | Circulator                 |
| 4 | Recirculation pump         |
| 5 | Shutoff cock               |
| 6 | Drain                      |
| 7 | Drain valve                |
| 8 | Heating coil               |

#### Pressure drops

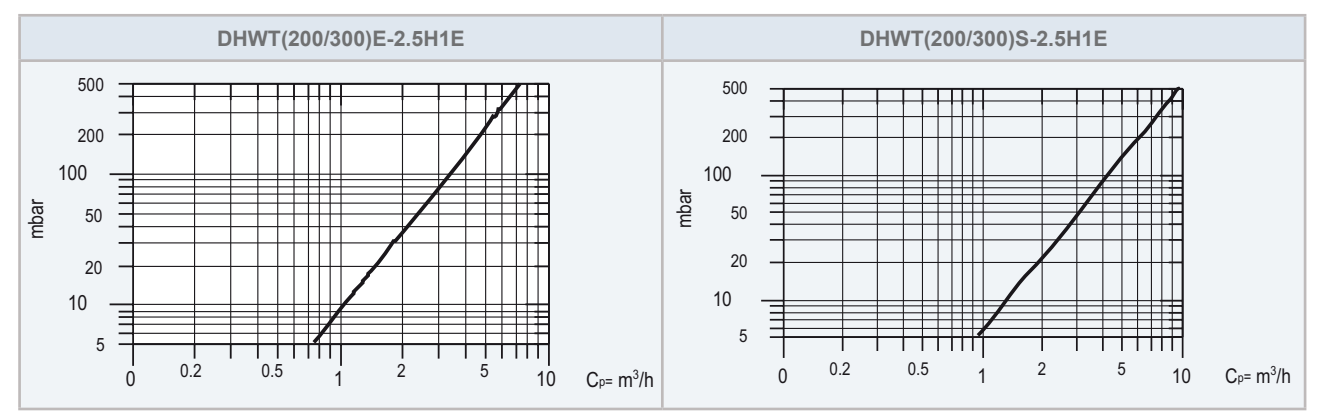

#### • General standard for hydraulic installation

- The safety valve unit will fitted at the sanitary water installation.
- A pressure reducer must be placed in the DHWT installation. The nominal pressure of the safety unit will be 8 bar.
- When the main pressure is more than 6 bar a pressure reducer should be installed.
- The water discharge during heating (expansion) is normal. The volume of this discharge can be up to 3% of the
- storage tank's capacity.
- The pressure regulator device must be working regularly , depending on the quality of water, in order to remove the
- lime's deposits and verify that it is not blockade.
- A water leakage in the pressure protection device can exist. The discharge pipe should be always open to the
- atmosphere, free of frost and in continuous slope to the down side.
- Dielectric bushes must be fitted at the input and output sanitary water and at the tank circuit connections.
- Emptying the DHWT: Close the main inlet water valve and open the relief valve of the security water group.

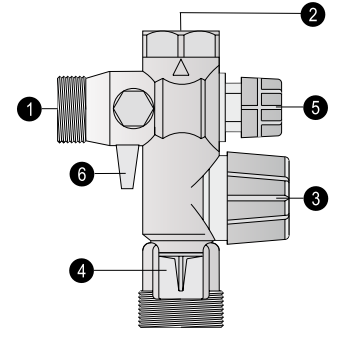

| Ref. | Name                            |
|------|---------------------------------|
| 0    | Main inlet water                |
| 0    | DHWT inlet connection           |
| 8    | Security valve and manual empty |
| 4    | Emptying connection             |
| 0    | Check valve                     |
| 6    | Close valve                     |

#### 3.3.6 Water check valve

Water check valve (ATW-WCV-01) is a safety device to protect the system against back pressure, back flow and back syphonage of non-potable water into service pipe, plants and equipments.

This valve shall be installed at site.

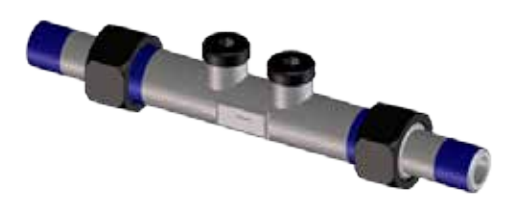

#### Main Characteristics:

- Maximum working Pressure: 16bar
- Maximum working Temperature: 70°C (short term 90°C)
- Threaded connection R1/2"
- Available test and drain plugs 1/4"
- Length: 137mm
- Kvs value: 6
- Weight: 0.24kg

#### Installation guidelines:

- 1. Note flow direction (indicated by arrow) when installing the check valve.
- 2. In a drinking water supply the check valves are fitted immediately after water meter. This position ensures optimum protection for the drinking water supply.
- 3. Install in horizontal pipework with test plugs directed downwards. This position ensures optimum protection efficiency and is the best for testing the valve.
- 4. Shut off valves should be fitted on each side of the check valve for easier and faster valve testing.
- 5. The installation location should be protected against frost and be easily accessible.

Δ

# 4. Electrical and control settings

#### Index

| 4.1. | Genera  | al check                                 | 54 |
|------|---------|------------------------------------------|----|
|      | 4.1.1.  | Main notes                               | 54 |
|      | 4.1.2.  | Safety notes                             | 55 |
| 4.2. | YUTAł   | KI M unit                                | 56 |
|      | 4.2.1.  | System wiring diagram                    | 56 |
|      | 4.2.2.  | Electrical connection                    | 56 |
|      | 4.2.3.  | Setting of DIP switches and RSW switches | 57 |
| 4.3. | Access  | sories                                   | 62 |
|      | 4.3.1.  | Advanced system controller               | 62 |
|      | 4.3.2.  | Hydraulic module                         | 68 |
|      | 4.3.3.  | Water pump                               | 73 |
|      | 4.3.4.  | WEH - Water electric heater              | 76 |
|      | 4.3.5.  | DHWT - Domestic hot water tank           | 78 |
| 4.4. | Electri | cal wiring diagrams                      | 84 |
|      | 4.4.1.  | RHUE-3AVHN1(1~230V 50Hz)                 | 84 |
|      | 4.4.2.  | RHUE-(3-6)AVHN-HM (1~230V 50Hz)          | 86 |
|      | 4.4.3.  | RHUE-(5/6)AHN-HM (3N~ 400V 50Hz)         | 88 |

#### 4.1 General check

#### 4.1.1 Main notes

- Make sure that the following conditions related to power supply installation are satisfied:
  - The power capacity of the electrical installation is large enough to support the power demand of the YUTAKI M system.
  - The power supply voltage is within ±10% of the rated voltage.
  - The impedance of the power supply line is low enough to avoid any voltage drop of more than 15% of the rated voltage.
- Following the Council Directive 2004/108/EC, relating to electromagnetic compatibility, the table below indicates the Maximum permitted system impedance Zmax at the interface point of the user's supply, in accordance with EN61000-3-11.

| MODEL         | Zmax (Ω) |
|---------------|----------|
| RHUE-3AVHN1   | 0.34     |
| RHUE-3AVHN-HM | 0.41     |
| RHUE-4AVHN-HM | 0.41     |
| RHUE-5AVHN-HM | 0.29     |
| RHUE-6AVHN-HM | 0.26     |
| RHUE-5AHN-HM  | -        |
| RHUE-6AHN-HM  | -        |

## **i** NOTE

In case of outdoor unit three phases connection,  $Z_{max}$  is not considered.

• The status of Harmonics for each model, regarding compliance with IEC 61000-3-2 and IEC 61000-3-12, is as follows:

| Status regarding compliance with IEC<br>61000-3-2 and IEC 61000-3-12 | Models                                                                          |
|----------------------------------------------------------------------|---------------------------------------------------------------------------------|
| Equipment complying with IEC 61000-3-12                              | RHUE-3AVHN1<br>RHUE-3AVHN-HM<br>RHUE-4AVHN-HM<br>RHUE-5AVHN-HM<br>RHUE-6AVHN-HM |
| Equipment complying with IEC 61000-3-2 (professional use only)       | RHUE-5AHN-HM<br>RHUE-6AHN-HM                                                    |

- Check to ensure that the field supplied electrical components (mains power switches, circuit breakers, wires, connectors and wire terminals) have been properly selected according to the electrical data indicated on this chapter and they comply with national and local codes. If it is necessary, contact with your local authority in regards to standards, rules, regulations, etc.
- Use wires which are not lighter than the polychloroprene sheathed flexible cord (code designation 60245 IEC 57).
- Ensure specifically that there is an Earth Leakage Breaker (ELB) installed for the system.
- If the installation is already equipped with an Earth Leakage Breaker (ELB), ensure that its rated current is large enough to hold the current of the units (indoor, outdoor and the optional DHW tank).

## **i** NOTE

- Electric fuses can be used instead of magnetic Circuit Breakers (CB). In that case, select fuses with similar rated values as the CB.
- The Earth Leakage Breaker (ELB) mentioned on this manual is also commonly known as Residual Current Device (RCD) or Residual Current Circuit Breaker (RCCB).
- The Circuit Breakers (CB) are also known as Thermal-Magnetic Circuit Breakers or just Magnetic Circuit Breakers (MCB).

54

#### HITACHI Inspire the Next

#### 4.1.2 Safety notes

## 🛆 DANGER

Electrical hazard. Can cause serious injuries or death.

- Do not connect or adjust any wiring or connections unless the main power switch is OFF.
- Make sure that all the power sources are switched OFF.
- Check that the earth wire is securely connected, tagged and locked in accordance with national and local codes.
- Check and test to ensure that if there is more than one source of power supply, that all are turned OFF.
- Check to ensure that the screws of the terminal block are tightly tightened.
- Crash hazard. Can cause serious injuries.
- Check to ensure that YUTAKI M fans are stopped before electrical wiring work or periodical check is performed.

### $\triangle$ caution

Damage to wires. Risk of fire.

- Protect the wires, drain pipe and electrical parts from water, rats or other small animals. If not protected, rats may damage unprotected parts.
- Wrap the accessory packing around the wires, and plug the wiring connection hole with the seal material to protect the product from any condensed water and insects.
- Tightly secure the wires with the cord clamp inside the unit.
- · Lead the wires through the knockout hole in the side cover when using conduit.
- Secure the cable of the remote control switch with the cord clamp inside the electrical box.
- Electrical wiring must comply with national and local codes. Contact your local authority in regards to standards, rules, regulations, etc.
- · Check that the ground wire is securely connected.

Electrical hazard. Risk of fire.

- Connect a fuse of specified capacity.
- Do not pass cables through the ventilation hole.

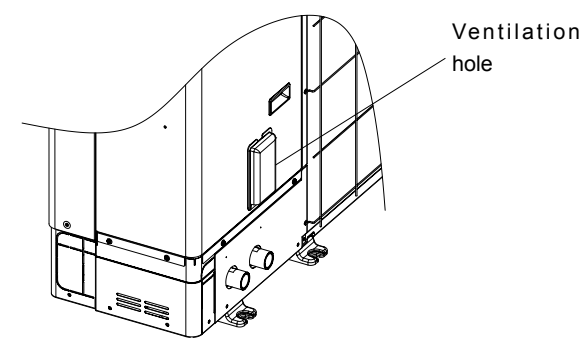

#### 4.2 YUTAKI M unit

#### 4.2.1 System wiring diagram

Connect the YUTAKI M unit according to the following figure:

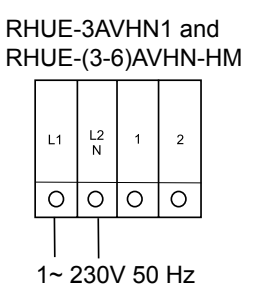

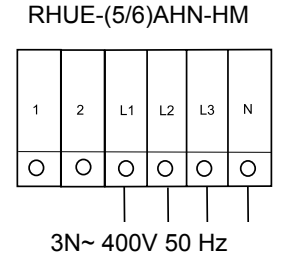

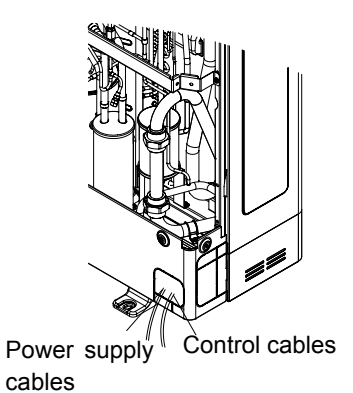

#### 4.2.2 Electrical connection

#### Wiring size

| Madal         | Doworoupply       |                   | Power supply cables | Transmission cables      |
|---------------|-------------------|-------------------|---------------------|--------------------------|
| woder         | Power supply      | Max. current (A)  | EN60335-1           | EN60335-1                |
| RHUE-3AVHN1   |                   | 21.8<br>(*)(18.5) | 2 x 4.0 mm² + GND   |                          |
| RHUE-3AVHN-HM |                   | 21.0<br>(*)(18.0) | 2 x 4.0 mm² + GND   |                          |
| RHUE-4AVHN-HM | 1~ 230V 50Hz      | 21.0<br>(*)(18.0) | 2 x 4.0 mm² + GND   |                          |
| RHUE-5AVHN-HM |                   | 29.0<br>(*)(26.0) | 2 x 6.0 mm² + GND   | 2 x 0.75 mm <sup>2</sup> |
| RHUE-6AVHN-HM |                   | 32.0<br>(*)(29.0) | 2 x 6.0 mm² + GND   |                          |
| RHUE-5AHN-HM  | 201- 4001/ 50 11- | 14.0<br>(*)(11.0) | 4 x 2.5 mm² + GND   |                          |
| RHUE-6AHN-HM  | 31N~ 400V 50 HZ   | 18.0<br>(*)(15.0) | 4 x 4.0 mm² + GND   |                          |

#### Minimum requirements of the protection devices

| Madal                                                                | Doworoupply      | Applicab   | Applicable voltage |                   | СВ                | ELB               |         |         |     |     |     |     |                     |  |  |  |                   |
|----------------------------------------------------------------------|------------------|------------|--------------------|-------------------|-------------------|-------------------|---------|---------|-----|-----|-----|-----|---------------------|--|--|--|-------------------|
| woder                                                                | Power supply     | U max. (V) | U min. (V)         | (A)               | (A)               | (A)               | (A)     | (A)     | (A) | (A) | (A) | (A) | (no. of poles/A/mA) |  |  |  |                   |
| RHUE-3AVHN1                                                          |                  |            |                    | 21.8<br>(*)(18.5) | 32                |                   |         |         |     |     |     |     |                     |  |  |  |                   |
| RHUE-3AVHN-HM                                                        |                  | 253        | 253                |                   | 21.0<br>(*)(18.0) | 32                | 0/40/00 |         |     |     |     |     |                     |  |  |  |                   |
| RHUE-4AVHN-HM                                                        | 1~ 230V 50Hz     |            |                    | 253               | 207               | 21.0<br>(*)(18.0) | 32      | 2/40/30 |     |     |     |     |                     |  |  |  |                   |
| RHUE-5AVHN-HM                                                        |                  |            |                    |                   |                   |                   |         |         |     |     |     |     |                     |  |  |  | 29.0<br>(*)(26.0) |
| RHUE-6AVHN-HM                                                        |                  |            |                    | 32.0<br>(*)(29.0) | 32                |                   |         |         |     |     |     |     |                     |  |  |  |                   |
| RHUE-5AHN-HM                                                         | 2No. 400\/ 50 Hz | 440        | 440                | 110               | 260               | 14.0<br>(*)(11.0) | 20      | 4/40/30 |     |     |     |     |                     |  |  |  |                   |
| RHUE-6AHN-HM                                                         | 5N° 400V 50 HZ   |            | 500                | 18.0<br>(*)(15.0) | 20                |                   |         |         |     |     |     |     |                     |  |  |  |                   |
| MC: Maximum current; CB: Circuit breaker; ELB: Earth leakage breaker |                  |            |                    |                   |                   |                   |         |         |     |     |     |     |                     |  |  |  |                   |

## **i** NOTE

(\*): Values without connected pump.

#### 4.2.3 Setting of DIP switches and RSW switches

#### ♦ Location of DIP switches and RSW switches

The PCB in the outdoor unit is operated with different dip switches, rotary switches and push switches.

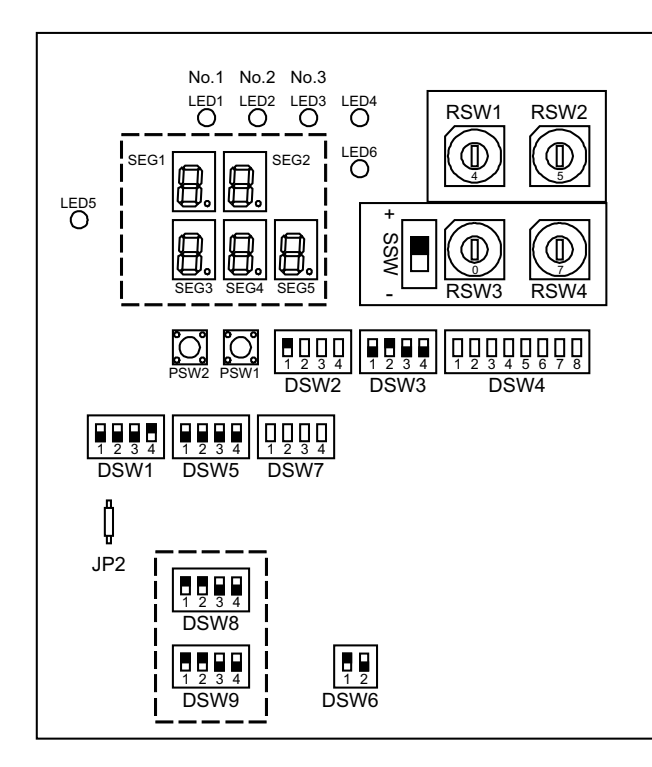

| RSW1 & RSW2 | Heating Setting Temperature          |
|-------------|--------------------------------------|
| RSW3 & RSW4 | Not used                             |
| SSW         | Up = "+ Temp." / Down = "-Temp."     |
| DSW1        | Optional Functions                   |
| DSW2        | Unit Control Configuration / Unit HP |
| DSW3        | Unit Control Configuration           |
| DSW4        | Unit Model Configuration             |
| DSW5        | H-Link Available / H-Link Address    |
| DSW6        | End Resistance / Fuse Recovery       |
| DSW7        | Unit Control Configuration           |
| DSW8        | Setting Pd Pressure Sensor Type      |
| DSW9        | Setting Ps Pressure Sensor Type      |
| LED1,2 & 3  | Power Supply Indication              |
| LED4        | Operation Status Indication          |
| LED5        | Alarm Indication                     |
| LED6        | Setting Mode Indication              |
| JP2         | Cut: Re-Start after Power Failure    |

## I NOTE

The mark "•" indicates the position of dips switches.

No mark "• " or "not available" indicates pin position is not affecting.

The figures show the settings before shipment or after selection.

"Not used" means that the pin must not be changed. A malfunction might happen if changed.

Before setting dips switches, first turn the power source off. Otherwise, the changes will not be taken into account.

#### ♦ Function of the of DIP switches and RSW switches

## **i** NOTE

- The mark "•" indicates the position of dips switches.
- No mark "=" indicates pin position is not affecting.
- The figures show the settings before shipment or after selection.

## $\triangle$ caution

Before setting dips switches, first turn the power source off and then set the position of the dips switches. In case of setting the switches without turning the power source off, the contents of the setting are invalid.

#### **DIP** switch factory setting for all units

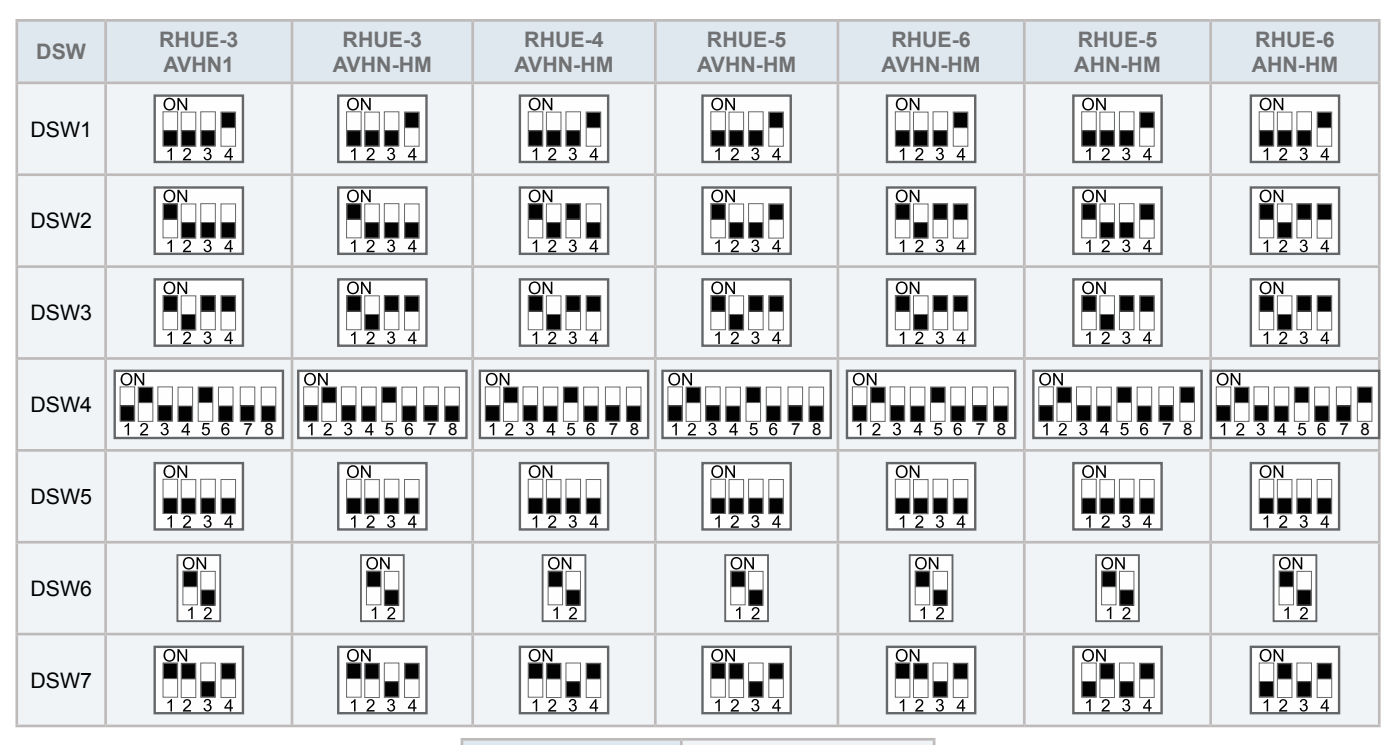

2

DSW8 = DSW9 (For all units)

#### **Rotary switches**

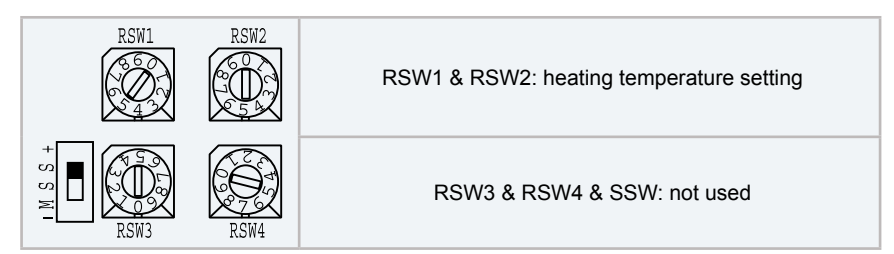

Δ

#### **DSW1:** optional functions

| Function                        | Set PINs      |
|---------------------------------|---------------|
| Factory setting                 | ON<br>1 2 3 4 |
| PCB self checking               | ON<br>1 2 3 4 |
| Pump / High cut test            | ON<br>1 2 3 4 |
| Optional functions setting mode | ON<br>1 2 3 4 |
| Compressor enable               | ON<br>1 2 3 4 |

#### DSW2: unit control configuration / unit HP

| F                    | unction                          | Set PINs      | Function  | Set PINs      |
|----------------------|----------------------------------|---------------|-----------|---------------|
|                      | Pulse signal commissioning       | ON<br>1 2 3 4 | 3HP unit  | ON<br>1 2 3 4 |
| Remote ON/OFF signal | Level signal (System controller) | ON<br>1 2 3 4 | 4HP unit  | ON<br>1 2 3 4 |
| DHEX flow direction  | (Not used)                       | ON<br>1 2 3 4 | 5 HP unit | ON<br>1 2 3 4 |
|                      | Counter flow (YUTAKI M)          | ON<br>1 2 3 4 | 6 HP unit | ON<br>1 2 3 4 |

#### **DSW3: unit control configuration**

| Function                                               | Set PINs      |
|--------------------------------------------------------|---------------|
| YUTAKI M unit                                          | ON<br>1 2 3 4 |
| Available low ambient for cooling mode (Not available) | ON<br>1 2 3 4 |
| Heating only (Not used)                                | ON<br>1 2 3 4 |
| Set temp by rotary switch (Com-<br>missioning)         | ON<br>1 2 3 4 |
| Set temp by system controller<br>(4 to 20 mA)          | ON<br>1 2 3 4 |

#### **DSW4: unit model confgurations**

| Function           | Set PINs              |
|--------------------|-----------------------|
| (Not used)         | ON<br>12345678        |
| (Not used)         | ON<br>12345678        |
| Heat pump          | ON<br>1 2 3 4 5 6 7 8 |
| YUTAKI M heat pump | ON<br>1 2 3 4 5 6 7 8 |
| (Not used)         | ON<br>12345678        |
| (Not used)         | ON<br>12345678        |
| (Not used)         | ON<br>12345678        |
| (Not used)         | ON<br>12345678        |

| DSW5: H-LINK a | vailable / settings |
|----------------|---------------------|
|----------------|---------------------|

| Function | Set PINs      |
|----------|---------------|
| Not used |               |
| Not used | ON<br>1 2 3 4 |

#### DSW6: end resistance / fuse recovery

| Function | Set PINs |
|----------|----------|
| Not used | ON<br>12 |
| Not used | ON<br>12 |

#### **DSW7:** unit control configuration

| Function                          | Set PINs      |
|-----------------------------------|---------------|
| Three phase                       | ON<br>1 2 3 4 |
| Single phase                      | ON<br>1 2 3 4 |
| Not used                          | ON<br>1 2 3 4 |
| Inverter compresor                | ON<br>1 2 3 4 |
| Cancel zero-reset expansion valve | ON<br>1 2 3 4 |
| Liquid injection enable           | ON<br>1 2 3 4 |

| Function                    | Set PINs                                   |
|-----------------------------|--------------------------------------------|
| (Not used)                  | ON<br>000<br>12345678                      |
| (Not used)                  | ON<br>000<br>12345678                      |
| R410A                       | ON<br>000<br>12345678                      |
| CO <sub>2</sub> (Not used)  | ON<br>000<br>12345678                      |
| Power save (Max Hz=Nominal) | ON<br>000000000000000000000000000000000000 |
| (Not available)             | ON<br>000000000000000000000000000000000000 |
| 230 V                       | ON<br>000000000000000000000000000000000000 |
| 400 V                       | ON<br>000000000000000000000000000000000000 |

60

#### DSW8 (Pd) / DSW9 (Ps): setting Pd / Ps pressure sensor type

| Function              | Set PINs      |
|-----------------------|---------------|
| Not used              | ON<br>1 2 3 4 |
| Pressure sensor R410A | ON<br>1 2 3 4 |

#### ♦ Jumpers

#### Jumper lead setting (JP2): Automatic restart after power failure

Keep the same status as before. Setting before shipment:

#### 0 = Open; 1 = Short circuit

The function selection using the jumper lead setting is shown in the table below.

| Setting | Function | Details                                                                      |
|---------|----------|------------------------------------------------------------------------------|
| 0       | Enable   | If this function is 'Enable', in case of power failure the unit will restart |
| 1       | Disable  | automatically once the power is recovered                                    |

#### LED indication

#### LED1, LED2 and LED3: Power supply indication

| Status           | LED1 | LED2   | LED3    |
|------------------|------|--------|---------|
| Power supply ON  | ON   | OFF    | OFF     |
| Power supply OFF | OFF  | OFF    | OFF     |
|                  |      | Not av | ailable |

#### **LED4: Operation status indication**

| Status       | LED4 |
|--------------|------|
| Unit stopped | OFF  |
| Unit running | ON   |
| Alarm        | OFF  |

#### **LED5:** Alarm indication

| Status | LED5 |
|--------|------|
| Normal | OFF  |
| Alarm  | ON   |

#### **LED6: Setting mode indication**

| Status               | LED6 |  |
|----------------------|------|--|
| Setting mode disable | OFF  |  |
| Setting mode enable  | ON   |  |
| (DSW1#3: ON)         |      |  |

#### 4.3 Accessories

#### 4.3.1 Advanced system controller

#### ♦ General notes

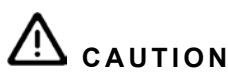

- Disconnect the mains power supply before installing the System Controller.
- Do not reconnect the mains power supply until you have completed the installation.
- The System Controller must be installed by a suitably qualified person, in accordance with local standards and guidelines.

For safety reasons the wiring of the mains and the low voltage wires are separated and in different compartments of the mounting base.

- On the top side the low voltage wiring is laid out (inputs, mainly sensors).
- On the bottom side the mains and the earth wiring is situated (power and output relay contacts).

## **i** note

It is important that power supply lines are kept separate from signal / data communications lines. This is to minimise the risk of electrical interference.

#### Wiring connections location

## $\triangle$ caution

- The electronic components within the System Controller are susceptible to damage from static electricity. Therefore, appropriate measures must be taken when handling the device.
  - Do not touch the internal components.
  - Touch an earthed piece of metal to discharge static electricity from your body.
- A short circuit or incorrect installation will damage the System Controller.

Separate push-on terminal blocks are supplied for connection to the System Controller. These are labelled with the ID of each connection and can be wired prior to pushing onto the appropriate location on the System Controller.

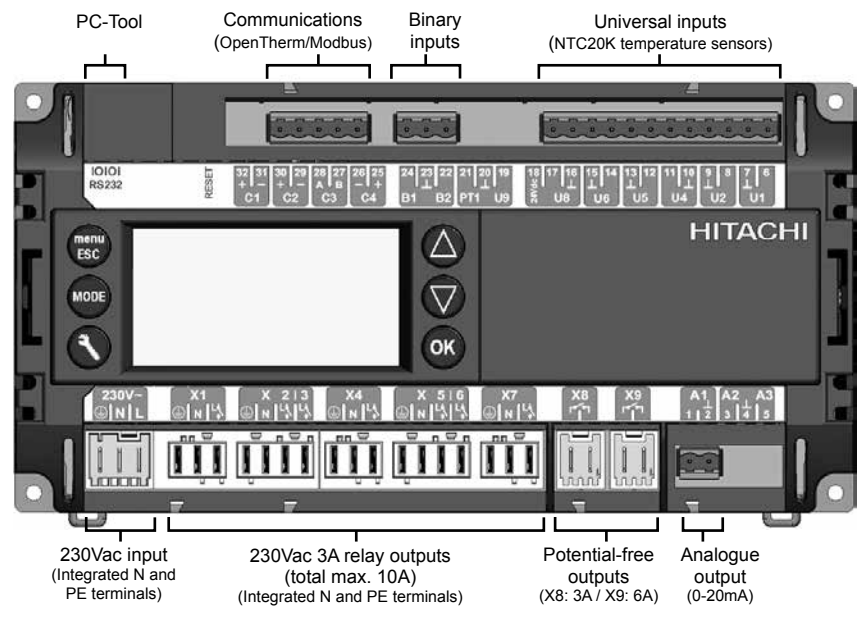
#### Summary of wiring connections

The water temperature sensors can be inserted into suitable immersion wells or strapped on to a pipe using the supplied metal clip.

#### Mains input and control wiring connections

| ID    | Description             | Type & rating                     | CONF 1.1 | CONF 1.2 | CONF 2.1 | CONF 2.2 | CONF 3.1 | CONF 3.2 | CONF 4.1 |
|-------|-------------------------|-----------------------------------|----------|----------|----------|----------|----------|----------|----------|
| 230V~ | Mains power             | 230V~ input                       | •        | •        | •        | •        | •        | •        | •        |
| X1    | HC1 Pump                | 230V~ Relay with N & E, 3A        | •        | •        | •        | •        | •        | •        | •        |
| X2:X3 | HC1 Mixing Valve        | 230V~ 2 x Relay with N & E, 3A    | -        | •        | -        | •        | •        | •        | •        |
| X4    | HC2 Pump                | 230V~ Relay with N & E, 3A        | -        | •        | -        | •        | •        | •        | •        |
| X5:X6 | HC2 Mixing Valve        | 230V~ 2 x Relay with N & E, 3A    | _        | •        | -        | -        | _        | •        | -        |
| X5    | Electric Heater stage 1 | 230V~ Relay with N & E            | _        | -        | •        | •        | -        | -        | -        |
| X6    | Electric Heater stage 2 | 230V~ Relay with N & E            | _        | -        | •        | •        | -        | -        | -        |
| X5:X6 | Bypass / Mixing Valve   | 230V~ 2 x Relay with N & E, 3A    | _        | -        | _        | -        | -        | -        | •        |
| X7    | DHW Pump                | 230V~ Relay with N & E            | _        | •        | _        | •        | •        | •        | •        |
| X7    | DHW Valve               | 230V~ Relay with N & E            | •        | -        | •        | -        | -        | -        | -        |
| X8    | Heat Pump               | 230V~ Potential-free 3A, min 5Vdc | •        | •        | •        | •        | •        | •        | •        |
| X9    | DHW Electric Heater     | 230V~ Potential-free 6A, min 5Vdc | •        | •        | •        | •        | -        | -        | -        |
| X9    | Boiler                  | 230V~ Potential-free 6A, min 5Vdc | _        | _        | -        | -        | •        | •        | •        |
| X5    | Boiler Pump             | 230V~ Relay with N & E, 3A        | _        | _        | -        | -        | •        | -        | -        |
| A1    | Heat Pump Control       | 0-20mA                            | •        | •        | •        | •        | •        | •        | •        |

#### **Communications and input wiring connections**

| ID | Description            | Type & rating                       | CONF 1.1 | CONF 1.2 | CONF 2.1 | CONF 2.2 | CONF 3.1 | CONF 3.2 | CONF 4.1 |
|----|------------------------|-------------------------------------|----------|----------|----------|----------|----------|----------|----------|
| C2 | RF Receiver            | OpenTherm 2-wire (polarity-free)    | •        | •        | •        | •        | •        | •        | •        |
| C3 | YUTAKI M communication | RS485 Modbus (polarity-sensitive)   | •        | •        | •        | •        | •        | •        | •        |
| B1 | Blocking/Tariff Input  | Potential-free contact (24Vdc, 1mA) | •        | •        | •        | •        | •        | •        | •        |
| B2 | DHW Boost Input        | Potential-free contact (24Vdc, 1mA) | •        | •        | •        | •        | •        | •        | •        |
| U1 | System Supply Sensor   | NTC 20k @ 25°C                      | •        | •        | •        | •        | •        | •        | •        |
| U2 | HC1 Supply Sensor      | NTC 20k @ 25°C                      | -        | •        | _        | •        | •        | •        | •        |
| U4 | HC2 Supply Sensor      | NTC 20k @ 25°C                      | -        | •        | _        | -        | -        | •        | -        |
| U5 | DHW Sensor             | NTC 20k @ 25°C                      | •        | •        | •        | •        | •        | •        | •        |
| U6 | Boiler Sensor          | NTC 20k @ 25°C                      | _        | -        | _        | -        | -        | _        | •        |
| U8 | Outside Sensor         | NTC 20k @ 25°C (Optional)           | 0        | 0        | 0        | 0        | 0        | 0        | 0        |

# i NOTE

• Connections X1 to X7 have integrated Neutral and protective Earth terminals.

- Connections X8 and X9 are potential free.
- Connection A1 is 0-20mA.
- Maximum combined load of all relays 1-7 is 10A.
- Connection C2 is OpenTherm
- Connection C3 is Modbus
- · Connection U8 is optional if not connected, the outside temperature measured by the Outside Unit is used.
- For the detailed information about the different installation configurations, refer to the section "5.2 System configuration". For the detailed description of terminal connections, refer to the section "Detailed wiring connections".

#### Detailed wiring connections

#### **Mains Power**

Connect the mains supply to the three terminals as shown. Note: The absolute total maximum input current is 10A, so appropriate wire dimensions and circuit protection should be observed.

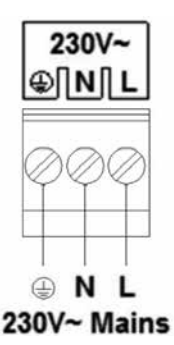

#### **Heat Pump**

The System Controller controls the Heat Pump outlet water temperature by a 0-20mA signal. When there is no demand for the Heat Pump to be on, the System Controller directly switches the Heat Pump off (X8). The Heat Pump can signal to the System Controller when it has a fault so that a fault code can be displayed and appropriate action taken.

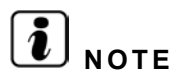

The 0-20mA signal (A1) is polarity-sensitive. You must connect the wires as shown. Please refer to Heat Pump installation manual for terminal connections.

The Modbus signal (C3) is polarity-sensitive. Please refer to Heat Pump installation manual for terminal connections.

In Mono-Energetic Systems (CONF 2.1, CONF 2.2), the Electric

Heater is used if required to increase the supply water tem-

**Three-Power Level Electric Heater** 

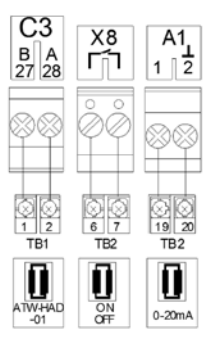

### X | 5 | 6 N L L L STAGE N STAGE N STAGE

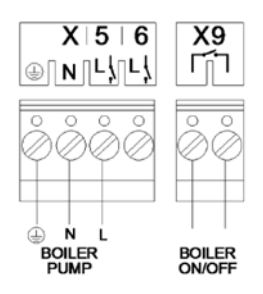

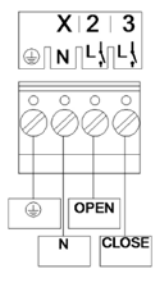

# Boiler

perature.

In Bi-Valent Systems (CONF 3.1), CONF 3.2), CONF 4.1) the boiler is used when the Heat Pump cannot achieve the desired supply temperature on its own.

Note: the boiler pump is only connected in CONF 3.1 .

#### **HC1** Mixing Valve

In a mixing system (CONF 1.2), CONF 2.2), CONF 3.1), CONF 3.2, CONF 4.1), the mixing valve for circuit 1 is controlled to maintain the required supply temperature.

#### **HC2** Mixing Valve

In a mixing system (CONF 1.2), CONF 3.2), the mixing value for circuit 2 is controlled to maintain the required supply temperature.

#### **HC1 Water Pump**

The circuit 1 pump is the circulating pump for the circuit 1 heating loop in systems (CONF 1.2), CONF 2.2), CONF 3.1, CONF 3.2, CONF 4.1).

After the heating is switched off, the pump continues to run for a short time.

Systems CONF 1.1, CONF 2.1 use the internal water pump of the Heat Pump instead.

#### **HC2 Water Pump**

The circuit 2 pump is the circulating pump for the circuit 2 heating loop in systems (CONF 1.2), CONF 2.2), CONF 3.1, CONF 3.2, CONF 4.1).

After the heating is switched off, the pump continues to run for a short time.

#### **Domestic Hot Water (DHW)**

The System Controller can use the Heat Pump and Boiler (bi-valent systems) to maintain the DHW storage tank at the DHW setpoint.

For systems CONF 1.2), CONF 2.2), CONF 3.1), CONF 3.2), CONF 4.1) the connection is to the DHW pump.

For system  $\bigcirc CONF 1.1$  and  $\bigcirc CONF 2.1$  the connection is to the DHW valve.

#### **DHW Electric Heater**

(CONF 1.1), CONF 1.2, CONF 2.1, CONF 2.2 only)

If the DHW storage tank contains a thermostatic electric heater, the System Controller can enable it if the Heat Pump cannot achieve the required DHW temperature by itself. The System Controller does not switch the electric heater on immediately, but only after a specified waiting time.

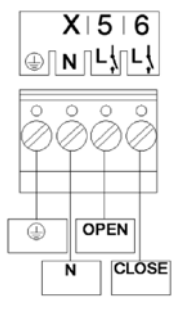

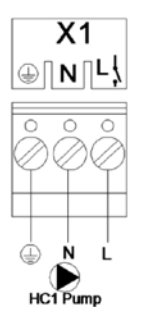

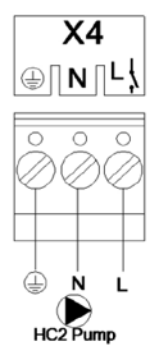

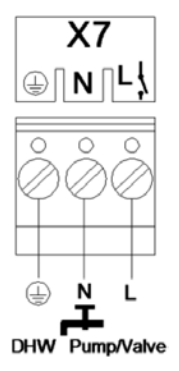

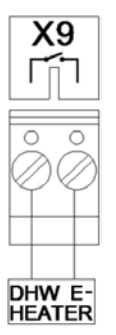

#### **RF Receiver**

The RF Receiver is connected to the polarity-free terminals. The Room Unit and RF Receiver are already configured to communicate with each other. If the Room Unit or RF Receiver are replaced, or a second Room Unit is to be connected for Heating Circuit 2, it is necessary to

#### **DHW and Heat Pump Time Clock**

It is possible to connect an external time clock to the System Controller to provide time-of-day switching of the DHW storage. The input can be configured so that heating of the DHW storage tank is blocked (disabled) on either an open circuit or closed circuit condition.

If a tariff-switching device (load shedding management) is provided by the electricity utility, it can be used to prevent the Heat Pump switching on, and the System Controller will use the boiler instead to satisfy the heating requirements (bivalent systems only). The input can be configured so that the Heat Pump is blocked (disabled) on either an open circuit or closed circuit condition. This is set by a parameter and the options are shown in the table.

P611-Blocking Input Configuration (set to OFF if blocking)

| Value | Configurations<br>CONF 1.1, CONF 1.2, CONF 2.1, CONF 2.2 | Configurations<br>(CONF 3.1) <sub>,</sub> (CONF 3.2) <sub>,</sub> (CONF 4.1) |
|-------|----------------------------------------------------------|------------------------------------------------------------------------------|
| 0     | No function                                              | No function                                                                  |
| 1     | Heat Pump blocking not possible                          | Closed contact: Heat Pump blocking is active                                 |
| 2     | Heat Pump blocking not possible                          | Open contact: Heat Pump blocking is active                                   |
| 3     | Open contact: DHW blocking is active                     | Open contact: DHW blocking is active                                         |
| 4     | Closed contact: DHW blocking is active                   | Closed contact: DHW blocking is active                                       |

#### **DHW Boost Operation Input**

It is possible to connect an external push-button input to the System Controller to provide boost operation of DHW storage.

Note that the Tariff/Timer input can be used for DHW Time Switching OR Tariff-Switching, not both.

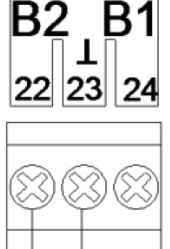

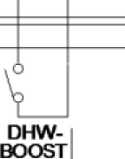

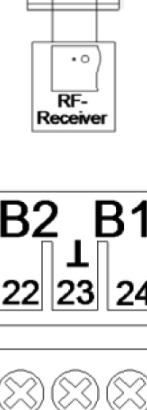

C2

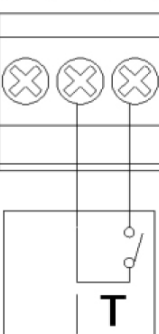

#### **Temperature Sensors**

All sensors used are of type NTC 20K (at 25°C).

In all cases, please see hydraulic diagrams for sensor positioning.

• The optional outdoor sensor as accessory (T EXT) (U8) is used for OTC control, frost protection, summer switch-off, and bi-valent system management (if not connected, control is performed using the measured outdoor unit temperature).

The DHW sensor (T DHW) (U5) is used for control of the ٠ domestic hot water storage tank.

• The supply sensor (T SUP) (U1) is used to control the water temperature from the heat sources. Circuit 1 supply temperature sensor (T HC1) (U2) is used to control the water temperature for circuit 1.

Circuit 2 supply temperature sensor (T HC2) (U4) is used ٠ to control the water temperature for circuit 2.

• Boiler temperature sensor (T BOILER) (U6) is used to control the water temperature for the boiler combination.

#### Minimum requirements of the protection devices

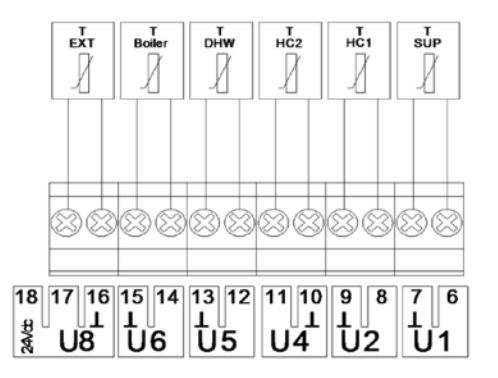

ΉΤΔϹΗΙ

Inspire the Next

| Madal      | Power supply | Applicable voltage |            | MC  | СВ  | ELB                 |  |
|------------|--------------|--------------------|------------|-----|-----|---------------------|--|
| woder      |              | U min. (V)         | U max. (V) | (A) | (A) | (no. of poles/A/mA) |  |
| ATW-CPA-02 | 1~ 230V 50Hz | 207                | 253        | 5.0 | 6   | 2/40/30             |  |

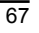

#### 4.3.2 Hydraulic module

#### ♦ System wiring diagram

- · Connect the units (YUTAKI M and Hydraulic module) according to the following electrical diagram.
- · Follow the local codes and regulations when performing the electrical wiring.
- Use wires (more than 0.75 mm<sup>2</sup>) for operation wiring between Hydraulic Module and Yutaki M unit.
- The System Controller controls the heat pump outlet water temperature by a 4-20mA signal. When there is no demand for the heat pump to be on, the System Controller directly switches the heat pump off. The heat pump can signal to the System Controller when it has a fault so that a fault code can be displayed and appropriate action taken.

### 🛆 DANGER

- The 4-20mA signal is polarity-sensitive. You must connect the wires as shown.
- Be sure to use a dedicated power circuit for the Hydraulic Module. Never use a power circuit shared by another appliance (Yutaki M unit).

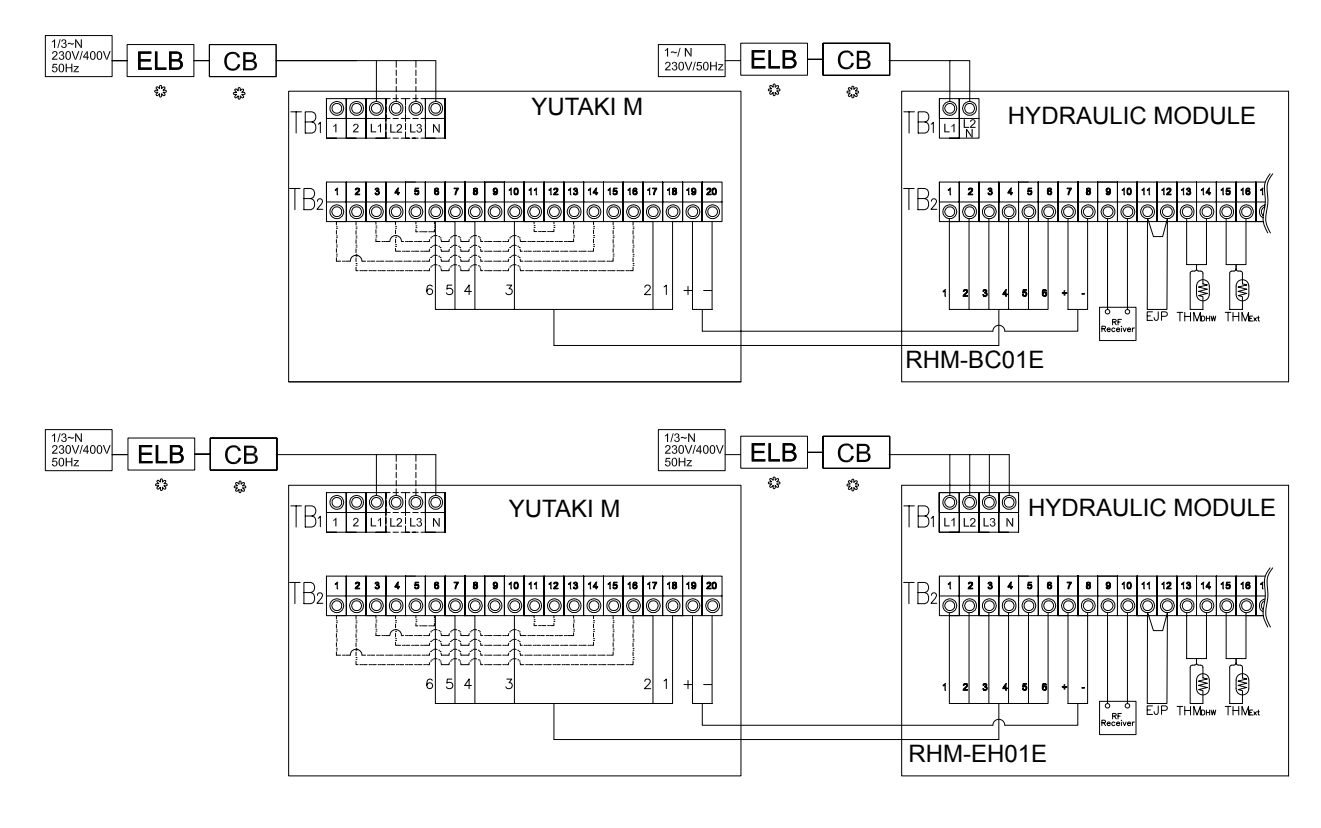

| TB  | Terminal board       |
|-----|----------------------|
| CB  | Circuit breaker      |
| ELB | Earthleakage breaker |

| ĺ |                  | Internal wiring |
|---|------------------|-----------------|
|   |                  | Field wiring    |
| ſ | 5 <sup>5</sup> 2 | Field-supplied  |

#### Wiring connection method

The correct electrical wiring connection for the Hydraulic Module is shown below.

1 Using the appropriate cable, connect the power circuit to the appropriate terminals as shown on the wiring label and the illustration below.

# **i** note

Be sure to use a dedicated power circuit for the Hydraulic Module. Never use a power circuit shared by another appliance (YUTAKI M unit).

- 2 Connect the power supply source wires to the terminal board.
- 3 Connect the earth conductor to the earning screw in the electrical box base plate.

RHM-EH01E unit power terminal

RHM-BC01E unit power terminal

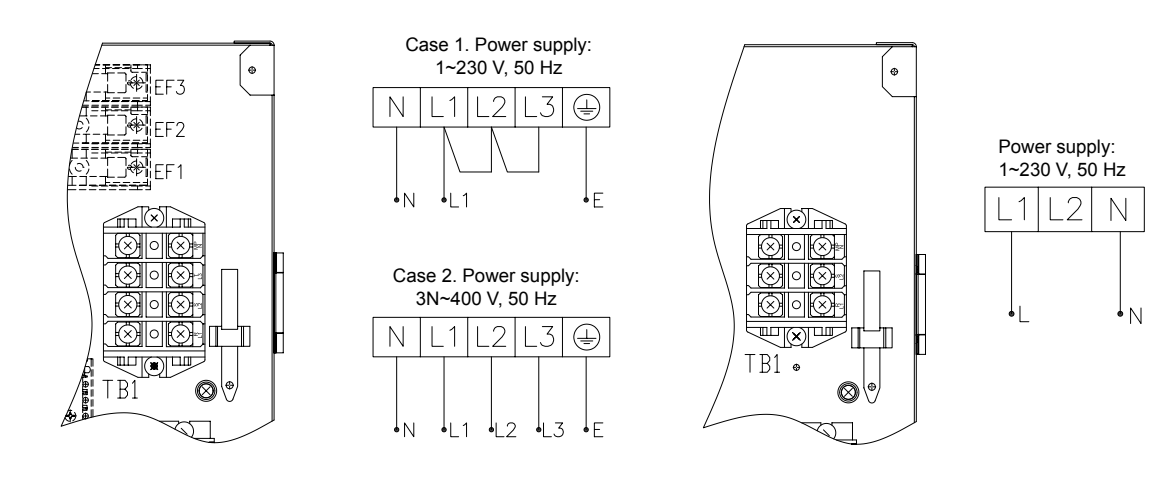

- 4 Fix the cable with the clamp supplied in the electrical box to ensure strain relief
- 5 When routing out cable, make sure that these do not obstruct mounting of the outdoor service cover.

RHM-BC01E example

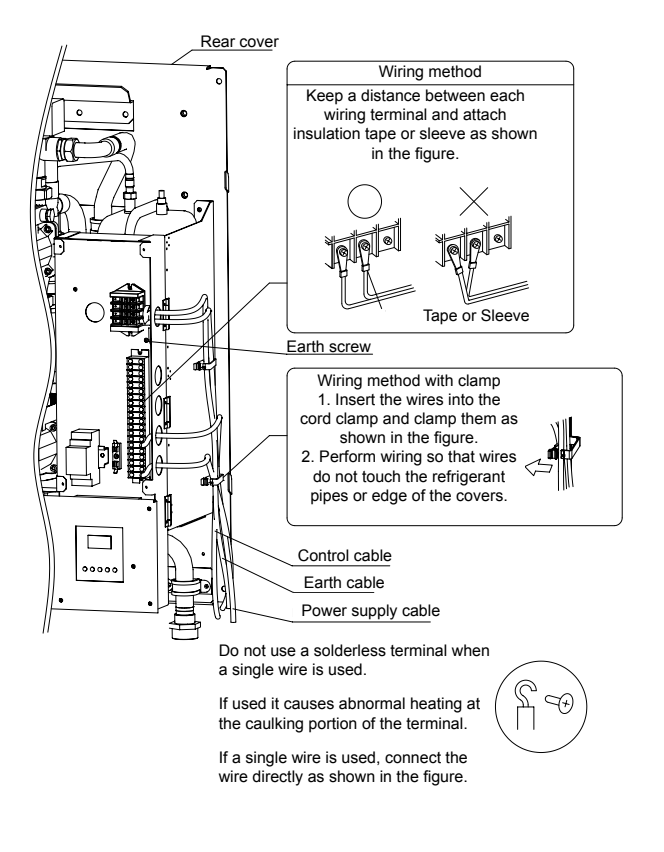

#### $\blacklozenge$ Electrical connection

#### Wiring size

| Medel     | Doweroupply          | Max autropt (A)  | Power supply cables           |  |
|-----------|----------------------|------------------|-------------------------------|--|
| Woder     | Power supply         | Max. current (A) | EN60335-1                     |  |
|           | 1~ 230V 50Hz         | 32.0             | 2 x 4.0 mm² + GND             |  |
| RHM-EHUTE | 3N~ 400V 50 Hz       | 15.0             | 2 x 4.0 mm <sup>2</sup> + GND |  |
| RHM-BC01E | I-BC01E 1~ 230V 50Hz |                  | 2 x 0.75 mm² + GND            |  |

#### Minimum requirements of the protection devices

| Model                                                                                        | Power supply   | Applicable voltage |            | MC   | СВ  | ELB                 |  |
|----------------------------------------------------------------------------------------------|----------------|--------------------|------------|------|-----|---------------------|--|
| WOUGI                                                                                        |                | U max. (V)         | U min. (V) | (A)  | (A) | (no. of poles/A/mA) |  |
|                                                                                              | 1~ 230V 50Hz   | 253                | 207        | 32.0 | 32  | 2/40/30             |  |
| KUM-EUOIE                                                                                    | 3N~ 400V 50 Hz | 440                | 360        | 15.0 | 15  | 4/40/30             |  |
| RHM-BC01E         1~ 230V 50Hz         253         207         5.0         6         2/40/30 |                |                    |            |      |     |                     |  |
| MC: Maximum current; CB: Circuit breaker; ELB: Earth leakage breaker                         |                |                    |            |      |     |                     |  |

#### • Summary of the terminal board connections

|                                                                                                    | Mark               | Part name                                                    | Description                                                                                                    |  |  |
|----------------------------------------------------------------------------------------------------|--------------------|--------------------------------------------------------------|----------------------------------------------------------------------------------------------------|--|--|
|                                                                                                    |                    |                                                              | TERMINAL BOARD 1                                                                                                    |  |  |
| Contraction of the second second seco                                                                                                    | N<br>L1            | AC 230V                                                      |                                                                                                    |  |  |
|                                                                                                    | L2                 | AC 400V                                                      | -                                                                                                    |  |  |
|                                                                                                    | L3                 |                                                              |                                                                                                    |  |  |
|                                                                                                    |                    |                                                              | TERMINAL BOARD 2                                                                                                    |  |  |
|                                                                                                    | 1                  | YUTAKI M & Hydraulic                                         | Connection for primary water nump controlled by VLITAVLM outdoor unit                                                                                                    |  |  |
|                                                                                                    | 2                  | (WP1)                                                        |                                                                                                    |  |  |
|                                                                                                    | 3                  | YUTAKI M & Hydraulic                                         |                                                                                                    |  |  |
|                                                                                                    | 4                  | Module connection<br>(Alarm signal)                          | Connection for YUTAKI M alarm signal feedback                                                                                                    |  |  |
|                                                                                                    | 5                  | YUTAKI M & Hydraulic                                         |                                                                                                    |  |  |
|                                                                                                    | 6                  | Module connection<br>(Remote signal)                         | Connection for remote ON/OFF YUTAKI M by System Controller (Hydraulic Module)                                                                                                    |  |  |
| 「B1 ⊕     <b>Ľ</b>                                                                                                    | 7                  |                                                              | The System Controller of Hydraulic Module controls the heat nump outlet water                                                                                                    |  |  |
|                                                                                                    | 8                  | YUTAKI M & Hydraulic<br>Module connection<br>(4-20mA signal) | temperature by a 4-20 mA signal. When there is no demand for the heat pump to<br>be on, the System Controller directly switches the heat pump off. The heat pump<br>can signal to the System Controller when it has a fault so that a fault code can be<br>displayed and appropriate action taken.                                                                                                    |  |  |
|                                                                                                    | 9                  |                                                              |                                                                                                    |  |  |
|                                                                                                    | 10 RF receiver box |                                                              | The RF receiver is connected to the polarity-free terminals 9 and 10. The room unit<br>and RF receiver are already configured to communicate with each other. If the room<br>unit or RF receiver is replaced, it is necessary to use the RF binding procedure.                                                                                                    |  |  |
|                                                                                                    | 11                 |                                                              | If a tariff-switching device (load shedding management) is provided by the electri-                                                                                                    |  |  |
| $ \begin{array}{c c}  & & & \\  & & & \\  & & & \\  & & & \\  & & & \\  & & & \\  & & & \\  & & & \\  & & & \\  & & & \\  & & & \\  & & & \\  & & & \\  & & & \\  & & & \\  & & & \\  & & & \\  & & & \\  & & & \\  & & & \\  & & & \\  & & & \\  & & & \\  & & & \\  & & & \\  & & & \\  & & & \\  & & & \\  & & & \\  & & & \\  & & & \\  & & & \\  & & & \\  & & & \\  & & & \\  & & & \\  & & & \\  & & & \\  & & & \\  & & & \\  & & & \\  & & & \\  & & & \\  & & & \\  & & & \\  & & & \\  & & & \\  & & & \\  & & & \\  & & & \\  & & & \\  & & & \\  & & & \\  & & & \\  & & & \\  & & & \\  & & & \\  & & & \\  & & & \\  & & & \\  & & & \\  & & & \\  & & & \\  & & & \\  & & & \\  & & & \\  & & & \\  & & & \\  & & & \\  & & & \\  & & & \\  & & & \\  & & & \\  & & & \\  & & & \\  & & & \\  & & & \\  & & & \\  & & & \\  & & & \\  & & & \\  & & & \\  & & & \\  & & & \\  & & & \\  & & & \\  & & & \\  & & & \\  & & & \\  & & & \\  & & & \\  & & & \\  & & & \\  & & & \\  & & & \\  & & & \\  & & & \\  & & & \\  & & & \\  & & & \\  & & & \\  & & & \\  & & & \\  & & & \\  & & & \\  & & & \\  & & & \\  & & & \\  & & & \\  & & & \\  & & & \\  & & & \\  & & & \\  & & & \\  & & & \\  & & & \\  & & & \\  & & & \\  & & & \\  & & & \\  & & & \\  & & & \\  & & & \\  & & & \\  & & & \\  & & & \\  & & & \\  & & & \\  & & & \\  & & & \\  & & & \\  & & & \\  & & & \\  & & & \\  & & & \\  & & & \\  & & & \\  & & & \\  & & & \\  & & & \\  & & & \\  & & & \\  & & & \\  & & & \\  & & & \\  & & & \\  & & & \\  & & & \\  & & & \\  & & & \\  & & & \\  & & & \\  & & & \\  & & & \\  & & & \\  & & & \\  & & & \\  & & & \\  & & & \\  & & & \\  & & & \\  & & & \\  & & & \\  & & & \\  & & & \\  & & & \\  & & & \\  & & & \\  & & & \\  & & & \\  & & & \\  & & & \\  & & & \\  & & & \\  & & & \\  & & & \\  & & & \\  & & & \\  & & & \\  & & & \\  & & & \\  & & & \\  & & & \\  & & & \\  & & & \\  & & & \\  & & & \\  & & & \\  & & & \\  & & & \\  & & & \\  & & & \\  & & & \\  & & & \\  & & & \\  & & & \\  & & & \\  & & & \\  & & & \\  & & & \\  & & & \\  & & & \\  & & & \\  & & & \\  & & & \\  & & & \\  & & & \\  & & & \\  & & & \\  & & & \\  & & & \\  & & & \\  & & & \\  & & & \\  & & & \\  & & & \\  & & & \\  & & & \\  & & & \\  & & & \\  & & & \\  & & & \\  & & & \\  & & & \\  & & & \\  & & & \\  &$ | 12                 | Tariff-switch device                                         | city utility, it can be used to prevent the heat pump switching on condition and the<br>System Controller will use the boiler instead to satisfy the heating requirements<br>(RHM-BC01E systems only). The input can be configured so that the heat pump<br>is blocked (disabled) on either an open circuit or closed circuit. Note that the tariff/<br>timer input can be used for DHW timer OR tariff-switching, not both. In case of use<br>input as tariff switching, put timer (TM1) at PERMANENT OVERRIDE and set the<br>parameter P24 of System Controller to 1 or 2 (depending configuration) |  |  |
|                                                                                                    | 13                 | DHW temperature                                              | The DHW sensor (T DHW) is used for control of the domestic hot water storage                                                                                                    |  |  |
|                                                                                                    | 14                 | sensor                                                       | tank                                                                                                    |  |  |
|                                                                                                    | 15                 | Outdoor temperature                                          | The outdoor sensor (T EXT) is used for OTC control, frost protection, summer                                                                                                    |  |  |
|                                                                                                    | 16                 | sensor                                                       | switch-off, and bi-valent system management.                                                                                                    |  |  |
|                                                                                                    | 17                 | DI W/ ala stria ha star                                      | If the DHW storage tank contains a thermostatic electric heater, the System Con-                                                                                                    |  |  |
| TB2 ®                                                                                                    | 18                 | for RHM-EH01E.<br>Boiler output for<br>RHM-BC01E             | troller can enable it if the heat pump cannot achieve the required DHW temperature<br>by itself.<br>The boiler is used when the heat pump cannot achieve the desired supply tempera-<br>ture on its own.                                                                                                    |  |  |
|                                                                                                    | 19                 | Boiler pump control for                                      | In order to quitch ON boilor water nump when boiles demand                                                                                                    |  |  |
|                                                                                                    | 20                 | RHM-BC01E                                                    |                                                                                                    |  |  |

SMGB0090 rev.0 - 01/2014

#### Terminal board detailed connection

#### Main power supply (TB1)

The mains power connection is wired to terminal board 1 (TB1) as follows:

power terminals Case 1. Power supply: 1~230 V, 50 Hz 1 .2 1.3 N (<u>+</u>) i | ا ٩N ٩F

> Case 2. Power supply: 3N~400 V, 50 Hz  $\lfloor 2 \rfloor$

> > 12 13

**I** 

L3  $( \square$ 

۰F

Ν 11

٩N

**RHM-EH01E** unit

RHM-BC01E unit power terminals

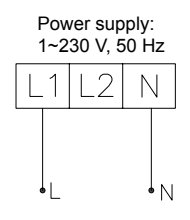

#### YUTAKI M heat pump connection (TB2)

1 Primary water pump connection

outdoor unit

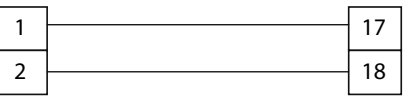

Hydraulic Module terminal board (TB2)

YUTAKI M unit terminal board (TB2)

2 YUTAKI M alarm signal report

Connection for Yutaki alarm signal feedback

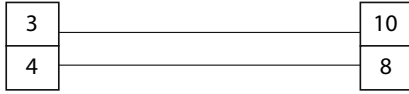

Hydraulic Module terminal board (TB2)

YUTAKI M unit terminal board (TB2) 3 YUTAKI M remote ON/OFF signal

Connection for primary water pump controlled by YUTAKI M Connection for remote ON/OFF Yutaki by System Controller (Hydraulic Module)

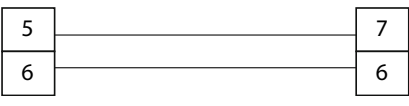

Hydraulic Module terminal board (TB2)

YUTAKI M unit terminal board (TB2)

4 YUTAKI M 4-20mA signal

The System Controller of Hydraulic Module controls the heat pump outlet water temperature by a 4-20 mA signal. When there is no demand for the heat pump to be on, the System Controller directly switches the heat pump off. The heat pump can signal to the System Controller when it has a fault so that a fault code can be displayed and appropriate action taken.

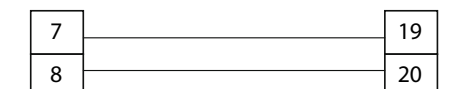

Hydraulic Module terminal board (TB2) YUTAKI M unit terminal board (TB2)

#### **RF** receiver box

terminal board (TB2)

71

The RF receiver is connected to the polarity-free terminals 9 and 10. The room unit and RF receiver are already configured to communicate with each other. If the room unit or RF receiver is replaced, it is necessary to use the RF binding procedure.

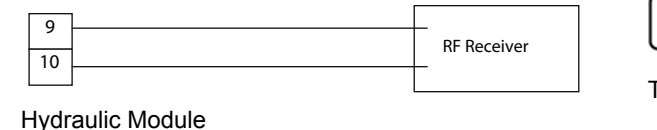

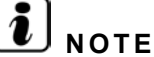

The receiver is connected to the polarity-free terminals

#### **Tariff-switch device**

If a tariff-switching device (load shedding management) is provided by the electricity utility, it can be used to prevent the heat pump switching on condition and the System Controller will use the boiler instead to satisfy the heating requirements (RHM-BC01E systems only). The input can be configured so that the heat pump is blocked (disabled) on either an open circuit or closed circuit.

Tariff switching installation procedure:

#### Step 1:

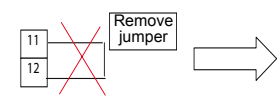

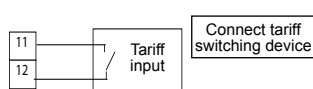

Step 2:

Hydraulic Module terminal board (TB2)

ment.

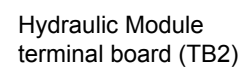

#### **DHW temperature sensor**

**Outdoor temperature sensor** 

The DHW sensor (T DHW) is used for control of the domestic hot water storage tank.

The outdoor sensor (T EXT) is used for OTC control, frost

protection, summer switch-off, and bi-valent system manage-

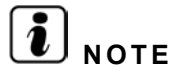

Note that the tariff/timer input can be used for DHW timer OR tariff-switching, not both. In case of use input as tariff switching, put timer (TM1) at PERMANENT OVERRIDE and set the parameter P24 of System Controller to 1 or 2 (depending configuration)

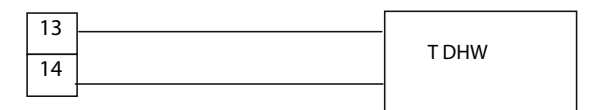

Hydraulic Module terminal board (TB2)

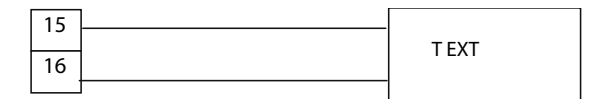

DHW hea-

ter

Boiler

ON/OFF

Hydraulic Module terminal board (TB2)

17

18

Hydraulic Module terminal board (TB2)

17

18

Hydraulic Module terminal board (TB2)

#### DHW electric heater (only for RHM-EH01E models)

If the DHW storage tank contains a thermostatic electric heater, the System Controller can enable it if the heat pump cannot achieve the required DHW temperature by itself.

#### Boiler output (only for RHM-BC01E models)

The boiler is used when the heat pump cannot achieve the desired supply temperature on its own.

#### **Boiler pump control (only for RHM-BC01E)**

In order to switch ON Boiler water pump when boiler demand

| L | 19 |             |
|---|----|-------------|
| N | 20 | Boiler pump |

Hydraulic Module terminal board (TB2)

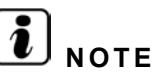

Using the appropriate cable, connect valve cable as shown in previous diagram.

Pump requirements:

- Power supply 230V AC 50Hz.

- Maximum running current: 500mA (In case of high water pump consumption, install an auxiliary relay)

#### 4.3.3 Water pump

#### Safety notes

#### **Electrical connection**

#### 🛆 DANGER:

- All electrical connections must be completed by a qualified and licensed electrician in strict compliance with local regulations.
- Before working on the pump, switch OFF all the terminals of the supply voltage and wait five minutes due to the presence of a hazardous contact voltage (capacitors).
- Check that all connections including potential-free contacts are neutral.
- (For Pump kit (A/B) only):According to Part 1 of VDE 0730, the pump must be connected to the electrical supply by a solid wire equipped with a plug or an all-pole switch. The width of the contact gap must be at least 3 mm.
- Main fuse: 3.3 A, time-lag.
- The pump/ installation must be earthed in compliance with the applicable regulations.
- Check that the mains current and connection voltage comply with the data on the rating plate.

# i NOTE:

- The motor may become damaged by overvoltage.
- Before applying voltage to the motor, double-check the voltage.
- Connect to the mains and connect the SK 602/ SK 622 and SK-C2 tripping unit (observe rating plate data) in accordance with the switching diagrams.
- (For pump kit (A/B) only: To guarantee protection against dripping water and to ensure strain relief of the cable gland (PG 13.5), a connecting cable with an external diameter of 10 - 12 mm is to be used and assembled. In addition, the cables in the vicinity of the cable gland are to be bent into a run-off loop to drain off any dripping water.

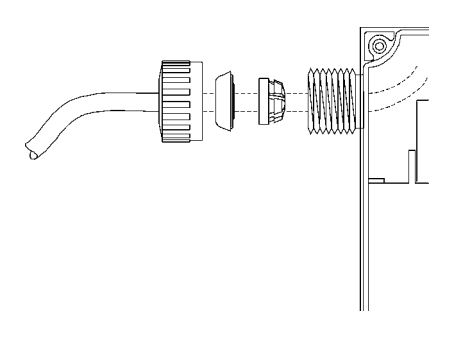

#### Operation

The system must be filled and vented properly. The pump rotor chamber will vent automatically after a short running period. Brief dry running will not damage the pump. The pumps wich are equipped with vent screws can be ventilated as follows if necessary:

- 1 Switch off the pump.
- 2 Close the shut-off valve on the discharge side.

### $\triangle$ caution

Damage by water or gas. Risk of scalding.

Depending on the fluid temperature and the system pressure, if the vent screw is completely loosened, hot liquid or gas should escape or even shoot out at high pressure.

Protect all electrical parts against the water released from the unit.

#### ♦ System wiring diagram

YUTAKI M is controlling the pump by itself. The pump kit must be always connected according to the wiring below. **RHUE-3AVHN1 + ATW-PK(1/2/3)-01 RHUE-(3-6)A(V)HN-HM + Pump kit (A/B)** 

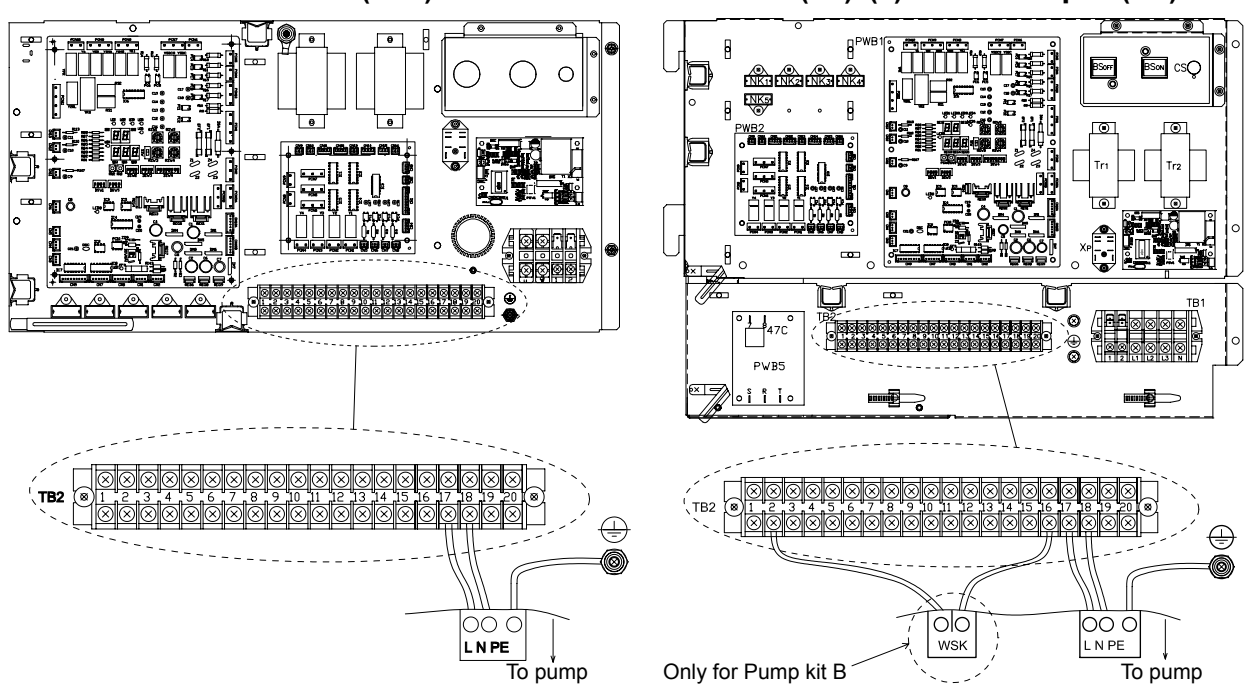

| Model                | Iodel Pump kit Protection type (C      |              | Connection terminals |              |  |
|----------------------|----------------------------------------|--------------|----------------------|--------------|--|
| RHUE-3AVHN1          | ATW-PK1-01<br>ATW-PK2-01<br>ATW-PK3-01 | Auto reset   |                      |              |  |
|                      | Pump kit A                             | Auto reset   |                      | 1~ 230V 50Hz |  |
| КПОЕ-(3-0)АУ ПІЧ-ПІЧ | Pump kit B                             | Manual reset | WSK DE L N           |              |  |

# *i*) note

- The pump power supply must be connected to the terminals 17, 18 of TB2 and earth terminal. Terminals 17 and 18 were designed for 230V/3A. Take it into account when installing the pump. An external relay might be necessary. Do not install a pump with more than 3A consumption.
- Earth screw terminal is used for both pump and power supply wiring connection.
- For Pump kit B accessory, connect wires from WSK to terminal 2 and 16 in the terminal board (TB2).
- Shunt between 2 and 16 have to be removed.
- Hitachi recommends the use of these accessory pump.

#### ♦ Motor protection

| Model           | Pump kit   | Max. power<br>consumption P <sub>1</sub> max<br>(see rating plate data) | Tripping                                                                    | Reset                                                                                            | Speed switching                        |  |
|-----------------|------------|-------------------------------------------------------------------------|-----------------------------------------------------------------------------|--------------------------------------------------------------------------------------------------|----------------------------------------|--|
|                 | ATW-PK1-01 | P₁max ≤ 165W                                                            | Internal quitab off                                                         | Auto-reset-once the                                                                              |                                        |  |
| RHUE-3<br>AVHN1 | ATW-PK2-01 | P₁max ≤ 345W                                                            | of the motor main                                                           | down the pump will                                                                               | Speed adjustment<br>switch, 3 settings |  |
|                 | ATW-PK3-01 | P <sub>1</sub> max ≤ 140W                                               | power suppry                                                                | back on                                                                                          |                                        |  |
| RHUE-(3-6)      | Pump kit A | P₁max ≤ 245W                                                            | Internal switch off<br>of the motor main<br>power supply                    | Auto-reset-once the<br>motor has cooled<br>down the pump<br>will automatically<br>switch back on | Speed adjustment switch, 3 settings    |  |
| AV HN-HM        | Pump kit B | 330W ≤ P₁max ≤ 400W                                                     | WSK and external<br>switch (SK602/<br>SK622, C-SK or<br>other control unit) | Manually at the<br>external switch box<br>once the motor has<br>cooled down                      | Speed adjustment switch, 3 settings    |  |

#### ♦ Electrical connection

#### Wiring size

| Medel                                   | Dump kit   | Doworoupply  | Fuse protection for pump | Pump power cables  |  |  |
|-----------------------------------------|------------|--------------|--------------------------|--------------------|--|--|
| woder                                   | Ритр кі    | Power supply | current (A)              | EN60335-1          |  |  |
|                                         | ATW-PK1-01 |              |                          |                    |  |  |
| RHUE-3                                  | ATW-PK2-01 | 1~ 230V 50Hz |                          |                    |  |  |
| ,,,,,,,,,,,,,,,,,,,,,,,,,,,,,,,,,,,,,,, | ATW-PK3-01 |              | 3.0                      | 2 x 0.75 mm² + GND |  |  |
| RHUE-(3-6)                              | Pump kit A |              |                          |                    |  |  |
| AVHN-HM                                 | Pump kit B |              |                          |                    |  |  |

#### Minimum requirements of the protection devices

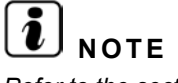

Refer to the section "4.2.2 Electrical connection". In the tables, the maximum current of the pumps is considered.

#### 4.3.4 WEH - Water electric heater

#### General check

- 1 Ensure that the field-supplied electrical components (mains power switches, circuit breakers, wires, connectors and wire terminals) have been properly selected according to the electrical data indicated. Make sure that they comply with national and regional electrical codes.
- 2 Electrical connection must be done by professional installer.
- 3 Check to ensure that the power supply voltage is within +/-10% of the rated voltage.
- **4** Make ensure that power supply has an impedance low enough to warranty not reduce the starting voltage more than 85% of the rated voltage.
- 5 Check that the earth wire is securely connected, tagged and locked in accordance with national and local codes.
- 6 Connect a fuse of specified capacity.
- 7 Check periodically the electrical connection tightening.

### 🛆 DANGER

Electrical hazard. Can cause serious injuries or death.

- Do not connect or adjust any wiring or connections unless the main power switch is OFF.
- Make sure that all the power sources are switched OFF.
- Check that the earth wire is securely connected, tagged and locked in accordance with national and local codes.
- Check and test to ensure that if there is more than one source of power supply, that all are turned OFF.
- Check to ensure that the screws of the terminal block are tightly tightened.

# $\triangle$ caution

Damage to wires. Risk of fire.

- Protect the wires, drain pipe and electrical parts from water, rats or other small animals. If not protected, rats may damage unprotected parts.
- Wrap the accessory packing around the wires, and plug the wiring connection hole with the seal material to protect the product from any condensed water and insects.
- Tightly secure the wires with the cord clamp inside the unit.
- Electrical wiring must comply with national and local codes. Contact your local authority in regards to standards, rules, regulations, etc.
- Check that the ground wire is securely connected.

#### • System wiring diagram

The water electric heater accessory needs to be connected to the YUTAKI M unit and Advanced system controller. Perform the connection according to the following electrical diagram.

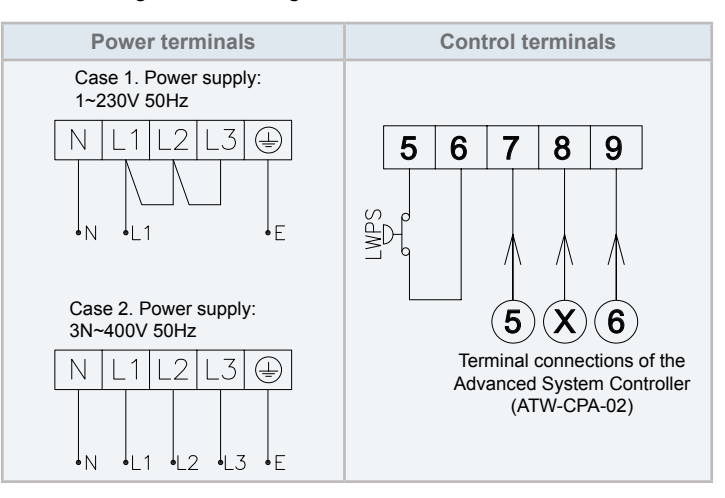

#### Electrical connection

#### Wiring size

| Madal   | Power oupply   | Max aurrent (A)  | Power supply cables           | Transmission cables          |  |
|---------|----------------|------------------|-------------------------------|------------------------------|--|
| woder   | Power suppry   | Max. current (A) | EN60335-1                     | EN60335-1                    |  |
|         | 1~ 230V 50Hz   | 30.0             | 2 x 6.0 mm <sup>2</sup> + GND | $2 \times 0.75 \text{ mm}^2$ |  |
| VVEN-OE | 3N~ 400V 50 Hz | 10.0             | 4 x 2.5 mm² + GND             | 2 X 0.75 mm                  |  |

#### Minimum requirements of the protection devices

| Madal                                                                | Power oupply   | Applicable voltage |            | MC   | СВ  | ELB                 |  |
|----------------------------------------------------------------------|----------------|--------------------|------------|------|-----|---------------------|--|
| woder                                                                | Fower suppry   | U max. (V)         | U min. (V) | (A)  | (A) | (no. of poles/A/mA) |  |
| WELLOE                                                               | 1~ 230V 50Hz   | 253                | 207        | 30.0 | 32  | 2/40/30             |  |
| WEN-OE                                                               | 3N~ 400V 50 Hz | 440                | 360        | 10.0 | 10  | 4/40/30             |  |
| MC: Maximum current; CB: Circuit breaker; ELB: Earth leakage breaker |                |                    |            |      |     |                     |  |

#### 4.3.5 DHWT - Domestic hot water tank

#### General check

- 1 Ensure that the field-supplied electrical components (mains power switches, circuit breakers, wires, connectors and wire terminals) have been properly selected according to the electrical data indicated. Make sure that they comply with national and regional electrical codes.
- 2 Electrical connection must be done by professional installer.
- 3 Check to ensure that the power supply voltage is within +/-10% of the rated voltage.
- **4** Make ensure that power supply has an impedance low enough to warranty not reduce the starting voltage more than 85% of the rated voltage.
- 5 Check that the earth wire is securely connected, tagged and locked in accordance with national and local codes.
- 6 Connect a fuse of specified capacity.
- 7 Check periodically the electrical connection tightening.

### 🛆 DANGER

Electrical hazard. Can cause serious injuries or death.

- Do not connect or adjust any wiring or connections unless the main power switch is OFF.
- Make sure that all the power sources are switched OFF.
- Check that the earth wire is securely connected, tagged and locked in accordance with national and local codes.
- Check and test to ensure that if there is more than one source of power supply, that all are turned OFF.
- Check to ensure that the screws of the terminal block are tightly tightened.

## $\triangle$ caution

Damage to wires. Risk of fire.

- Protect the wires, drain pipe and electrical parts from water, rats or other small animals. If not protected, rats may damage unprotected parts.
- Wrap the accessory packing around the wires, and plug the wiring connection hole with the seal material to protect the product from any condensed water and insects.
- Tightly secure the wires with the cord clamp inside the unit.
- Electrical wiring must comply with national and local codes. Contact your local authority in regards to standards, rules, regulations, etc.
- Check that the ground wire is securely connected.

#### System wiring diagram

One end of the supplied wires for the connection of the DHW tank is already connected to the DHW tank (located on the upper side of the tank). The other free end must be connected according to the following electrical diagrams:

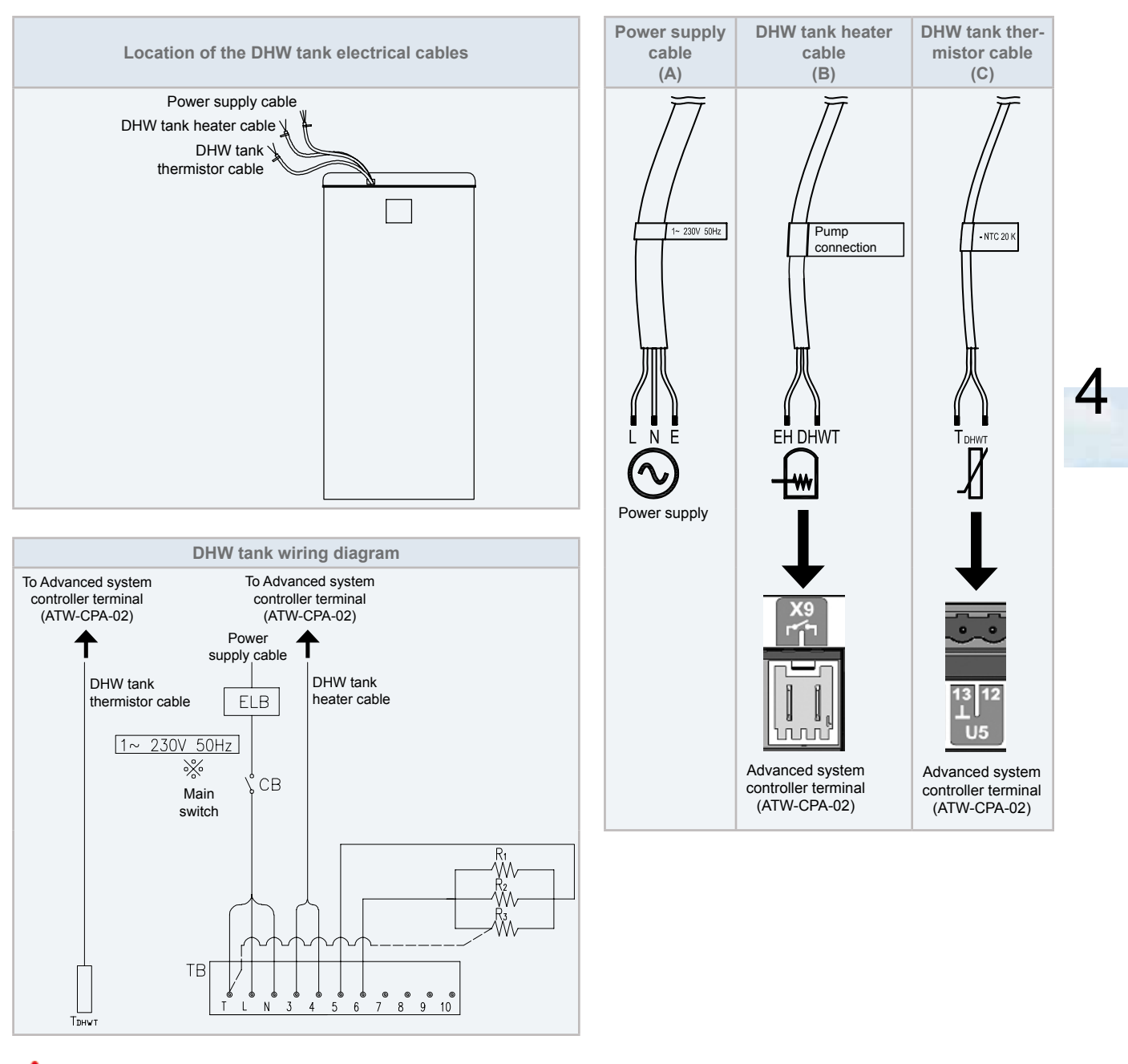

🛆 danger

Be sure to use a dedicated power circuit for the DHW tank. Never use a power circuit shared by another appliance.

#### Internal wiring

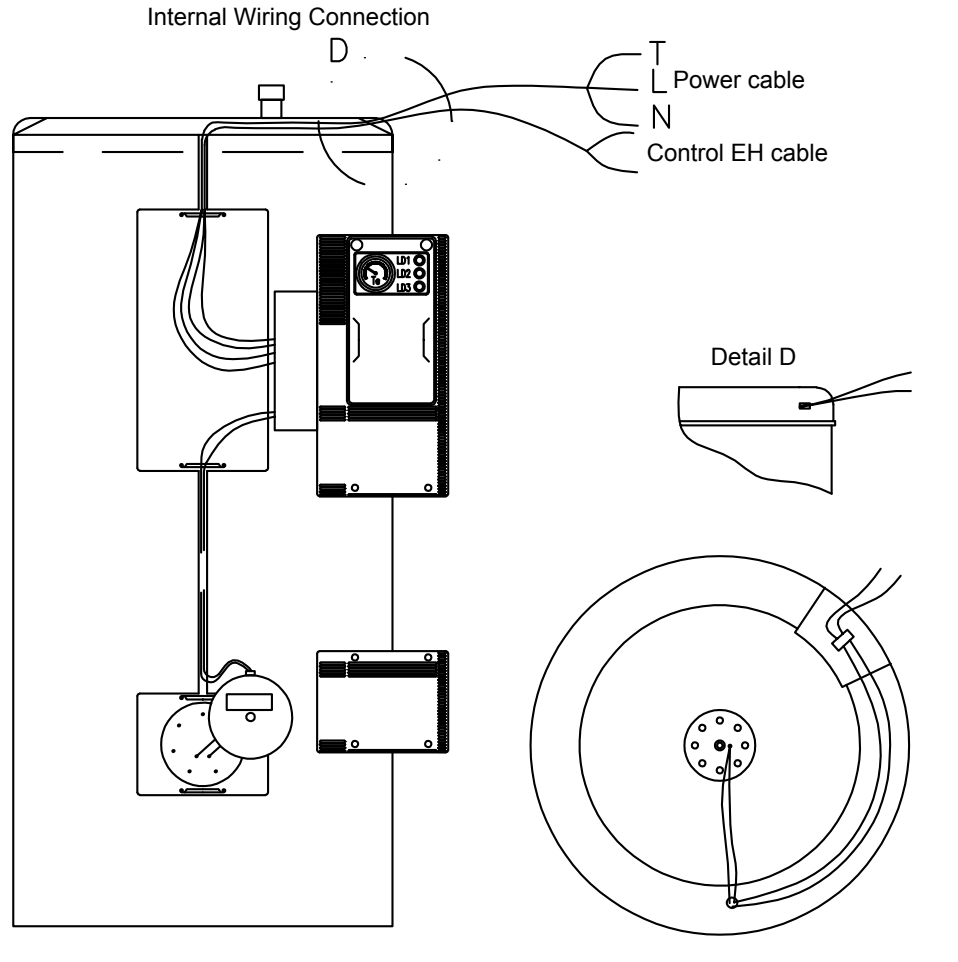

#### Cathodic protection

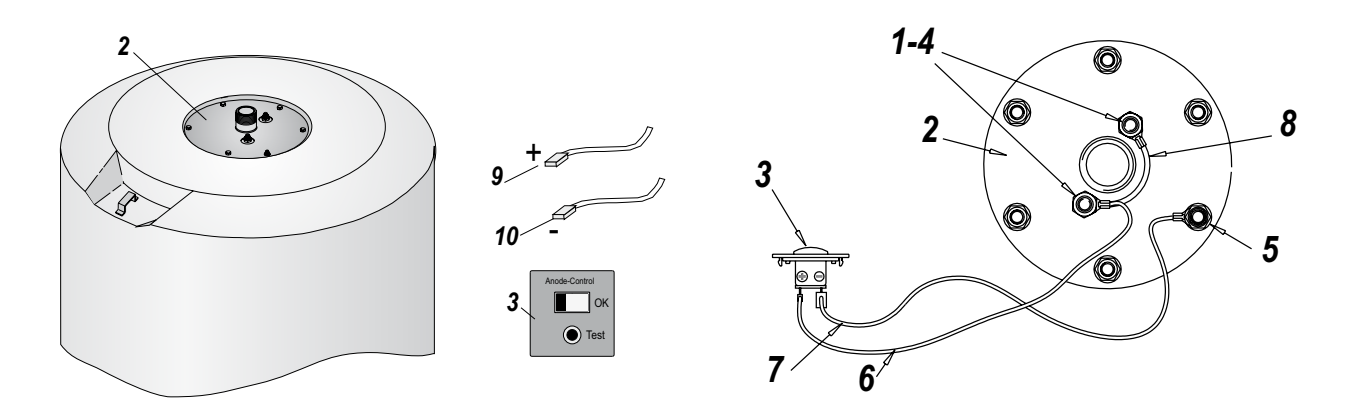

In order to protect the inside of the vessel from corrosion all the enamelled DHWT can be equipped whit a cathodic protection unit, comprising magnesium sacrifice anodes, charge gauges and wiring of connection.

It basically comprises a magnesium anode (1) mounted on the storage tank's connection plate (2), connected to the external anode load measured (3) which allow to know the anode consumption rate without having to dismantle it. The electrical connection of the load measured (3) to the anode (1), is made through the wiring of connection (6):

- To the anode: U shaped terminal M10 (4)
- To the load measured: female Faston terminal 2.8 (10)

The electrical connection of the load measured (3) to the earth, is made through the wiring of connection (7):

- To earth: U shaped terminal M10 (5)
- To the load measured: female Faston terminal 6.3 (10)

### riangle caution

Check the magnesium anode load periodically by pushing the button. If the gauge is in the red zone, the magnesium anode must be replaced.

Do not install the permanent cathode protection and the cathodic protection together.

#### Titanium protection accessory

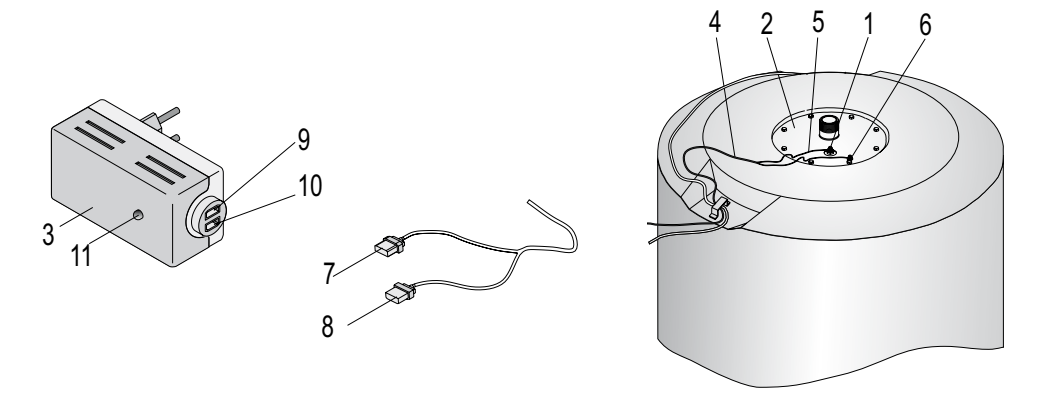

All the Hitachi DHWT can be equipped with the permanent cathode protection system which is totally automatic and maintenance free.

It basically comprises a titanium anode (1) mounted on the storage tank's connection plate (2) and connected to a potentiostat (3) which automatically regulates the input current to the anode, constantly measuring the potential of the storage tank), through the leads (4). Wiring the anode to the potentiostat by means of leads (4) is carried out in the following way:

- To the anode: connection (5), female Faston terminal.
- To earth: connection (6), U shaped terminal.
- To the potentiostat: connections at (9) and (10), pins (7) and (8) respectively.

## **i** note

Use original wires only. To avoid any risk of corrosion due to reverse polarity do not lengthen nor shorten the wires.

Use a socket base near to the storage heater for this purpose. The protective anode starts comes into operation when the storage heater is full of water. When there is no water the control pilot light (11) lights up red and blinks on and off.

If the pilot light (11) is green, this shows that the storage heater is receiving a protective current. If the pilot light is not on or lights up red and blinks, check the connections, contacts and mains supply. If this anomaly continues, contact the fitter or our Customer Technical Service Department.

In the case of vertically installed storage heaters from which water is not going to be extracted for periods of more than 3 months, we recommend fitting an automatic purger at the D.H.W. outlet.

If the storage heater is installed horizontally, we recommend the extraction of water at least once every 3 months.

The potentiostat (3) and connecting wires (4) must not be disconnected, except when the storage heater is emptied.

Do not disconnect the protection system during periods of absense (holidays, etc.).

SMGB0090 rev.0 - 01/2014

Occasionally check that the pilot light is working correctly (11).

#### ♦ Electric heater

The electric heater is made of Incoloy alloy 825 and complies with the European Low Voltage Directive 2006/95/EC.

It comprises a flange that holds three U-Shaped heating elements for 2.5kw power resistances.

Replace electric heater

The steps to be followed are:

- 1 Totally disconnect the unit from the main power supply.
- 2 With the help of a tool remove the heater to be replaced. Be careful not to damage the enamel surface in case of enamelled tanks.
- 3 Insert the new heater in the same position as the old one.
- 4 Connect again and plug into the main power supply.
- · Safety measures

Before any intervention, totally disconnect the DHWT from the main power supply. All the connections circuits must be disconnected.

Installation, configuration, start up and maintenance of heating elements must be carried out by an authorised electrical fitter. All standards and regulations must be observed.

The user is responsible of ensuring that the essential requirements of the European Low Voltage Directive are respected.

Electric heating elements generates high temperatures. Precautions should be taken to protect goods and persons from accidental burns during the operation and after the equipment has been disconnected or installed.

Note minimum cable section: Resistances of 2.5kW recommended cable: H05SJ-K accordance with UNE 21027, and will have at least 2.5mm<sup>2</sup> section.

The tanks must be with a DHWT temperature control thermostat and an all-pole limiter thermostat (the setting of these two components must be compatible with the design parameters of storage tanks). The sensors must always be located at a higher level than the electric heater element.

We recommend installing appropriate safety devices (temperature safety device, safety level for heating liquids by natural convection, flow safety device for liquids in circulation, etc.).

IITACHI

Inspire the Next

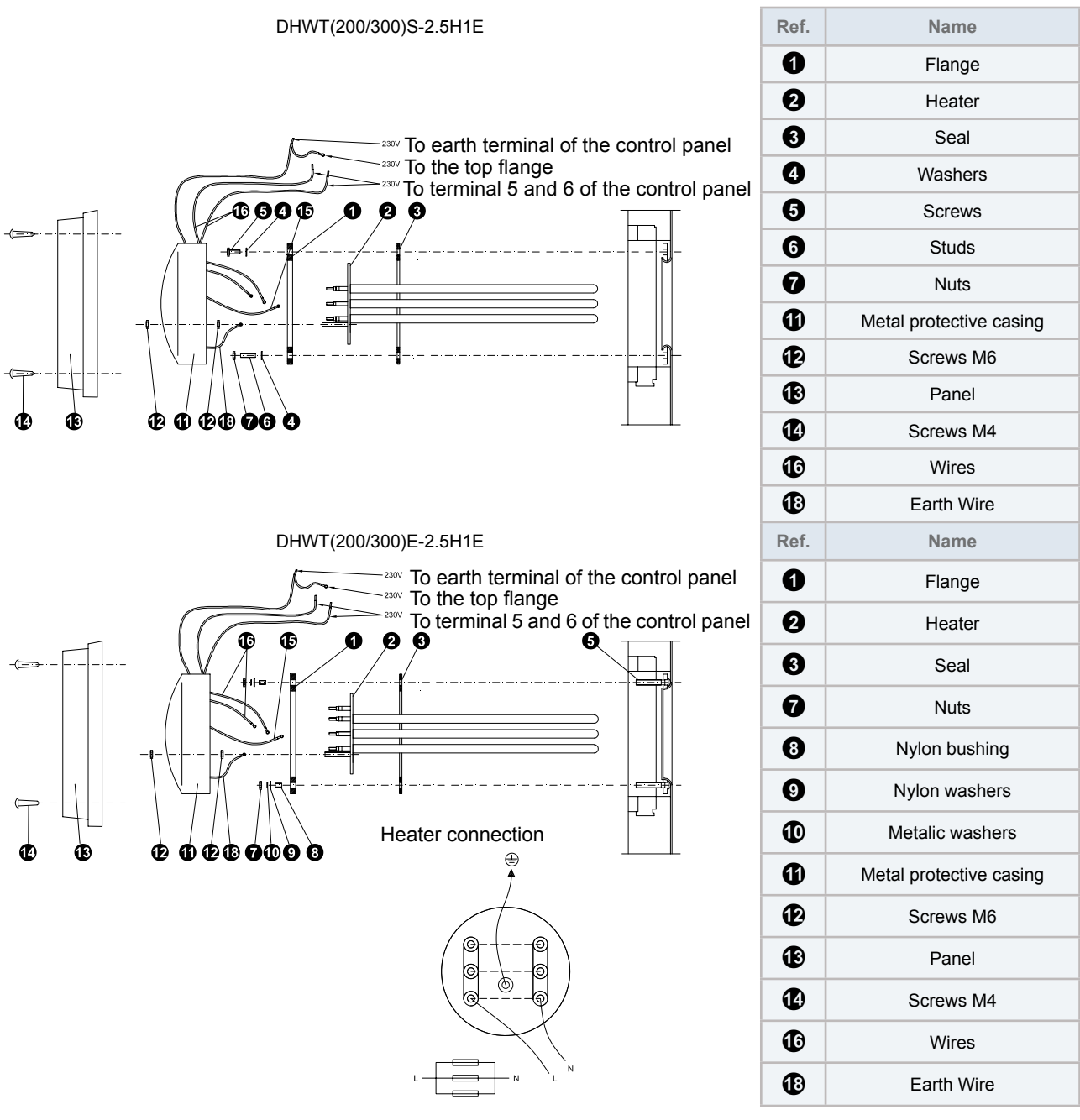

#### Electrical connection

#### Wiring size

| Model                         | Power supply | Max. current (A) | Power supply cable size | DHW tank heater<br>cable size | DHW tank ther-<br>mistor cable size |  |
|-------------------------------|--------------|------------------|-------------------------|-------------------------------|-------------------------------------|--|
|                               |              |                  | EN60335-1               | EN60335-1                     | EN60335-1                           |  |
| DHWT(200/300)<br>(E/S)-2.5H1E | 1~ 230V 50Hz | 15.0             | 2 x 2.5 mm² + GND       | 2 x 1.0 mm²                   | 2 x 0.75 mm²                        |  |

#### Minimum requirements of the protection devices

| Madal                                                                | Power oupply | Applicable | MC         | СВ   | ELB |                     |  |
|----------------------------------------------------------------------|--------------|------------|------------|------|-----|---------------------|--|
| woder                                                                | Power suppry | U min. (V) | U max. (V) | (A)  | (A) | (no. of poles/A/mA) |  |
| DHWT(200/300)<br>(E/S)-2.5H1E 1~ 230V 50Hz                           |              | 207        | 253        | 15.0 | 20  | 2/40/30             |  |
| MC: Maximum current; CB: Circuit breaker; ELB: Earth leakage breaker |              |            |            |      |     |                     |  |

### 4.4 Electrical wiring diagrams

#### 4.4.1 RHUE-3AVHN1(1~230V 50Hz)

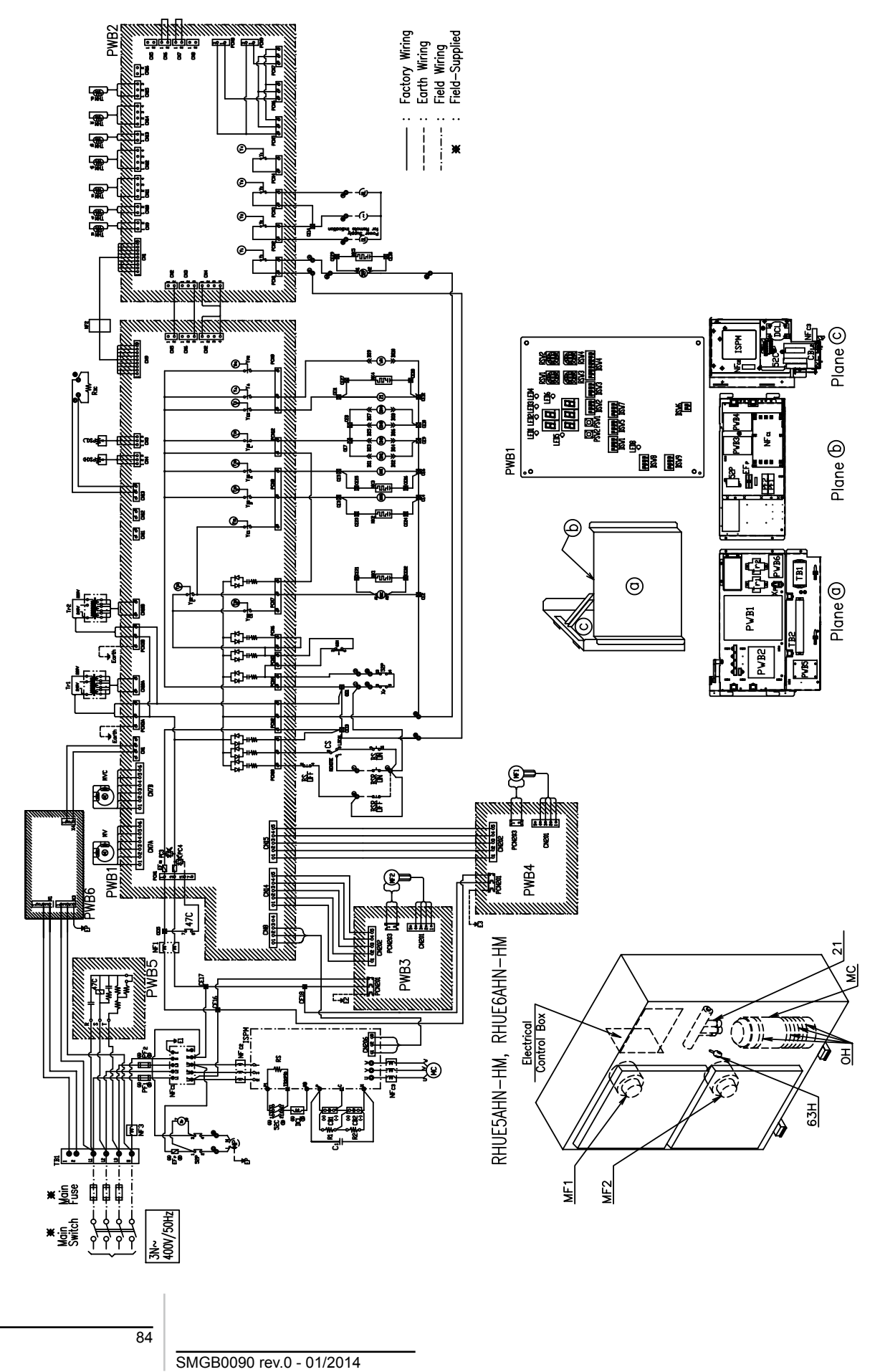

| Mark                  | Name                                             |
|-----------------------|--------------------------------------------------|
| MC                    | Motor (for Compressor)                           |
| MF1                   | Motor (for Fan)                                  |
| 52C                   | Contactor (for Compressor)                       |
| PF <sub>1</sub>       | Power fuse for Compressor                        |
| 63H                   | High pressure switch                             |
| OH <sub>1,2,3,4</sub> | Oil heater                                       |
| PWB1                  | Printed wiring board (for main control)          |
| PWB2                  | Printed wiring board (for I/O)                   |
| PWB6                  | Printed wiring board (for system controller)     |
| DCL                   | Reactor                                          |
| DIP-IPM               | Inverter module                                  |
| NF <sub>1,2,C2</sub>  | Noise filter                                     |
| NF <sub>c1</sub>      | Noise filter                                     |
| NK <sub>1~5</sub>     | Noise filter                                     |
| EF <sub>R1</sub>      | Fuse for control circuit                         |
| Tr <sub>1~2</sub>     | Transformer                                      |
| TB <sub>1</sub>       | Terminal board (for power supply, H-Link)        |
| TB <sub>2</sub>       | Terminal board (for control circuit (1) to (20)) |
| 20G                   | Soleoid valve (for hot gas by-pass)              |
| 201                   | Solenoid valve (for liquid injection)            |
| 21                    | Magnetic 4-way valve                             |
| MV, MVC               | Electrical expansion valve                       |
| WH                    | Frozen prevention heater for piping              |
| CS                    | Changeover switch                                |
| DSW1~6                | Dip switch on PWB1                               |
| BS <sub>ON</sub>      | Push button switch (for starting)                |
| BS <sub>OFF</sub>     | Push button switch (for stoppage)                |
| THM <sub>wi</sub>     | Thermistor (for inlet water temperature)         |
| THM <sub>wo</sub>     | Thermistor (for outlet water temperatue)         |
| THM <sub>d</sub>      | Thermistor (for discharge gas temperature)       |
| THM <sub>eh</sub>     | Thermistor (for evaporating gas temperature)     |
| THM <sub>ec</sub>     | Thermistor (for liquid refrigerant temperature)  |
| THMs                  | Thermistor (for suction gas temperature)         |
| THM <sub>a</sub>      | Thermistor (for ambient temperature)             |
| PS(H)                 | High pressure sensor                             |
| PS(L)                 | Low pressure sensor                              |
| CE <sub>1~14</sub>    | Connector (terminating connector)                |
| CE <sub>21~30</sub>   | Connector (Terminating connector)                |
| DS <sub>1~10</sub>    | Connector (Relay connector)                      |
| R <sub>DC</sub>       | Resistance (for 4-20mADC Signal)                 |
| MP                    | Motor (for Pump)                                 |
| 52P                   | Contactor (for Pump)                             |
| EF <sub>P</sub>       | Power fuse for Pump                              |
| X <sub>P</sub>        | Auxiliary relay                                  |
| E                     | Earth                                            |
| BSR <sub>ON</sub>     | Push button switch (for starting)                |
| BSR <sub>OFF</sub>    | Push button switch (for stoppage)                |
| RI OI                 | Pilot lamp                                       |

#### 4.4.3 RHUE-(3-6)AVHN-HM (1~230V 50Hz)

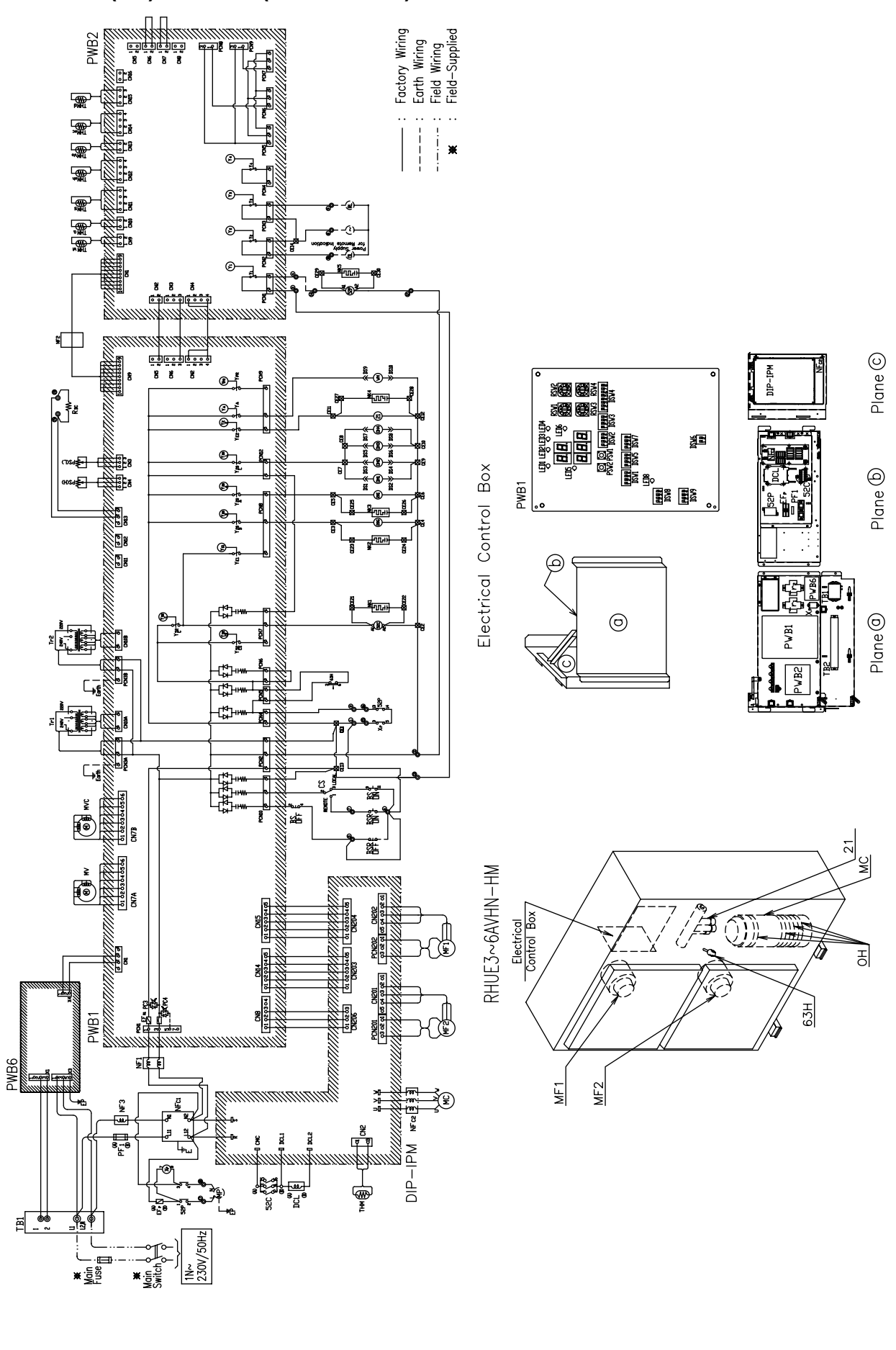

SMGB0090 rev.0 - 01/2014

| Mark                  | Name                                             |
|-----------------------|--------------------------------------------------|
| MC                    | Motor (for Compressor)                           |
| MF1,2                 | Motor (for Fan)                                  |
| 52C                   | Contactor (for Compressor)                       |
| PF <sub>1</sub>       | Power fuse for Compressor                        |
| 63H                   | High pressure switch                             |
| OH <sub>1,2,3,4</sub> | Oil heater                                       |
| PWB1                  | Printed wiring board (for main control)          |
| PWB2                  | Printed wiring board (for I/O)                   |
| PWB6                  | Printed wiring board (for system controller)     |
| DCL                   | Reactor                                          |
| DIP-IPM               | Inverter module                                  |
| NF <sub>1,2,C2</sub>  | Noise filter                                     |
| NF <sub>c1</sub>      | Noise filter                                     |
| NK <sub>1~5</sub>     | Noise filter                                     |
| EF <sub>R1</sub>      | Fuse for control circuit                         |
| Tr <sub>1~2</sub>     | Transformer                                      |
| TB <sub>1</sub>       | Terminal board (for power supply, H-Link)        |
| TB <sub>2</sub>       | Terminal board (for control circuit (1) to (20)) |
| 20G                   | Soleoid valve (for hot gas by-pass)              |
| 201                   | Solenoid valve (for liquid injection)            |
| 21                    | Magnetic 4-way valve                             |
| MV, MVC               | Electrical expansion valve                       |
| WH                    | Frozen prevention heater for piping              |
| CS                    | Changeover switch                                |
| DSW1~9                | Dip switch on PWB1                               |
| BS <sub>ON</sub>      | Push button switch (for starting)                |
| BS <sub>OFF</sub>     | Push button switch (for stoppage)                |
| THM <sub>wi</sub>     | Thermistor (for inlet water temperature)         |
| THM <sub>wo</sub>     | Thermistor (for outlet water temperatue)         |
| THM <sub>d</sub>      | Thermistor (for discharge gas temperature)       |
| THM <sub>eh</sub>     | Thermistor (for evaporating gas temperature)     |
| THM <sub>ec</sub>     | Thermistor (for liquid refrigerant temperature)  |
| THMs                  | Thermistor (for suction gas temperature)         |
| THM <sub>a</sub>      | Thermistor (for ambient temperature)             |
| PS(H)                 | High pressure sensor                             |
| PS(L)                 | Low pressure sensor                              |
| CE <sub>1~14</sub>    | Connector (terminating connector)                |
| CE <sub>21~30</sub>   | Connector (Terminating connector)                |
| DS <sub>1~10</sub>    | Connector (Relay connector)                      |
| R <sub>DC</sub>       | Resistance (for 4-20mADC Signal)                 |
| MP                    | Motor (for Pump)                                 |
| 52P                   | Contactor (for Pump)                             |
| EF <sub>P</sub>       | Power tuse for Pump                              |
| Х <sub>Р</sub>        | Auxiliary relay                                  |
| E                     | Earth                                            |
| BSR <sub>on</sub>     | Push button switch (for starting)                |
| BSR <sub>OFF</sub>    | Push button switch (for stoppage)                |
| RL. OL                | Pilot lamp                                       |

#### 4.4.4 RHUE-(5/6)AHN-HM (3N~ 400V 50Hz)

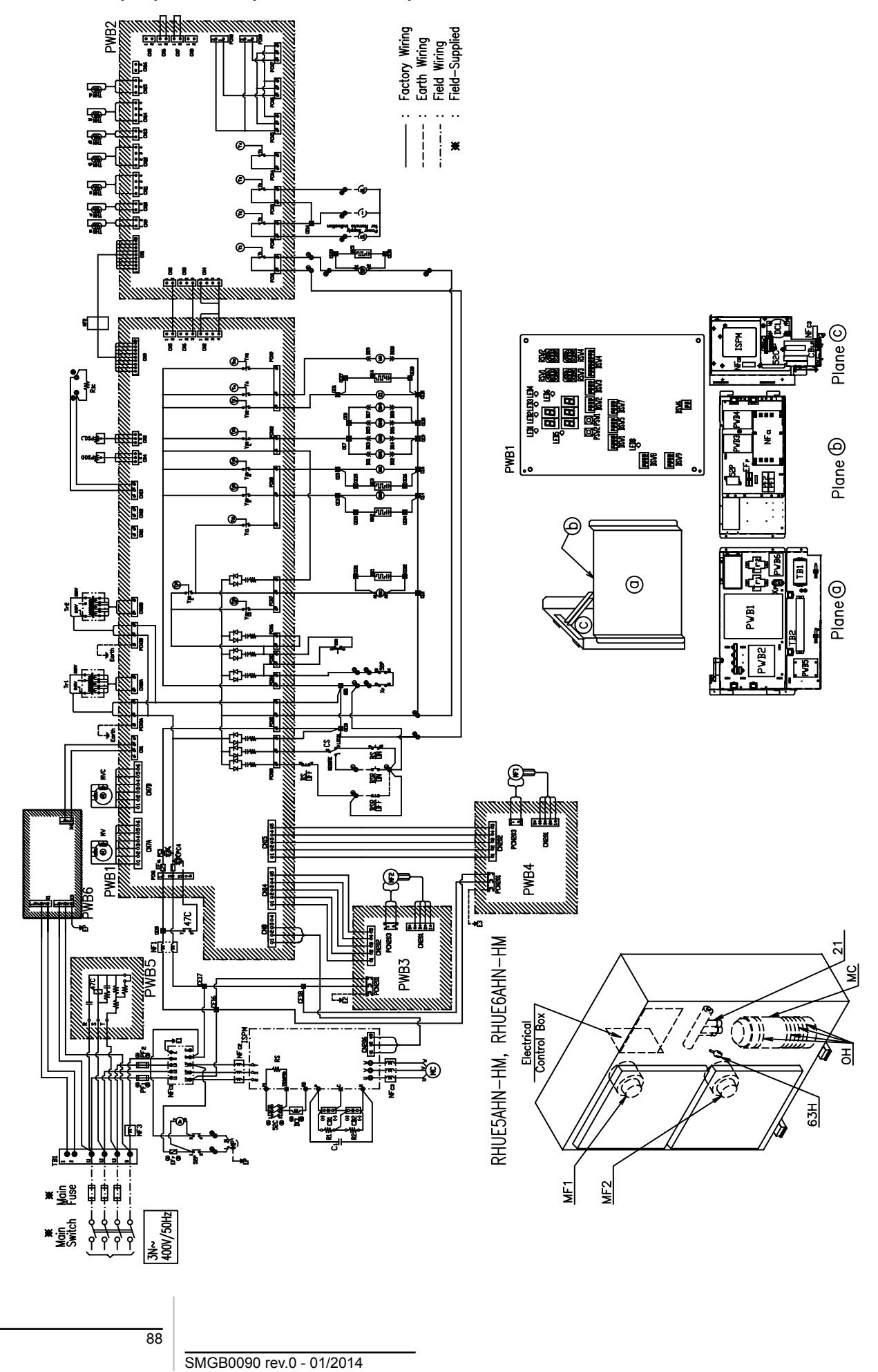

4

| Mark                    | Name                                          | Mark                | Name                                             |
|-------------------------|-----------------------------------------------|---------------------|--------------------------------------------------|
| МС                      | Motor (for Compressor)                        | NK <sub>1~5</sub>   | Noise filter                                     |
| MF1,2                   | Motor (for Fan)                               | EF <sub>R1</sub>    | Fuse for control circuit                         |
| 52C                     | Contactor (for Compressor)                    | Tr <sub>1~2</sub>   | Transformer                                      |
| PF <sub>1</sub>         | Power fuse for Compressor                     | TB <sub>1</sub>     | Terminal board (for power supply, H-Link)        |
| 63H                     | High pressure switch                          | TB <sub>2</sub>     | Terminal board (for control circuit (1) to (20)) |
| OH <sub>1,2,3,4</sub>   | Oil heater                                    | 20G                 | Soleoid valve (for hot gas by-pass)              |
| PWB1                    | Printed wiring board (for main control)       | 201                 | Solenoid valve (for liquid injection)            |
| PWB2                    | Printed wiring board (for I/O)                | 21                  | Magnetic 4-way valve                             |
| PWB3,4                  | Printed wiring board (for fan power supply)   | MV, MVC             | Electrical expansion valve                       |
| PW5                     | Printed wiring board (for reverse protection) | WH                  | Frozen prevention heater for piping              |
| PWB6                    | Printed wiring board (for system controller)  | BS <sub>ON</sub>    | Push button switch (for starting)                |
| DCL                     | Reactor                                       | BS                  | Push button switch (for stoppage)                |
| CB <sub>1,2</sub>       | Capacitor                                     | CS                  | Changeover switch                                |
| ISPM                    | Inverter module                               | THM <sub>wi</sub>   | Thermistor (for inlet water temperature)         |
| C1                      | Capacitor                                     | THM <sub>wo</sub>   | Thermistor (for outlet water temperatue)         |
| R <sub>1,2</sub>        | Resistance (for starting)                     | THM <sub>d</sub>    | Thermistor (for discharge gas temperature)       |
| 47C                     | Reverse protection relay                      | THM <sub>eh</sub>   | Thermistor (for evaporating gas temperature)     |
| NF <sub>1,2,C2,C3</sub> | Noise filter                                  | THM <sub>ec</sub>   | Thermistor (for liquid refrigerant temperature)  |
| NF <sub>c1</sub>        | Noise filter                                  | THMs                | Thermistor (for suction gas temperature)         |
| DSW1~9                  | Dip switch on PWB1                            | THM <sub>a</sub>    | Thermistor (for ambient temperature)             |
| R <sub>DC</sub>         | Resistance (for 4-20mADC Signal)              | PS(H)               | High pressure sensor                             |
| MP                      | Motor (for Pump)                              | PS(L)               | Low pressure sensor                              |
| 52P                     | Contactor (for Pump)                          | CE <sub>1~18</sub>  | Connector (terminating connector)                |
| EF <sub>P</sub>         | Power fuse for Pump                           | CE <sub>21~30</sub> | Connector (Terminating connector)                |
| X <sub>P</sub>          | Auxiliary relay                               | DS <sub>1~10</sub>  | Connector (Relay connector)                      |
| BS <sub>ON</sub>        | Push button switch (for starting)             | RL, OL              | Pilot lamp                                       |
| BS                      | Push button switch (for stoppage)             | E                   | Earth                                            |

# 5. Control system

### Index

| 5.1. | Gener   | al information                                                         | 93  |
|------|---------|------------------------------------------------------------------------|-----|
|      | 5.1.1.  | Description                                                            |     |
|      | 5.1.2.  | Safety instructions                                                    |     |
|      | 5.1.3.  | System overview                                                        |     |
|      | 5.1.4.  | Contents of the controller pack                                        | 94  |
| 5.2. | Syster  | n configuration                                                        | 95  |
|      | 5.2.1.  | Configuration 1: Mono-Valent systems                                   |     |
|      | 5.2.2.  | Configuration 2: Mono-energetic systems                                | 97  |
|      | 5.2.3.  | Configuration 3: Bi-valent parallel (alternative) system               |     |
|      | 5.2.4.  | Configuration 4: Bi-valent series system                               |     |
|      | 5.2.5.  | Mono-valent, mono-energetic and bi-valent operation considerations     |     |
| 5.3. | Setting | gs for combination of system controller with RHUE-(3-6)A(V)HN-HM units | 100 |
| 5.4. | Contro  | ol functions                                                           | 101 |
|      | 5.4.1.  | Control strategy overview                                              | 101 |
|      | 5.4.2.  | General control functions                                              | 102 |
|      | 5.4.3.  | Heating circuit 1 control functions                                    | 103 |
|      | 5.4.4.  | Heating circuit 2 control functions                                    | 108 |
|      | 5.4.5.  | DHW control functions                                                  | 109 |
|      | 5.4.6.  | DHW electric heater control functions                                  | 113 |
|      | 5.4.7.  | Heat pump control functions                                            | 114 |
|      | 5.4.8.  | Boiler control functions                                               | 118 |
|      | 5.4.9.  | Electric heater control functions                                      | 123 |
| 5.5. | Integra | ated user inerface                                                     | 127 |
|      | 5.5.1.  | General Functions                                                      | 127 |
|      | 5.5.2.  | Display and Keypad                                                     | 127 |
|      | 5.5.3.  | Power-on Startup & Reset Behaviour                                     | 127 |
|      | 5.5.4.  | User Interface Functions                                               | 128 |
| 5.6. | Install | ation & commissioning                                                  | 137 |
|      | 5.6.1.  | Output terminal assignments                                            | 137 |
|      | 5.6.2.  | Input terminal assignments                                             | 137 |
| 5.7. | Techn   | ical data of system controller                                         | 138 |
| 5.8. | Data t  | ables                                                                  | 139 |
|      | 5.8.1.  | Configuration options table                                            | 139 |

|       | 5.8.2. | Parameters table                       | 139   |
|-------|--------|----------------------------------------|-------|
|       | 5.8.3. | Information table                      | 142   |
|       | 5.8.4. | System controller inputs table         | 145   |
|       | 5.8.5. | System controller outputs table        | 145   |
| 5.9.  | Systen | n MMI Pack (Room unit and RF receiver) | . 146 |
|       | 5.9.1. | Room Unit installation guide           | 146   |
|       | 5.9.2. | Installing the Room Unit               | 148   |
|       | 5.9.3. | Communication loss                     | 150   |
|       | 5.9.4. | Installer mode                         | 150   |
|       | 5.9.5. | Installer parameters table             | 152   |
|       | 5.9.6. | Binding / Rebinding procedure          | 153   |
|       | 5.9.7. | Room Unit user guide                   | 154   |
| 5.10. | Device | control system                         | . 158 |

### 5.1 General information

#### 5.1.1 Description

The System Controller is a configurable outdoor temperature compensated heating controller.

The System Controller is a part of the Heat Pump Controller Pack and is linked to the other components of the hydronic control system, such as the wireless Room Unit, RF Receiver, Water Temperature Sensors.

The Room Unit communicates with the System Controller using radio signals detected by the RF Receiver, enabling simpler installation and offering the end user a choice of how they operate the system.

The System Controller operates the Heat Pump, electric heater or boiler, valves and pumps to ensure optimal operation of the heating system.

The System Controller has a digital display with a simple menu structure operated by six buttons, so that it can easily be configured to many different applications with specific installation settings.

#### 5.1.2 Safety instructions

- When performing any work with this product (installation, mounting, start-up), all instructions given by the manufacturer and in particular the safety instructions provided in the Installation instructions must be followed.
- The System Controller may only be installed and mounted by authorised and suitably trained personnel.
- If the unit is modified in any way, except by the manufacturer, all warranties concerning operation and safety are invalidated.
- · Make sure that local standards and regulations are respected at all times.
- · Use only accessory equipment that comes from or has been approved by the manufacturer.
- · Before the controller is dismantled, disconnect the mains power supply.

#### 

- Disconnect the mains power supply before you start to install the System Controller.
- Do not reconnect the power supply until you have completed installation.

#### 5.1.3 System overview

The System Controller is designed for controlling the Heat Pump in a mono-valent, mono-energetic or bi-valent heating system. It provides efficient control and reduces energy use while maintaining comfort in the building.

#### Features:

- Modulating Control of Heat Pump
- · Control of an Auxiliary Heat Source (3-stage electric heater or boiler)
- Outside Temperature Compensated (OTC) Control
- Control of up to two Heating Circuits
- · Control of Domestic Hot Water Storage with integrated time-program
- Control of DHW electric heater
- DHW Anti-Legionella Protection
- Frost Protection
- Automatic Summer Switch-Off
- RF interface to Room Units (user heating time-programs, setpoint adjustment, room temperature sensing)
- · Communication with Heat Pump improves system performance, and reduces installation cost/effort
- Installation/Commissioning aids (manual overrides)
- · Input for tariff switch device to switch between Heat Pump and boiler operation.
- Integrated simple multi-language user interface
- Installation mounting options
- · Easy-to-wire (one-wire per terminal / one-plug per device)

## **i** Note

- The functionality of the System Controller depends on the installed components and the selected configuration.
- The System Controller is designed in a way that it can be configured and upgraded to meet many application requirements.

#### **5.1.4 Contents of the controller pack**

System Controller

- Controls the Heat Pump
- Controls other system components
- Measures system sensors and Heat Pump parameters
- Allows system configuration and settings •
- 2x Terminal covers for protection •
- 2x Terminal kits for connections •
- 1x Strain-relief kit •

#### System MMI Pack

- Room Unit The user interface for the system and allows time / tem-• perature profile programming.
- RF Receiver Receives wireless signals from the Room Unit and is • wired directly to the System Controller.

#### Sensors

- 2 x Water Temperature Sensors •
- Sensors connect directly to System Controller for mixing circuit and • DHW tank control

#### Plug terminal kit

- 1 x Plug terminals kit for easy connection
- 1 x Installation and operation manual

#### Installation and operation manual

• 1 x Installation and operation manual

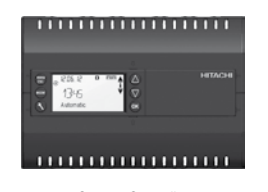

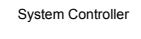

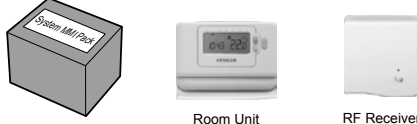

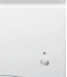

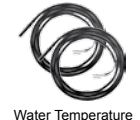

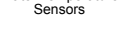

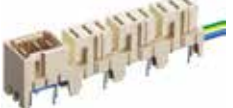

Plug in terminals

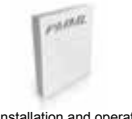

Installation and operation manual

### 5.2 System configuration

The System Controller can be used for several different hydraulic system configurations, including mono-valent systems, mono-energetic systems with auxiliary electric heater, and bi-valent systems with gas/oil boiler.

#### Valid hydraulic configurations are:

| Hydraulic<br>configura-<br>tion | Description                                                                                                    | Heat<br>pump | Electric<br>heater | Boiler | Boiler<br>pump | Boiler<br>by-pass | DHW               | DHW<br>E-Heater | HC1<br>Circuit                 | HC2<br>Circuit                    |
|---------------------------------|----------------------------------------------------------------------------------------------------|--------------|--------------------|--------|----------------|-------------------|-------------------|-----------------|--------------------------------|-----------------------------------|
| CONF 1.1                        | Mono-Valent System<br>Heat pump only without<br>hydraulic separator<br>1x Direct Circuit                                       | $\checkmark$ | -                  | -      | -              | -                 | ✓<br>DHW<br>valve | ✓               | Direct<br>circuit              | -                                 |
| CONF 1.2                        | Mono-Valent System<br>Heat pump only<br>2x Mixing/Direct circuits                                                              | $\checkmark$ | _                  | -      | -              | -                 | ✓<br>DHW<br>pump  | ✓               | Direct or<br>mixing<br>circuit | Direct<br>or<br>mixing<br>circuit |
| CONF 2.1                        | Mono-Energetic System<br>Heat pump & electric heater<br>without hydraulic separator<br>1x direct circuit                       | $\checkmark$ | ~                  | -      | -              | -                 | ✓<br>DHW<br>valve | ✓               | Direct<br>circuit              | -                                 |
| CONF 2.2                        | Mono-Energetic System<br>Heat pump & electric heater<br>1x Mixing/Direct circuit<br>1x Direct circuit                          | $\checkmark$ | $\checkmark$       | -      | -              | -                 | ✓<br>DHW<br>pump  | $\checkmark$    | Direct or<br>mixing<br>circuit | Direct<br>circuit                 |
| CONF 3.1                        | <b>Bi-Valent Parallel System</b><br>Heat pump & boiler<br>Boiler pump control<br>1x Mixing/Direct circuit<br>1x Direct circuit | ~            | -                  | ~      | ~              | -                 | ✓<br>DHW<br>pump  | -               | Direct or<br>mixing<br>circuit | Direct<br>circuit                 |
| CONF 3.2                        | <b>Bi-Valent Parallel System</b><br>Heat pump & boiler<br>2x Mixing/Direct circuits                                            | $\checkmark$ | -                  | ✓      | -              | -                 | ✓<br>DHW<br>pump  | -               | Direct or<br>mixing<br>circuit | Direct<br>or<br>mixing<br>circuit |
| CONF 4.1                        | <b>Bi-Valent Series System</b><br>Heat pump & boiler<br>1x Mixing/Direct circuit<br>1x Direct circuit                          | ~            | _                  | ✓      | -              | ~                 | ✓<br>DHW<br>pump  | -               | Direct or<br>mixing<br>circuit | Direct<br>circuit                 |

# **i**) NOTE

In the following illustrations, the YUTAKI M main pump is located at the outlet (corresponding to RHUE-3AVHN1 unit). Take into account that for the other units RHUE-(3-6)A(V)HN-HM this pump is located at the inlet.

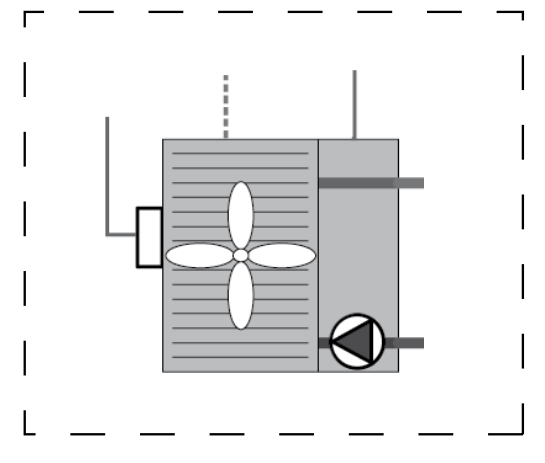

#### 5.2.1 Configuration 1: Mono-Valent systems

In mono-valent systems, the Heat Pump is the sole provider of heating energy to the system. The Heat Pump is sized to provide 100% of the heating requirements on the coldest day of the year. It is recommended for low-energy houses and for moderate climates without severe winters. Used in new builds or in boiler-replacement applications. This configuration is suitable for low-temperature radiators and underfloor heating systems. In order to achieve higher DHW temperatures, the system can operate with an auxiliary DHW electric heater.

#### **CONF 1.1** – Simple system without hydraulic separator

The maximum system configuration is shown in the diagram below. (DHW can be selected with a parameter).

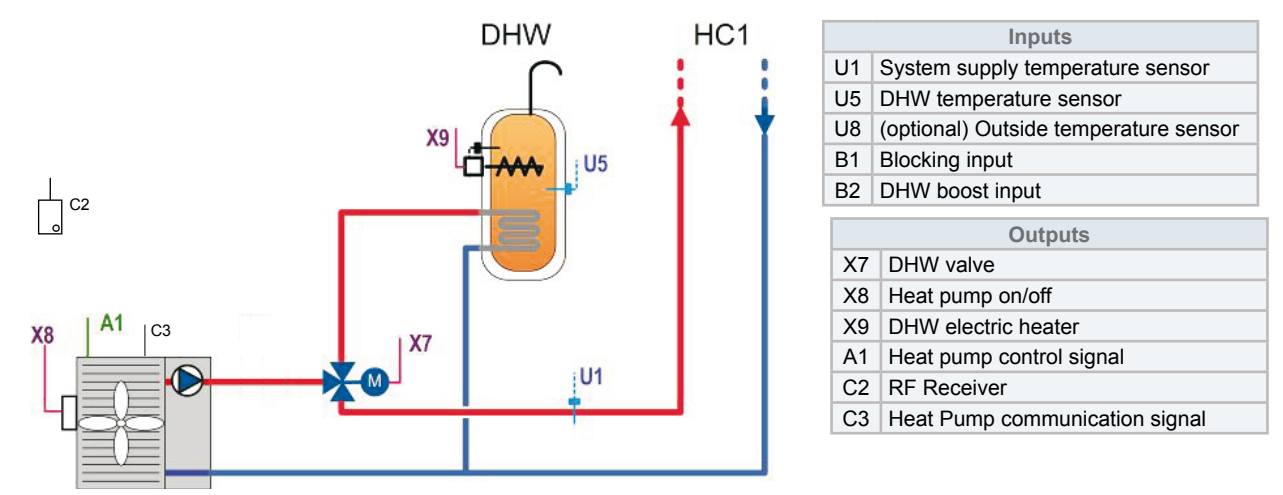

#### • CONF 1.2 – System with hydraulic separator, up to two heating circuits

The maximum system configuration is shown in the diagram below. (DHW, HC1 and HC2 options can be selected with parameters).

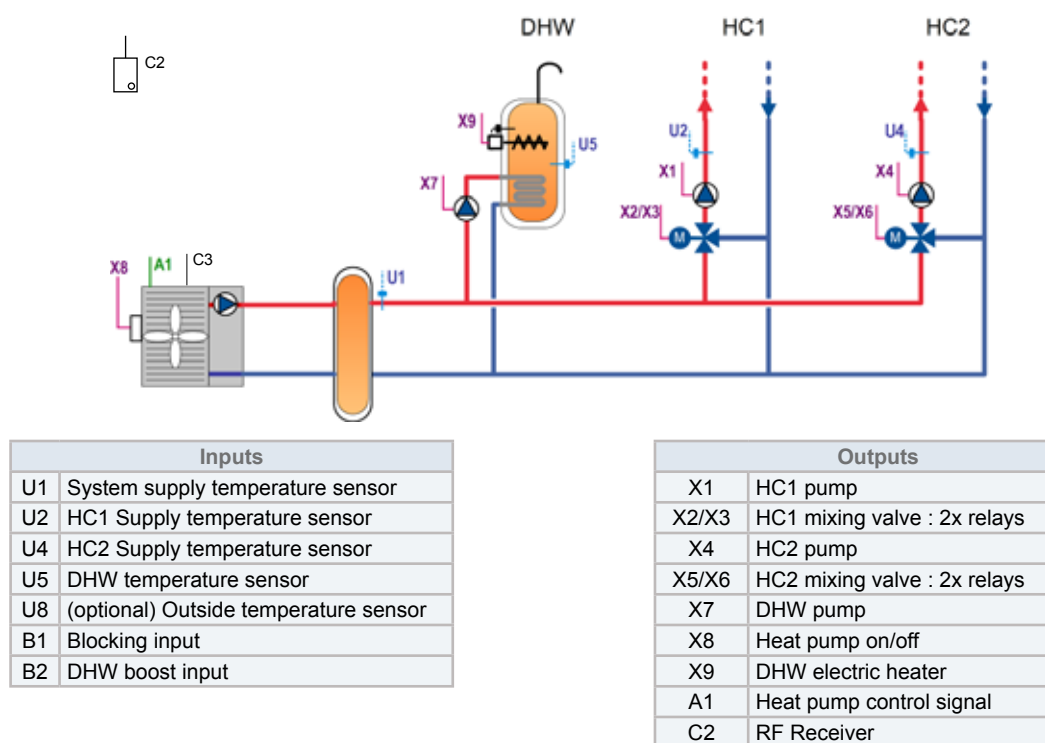

C3

Heat Pump communication signal

#### 5.2.2 Configuration 2: Mono-energetic systems

In mono-energetic systems, the Heat Pump is supplemented by a 3-stage electric heater to provide additional heating energy to the system. The Heat Pump is sized to provide around 60% of the heating requirements on the coldest day of the year, and will typically provide 90-95% of the heating requirements over the whole heating season. An electric auxiliary heater is used to provide the additional heating required on cold days. Used in new builds or in boiler-replacement applications. In order to achieve higher DHW temperatures, the system can operate with an auxiliary DHW electric heater.

#### **CONF 2.1** – System with electric heater control, without hydraulic separator

The maximum system configuration is shown in the diagram below (DHW can be selected with a parameter).

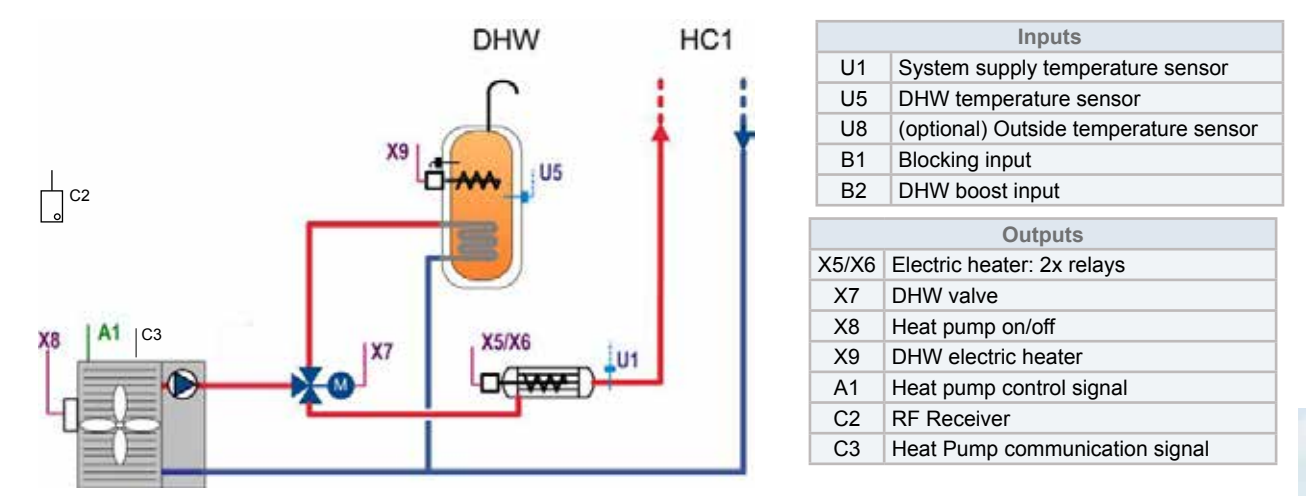

#### • CONF 2.2 – System with electric heater control, hydraulic separator, up to two heating circuits

The maximum system configuration is shown in the diagram below (DHW, HC1 and HC2 options can be selected with parameters).

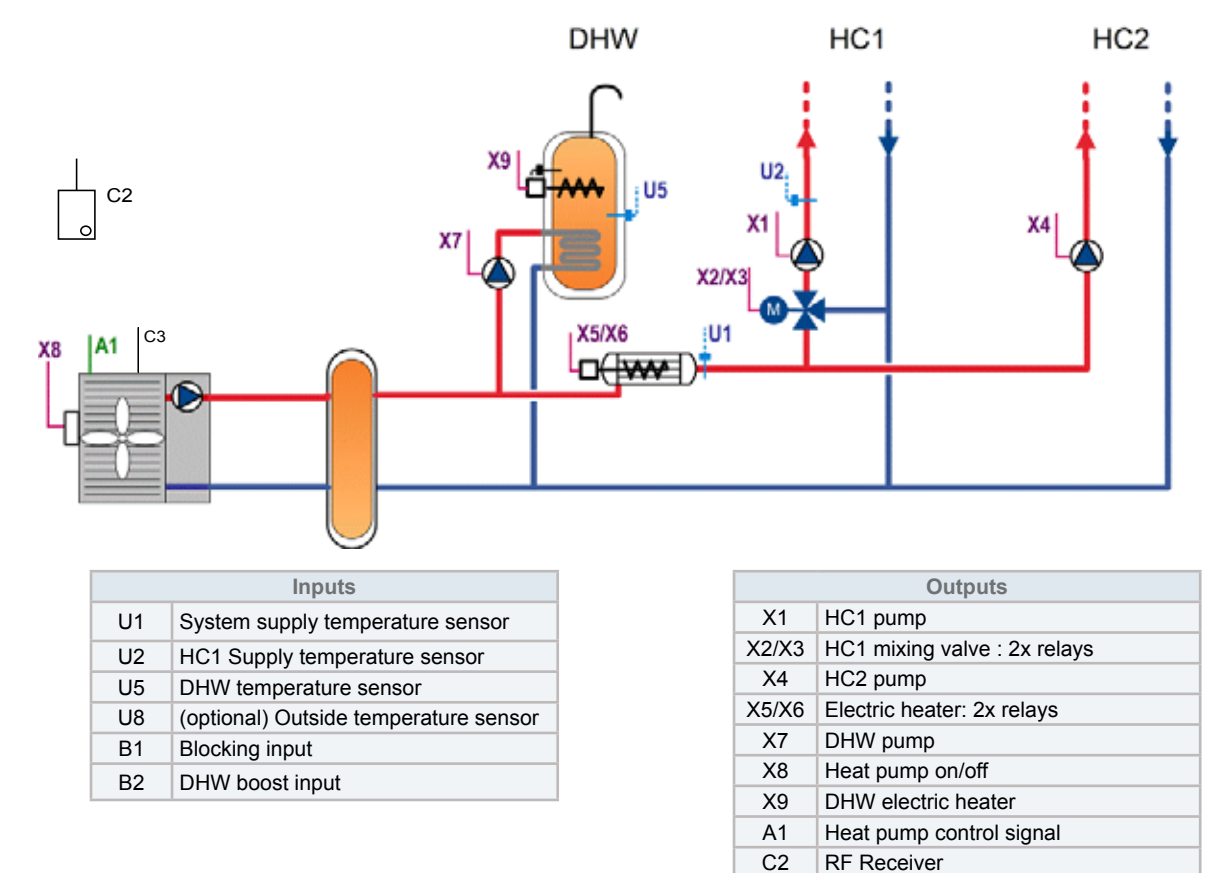

C3

Heat Pump communication signal

#### 5.2.3 Configuration 3: Bi-valent parallel (alternative) system

This is a bivalent system where the boiler is configured in parallel with the Heat Pump. A hydraulic separator or buffer tank has to be used to ensure proper hydraulic balancing. This system is recommended for retrofit (upgrade) applications where an existing gas/oil boiler will be retained to provide the full heating requirements on the coldest days of the year.

#### • CONF 3.1 – System with boiler pump control

The maximum system configuration is shown in the diagram below (DHW, HC1 and HC2 options can be selected with parameters).

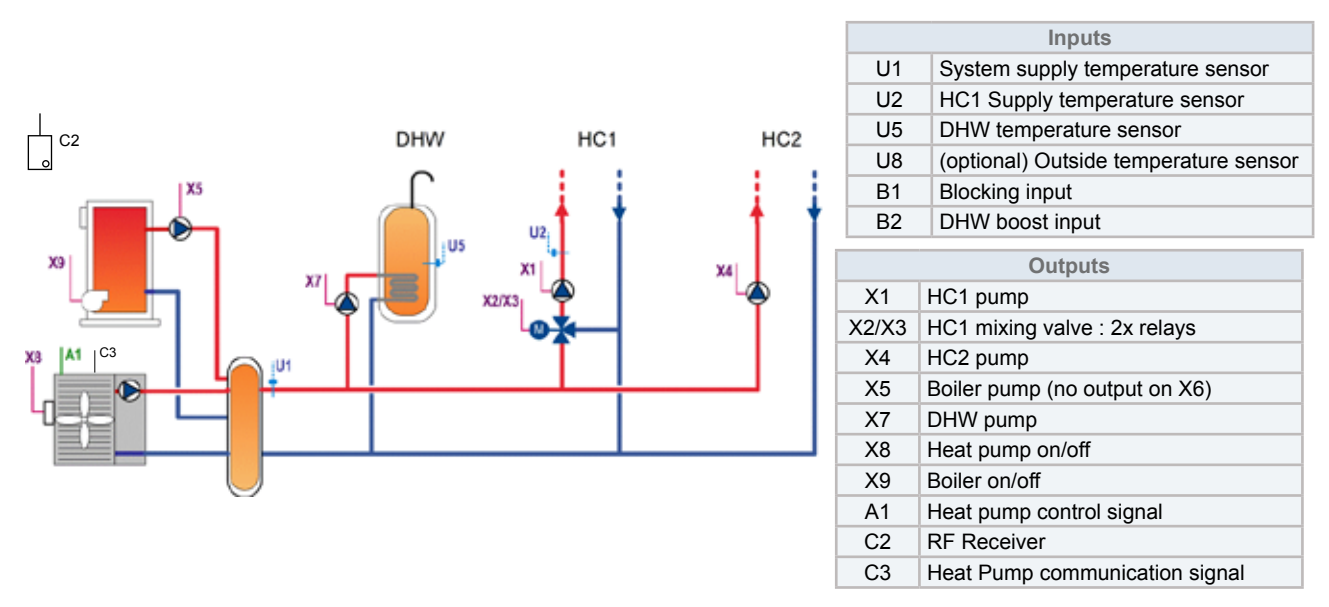

#### CONF 3.2 – System without boiler pump control, up to two mixing heating circuits

The maximum system configuration is shown in the diagram below.(DHW, HC1 and HC2 options can be selected with parameters)

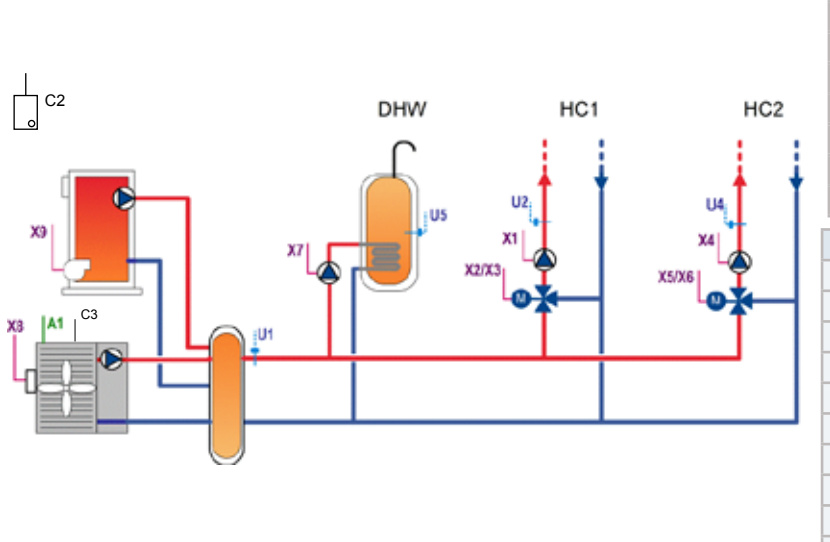

| U1    | System supply temperature sensor      |  |  |  |
|-------|---------------------------------------|--|--|--|
| U2    | U2 HC1 Supply temperature sensor      |  |  |  |
| U4    | HC2 Supply temperature sensor         |  |  |  |
| U5    | DHW temperature sensor                |  |  |  |
| U8    | (optional) Outside temperature sensor |  |  |  |
| B1    | Blocking input                        |  |  |  |
| B2    | DHW boost input                       |  |  |  |
|       | Outputs                               |  |  |  |
| X1    | HC1 pump                              |  |  |  |
| X2/X3 | HC1 mixing valve : 2x relays          |  |  |  |
| X4    | HC2 pump                              |  |  |  |
| X5/X6 | HC2 mixing valve : 2x relays          |  |  |  |
| X7    | DHW pump                              |  |  |  |
| X8    | Heat pump on/off                      |  |  |  |
| X9    | Boiler on/off                         |  |  |  |
| A1    | Heat pump control signal              |  |  |  |
| C2    | RF Receiver                           |  |  |  |
| C3    | Heat Pump communication signal        |  |  |  |
## 5.2.4 Configuration 4: Bi-valent series system

This is a bivalent system where the boiler is configured in series with the Heat Pump. A hydraulic separator or buffer tank has to be used to ensure proper hydraulic balancing. This system is also used for retrofit (upgrade) applications, but operates like the mono-energetic system using the gas/oil boiler, similarly to the electric heater, in series with the heat-pump. The boiler only needs to provide the additional peak load capacity.

## CONF 4.1 – System with boiler bypass/mixing valve

The maximum system configuration is shown in the diagram below (DHW, HC1 and HC2 options can be selected with parameters).

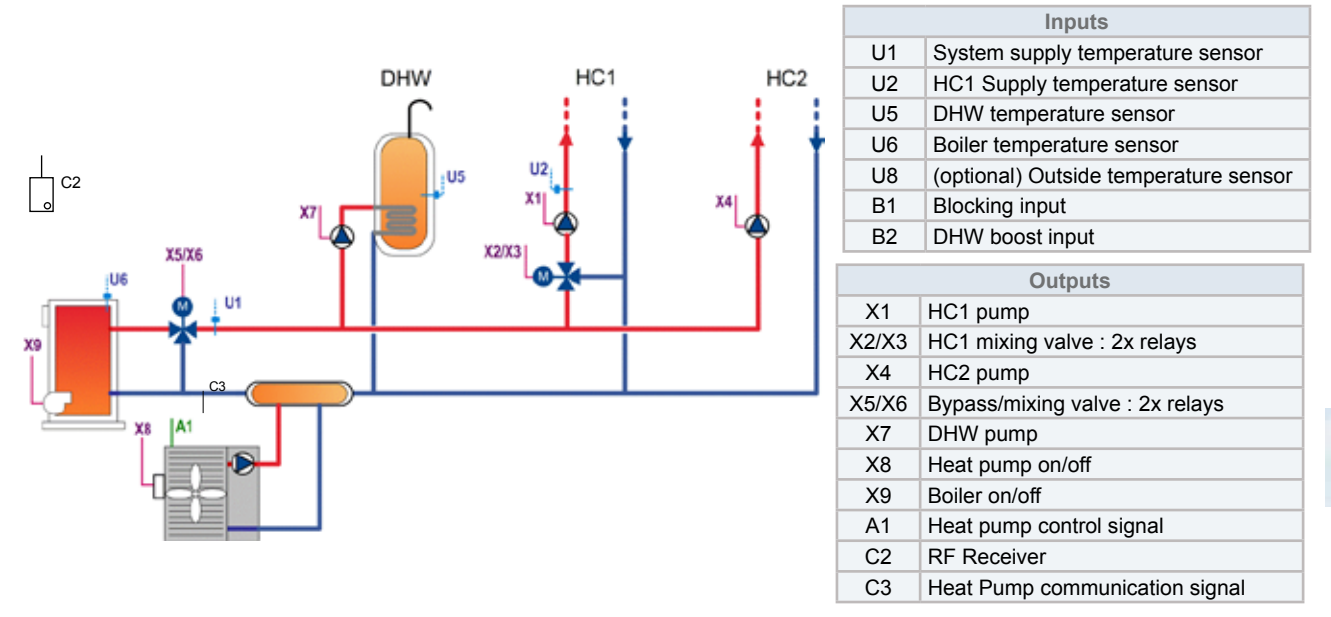

## 5.2.5 Mono-valent, mono-energetic and bi-valent operation considerations

Bi-valent and mono-energetic systems use an auxiliary heat source (boiler or electric heater respectively) in addition to the Heat Pump. At higher outside temperatures, the Heat Pump can provide all heating requirements of the system, and it is not necessary to switch on the auxiliary heat source.

However at lower outside temperatures, the electric heater or boiler is used to provide the increased heating demand. The changeover point for bi-valent or mono-energetic operation is called the Balance Point (BP). Furthermore, at very low outside temperatures the Heat Pump should not operate, and the boiler will operate on its own. This setting is the Minimum Outside Temperature for Heat Pump Operation (P601).

## For mono-energetic systems (CONF 2):

- IF average outside temperature (T003) ≥ Maximum outside temperature for electric heater operation (P801), THEN heating source (K001) = ehat pump only
- IF (average outside temperature (T003) < Maximum outside temperature for electric heater operation (P801) 0.5K)</li> AND (average outside temperature (T003) > Minimum outside temperature for heat pump operation (P601) + 0.5K), THEN heating source (K001) = heat pump & electric heater
- IF average outside temperature (T003) ≤ Minimum outside temperature for heat pump operation (P601), THEN heating source (K001) = electric heater only

## For bi-valent systems (CONF 3 and 4):

- IF average outside temperature (T003) ≥ Maximum outside temperature for boiler operation (P701), THEN heating source (K001) = heat pump only
- IF (average outside temperature (T003) < Maximum outside temperature for boiler operation (P701) 0.5K) AND (average outside temperature (T003) > Minimum outside temperature for heat pump operation (P601) + 0.5K), THEN heating source (K001) = heat pump & boiler
- IF average outside temperature (T003) ≤ Minimum outside temperature for heat pump operation (P601), THEN heating source (K001) = boiler only

## In configuration 3:

If Bi-valent Alternative Operation is selected (P007 = 1), meaning the Heat Pump and boiler shall not be used for heating at the same time, then P601 is always set = P701 (P601 cannot be changed by the installer) and then:

- IF average outside temperature (T003) ≥ Maximum outside temperature for boiler operation (P701), THEN heating source (K001) = heat pump only
- IF average outside temperature (T003) < Maximum outside temperature for boiler operation (P701), THEN heating source (K001) = boiler only

| Parameters<br>Datapoints | P701 | Maximum Outside Temperature for Boiler Operation = Balance Point (BP)          |
|--------------------------|------|--------------------------------------------------------------------------------|
|                          | P801 | Maximum Outside Temperature for Electric Heater Operation = Balance Point (BP) |
|                          | P601 | Minimum Outside Temperature for Heat Pump Operation                            |
|                          | P007 | Bi-valent Alternative Operation (enable/disable)                               |
|                          | T003 | Average Outside Temperature                                                    |
|                          | K001 | Heating Source                                                                 |

## 5.3 Settings for combination of system controller with RHUE-(3-6)A(V)HN-HM units

In order to combine the new System controller with Yutaki M RHUE-(3~6)A(V)HN-HM (55°C) model, special setting procedure must be performed in System Controller.

Detailed instructions on this procedure are shown below:

First at all it is necessary to access into parameter settings screen. To do this, log in with a service access code

- 1 Press and hold 3 button from the home screen (for 1 second).
- 2 Enter the access code wWhen the screen prompts for a PASS. Use the 6 buttons to enter the 4 digit code:

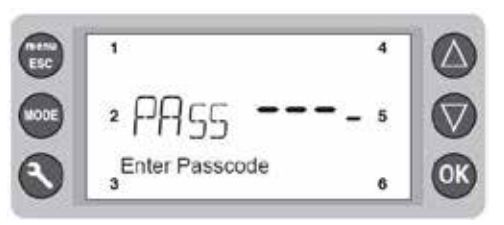

Service access code is:6565

- 3 If the correct access code is entered, the display shows:W
- Double spanner icon III for service access / Message "Passcode OK Service"
- 4 The MENU then allows access to setting and system information.
- Go down to 04 Parameters
- · Press OK to select the menu item (enter sub-menu)
- Go down to 04>04 Heat Pump
- Press OK to select the menu item (enter sub-menu)
- Change the following parameters:

| Parameter | Description                                  | Default | New value |
|-----------|----------------------------------------------|---------|-----------|
| P603      | Heat Pump Supply Setpoint at 20mA            | 60°C    | 55°C      |
| P604      | Heat Pump Maximum Inlet Temperature          | 60°C    | 55°C      |
| P606      | Heat Pump Maximum Supply Setpoint above P609 | 60°C    | 55°C      |

5 After changing these parameters, return to the main screen by pressing the "Esc" button

SMGB0090 rev.0 - 01/2014

## 5.4 Control functions

## **5.4.1 Control strategy overview**

The System Controller uses the "zone of greatest demand" strategy for calculating the supply water temperature required from the Heat Pump (and/or 3-stage electric heater or boiler).

The System Controller manages three "zones":

- 1 HC1: Heating Circuit 1 / "Zone 1"
- 2 HC2: Heating Circuit 2 / "Zone 2"
- 3 DHW: Domestic Hot Water Circuit / "DHW Zone"

Each circuit can generate a demand to the Heat Pump (and/or boiler/electric heater) for a particular supply water temperature:

| T103 | The supply setpoint water temperature required by the Heating Circuit 1 |
|------|-------------------------------------------------------------------------|
| T203 | The supply setpoint water temperature required by the Heating Circuit 2 |
| T302 | The supply setpoint water temperature required by the DHW Circuit       |

The actual System Supply Setpoint (T005) is dependent on whether DHW Loading (K301) is active.

- IF DHW Loading (K301) is active, THEN System Supply Setpoint (T005) = DHW Supply Setpoint (T302)
- IF DHW Loading (K301) is not active, THEN System Supply Setpoint (T005) = maximum of the heating supply setpoints (T103, T203)

It is the objective of the System Controller to manage the Heat Pump, 3-stage electric heater and boiler appropriately to control the System Supply Temperature (T001) to this System Supply Setpoint (T005).

The diagram below shows the three circuits ("zones") and illustrates the required water temperatures (T103, T203, T302) for each circuit and the System Supply Temperature (T001).

Required water temperatures:

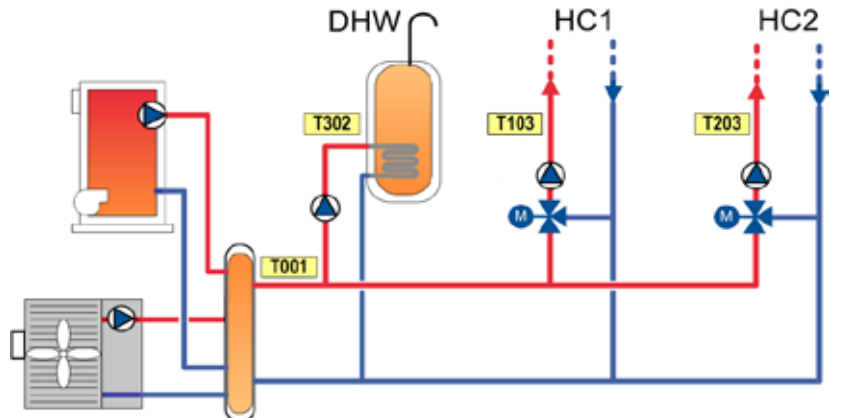

| Datapoints |                           |  |
|------------|---------------------------|--|
| T001       | System Supply Temperature |  |
| T005       | System Supply Setpoint    |  |
| T103       | HC1 Supply Setpoint       |  |
| T203       | HC2 Supply Setpoint       |  |
| T302       | DHW Supply Setpoint       |  |
| K301       | DHW Loading               |  |

SMGB0090 rev.0 - 01/2014

## 5.4.2 General control functions

## ♦ Outside temperature

The actual outside temperature is measured by the YUTAKI M Heat Pump. The System Controller uses the actual value and time-averaged values for the control functions:

| T002 | Actual Outside Temperature; used to calculate the average outside temperatures T003 and T004                                                                                                    |
|------|----------------------------------------------------------------------------------------------------|
| T003 | Average Outside Temperature (3hr rolling average); used for OTC Function, Frost Protection (K002), Heat Pump Minimum Supply Setpoint (T604), Heat Pump Maximum Supply Setpoint (T602), Heating Source (K001). |
| T004 | Daily Average Outside Temperature (24hr rolling average); used for automatic summer switch-off function.                                                                                                    |

# **i** NOTE

An optional outside temperature sensor can be directly connected to the System Controller in case the Heat Pump is located in a position not suitable for this measurement.

If a Wired Outside Sensor (P006) is selected, then use the wired outside temperature instead of the YUTAKI M outside temperature.

If the wired outside sensor is selected or deselected, the value of the Average Outside Temperature (T003) and Daily Average Outside Temperature (T004) will be reset and the actual value of the selected outside sensor is used for the Average Outside Temperature (T003) and Daily Average Outside Temperature (T004).

If the parameter Average Outside Temperature Reset (P012) is selected, the value of the Average Outside Temperature (T003) and Daily Average Outside Temperature (T004) will be reset and the actual value of the selected outside sensor is used for the Average Outside Temperature (T003) and Daily Average Outside Temperature (T003).

In case that the used Outside Temperature Sensor error disappears the value of the Average Outside Temperature (T003) and Daily Average Outside Temperature (T004) will be reset and the actual value of the selected outside sensor is used for the Average Outside Temperature (T003) and Daily Average Outside Temperature (T004).

| Parameters | P006 | Wired Outside Sensor              |
|------------|------|-----------------------------------|
|            | P012 | Average Outside Temperature Reset |

## Frost protection

The Frost Protection function helps prevent the heating system pipe-work freezing. When the Average Outside Temperature (T003) falls below the Frost Protection Activation Temperature (P001), both heating circuit supply water temperatures will be maintained at least at the Frost Protection HC Minimum Supply Setpoint (P002).

A switching differential of 1K is applied.

The following conditions are met:

- IF Average Outside Temperature (T003) ≤ Frost Protection Activation Temperature (P001), THEN Frost Protection (K002) is active
- IF Average Outside Temperature (T003) > Frost Protection Activation Temperature (P001) + 1K, THEN Frost Protection (K002) is not active

To disable the Frost Protection function set P001 = OFF.

| Parameters | P001 | Frost Protection Activation Temperature     |
|------------|------|---------------------------------------------|
|            | P002 | Frost Protection HC Minimum Supply Setpoint |
| Datapoints | T003 | Average Outside Temperature                 |
|            | K002 | Frost Protection                            |

## Automatic summer switch-Off

At higher outside temperatures it doesn't make sense to keep heating the building.

The System Controller will switch the heating off when the Daily Average Outside Temperature (T004) rises above the Summer Switch-Off Activation Temperature (P003). A switching differential of –0.5K is applied. When Automatic Summer Switch-Off (K003) is active, the heating circuits are disabled.

The following conditions are met:

- IF Daily Average Outside Temperature (T004) ≥ Summer Switch-Off Activation Temperature (P003), THEN Automatic Summer Switch-Off (K003) is active.
- IF Daily Average Outside Temperature (T004) < Summer Switch-Off Activation Temperature (P003) 0.5K, THEN Automatic Summer Switch-Off (K003) is not active.

To disable the automatic summer switch-off function, set P003 = OFF.

| Parameters | P003 | Summer Switch-Off Activation Temperature |
|------------|------|------------------------------------------|
| Datapoints | T004 | Daily Average Outside Temperature        |
|            | K003 | Automatic Summer Switch-Off              |

## ◆ Pump and valve seizure protection

The pump/valve seizure protection function helps to prevent these components sticking during long periods of inactivity.

If the Pump/Valve Seizure Protection Function (P004) is enabled then the pumps and valves which have not been used within the last 168 hours (one week) will be run for a short period:

- Mixing valves are set to 100% for 1 minute an then back to 0%
- Diverting valves are switched on for 1 minute
- Pumps are switched on for 1 minute

Only one component (pump or valve) is operated at one time.

| Parameters | P004 | Pump/Valve Seizure Protection Function (enable/disable) |
|------------|------|---------------------------------------------------------|
|            | P108 | HC1 Mixing Valve Motor Runtime                          |
|            | P208 | HC2 Mixing Valve Motor Runtime                          |
|            | P707 | Bypass/Mixing Valve Motor Runtime (CONF 4)              |

## 5.4.3 Heating circuit 1 control functions

## ◆ Heating circuit 1 control: Enable/Disable

Heating Circuit 1 type (P101) can be direct or mixing circuit.

The heating circuit 1 is usually always enabled which means the System Controller will always try to provide the correct water temperature to maintain the desired comfort conditions based on the heating characteristic curve as described below.

A number of conditions determine whether the heating circuit is enabled.

The Heating Circuit 1 (K101) is enabled when:

```
DHW Loading (K301) is not active
    AND Frost Protection (K002) is active
    OR the HC1 Screed Function (P113) is active
    OR HC1 OpMode (K102) is not = OFF (System Operating Mode selection: see section "Changing the System Operating Mode")
    AND Automatic Summer Switch-Off (K003) is not active
    AND HC1 Automatic No-Load Condition (K103) is not active
    OR Boiler Heat Boost Enable (P714) is enabled
    OR Electric Heater Heat Boost Enable (P808) is enabled
```

| Parameters | P101 | Heating Circuit 1 type [direct   mixing] |
|------------|------|------------------------------------------|
|            | P113 | HC1 Screed Function                      |
|            | P714 | Boiler Heat Boost Enable                 |
|            | P808 | Electric Heater Heat Boost Enable        |
| Datapoints | K101 | Heating Circuit 1                        |
|            | K301 | DHW Loading                              |
|            | K002 | Frost Protection                         |
|            | K003 | Automatic Summer Switch-Off              |
|            | K102 | HC1 Op Mode                              |
|            | K103 | HC1 Automatic No-Load Condition          |

## Heating circuit 1: supply setpoint

If the Heating Circuit 1 (K101) is disabled, the HC1 Supply Setpoint (T103) is set to zero.

If the HC1 Screed Function (P113) is active:

• HC1 Supply Setpoint (T103) = HC1 Screed Setpoint (T104) (see 3.3.8)

If the HC1 Screed Function (P113) is not active:

- HC1 Supply Setpoint (T103) = HC1 OTC Supply Setpoint (T105) (see 3.3.3)
- HC1 Supply Setpoint (T103) is restricted to between the minimum and maximum limits (see 3.3.4)
- If Frost Protection (K002) is active, HC1 Supply Setpoint (T103) is limited to >= Frost Protection HC Minimum Supply Setpoint (P002) (see 3.2.2)

| Parameters | P113 | HC1 Screed Function                         |
|------------|------|---------------------------------------------|
|            | P002 | Frost Protection HC Minimum Supply Setpoint |
| Datapoints | T103 | HC1 Supply Setpoint                         |
|            | T104 | HC1 Screed Setpoint                         |
|            | T105 | HC1 OTC Supply Setpoint                     |
|            | K101 | Heating Circuit 1                           |
|            | K002 | Frost Protection                            |

## ◆ Heating circuit 1: OTC control characteristic curve

The System Controller is an Outside Temperature Compensated (OTC) control system that uses the outside temperature, the room temperature setpoint, and optionally the room temperature, to calculate the correct supply water temperature for the system in order to maintain comfort conditions. A prerequisite for constant room comfort conditions is the correct setting of the heating characteristic curve as well as the correct design of the heating system by the heating installer according to heat demand calculations.

The heating curve should be selected according to the local climatic conditions, building structure and type of heating distribution system. The gradient of the heating curve describes the relation between the change in the supply temperature and the change in outside temperature. In the case of large heating surfaces (and therefore low supply temperatures) like floor heating systems the heating characteristic curve is less steep compared to smaller heating surfaces (eg radiators). Typically a well-insulated, modern building with underfloor heating would use a heating curve value of 0.4 - 0.6 and one with radiator heating a value of around 1.6. The heating curve is affected by the room setpoint (see 3.3.3.1) and the room compensation (see 3.3.3.2). In addition, the installer can set a heating curve parallel shift to move the heating curve up or down depending on circumstances.

The heating curve calculation uses the Average Outside Temperature (T003).

HC1 OTC Supply Setpoint (T105) = OTC Function { Average Outside Temperature (T003), HC1 Room Setpoint (T106), HC1 OTC Heating Curve Gradient (P102), HC1 Heating Distribution Type (P103) }

+ HC1 Heating Curve Parallel Shift (P114) + HC1 Room Compensation

| Parameters | P102 | HC1 OTC Heating Curve Gradient                                            |
|------------|------|---------------------------------------------------------------------------|
|            | P103 | HC1 Heating Distribution Type (radiators, underfloor heating, convectors) |
|            | P114 | HC1 Heating Curve Parallel Shift                                          |
| Datapoints | T105 | HC1 OTC Supply Setpoint                                                   |
|            | T106 | HC1 Room Setpoint                                                         |
|            | T003 | Average Outside Temperature                                               |

#### Room setpoint heating curve shift

At different times of the day, according to the time programme in the Room Unit, the room temperature setpoint will cause a shift of the heating curve up or down to reflect the change in desired room temperature. The change in supply setpoint due to the room setpoint is dependent on the value of the outside temperature and the selected heating curve.

If there is no Room Unit in heating circuit 1 (no Room Unit is bound (RF binding) to heating circuit 1) then:

- If there is a Room Unit in heating circuit 2, the room setpoint of heating circuit 2 is used also for HC1.
- If there is also no Room Unit in heating circuit 2, then a default value of 20°C is used.

#### **Room temperature compensation**

If room compensation is enabled, the calculated supply setpoint is adjusted based on the difference between room temperature and room setpoint in order to reduce the room error. The amount of room influence can be adjusted by the room temperature compensation factor setting. To increase or decrease the amount of room compensation, adjust the Room Compensation Factor. A higher value will give more priority to the room temperature error, and a lower value will mean the System Controller follows more closely the selected heating curve.

HC1 Room Compensation = HC1 Room Compensation Factor (P104) x (HC1 Room Setpoint (T106) - HC1 Room Temperature (T102))

If there is no Room Unit in heating circuit 1, HC1 Room Compensation is set to zero.

To disable the room compensation function, set P104 = OFF.

| Parameters | P104 | HC1 Room Compensation Factor |
|------------|------|------------------------------|
| Datapoints | T106 | HC1 Room Setpoint            |
|            | T102 | HC1 Room Temperature         |

#### Heating circuit 1: minimum/maximum temperature limits

SMGB0090 rev.0 - 01/2014

The maximum temperature limit can be used for example to prevent high temperatures going to floor heating systems. The minimum temperature limit can be used when it is desired to keep a minimum level of heating in the heating circuit.

The HC1 Supply Setpoint (T103) is limited to HC1 Maximum Supply Setpoint (P106) if T103 is higher than P106.

The HC1 Supply Setpoint (T103) is limited to HC1 Minimum Supply Setpoint (P105) if T103 is lower than P105.

| Deremetere | P105 | HC1 Minimum Supply Setpoint |
|------------|------|-----------------------------|
| Farameters | P106 | HC1 Maximum Supply Setpoint |
| Datapoints | T103 | HC1 Supply Setpoint         |

## Heating circuit 1: heating circuit pump

Normally, the heating circuit pump runs when the heating circuit is enabled. A pump overrun time occurs before switching the pump off. For mixing circuits, the over-temperature limit protection will switch the pump off.

The DHW Type (P301) affects the heating circuit pump operation.

A number of conditions determine whether the heating circuit pump is enabled.

The HC1 Pump (X1) is switched on when:

 (DHW Loading (K301) is active AND DHW Type (P301) = DHW Valve) OR DHW Loading (K301) is not active AND HC1 Mixing Over-Temperature Protection (K105) is not active

AND (Heating Circuit 1 (K101) is enabled OR HC1 Pump Overrun Time (P107) has not expired)

The HC1 Pump Overrun Time (P107) starts at the point when the Heating Circuit 1 (K101) becomes disabled AND the DHW Loading (K301) is not active at the same time.

| Parameters | P107 | HC1 Pump Overrun Time                  |
|------------|------|----------------------------------------|
|            | P301 | DHW Type                               |
| Datapoints | K101 | Heating Circuit 1                      |
|            | K105 | HC1 Mixing Over-Temperature Protection |
|            | K301 | DHW Loading                            |

#### Heating circuit 1: mixing valve control

The mixing valve is controlled to maintain the heating supply temperature at the heating supply setpoint. The mixing valve position is calculated with a proportional plus integral action (P+I) control algorithm based on the difference between the heating circuit supply setpoint and the heating circuit supply temperature.

The following conditions are met:

- HC1 Mixing Valve Position (T107) = PI Function (HC1 Supply Setpoint (T103) HC1 Supply Temperature (T101))
- If the HC1 Supply Setpoint (T103) = 0, the HC1 Mixing Valve Position (T107) is set to zero.
- If the HC1 Mixing Over-Temperature Protection (K105) is active, the HC1 Mixing Valve Position (T107) is set to zero.

The opening and closing of the valve is dependent on the valve actuator (motor) speed. The HC1 Mixing Valve Motor Runtime (P108) is defined as the time it takes to drive the valve from the fully closed to the fully open position. Typically this can be between 1 and 4 minutes.

| Parameters | P108 | HC1 Mixing Valve Motor Runtime                |
|------------|------|-----------------------------------------------|
|            | P109 | HC1 Mixing Valve Control: Proportional Factor |
|            | P110 | HC1 Mixing Valve Control: Integral Factor     |
| Datapoints | T101 | HC1 Supply Temperature                        |
|            | T103 | HC1 Supply Setpoint                           |
|            | T107 | HC1 Mixing Valve Position                     |
|            | K105 | HC1 Mixing Over-Temperature Protection        |

#### Heating circuit 1: mixing over-temperature protection

This function helps prevent damage to floor heating systems by very high temperatures. The heating circuit pump is switched off and the mixing valve closes when the supply temperature approaches the mixing over-temperature protection limit. This limit is usually set a few Kelvin higher than the maximum supply setpoint. It is more usually recommended, and sometimes mandatory, to provide mixing over-temperature limit protection by independent means (e.g. aquastat).

HC1 Mixing Over-Temperature Protection Limit = HC1 Maximum Supply Setpoint (P106)

+ HC1 Mixing Over-Temperature Limit Offset (P111)

IF HC1 Supply Temperature (T101)

≥ HC1 Maximum Supply Setpoint (P106)

+ HC1 Mixing Over-Temperature Limit Offset (P111),

THEN HC1 Mixing Over-Temperature Protection (K105) is active (HC1 Pump is switched off, HC1 mixing valve is closed)

IF HC1 Supply Temperature (T101)

< HC1 Maximum Supply Setpoint (P106),

THEN HC1 Mixing Over-Temperature Protection (K105) is not active

(Returns to normal control)

To disable the mixing over-temperature protection function, set P111 = OFF.

An alarm is generated when the mixing over-temperature limit is exceeded (see alarm table).

| Parameters | P111       | HC1 Mixing Over-Temperature Limit Offset |                        |
|------------|------------|------------------------------------------|------------------------|
|            | P106       | HC1 Maximum Supply Setpoint              |                        |
|            | Detensinte | T101                                     | HC1 Supply Temperature |
| Datapoints | K105       | HC1 Mixing Over-Temperature Protection   |                        |

## ♦ Heating circuit 1: automatic no-load detection function

When the calculated heating supply setpoint or the room setpoint depending on the parameter setting is less than the room temperature, then the heating circuit can be switched off to save energy.

IF HC1 Automatic No-Load Function (P112) is enabled HC1 Automatic No-Load Condition (K103) is active IF:

- No Load Function depending on Room Setpoint (P115) = 0 (disabled) AND HC1 OTC Supply Setpoint (T105) ≤ HC1 Room Temperature (T102)
- OR No Load Function depending on Room Setpoint (P115) = 1 (enabled) AND HC1 Room Setpoint (T106) ≤ HC1 Room Temperature (T102)

The HC1 Automatic No-Load Condition (K103) is not active IF:

- HC1 Automatic No-Load Function (P112) = 0 (disabled)
- OR No Load Function depending on Room Setpoint (P115) = 0 (disabled)

AND HC1 OTC Supply Setpoint (T105)  $\geq$  HC1 Room Temperature (T102)

+ HC1 No Load Function Differential (P118)

OR No Load Function depending on Room Setpoint (P115) = 1 (enabled)
AND HC1 Room Setpoint (T106) ≥ HC1 Room Temperature (T102)

+ HC1 No Load Function Differential (P118)

If the HC1 Automatic No-Load Condition (K103) is active and the HC1 Pump Overrun Time (P107) is over, the pump switches OFF for the period of HC1 No Load Function Pump Off Time (P116) and ON for the period of HC1 No Load Function Pump On Time (P117) as long the HC1 Automatic No-Load Condition (K103) is active.

If there is no room temperature value available, the HC1 Room Setpoint (T106) value is used instead.

|            | P107 | HC1 Pump Overrun Time                                          |
|------------|------|----------------------------------------------------------------|
|            | P112 | HC1 Automatic No-Load Function (enable/disable)                |
| Deremetere | P115 | No Load Function depending on Room Setpoint (disable   enable) |
| Parameters | P116 | HC1 No Load Function Pump Off Time                             |
|            | P117 | HC1 No Load Function Pump On Time                              |
|            | P118 | HC1 No Load Function Differential                              |
| Datapoints | T102 | HC1 Room Temperature                                           |
|            | T105 | HC1 OTC Supply Setpoint                                        |
|            | T106 | HC1 Room Setpoint                                              |
|            | K103 | HC1 Automatic No-Load Condition                                |

## Heating circuit 1: screed drying function

The screed function is used exclusively for the process of drying of newly applied screed on floor heating systems. The process is based on EN 1264 part 4 (installation).

When HC1 Screed Function (P113) is active, the HC1 Screed Setpoint (T104) follows a predetermined schedule:

- 1 HC1 Screed Setpoint (T104) is kept constant at 25°C for 3 days
- 2 HC1 Screed Setpoint (T104) is set to the HC1 Maximum Supply Setpoint (P106) for 4 days (but always limited to <= 55°C)</p>

#### **Screed Drying Function**

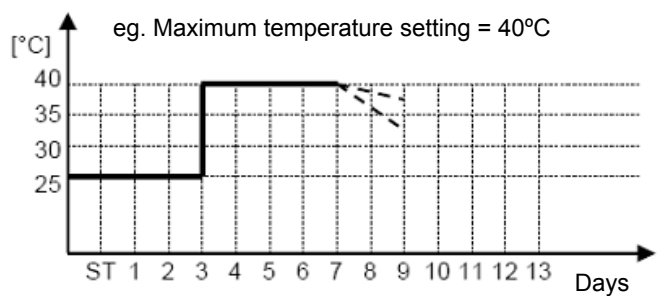

On completion of the scheduled screed drying sequence, the System Controller returns to normal operation (HC1 Screed Function (P113) is cancelled).

If there is a power interruption, the HC1 Screed Function (P113) will continue when the power is restored.

| Parameters | P113 | HC1 Screed Function         |  |
|------------|------|-----------------------------|--|
|            | P106 | HC1 Maximum Supply Setpoint |  |
| Datapoints | T104 | HC1 Screed Setpoint         |  |

## 5.4.4 Heating circuit 2 control functions

## **i** NOTE

- Heating circuit 2 control functions are identical to heating circuit 1 control functions.
- Some parameter / datapoint names are identified by HC2 instead of HC1.
- Parameters are identified by P2xx instead of P1xx.
- Informations / Datapoints are identified by T2xx instead of T1xx.
- Informations / Datapoints are identified by K2xx instead of K1xx.

In mono-energetic and bi-valent series systems (CONF 2.2 and CONF 4.1) or bi-valent parallel systems with boiler pump control (CONF 3.1) Heating Circuit 2 Type (P201) can only be a direct circuit (mixing circuit is not possible).

The Heating Circuit 2 (K201) is enabled when:

- DHW Loading (K301) is not active
- AND Heating Circuit 2 Type (P201) is not = none

AND Frost Protection (K002) is active

OR the HC2 Screed Function (P213) is active

OR HC2 OpMode (K202) is not = OFF (System Operating Mode selection: see section"Changing the System Operating Mode")

AND Automatic Summer Switch-Off (K003) is not active

AND HC2 Automatic No-Load Condition (K203) is not active

SMGB0090 rev.0 - 01/2014

OR Boiler Heat Boost Enable (P714) is enabled

OR Electric Heater Heat Boost Enable (P808) is enabled

|            | P201 | Heating Circuit 2 Type [ none   direct   mixing ] |
|------------|------|---------------------------------------------------|
|            | P213 | HC2 Screed Function                               |
| Parameters | P714 | Boiler Heat Boost Enable                          |
|            | P808 | Electric Heater Heat Boost Enable                 |
|            | K002 | Frost Protection                                  |
|            | K003 | Automatic Summer Switch-Off                       |
| Datanainta | K201 | Heating Circuit 2                                 |
| Datapoints | K202 | HC2 Op Mode                                       |
|            | K203 | HC2 Automatic No-Load Condition                   |
|            | K301 | DHW Loading                                       |

## **5.4.5 DHW control functions**

## DHW Control: Enable/Disable

A number of conditions determine whether the Domestic Hot Water control is enabled.

If DHW Defrost Control (P316) is set to 1 (Standard), then:

If Yutaki M Defrost signal received → Defrost operation will be done in Heating Circuit (HC1/2) always.

If DHW Defrost Control (P316) is set to 0 (Tank), then:

If Yutaki M Defrost signal received  $\rightarrow$  Defrost operation will be done into DHW tank always.

DHW Control (K302) is enabled when:

- DHW Type (P301) is not = none
- AND the DHW temperature sensor has no failure
- AND DHW OpMode (K303) is not = OFF (System Operating Mode selection: see section "Changing the System Operating Mode")
- AND (the Heat Pump does not have any fault OR configuration is not 1 or 2)
- AND Heat Pump is not in defrost mode if DHW Defrost Control (P316) is set to 1 (Standard).
- AND DHW OpMode (K303) = ON

OR ( DHW is not blocked by the DHW Time Program

AND not blocked by the Blocking Input

AND the DHW Max Time Mode (K305) is not active )

OR the DHW Boost Mode is active

OR DHW Anti-Legionella Protection (P309) is active

AND the DHW Type (P301) is not none

AND the DHW temperature sensor has no failure

| Parameters | P301 | DHW Type (0 = none, 1* = DHW valve, 2* = DHW pump)<br>*: depending on hydraulic configuration |
|------------|------|-----------------------------------------------------------------------------------------------|
|            | P309 | DHW Anti-Legionella Protection                                                                |
|            | P316 | DHW Defrost Control (0 = Tank, 1 = Standard)                                                  |
| Datapoints | K302 | DHW Control                                                                                   |
|            | K303 | DHW OpMode                                                                                    |
|            | K304 | DHW Anti-Legionella Protection                                                                |
|            | K305 | DHW Max Time Mode                                                                             |

# **i** NOTE

DHW control has priority over the heating circuit. This means that when DHW Loading (K301) is active, the heating circuits are disabled.

## DHW control algorithm

If DHW Control (K302) is disabled, the DHW Loading (K301) is not active.

If DHW Control (K302) is enabled, the DHW Loading (K301) is determined by the DHW control algorithm below.

Normally the Heat Pump can heat the DHW tank to the DHW Setpoint (P302), however in configurations 1 & 2, if the DHW Setpoint (P302) is set too high, the Heat Pump may not be able to reach the DHW Setpoint (P302).

(In configurations 3 & 4, the boiler can provide enough heat to achieve the DHW Setpoint (P302).) To prevent the Heat Pump continuing to try to reach a temperature which is not possible, the DHW Control Setpoint (T304) (DHW Setpoint which is used for this DHW control function) is limited.

The maximum temperature to which the Heat Pump can raise the DHW tank is defined as:

DHW-Hpmax (T303) = Heat Pump Maximum Supply Setpoint (T602) – DHW Offset (P305)

# **i**) NOTE

The Heat Pump Maximum Supply Setpoint (T602) depends on the Average Outside Temperature (T003) (see 3.7.7)

For configurations 1 & 2:

- IF the DHW Setpoint (P302) < DHW-Hpmax (T303), THEN DHW Control Setpoint (T304) = DHW Setpoint (P302)
- IF the DHW Setpoint (P302) ≥ DHW-Hpmax (T303), THEN DHW Control Setpoint (T304) = DHW-Hpmax (T303)

For configurations 3 & 4: DHW Setpoint (HP) = DHW Setpoint (P302)

The basic control algorithm for DHW Control (K302) is that when the DHW Temperature (T301) drops below the DHW Control Setpoint (T304) minus the DHW Differential (P303), the DHW Pump (X7) is switched on (or DHW valve opened). When the DHW Temperature (T301) rises above the DHW Control Setpoint (T304), the DHW loading is complete.

IF DHW Temperature (T301) < DHW Control Setpoint (T304) – DHW Differential (P303), THEN DHW Loading (K301) is active

IF DHW Temperature (T301) ≥ DHW Control Setpoint (T304), THEN DHW Loading (K301) is not active

When DHW Loading (K301) is active, the DHW Supply Setpoint (T302) is calculated as:

DHW Supply Setpoint (T302) = DHW Setpoint (P302) + DHW Supply Offset (P304)

When DHW Anti-Legionella Protection (K304) is active, the DHW Supply Setpoint (T302) is DHW Anti-Legionella Setpoint (P311)

#### When DHW Loading (K301) is not active, DHW Supply Setpoint (T302) = 0.

|            | P302 | DHW Setpoint                 |
|------------|------|------------------------------|
|            | P303 | DHW differential             |
| Parameters | P304 | DHW Supply Offset            |
|            | P305 | DHW Offset                   |
|            | P311 | DHW Anti-Legionella Setpoint |

|            | T602 | Heat Pump Maximum Supply Setpoint |
|------------|------|-----------------------------------|
|            | T301 | DHW Temperature                   |
|            | T302 | DHW Supply Setpoint               |
| Datapoints | T303 | DHW-Hpmax                         |
|            | T304 | DHW Control Setpoint              |
|            | K301 | DHW Loading                       |
|            | K302 | DHW Control                       |
|            |      |                                   |

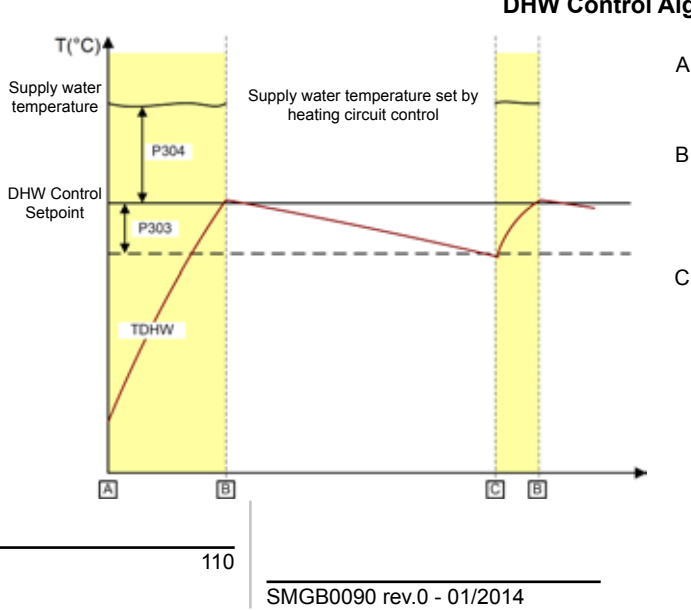

## **DHW Control Algorithm**

DHW loading starts (power-on or DHW Time Program A signal)

- DHW Supply Setpoint set to DHW Control Setpoint + P304
- DHW tank temperature rises above DHW Control Setpoint B DHW loading stops
  - DHW Supply Setpoint is determined by heating circuit

DHW tank temperature falls below DHW Control Setpoint - P303

DHW loading starts DHW Supply Setpoint set to P302 + P304

## DHW Pump/Valve Output

The DHW Pump/Valve output X7 is switched on if DHW Loading (K301) is active.

The DHW Pump/Valve output X7 is switched off if DHW Loading (K301) is not active.

Datapoints K301 DHW Loading

## Maximum DHW loading time

In case there is a continuous high demand for DHW over a very long period, or the DHW Setpoint (P302) is set too high, the Heat Pump may not be able to reach the desired temperature. To prevent that the heating circuit is disabled for a long period, the DHW Control (K302) is disabled after a preset time. After 24hrs, or after the next DHW blocking period, the DHW Control (K302) is re-enabled and the Heat Pump may once again be used to load the DHW tank.

If DHW Loading Time > Maximum DHW Loading Time (P306), DHW Max Time Mode (K305) is active (DHW Control (K302) will be disabled).

The DHW Max Time Mode (K305) is reset after:

- DHW Cycle Time (P317) has passed since DHW Control (K302) was last enabled
- OR DHW Blocking (K307) is active (Blocking Input)
- OR DHW Blocking (K307) is active (DHW Time Program)
- OR DHW Anti-Legionella Protection (K304) is active

| Parameters | P306 | Maximum DHW Loading Time       |
|------------|------|--------------------------------|
|            | P317 | DHW Cycle Time                 |
| Datapoints | K302 | DHW Control                    |
|            | K305 | DHW Max Time Mode              |
|            | K304 | DHW Anti-Legionella Protection |
|            | K307 | DHW Blocking                   |

## Using other heat sources for DHW loading

In configurations 1 and 2, a DHW tank electric heater can be used to achieve higher DHW temperatures (see 3.6 DHW ELECTRIC HEATER CONTROL FUNCTIONS) Note that in configuration 2, the 3-stage electric heater is never used for DHW loading (it is more energy efficient to use a DHW tank electric heater instead).

In configurations 3 and 4, the boiler may be used to raise the temperature of the DHW tank if the Heat Pump is not able to reach the DHW Setpoint (P302) by itself. The boiler will start after a time delay (Boiler Waiting Time (P704)) in order to allow the Heat Pump time to satisfy the DHW loading demand by itself. If the DHW Setpoint (P302) is set too high so that the boiler will always be needed, then the Heat Pump first heats up the DHW tank as high as it can and then the boiler is used.

| Parameters | P302 | DHW Setpoint        |
|------------|------|---------------------|
|            | P704 | Boiler Waiting Time |
| Datapoints | T301 | DHW Temperature     |

## **DHW** time program

A DHW Time Program is provided in the System Controller and can be changed with the integrated Room Unit.

The user can set up to two time periods in the day when DHW Control (K302) is enabled.

The DHW Time Program is the same for every day (daily program only).

SMGB0090 rev.0 - 01/2014

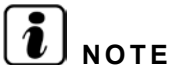

The default value of the datapoint is 1 and the time setting shows "- - -" that means DHW Time Program always active during default settings.

Datapoints K302 DH

DHW Control

## ◆ DHW anti-legionella protection

To help protect against legionella in the domestic hot water system, the DHW Temperature (T301) can be raised to a higher than normal temperature (at least 65°C). This is only possible if there is a DHW electric heater or the system has a boiler to raise the DHW Temperature high enough. If enabled, DHW Anti-Legionella Protection (K304) is activated once a week on a specified day (P312) and at a specified start time (P313). The temperature is raised above a specified DHW Anti-Legionella Setpoint (P311) for a specified time, the DHW Anti-Legionella Activation Period (P314). Should the temperature drop below this point due to a large DHW drawoff, the anti-legionella heating will be reactivated after a short waiting period, DHW Anti-Legionella Restart Interval (P315).

DHW Anti-Legionella Protection (K304) is active every week if DHW Anti-Legionella Protection (P309) is enabled and DHW Anti-Legionella Operation Day (P312) and DHW Anti-Legionella Start Time (P313) are reached.

DHW Anti-Legionella Protection (K304) stays for the time of DHW Anti-Legionella Restart Interval (P315) active if the DHW Temperature (T301) < DHW Anti-Legionella Setpoint (P311) – DHW Differential (P303)

If the DHW Temperature  $(T301) \ge$  DHW Anti-Legionella Setpoint (P311) and DHW Anti-Legionella Protection (K304) is active a second timer DHW Anti-Legionella Activation Period (P314) starts.

During the time of DHW Anti-Legionella Activation Period (P314)

- The DHW Anti-Legionella Protection (K304) is active IF the DHW Temperature (T301) < DHW Anti-Legionella Setpoint (P311) – DHW Differential (P303)
- The DHW Anti-Legionella Protection (K304) is not active IF the DHW Temperature (T301) ≥ DHW Anti-Legionella Setpoint (P311)

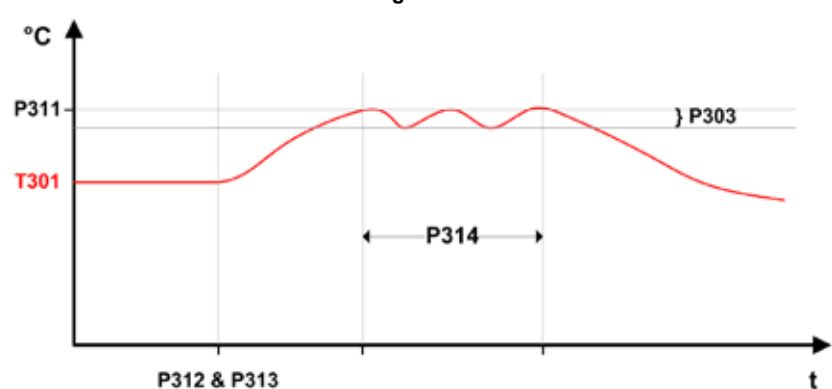

| Parameters | P303 | DHW differential                                                 |
|------------|------|------------------------------------------------------------------|
|            | P309 | DHW Anti-Legionella Protection (enable/disable)                  |
|            | P311 | DHW Anti-Legionella Setpoint                                     |
|            | P312 | DHW Anti-Legionella Operation Day (Mon=1, Tue=2 Sat=6, Sunday=7) |
|            | P313 | DHW Anti-Legionella Start Time                                   |
|            | P314 | DHW Anti-Legionella Activation Period                            |
|            | P315 | DHW Anti-Legionella Restart Interval                             |
| Datapoints | T301 | DHW Temperature                                                  |
|            | K304 | DHW Anti-Legionella Protection                                   |

#### **DHW Anti-Legionella Protection**

## 5.4.6 DHW electric heater control functions

The DHW tank may have an internal electric heater for situations when higher DHW temperatures are required than can be achieved with the Heat Pump alone. (Configurations 1 & 2 only), or the Heat Pump capacity is reduced (takes too long to heat the DHW tank).

## DHW electric heater control: enable/disable

A number of conditions determine whether the Domestic Hot Water Electric Heater (DHW EH Control (K306)) is enabled.

DHW EH Control (K306) is enabled when:

- DHW Type (P301) is not = none
- AND DHW Electric Heater Type (P310) is enabled
- AND DHW OpMode (K303) is not = OFF (System Operating Mode selection: see section "Changing the System Operating Mode")
- AND the DHW temperature sensor has no failure
- AND DHW OpMode (K303) = ON

OR ( DHW is not blocked by the DHW Time Program

AND not blocked by the Blocking Input )

OR the DHW Boost Mode is active

OR DHW Anti-Legionella Protection (K304) is active

AND DHW Electric Heater Type (P310) is enabled

AND DHW Type (P301) is not = none

AND the DHW temperature sensor has no failure

| Parameters | P301 | DHW Туре                                        |
|------------|------|-------------------------------------------------|
|            | P309 | DHW Anti-Legionella Protection (enable/disable) |
|            | P310 | DHW Electric Heater Type                        |
| Datapoints | K303 | DHW Op Mode                                     |
|            | K304 | DHW Anti-Legionella Protection                  |
|            | K306 | DHW EH Control                                  |

## DHW Electric Heater Control Algorithm

IF DHW EH Control (K306) is disabled, THEN the DHW EH Output (X9) is OFF.

IF DHW EH Control (K306) is enabled, THEN the DHW EH Output (X9) state is determined by the DHW EH Control Algorithm below.

The DHW EH Output (X9) is switched on when the DHW Temperature (T301) is less than the DHW Setpoint (P302) minus the DHW Differential (P303). However only if the DHW Electric Heater Waiting Time (P307) has expired (to allow the Heat Pump time to heat the tank by itself) or if the DHW Temperature (T301) rises above the DHW Control Setpoint (T304), which is the maximum temperature that the Heat Pump can heat the DHW Temperature (T301) (defined in 3.5.2)

DHW EH Output (X9) is switched ON when:

- DHW Temperature (T301) < DHW Setpoint (P302) DHW Differential (P303)
- AND (DHW Electric Heater Waiting Time (P307) has expired

OR DHW Temperature (T301) ≥ DHW Control Setpoint (T304) )

DHW EH Output (X9) is switched OFF when:

- DHW Temperature (T301) ≥ DHW Setpoint (P302)
- OR ( DHW Electric Heater Waiting Time (P307) has not expired

AND DHW Temperature (T301) < DHW Control Setpoint (T304) )

The DHW Electric Heater Waiting Time (P307) starts when DHW Loading (K301) becomes active.

In case of DHW Anti-Legionella Protection (K304) is active the DHW EH Output (X9) is switched ON when:

DHW Temperature (T301) < DHW Anti-Legionella Setpoint (P311) – DHW Differential (P303)

In case of DHW Anti-Legionella Protection (K304) is active the DHW EH Output (X9) is switched OFF when:

• DHW Temperature (T301) >DHW Anti-Legionella Setpoint (P311)

| Parameters | P302 | DHW Setpoint                     |
|------------|------|----------------------------------|
|            | P303 | DHW Differential                 |
|            | P307 | DHW Electric Heater Waiting Time |
|            | P311 | DHW Anti-Legionella Setpoint     |
| Datapoints | T301 | DHW Op Mode                      |
|            | T304 | DHW Control Setpoint             |
|            | K301 | DHW Loading                      |
|            | K304 | DHW Anti-Legionella Protection   |

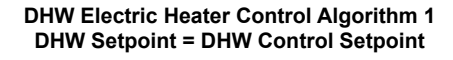

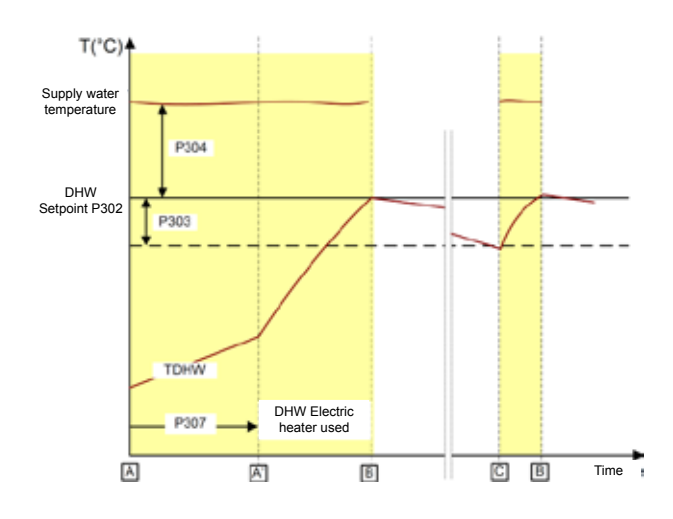

A After the waiting time, the DHW E-Heater is switched on. Other operation is the same as normal DHW control.

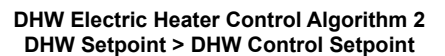

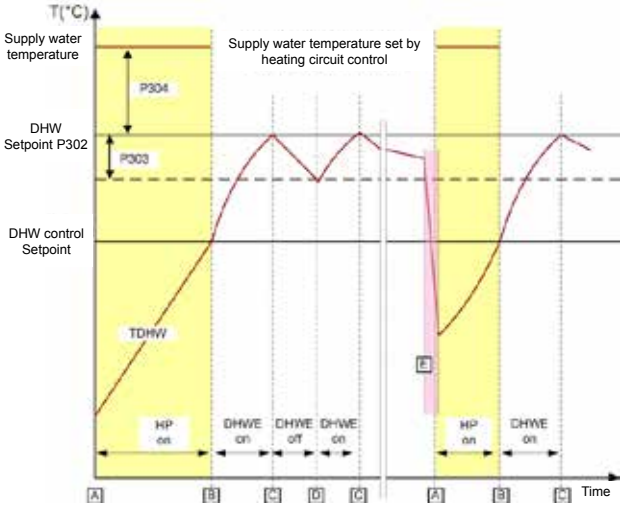

- A DHW loading starts. Heat Pump is on, DHW E-Heater is off.
- B Heat Pump returns to heating control, DHW E-Heater is switched on.
- C DHW setpoint is reached. DHW E-Heater is switched off.
- D DHW E-Heater is switched on.
- E A large draw-off from the DHW tank or DHW blocking period.

#### 5.4.7 Heat pump control functions

#### Heat pump control: enable/disable

A number of conditions determine whether the Heat Pump is enabled.

Heat Pump Control (K601) is enabled when:

- Heat Pump Blocking (K603) is not active (Blocking Input)
- AND the Heat Pump has not any fault (F08, F09 or F12)
- AND the Heating Source (K001) = Heat Pump only or Heat Pump & Boiler or Heat Pump & Electric Heater
- AND the Heat Pump Maximum Inlet Temperature Protection (K602) is not active

| Datapoints | K001 | Heating Source                                 |
|------------|------|------------------------------------------------|
|            | K601 | Heat Pump Control                              |
|            | K602 | Heat Pump Maximum Inlet Temperature Protection |
|            | K603 | Heat Pump Blocking                             |

## • Heat pump On/Off output

The Heat Pump On/Off Output (X8) of the System Controller is connected to the "remote on/off" input of the Heat Pump. Note that the Heat Pump is responsible for starting the water circulation pump (primary pump) when the remote on/off input is switched on, and enabling its internal control of the compressor and Heat Pump system components.

The Heat Pump On/Off Output (X8) is ON when:

- Heat Pump Control (K601) is enabled
- AND the Heat Pump Supply Setpoint (T601) > 0

The Heat Pump On/Off Output (X8) is OFF when:

- Heat Pump Control (K601) is disabled
- OR the Heat Pump Supply Setpoint (T601) = 0

| Datapoints | T601 | Heat Pump Supply Setpoint |
|------------|------|---------------------------|
|            | K601 | Heat Pump Control         |

## Heat pump supply setpoint

The System Controller uses the 4-20mA connection to represent the outlet water temperature setpoint. The Heat Pump will modulate the appliance according to its own control strategy to achieve the correct output water temperature. The Heat Pump Supply Setpoint (T601) is calculated from the System Supply Setpoint (T005) and the Heat Pump Sensor Offset (P610) (see 3.7.5).

Heat Pump Supply Setpoint (T601) = System Supply Setpoint (T005) + Heat Pump Sensor Offset (P610)

The Heat Pump Supply Setpoint (T601) is limited to the min/max operating limits of the Heat Pump (see 3.7.7).

The Heat Pump Supply Setpoint (T601) is set to zero, when the System Supply Setpoint (T005) is zero.

| Parameters | P610 | Heat Pump Sensor Offset   |
|------------|------|---------------------------|
| Datapoints | T601 | Heat Pump Supply Setpoint |
|            | T005 | System Supply Setpoint    |

#### **Response of the heat pump to DHW loading**

Since the Heat Pump only reads the Heat Pump Control Signal once every 20 minutes there can be a delay before the system responds to the DHW request. In order to improve this response time, the System Controller uses a feature of the Heat Pump: when the Heat Pump Control Signal is set to its highest value, it responds immediately.

If the Heat Pump Supply Setpoint (T601) has to be increased due to DHW Loading, then the Heat Pump Supply Setpoint (T601) is set to the Heat Pump Maximum Supply Setpoint (T602) for a period of time (P308). When this time period expires, the Heat Pump Supply Setpoint (T601) is set to the normal calculated Heat Pump Supply Setpoint.

# **i**) NOTE

The heat pump maximum supply setpoint depends on the outdoor temperature (see 3.7.7)

| Parameters | P308 | Heat Pump Max Time High Setpoint for DHW |  |
|------------|------|------------------------------------------|--|
| Datapoints | T601 | Heat Pump Supply Setpoint                |  |
|            | T602 | Heat Pump Maximum Supply Setpoint        |  |

## ♦ Heat pump control signal

If the Heat Pump = ON the Heat Pump Control Signal (A1) is calculated from the Heat Pump Supply Setpoint (T601) from the graph below.

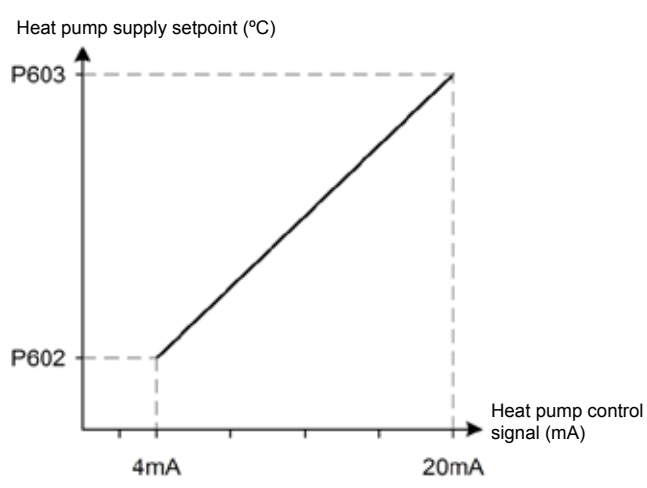

## IF the Heat Pump = ON THEN the Heat Pump Control Signal Minimum Limit is 4mA.

IF the Heat Pump = OFF THEN the Heat Pump Control Signal is 1.8mA

| Doromotoro | P602 | Heat Pump Supply Setpoint at 4mA  |  |
|------------|------|-----------------------------------|--|
| Parameters | P603 | Heat Pump Supply Setpoint at 20mA |  |
| Datapoints | T601 | Heat Pump Supply Setpoint         |  |

## Heat pump sensor offset

System effects can mean that there can be a difference between the Heat Pump outlet temperature (measured by the Heat Pump) and the supply temperature (measured by the System Controller). This can be caused by:

- 1 Different measuring position. The Heat Pump is outside and some loss of heat is possible between the Heat Pump and the supply pipes inside the house.
- 2 Different types of sensor. The Heat Pump measures the outlet temperature using an immersion-type sensor directly in the water flow after the condenser. The System Controller uses a strap-on type sensor, which depending on the ambient conditions, will typically measure a lower temperature than an immersion-type in the same location.

During development, it will be investigated if this parameter can be estimated automatically or installer-assisted during commissioning.

| Parameters P610 Heat Pump Sensor Offs | et |
|---------------------------------------|----|
|---------------------------------------|----|

## Heat pump maximum inlet temperature protection

The Heat Pump itself ensures good control of the outlet water temperature, and switches off the compressor when the inlet water temperature gets too high (thermo-off). However, in some circumstances, for example with bi-valent systems, the boiler may be operating at high supply and return temperatures. If the inlet water temperature to the Heat Pump rises above a set value, it will generate a system fault ("excessively high water temperature"). To prevent this happening, the System Controller will directly switch off the Heat Pump if the inlet temperature rises above the maximum inlet temperature setting.

IF Heat Pump Inlet Temperature (T603) ≥ Heat Pump Maximum Inlet Temperature (P604),

- THEN Heat Pump Maximum Inlet Temperature Protection (K602) is active
- AND the Heat Pump is switched off

IF Heat Pump Inlet Temperature (T603) < Heat Pump Maximum Inlet Temperature (P604) - 1K,

- THEN Heat Pump Maximum Inlet Temperature Protection (K602) is not active
- AND the Heat Pump is switched on

116

SMGB0090 rev.0 - 01/2014

## Heat Pump Control Signal

To disable the Heat Pump Maximum Inlet Temperature Protection set P604 = OFF.

In case of "No Response" condition of the received Heat Pump Inlet Temperature (T603) the value will be set to Heat Pump Maximum Inlet Temperature (P604), in order to activate Heat Pump Maximum Inlet Temperature Protection (K602).

| Parameters | P604 | Heat Pump Maximum Inlet Temperature            |
|------------|------|------------------------------------------------|
|            | T603 | Heat Pump Inlet Temperature                    |
|            | K602 | Heat Pump Maximum Inlet Temperature Protection |

#### Heat pump operating limits

Heat Pump operation is only possible within certain temperature ranges as de fined below. Parameters are provided in order to adjust the working area if required to do so.

The Heat Pump Operating Limits are defined by fixed values and parameters:

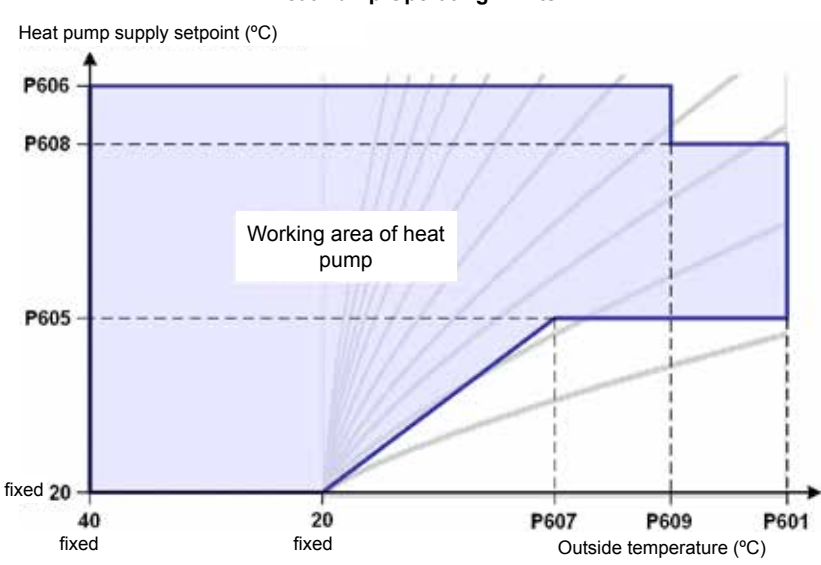

At any time the actual minimum and maximum supply setpoints are calculated from the graph based on the

Average Outside Temperature (T003):

Heat Pump Minimum Supply Setpoint (T604) is defined as the actual minimum.

Heat Pump Maximum Supply Setpoint (T602) is defined as the actual maximum.

IF the Average Outside Temperature (T003) is < Minimum Outside Temperature for Heat Pump Operation (P601) THEN Heat Pump Minimum Supply Setpoint (T604) = Heat Pump Minimum Supply Setpoint: below outside temperature of P607 (P605)

IF the Average Outside Temperature (T003) is < Minimum Outside Temperature for Heat Pump Operation (P601) THEN Heat Pump Maximum Supply Setpoint (T602) = Heat Pump Maximum Supply Setpoint: below outside temperature of P609 (P608)

| Parameters<br>Datapoints | P601 | Minimum Outside Temperature for Heat Pump Operation                  |
|--------------------------|------|----------------------------------------------------------------------|
|                          | P605 | Heat Pump Minimum Supply Setpoint: below outside temperature of P607 |
|                          | P606 | DHW Electric Heater Waiting Time                                     |
|                          | P607 | Heat Pump Maximum Supply Setpoint: above outside temperature of P609 |
|                          | P608 | Heat Pump Maximum Supply Setpoint: below outside temperature of P609 |
|                          | P609 | Heat Pump Maximum Supply Setpoint: Changing Point                    |
|                          | T003 | Average Outside Temperature                                          |
|                          | T602 | Heat Pump Maximum Supply Setpoint                                    |
|                          | T604 | Heat Pump Minimum Supply Setpoint                                    |

Heat Pump Operating Limits

SMGB0090 rev.0 - 01/2014

## Blocking input (heat pump / DHW blocking)

This function can be used to block the Heat Pump or the DHW loading.

It allows an external tariff-switch device to switch off the Heat Pump during times of peak electricity demand, or it can be used with an external device (e.g. solar controller) to block the DHW loading.

Unless otherwise stated, Heat Pump blocking and DHW blocking are NOT active.

#### Blocking Input Configurations (Heat Pump / DHW blocking)

| Value | Configurations 1, 2                    | Configurations 3, 4                          |
|-------|----------------------------------------|----------------------------------------------|
| 0     | No function                            | No function                                  |
| 1     | Heat Pump blocking not possible        | Closed contact: Heat Pump blocking is active |
| 2     | Heat Pump blocking not possible        | Open contact: Heat Pump blocking is active   |
| 3     | Open contact: DHW blocking is active   | Open contact: DHW blocking is active         |
| 4     | Closed contact: DHW blocking is active | Closed contact: DHW blocking is active       |

#### To disable the Blocking Input function set P611 = 0 = OFF.

| Parameters | P611 | Blocking Input Configuration |
|------------|------|------------------------------|
| Datapoints | K603 | Heat Pump Blocking           |
|            | K307 | DHW Blocking                 |

## 5.4.8 Boiler control functions

#### • Boiler control enable/disable

A number of conditions determine whether the Boiler Control (K701) is enabled.

The Boiler Control (K701) is enabled when:

- Heating Source (K001) = Boiler only or Heat Pump & Boiler
- OR DHW Loading (K301) is active
- OR the boiler has been manually released (after a Heat Pump fault) (P008)
- OR Heat Pump Blocking (K603) is active)
- OR the DHW Anti-Legionella Protection (K304) is active
- OR the Heat Pump has a Heat Pump fault AND the Boiler Auto Operation (P716) is enabled

| Parameters | P008 | Boiler Manual Release after Heat Pump fault |
|------------|------|---------------------------------------------|
|            | P716 | Boiler Auto Operation                       |
|            | K001 | Heating Source                              |
|            | K301 | DHW Loading                                 |
| Datapoints | K304 | DHW Anti-Legionella Protection              |
|            | K603 | Heat Pump Blocking                          |
|            | K701 | Boiler Control                              |

The Boiler Manual Release (P008) is disabled if the Heat Pump fault has dissapeared AND the Boiler Auto Operation (P716) is disabled.

## • Boiler Supply Setpoint

The Boiler Supply Setpoint (T702) depends on whether the System Supply Setpoint (T005) is in the range that can be reached by the Heat Pump on its own. If it is, then the Boiler Supply Setpoint (T702) is reduced to help prevent unnecessary use of the boiler.

IF System Supply Setpoint (T005) ≥ Heat Pump Maximum Supply Setpoint (T602) – Heat Pump Sensor Offset (P610) THEN "System Supply Setpoint (T005) is NOT in Heat Pump range"

IF System Supply Setpoint (T005) < Heat Pump Maximum Supply Setpoint (T602) – Heat Pump Sensor Offset (P610) – 1K

THEN "System Supply Setpoint (T005) is in Heat Pump range"

IF the Heat Pump is on AND the Heat Pump has no fault AND "System Supply Setpoint (T005) is in Heat Pump range" THEN Boiler Supply Setpoint (T702) = System Supply Setpoint (T005) – Boiler Setpoint Offset (P710) ELSE Boiler Supply Setpoint (T702) = System Supply Setpoint (T005)

If the Boiler Control (K701) is disabled, the Boiler Supply Setpoint (T702) is set to zero.

In case if the Boiler Heat Boost Mode is enabled, the Boiler Supply Setpoint (T702) = Boiler Heat Boost Setpoint (P715)

| Parameters | P710 | Boiler Setpoint Offset            |
|------------|------|-----------------------------------|
|            | P714 | Boiler Heat Boost Enable          |
|            | P715 | Boiler Heat Boost Setpoint        |
|            | P610 | Heat Pump Sensor Offset           |
| Datapoints | T702 | Boiler Supply Setpoint            |
|            | T005 | System Supply Setpoint            |
|            | T602 | Heat Pump Maximum Supply Setpoint |
|            | K701 | Boiler Control                    |

#### • Boiler control algorithm

The Boiler Control (K701) decides whether to switch the boiler on or off based on a proportional plus integral action (P+I) control algorithm and the difference between the Boiler Supply Setpoint (T702) and the System Supply Temperature (T001).

The P+I algorithm calculates a "Load factor" from 0% to 100%.

Boiler Load Factor (T703) = PI Function (Boiler Supply Setpoint (T702) – System Supply Temperature (T001))

If the boiler bypass valve (configuration 4 only) is closed, then the System Supply Temperature (T001) is used in the PI Function instead of the Boiler Supply Temperature (T701) (because there is no water flow through the boiler and so this value is unreliable).

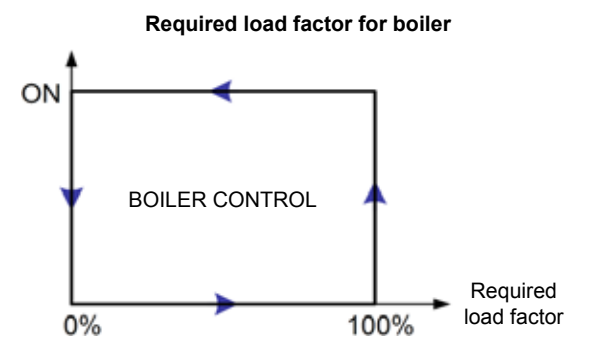

In configuration 4 (bi-valent series system) there is a special requirement for some boilers to make sure that the boiler starts without flow through the boiler to allow the boiler heat exchanger to warm up helping to prevent condensation (also see section *"Boiler pump control (CONF 3.1)"*. For this reason we first check the conditions that the boiler is "ready to switch on", based on the required load, minimum off time, and Boiler Waiting Time (P704). Then we check that the bypass/ mixing valve is closed before starting the boiler. Also, in situations where the DHW Loading (K301) is active and the DHW Temperature (T301) has reached the maximum that it can achieve with the Heat Pump alone, then the Boiler Waiting Time (P704) is ignored (also see section *"Using other heat sources for DHW loading"*)

In order to prevent inefficient short-cycling of the boiler, this feature prevents the boiler from switching on or switching off until either the Boiler Minimum Off Time (P705) or Boiler Minimum On Time (P706), respectively, has elapsed. If Boiler Control (K701) is disabled, then the Boiler Minimum On Time (P706) does not apply, and the boiler will be switched off immediately.

The Boiler is "ready to switch on" when:

- Boiler Control (K701) is enabled
- AND Boiler Load Factor (T703) = 100%
- AND the Boiler Minimum Off Time (P705) has expired
- AND the Boiler Waiting Time (P704) has expired
  - OR Heat Pump Control (K601) is disabled
  - OR Heat Pump has a fault
  - OR DHW Loading (K301) is active
    - AND the DHW Temperature (T301) ≥ DHW Control Setpoint (T304))
  - OR DHW Anti-Legionella Protection (K304) is active
    - AND the DHW Anti Legionella Setpoint ≥ DHW Temperature (T301)

In Configuration 3:

- The Boiler (X9) is switched on when The boiler is "ready to switch on"
- OR Boiler Heat Boost Enable (P714) is enabled

AND Heating Source (K001) = Boiler only or Heat Pump & Boiler

AND System Supply Temperature (T001) < Boiler Heat Boost Setpoint (P715)

In Configuration 4:

The Boiler (X9) is switched on when:

The Boiler is "ready to switch on"

AND Bypass/Mixing Valve Position (T704) is closed

OR Heat Pump is ON

OR Bypass/Mixing Valve Opening Delay Time (P709) = OFF

• OR Boiler Heat Boost Enable (P714) is enabled

AND Heating Source (K001) = Heat Pump & Boiler

AND Boiler Supply Temperature (T701) < Boiler Heat Boost Setpoint (P715)

The Boiler is switched off when:

- The Boiler Control (K701) is disabled
- OR (the Boiler Load Factor (T703) = 0% AND the Boiler Minimum On Time (P706) has expired)
- OR in case of (CONF 3 AND Boiler Heat Boost Mode = active) IF the System Supply Temperature (T001) > Boiler Heat Boost Setpoint (P715)
- OR in case of (CONF 4 AND Boiler Heat Boost Mode = active) IF the Boiler Supply Temperature (T701) > Boiler Heat Boost Setpoint (P715)

The Boiler Waiting Time (P704) is reset when

- The Heat Pump is switched on
  - OR (the Heat Pump is on AND the Heat Pump has no fault AND the Boiler switches off OR DHW Loading (K301) will be active AND System Supply Setpoint (T005) < Heat Pump Maximum Supply Setpoint (T602) Heat Pump Sensor Offset (P610))

|            | P702 | Boiler Control: Integral Factor        |
|------------|------|----------------------------------------|
|            | P703 | Boiler Control: Proportional Factor    |
|            | P704 | Boiler Waiting Time                    |
|            | P705 | Boiler Minimum Off Time                |
| Parameters | P706 | Boiler Minimum On Time                 |
|            | P709 | Bypass/Mixing Valve Opening Delay Time |
|            | P714 | Boiler Heat Boost Enable               |
|            | P715 | Boiler Heat Boost Setpoint             |
|            | P610 | Heat Pump Sensor Offset                |
|            | T701 | Boiler Supply Temperature              |
|            | T702 | Boiler Supply Setpoint                 |
|            | T703 | Boiler Load Factor                     |
|            | T704 | Bypass/Mixing Valve Position           |
|            | T005 | System Supply Setpoint                 |
|            | T304 | DHW Control Setpoint                   |
| Datapoints | T602 | Heat Pump Maximum Supply Setpoint      |
|            | T001 | System Supply Temperature              |
|            | T301 | DHW temperature                        |
|            | K001 | Heating source                         |
|            | K301 | DHW loading                            |
|            | K601 | Heat pump control                      |
|            | K701 | Boiler control                         |

## • Boiler pump control (CONF 3.1)

The Boiler Pump (X5) is switched on when the Boiler (X9) is switched on. A pump overrun time occurs before switching the pump off.

The Boiler Pump (X5) is switched on when the Boiler (X9) is switched on.

The Boiler Pump (X5) is switched off when the Boiler (X9) is switched off and the Boiler Pump Overrun Time (P713) has expired.

The Boiler Pump Overrun Time (P713) starts when the Boiler (X9) is switched off.

Parameters P713 Boiler Pump Overrun Time

## Boiler bypass/mixing valve control (CONF 4.1)

When the boiler is switched on, the bypass valve operates like a mixing valve. When the boiler is switched off, and the difference between the Boiler Supply Temperature (T701) and mixed System Supply Temperature (T001) is small, the bypass valve is always closed so that the hot supply water from the Heat Pump does not circulate through the boiler heat exchanger, which may cause unnecessary heat loss and reduction in system efficiency. While the water from the boiler is much hotter than the System Supply Temperature (T001), the mixing control continues to operate.

With some boilers, especially oil boilers, there is a risk of unwanted liquid condensation on the gas side of the boiler heat exchanger if the temperature falls below the water condensation temperature. This can cause reduced boiler life. In these situations, it is desirable to allow the boiler heat exchanger to warm up before the heating circuit water is circulated through the heat exchanger. To do this the mixing valve is prevented from opening until after the boiler has been switched on for a set period of time. The setting will depend on the size and type of boiler.

Bypass/Mixing Valve Control (K702) is enabled when

- The Boiler (X9) is switched on
- AND the Bypass/Mixing Valve Opening Delay Time (P709) has expired OR is set to OFF.

Bypass/Mixing Valve Control (K702) is disabled when

- The Boiler is switched off
- AND Boiler Supply Temperature (T701) ≤ System Supply Temperature (T001) + Bypass/Mixing Valve Difference Threshold (P708)

The Bypass/Mixing Valve Opening Delay Time (P709) starts when the boiler switches on.

The Bypass/Mixing Valve Opening Delay Time (P709) is reset when the Bypass/Mixing Valve Control (K702) is disabled.

To disable the bypass/mixing valve opening delay function, set P709 = OFF

| Parameters | P708 | Bypass/Mixing Valve Difference Threshold         |
|------------|------|--------------------------------------------------|
|            | P709 | Bypass/Mixing Valve Opening Delay Time           |
|            | P711 | Bypass/Mixing Valve Control: Proportional Factor |
|            | P712 | Bypass/Mixing Valve Control: Integral Factor     |
| Datapoints | T701 | Boiler Supply Temperature                        |
|            | K702 | Bypass/Mixing Valve Control                      |
|            | T701 | System Supply Temperature                        |

## • Boiler bypass/mixing valve position (CONF 4.1)

When the Bypass/Mixing Valve Control (K702) is enabled, the bypass/mixing valve is controlled to maintain the System Supply Temperature (T001) at the System Supply Setpoint (T005). The bypass/mixing valve position is calculated with a proportional plus integral action (P+I) control algorithm based on the difference between the System Supply Setpoint (T005) and the System Supply Temperature (T001).

Bypass/Mixing Valve Position (T704) = PI Function (System Supply Setpoint (T005) - System Supply Temperature (T001))

The Bypass/Mixing Valve Position (T704) is set to 0 (bypass position) when:

- System Supply Setpoint (T005) = 0
- OR Bypass/Mixing Valve Control (K702) is disabled

When the Bypass/Mixing Valve Position (T704) is set to zero, the I-part of the PI-Control will be disabled

When the Bypass/Mixing Valve Position (T704) is > 0, the I-part will be enabled

The opening and closing of the valve is dependent on the valve actuator (motor) speed. The Bypass/Mixing Valve Motor Runtime (P707) is defined as the time it takes to drive the valve from the fully closed to the fully open position. Typically this can be between 1 and 4 minutes.

| Parameters | P707 | Bypass/Mixing Valve Motor Runtime                |
|------------|------|--------------------------------------------------|
|            | P711 | Bypass/Mixing Valve Control: Proportional Factor |
|            | P712 | Bypass/Mixing Valve Control: Integral Factor     |
| Datapoints | T005 | System Supply Setpoint                           |
|            | T001 | System Supply Temperature                        |
|            | T704 | Bypass/Mixing Valve Position                     |
|            | K702 | Bypass/Mixing Valve Control                      |

## Boiler heat boost mode

It's possible to request a one-time heating up of the supply temperature by selecting Boiler Heat Boost Mode. This can be useful during commission (first start up) and when the system water temperature is very low. If the supply water temperature (< 10°C) are to low the Heat Pump can be damaged during defrosting.

To activate the Boiler Heat Boost Mode enable Parameter Boiler Heat Boost Enable (P714).

The Boiler Heat Boost Mode stays in configuration 3 enabled as long as the System Supply Temperature (T001) < Boiler Supply Setpoint (T702).

The Boiler Heat Boost Mode stays in configuration 4 enabled as long as the Boiler Supply Temperature (T701) < Boiler Supply Setpoint (T702).

122

SMGB0090 rev.0 - 01/2014

During the Boiler Heat Boost Mode no additional conditions are considered (for example Heat Pump operation modes, waiting times, ...) except the Heating Source.

| Parameters | P714 | Boiler Heat Boost Enable   |
|------------|------|----------------------------|
|            | P715 | Boiler Heat Boost Setpoint |
| Datapoints | T001 | System Supply Temperature  |
|            | T701 | Boiler Supply Temperature  |
|            | T702 | Boiler Supply Setpoint     |

## 5.4.9 Electric heater control functions

## • Electric heater control: enable/disable

A number of conditions determine whether the Electric Heater Control (K801) is enabled.

The Electric Heater Control (K801) is enabled when:

- the Heat Pump has a fault AND the Electric Heater Auto Operation (P810) is enabled
- OR the Electric Heater has been manually released (after a Heat Pump fault) (P009)
- OR (DHW Loading (K301) is not active AND the Heating Source (K001) = Electric Heater only, or Heat Pump & Electric Heater)

| Parameters | P009 | Electric Heater Manual Release after Heat Pump fault |
|------------|------|------------------------------------------------------|
|            | P810 | Electric Heater Auto Operation                       |
|            | K801 | Electric Heater Control                              |
|            | K001 | Heating Source                                       |
|            | K301 | DHW Loading                                          |

The Electric Heater Manual Release (P009) is disabled if the Heat Pump Fault has dissapeared AND the Electric Heater Auto Operation (P810) is disabled.

## Electric heater supply setpoint

The Electric Heater Supply Setpoint (T801) depends on whether the System Supply Setpoint (T005) is in the range that can be reached by the Heat Pump on its own. If it is, then the Electric Heater Supply Setpoint (T801) is reduced to help prevent unnecessary use of the electric heater.

IF System Supply Setpoint (T005) > Heat Pump Maximum Supply Setpoint (T602) – Heat Pump Sensor Offset (P610) THEN "System Supply Setpoint (T005) is NOT in Heat Pump range"

IF System Supply Setpoint (T005) < Heat Pump Maximum Supply Setpoint (T602) – Heat Pump Sensor Offset (P610) – 1K THEN "System Supply Setpoint (T005) is in Heat Pump range"

IF the Heat Pump is on, the Heat Pump has no fault AND "System Supply Setpoint (T005) is in Heat Pump range" THEN Electric Heater Supply Setpoint (T801) = System Supply Setpoint (T005) – Electric Heater Setpoint Offset (P806) ELSE Electric Heater Supply Setpoint (T801) = System Supply Setpoint (T005)

If the Electric Heater Control (K801) is disabled, the Electric Heater Supply Setpoint (T801) is set to zero, and all electric heater stages are switched off immediately.

The Electric Heater Supply Setpoint (T801) = Electric Heater Heat Boost Setpoint (P809) if the Electric Heater Heat Boost Mode is enabled (P808) and the System Supply Setpoint (T005) is < Electric Heater Heat Boost Setpoint (P809).

| Parameters | P806 | Electric Heater Setpoint Offset     |
|------------|------|-------------------------------------|
|            | P808 | Electric Heater Boost Enable        |
|            | P809 | Electric Heater Heat Boost Setpoint |
|            | P610 | Heat Pump Sensor Offset             |
| Datapoints | T801 | Electric Heater Supply Setpoint     |
|            | T005 | System Supply Setpoint              |
|            | T602 | Heat Pump Maximum Supply Setpoint   |
|            | K801 | Electric Heater Control             |

## • Electric heater control algorithm

The Electric Heater Control (K801) decides whether to switch on one or more of the electric heater stages based on a proportional plus integral action (P+I) control algorithm and the difference between the Electric Heater Supply Setpoint (T801) and the System Supply Temperature (T001).

The P+I algorithm calculates a "Load factor" from 0% to 100%.

Electric Heater Load Factor (T802) = PI Function (Electric Heater Supply Setpoint (T801) - System Supply Temperature (T001))

| Parameters | P802 | Electric Heater Control: Integral Factor      |
|------------|------|-----------------------------------------------|
|            | P803 | Electric Heater Control : Proportional Factor |
| Datapoints | T801 | Electric Heater Supply Setpoint               |
|            | T802 | Electric Heater Load Factor                   |
|            | T001 | System Supply Temperature                     |
|            | K801 | Electric Heater Control                       |

## Electric heater serial switch stages function

If the parameter Electric Heater One Step Function (P807) = 0, the electric heater stages are switched on depending on the load factor, as follows:

#### **Required load factor for E-Heater**

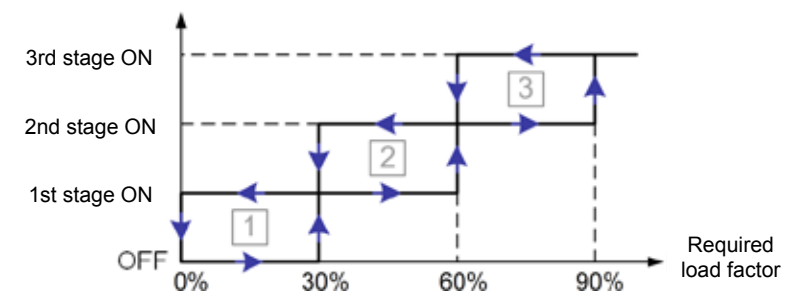

It is important with mono-energetic systems that the Heat Pump should first try to satisfy the heating demand by itself. For this reason the Electric Heater Waiting Time (P805) applies. The electric heater will not switch on until the waiting time has elapsed. The waiting time is ignored if the Heat Pump has a fault OR if the Heat Pump is disabled. Before switching in more or fewer stages (for example between stage 1 and stage 2), the System Controller waits for a certain time to prevent rapid switching. This time is the Electric Heater Inter-Stage Waiting Time (P804). While the Heat Pump is in thermo-off or defrost, no additional electric heater stages should be switched on.

These points are covered in the switching logic for the electric heater stages below:

The first stage of the Electric Heater is switched ON when:

- Electric Heater Control (K801) is enabled
- AND the Electric Heater Load Factor (T802) is equal or above 30%
- AND (the Electric Heater Waiting Time (P805) has expired OR Heat Pump Control (K601) is disabled
  - OR the Heat Pump has a fault )
- AND the Heat Pump is not in defrost mode or thermo-off mode OR the Heat Pump has a fault.

The second stage of the Electric Heater is switched ON when:

- The Electric Heater Load Factor (T802) is equal or above 60%
- AND the first stage is switched on
- AND the Electric Heater Inter-Stage Waiting Time (P804) has expired
- AND the Heat Pump is not in defrost mode or thermo-off mode OR the Heat Pump has a fault.

The third stage of the 3-Stage Electric Heater is switched ON when:

- The Electric Heater Load Factor (T802) is equal or above 90%
- AND first and second stage are switched on

124

SMGB0090 rev.0 - 01/2014

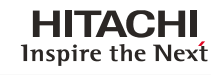

- AND the Electric Heater Inter-Stage Waiting Time (P804) has expired
- AND the Heat Pump is not in defrost mode or thermo-off mode OR the Heat Pump has a fault.

The first stage of the Electric Heater is switched OFF when:

- The Electric Heater Load Factor (T802) is equal to 0%
  - AND the Electric Heater Inter-Stage Waiting Time (P804) has expired AND Stage 2 and 3 are switched off
- OR Electric Heater Control (K801) is disabled.

The second stage of the Electric Heater is switched OFF when:

- The Electric Heater Load Factor (T802) is below or equal to 30%
  - AND the Electric Heater Inter-Stage Waiting Time (P804) has expired AND Stage 3 is switched off
- OR Electric Heater Control (K801) is disabled

The third stage of the Electric Heater is switched OFF when:

- The Electric Heater Load Factor (T802) is below or equal to 60% AND the Electric Heater Inter-Stage Waiting Time (P804) has expired
- OR Electric Heater Control (K801) is disabled

The Electric Heater Waiting Time (P805) is reset when:

- The Heat Pump is switched on
- OR The Heat Pump is on
  - AND the Heat Pump has no fault
  - AND the first Heater Stage switches off
  - AND the System Supply Setpoint (T005) <= ( Heat Pump Maximum Supply Setpoint (T602) HP Sensor Offset (P610) )

The Electric Heater Inter-Stage Waiting Time (P804) is reset when:

- A Heater Stage is switched on
- OR A Heater Stage is switched off

If the Electric Heater Heat Boost Mode is active the first stage of the Electric Heater is switched ON when:

- the Electric Heater Load Factor (T802) is above or equal to 30%.
- AND the Heating Source (K001) is (Electric Heater only or Electric Heater and Heat Pump)

If the Electric Heater Heat Boost Mode is active the Electric Heater is switched over from first stage to second stage when:

- The Electric Heater Load Factor (T802) is above or equal to 60%.
- AND the Electric Heater Inter-Stage Waiting Time (P804) has expired.
- AND the Heating Source (K001) is (Electric Heater only or Electric Heater and Heat Pump)

If the Electric Heater Heat Boost Mode is active the Electric Heater is switched over from second stage to third stage when:

- The Electric Heater Load Factor (T802) is above or equal to 90%.
- AND the Electric Heater Inter-Stage Waiting Time (P804) has expired.
- AND the Heating Source (K001) is (Electric Heater only or Electric Heater and Heat Pump)

|             | P804 | Electric Heater Inter-Stage Waiting Time |
|-------------|------|------------------------------------------|
|             | Deer |                                          |
| Parameters  | P805 | Electric Heater Waiting Time             |
| T drumetero | P807 | Electric Heater One Step Function        |
|             | P610 | Heat Pump Sensor Offset                  |
|             | T802 | Electric Heater Load Factor              |
|             | T005 | System Supply Setpoint                   |
| Dotonointo  | T602 | Heat Pump Maximum Supply Setpoint        |
| Datapoints  | K801 | Electric Heater Control                  |
|             | K601 | Heat Pump Control                        |
|             | K001 | Heating Source                           |

## **Electric heater one step function**

If the parameter Electric Heater One Step Function (P807) = 1 all stages switch on together at the same time if the Electric Heater Load Factor (T802) > 50% and all other conditions which are described in "Electric Heater Serial Switch Stages Function" are fulfilled.

Il stages switch off together if the Electric Heater Load Factor (T802) = 0 and all other conditions which are described in *Electric Heater Serial Switch Stages Function* are fulfilled.

All stages have to be on for the minimum time of Electric Heater Inter-Stage Waiting Time (P804).

If the Electric Heater Heat Boost Mode is active all stages of the Electric Heater are switched ON when:

- the Electric Heater Load Factor (T802) is above 50%.
- AND the Heating Source (K001) is (Electric Heater only or Electric Heater and Heat Pump)

If the Electric Heater Heat Boost Mode is active all stages of the Electric Heater are switched OFF when:

- the Electric Heater Load Factor (T802) is <1%.
- AND the Heating Source (K001) is (Electric Heater only or Electric Heater and Heat Pump)

| Deremetere | P804 | Electric Heater Inter-Stage Waiting Time |
|------------|------|------------------------------------------|
| Falameters | P807 | Electric Heater One Step Function        |
| Datapoints | T802 | Electric Heater Load Factor              |
|            | K001 | Heating Source                           |

## ♦ Electric Heater Heat Boost Mode

It's possible to request a one-time heating up of the supply temperature by selecting Electric Heater Heat Boost Mode. This can be useful during commission (first start up) and when the system water temperature is very low. If the supply water temperature (between 10°C to 20°C) and outside temperature (< 10°C) are to low the Heat Pump can be damaged during defrosting.

To activate the Electric Heater Heat Boost Mode enable parameter Electric Heater Heat Boost Enable (P808).

The Electric Heater Heat Boost Mode stays as long as the System Supply Temperature (T001) < Electric Heater Supply Setpoint (T801).

During the Electric Heater Heat Boost Mode no additional conditions are considered (for example Heat Pump operation modes, waiting times ...) except the Heating Source (K001).

| Parameters | P808 | Electric Heater Heat Boost Enable |  |
|------------|------|-----------------------------------|--|
| Datapoints | T005 | System Supply Temperature         |  |
|            | T801 | Electric Heater Supply Setpoint   |  |
|            | K001 | Heating Source                    |  |

## 5.5 Integrated user inerface

## **5.5.1 General Functions**

The integrated system controller provides access to the following functions:

- View status / measurements of all System Controller inputs and outputs
- View current alarms (faults) and recent alarm history
- Setting of all adjustable parameters
- · Viewing system internal datapoints (calculated setpoints)
- · Two-levels of parameter access (installer and service level) with passcode entry
- Local language line-of-text descriptions
- · Set date and time
- Set daily DHW Time Program
- · Manual override of inputs or outputs for commissioning
- · Viewing of Heat Pump status and error codes
- · Display icons showing current System Operating Mode
- · Identification of heating circuit ("zone") during room unit RF binding process.

## 5.5.2 Display and Keypad

## Display and keypad

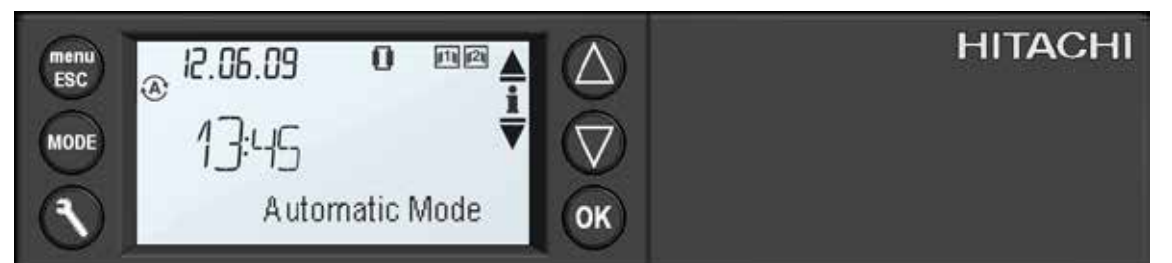

## **Button Functions:**

| Button   | Description                                                                                       |  |  |
|----------|---------------------------------------------------------------------------------------------------|--|--|
| MENU/ESC | Accesses the MENU functions or returns to the previous screen without changes.                    |  |  |
| MODE     | Changes the System Operating Mode.                                                                |  |  |
| SERVICE  | Displays the status of the relay outputs, or access to Installer/Service functions (via passcode) |  |  |
| UP       | Scrolls up through a list of options, or increases a value.                                       |  |  |
| DOWN     | Scrolls down through a list of options, or decreases a value.                                     |  |  |
| ОК       | Selects an option, selects an item to change, or confirms a change.                               |  |  |

## 5.5.3 Power-on Startup & Reset Behaviour

At first power-on, the following start-up sequence takes place:

- 1 Select language "LANG" (default 01 = Language: English)
- 2 Set date/time
- 3 Select hydraulic configuration "CONF" (default 2.2 = Mono Energetic 2 HC)

After pressing the reset button, the following reset sequence takes place:

- 1 Prompt "RST" to reset all parameters to default factory-delivered values (default 1 = Factory Reset)
- 2 Select language "LANG" (default 01 = Language: English)
- 3 Select Hydraulic configuration "CONF" (default 2.2 = Mono Energetic 2 HC)

In the event of a power failure, all outputs are switched off. The real-time clock is maintained for up to 24 hours. When power is restored, the following power-on sequence takes place:

1 Set date/time (only if power failure > 24 hours)

The previously selected language and hydraulic configuration are used.

The language can be changed via the menu, but the hydraulic configuration can only be changed by at first power-on or with a reset.

## **5.5.4 User Interface Functions**

#### ♦ Home Screen

The home screen shows the current System Operating Mode, the current date and time, and application status indicators.

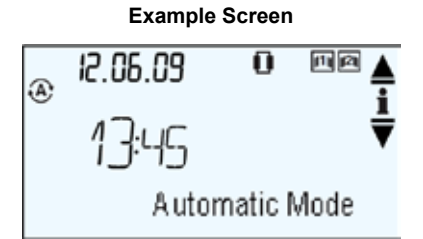

#### The application status indicators are:

| lcon | Meaning   | Active Condition                           |  |
|------|-----------|--------------------------------------------|--|
| -    | Stages    | Electric Heater first stage switched on    |  |
|      | Stages    | Electric Heater second stage switched on   |  |
|      | Stages    | Electric Heater third stage switched on    |  |
| 0    | Heat Pump | Heat Pump Control enabled                  |  |
| 2    | Flame     | Boiler Control enabled                     |  |
| ş    | Heater    | Electric Heater Control enabled            |  |
| Æ    | DHW       | DHW loading active                         |  |
| p111 | HC1       | Heating Circuit 1 enabled                  |  |
| 121  | HC2       | Heating Circuit 2 enabled                  |  |
| 墩    | ASSO      | Automatic Summer Switch Off active         |  |
| Т    | Tariff    | Heat Pump blocking active (blocking input) |  |
| *    | Frost     | Frost Protection active                    |  |

From the home screen, the following key actions are possible:

Key actions from home screen:

| Key     | Action                                                                                  |  |
|---------|-----------------------------------------------------------------------------------------|--|
| menu    | Access the Menu functions                                                               |  |
| mode    | Change System Operating Mode                                                            |  |
| service | (single press) Quick Relay Status Display;<br>(press and hold) Installer/Service Access |  |
| up/down | Quick System Information Display                                                        |  |
| ok      | no action                                                                               |  |

## Changing the System Operating Mode

The System Controller will normally operate in fully Automatic Mode, which means that the domestic hot water follows the DHW Time Program and the heating follows the schedule programmed in the Room Unit(s).

Press MODE from the home screen and then up/down, to change the System Operating Mode to:

| Holiday Mode      | When going on holiday, the heating will be switched to standby and DHW switched off, until the set holiday return date. After selecting Holiday Mode, the return day can be programmed.                                                                                                    |
|-------------------|----------------------------------------------------------------------------------------------------|
| Standby Mode      | The heating and hot water is switched off, except for automatic frost protection.                                                                                                    |
| DHW Boost<br>Mode | It is possible to request a one-time heating up of the DHW tank by selecting DHW Boost Mode. This can be useful during a period when the DHW tank is not heated. For example DHW is disabled by the Time Program or DHW Blocking (K307) is activated (via input B1) or if (DHW Control Setpoint (T304) – DHW Differential (P303)) < DHW Temperature (T301) < DHW Control Setpoint (T304) or the System Controller is in Standby Mode. |

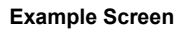

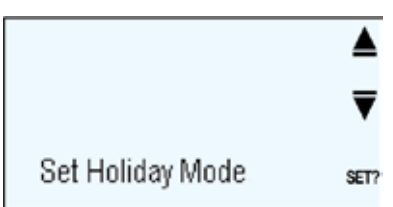

Press OK to confirm the System Operating Mode selection. Press ESC to cancel the selection.

The operating modes for each of the heating circuits and DHW can be:

HC1 OpMode (K102) = [ OFF ¦ Auto ¦ ON ]

HC2 OpMode (K202) = [ OFF | Auto | ON ]

DHW OpMode (K303) = [ OFF ¦ Auto ¦ ON ]

## Operating Mode actions:

| Operating Mode | HC1 OpMode | HC2 OpMode | DHW OpMode |
|----------------|------------|------------|------------|
| Automatic      | Auto       | Auto       | Auto       |
| Holiday        | OFF        | OFF        | OFF        |
| Standby        | OFF        | OFF        | OFF        |
| DHW Boost      | no change  | no change  | ON         |

#### The System Operating Mode indicators are:

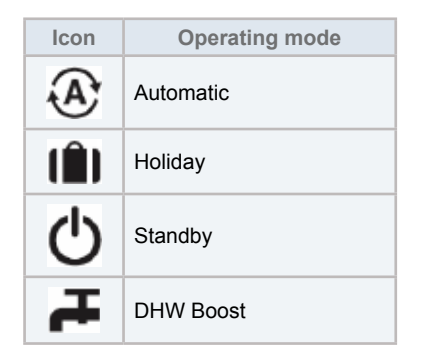

DHW Boost Mode selection is not available if DHW Type (P301) = none.

DHW Boost Mode is cancelled when DHW Temperature (T301) ≥ DHW Control Setpoint (T304).

When DHW Boost Mode is cancelled, the System Operating Mode (K004) returns to the previous selected value.

It is also possible to activate the DHW Boost Mode via the "B2 DHW Boost Input".

The DHW Boost Mode will be activated once if the "B2 DHW Boost Input" = 1.

DHW Boost Mode is cancelled when DHW Temperature (T301) ≥ DHW Control Setpoint (T304).

When DHW Boost Mode is cancelled, the System Operating Mode (K004) returns to the previous selected value.

It is required to use a push button instead of a switch to activate the DHW Boost Mode with the digital input.

In Holiday Mode, when Holiday timer expires, the System Operating Mode (K004) is set to Automatic.

| Parameters | P301 | DHW Туре              |
|------------|------|-----------------------|
| Datapoints | T301 | DHW Temperature       |
|            | T304 | DHW Control Setpoint  |
|            | K004 | System Operating Mode |

## Quick system information display

Press UP/DOWN from the home screen.

The display shows important information about system temperatures and setpoints.

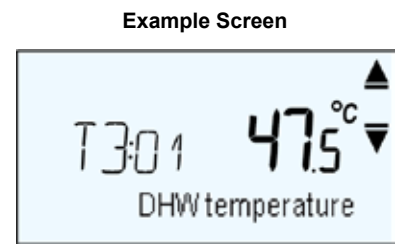

## Quick System Information Display

|   | Left value                | Right value                  | Notes                                 |
|---|---------------------------|------------------------------|---------------------------------------|
| 1 | -                         | Actual Outside Temperature   | from Modbus or sensor U8              |
| 2 | HC1 Room Setpoint         | HC1 Room Temperature         | Only if a room unit was bound for HC1 |
| 3 | HC2 Room Setpoint         | HC2 Room Temperature         | Only if a room unit was bound for HC2 |
| 4 | HC1 Supply Setpoint       | HC1 Supply Temperature       | -                                     |
| 5 | HC2 Supply Setpoint       | HC2 Supply Temperature       | -                                     |
| 6 | DHW Setpoint              | DHW Temperature              | Only if DHW Type is not = none        |
| 7 | Heat Pump Supply Setpoint | Heat Pump Outlet Temperature | from Modbus                           |
| 8 | Boiler Supply Setpoint    | Boiler Supply Temperature    | Only if Configuration = 4             |
| 9 | Boiler Supply Setpoint    | System Supply Temperature    | Only if Configuration = 3             |

Press ESC to return to the home screen

## Quick relay status display

Press SERVICE from Home Screen or from Quick System Information Display.

The display shows the relay output status using graphical icons.

Press SERVICE again to show the relay output status using plug labels.

#### Example screens for relay status display

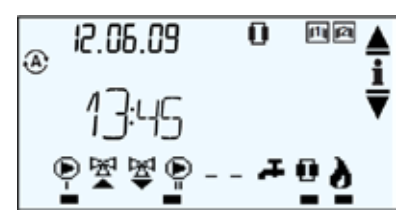

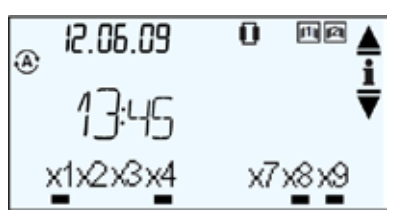

Press SERVICE again or press ESC to return to the previous screen.

SMGB0090 rev.0 - 01/2014

## ♦ Installer/Service Access

In order to access parameter settings and other information it is necessary to log in with an installer or service access code. Press and hold (1 sec) SERVICE from the home screen.

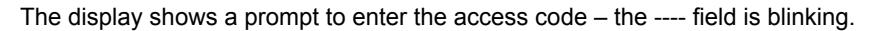

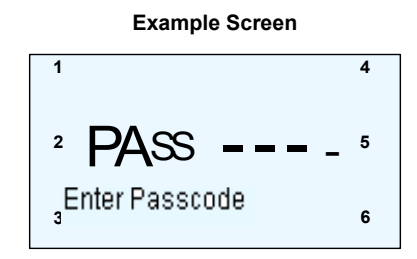

Use the six buttons to enter the four digit access code.

Installer access code is: 3636

Service access code is: 6565

If the correct access code is entered, the spanner icon together with a message is shown:

- Single spanner icon I for installer access / Message "Passcode OK Installer"
- Double spanner icon II for service access / Message "Passcode OK Service"

The display then shows the first Menu item.

If an incorrect access code is entered, the message "Incorrect Passcode" is displayed and the display returns to the home screen.

Installer / Service level access remains active for 30 minutes. After that time, it is necessary to repeat the log in process.

The Installer/Service level can be cancelled by pressing and holding (1 sec) the MENU/ESC button in the home screen – the spanner icon disappears.

## Menu

The menu provides access to settings and system information.

Press MENU from the home screen to enter the menu screens.

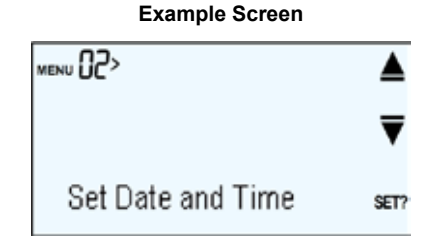

Press UP/DOWN to scroll though the menu items.

Press OK to select the menu item (enter sub-menu or select item to modify)

#### MENU Structure:

| Menu | Description                                                 | Sub-Menu                                                    | Description                                                                                                    |
|------|-------------------------------------------------------------|-------------------------------------------------------------|----------------------------------------------------------------------------------------------------|
| 00   | Current Active Alarms (only if alarms are active)           | -                                                           | -                                                                                                    |
| 01   | Time Programs (only if DHW type is not = none)              | 02>01                                                       | DHW Time Program                                                                                                    |
| 02   | Set Date and Time                                           | -                                                           | -                                                                                                    |
| 03   | Configurations                                              | -                                                           | (see Table 16: Configuration Options)                                                                                            |
| 04   | Parameters (only if installer/service level)                | 04>00<br>04>01<br>04>02<br>04>03<br>04>04<br>04>05<br>04>06 | (see Table 17: Parameters)<br>System<br>Heating Circuit 1<br>Heating Circuit 2<br>DHW<br>Heat Pump<br>Boiler<br>Electric Heater  |
| 05   | Information                                                 | 05>00<br>05>01<br>05>02<br>05>03<br>05>04<br>05>05<br>05>06 | (see Table 18: Information)<br>System<br>Heating Circuit 1<br>Heating Circuit 2<br>DHW<br>Heat Pump<br>Boiler<br>Electric Heater |
| 06   | Alarm History (only if installer/service level)             | -                                                           | -                                                                                                    |
| 07   | System Controller Inputs (only if installer/service level)  | -                                                           | (see Table 19: System Controller Inputs)                                                                                         |
| 08   | System Controller Outputs (only if installer/service level) | -                                                           | (see Table 20: System Controller Outputs)                                                                                        |

## Room unit RF binding

- 1 The process for binding a room unit to the System Controller isPress and hold the button on the RF Receiver until the red LED will start blinking; the RF Receiver is in Binding Mode.
- 2 The display will show "Select heating zone", zone number "1" and radio icon (see example screen below).
- 3 Press UP/DOWN to select zone number "2" if required. (only available if Heating Circuit 2 is not = none)
- 4 Activate the RF Binding mode in the Room Unit and send the installation (binding) message.
- **5** The display will show a confirmation if the binding message was received successfully.

#### Example Screen RF Binding

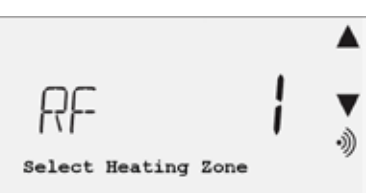

Press ESC to return to the home screen (The RF Receiver remains in Binding Mode till its timeout of 3 minutes expire).

If no binding message was received for about 3 minutes the display "Select Heating Zone" automatically returns to the home screen.

Press and hold the button on the RF Receiver for 15 seconds (factory reset), the display will show a "RF Binding cancelled" message.

## ♦ Alarm Code Display

When a fault occurs in the system, the display will show an alarm screen. See section "10.2.2 Alarm code".

#### Example screen for alarm code display

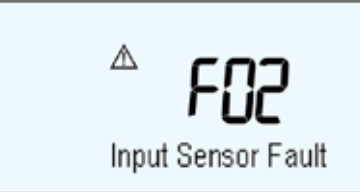

If more than one alarm is active, the scroll UP/DOWN indicators appear. Press UP/DOWN to view the other active alarms. Press ESC to return to the home screen. If an alarm is active, the alarm icon  $\Delta$  will be displayed (blinking). If an alarm is active, the "Current Active Alarms" menu item is available to view the active alarm codes.

#### ♦ DHW time program

The System Controller will normally operate in fully Automatic Mode, which means that the domestic hot water follows the DHW Time Program.

Select '01 Time Programs' in the menu screen and press OK to enter the DHW Time Program screen.

#### Example Screen DHW Time Program

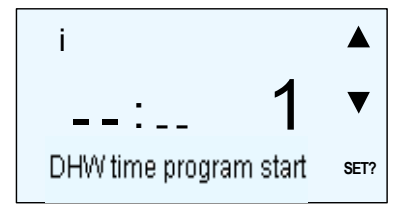

The DHW Time Program has 4 switch points.

Each press of ▼ will select the next switch point (first, second, third, fourth, first, …).

Press and hold  $\mathbf{\nabla}$  will select the next switch point till  $\mathbf{\nabla}$  is released.

Each press of ▲ will select the previous switch point (first, fourth, third, second, first, ...)

Press and hold  $\blacktriangle$  will select the previous switch point till  $\blacktriangle$  is released.

There is a wrap around selecting the next or previous switch point.

A switch point consists of a time and a value.

The time of a switch point consists of hour and minute.

The value of the first and third switch point is fix 1 = ON.

The value of the second and fourth switch point is fix 0 = OFF.

The time – hour and minute – of each switch point is changeable. The field – hour or minute – which is currently changeable is blinking.

Press OK to open the selected switch point for changing. The hour field is blinking.

Each press of ▲ will increase hour or minute by 1.

Press and hold  $\blacktriangle$  will increase hour or minute till  $\blacktriangle$  is released.

Each press of ▼ will decrease hour or minute by 1.

Press and hold ▼ will decrease hour or minute till ▼ is released.

Press ▲ to change the dashes of hour, 12 will be displayed.

Press ▼ to change the dashes of hour, 11 will be displayed.

Press ▲ to change the dashes of minute, 00 will be displayed.

Press ▼ to change the dashes of minute, 59 will be displayed.

There is a wrap around changing hour value and minute value.

Press OK to confirm the input of the hour field and change to the minute field of the selected switch point.

The minute field is blinking.

Press OK to confirm the input of the minute field and return to the switch point selection screen.

Press ESC to cancel all changes made so far for the selected switch point and return to the switch point selection screen.

The data of a switch point will be saved after pressing OK to confirm the input of the minute field.

A switch point is only valid if hour and minute contain valid values.

A valid switch point can be changed to invalid by setting dashes for hour or minute or both fields.

If the time of a switch point is equal to the real time, the datapoint HMI\_DHW\_TimProgAct will be set to the switch point value.

The DHW Time Program is 24 hours active in case that no time (hours and minutes) "--:--" is entered in all 4 switch points.

## ♦ Holiday mode

After selecting Holiday Mode, the return day can be programmed.

Select the System Operating Mode 'Set Holiday Mode' and press OK to enter the display where the return day can be set.

Example Screen Holiday Mode 12.06.10 ▲ 01 DAYS ▼ Set Holiday Mode SET?

The return day field is changeable and blinking.

The date field shows the date when the Holiday Mode ends. While changing the return day the date will be updated.

Each press of  $\blacktriangle$  will increase the return day by 1.

Press and hold  $\blacktriangle$  will increase the return day till  $\blacktriangle$  is released.

Each press of ▼ will decrease the return day by 1.

Press and hold  $\mathbf{\nabla}$  will decrease the return day till  $\mathbf{\nabla}$  is released.

There is a wrap around changing the return day value.

After pressing OK the return day will be saved and the display returns to the home screen. In this case the home screen shows the text "Holiday", the holiday icon **I** and the number of days until return.

Press ESC to cancel the changes and return to the home screen.

The range of holiday mode is limited between 1 ... 99 days.
5

#### • YUTAKI M Informations which are shown by the System controller display

YUTAKI M Informations which are shown by the System controller display

| Contents                    | Remarks                                                                                                    |  |  |  |  |  |  |
|-----------------------------|----------------------------------------------------------------------------------------------------|--|--|--|--|--|--|
| Heating Setting Temperature |                                                                                                    |  |  |  |  |  |  |
| Water Inlet Temperature     | -40 to 100 °C                                                                                                    |  |  |  |  |  |  |
| Water Outlet Temperature    | -40 to 100 °C                                                                                                    |  |  |  |  |  |  |
| Ambient Temperature         | -40 to 100 °C                                                                                                    |  |  |  |  |  |  |
| Operation Condition         | <ol> <li>1) On/Off</li> <li>2) Manual Fan (not available)</li> <li>3) Protection Status (0: No Prot., 1 Pressure, 2 Abnormal Stop)</li> <li>4) Pump Feedback</li> <li>5) Compressor Guard</li> <li>6) Thermo Off</li> <li>7) Current Limit</li> </ol> |  |  |  |  |  |  |
| Unit Alarm                  | 0: No alarm, Other Alarm Code                                                                                                    |  |  |  |  |  |  |
| Individual Alarm            | 0: No alarm, Other Alarm Code (Not used) (TBC)                                                                                                    |  |  |  |  |  |  |
| Defrost                     | 0: No Defrost, 1: Defrost                                                                                                    |  |  |  |  |  |  |
| Compressor Frequency        | 00~100Hz aprox (Hz)                                                                                                    |  |  |  |  |  |  |
| Discharge Pressure          |                                                                                                    |  |  |  |  |  |  |
| Suction Pressure            |                                                                                                    |  |  |  |  |  |  |
| Discharge Gas Temperature   | -127 to 127 °C                                                                                                    |  |  |  |  |  |  |
| Suction Gas Temperature     | -127 to 127 °C                                                                                                    |  |  |  |  |  |  |
| Liquid Temperature          | -127 to 127 °C                                                                                                    |  |  |  |  |  |  |
| Evaporating Temperature     | -127 to 127 °C                                                                                                    |  |  |  |  |  |  |
| Suction Temperature         | -127 to 127 °C                                                                                                    |  |  |  |  |  |  |

Each information which is shown by the system controller will be visible in the "Heat Pump Information" menu.

#### YUTAKI M Alarm for system controller

| Alarm<br>Code | Name                                                                   |
|---------------|------------------------------------------------------------------------|
| 02 – H1       | Activation of high pressure switch                                     |
| 02↔h1         | Activation of protection control for excessively high pressure         |
| 02↔¬1         | Activation of low pressure control                                     |
| 02↔E1         | Excessively low pressure difference                                    |
| 02↔61         | Excessively high discharge gas temperature                             |
| 02↔91         | Excessively low temperature of heat exchanger refrigerant inlet        |
| 02↔t1         | Excessively low suction gas temperature                                |
| 04            | Abnormal transmission between Inverter PCB and Main PCB                |
| 05            | Abnormality of Power Supply Phase                                      |
| 06            | Excessively low voltage or excessively high voltage for the inverter   |
| 11            | Failure of water inlet temperature thermistor                          |
| 12            | Failure of water outlet temperature thermistor                         |
| 13            | Activation of freeze protection control (water inlet)                  |
| 02↔13         | Activation of freeze protection control (water outlet)                 |
| 14            | Excessively high water temperature (compressor running)                |
| 21            | Failure of refrigerant evaporating temperature thermistor (Open/Short) |
| 22            | Failure of ambient temperature thermistor (Open/Short)                 |
| 23            | Failure of discharge gas temperature thermistor (Open/Short)           |
| 24            | Failure of refrigerant liquid temperature thermistor (Open/Short)      |
| 26            | Failure of suction gas temperature thermistor (Open/Short)             |
| 27            | Failure of discharge gas pressure sensor (Open/Short)                  |
| 28            | Failure of suction gas pressure sensor (Open/Short)                    |
| 30            | Incorrect PCB Setting                                                  |
| 40            | Incorrect PCB operation                                                |
| 51            | Abnormal operation of the current sensor                               |
| 52            | Activation of protection for inverter instantaneous over current       |
| 53            | Transistor module protection activation                                |
| 54            | Increase in the inverter fin temperature                               |
| 57            | Abnormality of fan motor protection                                    |
| 5P            | No feed back signal from water pump                                    |
| PU            | Excessively high water temperature (compressor stop)                   |
| FA            | Failure of fan motor (MF1)                                             |
| Fb            | Failure of fan motor (MF2)                                             |

### 5.6 Installation & commissioning

### **5.6.1 Output terminal assignments**

#### **Output Terminal Assignments**

| С   | ONFIGURATION                              | X1          | X2                            | Х3                             | X4          | X5                                 | X6                                  | <b>X</b> 7   | X8                  | Х9                        | A1                             |
|-----|-------------------------------------------|-------------|-------------------------------|--------------------------------|-------------|------------------------------------|-------------------------------------|--------------|---------------------|---------------------------|--------------------------------|
| 1.1 | Mono-valent<br>(w/o separator)            | HC1<br>pump | -                             | -                              | -           | -                                  | -                                   | DHW<br>valve | Heat pump<br>on/off | DHW<br>electric<br>heater | Heat pump<br>control<br>signal |
| 1.2 | Mono-valent                               | HC1<br>pump | HC1 Mi-<br>xing valve<br>open | HC1 Mi-<br>xing valve<br>close | HC2<br>pump | HC2<br>Mixing<br>valve<br>open     | HC2<br>Mixing<br>valve<br>close     | DHW<br>pump  | Heat pump<br>on/off | DHW<br>electric<br>heater | Heat pump<br>control<br>signal |
| 2.1 | Mono-energetic<br>(w/o separator)         | HC1<br>pump | -                             | -                              | -           | Electric<br>heater<br>stage 1      | Electric<br>heater<br>stage 2       | DHW<br>valve | Heat pump<br>on/off | DHW<br>electric<br>heater | Heat pump<br>control<br>signal |
| 2.2 | Mono-energetic                            | HC1<br>pump | HC1 Mi-<br>xing valve<br>open | HC1 Mi-<br>xing valve<br>close | HC2<br>pump | Electric<br>heater<br>stage 1      | Electric<br>heater<br>stage 2       | DHW<br>pump  | Heat pump<br>on/off | DHW<br>electric<br>heater | Heat pump<br>control<br>signal |
| 3.1 | Bi-valent parallel                        | HC1<br>pump | HC1 Mi-<br>xing valve<br>open | HC1 Mi-<br>xing valve<br>close | HC2<br>pump | Boiler<br>pump                     | -                                   | DHW<br>pump  | Heat pump<br>on/off | Boiler<br>on/off          | Heat pump<br>control<br>signal |
| 3.2 | Bi-valent<br>parallel<br>(w/ boiler pump) | HC1<br>pump | HC1 Mi-<br>xing valve<br>open | HC1 Mi-<br>xing valve<br>close | HC2<br>pump | HC2<br>Mixing<br>valve<br>open     | HC2<br>Mixing<br>valve<br>close     | DHW<br>pump  | Heat pump<br>on/off | Boiler<br>on/off          | Heat pump<br>control<br>signal |
| 4.1 | Bi-valent series                          | HC1<br>pump | HC1 Mi-<br>xing valve<br>open | HC1 Mi-<br>xing valve<br>close | HC2<br>pump | Bypass/<br>Mixing<br>valve<br>open | Bypass/<br>Mixing<br>valve<br>close | DHW<br>pump  | Heat pump<br>on/off | Boiler<br>on/off          | Heat pump<br>control<br>signal |

#### 5.6.2 Input terminal assignments

Input Terminal Assignments

|     | CONFIGURATION                          | C1                    | C2             | B1                | B2                    | U8                | U6               | U5            | U4                      | U2                      | U1                         |
|-----|----------------------------------------|-----------------------|----------------|-------------------|-----------------------|-------------------|------------------|---------------|-------------------------|-------------------------|----------------------------|
| 1.1 | Mono-valent<br>(w/o separator)         | Heat<br>pump<br>RS485 | RF<br>Receiver | Blocking input    | DHW<br>boost<br>input | Outside<br>sensor | -                | DHW<br>sensor | -                       | -                       | System<br>supply<br>sensor |
| 1.2 | Mono-valent                            | Heat<br>pump<br>RS485 | RF<br>Receiver | Blocking input    | DHW<br>boost<br>input | Outside<br>sensor | -                | DHW<br>sensor | HC2<br>supply<br>sensor | HC1<br>supply<br>sensor | System<br>supply<br>sensor |
| 2.1 | Mono-energetic<br>(w/o separator)      | Heat<br>pump<br>RS485 | RF<br>Receiver | Blocking<br>input | DHW<br>boost<br>input | Outside<br>sensor | -                | DHW<br>sensor | -                       | -                       | System<br>supply<br>sensor |
| 2.2 | Mono-energetic                         | Heat<br>pump<br>RS485 | RF<br>Receiver | Blocking input    | DHW<br>boost<br>input | Outside<br>sensor | -                | DHW<br>sensor | -                       | HC1<br>supply<br>sensor | System<br>supply<br>sensor |
| 3.1 | Bi-valent parallel                     | Heat<br>pump<br>RS485 | RF<br>Receiver | Blocking input    | DHW<br>boost<br>input | Outside<br>sensor | -                | DHW<br>sensor | -                       | HC1<br>supply<br>sensor | System<br>supply<br>sensor |
| 3.2 | Bi-valent parallel<br>(w/ boiler pump) | Heat<br>pump<br>RS485 | RF<br>Receiver | Blocking input    | DHW<br>boost<br>input | Outside<br>sensor | -                | DHW<br>sensor | HC2<br>supply<br>sensor | HC1<br>supply<br>sensor | System<br>supply<br>sensor |
| 4.1 | Bi-valent series                       | Heat<br>pump<br>RS485 | RF<br>Receiver | Blocking input    | DHW<br>boost<br>input | Outside<br>sensor | Boiler<br>sensor | DHW<br>sensor | -                       | HC1<br>supply<br>sensor | System<br>supply<br>sensor |

# 5.7 Technical data of system controller

| Power supply                    | 230Vac +10%, -15%, 50Hz                                                              |  |  |  |  |  |
|---------------------------------|--------------------------------------------------------------------------------------|--|--|--|--|--|
| Power Consumption               | Max. 12VA                                                                            |  |  |  |  |  |
| Ambient Operating Temperature   | ) to 50°C (0 to 40°C with terminal covers)                                           |  |  |  |  |  |
| Storage Temperature             | -20 to 55°C                                                                          |  |  |  |  |  |
| Humidity                        | 0 to 90% RH non-condensing                                                           |  |  |  |  |  |
| Dimensions                      | 215.5 x 110 x 57.5 mm, 215.5 x 147 x 57.5 mm with terminal covers                    |  |  |  |  |  |
| Material Base                   | Noryl HS2000X, color code GY2D015 (gray)                                             |  |  |  |  |  |
| Material Cover, Terminal Covers | PC/ABS, C2950, color black (RAL 9011)                                                |  |  |  |  |  |
| Degree of Protection            | IP20 (IP30 with terminal covers)                                                     |  |  |  |  |  |
| Fire Class                      | V0                                                                                   |  |  |  |  |  |
| Protection class                | Class I (according to EN60730-1)                                                     |  |  |  |  |  |
| Emissions Standards             | Complies with EN61000-6-3                                                            |  |  |  |  |  |
| Immunity Standards              | Complies with EN61000-6-1                                                            |  |  |  |  |  |
| Safety Standards                | Complies with EN60730-1:2007                                                         |  |  |  |  |  |
| CE Compliance                   | 93/68/EEC                                                                            |  |  |  |  |  |
| WEEE Compliance                 | 2002/96/EC                                                                           |  |  |  |  |  |
| RoHS Compliance                 | 2002/95/EC                                                                           |  |  |  |  |  |
|                                 |                                                                                      |  |  |  |  |  |
| A1: Heat Pump Control Signal    | 0-20 mA (max 10V / 20 mA @ 5000) cable length max 20 m (wire Ø 0 5 mm <sup>3</sup> ) |  |  |  |  |  |

| A1: Heat Pump Control Signal    | 0-20mA, (max. 10V / 20mA @ 500Ω), cable length max. 20m (wire Ø 0.5mm <sup>2</sup> )                                                                                                    |
|---------------------------------|----------------------------------------------------------------------------------------------------|
| X8: relay                       | Potential free contacts (24V-230VAC, 3A)                                                                                                    |
| X9: relay                       | Potential-free contacts (24V-230VAC, 6A)                                                                                                    |
| X1-X7: all other output relays  | Switched line voltage 230VAC, 3A (10A total)                                                                                                    |
| B1: Blocking / Tariff Input     | Input for potential-free contact (rated 24VDC, switching current 1mA)                                                                                                    |
| B2: DHW Boost Input             | Input for potential-free contact (rated 24VDC, switching current 1mA)                                                                                                    |
| C2: RF Receiver connection      | Device complies with OpenTherm <sup>™</sup> Protocol Specifications 3.0.<br>Serial communications according to OpenTherm <sup>™</sup> technical specification V2.3<br>(max 18V, 23mA, 1000 baud) |
| C3: Heat Pump Modbus connection | RS485, two-wire twisted pair, 9600 baud, Max. cable length 40m Note: cable shield can be connected to C4.26 (-)                                                                                  |
| U1-U8: Sensor Inputs            | NTC 20k @ 25°C                                                                                                    |

### 5.8 Data tables

### **i** NOTE

- Each of the tables has columns 1, 2, 3 referencing the access level.
  - 1 = user access
  - 2 = installer access (passcode)
  - 3 = service access (passcode)
- Column "SC" refers to what conditions affect whether the item is visible in the system controller (in addition to access level).

#### **5.8.1 Configuration options table**

The hydraulic system configuration is selected on start-up or reset from section "5.2 System configuration".

Additional configuration options can be selected from the menu according to the table below.

**Configuration Options:** 

| 1 | 2 | 3 | SC  | ID   | DESCRIPTION                                                            | Min | Max   | Step  | Default | Special |
|---|---|---|-----|------|------------------------------------------------------------------------|-----|-------|-------|---------|---------|
| w | w | W | ~   | LANG | Language [1=EN, 2=DE, 3=FR, 4=ES, 5=PO, 6=NL, 7=IT, 8=SE, 9=NO, 10=GR] | 1   | 10    | 1     | 1       | -       |
| R | W | W | (1) | P101 | Heating Circuit 1 Type [ 0=direct   1=mixing ]                         | 0   | 1     | 1     | 0       | -       |
| R | W | W | (1) | P201 | Heating Circuit 2 Type [ 0=none   1=direct   2=mixing ]                | 0   | 2 (1) | 1     | 0       | -       |
| R | W | W |     | P301 | DHW Type [0=none   1=valve   2=pump]                                   | 0   | 2 (2) | 1 (3) | 0       | -       |
| R | W | W | (2) | P310 | DHW Electric Heater Type [ 0=no ¦ 1=yes ]                              | 0   | 1     | 1     | 0       | -       |
| W | W | W | (3) | P008 | Boiler Manual Release after Heat Pump fault                            | 0   | 1     | 1     | 0       | -       |
| W | W | W | (4) | P009 | Electric Heater Manual Release after Heat Pump fault                   | 0   | 1     | 1     | 0       | -       |
| w | w | w |     | P010 | Automatic Summer/Winter Timer Changeover<br>[ 0=disable ¦ 1=enable ]   | 0   | 1     | 1     | 1       | -       |
| W | W | W |     | P011 | 24 hours / 12 hours clock (am/pm) [ 0=24hrs ¦ 1=12hrs ]                | 0   | 1     | 1     | 0       | -       |

System controller Visibility Notes

(1) Not shown if Configuration = 1.1 or 2.1

(2) Only shown if Configuration = 1 or 2 and if DHW Type is not = none

(3) Only shown if there is a Heat Pump fault and configuration = 3 or 4 and Boiler Auto Operation (P716) is disabled.

(4) Only shown if there is a Heat Pump fault and configuration = 2 and Electric Heater Auto Operation (P810) is disabled.

Range & Default Notes

(1) maximum = 1 if Configuration = 2.2, 3.1 or 4.1 (only direct circuit allowed in HC2)

(2) maximum = 1 if Configuration = 1.1 or 2.1 (only DHW valve allowed)

(3) step = 2 if Configuration = 1.2, 2.2, 3.1, 3.2, or 4.1 (only DHW pump allowed)

### 5.8.2 Parameters table

Parameters:

| 1  | 2      | 3    | SC           | ID   | DESCRIPTION                                                          | Min | Мах | Step | Default | Special |  |  |  |
|----|--------|------|--------------|------|----------------------------------------------------------------------|-----|-----|------|---------|---------|--|--|--|
| Sy | System |      |              |      |                                                                      |     |     |      |         |         |  |  |  |
| -  | W      | W    | $\checkmark$ | P001 | Frost Protection Activation Temperature                              | -20 | 5   | 1    | 2°C     | OFF     |  |  |  |
| -  | W      | W    | $\checkmark$ | P002 | Frost protection HC minimum supply setpoint                          | 10  | 35  | 1    | 20°C    | -       |  |  |  |
| -  | W      | W    | $\checkmark$ | P003 | Summer Switch-off Activation Temperature                             | 10  | 25  | 1    | 20°C    | OFF     |  |  |  |
| -  | W      | W    | $\checkmark$ | P004 | Pump/Valve Seizure Protection Function [ disable   enable ]          | 0   | 1   | 1    | 1       | -       |  |  |  |
| -  | W      | W    | $\checkmark$ | P006 | Wired Outside Sensor [ disable   enable ]                            | 0   | 1   | 1    | 0       | -       |  |  |  |
| -  | W      | W    | (1)          | P007 | Bivalent Alternative Operation [ disable   enable ]                  | 0   | 1   | 1    | 1       | -       |  |  |  |
| -  | W      | W    | $\checkmark$ | P012 | Average Outside Temperature Reset                                    | 0   | 1   | 1    | 0       | -       |  |  |  |
| Н  | eatiı  | ng c | ircuit 1     |      |                                                                      |     |     |      |         |         |  |  |  |
| -  | W      | W    | $\checkmark$ | P102 | HC1 OTC Heating Curve Gradient                                       | 0.4 | 4.5 | 0.1  | 1.6     | -       |  |  |  |
| -  | w      | W    | $\checkmark$ | P103 | HC1 Heating Distribution Type [0=underfloor¦1=radiator¦2=co nvector] | 0   | 2   | 1    | 1       | -       |  |  |  |
| -  | W      | W    | ~            | P104 | HC1 Room Compensation Factor                                         | 0.0 | 5.0 | 0.5  | 2.0 K/K | OFF     |  |  |  |

5

| 1  | 2    | 3    | SC           | ID   | DESCRIPTION                                                             | Min | Мах       | Step | Default  | Special |
|----|------|------|--------------|------|-------------------------------------------------------------------------|-----|-----------|------|----------|---------|
| -  | W    | W    | $\checkmark$ | P105 | HC1 Minimum Supply Setpoint                                             | 0   | 40        | 1    | 15°C     | -       |
| -  | w    | w    | ~            | P106 | HC1 Maximum Supply Setpoint                                             | 20  | 55<br>(2) | 1    | 55°C     | -       |
| -  | W    | W    | $\checkmark$ | P107 | HC1 Pump Overrun Time                                                   | 1   | 10        | 1    | 2 min    | -       |
| -  | W    | W    | (2)          | P108 | HC1 Mixing Valve Motor Runtime                                          | 30  | 600       | 10   | 120 s    | -       |
| -  |      | W    | (2)          | P109 | HC1 Mixing Valve Control: Proportional Factor                           | 2   | 100       | 1    | 15       | -       |
| -  |      | W    | (2)          | P110 | HC1 Mixing Valve Control: Integral Factor                               | 0   | 4000      | 1    | 200      | -       |
| -  | W    | W    | (2)          | P111 | HC1 Mixing Over-Temperature Limit Offset                                | 0   | 10        | 1    | 5 K      | OFF     |
| -  | W    | W    | $\checkmark$ | P112 | HC1 Automatic No-Load Function [ disable   enable ]                     | 0   | 1         | 1    | 1        | -       |
| -  | W    | w    | ~            | P113 | HC1 Screed Function [ off   on ]                                        | 0   | 1         | 1    | 0        | -       |
| -  | W    | w    | $\checkmark$ | P114 | HC1 Heating Curve Parallel Shift                                        | 0   | 5         | 1    | 0 K      | -       |
| -  | w    | w    | (13)         | P115 | HC1 Auto No Load Function depending on Room Setpoint [disable¦enable]   | 0   | 1         | 1    | 0        | -       |
| -  | W    | w    | (13)         | P116 | HC1 Auto No Load Function Pump Off Time                                 | 0   | 120       | 1    | 45 min   | -       |
| -  | W    | w    | (13)         | P117 | HC1 Auto No Load Function Pump On Time                                  | 0   | 120       | 1    | 10 min   | -       |
| -  | W    | w    | (13)         | P118 | HC1 Auto No Load Function Differential                                  | 0   | 5         | 0.5  | 3 K      | -       |
| He | atir | na c | ircuit 2     |      |                                                                         |     |           |      | <u> </u> |         |
| -  | W    | W    | (3)          | P202 | HC2 OTC Heating Curve Gradient                                          | 0.4 | 4.5       | 0.1  | 1.6      | -       |
| -  | w    | w    | (3)          | P203 | HC2 Heating Distribution Type [0=underfloor¦1=radiator¦2=co<br>nvector] | 0   | 2         | 1    | 1        | -       |
| -  | W    | w    | (3)          | P204 | HC2 Room Compensation Factor                                            | 0.0 | 5.0       | 0.5  | 2.0 K/K  | OFF     |
| -  | W    | w    | (3)          | P205 | HC2 Minimum Supply Setpoint                                             | 0   | 40        | 1    | 15°C     | -       |
| -  | w    | w    | (3)          | P206 | HC2 Maximum Supply Setpoint                                             | 20  | 55<br>(2) | 1    | 55°C     | -       |
| -  | W    | W    | (3)          | P207 | HC2 Pump Overrun Time                                                   | 1   | 10        | 1    | 2 min    | -       |
| -  | W    | W    | (4)          | P208 | HC2 Mixing Valve Motor Runtime                                          | 30  | 600       | 10   | 120 s    | -       |
| -  | -    | w    | (4)          | P209 | HC2 Mixing Valve Control: Proportional Factor                           | 2   | 100       | 1    | 15       | -       |
| -  | -    | w    | (4)          | P210 | HC2 Mixing Valve Control: Integral Factor                               | 0   | 4000      | 1    | 200      | -       |
| -  | W    | w    | (4)          | P211 | HC2 Mixing Over-Temperature Limit Offset                                | 0   | 10        | 1    | 5 K      | OFF     |
| -  | W    | W    | (3)          | P212 | HC2 Automatic No-Load Function [ disable   enable ]                     | 0   | 1         | 1    | 1        | -       |
| -  | W    | W    | (3)          | P213 | HC2 Screed Function [ off   on ]                                        | 0   | 1         | 1    | 0        | -       |
| -  | W    | W    | (3)          | P214 | HC2 Heating Curve Parallel Shift                                        | 0   | 5         | 1    | 0 K      | -       |
| -  | w    | w    | (13)         | P215 | HC2 Auto No Load Function depending on Room Setpoint [disable¦enable]   | 0   | 1         | 1    | 0        | -       |
| -  | W    | W    | (13)         | P216 | HC2 Auto No Load Function Pump Off Time                                 | 0   | 120       | 1    | 45 min   | -       |
| -  | W    | W    | (13)         | P217 | HC2 Auto No Load Function Pump On Time                                  | 0   | 120       | 1    | 10 min   | -       |
| -  | W    | W    | (13)         | P218 | HC2 Auto No Load Function Differential                                  | 0   | 5         | 0.5  | 3 K      | -       |
| DH | W    |      |              |      |                                                                         |     |           |      |          |         |
| -  | W    | W    | (5)          | P302 | DHW Setpoint                                                            | 45  | 65        | 1    | 45°C     | -       |
| -  | W    | W    | (5)          | P303 | DHW Differential                                                        | 1   | 10        | 1    | 5 K      | -       |
| -  | W    | W    | (5)          | P304 | DHW Supply Offset                                                       | 1   | 30        | 1    | 10 K     | -       |
| -  | -    | w    | (5)          | P305 | DHW Offset                                                              | 0   | 20        | 1    | 7 K      | -       |
| -  | W    | W    | (5)          | P306 | Maximum DHW Loading Time                                                | 1   | 12        | 0.5  | 1.5 hr   | -       |
| -  | W    | W    | (11)         | P307 | DHW Electric Heater Waiting Time                                        | 0   | 60        | 1    | 45 min   | -       |
| -  | W    | W    | (5)          | P308 | Heat Pump Max Time High Setpoint for DHW                                | 0   | 180       | 1    | 180 s    | -       |
| -  | W    | W    | (5)          | P309 | DHW Anti-Legionella Protection [ disable   enable ]                     | 0   | 1         | 1    | 0        | -       |
| -  | W    | W    | (5)          | P311 | DHW Anti-Legionella Setpoint                                            | 50  | 70        | 1    | 65°C     | -       |
| -  | w    | w    | (5)          | P312 | DHW Anti-Legionella Operation Day<br>(Mon=1, Tue=2 Sat=6, Sunday=7)     | 1   | 7         | 1    | 6        | -       |
| -  | W    | W    | (5)          | P313 | DHW Anti-Legionella Start Time                                          | 0   | 23        | 1    | 2 hr     | -       |
|    | W    | W    | (5)          | P314 | DHW Anti-Legionella Activation Period                                   | 10  | 60        | 1    | 10 min   |         |

5

| 1                                                  | 2                                                                                                    | 3        | SC           | ID   | DESCRIPTION                                               | Min | Мах  | Step | Default     | Special |
|----------------------------------------------------|----------------------------------------------------------------------------------------------------|----------|--------------|------|-----------------------------------------------------------|-----|------|------|-------------|---------|
| -                                                  | W                                                                                                    | W        | (5)          | P315 | DHW Anti-Legionella Restart Interval                      | 1   | 6    | 1    | 2 hr        | -       |
| -                                                  | W                                                                                                    | W        | (5)          | P316 | DHW Defrost Control (0 = Tank, 1 = Standard)              | 0   | 1    | 1    | 1           | _       |
| -                                                  | w                                                                                                    | w        | (5)          | P317 | DHW Cycle Time                                            | 0   | 24   | 1    | 24 hr       | _       |
| Не                                                 | at n                                                                                                    | umn      | (0)          |      |                                                           |     |      |      |             |         |
| -                                                  | W                                                                                                    | W        | (10)         | P601 | Minimum Outside Temperature for Heat Pump Operation       | -25 | 20   | 1    | -20°C (3)   | OFF     |
| -                                                  | -                                                                                                    | w        | (,)          | P602 | Heat Pump Supply Setpoint at 4mA                          | 10  | 30   | 1    | 20°C        | -       |
| -                                                  | -                                                                                                    | w        | $\checkmark$ | P603 | Heat Pump Supply Setpoint at 20mA                         | 40  | 70   | 1    | 0°C         | _       |
| -                                                  | -                                                                                                    | w        | ~            | P604 | Heat Pump Maximum Inlet Temperature                       | 20  | 70   |      | 60°C        | OFF     |
| -                                                  | -                                                                                                    | w        | ✓            | P605 | Heat Pump Minimum Supply Setnoint: below P607             | 10  | 40   | 1    | 35°C        | -       |
| -                                                  | -                                                                                                    | w        | ✓            | P606 | Heat Pump Maximum Supply Setpoint: above P609             | 40  | 70   | . 1  | 60°C        | _       |
|                                                    |                                                                                                    | W/       | •<br>•       | P607 | Heat Pump Minimum Supply Jetpoint, above 1 000            | -25 | 20   | 1    | 00 0<br>0°C |         |
| -                                                  | _                                                                                                    | WV       | •            | D608 | Heat Pump Maximum Supply Satpoint: bolow P600             | -20 | 70   | 1    | 50°C        | -       |
| -                                                  | -                                                                                                    | VV<br>VV | •            |      | Heat Pump Maximum Supply Serboint. Delow Poos             | 40  | 20   | 1    | 10°C        | -       |
| -                                                  | -                                                                                                    | VV<br>W/ | •            | P009 |                                                           | -25 | 20   | 1    | -10 C       | -       |
| -                                                  | vv                                                                                                    | vv       | ✓            | P010 | Heat Pump Sensor Onset                                    | 0   | 10   | 1    | 3 K         | -       |
| -                                                  | vv                                                                                                    | vv       | ~            | P611 | BIOCKING INPUT CONTIGURATION (U=OFF)                      | 0   | 4    | 1    | OFF         | 0=OFF   |
| В                                                  | 19110                                                                                                    | r<br>    | (0)          | 5-64 |                                                           |     |      |      |             | 0.55    |
| -                                                  | VV                                                                                                    | VV       | (6)          | P701 | Maximum Outside Temperature for Boiler Operation          | -20 | 20   | 1    | 0°C         | OFF     |
| -                                                  | -                                                                                                    | W        | (6)          | P702 | Boiler Control: Integral Factor                           | 0   | 4000 | 1    | 200         |         |
| -                                                  | -                                                                                                    | W        | (6)          | P703 | Boiler Control: Proportional Factor                       | 2   | 100  | 1    | 15          |         |
| -                                                  | W                                                                                                    | W        | (6)          | P704 | Boiler Waiting Time                                       | 1   | 90   | 1    | 30 min      | -       |
| -                                                  | W                                                                                                    | W        | (6)          | P705 | Boiler Minimum Off Time                                   | 1   | 30   | 1    | 5 min       | -       |
| -                                                  | W                                                                                                    | W        | (6)          | P706 | Boiler Minimum On Time                                    | 1   | 30   | 1    | 2 min       | -       |
| -                                                  | W                                                                                                    | W        | (7)          | P707 | Bypass/Mixing Valve Motor Runtime                         | 30  | 600  | 10   | 120 s       | -       |
| -                                                  | W                                                                                                    | W        | (7)          | P708 | Bypass/Mixing Valve Difference Threshold                  | 0   | 5    | 0.5  | 1.5 K       | OFF     |
| -                                                  | W                                                                                                    | W        | (7)          | P709 | Bypass/Mixing Valve Opening Delay Time                    | 1   | 15   | 1    | 15 min      | OFF     |
| -                                                  | -                                                                                                    | W        | (6)          | P710 | Boiler Setpoint Offset                                    | 0   | 10   | 1    | 4 K         | -       |
| -                                                  | -                                                                                                    | W        | (7)          | P711 | Bypass/Mixing Valve Control: Proportional Factor          | 2   | 100  | 1    | 15          | -       |
| -                                                  | -                                                                                                    | W        | (7)          | P712 | Bypass/Mixing Valve Control: Integral Factor              | 0   | 4000 | 1    | 200         | -       |
| -                                                  | W                                                                                                    | W        | (8)          | P713 | Boiler Pump Overrun Time                                  | 1   | 60   | 1    | 15 min      | -       |
| -                                                  | W                                                                                                    | W        | (1)          | P714 | Boiler Heat Boost Enable                                  | 0   | 1    | 1    | 1           | -       |
| -                                                  | W                                                                                                    | W        | (1)          | P715 | Boiler Heat Boost Setpoint                                | 30  | 50   | 1    | 40          | -       |
| -                                                  | W                                                                                                    | W        | (6)          | P716 | Boiler Auto Operation                                     | 0   | 1    | 1    | 0           | -       |
| E                                                  | lectr                                                                                                    | ic h     | eater        |      |                                                           |     |      |      |             |         |
| -                                                  | W                                                                                                    | W        | (9)          | P801 | Maximum Outside Temperature for Electric Heater Operation | -20 | 20   | 1    | 0°C         | OFF     |
| -                                                  | -                                                                                                    | W        | (9)          | P802 | Electric Heater Control: Integral Factor                  | 0   | 4000 | 1    | 200         |         |
| -                                                  | -                                                                                                    | W        | (9)          | P803 | Electric Heater Control: Proportional Factor              | 2   | 100  | 1    | 15          |         |
| -                                                  | -                                                                                                    | W        | (9)          | P804 | Electric Heater Inter-Stage Waiting Time                  | 10  | 250  | 10   | 20 s        | -       |
| -                                                  | W                                                                                                    | W        | (9)          | P805 | Electric Heater Waiting Time                              | 1   | 90   | 1    | 30 min      | -       |
| -                                                  | -                                                                                                    | W        | (9)          | P806 | Electric Heater Setpoint Offset                           | 0   | 10   | 1    | 4 K         | -       |
| -                                                  | W                                                                                                    | W        | (9)          | P807 | Electric Heater One Step Function                         | 0   | 1    | 1    | 0           | -       |
| -                                                  | W                                                                                                    | W        | (9)          | P808 | Electric Heater Heat Boost Enable                         | 0   | 1    | 1    | 1           | -       |
| -                                                  | - W W (9) P809 Electric Heater Heat Boost Setpoint                                                                                                    |          |              |      |                                                           | 30  | 50   | 1    | 40          | -       |
| - W W (9) P810 Electric Heater Heat Auto Operation |                                                                                                    |          |              |      |                                                           | 0   | 1    | 1    | 0           | -       |
| System controller Visibility Notes                 |                                                                                                    |          |              |      |                                                           |     |      |      |             |         |
| (1)<br>(2)<br>(3)<br>(4)                           | (1) Only if Configuration = 3(5) Only if DHW Type is not = none(10) Not shown if P007 = 1 = Bivalent(2) Only if heating circuit 2 type = mixing(6) Only if Configuration = 3 or 4Alternative Operation enabled(3) Only if heating circuit 2 is not = none(7) Only if Configuration = 4(11) Only if DHW Electric Heater = yes(4) Only if heating circuit 2 type = mixing(9) Only if Configuration = 2(13) Only if P112 / P212 = 1 (enabled) |          |              |      |                                                           |     |      |      |             |         |
| Rar                                                | nge 8                                                                                                    | & De     | fault No     | otes |                                                           |     |      |      |             |         |

(2) If configuration = 1, maximum is  $55^{\circ}$ C. If configuration = 2, maximum is  $65^{\circ}$ C. If configuration = 3 or 4, maximum is  $90^{\circ}$ C (3) If P007 = 1 = Bivalent Alternative Operation enabled, P601 = P701

### **5.8.3 Information table**

Information:

| 1  | 2   | 3   | SC           | ID   | DESCRIPTION                            |                                                      |
|----|-----|-----|--------------|------|----------------------------------------|------------------------------------------------------|
| Sy | ste | m   |              |      |                                        |                                                      |
| R  | R   | R   | $\checkmark$ | 1000 | Hydraulic Configuration                | [1.1   1.2   2.1   2.2   3.1   3.2   4.1 ]           |
| R  | R   | R   | $\checkmark$ | 1001 | Application Version                    | [nnn]                                                |
| R  | R   | R   | $\checkmark$ | T001 | System Supply Temperature              | °C                                                   |
| R  | R   | R   | $\checkmark$ | T002 | Actual Outside Temperature             | °C                                                   |
| -  | R   | R   | $\checkmark$ | T003 | Average Outside Temperature            | °C                                                   |
| -  | R   | R   | $\checkmark$ | T004 | Daily Average Outside Temperature      | °C                                                   |
| R  | R   | R   | $\checkmark$ | T005 | System Supply Setpoint                 | °C                                                   |
| -  | R   | R   | $\checkmark$ | K001 | Heating Source                         | [HP only   HP&BLR   HP&EH   BLR only   EH only ]     |
| -  | R   | R   | $\checkmark$ | K002 | Frost Protection                       | [ not active   active ]                              |
| -  | R   | R   | $\checkmark$ | K003 | Automatic Summer Switch-Off            | [ not active   active ]                              |
| -  | R   | R   | ~            | K004 | System Operating Mode                  | [Auto   Holiday   DHW Boost   Standby   Heat Boost ] |
| Н  | eat | ing | circu        | it 1 |                                        |                                                      |
| -  | R   | R   | (2)          | T101 | HC1 Supply Temperature                 | °C                                                   |
| R  | R   | R   | $\checkmark$ | T102 | HC1 Room Temperature                   | °C                                                   |
| -  | R   | R   | $\checkmark$ | T103 | HC1 Supply Setpoint                    | °C                                                   |
| -  | -   | R   | $\checkmark$ | T104 | HC1 Screed Setpoint                    | ٥C                                                   |
| -  | -   | R   | $\checkmark$ | T105 | HC1 OTC Supply Setpoint                | ٥C                                                   |
| R  | R   | R   | $\checkmark$ | T106 | HC1 Room Setpoint                      | °C                                                   |
| -  | -   | R   | (2)          | T107 | HC1 Mixing Valve Position              | %                                                    |
| -  | R   | R   | $\checkmark$ | K101 | Heating Circuit 1                      | [ disabled   enabled ]                               |
| -  | R   | R   | $\checkmark$ | K102 | HC1 OpMode                             | [ OFF, Auto, ON ]                                    |
| -  | R   | R   | $\checkmark$ | K103 | HC1 Automatic No-Load Condition        | [ not active   active ]                              |
| -  | R   | R   | (2)          | K105 | HC1 Mixing Over-Temperature Protection | [ not active   active ]                              |
| -  | R   | R   |              | K106 | HC1 Room unit                          | [ Not installed   installed ]                        |
| Н  | eat | ing | circu        | it 2 |                                        |                                                      |
| -  | R   | R   | (4)          | T201 | HC2 Supply Temperature                 | °C                                                   |
| R  | R   | R   | (3)          | T202 | HC2 Room Temperature                   | °C                                                   |
| -  | R   | R   | (3)          | T203 | HC2 Supply Setpoint                    | °C                                                   |
| -  | -   | R   | (3)          | T204 | HC2 Screed Setpoint                    | °C                                                   |
| -  | -   | R   | (3)          | T205 | HC2 OTC Supply Setpoint                | °C                                                   |
| R  | R   | R   | (3)          | T206 | HC2 Room Setpoint                      | °C                                                   |
| -  | -   | R   | (4)          | T207 | HC2 Mixing Valve Position              | %                                                    |
| -  | R   | R   | (3)          | K201 | Heating Circuit 2                      | [ disabled ¦ enabled ]                               |
| -  | R   | R   | (3)          | K202 | HC2 OpMode                             | [ OFF, Auto, ON]                                     |
| -  | R   | R   | (3)          | K203 | HC2 Automatic No-Load Condition        | [ not active ¦ active ]                              |
| -  | R   | R   | (4)          | K205 | HC2 Mixing Over-Temperature Protection | [ not active ¦ active ]                              |
| -  | R   | R   | (3)          | K206 | HC2 Room unit                          | [Not installed   installed ]                         |
| D  | НΜ  | /   |              |      |                                        |                                                      |
| R  | R   | R   | (5)          | T301 | DHW Temperature                        | °C                                                   |
| -  | R   | R   | (5)          | T302 | DHW Supply Setpoint                    | °C                                                   |
| -  | R   | R   | (5)          | T303 | DHW-HPmax                              | ٥°                                                   |
| -  | R   | R   | (5)          | T304 | DHW Control Setpoint                   | °C                                                   |
| -  | R   | R   | (5)          | K301 | DHW Loading                            | [ not active   active ]                              |
| -  | R   | R   | (5)          | K302 | DHW Control                            | [ disabled   enabled ]                               |
| -  | R   | R   | (5)          | K303 | DHW OpMode                             | [ OFF, Auto, ON ]                                    |
| -  | R   | R   | (5)          | K304 | DHW Anti-Legionella Protection         | [ not active   active ]                              |

| 1          | 2                                                                             | 3              | SC           | ID        | DESCRIPTION                                   |               |                                                         |  |  |  |
|------------|-------------------------------------------------------------------------------|----------------|--------------|-----------|-----------------------------------------------|---------------|---------------------------------------------------------|--|--|--|
| -          | R                                                                             | R              | (5)          | K305      | DHW Max Time Mode                             | [             | [ not active ¦ active ]                                 |  |  |  |
| -          | R                                                                             | R              | (10)         | K306      | DHW EH Control                                |               | [ disabled ¦ enabled ]                                  |  |  |  |
| -          | R                                                                             | R              | (5)          | K307      | DHW Blocking                                  | [             | [ not active ¦ active ]                                 |  |  |  |
| Н          | eat                                                                           | pu             | mp           |           |                                               |               |                                                         |  |  |  |
| -          | R                                                                             | R              |              | T601      | Heat Pump Supply Setpoint                     | c             | °C                                                      |  |  |  |
| -          | -                                                                             | R              |              | T602      | Heat Pump Maximum Supply Setpoint             | c             | °C                                                      |  |  |  |
| -          | R                                                                             | R              |              | T603      | Heat Pump Inlet Temperature                   | c             | °C                                                      |  |  |  |
| -          | -                                                                             | R              |              | T604      | Heat Pump Minimum Supply Setpoint             | c             | °C                                                      |  |  |  |
| -          | R                                                                             | R              |              | K601      | Heat Pump Control                             | [             | [ disabled ¦ enabled ]                                  |  |  |  |
| -          | R                                                                             | R              |              | K602      | Heat Pump Maximum Inlet Temperature Pro       | otection [    | [ not active ¦ active ]                                 |  |  |  |
| -          | R                                                                             | R              | $\checkmark$ | K603      | Heat Pump Blocking                            | [             | [ not active ¦ active ]                                 |  |  |  |
| -          | R                                                                             | R              | $\checkmark$ | K604      | Heat Pump Current Limit                       | [             | [ not active ¦ active ]                                 |  |  |  |
| -          | R                                                                             | R              | $\checkmark$ | K605      | Heat Pump Thermo Off                          | [             | [ not active ¦ active ]                                 |  |  |  |
| -          | R                                                                             | R              | $\checkmark$ | K606      | Heat Pump Compressor Guard                    | [             | [ not active ¦ active ]                                 |  |  |  |
| -          | R                                                                             | R              | $\checkmark$ | K607      | Heat Pump Feedback Pump                       | [             | [ not active ¦ active ]                                 |  |  |  |
| -          | R                                                                             | R              | $\checkmark$ | K608      | Heat Pump Protection Status                   | [             | [0 = No Protection / 1 = Pressure / 2 = Abnormal Stop ] |  |  |  |
| -          | R                                                                             | R              | $\checkmark$ | K609      | Heat Pump Fan Manual                          | [             | [ not active ¦ active ]                                 |  |  |  |
| -          | R                                                                             | R              | $\checkmark$ | K610      | Heat Pump On / Off                            | [             | [ not active ¦ active ]                                 |  |  |  |
| -          | R                                                                             | R              | $\checkmark$ | K611      | Heat Pump Unit Alarm                          | 5             | See Table 12                                            |  |  |  |
| -          | R                                                                             | R              | $\checkmark$ | K612      | Heat Pump Individual Alarm                    | 5             | See Table 12                                            |  |  |  |
| -          | R                                                                             | R              | $\checkmark$ | K613      | Heat Pump Defrost                             | [             | [ not active ¦ active ]                                 |  |  |  |
| -          | R                                                                             | R              | $\checkmark$ | K614      | Heat Pump Compressor Frequency                | ł             | Hz                                                      |  |  |  |
| -          | R                                                                             | R              | $\checkmark$ | K615      | Heat Pump Discharge Pressure                  | F             | Pa                                                      |  |  |  |
| -          | R                                                                             | R              | $\checkmark$ | K616      | Heat Pump Suction Pressure                    | F             | Pa                                                      |  |  |  |
| -          | R                                                                             | R              | $\checkmark$ | K617      | Heat Pump Discharge Gas Temperature           | c             | °C                                                      |  |  |  |
| -          | R                                                                             | R              | ~            | K618      | Heat Pump Suction Gas Temperature             | c             | °C                                                      |  |  |  |
| -          | R                                                                             | R              | $\checkmark$ | K619      | Heat Pump Liquid Temperature                  | c             | °C                                                      |  |  |  |
| -          | R                                                                             | R              | $\checkmark$ | K620      | Heat Pump Evaporating Temperature             | c             | °C                                                      |  |  |  |
| -          | R                                                                             | R              | $\checkmark$ | K621      | Heat Pump Suction Temperature                 | c             | °C                                                      |  |  |  |
| В          | oile                                                                          | ər             |              |           | · · ·                                         |               |                                                         |  |  |  |
| -          | R                                                                             | R              | (6)          | T701      | Boiler Supply Temperature                     | c             | °C                                                      |  |  |  |
| -          | R                                                                             | R              | (6)          | T702      | Boiler Supply Setpoint                        | c             | °C                                                      |  |  |  |
| -          | -                                                                             | R              | (6)          | T703      | Boiler Load Factor                            | c             | %                                                       |  |  |  |
| -          | -                                                                             | R              | (7)          | T704      | Bypass/Mixing Valve Position                  | c             | %                                                       |  |  |  |
| -          | R                                                                             | R              | (6)          | K701      | Boiler Control                                | ]             | [ disabled ¦ enabled ]                                  |  |  |  |
| -          | R                                                                             | R              | (7)          | K702      | Bypass/Mixing Valve Control                   | ]             | [ disabled   enabled ]                                  |  |  |  |
| E          | lec                                                                           | tric           | heate        | er        |                                               |               |                                                         |  |  |  |
| -          | - R R (9) T801 Electric Heater Supply Setpoint °C                             |                |              |           |                                               |               |                                                         |  |  |  |
| -          | -                                                                             | R              | (9)          | T802      | Electric Heater Load Factor                   | ç             | %                                                       |  |  |  |
| -          | R                                                                             | R              | (9)          | K801      | Electric Heater Control                       | [             | [ disabled ¦ enabled ]                                  |  |  |  |
| Sys        | sten                                                                          | n cc           | ontrolle     | er Visibi | lity Notes                                    |               |                                                         |  |  |  |
| (2)        | 2) Only if heating circuit 1 type = mixing (6) Only if Configuration = 3 or 4 |                |              |           |                                               |               |                                                         |  |  |  |
| (3)<br>(4) | Onl                                                                           | ly if<br>Iv if | heatin       | ng circu  | it 2 type is not = none<br>it 2 type = mixing | (7) Only if C | Configuration = $4$                                     |  |  |  |
| (5)        | Onl                                                                           | ly if          | DHW          | Type is   | not = none                                    | (10) Only if  | DHW Electric Heater = yes                               |  |  |  |

The individual alarms are displayed under Information/Heat Pump.

#### Heat Pump Individual Alarm Information:

| 1 | 2 | 3 | HMI | ID   | Individual alarm number | System controller display  |  |
|---|---|---|-----|------|-------------------------|----------------------------|--|
| - | R | R | (1) | 1001 | 1                       | 02-H1 High Pressure Act    |  |
| - | R | R | (1) | 1002 | 4                       | 02-61 High Disc Gas Temp   |  |
| - | R | R | (1) | 1003 | 10                      | 02-91 Refrig InI Low Temp  |  |
| - | R | R | (1) | 1004 | 11                      | 27 Refrig Press Disc Fault |  |
| - | R | R | (1) | 1005 | 12                      | 28 Refrig Press Suct Fault |  |
| - | R | R | (1) | 1006 | 13                      | 24 Refrig Liq Sensor Fault |  |
| - | R | R | (1) | 1007 | 15                      | 23 Refrig Dis Sensor Fault |  |
| - | R | R | (1) | 1008 | 16                      | 26 Refrig Su Sensor Fault  |  |
| - | R | R | (1) | 1009 | 18                      | 04 PCB1-Inv PCB T Fault    |  |
| - | R | R | (1) | 1010 | 19                      | 21 Refrig Ev Sensor Fault  |  |
| - | R | R | (1) | 1011 | 21                      | 02-1 Low Pressure Prot     |  |
| - | R | R | (1) | 1012 | 22                      | 06 Low/High Voltage Inv    |  |
| - | R | R | (1) | 1013 | 37                      | 51 Current Sensor Fault    |  |
| - | R | R | (1) | 1014 | 38                      | 52 Over Current Inv Prot   |  |
| - | R | R | (1) | 1015 | 39                      | 53 Transistor Module Prot  |  |
| - | R | R | (1) | 1016 | 40                      | 54 Inv Fin Temp Increase   |  |
| - | R | R | (1) | 1017 | 42                      | 57 Fan Motor Protection    |  |
| - | R | R | (1) | 1018 | 51                      | 02-E1 Low Pressure Diff    |  |
| - | R | R | (1) | 1019 | 52                      | 02-h1 High Pressure Prot   |  |
| - | R | R | (1) | 1020 | 57                      | FA Fan Motor Fault(MF1)    |  |
| - | R | R | (1) | 1021 | 58                      | Fb Fan Motor Fault (MF2)   |  |

System controller visibility notes

(1) Only if the alarm is active

#### The Unit alarms are displayed under Information/Heat Pump.

#### Heat Pump Unit Alarm Information:

| 1 | 2 | 3 | HMI | ID   | Unit alarm number | System controller display |  |  |  |  |
|---|---|---|-----|------|-------------------|---------------------------|--|--|--|--|
| - | R | R | (1) | U001 | 20                | 11 Inlet Sensor Fault     |  |  |  |  |
| - | R | R | (1) | U002 | 21                | 12 Outlet Sensor Fault    |  |  |  |  |
| - | R | R | (1) | U003 | 24                | 22 Ambient Sensor Fault   |  |  |  |  |
| - | R | R | (1) | U004 | 26                | 5P W.Pump Feedb Fault     |  |  |  |  |
| - | R | R | (1) | U005 | 30                | 30 Incorrect PCB Setting  |  |  |  |  |
| - | R | R | (1) | U006 | 31                | 02-13 Fre Prot Water Out  |  |  |  |  |
| - | R | R | (1) | U007 | 32                | 05 Power Phase Fault      |  |  |  |  |
| - | R | R | (1) | U008 | 42                | 40 Incorrect PCB Operati  |  |  |  |  |
| - | R | R | (1) | U009 | 61                | 13 Freeze Prot Water In   |  |  |  |  |
| - | R | R | (1) | U010 | 62                | PU High Water(Unit Stop)  |  |  |  |  |
| - | R | R | (1) | U011 | 63                | 14 High Water Temp        |  |  |  |  |

System controller Visibility Notes

(1) Only if the alarm is active

#### 5.8.4 System controller inputs table

System Controller Inputs:

| 1 | 2 | 3 | SC           | ID   | DESCRIPTION                                       | Min | Max | Step | Default | Units |
|---|---|---|--------------|------|---------------------------------------------------|-----|-----|------|---------|-------|
| - | R | W | $\checkmark$ | U1   | System Supply Temperature                         | 0   | 100 | 1    | AUTO    | °C    |
| - | R | W | (1)          | U2   | HC1 Supply Temperature                            | 0   | 100 | 1    | AUTO    | °C    |
| - | R | W | (2)          | U4   | HC2 Supply Temperature                            | 0   | 100 | 1    | AUTO    | °C    |
| - | R | W | (3)          | U5   | DHW Temperature                                   | 0   | 100 | 1    | AUTO    | °C    |
| - | R | W | (4)          | U6   | Boiler Supply Temperature                         | 0   | 100 | 1    | AUTO    | °C    |
| - | R | W | (5)          | U8   | Outside Temperature                               | -50 | 100 | 1    | AUTO    | °C    |
| - | R | W | (6)          | B1   | Blocking Input                                    | 0   | 1   | 1    | AUTO    | -     |
| - | R | W | $\checkmark$ | K901 | Set operation mode of all inputs to AUTO [1=AUTO] | 0   | 1   | 1    | AUTO    | -     |

System controller Visibility Notes

(1) Only if heating circuit 1 type = mixing

(2) Only if heating circuit 2 type = mixing

(3) Only if DHW Type is not = none

(4) Only if Configuration = 4 (5) Only if Wired Outside Sensor = enabled

(6) Only if Blocking Input Configuration is not = 0

AUTO means the inputs are according to the connected devices.

If the operation mode of one ore more than one inputs are changed to manu via System controller, the datapoint Set operation mode of all inputs to AUTO (K901) will be 0.

If the datapoint Set operation mode of all inputs to AUTO (K901) is changed via System controller from 0 to 1 all inputs will be run in operation mode Automatic.

Datapoints K901 Set operation mode of all inputs to AUTO

If an input was changed manually via System controller the hand symbol appears.

#### 5.8.5 System controller outputs table

System Controller Outputs:

| 1 | 2 | 3 | SC           | ID    | DESCRIPTION                                        | Min | Мах | Step | Default | Units |
|---|---|---|--------------|-------|----------------------------------------------------|-----|-----|------|---------|-------|
| - | W | W | $\checkmark$ | X1    | HC1 Pump on/off                                    |     | 1   | 1    | AUTO    | -     |
| - | W | W | (1)          | X2:X3 | HC1 Mixing Valve Position                          | 0   | 100 | 1    | AUTO    | %     |
| - | W | W | (2)          | X4    | HC2 Pump on/off                                    | 0   | 1   | 1    | AUTO    | -     |
| - | W | W | (3)          | X5:X6 | HC2 Mixing Valve Position                          | 0   | 100 | 1    | AUTO    | %     |
| - | W | W | (4)          | X5    | Electric Heater stage 1                            | 0   | 1   | 1    | AUTO    | -     |
| - | W | W | (4)          | X6    | Electric Heater stage 2                            | 0   | 1   | 1    | AUTO    | -     |
| - | W | W | (5)          | X5:X6 | Bypass / Mixing Valve Position                     | 0   | 100 | 1    | AUTO    | %     |
| - | W | W | (6)          | X7    | DHW Pump/Valve on/off                              | 0   | 1   | 1    | AUTO    | -     |
| - | W | W | $\checkmark$ | X8    | Heat Pump on /off                                  | 0   | 1   | 1    | AUTO    | -     |
| - | W | W | (7)          | X9    | DHW Electric Heater on/off                         | 0   | 1   | 1    | AUTO    | -     |
| - | W | W | (8)          | X9    | Boiler on/off                                      | 0   | 1   | 1    | AUTO    | -     |
| - | W | W | (9)          | X5    | oiler Pump on /off                                 |     | 1   | 1    | AUTO    | -     |
| - | W | W | $\checkmark$ | A1    | leat Pump Control Signal                           |     | 100 | 5    | AUTO    | %     |
| - | W | W | $\checkmark$ | K902  | Set operation mode of all outputs to AUTO [1=AUTO] | 0   | 1   | 1    | AUTO    | -     |

System controller Visibility Notes

(1) Only if heating circuit 1 = mixing system

(2) Only if heating circuit 2 is not = none

(3) Only if heating circuit 2 = mixing system

(4) Only if configuration = 2

(6) Only if DHW Type is not = none (7) Only if DHW Electric Heater = yes

- (9) Only if configuration = 3.1

(5) Only if configuration = 4.1

(8) Only if configuration = 3 or 4

AUTO means the outputs are according to the application control logic.

SMGB0090 rev.0 - 01/2014

If the operation mode of one ore more than one outputs are changed to manu via System controller, the datapoint Set operation mode of all outputs to AUTO (K902) will be 0.

If the datapoint Set operation mode of all outputs to AUTO (K902) is changed via System controller from 0 to 1 all outputs will be run in operation mode Automatic.

| Datapoints | K902 | Set operation mode of all outputs to AUTO |
|------------|------|-------------------------------------------|
|            |      |                                           |

If an output was changed manually via System controller the hand symbol 2 appears.

### 5.9 System MMI Pack (Room unit and RF receiver)

#### 5.9.1 Room Unit installation guide

#### Description

The Room Unit communicates with the RF Receiver on an 868MHz Radio Frequency (RF) band to control the Heat Pump System Controller. Neither product will communicate with other RF products that use different frequencies or communication protocols.

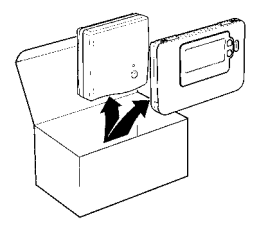

# **i** ΝΟΤΕ

The RF link between the Room Unit and RF Receiver in system packs is pre-configured at the factory and therefore should be installed at the same site. This makes the installation process fast and easy, but if products from individual system packs are separated, or mixed with other pre-configured system packs during installations please refer to the section Binding / Rebinding procedure to bind the desired units together and allow them to communicate with each other.

#### Installation information

As these products communicate using RF technology special care must be taken during installation. The location of the RF components as well as the building structure may influence performance of the RF system. To assure system reliability, please review and apply the information given below.

Within a typical residential building the two products should communicate reliably within a 30m range. It is important to take into consideration that walls and ceilings will reduce the RF signal. The strength of the RF signal reaching the RF Receiver depends on the number of walls and ceilings separating it from the Room Unit, as well as the building construction - the diagram below illustrates an example of typical signal strength reduction. Walls and ceilings reinforced with steel or plasterboard walls lined with metal foil reduce the RF signal significantly more.

Once a position is selected for the Room Unit this can be checked using the RF Communication Test mode as described in section Locating the Room Unit. If the position is unsuitable the RF Receiver will not respond and an alternative position for the Room Unit must be selected.

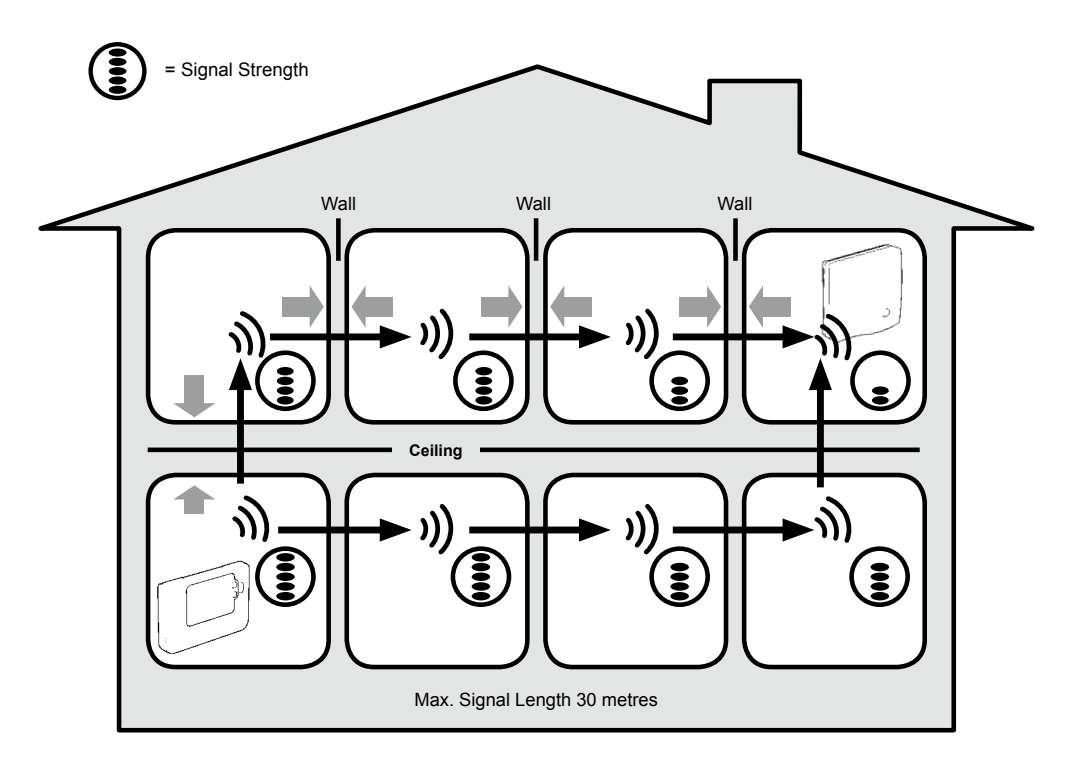

Typical example of building fabric signal losses

#### **Installing the System MMI Pack**

Please follow the illustrations and information below in sequence to install the RF Receiver and Room Unit correctly. To enable special features and see what other system options are available refer to section Installer Mode.

#### Installing the RF Receiver

## **i** NOTE

The RF Receiver contains no user serviceable parts. It should be opened and installed by qualified installer only.

### $\triangle$ caution

Static electricity. Malfunction. Do not touch the circuit board.

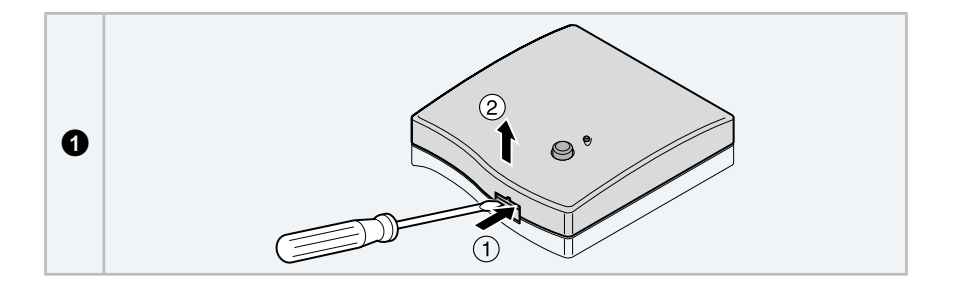

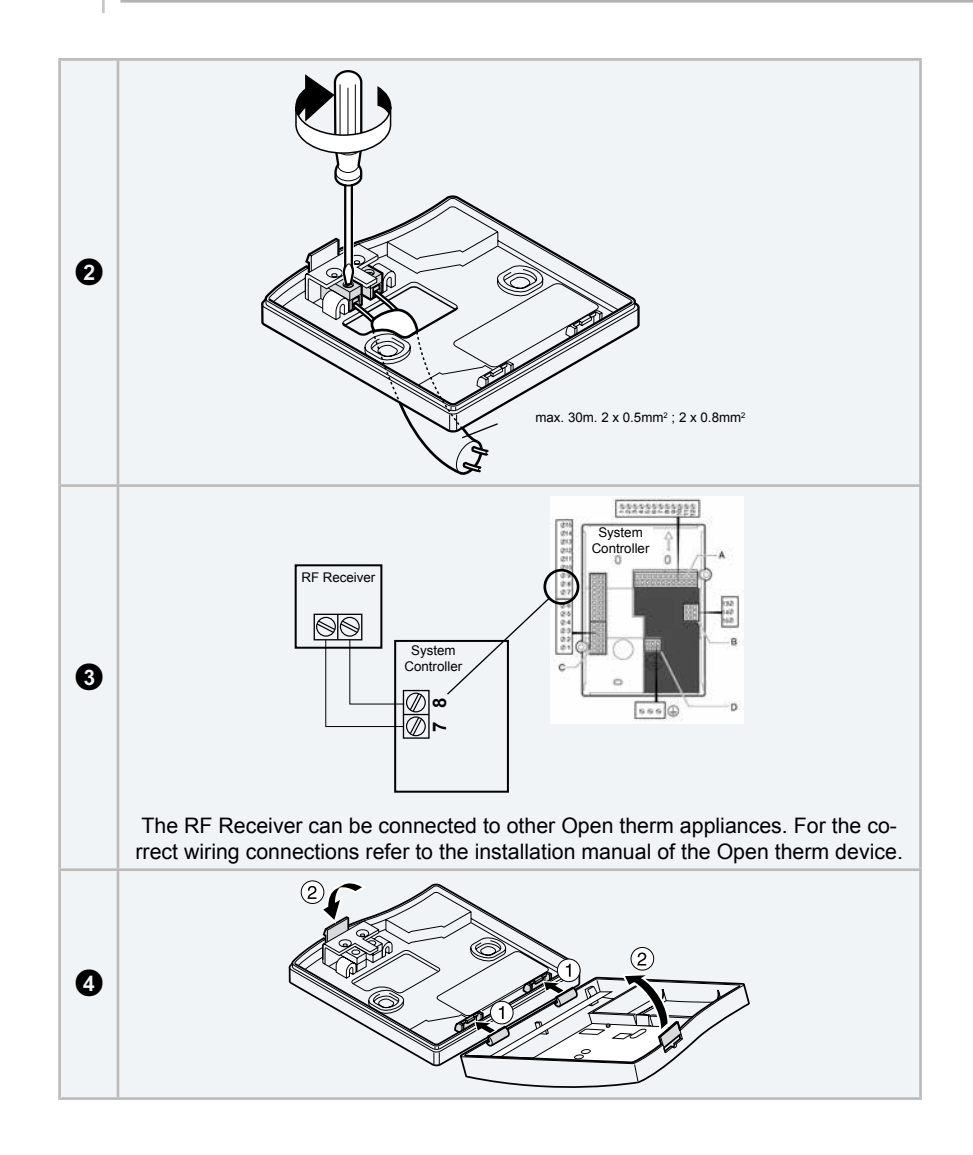

# **i** NOTE

All wiring must be in accordance with IEE regulations. Observe ambient temperature and current limits (see the RF Receiver wiring label).

#### 5.9.2 Installing the Room Unit

#### Power up

Installing the Batteries:

- a. Lift up the front cover of the Room Unit to reveal the battery cover and product controls.
- **b.** Remove the battery cover by pressing down and sliding out.
- c. Insert the 2 x AA LR6 Alkaline Batteries supplied with the Room Unit, ensuring the correct orientation.
- d. After a short pause the Room Unit will display information on the screen and is now ready for use.
- e. Replace the battery cover by sliding it firmly back into the front of the Room Unit.

#### Setting the date and time:

Press the 1 button to begin setting the date. When you set the date for the first time after the batteries are inserted, the display will show:

Press the O + or - buttons to set the current day of the month (e.g. d 01 = 1st day of the month) then press the green OK button to confirm.

• d[]|

| Press<br>then p                           | the $\textcircled{O}$ $\textcircled{O}$ or $\textcircled{O}$ buttons to set the current month of the year (e.g. m 01 = January) ress the green $\textcircled{O}$ button to confirm.                                                                                                    | <u>פֿ</u> רוז וָן ן |
|-------------------------------------------|----------------------------------------------------------------------------------------------------|---------------------|
| Press<br>green<br>The da<br>the we        | the $\textcircled{O}$ $\textcircled{O}$ or $\textcircled{O}$ buttons to set the current year (e.g. yr 07 = 2007) then press the<br><b>OK</b> button to confirm.<br>ate is now stored and the Day Indicator will be displayed under the current day of<br>eek (e.g. 1 = Monday, 2 = Tuesday, etc.)                                                                | فِ <b>۲</b> لَي ا   |
| Use th<br>confirm<br>them of<br>If this n | <ul> <li>a (2) (1) or (−) buttons to set the correct time then press the green (0) button to m. Each press of the buttons will change the time by one minute and holding down will change the time slowly at first and get progressively quicker.</li> <li>NOTE</li> <li>mode is entered accidentally then press the (A), (€) or (2) buttons to exit.</li> </ul> |                     |

#### **RF** Communication check (test mode)

To check the RF communication, hold the **Room Unit** about 2-3 metres from the installed RF Receiver. Set the **Room Unit** to off by pressing the  $\bigcirc$  button. then press the **and**  $\textcircled$  buttons together with the **b** button for 3 seconds. The unit will display "test" and it will send test signals to the **RF Receiver**. If the test signals are received the LED on the RF Receiver will flash between 1 and 5 times. The number of flashes indicates the strength of the radio signal. The higher the number of flashes, the stronger the signal is.

# **i** note

If the LED does not flash or if you are installing a replacement RF Receiver or Room Unit, follow the procedures described in section Binding / Rebinding Procedure.

#### Locating the Room Unit

While still in the Test Mode, the Room Unit should be located taking the following into consideration and reviewing the illustrations below:

- 1 Find a suitable location where the signal transmission is reliable. Reliable transmission is indicated when the RF Receiver is flashing the green LED every 6 seconds.
- 2 Install the Room Unit EITHER on the wall using the wall bracket OR attach the optional table stand as shown in below.
- 3 Exit the Test Mode by pressing the (A) or (<sup>1</sup>) button.

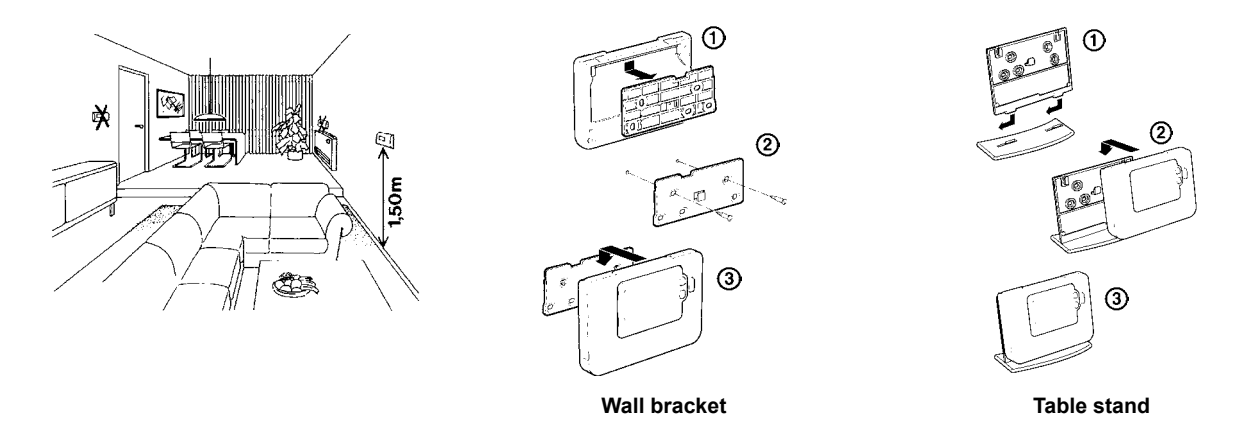

- The Room Unit should be installed in an open space for best performance as it is a radio frequency device.
- Leave at least 30cm distance from any metal objects including wall boxes and at least 1 meter from any other electrical equipment as radio, TV, PC etc.

5

- Do not mount onto metal wall boxes.
- It is recommended that the RF Receiver is fully installed.

#### 5.9.3 Communication loss

In the event of an RF communications loss, the LED on the RF Receiver will indicate which type of fault has occurred.

- If there is a communications fault between the RF Receiver and the Room Unit, then the LED on the RF Receiver will flash red for 0.1 sec ON every three seconds.
- If there is a fault in communications between the boiler or System Controller, then the LED on the RF Receiver will flash 3 times quickly and then be off for three seconds.
- If there is more than one Room Unit installed, as in multi-zone systems for example, and communications is lost with one zone, then the red LED on the RF Receiver will flash two times quickly and then be off for two seconds.
- If there is more than one Room Unit installed, as in multi-zone systems for example, and communications is lost with both zones, then the red LED on the RF Receiver will flash once for 0.1 sec ON, and 0.9 sec OFF.

Once the faulty device has been identified, replace as necessary and follow the re-binding procedure as described in section Binding / Rebinding Procedure.

#### 5.9.4 Installer mode

Installer Mode is used to alter the system settings for specific applications, to use the special features of the Room Unit in a different way or to alter the factory preset parameters. Parameters are divided into two groups:

- Category 1 parameters Room Unit Setup
- Category 2 parameters System Setup. (These are all listed in section Installer Parameters Table.).

#### **Entering installer mode**

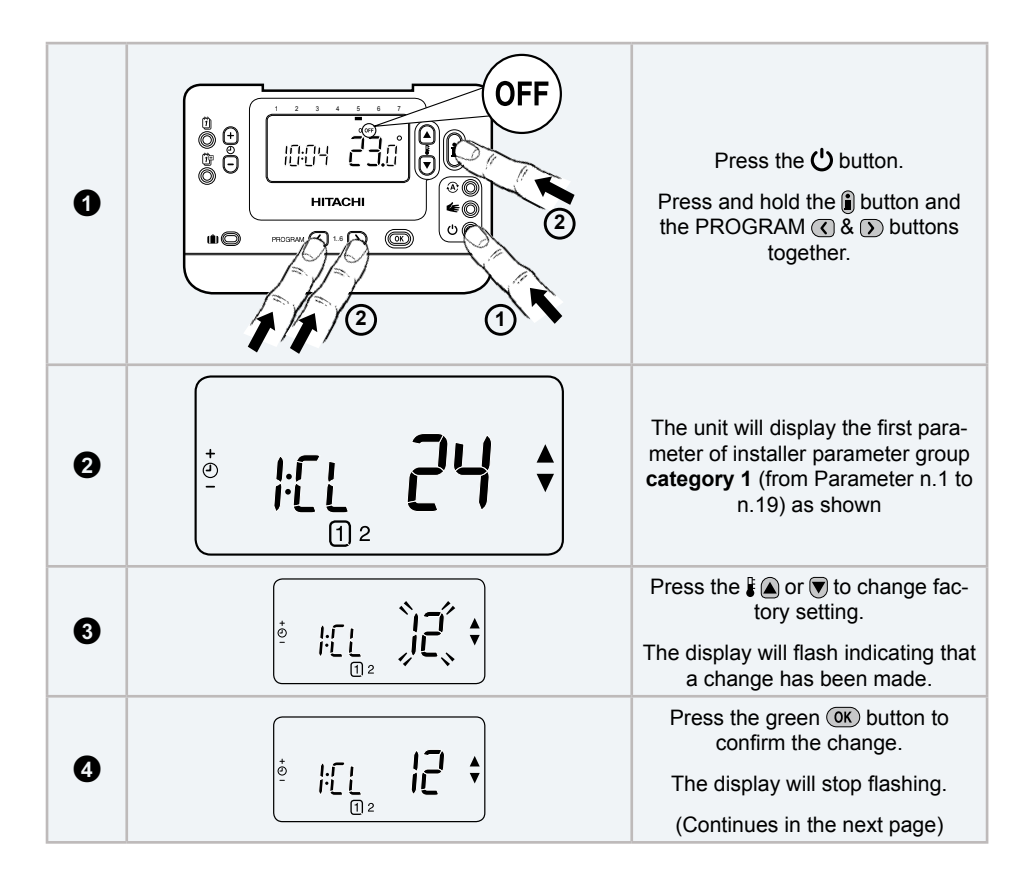

| 6 |                                                                                                    | Press ② € button to go to the next parameter. |
|---|----------------------------------------------------------------------------------------------------|-----------------------------------------------|
| 6 | Press the ) button to go to Installer parameter<br>group <b>category 2</b> (2) (from Parameter nº 4 to nº<br>14) |                                               |
| 0 | To exit the installer mode press the <b>or </b> الا                                                              |                                               |

#### Fail-Safe mode setup

The fail-safe mode defines the system status if the RF communication is lost (e.g. when the **Room Unit** stops communicating due to discharged batteries). If the system is a direct (radiator one), then the factory setting will make the system revert to a set point of 10°C for frost protection. If indirect loops are added, the system will continue to operate at the last communicated setpoint.

#### Using the Room Unit for specific applications

The Room Unit is a versatile controller that can be used to control many different applications. Please note that when the Room Unit is installed in conjunction with a System Controller, the functionality will differ to that when installed with a standard boiler system. Most of the functions shown below will be controlled by the System Controller and be set within its parameters. Therefore, some of the system parameters within the Room Unit menu will not apply. Please also note other changes to the setting of the optimisation and proportional band settings as shown in the the next tables.

# **i** NOTE

In order for the Room Unit to send the heating demand signal to the RF Receiver, it is essential that the Category 2 parameter 8:Su is set to the correct value (see Installer Parameters Table, Category 2 – System Settings). Failure to do this will mean that the heating system will not respond to changes in the setpoint on the Room Unit. Under these circumstances the system will operate with no input from the Room Unit and may not therefore provide adequate temperature control.

#### Using the special features of the Room Unit

| Special feature                    | Description:                                                                                                    | Enable/Disable                                                                                                    |
|------------------------------------|----------------------------------------------------------------------------------------------------|----------------------------------------------------------------------------------------------------|
| Heating opera-<br>tion             | (This feature is not available with the system)<br>This product can be used for heating applications.<br>You can independently modify the profile.                                                                                                    | To enable: Set parameter<br>4:HC (category 2) to 1.                                                                                        |
| Summer/winter auto time change     | This feature moves time automatically on the last<br>Sunday of March and the last Sunday of October.<br>The feature is factory enabled.                                                                                                    | To enable: Set parameter 3:tC (category 1) to 1.                                                                                           |
| Temperature<br>offset              | If the Room Unit is located in a particularly hot/cold<br>location for reliable signal transmission reasons<br>then the measured/displayed temperature can be<br>adjusted by +/- 3°C. This is useful if the homeowner<br>wants the reading to match another appliance tem-<br>perature display. | Set parameter 12:tO (ca-<br>tegory 1) to the required<br>offset value.                                                                     |
| Upper/lower tem-<br>perature limit | The normal upper temperature limit of 35°C can be<br>reduced to 21°C to save the homeowner energy.<br>The normal lower limit of 5°C can be increased up to<br>21°C to protect inhabitants from cold.                                                                                            | Set parameter 6:uL (cate-<br>gory 1) to the desired upper<br>limit.<br>Set parameter 7:LL (cate-<br>gory 1) to the desired lower<br>limit. |

#### 5.9.5 Installer parameters table

#### **Category 1 - Room Unit settings**

| Parameter Parameter No. Factory Default Setting Optional Setting                                                                                                    |       |            |                                                                                                    | Optional Setting |                                                                                       |
|----------------------------------------------------------------------------------------------------|-------|------------|----------------------------------------------------------------------------------------------------|------------------|---------------------------------------------------------------------------------------|
|                                                                                                    | Cate  | egory 1 Pa | rameters – Room Un                                                                                          | it Settings      | 3                                                                                     |
|                                                                                                    |       | Display    | Description                                                                                                 | Display          | Description                                                                           |
| AM-PM / 24hr<br>Display                                                                                                    | 1:CL  | 24         | 24 hr clock dis-<br>play format                                                                             | 12               | 12 hr – AM/PM clock display<br>format                                                 |
| Reset Time/<br>Temp Program                                                                                                    | 2:rP  | 1          | Time / Temp pro-<br>file set to factory<br>default<br>Changes to 0<br>when one of the<br>time/temp profiles | 0                | Time / Temperature are as<br>programmed<br>To restore the factory profile<br>set to 1 |
| Auto Summer/<br>Winter Time<br>Change                                                                                                    | 3:tC  | 1          | Auto Summer/<br>Winter Time<br>Change Enabled                                                               | 0                | Auto Summer/Winter Time<br>Change Disabled                                            |
| LCD Bac-<br>klighting                                                                                                    | 5:bL  | 1          | Backlighting<br>Enable                                                                                      | 0                | Backlighting Disabled                                                                 |
| Upper Temp<br>Limit                                                                                                    | 6:uL  | 35         | 35°C Upper Temp.<br>Limit                                                                                   | 21 to<br>34      | 21°C to 34°C adjustment in<br>1°C steps                                               |
| Lower Temp<br>Limit                                                                                                    | 7:LL  | 5          | 5°C Lower Temp.<br>Limit                                                                                    | 5 to 21          | 6°C to 21°C adjustment in 1°C steps                                                   |
| Optimisation<br>Note: This<br>parameter will<br>not function<br>with the System<br>Controller.                                                                            | 8:OP  | 0          | Optimisation<br>Disabled                                                                                    | 1                | Optimisation Enabled<br>DO NOT CHANGE                                                 |
| Temperature<br>Offset                                                                                                    | 12:tO | 0          | No temperature<br>offset                                                                                    | -3 to<br>+3      | -3°C to +3°C adjustment in<br>0.1°C steps                                             |
| Proportional<br>Band Width<br>Note: This<br>function is for<br>use with the<br>extension sys-<br>tem only. It will<br>not function<br>with the System<br>Controller alone | 13:Pb | 1.5        | Proportional band<br>of 1.5 degrees                                                                         | 1.6 to<br>3.0    | 1.6°C to 3.0°C adjustment in<br>0.1°C steps                                           |
| Reset Parame-<br>ters to Factory<br>Defaults                                                                                                    | 19:FS | 1          | All settings at<br>factory defaults<br>Changes to 0<br>when one of the<br>parameter is<br>changed           | 0                | Settings are as modified above<br>To restore the factory profile<br>set to 1          |

# I NOTE

Remember to always press the green 📧 button to confirm that you want to store your new Installer Set-Up setting. To exit the Installer Mode press the A or **t** button.

### **Category 2 - System settings**

# **i** NOTE

To ensure correct heat pump system operation, parameter "8:Su" must be set correctly. See note in section Using the Room Unit for Specific Applications.

| Parameter                                                 | Parameter No.      | Factor   | ry Default Setting                            |             | Optional Setting                                                                     |
|-----------------------------------------------------------|--------------------|----------|-----------------------------------------------|-------------|--------------------------------------------------------------------------------------|
| Catego                                                    | ory 2 Parameters – | System S | Settings (press the 🕥                         | button t    | o access this category)                                                              |
| Heat/Cool se-<br>lection enable /<br>disable              | 4:HC               | 0        | Disabled                                      | 1           | Enabled<br>DO NOT CHANGE                                                             |
| Room Tempera-<br>ture Sensor Use                          | 8:Su               | 0        | Programmer and<br>room compensa-<br>tion unit | 1           | Programmer only. Transmits<br>demand and room setpoint (no<br>temperature displayed) |
| Maximum Flow<br>Setpoint (exten-<br>sion systems<br>only) | 11:uF              | 55       | 55°C Maximum<br>Flow Temp.                    | 0 to<br>99  | 0°C to 99°C adjustment in 1°C<br>steps                                               |
| Minimum Flow<br>Setpoint (exten-<br>sion systems<br>only) | 12:LF              | 15       | 15°C Minimum<br>Flow Temp.                    | 0 to<br>50  | 0°C to 50°C adjustment in 1°C<br>steps                                               |
| Mixing Value<br>Run Time (ex-<br>tension systems<br>only) | 13:Ar              | 150      | 150 seconds                                   | 0 to<br>240 | 0 to 240 sec. adjustment in 1sec<br>steps                                            |
| Pump Overrun<br>Run Time (ex-<br>tension systems<br>only) | 14:Pr              | 15       | 15 minutes                                    | 0 to<br>99  | 0 to 99 mins adjustment in 1min<br>steps                                             |

# **i** NOTE

Remember to always press the green 📧 button to confirm that you want to store your new Installer Set-Up setting. To exit the Installer Mode press the A or **(** button.

#### 5.9.6 Binding / Rebinding procedure

The binding operation described below is required if:

- Any of the system components (Room Unit or RF Receiver) are replaced.
- The RF Receiver has incorrect or no binding data stored (e.g. when pre-bound system pack components have been mismatched).

# **i** NOTE

During the binding procedure keep approximately 1m distance between the Room Unit and the RF Receiver.

To bind/rebind:

- 1 Hold button on RF Receiver for 15 seconds. LED will flash red 0.1 sec ON, and 0.9 sec OFF.
- 2 Hold button on RF Receiver for 5 seconds. LED will flash red for 0.5 sec ON, and 0.5 sec OFF.
- 3 Press the 🖒 button on the Room Unit.
- 4 Hold 🛯 🙆, 🗑 and 🔇 buttons for 2 seconds. Display will show "InSt CO". The boiler and RF signal icons will be displayed.
- 5 Press the green or button.
- 6 When Red LED on the RF Receiver goes off, the devices are bound.
- 7 If binding is unsuccessful, then the LED will stay on. In this case, move the Room Unit and repeat the procedure from the beginning.
- 8 The LED on the RF Receiver will flash green every 10 seconds to indicate that the device is live.
- 9 Now go to Section 2. Installing the System MMI Pack to setup the system.

#### 5.9.7 Room Unit user guide

#### Description

The Hitachi programmable wireless room unit is designed to control your heating system efficiently, providing comfortable temperatures when you are at home and energy savings when you are away. The following instructions explain how to program and use the Hitachi room unit to provide the highest home comfort with a minimum cost.

#### • Features

- Ergonomic user interface featuring an 'OK-button'.
- Large LCD (Liquid Crystal Display) Screen with backlight.
- 7-day heating program to match your lifestyle, whilst maximising energy savings.
- 6 independent temperature levels per day (from 5°C to 35°C).
- Holiday button saves energy by letting you reduce the temperature for 1 to 99 days.
- · Built-in Memory holds the user program indefinitely.
- Controls layout

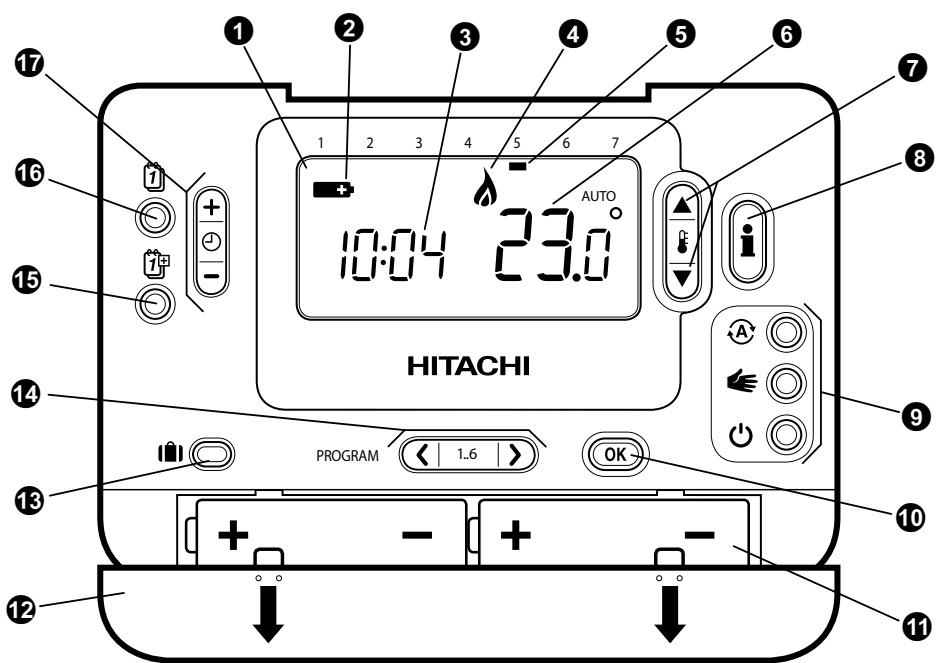

| 1 | LCD screen            | 0 | Temperature change buttons | ß | Holiday function button |
|---|-----------------------|---|----------------------------|---|-------------------------|
| 0 | Battery low indicator | 8 | Temperature enquiry button | Ð | Program buttons         |
| 3 | Time display          | 9 | Operating mode buttons     | Ð | Copy day button         |
| 4 | Burner on indicator   | Ð | Green OK button            | Ð | Set date/Day button     |
| 6 | Day indicator         | Ð | Battery compartment        | Ð | Time change buttons     |
| 6 | Temperature display   | Ð | Battery cover              |   |                         |

#### Setting-up

This section shows you how to setup and run the Hitachi room unit in 3 simple steps:

#### STEP 1: Installing the batteries

# **i** ΝΟΤΕ

Please follow the instructions in this section only if the Hitachi room unit screen is blank (no symbols or digits are displayed). If the room temperature is already displayed move on to Step 2: Setting the date and time.

To install the batteries:

- a. Lift up the front cover of the Hitachi room unit to reveal the battery cover and product controls.
- b. Remove the battery cover by pressing down and sliding out.
- **c.** Insert the 2 x AA LR6 Alkaline Batteries supplied with the Hitachi room unit, ensuring the correct orientation (see 'Controls Layout').
- d. After a short pause the Hitachi room unit will display information on the screen and is now ready for use.
- e. Replace the battery cover by sliding it firmly back into the front of the Hitachi room unit.

#### STEP 2: Setting the date and time

To set the Date and Time:

- **a.** Press the  $\begin{bmatrix} 1 \\ 1 \end{bmatrix}$  button to begin setting the date.
- **b.** Press the **(**) **(**) **(**) or **(**) buttons to set the current day of the month (e.g. d01 = 1st day of the month) then press the green **(K** button to confirm.
- c. Press the () (+) or buttons to set the current month of the year (e.g. m01 = January) then press the green () button to confirm.
- d. Press the to buttons to set the current year (e.g. yr08 = 2008) then press the green button to confirm. The date is now stored and the Day Indicator will be displayed under the current day of the week (e.g. 1 = Monday, 2 = Tuesday, etc.)
- e. Use the 🕘 🕂 or 📼 buttons to set the correct time then press the green 🛈 button to confirm. Each press of the buttons will change the time by one minute and holding them down will change the time slowly at first and get progressively quicker.

# **i** ΝΟΤΕ

If this mode is entered accidentally then press the  $\mathfrak{E}$ ,  $\mathbf{4}$  or  $\mathbf{0}$  buttons to exit.

#### STEP 3: Running the built-in heating program

The Hitachi room unit is now ready for operation. Press the 🏵 button and the built-in heating program will start running.

# **i** note

The built-in heating program has been designed to provide normal comfort requirements, but if you want to customise the settings please see the next section 'Programming the Hitachi room unit'.

#### Programming

The built-in heating program

The built-in heating program has 6 temperature level changes per day that can be set between 3.00am and 2.50am the following day - allowing you to maintain the evening temperature after midnight. Each temperature level can be set between  $5^{\circ}$ C and  $35^{\circ}$ C, and adjusted in  $0.5^{\circ}$ C increments. The factory default program for heating is as follows.

| Monday to Friday   | Period      | 1    | 2     | 3     | 4     | 5     | 6     |
|--------------------|-------------|------|-------|-------|-------|-------|-------|
| (Day 1 to 5)       | Time        | 6:30 | 8:00  | 12:00 | 14:00 | 18:00 | 22:30 |
|                    | Temperature | 21°C | 18°C  | 21°C  | 18ºC  | 21°C  | 16°C  |
|                    |             |      |       |       |       |       |       |
| Saturday to Sunday | Period      | 1    | 2     | 3     | 4     | 5     | 6     |
| (Day 6 to 7)       | Time        | 8:00 | 10:00 | 12:00 | 14:00 | 18:00 | 23:00 |
|                    | Temperature | 21°C | 21ºC  | 21ºC  | 21ºC  | 21ºC  | 16ºC  |

155

· Reviewing the heating program

To review or edit the heating program use the PROGRAM  $\bigcirc$  or  $\bigcirc$  buttons to navigate between the 6 individual programming periods for that day. Use the button 1 to step through each day of the week, so the complete 7 day heating program can be reviewed or edited.

Modifying the heating program

To change the heating program:

a. Press either of the PROGRAM ( or ) buttons to enter the programming mode. The time / temperature settings for period 1 on Monday (Day 1) will be flashing as shown. The active period is highlighted by a flashing square around the numbers at the bottom of the screen and the selected day is shown with the day indicator.

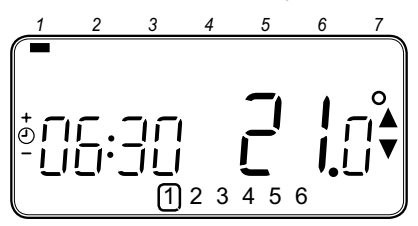

**b.** To adjust the period start time use the O + or - buttons, the 'OK?' indicator will be displayed to confirm the change. Holding the button down will change the time quickly.

# **ί** ΝΟΤΕ

If you are pressing the 🕘 🛨 or 🕞 buttons and the display flashes the next period, it means the next period will be pushed forward.

c. Once the required time is reached press the green OK button to confirm.

# **i** NOTE

If the original time setting did not require adjustment press the green **OK** button to move to step 'd'.

- **d.** The temperature setting for period 1 on Monday (Day 1) will now be flashing. To adjust this press the **buttons** and confirm the setting again by pressing the green **OK** button.
- e. The next time and temperature period will now be active. Adjust this by repeating steps b d above until all 6 periods are set for Monday or press the to run the program as set, at any time.

You now have a choice of how to set the program for the next day:

f. i) Press the button III to copy Monday's program into Tuesday. The display will go blank apart from the 'non flashing' day indicator, which indicates the day copied and the 'flashing' target day to copy the program to. To accept this day press the green OK button. To select a different target day press the II button until the 'flashing' day indicator is under the required day, then accept it by pressing the green OK button.

# **ί** ΝΟΤΕ

Once the target day is confirmed it becomes the day that is copied if the  $\mathfrak{T}$  button is pressed again.

OR ii) Press the ① button to move the day indicator to Tuesday (Day 2). The program for that day can then be adjusted by following steps b to e. Programs for the remaining days can be set in the same way, using the ① button to move to the next day. To exit the programming mode select the desired operating mode by pressing the A , i or ひ buttons.

# 

To run the adjusted program select the AUTO mode.

#### **Disabling / Enabling time periods**

The Hitachi room unit has 6 periods each day that can be programmed, but you may not need all of these switch points for your heating requirements. Therefore, any period from 2 to 4 can be removed from (or returned to) the heating program profile.

To disable or enable time periods:

- a. To disable unwanted periods go to the desired period (2 to 6) using the PROGRAM ( or ) buttons to navigate, ensure the correct period is highlighted with the flashing square symbol. Press and hold the button for at least 2 seconds and the display will indicate the period has been removed from the program.
- **b.** To enable periods again follow the same procedure as above, navigating to the already disabled period. To enable this period again press and hold the **()** button for at least 2 seconds.

#### Operating

• Choosing the operating mode

The Hitachi room unit can operate in three different modes: Automatic, Manual or Off. To set the operating mode press either of the  $\mathfrak{B}$ ,  $\mathfrak{C}$  or  $\mathfrak{O}$  buttons. The screen indicates which mode is currently active by displaying AUTO, MAN or OFF.

- AUTOMATIC (④) mode sets the Hitachi room unit to follow the built-in temperature program (default or personalised). Operating the Hitachi room unit in this mode is the best way to maintain a high level of temperature comfort whilst maximising your energy savings.
- MANUAL () mode sets the Hitachi room unit to act as a simple thermostat with a fixed setpoint throughout the day. The setpoint can be adjusted from 5°C to 35°C by using the C or buttons. The Hitachi room unit will continue to maintain this temperature until another operating mode or temperature is selected.
- ・OFF (()) mode sets the Hitachi room unit to control to a minimum temperature setting of 5°C (default) that acts as a frost protection measure for your home.
- During normal operation
- Temperature Override

During normal operation (AUTO (O) or mode) the programmed temperature can be adjusted manually by pressing the O or O buttons or the O button. The 'target' temperature will be displayed and flash for 5 seconds - during this time the  $\oiint{O}$  or O buttons can be used to modify the set value. Note: This temperature override is cancelled at the next programmed temperature change.

• Temperature Enquiry

When the Hitachi room unit is configured to control the room temperature directly it will display the current room temperature. To review the programmed 'target' temperature (the temperature which the Hitachi room unit is trying to maintain) press the **(i)** button. This 'target' temperature value will be displayed flashing for 5 seconds before returning to the current room temperature value.

Using the special functions

#### HOLIDAY Function

The holiday function allows you to set a constant temperature (default =  $10^{\circ}$ C) for a specified number of days (from 1 - 99 days). This lets you save energy and related costs when you are away from home, but resumes normal operation on the day of your return.

To set the Holiday function:

- **a.** Ensure the Hitachi room unit is running in AUTO ((A)) or MAN (((a))) operating modes.
- **b.** Press the holiday button to display the holiday () days counter and temperature setting, along with the holiday indicator ().
- c. Press the 🕘 🕂 or 🗔 time buttons to set the holiday time (1 to 99 days) and press the green **OK** button to confirm.
- d. Press the ₤ ▲ or ▼ buttons to set the holiday temperature (5°C to 35°C) and press the green to button to confirm.

The Hitachi room unit will now control to the new temperature for the set number of days that your home is vacant. At midnight the holiday counter will be reduced by one until the selected number of days have passed. The Hitachi room unit will

then return to normal operation as set by the AUTO (A) or MAN (E) mode. To cancel the HOLIDAY function or to exit the function at any time press the (B) button a second time.

• Adjusting the time

To adjust only the time during normal operation use the  $\bigcirc$  + or  $\bigcirc$  buttons to adjust the time and press the green  $\bigcirc$  button again to confirm any changes.

#### 5.10 Device control system

| Control aubicat                                             | Purpose                                                                                                    |                                    |  |  |  |  |  |  |  |
|-------------------------------------------------------------|----------------------------------------------------------------------------------------------------|------------------------------------|--|--|--|--|--|--|--|
| Control subject                                             | Heating operation                                                                                                    | Defrost operation                  |  |  |  |  |  |  |  |
| Control frequency of in-<br>verter compressor               | <ul> <li>The frequency control is determined by PI control, through the next parameters:</li> <li>∆ outlet temperature and water target temperature.</li> </ul> | Fixed frequency                    |  |  |  |  |  |  |  |
| Opening degree expan-<br>sion valve for main circuit        | <ul> <li>Control range of expansion valve<br/>opening degree is determined to<br/>optimize TsSH.</li> </ul>                                                     | Fully open                         |  |  |  |  |  |  |  |
| Opening degree ex-<br>pansion valve for liquid<br>injection | <ul> <li>Specified opening degree controlled<br/>by temp. on the top of compressor<br/>(Td.).</li> </ul>                                                        | -                                  |  |  |  |  |  |  |  |
| Fan                                                         | - Fan Step is controlled according to<br>PS (Suction pressure)                                                                                                  | Fan stop.                          |  |  |  |  |  |  |  |
| 4-Way valve (RVR)                                           | ON                                                                                                    | OFF                                |  |  |  |  |  |  |  |
| Solenoid valve (SVG)<br>(Hot gas bypass)                    | - Turn ON at starting before 4-way valve ON.                                                                                                    | Turn ON for 1 minute at defrosting |  |  |  |  |  |  |  |
| (Liquid injection)                                          | - Turn ON if Td≥90°C continue 3 se-<br>conds                                                                                                    | OFF                                |  |  |  |  |  |  |  |

Temp.:Temperature

Td: discharge temperature

TsSH: Suction gas super heat

Ps: suction pressure

6

# 6. Optional functions

### Index

| 6.1. | Freeze protection                                  | . 160 |
|------|----------------------------------------------------|-------|
| 6.2. | Restart after power failure                        | . 160 |
| 6.3. | Compressor ON/OFF control                          | . 161 |
| 6.4. | 3 Minutes guard control                            | . 162 |
| 6.5. | Power save mode                                    | . 162 |
| 6.6. | Optional functions from Advanced system controller | . 162 |

### 6.1 Freeze protection

Using setting point *PR*=1. The unit is controlling the pump in order to avoid water circuit freeze as the following graphic indicates:

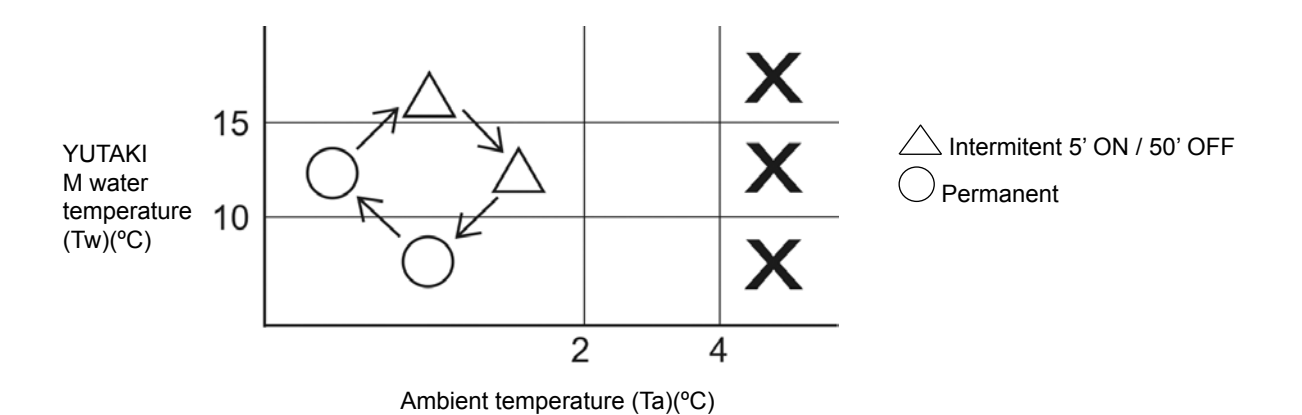

When in operation in winter in the outdoor air temperature at 2 °C or lower, the water pump operates to protect YUTAKI M unit from freezing. When the outlet water temperature is 15 °C higher, the pump performs without interruptions, i.e., runs for five minutes and stops for 55 minutes. The segment displays shows "PU" when the pump is running for five minutes, and "88" when at stop for 55 minutes. This control is released when the outdoor temperature becomes 4 °C or higher.

Winter antifreezing control (pump intermittent operation) becomes inactive when OFF is selected in the setting mode. When run operation is performed during this control, release the control and run the pump.

The winter antifreezing control is not performed in any abnormality such as when wiring of outlet water thermistor or outdoor air thermistor is broken or short-circuitted (Alarm display "12" or "22"). The pump turns off after 10 seconds following the fulfillment of winter antifreezing control release conditions.

#### 6.2 Restart after power failure

Jumper JP2 forces the unit to maintain the status before the failure.

If the unit was running, once the power is recovered the unit will run again. On the other hand, if the unit was stopped, it will remain stopped.

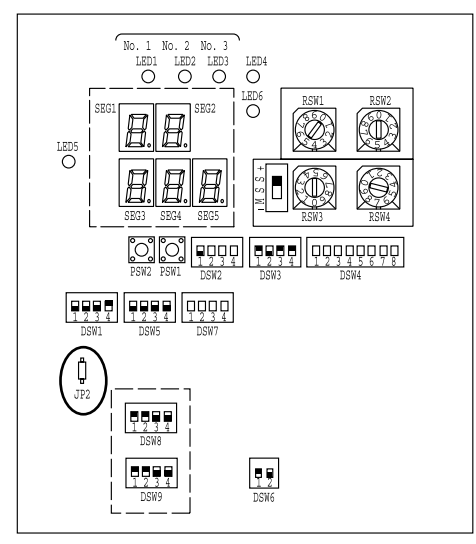

· Jumper lead setting (JP2): Automatic restart after power failure

Keep the same status as before. Setting before shipment:

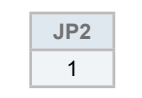

0 = Open; 1 = Short circuit

The function selection using the jumper lead setting is shown in the table below.

| Setting | Function | Details                                                                      |
|---------|----------|------------------------------------------------------------------------------|
| 0       | Enable   | If this function is 'Enable', in case of power failure the unit will restart |
| 1       | Disable  | automatically once the power is recovered                                    |

### 6.3 Compressor ON/OFF control

ON/OFF Temperature Differential (Thermo-ON/OFF Difference) is configurable by 1 °C, i.e., "1, 2, 3, 4" by setting mode operation. The factory setting (default) is "4 °C".

This mode is activated by turning pin 3 of DSW1 ON.

Pressing PSW2 and PSW1 for more than three seconds at the same time allows changing from each item displayed. To finish changing, press PSW2 and PSW1 for more than three seconds again after changing to predetermined setting.

The chart of setting operation is shown below.

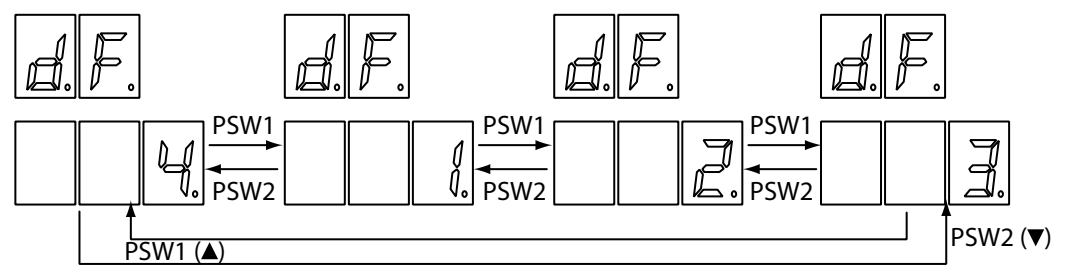

PSW1: Value up PSW2: Value down

### 6.4 3 Minutes guard control

Compressor startup by thermo recovery shall always to ensure 3 minutes of compressor OFF status. However, the standard upon operation startup is 3 minutes but it can be, changed by the setting mode in the following chart. The time available for setting is 30 seconds, and by 1 minute between 1 and 10 minutes.

This mode is activated by turning pin 3 of DSW1 to ON.

Pressing PSW2 and PSW1 for more than three seconds at the same time allows changing from each item displayed. To finish changing to predetermined setting.

The chart of setting operation is shown below.

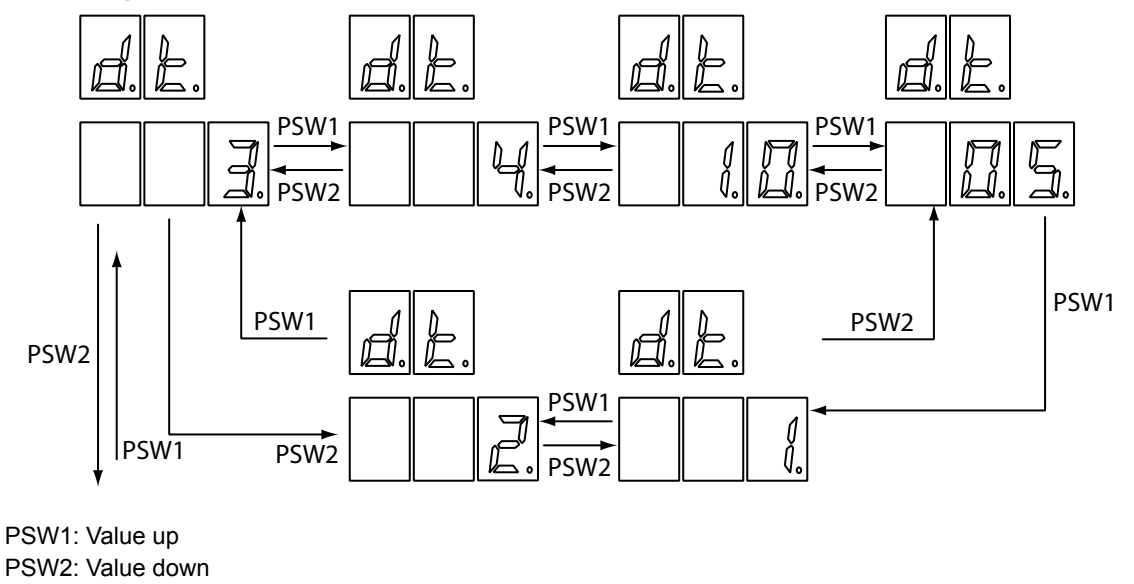

#### 6.5 Power save mode

When power save mode is selected with "DSW4-6" ON, the frequency upper limit for each HP changes from "Standard" --> "Power Saver" (i.e., frequency upper limit lowers by 10%).

This mode only changes the frequency upper limit of the compressor, and does not affect to other configurations. DSW ON/OFF determination is performed only immediately after the Power activation.

#### 6.6 Optional functions from Advanced system controller

The use of the Advanced System Controller accessory (ATW-CPA-02) provides several control functions. Please, refer to the chapter *"5. Control system"* for the specific details of all the functions from the Advanced system controller.

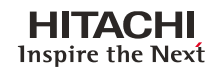

1

# 7. Test run

### Index

| 7.1. | Check   | ing procedure before the test run                      | . 164 |
|------|---------|--------------------------------------------------------|-------|
| 7.2. | Test ru | In procedure for YUTAKI M                              | . 165 |
| 7.3. | Advan   | ced system controller testing                          | . 166 |
|      | 7.3.1.  | Installation configuration and Installation parameters | 166   |
|      | 7.3.2.  | Inputs and outputs wiring                              | 170   |
|      | 7.3.3.  | Room unit RF receiver binding                          | 171   |
|      | 7.3.4.  | Data display                                           | 171   |
|      |         |                                                        |       |

### 7.1 Checking procedure before the test run

When you have finished the installation, perform the test run according to the following procedure. After performing the test run, hand over the system to the customer.

- Perform the test run of the YUTAKI M one by one.
  - Make sure that the electrical wiring and the refrigerant piping are correctly connected.
  - You should perform the test run according to the "Test Run Procedure for YUTAKI M" on the next pages.

### 🗥 DANGER

Electrical hazard. Risk of death. Do not push the button of the magnetic switch(es). If you do so, you will cause a serious accident..

# $\triangle$ caution

Several dangers. Can cause injuries or malfunction. Do not operate the system until all the check points have been cleared.

- Measure the resistance between the ground and the terminal of the electrical components. Make sure that the electrical resistance is more than 1 MΩ. Otherwise, do not operate the system until you find the electrical leakage and you repair it. Do not impress the voltage on the terminals for transmission 1 and 2.
- Make sure that the terminals for the power supply wiring ("L1" to "L1", "L2" to "L2", "L3" to "L3" and "N" to "N" of each terminal board for AC230V or AC400V match correctly. Otherwise, you may damage some components.
- Make sure that the stop valves of the YUTAKI M are fully open. Then, start the system.
- Make sure that the switch on the main power source has been ON for more than twelve hours in order to warm the compressor oil by the oil heater. The operation is not available within 4 hours after turning ON the power supply.
- Pay attention to the following items while the system is running:
- Do not touch any of the parts at the discharge gas side with your hands because the compressor chamber and the pipes at the discharge gas side are hot at a temperature that is higher than 90°C.
- Do not touch any electrical components for more than three minutes after turning OFF the main switch. Make sure that the stop valve of the gas line and the stop valve of the liquid line are fully open.
- Checking procedure
- 1 Make sure that the stop valve of the gas line and the stop valve of the liquid line are fully open.
- 2 Make sure that there is no refrigerant leakage. (The flare nuts sometimes loosen because of the vibration during the transportation).
- 3 Make sure that the switch on the main power source has been ON for more than twelve hours in order to warm the compressor oil by means of the oil heater.
- 4 Check whether or not the electrical wiring of the YUTAKI M is connected as shown in chapter "4" Electrical Wiring.
- 5 Make sure that each wire terminal is correctly connected at the power source.

# **i** ΝΟΤΕ

Make sure that the field-supplied electrical components (main switch fuse, fuse-free breaker, earth leakage breaker, wires and terminals) have been properly selected according to the electrical data in the technical catalog of the unit. Also, make sure that the field-supplied electrical components comply with both national and local codes.

Use the shielded cables for the field wiring in order to avoid electrical noise. (The length of the shielded cable should be less than 1000m. The size of shielded cable should comply with local codes.)

- Check before start up
  - Check that the hydraulic connections are tight.
  - Check that water pressure is 1 bar minimum.
  - Check that the water flow is constant and that the purge of the circuit is correct.
  - Check that the protections and electrical connections are in line with the electrical patterns and this leaflet.
  - Turning on the heat pump YUTAKI M
  - Turning on the electric heater (If necessary)
  - The power relays for heater are controlled by the YUTAKI M controller.
  - Set the temperature for water (on YUTAKI M) to a value of 55°C (For RHUE-(3-6)A(V)HN-HM) or 60°C (For RHUE-3AVHN1) to ensure the engagement of the resistance, whatever the temperature outside.

### 7.2 Test run procedure for YUTAKI M

#### Check the unit without system controller

- Set Dipswitch for run unit with unit controller

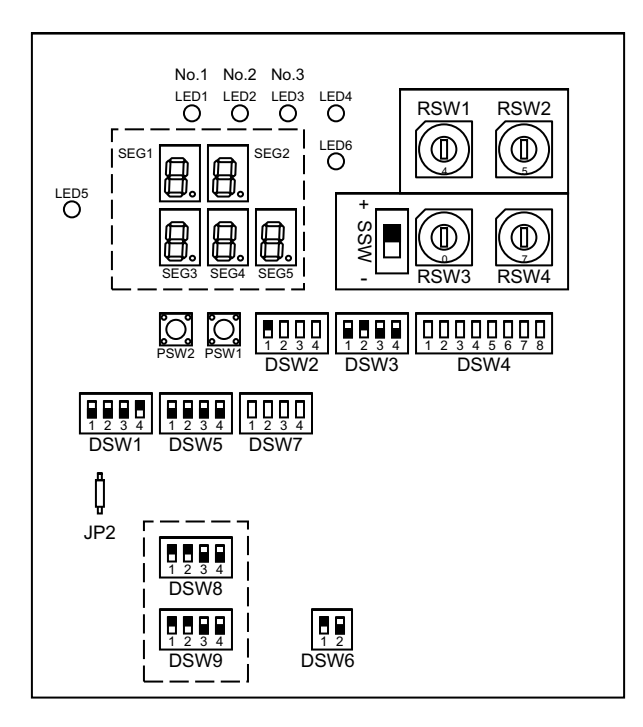

| Action                                                   | DSW  |               |  |  |  |  |  |
|----------------------------------------------------------|------|---------------|--|--|--|--|--|
| Set temperature by rotary switch                         | DSW3 | ON<br>1 2 3 4 |  |  |  |  |  |
| Pulse signal<br>ON/OFF (Push button switch<br>available) | DSW2 | ON<br>1 2 3 4 |  |  |  |  |  |
| Switch local/remote                                      | Lo   | cal           |  |  |  |  |  |

Now the unit can be ON/OFF manually using the local control.

#### Start the unit without system controller

 Configure Setting Temperature 1 by RSW1 and RSW2 For example 45° C

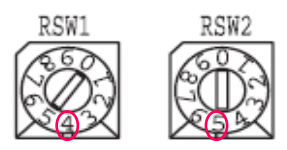

- Press ON button

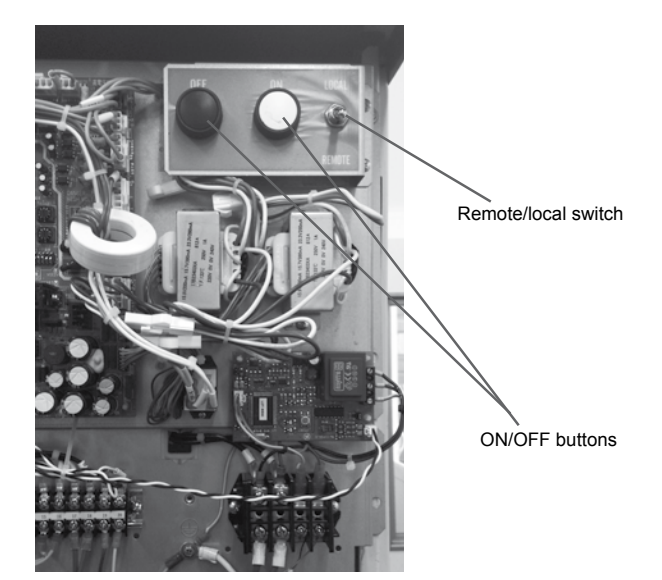

#### Pump & high cut test (Optional)

Set DSW1 as:

```
7-Segment (1&2) shows: PU
```

Pushing PSW1 (down) &/or PSW2 (up) select the Test ` function

- PU: Pump test (only run Pump)
- HH: High Cut test in Heating Mode
- HC: High Cut test in Cooling Mode (Not used)
- Push PSW1 & PSW2 more than 3" and selected test is activated
  Push PSW1 & PSW2 more than 3" and test is finished

### 7.3 Advanced system controller testing

Once the system has been installed, it is recommended that the following tests are carried out:

#### 7.3.1 Installation configuration and Installation parameters

Check that you have selected the correct configuration, and that the necessary installation parameters have been set.

#### Reviewing and setting the installer parameters

In order to access parameter settings and other information it is necessary to log in with an installer or service access code.

- 1 Press and hold **A** button from the home screen (for 1 second).
- 2 Enter the access code when the screen prompts for a PASS. Use the 6 buttons to enter the 4 digit code:

Installer access code is: 3636

Service access code is: 6565

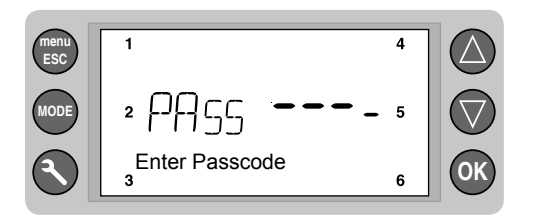

- 3 If the correct access code is entered, the display shows:
  - Single spanner icon **I** for installer access / Message "Passcode OK Installer"
  - Double spanner icon **ff** for service access / Message "Passcode OK Service"

The display then shows the first Menu item. If an incorrect access code is entered, the message "Incorrect Passcode" is displayed and the display returns to the home screen. Installer / Service level access remains active for 30 minutes. After that time, it is necessary to repeat the log in process.

The Installer/Service level can be cancelled by pressing and holding (1 sec) the menu/ESC button in the home screen – the spanner icon disappears.

4 The MENU then allows access to setting and system information.

Press  $\Delta$  or  $\nabla$  to scroll though the menu items.

Press OK to select the menu item (enter sub-menu or select item to modify)

#### The menu structure is shown in the table below.

Configuration options are selected from Menu 03, and Parameters from menu 04.

| Menu | Description                                     | Sub-Menu | Description       |
|------|-------------------------------------------------|----------|-------------------|
| 03   | Configurations                                  | -        | -                 |
|      |                                                 | 04>00    | System            |
|      | Parameters<br>(only if installer/service level) | 04>01    | Heating Circuit 1 |
|      |                                                 | 04>02    | Heating Circuit 2 |
| 04   |                                                 | 04>03    | DHW               |
|      |                                                 | 04>04    | Heat Pump         |
|      |                                                 | 04>05    | Boiler            |
|      |                                                 | 04>06    | Electric Heater   |

#### Installer configuration options & parameter list

| ID   | Configuration Options                                   | CONF 1.1 | CONF 1.2 | CONF 2.1 | CONF 2.2 | CONF 3.1 | CONF 3.2 | CONF 4.1 | Setting Options                                                | Default<br>Setting |
|------|---------------------------------------------------------|----------|----------|----------|----------|----------|----------|----------|----------------------------------------------------------------|--------------------|
| LANG | Language                                                | •        | •        | •        | •        | •        | •        | •        | 1=EN, 2=DE, 3=FR, 4=ES, 5=PO,<br>6=NL, 7=IT, 8=SE, 9=NO, 10=GR | 1                  |
| P101 | Heating Circuit 1 Type                                  | -        | •        | -        | •        | •        | •        | •        | 0=direct, 1=mixing                                             | 0                  |
| P201 | Heating Circuit 2 Type                                  | -        | •        | -        | •        | •        | •        | •        | 0=none, 1=direct, 2=mixing                                     | 0                  |
| P301 | DHW Type                                                | •        | •        | •        | •        | •        | •        | •        | 0=none, 1=valve, 2=pump                                        | 0                  |
| P310 | DHW Electric Heater                                     | •        | •        | •        | •        | -        | -        | -        | 0=no, 1=yes                                                    | 0                  |
| P008 | Boiler manual release after Heat Pump fault             | -        | -        | -        | -        | •        | •        | •        | 0=no, 1=yes                                                    | 0                  |
| P009 | Electric Heater manual release after Heat<br>Pump fault | -        | -        | •        | •        | -        | -        | -        | 0=no, 1=yes                                                    | 0                  |
| P010 | Summer/Winter timer changeover                          | •        | •        | •        | •        | •        | •        | •        | 0=disable, 1=enable                                            | 1                  |
| P011 | Clock format                                            | •        | •        | •        | •        | •        | •        | •        | 0=24hrs, 1=12hrs                                               | 0                  |
| ID   | System                                                  | CONF 1.1 | CONF 1.2 | CONF 2.1 | CONF 2.2 | CONF 3.1 | CONF 3.2 | CONF 4.1 | Setting Options                                                | Default<br>Setting |
| P001 | Frost Protection Activation Temperature                 | •        | •        | •        | •        | •        | •        | •        | -20 to 5°C, or OFF                                             | 2°C                |
| P002 | Frost protection HC minimum supply set-<br>point        | •        | •        | •        | •        | •        | •        | •        | 10 to 35°C                                                     | 20°C               |
| P003 | Summer Switch-off Activation Temperature                | •        | •        | •        | •        | •        | •        | •        | 10 to 25°C, or OFF                                             | 20°C               |
| P004 | Pump/Valve Seizure Protection Function                  | •        | •        | •        | •        | •        | •        | •        | 0=disable, 1=enable                                            | 1                  |
| P006 | Wired Outside Sensor                                    | •        | •        | •        | •        | •        | •        | •        | 0=disable, 1=enable                                            | 0                  |
| P007 | Bivalent Alternative Operation                          | -        | -        | -        | -        | •        | •        | -        | 0=disable, 1=enable                                            | 1                  |
| P012 | Average Outside Temperature Reset                       | •        | •        | •        | •        | •        | •        | •        | 0=disable, 1=enable                                            | 0                  |

| ID   | Heating Circuit 1                                       |          | CONF 1.1 | CONF 1.2 | CONF 2.1 | CONF 2.2 | CONF 3.1 | CONF 3.2 | CONF 4.1  | Setting Options                            | Default<br>Setting |
|------|---------------------------------------------------------|----------|----------|----------|----------|----------|----------|----------|-----------|--------------------------------------------|--------------------|
| P102 | HC1 OTC Heating Curve Gradient                          |          | •        | •        | •        | •        | •        | •        | •         | 0.4 to 4.5                                 | 1.6                |
| P103 | HC1 Heating Distribution Type                           |          | •        | •        | •        | •        | •        | •        | •         | 0=underfloor, 1=radiator, 2=con-<br>vector | 1                  |
| P104 | HC1 Room Compensation Factor                            |          | •        | •        | •        | •        | •        | •        | •         | 0 to 5 K/K, or OFF                         | 2 K/K              |
| P105 | HC1 Minimum Supply Setpoint                             | •        | •        | •        | •        | •        | •        | •        | 0 to 40°C | 15°C                                       |                    |
| P106 | HC1 Maximum Supply Setpoint                             |          | •        | •        | •        | •        | •        | •        | •         | 20 to 55°C                                 | 55°C               |
| P107 | HC1 Pump Overrun Time                                   |          | •        | •        | •        | •        | •        | ٠        | •         | 1 to 10 minutes                            | 2 min              |
| P108 | HC1 Mixing Valve Motor Runtime                          |          | -        | ٠        | -        | •        | •        | ٠        | •         | 30 to 600 seconds                          | 120 s              |
| P111 | HC1 Mixing Over-Temperature Limit Offse                 | t        | -        | ٠        | -        | •        | •        | ٠        | •         | 0 to 10°C, or OFF                          | 5°C                |
| P112 | HC1 Automatic No-Load Function                          |          | •        | ٠        | •        | •        | •        | ٠        | •         | 0=disable, 1=enable                        | 1                  |
| P113 | HC1 Screed Function                                     |          | •        | •        | •        | •        | •        | •        | •         | 0=off, 1=on                                | 0                  |
| P114 | HC1 Heating Curve Parallel Shift                        |          | •        | •        | •        | •        | •        | •        | •         | 0 to 5°C                                   | 0°C                |
| P115 | HC1 Auto No Load Function depending or<br>Room Setpoint | I        | •        | •        | •        | •        | •        | •        | •         | 0=disable, 1=enable                        | 0                  |
| P116 | HC1 Auto No Load Function Pump Off Tim                  | ne       | •        | •        | •        | •        | •        | ٠        | •         | 0 to 120 minutes                           | 45 min             |
| P117 | HC1 Auto No Load Function Pump On Tim                   | ne       | •        | •        | •        | •        | •        | ٠        | •         | 0 to 120 minutes                           | 10 min             |
| P118 | HC1 Auto No Load Function Differential                  |          | •        | •        | •        | •        | •        | •        | •         | 0 to 5°C                                   | 3°C                |
| ID   | Heating Circuit 2                                       | CONF 1.1 | CONF 1.2 | CONF 2.1 | CONF 2.2 | CONF 3.1 | CONF 3.2 | CONF 4.1 |           | Setting Options                            | Default<br>Setting |
| P202 | HC2 OTC Heating Curve Gradient                          | -        | •        | -        | •        | •        | •        | •        | 0.4       | to 4.5                                     | 1.6                |
| P203 | HC2 Heating Distribution Type                           | -        | •        | -        | •        | •        | •        | •        | 0=<br>ve  | underfloor, 1=radiator, 2=con-<br>ctor     | 1                  |
| P204 | HC2 Room Compensation Factor                            | -        | •        | -        | •        | •        | •        | •        | 0 t       | o 5 K/K, or OFF                            | 2 K/K              |
| P205 | HC2 Minimum Supply Setpoint                             | -        | •        | -        | •        | •        | •        | •        | 0 t       | o 40°C                                     | 15°C               |
| P206 | HC2 Maximum Supply Setpoint                             | -        | •        | -        | •        | •        | •        | •        | 20        | to 55°C                                    | 55°C               |
| P207 | HC2 Pump Overrun Time                                   | -        | •        | -        | •        | •        | •        | •        | 1 t       | o 10 minutes                               | 2 min              |
| P208 | HC2 Mixing Valve Motor Runtime                          | -        | •        | -        | -        | -        | •        | -        | 30        | to 600 seconds                             | 120 s              |
| P211 | HC2 Mixing Over-Temperature Limit<br>Offset             | -        | •        | -        | -        | -        | •        | -        | 0 t       | o 10°C, or OFF                             | 5°C                |
| P212 | HC2 Automatic No-Load Function                          | -        | •        | -        | ٠        | •        | •        | •        | 0=        | disable, 1=enable                          | 1                  |
| P213 | HC2 Screed Function                                     | -        | •        | -        | ٠        | •        | •        | ٠        | 0=        | off, 1=on                                  | 0                  |
| P214 | HC2 Heating Curve Parallel Shift                        | -        | •        | -        | ٠        | •        | •        | •        | 0 t       | o 5°C                                      | 0°C                |
| P215 | HC2 Auto No Load Function depending<br>on Room Setpoint | -        | •        | -        | •        | •        | •        | •        | 0=        | disable, 1=enable                          | 0                  |
| P216 | HC2 Auto No Load Function Pump Off<br>Time              | -        | •        | -        | •        | •        | •        | •        | 0 t       | o 120 minutes                              | 45 min             |
| P217 | HC2 Auto No Load Function Pump On Time                  | -        | •        | -        | •        | •        | •        | •        | 0 t       | o 120 minutes                              | 10 min             |
| P218 | HC2 Auto No Load Function Differential                  | -        | •        | -        | •        | •        | •        | ٠        | 0 t       | o 5°C                                      | 3°C                |
| ID   | DHW                                                     | CONF 1.1 | CONF 1.2 | CONF 2.1 | CONF 2.2 | CONF 3.1 | CONF 3.2 | CONF 4.1 |           | Setting Options                            | Default<br>Setting |
| P302 | DHW Setpoint                                            | ٠        | ٠        | •        | ٠        | •        | •        | •        | 45        | to 65°C                                    | 45°C               |
| P303 | DHW Differential                                        | •        | •        | •        | •        | •        | •        | •        | 1 t       | o 10°C                                     | 5°C                |
| P304 | DHW Supply Offset                                       | ٠        | •        | •        | ٠        | •        | •        | ٠        | 1 t       | o 30°C                                     | 10°C               |
| P306 | Maximum DHW Loading Time                                | ٠        | •        | •        | ٠        | •        | •        | ٠        | 1 t       | o 12 hours                                 | 1.5 hr             |
| P307 | DHW Electric Heater Waiting Time                        | ٠        | •        | •        | ٠        | -        | -        | -        | 0 t       | o 60 minutes                               | 45 min             |
| P308 | Heat Pump Max Time High Setpoint for DHW                | •        | •        | •        | •        | •        | •        | •        | 0 t       | o 180 seconds                              | 180 s              |
| P309 | DHW Anti-Legionella Protection                          | ٠        | •        | •        | ٠        | •        | •        | •        | 0=        | disable, 1=enable                          | 0                  |

| ID   | DHW (Cont.)                                               | CONF 1.1 | CONF 1.2 | CONF 2.1 | CONF 2.2 | CONE 3 1 |   | CONF 3.2 | CONF 4.1 | Setting Options                                            | Default<br>Setting |
|------|-----------------------------------------------------------|----------|----------|----------|----------|----------|---|----------|----------|------------------------------------------------------------|--------------------|
| P311 | DHW Anti-Legionella Setpoint                              | •        | •        | •        | •        |          |   | •        | •        | 50 to 70°C                                                 | 65°C               |
| P312 | DHW Anti-Legionella Operation Day                         | •        | •        | •        | •        | •        | • | •        | •        | (Mon=1, Tue=2 Sat=6, Sun-<br>day=7)                        | 6                  |
| P313 | DHW Anti-Legionella Start Time                            | •        | •        | •        | •        | •        | • | •        | •        | 0 to 24 hours                                              | 2 hr               |
| P314 | DHW Anti-Legionella Activation Period                     | •        | •        | •        | •        | •        | • | •        | •        | 10 to 60 minutes                                           | 10 min             |
| P315 | DHW Anti-Legionella Restart Interval                      | •        | •        | •        | •        |          |   | •        | •        | 1 to 6 hours                                               | 2 hr               |
| P316 | DHW Defrost Control                                       | •        | •        | •        | •        |          |   | •        | •        | 0=Tank, 1=Standard                                         | 1                  |
| P317 | DHW Cycle Time                                            | •        | •        | •        | •        |          |   | •        | •        | 0 to 24 hours                                              | 24 hr              |
| ID   | Heat Pump                                                 | CONF 1.1 | CONF 1.2 | CONF 2.1 | CONF 2.2 | CONF 3 1 |   | CONF 3.2 | CONF 4.1 | Setting Options                                            | Default<br>Setting |
| P601 | Minimum Outside Temperature for Heat Pump Operation       | •        | •        | •        | •        | •        |   | •        | •        | -25 to 20°C, or OFF                                        | -20°C              |
| P610 | Heat Pump Sensor Offset                                   | •        | •        | •        | •        |          |   | •        | •        | 0 to 10°C                                                  | 3°C                |
| P611 | Blocking Input Configuration (0=OFF)                      | •        | •        | •        | •        | •        |   | •        | •        | 0=OFF to 4 (see section "DHW<br>and Heat Pump Time Clock") | OFF                |
| ID   | Boiler                                                    | CONF 1.1 | CONF 1.2 | CONF 2.1 | CONF 2.2 | CONE 3.1 |   | CONF 3.2 | CONF 4.1 | Setting Options                                            | Default<br>Setting |
| P701 | Maximum Outside Temperature for Boiler Operation          | -        | -        | -        | -        | •        | • | •        | •        | -20 to 20°C, or OFF                                        | 0°C                |
| P704 | Boiler Waiting Time                                       | -        | -        | -        | -        | •        |   | •        | •        | 1 to 90 minutes                                            | 30 min             |
| P705 | Boiler Minimum Off Time                                   | -        | -        | -        | -        | •        |   | •        | •        | 1 to 30 minutes                                            | 5 min              |
| P706 | Boiler Minimum On Time                                    | -        | -        | -        | -        | •        |   | •        | •        | 1 to 30 minutes                                            | 2 min              |
| P707 | Bypass/Mixing Valve Motor Runtime                         | -        | -        | -        | -        | -        |   | -        | •        | 30 to 600 seconds                                          | 120 s              |
| P708 | Bypass/Mixing Valve Difference Threshold                  | -        | -        | -        | -        | -        | • | -        | •        | 0 to 5°C, or OFF                                           | 1.5°C              |
| P709 | Bypass/Mixing Valve Opening Delay Time                    | -        | -        | -        | -        | -        | • | -        | •        | 1 to 15 minutes, or OFF                                    | 15 min             |
| P713 | Boiler Pump Overrun Time                                  | -        | -        | -        | -        |          |   | -        | -        | 1 to 60 minutes                                            | 15 min             |
| P714 | Boiler Heat Boost Enable                                  | -        | -        | -        | -        |          |   | •        | -        | 0=disable, 1=enable                                        | 1                  |
| P715 | Boiler Heat Boost Setpoint                                | -        | -        | -        | -        |          |   | •        | -        | 30 to 50°C                                                 | 40°C               |
| P716 | Boiler Auto Operation (on Heat Pump Fault)                | -        | -        | -        | -        |          |   | •        | •        | 0=disable, 1=enable                                        | 0                  |
| ID   | Electric Heater                                           | CONF 1.1 | CONF 1.2 | CONF 2.1 | CONF 2.2 | CONF 3 1 |   | CONF 3.2 | CONF 4.1 | Setting Options                                            | Default<br>Setting |
| P801 | Maximum Outside Temperature for Electric Heater Operation | -        | -        | •        | •        | -        |   | -        | -        | -20 to 20°C, or OFF                                        | 0°C                |
| P805 | Electric Heater Waiting Time                              | -        | -        | •        | •        | -        | • | -        | -        | 1 to 90 minutes                                            | 30 min             |
| P807 | Electric Heater One Step Function                         | -        | -        | •        | •        | -        | • | -        | -        | 0=disable, 1=enable                                        | 0                  |
| P808 | Electric Heater Heat Boost Enable                         | -        | -        | •        | •        | -        | • | -        | -        | 0=disable, 1=enable                                        | 1                  |
| P809 | Electric Heater Heat Boost Set-point                      | -        | -        | •        | •        | -        | • | -        | -        | 30 to 50°C                                                 | 40°C               |
| P810 | Electric Heater Auto Operation (on Heat Pump Fault)       | -        | -        | •        | •        | -        |   | -        | -        | 0=disable, 1=enable                                        | 0                  |

### 7.3.2 Inputs and outputs wiring

Check the wiring of the inputs and outputs. Check alarms / fault codes (see section "10.2.2 Alarm code")

#### • Output terminal assignments

**Output Terminal Assignments** 

| С   | ONFIGURATION                              | X1          | X2                            | X3                             | X4          | X5                                 | X6                                  | <b>X</b> 7   | X8                  | X9                        | A1                             |
|-----|-------------------------------------------|-------------|-------------------------------|--------------------------------|-------------|------------------------------------|-------------------------------------|--------------|---------------------|---------------------------|--------------------------------|
| 1.1 | Mono-valent<br>(w/o separator)            | HC1<br>pump | -                             | -                              | -           | -                                  | -                                   | DHW<br>valve | Heat pump<br>on/off | DHW<br>electric<br>heater | Heat pump<br>control<br>signal |
| 1.2 | Mono-valent                               | HC1<br>pump | HC1 Mi-<br>xing valve<br>open | HC1 Mi-<br>xing valve<br>close | HC2<br>pump | HC2<br>Mixing<br>valve<br>open     | HC2<br>Mixing<br>valve<br>close     | DHW<br>pump  | Heat pump<br>on/off | DHW<br>electric<br>heater | Heat pump<br>control<br>signal |
| 2.1 | Mono-energetic<br>(w/o separator)         | HC1<br>pump | -                             | -                              | -           | Electric<br>heater<br>stage 1      | Electric<br>heater<br>stage 2       | DHW<br>valve | Heat pump<br>on/off | DHW<br>electric<br>heater | Heat pump<br>control<br>signal |
| 2.2 | Mono-energetic                            | HC1<br>pump | HC1 Mi-<br>xing valve<br>open | HC1 Mi-<br>xing valve<br>close | HC2<br>pump | Electric<br>heater<br>stage 1      | Electric<br>heater<br>stage 2       | DHW<br>pump  | Heat pump<br>on/off | DHW<br>electric<br>heater | Heat pump<br>control<br>signal |
| 3.1 | Bi-valent parallel                        | HC1<br>pump | HC1 Mi-<br>xing valve<br>open | HC1 Mi-<br>xing valve<br>close | HC2<br>pump | Boiler<br>pump                     | -                                   | DHW<br>pump  | Heat pump<br>on/off | Boiler<br>on/off          | Heat pump<br>control<br>signal |
| 3.2 | Bi-valent<br>parallel<br>(w/ boiler pump) | HC1<br>pump | HC1 Mi-<br>xing valve<br>open | HC1 Mi-<br>xing valve<br>close | HC2<br>pump | HC2<br>Mixing<br>valve<br>open     | HC2<br>Mixing<br>valve<br>close     | DHW<br>pump  | Heat pump<br>on/off | Boiler<br>on/off          | Heat pump<br>control<br>signal |
| 4.1 | Bi-valent series                          | HC1<br>pump | HC1 Mi-<br>xing valve<br>open | HC1 Mi-<br>xing valve<br>close | HC2<br>pump | Bypass/<br>Mixing<br>valve<br>open | Bypass/<br>Mixing<br>valve<br>close | DHW<br>pump  | Heat pump<br>on/off | Boiler<br>on/off          | Heat pump<br>control<br>signal |

#### ♦ Input terminal assignments

Input Terminal Assignments

|     | CONFIGURATION                          | C1                    | C2             | B1                | B2                    | U8                | U6               | U5            | U4                      | U2                      | U1                         |
|-----|----------------------------------------|-----------------------|----------------|-------------------|-----------------------|-------------------|------------------|---------------|-------------------------|-------------------------|----------------------------|
| 1.1 | Mono-valent<br>(w/o separator)         | Heat<br>pump<br>RS485 | RF<br>Receiver | Blocking input    | DHW<br>boost<br>input | Outside<br>sensor | -                | DHW<br>sensor | -                       | -                       | System<br>supply<br>sensor |
| 1.2 | Mono-valent                            | Heat<br>pump<br>RS485 | RF<br>Receiver | Blocking input    | DHW<br>boost<br>input | Outside<br>sensor | -                | DHW<br>sensor | HC2<br>supply<br>sensor | HC1<br>supply<br>sensor | System<br>supply<br>sensor |
| 2.1 | Mono-energetic<br>(w/o separator)      | Heat<br>pump<br>RS485 | RF<br>Receiver | Blocking input    | DHW<br>boost<br>input | Outside<br>sensor | -                | DHW<br>sensor | -                       | -                       | System<br>supply<br>sensor |
| 2.2 | Mono-energetic                         | Heat<br>pump<br>RS485 | RF<br>Receiver | Blocking input    | DHW<br>boost<br>input | Outside<br>sensor | _                | DHW<br>sensor | -                       | HC1<br>supply<br>sensor | System<br>supply<br>sensor |
| 3.1 | Bi-valent parallel                     | Heat<br>pump<br>RS485 | RF<br>Receiver | Blocking<br>input | DHW<br>boost<br>input | Outside<br>sensor | _                | DHW<br>sensor | -                       | HC1<br>supply<br>sensor | System<br>supply<br>sensor |
| 3.2 | Bi-valent parallel<br>(w/ boiler pump) | Heat<br>pump<br>RS485 | RF<br>Receiver | Blocking<br>input | DHW<br>boost<br>input | Outside<br>sensor | -                | DHW<br>sensor | HC2<br>supply<br>sensor | HC1<br>supply<br>sensor | System<br>supply<br>sensor |
| 4.1 | Bi-valent series                       | Heat<br>pump<br>RS485 | RF<br>Receiver | Blocking input    | DHW<br>boost<br>input | Outside<br>sensor | Boiler<br>sensor | DHW<br>sensor | -                       | HC1<br>supply<br>sensor | System<br>supply<br>sensor |
## 7.3.3 Room unit RF receiver binding

Check that the Room Unit is communicating with the RF Receiver. To do this, change the temperature setpoint on the Room Unit to the maximum or minimum value and check that the Heat Pump reacts appropriately. If not, refer to the section "5.9 System MMI Pack (Room unit and RF receiver)"

## 7.3.4 Data display

Review the Operational Data using the Quick System Information Display which allows system temperatures and setpoints to be viewed, or the Quick Relay Status Display allows the status of any relay to be shown.

#### Quick system information display

Press  $\Delta$  or  $\nabla$  from the Home Screen to view important information about system temperatures and setpoints. The value shown on the left side of the display is always the set-point and the value on the right is the actual measured temperature.

Keep pressing  $\Delta$  or  $\nabla$  to scroll through the information available. The text helps identify what values are being displayed.

| Left side value                | Right side value             | Description                           |
|--------------------------------|------------------------------|---------------------------------------|
| -                              | Actual Outside Temperature   | From Modbus or sensor U8              |
| HC1 Room Setpoint              | HC1 Room Temperature         | Only if a room unit was bound for HC1 |
| HC2 Room Setpoint              | HC2 Room Temperature         | Only if a room unit was bound for HC2 |
| HC1 Supply Setpoint            | HC1 Supply Temperature       | -                                     |
| HC2 Supply Setpoint            | HC2 Supply Temperature       | -                                     |
| DHW Setpoint                   | DHW Temperature              | Only if DHW Type is not = none        |
| Heat Pump Supply Se-<br>tpoint | Heat Pump Outlet Temperature | From Modbus                           |
| Boiler Supply Setpoint         | Boiler Supply Temperature    | Only if CONF 4.1                      |
| Boiler Supply Setpoint         | System Supply Temperature    | Only if CONF 3.1 Or CONF 3.2          |

#### Quick relay status display

Press **A** from the Home Screen or from the Quick System Information Display. The display shows the relay output status using graphical icons.

Press  $\mathbf{k}$  again to show the relay output status using plug labels.

A bar indicator underneath the icon or plug label indicates any relay that is switched on.

Pressing **A** again will return to the previous screen.

Relay status by graphical icon

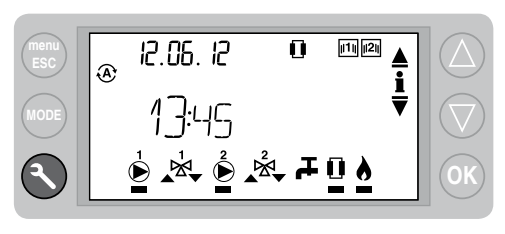

Relay status by plug label

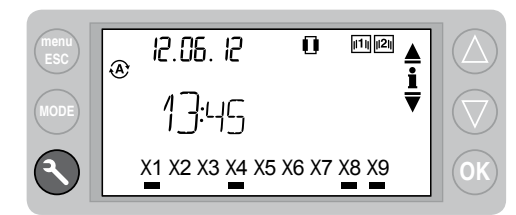

8

# 8. Spare parts

## Index

| 8.1. | Spare parts of YUTAKI M |                                |       |  |  |
|------|-------------------------|--------------------------------|-------|--|--|
|      | 8.1.1.                  | Cycle and estructural parts    | . 174 |  |  |
|      | 8.1.2.                  | Electrical parts               | . 176 |  |  |
|      | 8.1.3.                  | System controller              | . 179 |  |  |
|      | 8.1.4.                  | Parts table                    | . 180 |  |  |
| 8.2. | Spare                   | parts of accessories           | . 185 |  |  |
|      | 8.2.1.                  | Hydraulic module               | . 185 |  |  |
|      | 8.2.2.                  | WEH - Water Electric Heater    | . 191 |  |  |
|      | 8.2.3.                  | DHWT - Domestic Hot Water Tank | . 192 |  |  |

## 8.1 Spare parts of YUTAKI M

## 8.1.1 Cycle and estructural parts

RHUE-3AVHN1

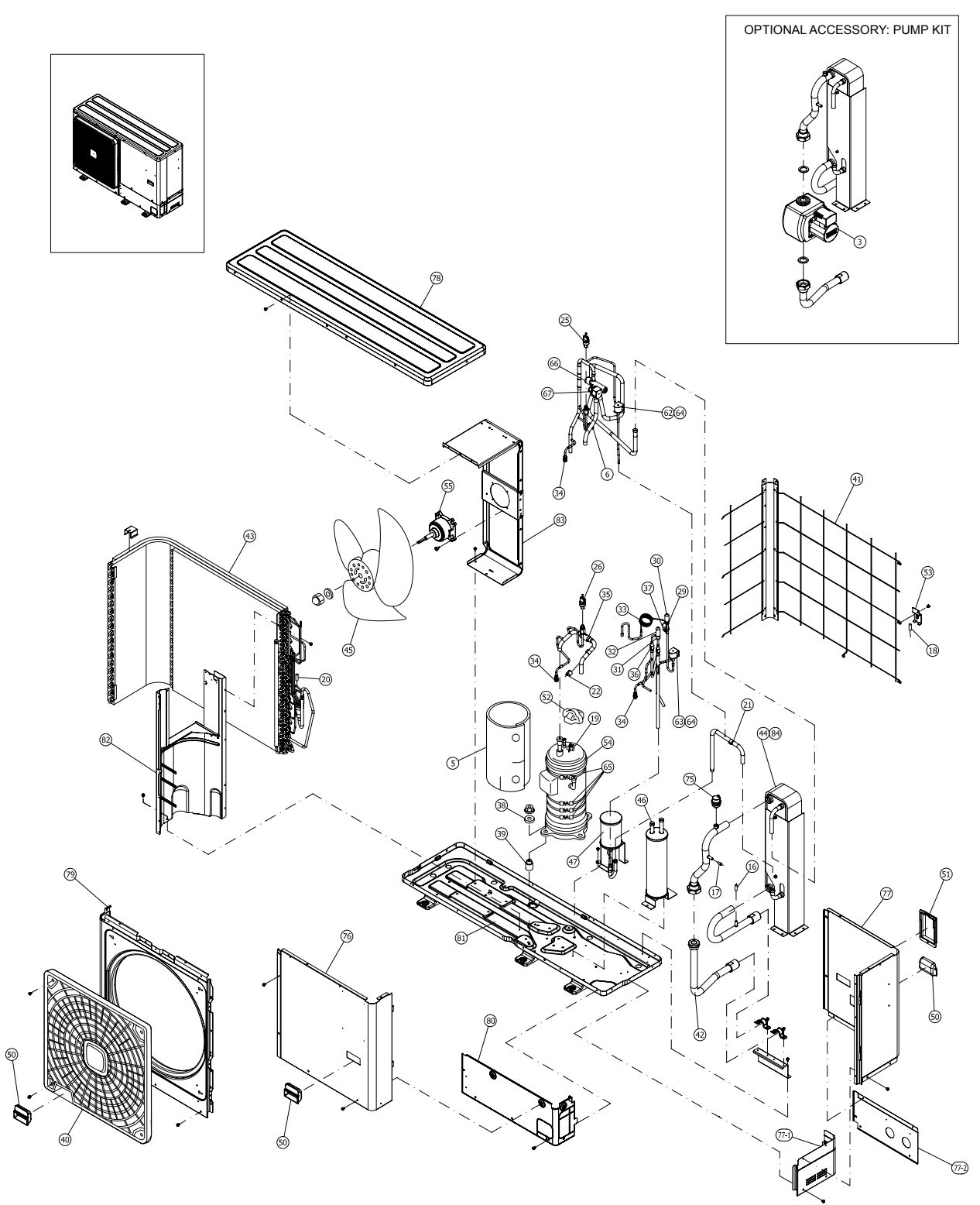

Spare part document: EPN-201008C-1B

◆ RHUE-(3-6)A(V)HN-HM

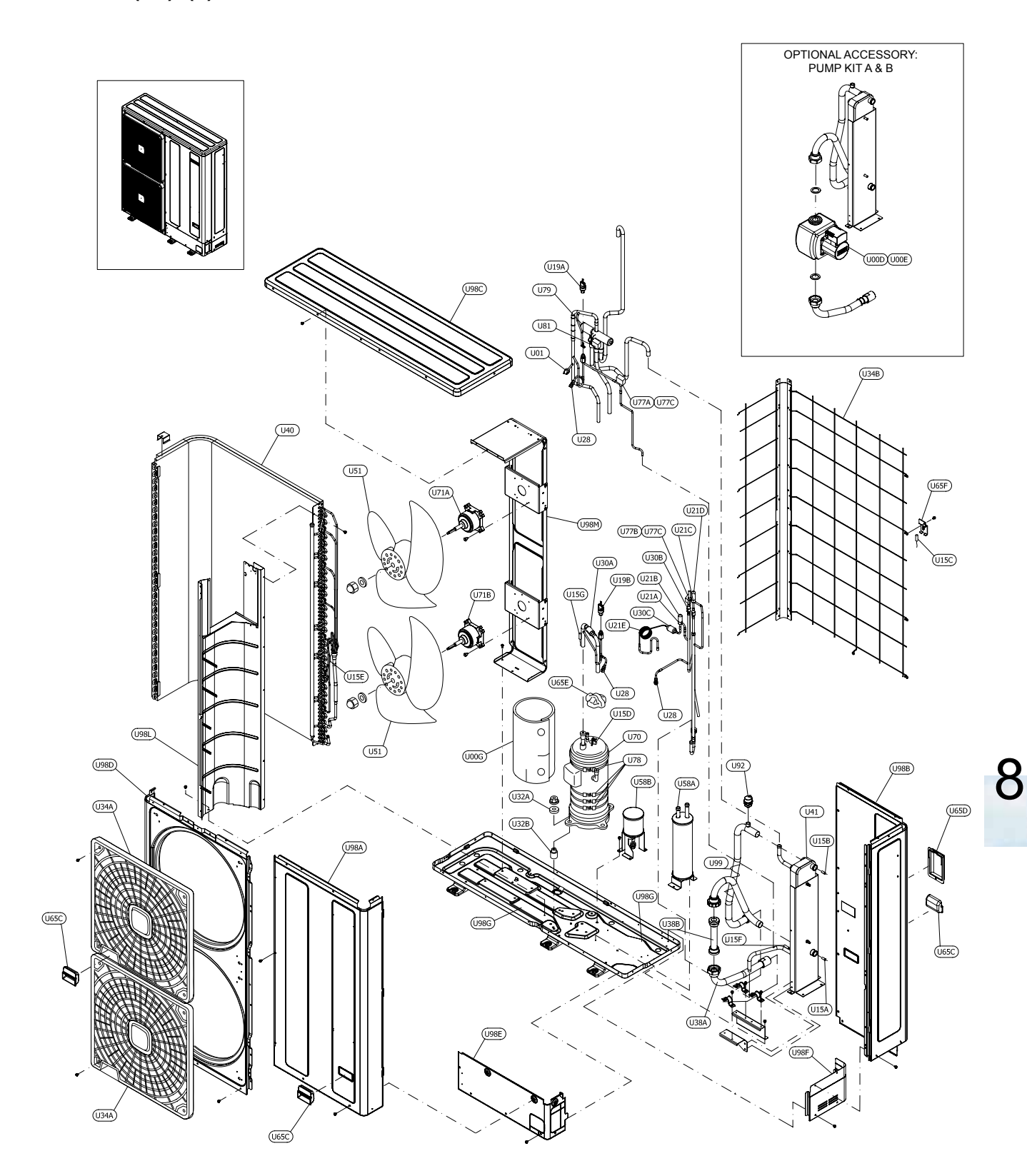

Spare part document: EPN-201007C-1B

## 8.1.2 Electrical parts

## RHUE-3AVHN1

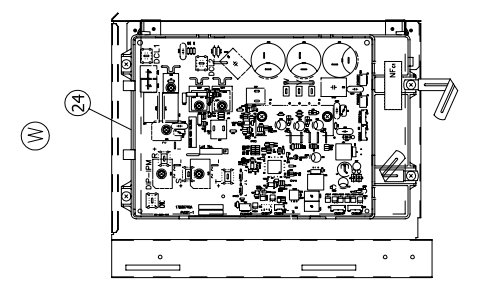

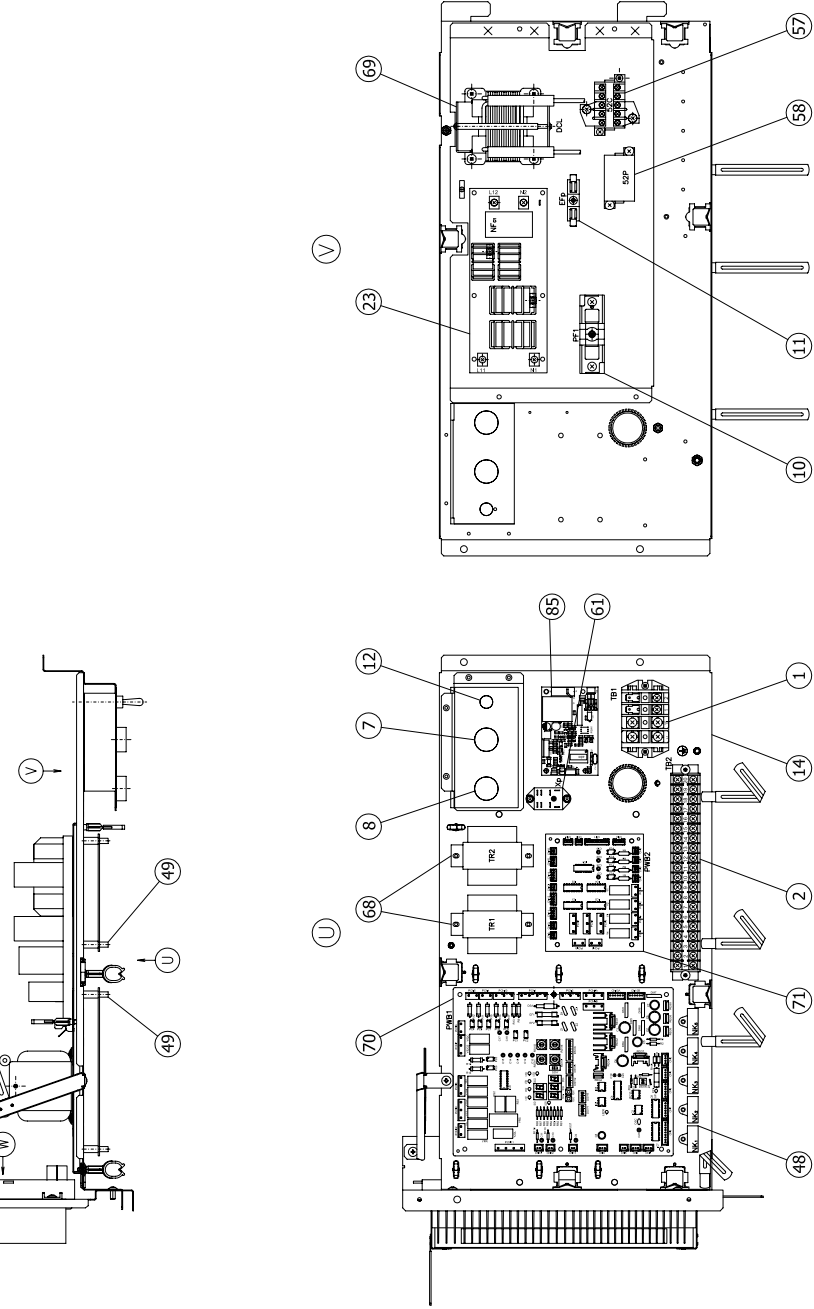

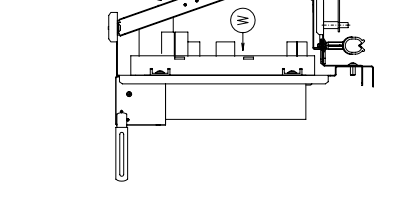

Spare part document: EPN-201008C-2B

176

8

## RHUE-(3-6)AVHN-HM

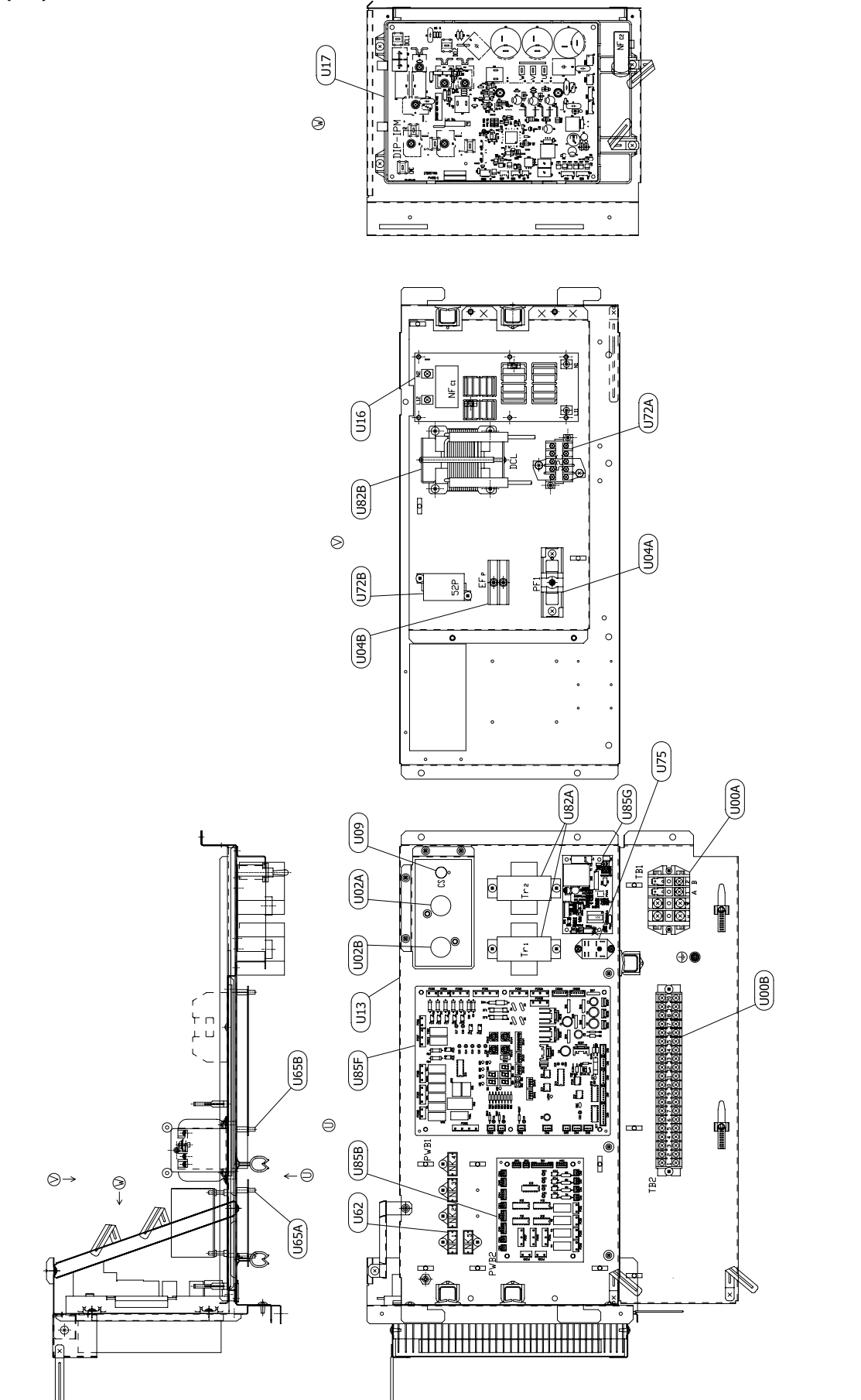

Spare part document: EPN-201007C-2B

## RHUE-(5/6)AHN-HM

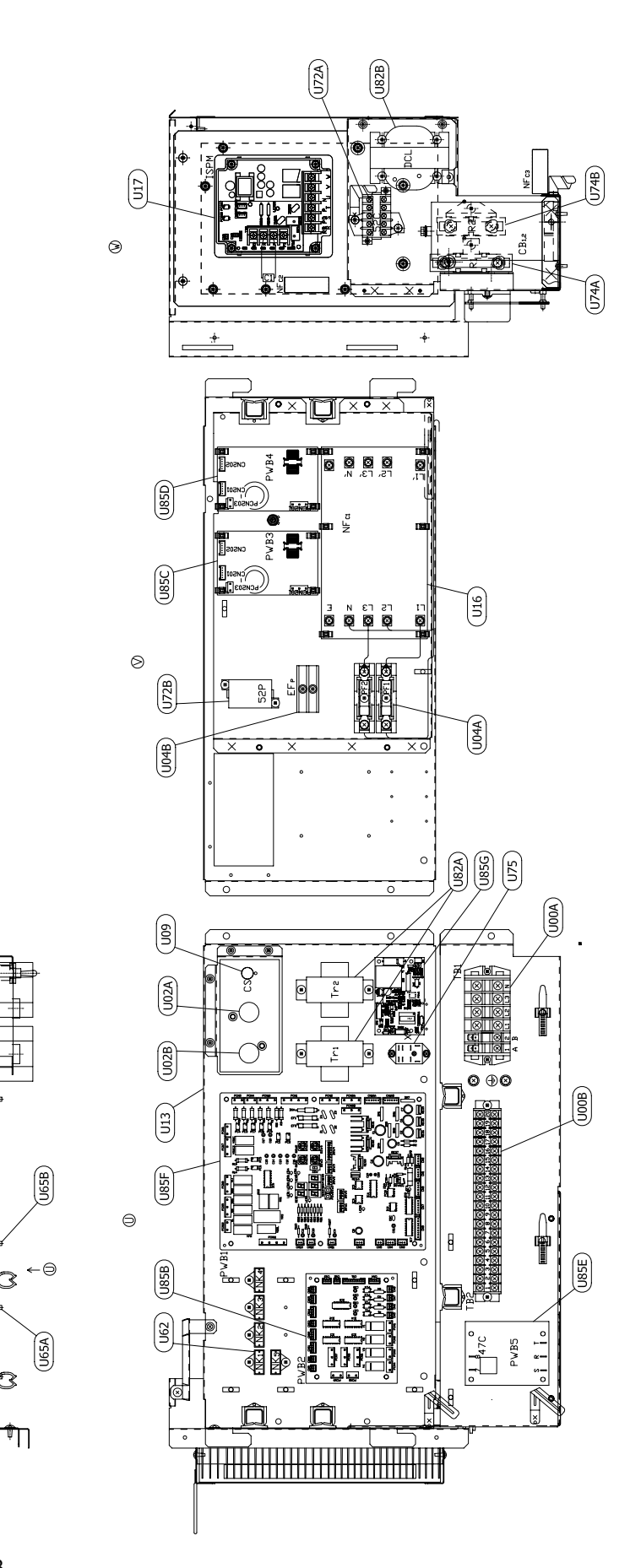

Spare part document: EPN-201007C-3B

Φ

U14

Æ

⊗

⊘→

178

8

## 8.1.3 System controller

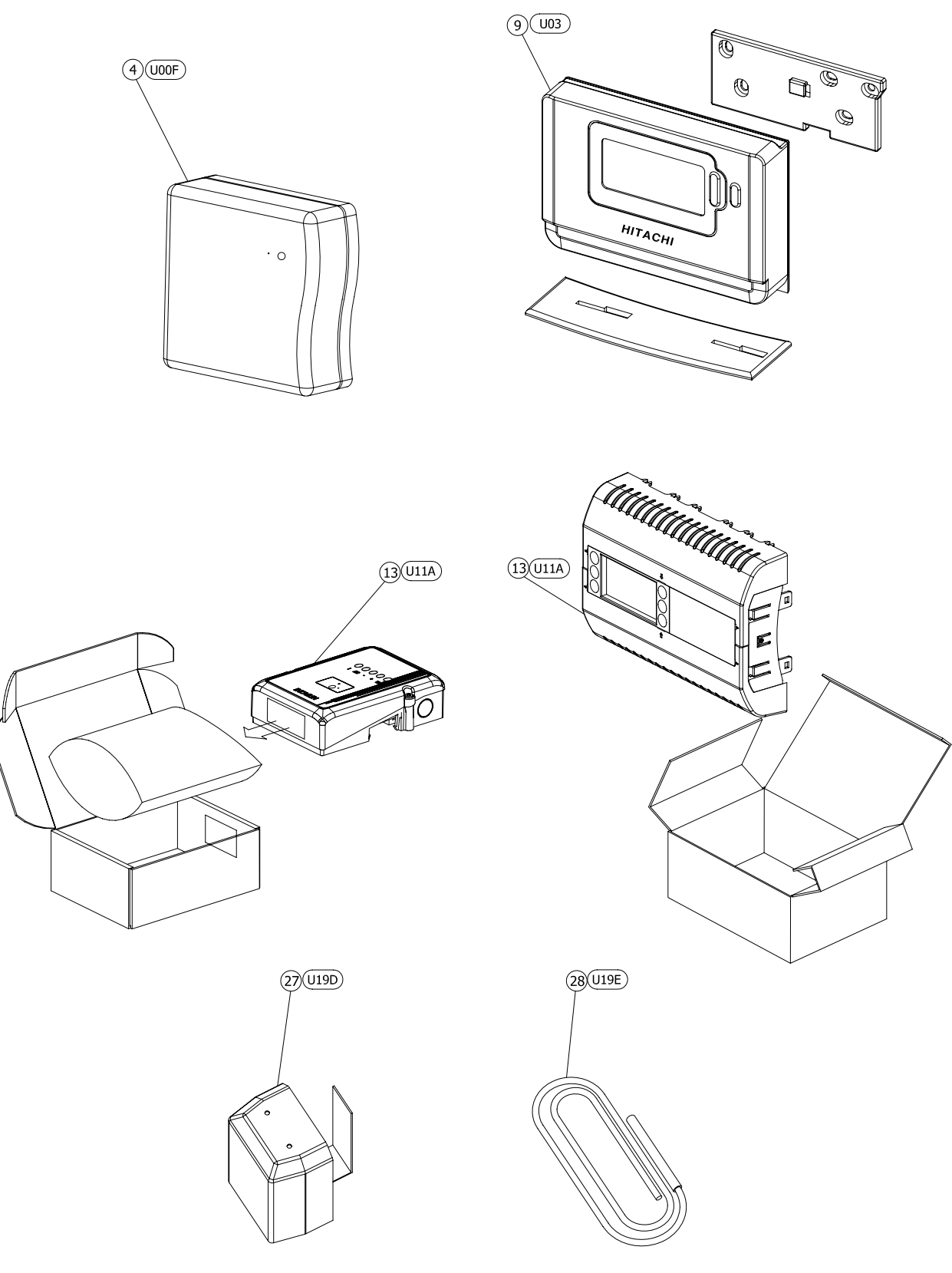

Spare part document: EPN-201008C-3B/ EPN-201007C-4B

SMGB0090 rev.0 - 01/2014

## 8.1.4 Parts table

## RHUE-3AVHN1

| No | DESCRIPTION                 | Qty. | REMARKS                                                                                    |                                                                       |
|----|-----------------------------|------|--------------------------------------------------------------------------------------------|-----------------------------------------------------------------------|
| 1  | Terminal Board              | 1    |                                                                                            |                                                                       |
| 2  | Terminal Board              | 1    |                                                                                            |                                                                       |
| 3  | Pump                        | 1    | Accessory (Pump Kit)                                                                       |                                                                       |
| 4  | RF Receiver                 | 1    | RF Bridge (Part of Controller - Accesso                                                    | ry)                                                                   |
| 5  | Acoustical Cover 46         | 1    | Compressor Jacket                                                                          |                                                                       |
| 6  | Pressure SW                 | 1    | Protection                                                                                 |                                                                       |
| 7  | Push Button Switch          | 1    | ON (white)                                                                                 |                                                                       |
| 8  | Push Button Switch          | 1    | OFF (black)                                                                                |                                                                       |
| 9  | Room Unit                   | 1    | CM700 Room Unit (Part of Controller -                                                      | Accessory)                                                            |
| 10 | Fuse                        | 1    | 40A                                                                                        |                                                                       |
| 11 | Fuse                        | 1    | 3A, Power Fuse for Pump                                                                    |                                                                       |
| 12 | Snap Switch                 | 1    | · · · · · · · · · · · · · · · · · · ·                                                      |                                                                       |
| 13 | System Controller           | 1    | AQ3000 System Controller (Part of Cor<br>4KE26451)                                         | troller - Accessory) (Before serial nº:                               |
|    |                             |      | System Controller (Part of Controller - A                                                  | Accessory) (From serial nº: 4KE26451)                                 |
| 14 | Electrical Box              | 1    | Assembly (Steel Plates+Components+I<br>Assembly (Steel Plates+Components+I<br>n°:4KE26451) | Harness) (Before serial nº: 4KE26451)<br>Harness+H-Link) (From serial |
| 16 | Thermistor                  | 1    | THMwi                                                                                      |                                                                       |
| 17 | Thermistor                  | 1    | THMwo                                                                                      |                                                                       |
| 18 | Thermistor                  | 1    | ТНМа                                                                                       |                                                                       |
| 19 | Thermistor                  | 1    | THMd                                                                                       |                                                                       |
| 20 | Thermistor                  | 1    | THMeh                                                                                      |                                                                       |
| 21 | Thermistor                  | 1    | THMec                                                                                      |                                                                       |
| 22 | Thermistor                  | 1    | THMs                                                                                       |                                                                       |
| 23 | Noise Filter                | 1    | 30A                                                                                        |                                                                       |
| 24 | Inverter Fin Assy           | 1    | DIP-IPM (17A)                                                                              |                                                                       |
| 25 | High Pressure Sensor        | 1    | Pd                                                                                         |                                                                       |
| 26 | Low Pressure Sensor         | 1    | Ps                                                                                         |                                                                       |
| 27 | Outside Temperature Sensor  | 1    | Outside Sensor (Part of Controller - Acc                                                   | cessory)                                                              |
| 00 | Water Territoriature Concer | 3    | For ATW-CPA-01                                                                             | Universal / inmersion Sensor                                          |
| 28 | water remperature Sensor    | 2    | For ATW-CPA-02                                                                             | (Part of Controller-Accessory)                                        |
| 29 | Expansion Valve             | 1    | By-pass line                                                                               | ·                                                                     |
| 30 | EXPV Coil                   | 1    |                                                                                            |                                                                       |
| 31 | Expansion Valve             | 1    | Main line                                                                                  |                                                                       |
| 32 | EXPV Coil                   | 1    |                                                                                            |                                                                       |
| 33 | Capillary Assy              | 1    |                                                                                            |                                                                       |
| 34 | Check JA                    | 3    |                                                                                            |                                                                       |
| 35 | Strainer                    | 1    |                                                                                            |                                                                       |
| 36 | Strainer                    | 2    |                                                                                            |                                                                       |
| 37 | Silencer                    | 1    |                                                                                            |                                                                       |
| 38 | VP-RUBBER 2                 | 3    |                                                                                            |                                                                       |
| 39 | VP-RUBBER 1                 | 4    |                                                                                            |                                                                       |
| 40 | Front Protector Net         | 1    | Outlet (for Fan)                                                                           |                                                                       |
| 41 | Protector Net S Assy        | 1    | Inlet (for Condenser)                                                                      |                                                                       |
| 42 | Wpipe Out 2 A               | 1    |                                                                                            |                                                                       |
| 43 | Air Heat Exchanger          | 1    | Assembly                                                                                   |                                                                       |
| 44 | Water Heat Exchanger        | 1    | Assembly                                                                                   |                                                                       |

8

|   | No   | DESCRIPTION              | Qty. | REMARKS                                          |
|---|------|--------------------------|------|--------------------------------------------------|
|   | 45   | Propeller Fan            | 1    |                                                  |
|   | 46   | Accumulator              | 1    |                                                  |
|   | 47   | L Tank                   | 1    |                                                  |
|   | 48   | Spark Killer             | 5    |                                                  |
| Γ | 49   | Spacer                   | 10   |                                                  |
| Γ | 50   | Handle                   | 3    |                                                  |
|   | 51   | H Cover                  | 1    |                                                  |
|   | 52   | Rubber Cap               | 1    |                                                  |
|   | 53   | TH Plate                 | 1    |                                                  |
|   | 54   | Compressor               | 1    | EK306AHD-27A2                                    |
|   | 55   | Fan Motor                | 1    | 138W                                             |
|   | 57   | Magnetic Contactor       | 1    |                                                  |
|   | 58   | Magnetic Contactor       | 1    | Contactor for Pump                               |
|   | 61   | Aux Relay                | 1    |                                                  |
|   | 62   | Solenoid Valve           | 1    |                                                  |
|   | 63   | Solenoid Valve           | 1    |                                                  |
|   | 64   | Coil for Solenoide valve | 2    |                                                  |
|   | 65   | Oil Heater               | 4    | 40W                                              |
|   | 66   | 4 Way Valve              | 1    |                                                  |
|   | 67   | Coil for 4 Way Valve     | 1    |                                                  |
|   | 68   | Transformer              | 2    |                                                  |
|   | 69   | Reactor                  | 1    |                                                  |
|   | 70   | Printed Circuit Board    | 1    | PCB Main (CO041 Assy)                            |
|   | 71   | Printed Circuit Board    | 1    | I/O PCB (CO011 Assy)                             |
|   | 75   | Air Purge                | 1    |                                                  |
|   | 76   | Service Cover S Assy     | 1    | Assembly                                         |
|   | 77   | Rear Cover S Assy        | 1    | Assembly                                         |
|   | 77-1 | Pipe Cover B             | 1    |                                                  |
|   | 77-2 | Pipe Cover 2 B           | 1    |                                                  |
|   | 78   | Upper Cover Assy         | 1    | Assembly                                         |
|   | 79   | Shroud S                 | 1    |                                                  |
|   | 80   | S Cover B                | 1    |                                                  |
|   | 81   | B-Base Assy              | 1    | Assembly                                         |
|   | 82   | Partition S Assy         | 1    | Assembly                                         |
|   | 83   | Motor Clamp S Assy       | 1    | Assembly                                         |
|   | 84   | Water Heater             | 1    |                                                  |
|   | 85   | H-Link adaptor           | 1    | Needed for ATW-CPA-02 (From serial nº: 4KE26451) |
|   |      |                          |      |                                                  |

Spare part document: EPN-201008C-1A

## RHUE-(3-6)A(V)HN-HM

| No     | DESCRIPTION                   | Qty. | REMARKS                                                                  |  |  |
|--------|-------------------------------|------|--------------------------------------------------------------------------|--|--|
| U00A   | Terminal Board                | 1    |                                                                          |  |  |
| U00B   | Terminal Board                | 1    |                                                                          |  |  |
| U00D   | Pump                          | 1    | Accessory (Pump Kit A)                                                   |  |  |
| U00E   | Pump                          | 1    | Accessory (Pump Kit B)                                                   |  |  |
| U00F   | RF Receiver                   | 1    | RF Bridge (Part of Controller - Accessory)                               |  |  |
| U00G   | Acoustical Cover 46           | 1    | Compressor Jacket                                                        |  |  |
| U01    | Pressure SW                   | 1    | Protection                                                               |  |  |
| U02A   | Push Button Switch            | 1    | ON (white)                                                               |  |  |
| U02B   | Push Button Switch            | 1    | OFF (black)                                                              |  |  |
| U03    | Room Unit                     | 1    | CM700 Room Unit (Part of Controller - Accessory)                         |  |  |
|        |                               |      | 40A (For RHUE-(3/4)AVHN-HM)                                              |  |  |
| U04A   | Fuse                          | 1    | 50A (For RHUE-(5/6)AVHN-HM)                                              |  |  |
|        |                               | 2    | 20A (For RHUE(5/6)AHN-HM)                                                |  |  |
|        | <b>Fue</b>                    | 4    | 24. Device Fried for During                                              |  |  |
| 0048   | Fuse                          | 1    | 3A, Power Fuse for Pump                                                  |  |  |
| U09    | Snap Switch                   | 1    |                                                                          |  |  |
| ι 111Δ | System Controller             | 1    | ATW-CPA-01 (Part of Controller - Accessory) (Before Serial nº: 4KE26451) |  |  |
| UTIA   | Gystern Gontroller            | 1    | ATW-CPA-02 (Part of Controller - Accessory) (From Serial nº: 4KE26451)   |  |  |
|        |                               |      | Assembly (Steel Plates+Components+Harness) (Before Serial nº: 4KE26451)  |  |  |
| U13    | Electrical Box                | 1    | Assembly (Steel Plates+Components+Harness+H-Link) (From Serial nº:       |  |  |
|        |                               |      | 4KE26451)                                                                |  |  |
| U14    | Capacitor                     | 2    | 2700µf (For RHUE-(5/6)AHN-HM)                                            |  |  |
| U15A   | Thermistor                    | 1    | THMwi                                                                    |  |  |
| U15B   | Thermistor                    | 1    | THMwo                                                                    |  |  |
| U15C   | Thermistor                    | 1    | ТНМа                                                                     |  |  |
| U15D   | Thermistor                    | 1    | THMd                                                                     |  |  |
| U15E   | Thermistor                    | 1    | THMeh                                                                    |  |  |
| U15F   | Thermistor                    | 1    | THMec                                                                    |  |  |
| U15G   | Thermistor                    | 1    | THMs                                                                     |  |  |
| U16    | Noise Filter                  | 1    | 30A                                                                      |  |  |
| 1117   | Inverter Fin Assy             | 1    | DIP-IPM (17A) (For RHUE(3/4)AVHN-HM)                                     |  |  |
|        |                               |      | DIP-IPM (25A) (For RHUE-(5/6)AVHN-HM)                                    |  |  |
| U17    | Inverter Module               | 1    | ISPM For (For RHUE-(5/6)AHN-HM)                                          |  |  |
| U19A   | High Pressure Sensor          | 1    | Pd                                                                       |  |  |
| U19B   | Low Pressure Sensor           | 1    | Ps                                                                       |  |  |
| U19D   | Outside Temperature<br>Sensor | 1    | Outside Sensor (Part of Controller - Accessory)                          |  |  |
|        | Water Temperature             | 3    | Universal / inmersion Sensor (For Controller Pack)                       |  |  |
| U19E   | Sensor                        | 2    | Universal / inmersion Sensor (For ATW-CPA-02)                            |  |  |
| U21A   | Expansion Valve               | 1    | By-pass line                                                             |  |  |
| U21B   | EXPV Coil                     | 1    |                                                                          |  |  |
| U21C   | Expansion Valve               | 1    | Main line                                                                |  |  |
| U21D   | EXPV Coil                     | 1    |                                                                          |  |  |
| U21E   | Capillary Assy                | 1    |                                                                          |  |  |
| U28    | Check JA                      | 3    |                                                                          |  |  |
| U30A   | Strainer                      | 1    |                                                                          |  |  |
| U30B   | Strainer                      | 2    |                                                                          |  |  |
| U30C   | Silencer                      | 1    |                                                                          |  |  |
| U32A   | VP-RUBBER 2                   | 2    |                                                                          |  |  |

| No    | DESCRIPTION           | Qty. | REMARKS                                                     |
|-------|-----------------------|------|-------------------------------------------------------------|
| U32B  | VP-RUBBER 1           | 4    |                                                             |
| U34A  | Front Protector Net   | 2    | Outlet (for Fan)                                            |
| U34B  | Protector Net LAssy   | 1    | Inlet (for Condenser)                                       |
| U38A  | Wpipe in 1            | 1    |                                                             |
| U38B  | Wpipe in 2            | 1    |                                                             |
| U40   | Air Heat Exchanger    | 1    | Assembly                                                    |
| U41   | Water Heat Exchanger  | 1    | Assembly                                                    |
| U51   | Propeller Fan         | 2    |                                                             |
| U58A  | Accumulator           | 1    |                                                             |
| U58B  | L-Tank                | 1    |                                                             |
| U62   | Spark Killer          | 5    |                                                             |
| U65A  | Spacer                | 4    |                                                             |
| U65B  | Spacer                | 6    |                                                             |
| U65C  | Handle                | 3    |                                                             |
| U65D  | H Cover               | 1    |                                                             |
| U65E  | Rubber Cap            | 1    |                                                             |
| U65F  | TH Plate              | 1    |                                                             |
|       |                       |      | EK306AHD-27A2 (For RHUE-(3/4)AVHN-HM)                       |
| U70   | Compressor            | 1    | EK406AHD-36A2 (For RHUE-(5/6)AVHN-HM)                       |
|       |                       | ·    | EK405AHD-36D2 (For RHUE-(5/6)AHN-HM)                        |
| 11714 | Fan Motor             | 1    | 74W                                                         |
| U71B  | Fan Motor             | 1    | 74W                                                         |
| 11724 | Magnetic Contactor    | 1    |                                                             |
| U72R  | Magnetic Contactor    | 1    | Contactor for Pump                                          |
| 11744 | Resistor              | 1    |                                                             |
|       | Posistor              | 1    |                                                             |
| 1175  | Aux Polov             | 1    |                                                             |
| 11774 | Solonoid Valvo        | 1    |                                                             |
|       | Solenoid Valve        | 1    |                                                             |
| 0776  | Soleliolu valve       | !    |                                                             |
| U77C  | valve                 | 2    |                                                             |
| U78   | Oil Heater            | 4    | 40W                                                         |
| U79   | 4 Way Valve           | 1    |                                                             |
| U81   | Coil for 4 Way Valve  | 1    |                                                             |
| U82A  | Transformer           | 2    |                                                             |
| U82B  | Reactor               | 1    |                                                             |
| U85B  | Printed Circuit Board | 1    | I/O PCB (CO011 Assy)                                        |
| U85C  | Printed Circuit Board | 1    | PCB2 For Fan Motor 1(PO024 Assy)<br>(For RHUE-(5/6)AHN-HM)  |
| U85D  | Printed Circuit Board | 1    | PCB2 For Fan Motor 2 (PO024 Assy)<br>(For RHUE-(5/6)AHN-HM) |
| U85E  | RPP Relay             | 1    | Reversing Phase Protection<br>(For RHUE-(5/6)AHN-HM)        |
| U85F  | Printed Circuit Board | 1    | PCB Main (CO041 Assy)                                       |
| U85G  | H-Link adaptor        | 1    | Needed for ATW-CPA-02 (From Serial nº: 4KE26451)            |
| U92   | Air Purge             | 1    |                                                             |
| U98A  | Service Cover L Assy  | 1    | Assembly                                                    |
| U98B  | Rear Cover L Assy     | 1    | Assembly                                                    |
| U98C  | Upper Cover Assy      | 1    | Assembly                                                    |
| U98D  | Shroud L              | 1    |                                                             |

| No   | DESCRIPTION        | Qty. | REMARKS  |
|------|--------------------|------|----------|
| U98E | S Cover B          | 1    |          |
| U98F | Pipe Cover B       | 1    |          |
| U98G | B-Base Assy        | 1    | Assembly |
| U98L | Partition Assy     | 1    | Assembly |
| U98M | Motor Clamp L Assy | 1    | Assembly |
| U99  | Water Heater       | 1    |          |

Spare part document: EPN-201007C-1A

## 8.2 Spare parts of accessories

## 8.2.1 Hydraulic module

### Cycle and structural parts

#### RHM-EH01E

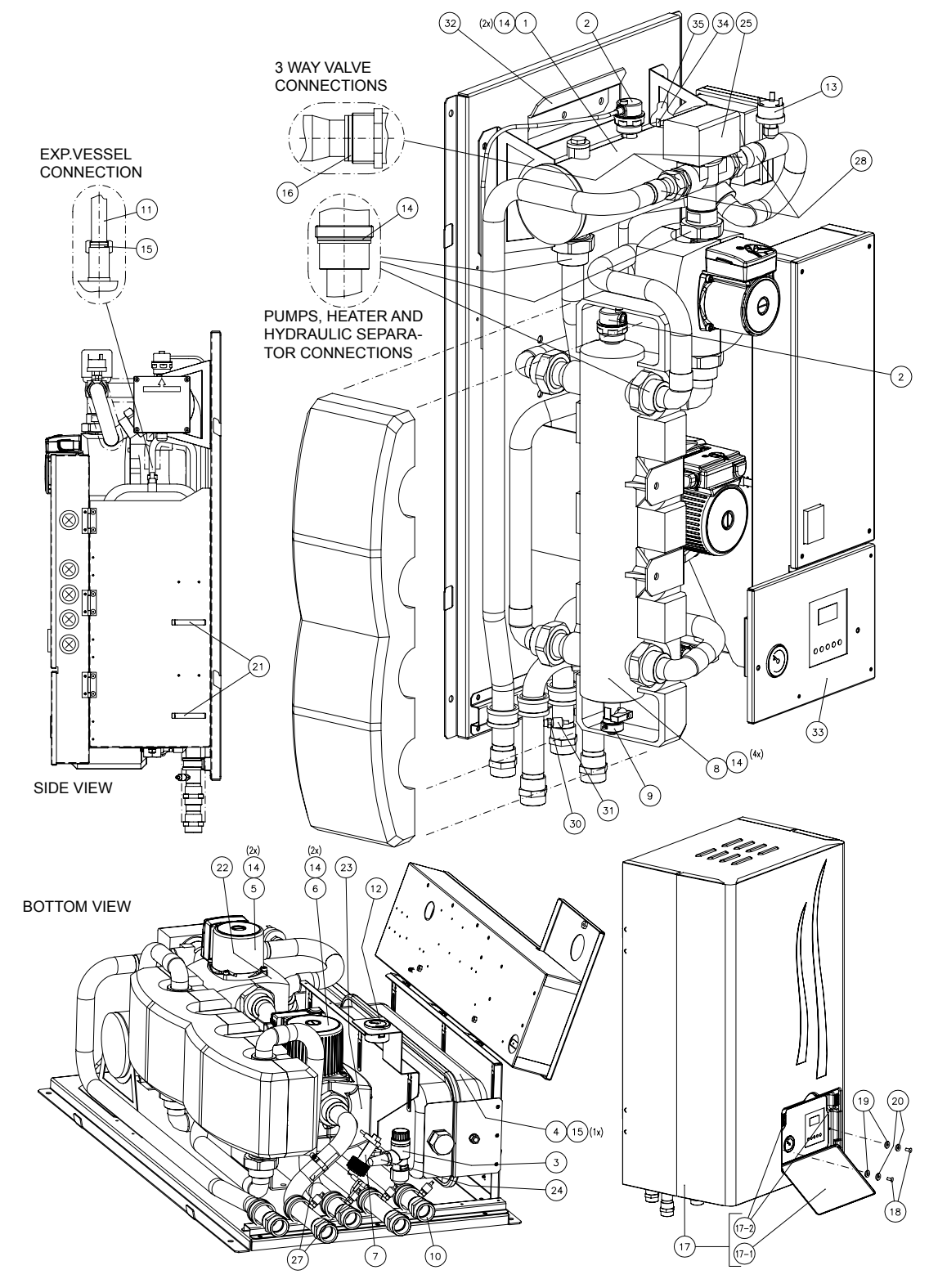

Spare part document: EPN-201011B-1B

185

#### RHM-BC01E

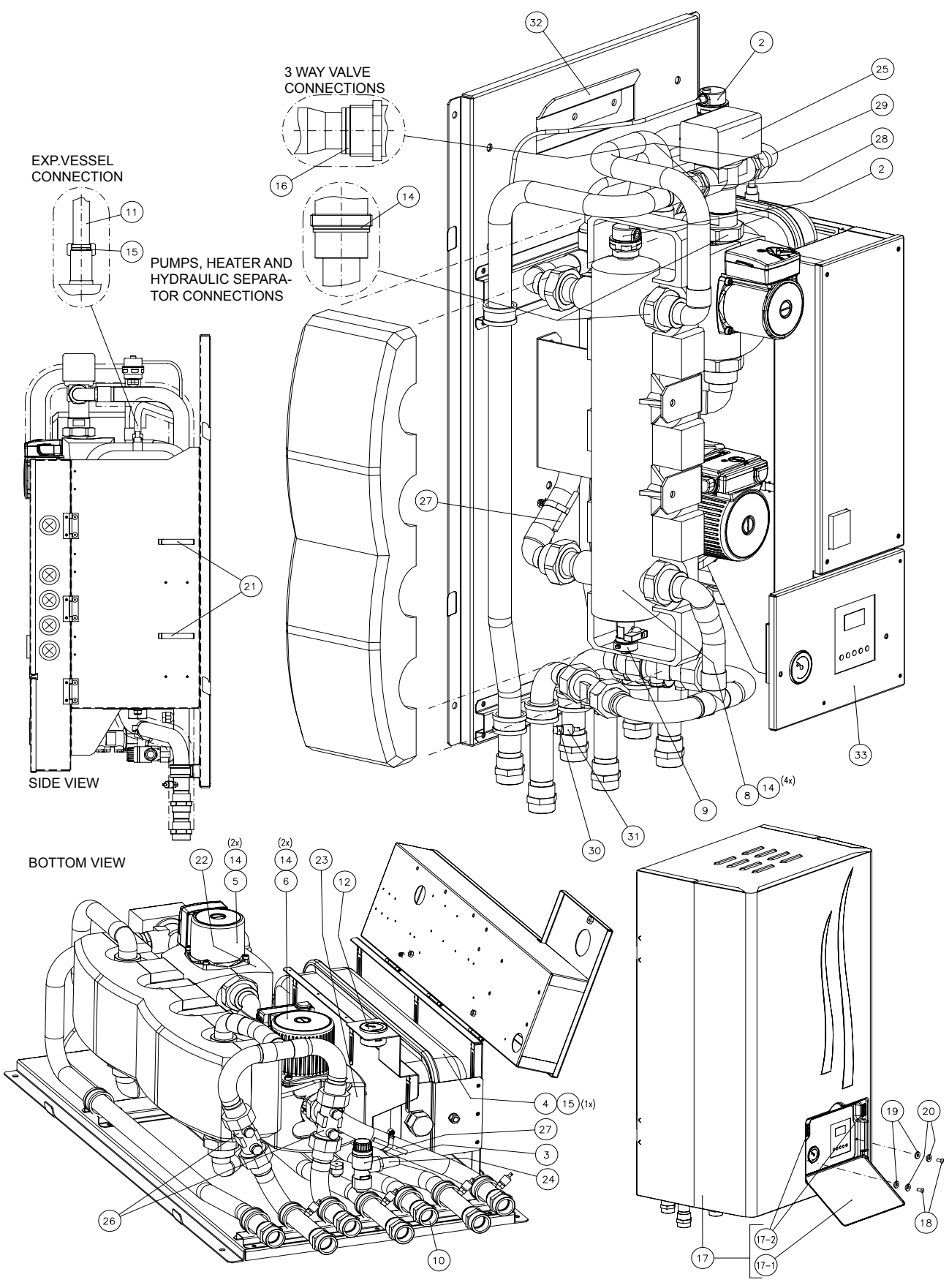

Spare part document: EPN-201011B-2B

186

8

## Electrical parts

## RHM-EH01E

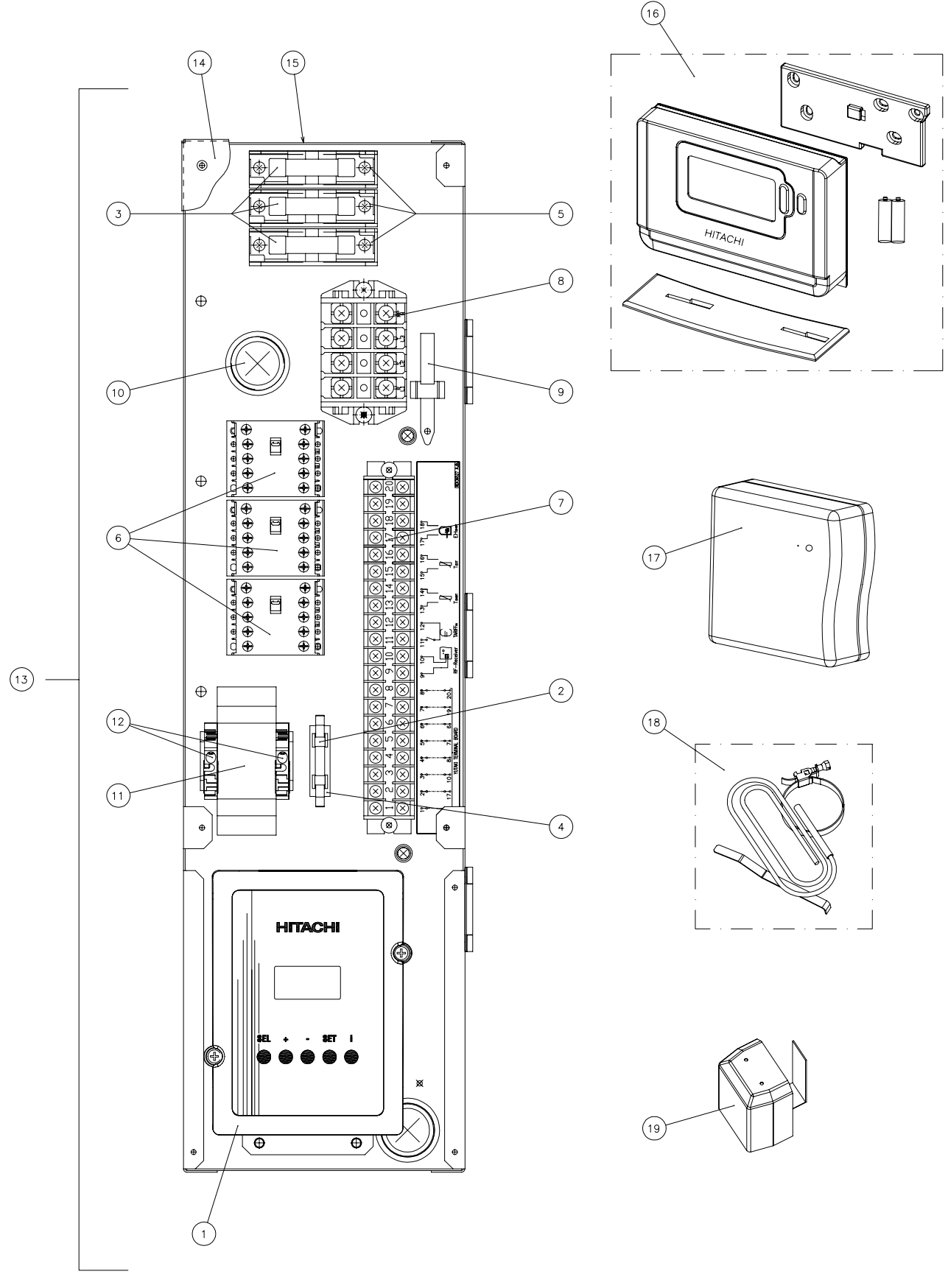

Spare part document: EPN-201011B-3B

#### RHM-BC01E

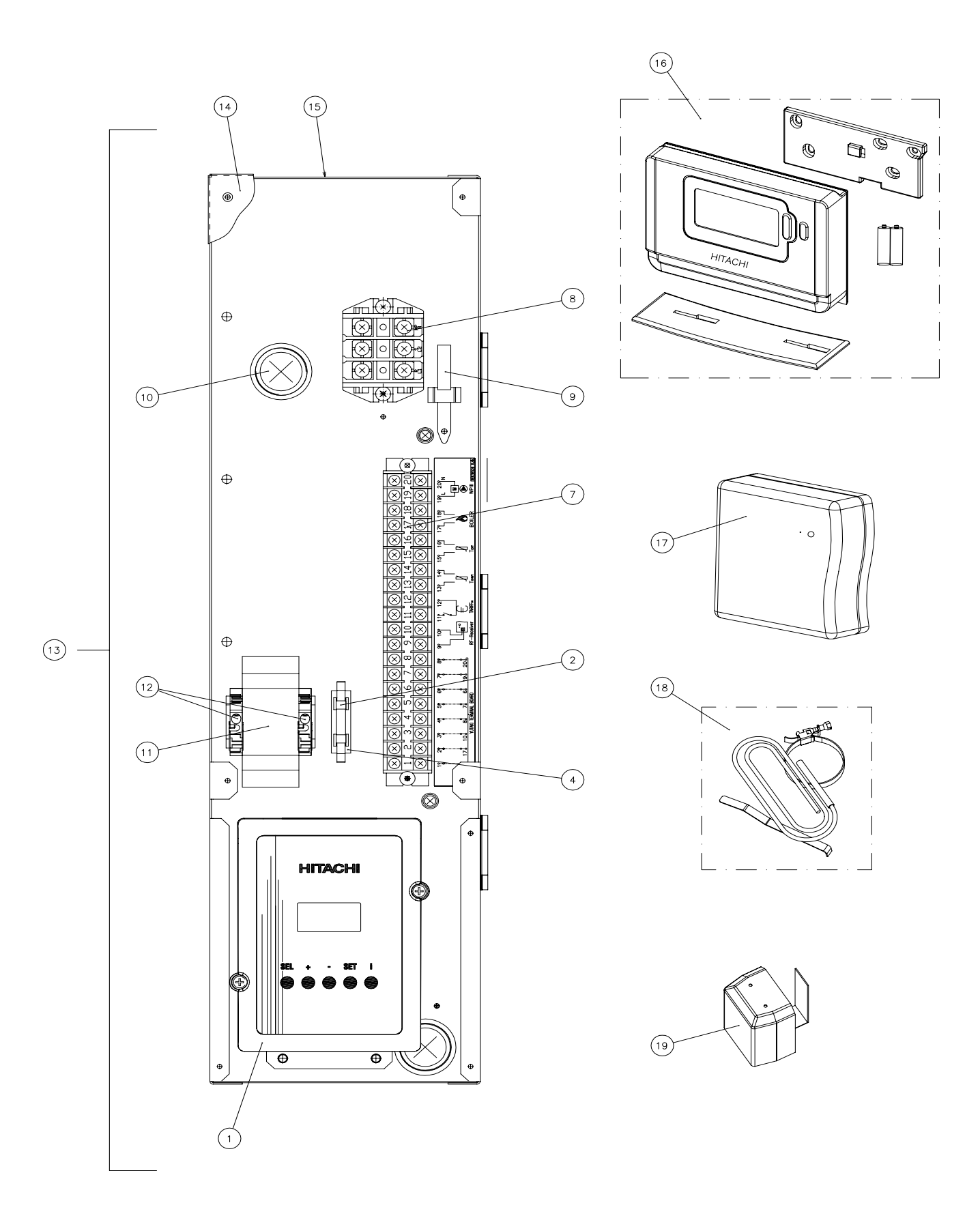

Spare part document: EPN-201011B-4B

## ♦ Parts table

## Cycle and structural parts

| No.  | DESCRIPTION                 | Qty | REMARKS                                                                                  |  |  |
|------|-----------------------------|-----|------------------------------------------------------------------------------------------|--|--|
| 1    | Electric Heater Assy        | 1   | Gaskets 14 not included<br>- Before Serial Number 4JE56681.<br>- Serial Number 4JE56683. |  |  |
|      |                             |     | Gaskets 14 not included.<br>- Serial Number 4JE56682.<br>- After Serial Number 4JE56684. |  |  |
| 2    | Air Purge                   | 2   |                                                                                          |  |  |
| 3    | Security Valve              | 1   |                                                                                          |  |  |
| 4    | Expansion Vessel 10L        | 1   | Gasket 15 not included                                                                   |  |  |
| 5    | Pump                        | 1   | Gaskets 14 and Pump Insulation 22 not included                                           |  |  |
| 6    | Pump                        | 1   | Gaskets 14 and Pump Insulation 23 not included                                           |  |  |
| 7    | Flow Switch                 | 1   | For RHM-EH01E                                                                            |  |  |
| 8    | Hydraulic Separator         | 1   | Gaskets 14 not included.                                                                 |  |  |
| 9    | Drain Valve                 | 1   |                                                                                          |  |  |
| 10   | Union                       | 5   | For RHM-EH01E                                                                            |  |  |
| 10   | Union                       | 7   | For RHM-BC01E                                                                            |  |  |
| 11   | Pipe 5                      | 1   | Vessel Connection                                                                        |  |  |
| 12   | Manometer                   | 1   |                                                                                          |  |  |
| 13   | Pressure Switch             | 1   | For RHM-EH01E                                                                            |  |  |
| 14   | Casket                      | 10  | For RHM-EH01E                                                                            |  |  |
| 14   | Gaskel                      | 8   | For RHM-BC01E                                                                            |  |  |
| 15   | Gasket                      | 1   | for Expansion Vessel connection                                                          |  |  |
| 16   | Gasket                      | 2   | for 3-Way Valve connection                                                               |  |  |
| 17   | Cover Assy.                 | 1   | Assembly (Screws and Washers not included)                                               |  |  |
| 17-1 | LCD Cover                   | 1   | Assembly (LCD Cover + Shaft + Washers)                                                   |  |  |
| 17-2 | Magnet                      | 2   |                                                                                          |  |  |
| 18   | Screw                       | 2   | for Cover Assy fixing                                                                    |  |  |
| 19   | Nylon Washer                | 2   | for Cover Assy fixing (material: nylon)                                                  |  |  |
| 20   | Washer                      | 2   | for Cover Assy fixing (material: steel)                                                  |  |  |
| 21   | Clamp                       | 2   | for installer wiring                                                                     |  |  |
| 22   | Pump Insulation             | 1   | only insulation around the Pump                                                          |  |  |
| 23   | Pump Insulation             | 1   | only insulation around the Pump                                                          |  |  |
| 24   | Union                       | 1   | for Security Valve drain connection                                                      |  |  |
| 25   | 3-Way Valve                 | 1   |                                                                                          |  |  |
| 26   | Check Valve                 | 2   | For RHM-BC01E                                                                            |  |  |
| 27   | Water Temperature<br>Sensor | 2   |                                                                                          |  |  |
| 28   | Union                       | 2   | for 3-Way Valve connection (For RHM-EH01E)                                               |  |  |
| 20   | Onion                       | 1   | for 3-Way Valve connection (For RHM-BC01E)                                               |  |  |
| 29   | Union                       | 1   | for 3-Way Valve connection (For RHM-BC01E)                                               |  |  |
| 30   | Pressure Port               | 4   | Before Serial Number 4JE56677                                                            |  |  |
|      | Pressure Port               | 4   | After Serial Number 4JE56678                                                             |  |  |
| 31   | Pressure Port Can           | 4   | Before Serial Number 4JE56677                                                            |  |  |
|      | Flessure Port Gap           | 4   | After Serial Number 4JE56678                                                             |  |  |
| 32   | Wall Support                | 1   |                                                                                          |  |  |
| 33   | Control Support             | 1   |                                                                                          |  |  |

| No. | DESCRIPTION    | Qty | REMARKS                                                                                                    |
|-----|----------------|-----|----------------------------------------------------------------------------------------------------|
| 34  | Thermostat     | 1   | For RHM-EH01E<br>Thermal cut-off thermostat for Electric Heater.<br>- Before Serial Number 4JE56681.<br>- Serial Number 4JE56683.               |
| 34  | Thermostat     | 1   | For RHM-EH01E<br>Thermal cut-off thermostat for Electric Heater (Cap included).<br>- Serial Number 4JE56682.<br>- After Serial Number 4JE56684. |
| 35  | Thermostat Cap | 1   | For RHM-EH01E<br>Protector Cap for Thermostat 34.<br>- Before Serial Number 4JE56681.<br>- Serial Number 4JE56683.                              |

## Spare part document: EPN-201011B-1A

## **Electrical parts**

| No. | DESCRIPTION                | Qty | REMARKS                                                                                                    |
|-----|----------------------------|-----|----------------------------------------------------------------------------------------------------|
| 1   | System Controller          | 1   |                                                                                                    |
| 2   | Fuse                       | 1   | 5 A                                                                                                    |
| 3   | Fuse                       | 3   | 12 A (For RHM-EH01E)                                                                                               |
| 4   | Fuse Holder                | 1   |                                                                                                    |
| 5   | Fuse Holder                | 3   | For RHM-EH01E                                                                                                    |
| 6   | Magnetic Contactor         | 3   | 12 A (For RHM-EH01E)                                                                                               |
| 7   | Terminal Board             | 1   |                                                                                                    |
| 8   | Terminal Board             | 1   |                                                                                                    |
| 9   | Clamp                      | 1   |                                                                                                    |
| 10  | Rubber Bush                | 7   |                                                                                                    |
| 11  | Timer                      | 1   |                                                                                                    |
| 12  | End Bracket                | 2   |                                                                                                    |
| 13  | Electrical Box             | 1   | For RHM-EH01E<br>Assembly (Components + Harness).<br>- Before Serial Number 4JE56681.<br>- Serial Number 4JE56683. |
| 13  | Electrical Box             | 1   | For RHM-EH01E<br>Assembly (Components + Harness).<br>- Serial Number 4JE56682.<br>- After Serial Number 4JE56684.  |
| 13  | Electrical Box             | 1   | (For RHM-BC01E) Assembly (Components + Harness)                                                                    |
| 14  | E-Box Cover Assy           | 1   | Plate + Labels                                                                                                    |
| 15  | E-Box SubAssy              | 1   | Only plate (without components)                                                                                    |
| 16  | Room Unit                  | 1   |                                                                                                    |
| 17  | RF Receiver                | 1   |                                                                                                    |
| 18  | Water Temperature Sensor   | 1   |                                                                                                    |
| 19  | Outside Temperature Sensor | 1   |                                                                                                    |

Spare part document: EPN-201011B-2A

## 8.2.2 WEH - Water Electric Heater

## Structural and electrical parts

LOCATION OF SPARE PARTS IN THE UNIT

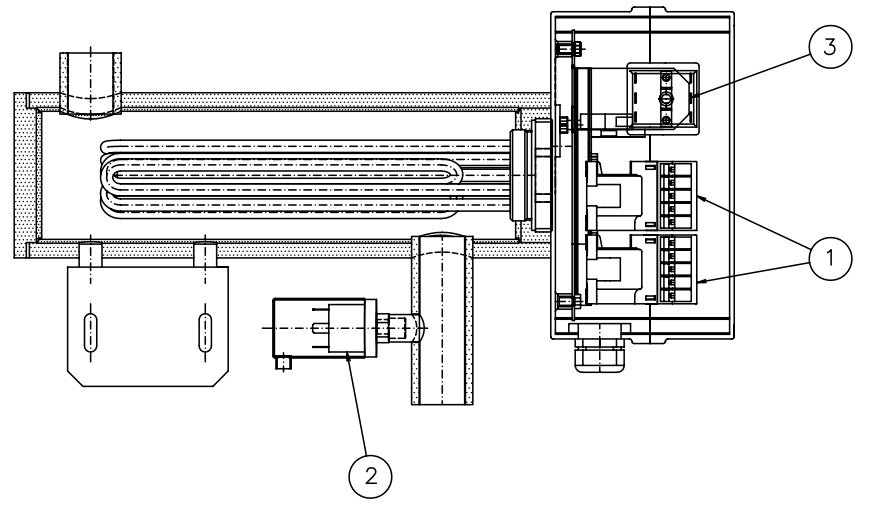

LOCATION OF ELECTRICAL EQUIPMENT IN THE ELECTRICAL BOX

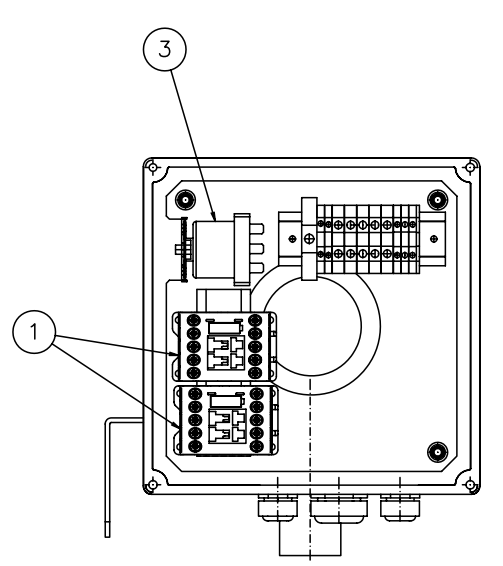

Spare part document: EPN-200902B-1B

### Parts table

| No. | DESCRIPTION     | Qty | REMARKS                  |
|-----|-----------------|-----|--------------------------|
| 1   | Contactor       | 2   | AS09-30-10-26M (20A AC1) |
| 2   | Pressure switch | 1   | XP600 (1 bar set)        |
| 3   | Thermostat      | 1   | 85°C Cut Out             |

Spare part document: EPN-200902B-1A

### 8.2.3 DHWT - Domestic Hot Water Tank

## Structural and electrical parts

DHWT(200/300)S-2,5H1E

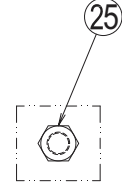

ELECTRIC HEATER

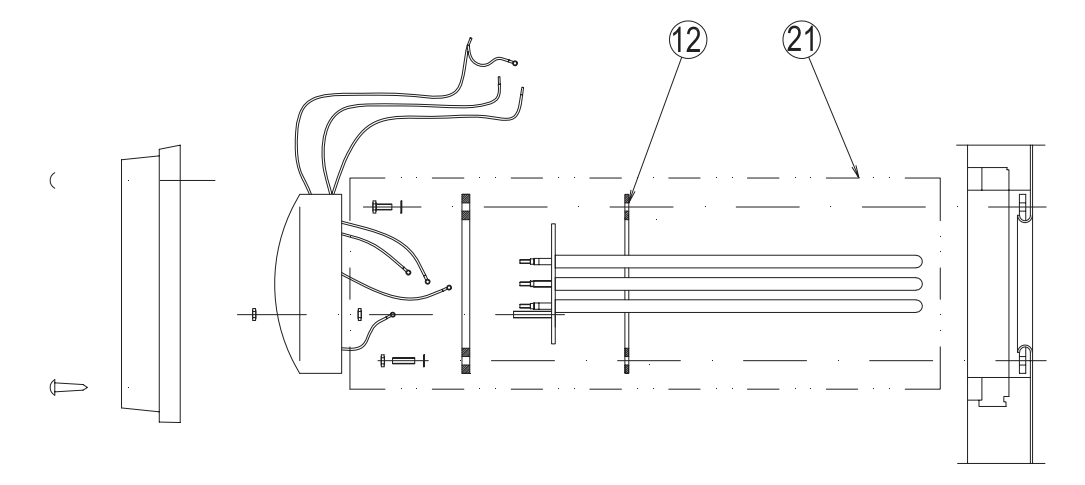

Spare part document: EPN-200908C-1A

8

(25)

#### DHWT200E-2,5H1E

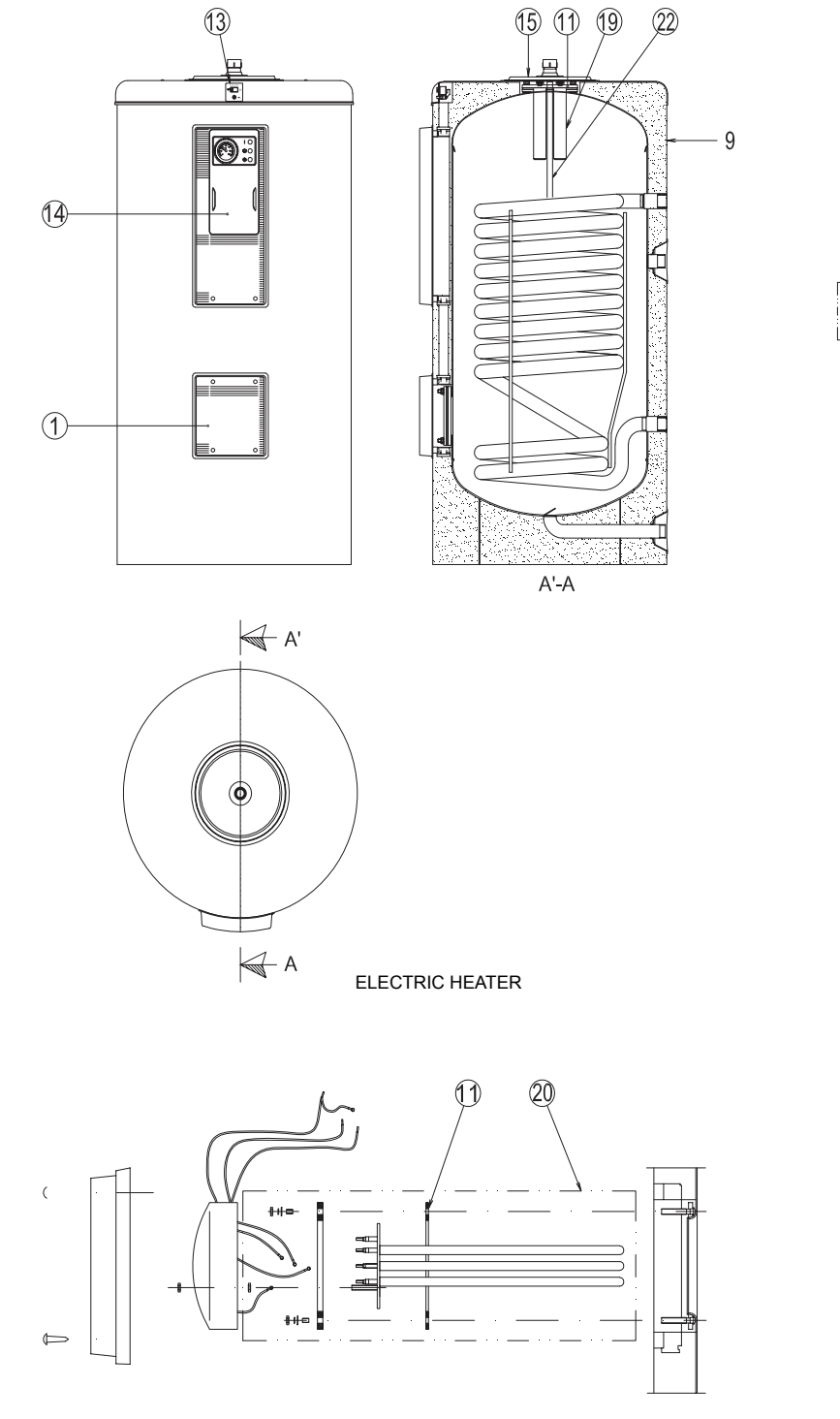

Spare part document: EPN-200908C-1B

#### DHWT300E-2,5H1E

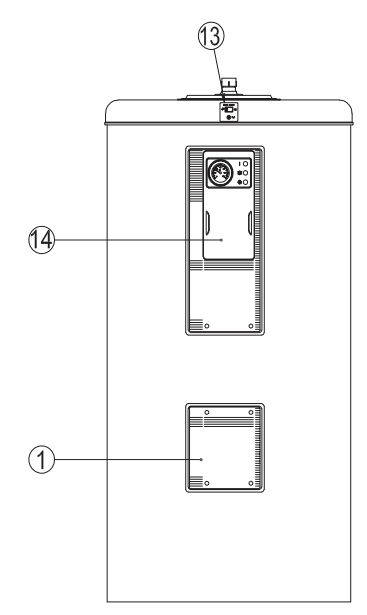

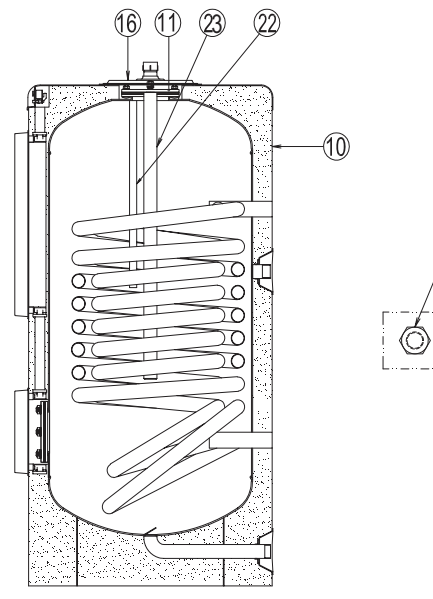

A'-A

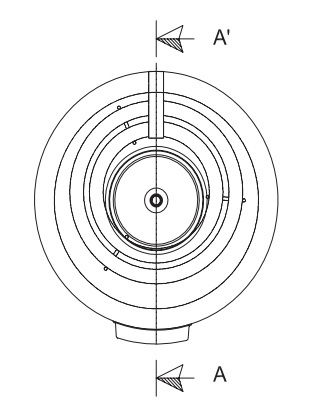

ELECTRIC HEATER

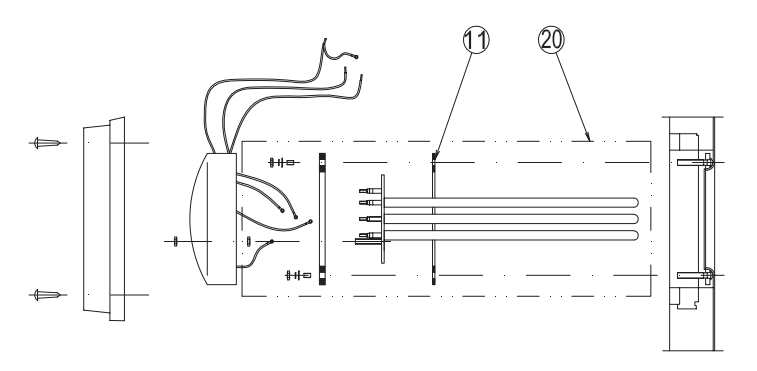

Spare part document: EPN-200908C-1C

X

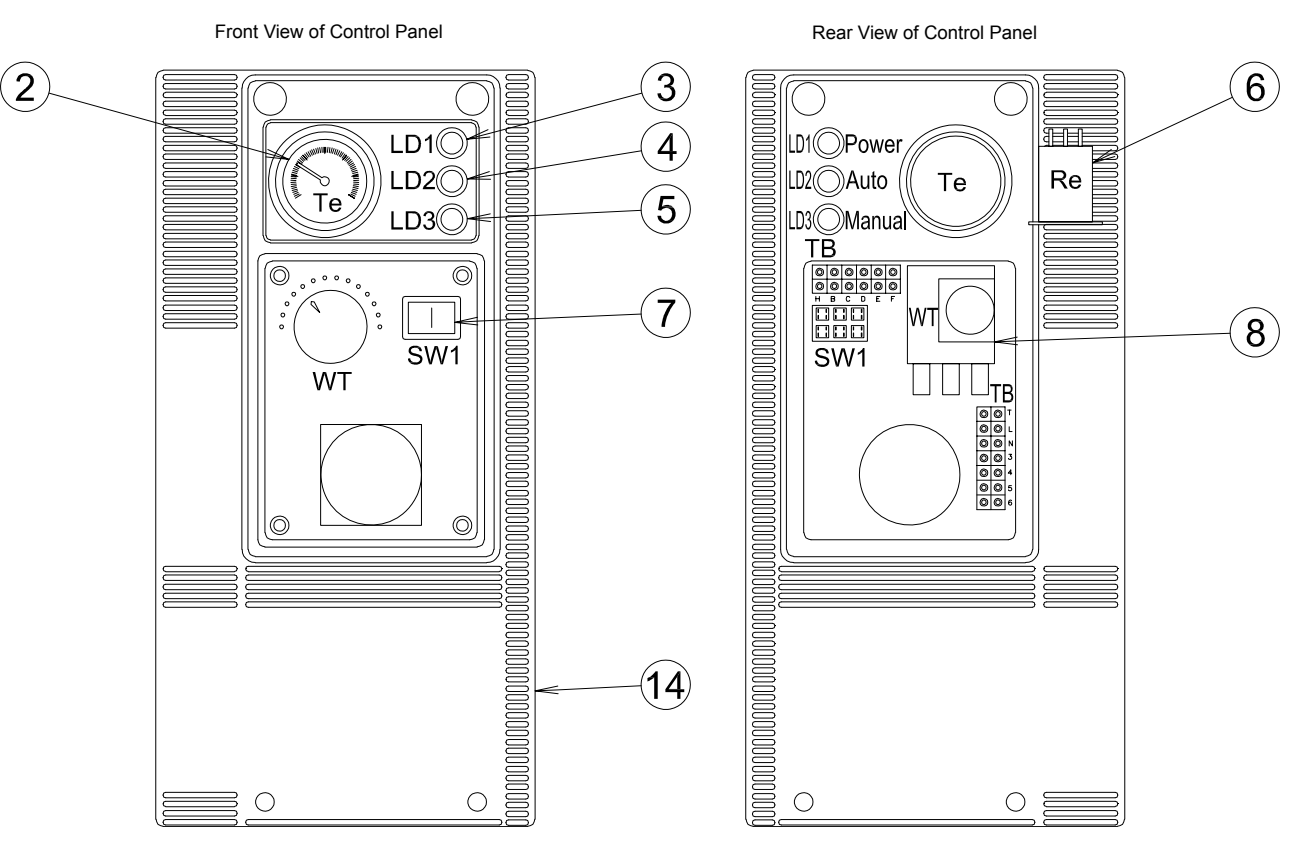

Spare part document: EPN-200908C-4A

#### Parts table

| No. | DESCRIPTION          | Qty | REMARKS                                 |
|-----|----------------------|-----|-----------------------------------------|
| 1   | Side Cover           | 1   |                                         |
| 2   | Thermometer          | 1   |                                         |
| 3   | Green LED            | 1   | Power ON                                |
| 4   | Orange LED           | 1   | Automatic ON                            |
| 5   | Red LED              | 1   | Manual ON                               |
| 6   | Relay                | 1   | 220/240 VAC                             |
| 7   | Bipolar Switch       | 1   | Switch (Auto/Manual)                    |
| 8   | Thermostat           | 1   |                                         |
| 9   | External Covering    | 1   | For DHWT200E-2.5H1E and DHWT200S-2.5H1E |
| 10  | External Covering    | 1   | For DHWT300E-2.5H1E and DHWT300S-2.5H1E |
| 11  | Side Mouth Seal      | 1   | For DHWT200E-2.5H1E and DHWT300E-2.5H1E |
| 12  | Side Mouth Seal      | 1   | For DHWT200S-2.5H1E and DHWT300S-2.5H1E |
| 13  | Anode Load Meter     | 1   | For DHWT200E-2.5H1E and DHWT300E-2.5H1E |
| 14  | Panel Control KIT    | 1   | E-Box Assembly                          |
| 15  | Upper Side KIT       | 1   | Assembly for DHWT200E-2.5H1E            |
| 16  | Upper Side KIT       | 1   | Assembly for DHWT300E-2.5H1E            |
| 17  | Upper Side KIT       | 1   | Assembly for DHWT200S-2.5H1E            |
| 18  | Upper Side KIT       | 1   | Assembly for DHWT300S-2.5H1E            |
| 19  | Magnesium anodes KIT | 1   | Assembly for DHWT200E-2.5H1E            |
| 20  | Electric Heater      | 1   | For DHWT200E-2.5H1E and DHWT300E-2.5H1E |
| 21  | Electric Heater      | 1   | For DHWT200S-2.5H1E and DHWT300S-2.5H1E |
| 22  | Water Sensor         | 1   |                                         |
| 23  | Magnesium anodes KIT | 1   | For DHWT300E-2.5H1E                     |
| 24  | Upper Mouth Seal     |     | For DHWT200S-2.5H1E and DHWT300S-2.5H1E |
| 25  | Re-circulation screw | 1   |                                         |

Spare part document: EPN-200908C

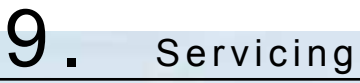

## Index

| 9.1. | Genera             | al notes                                                    | 198   |  |
|------|--------------------|-------------------------------------------------------------|-------|--|
| 9.2. | YUTAKI M servicing |                                                             |       |  |
|      | 9.2.1.             | Removing service cover                                      | . 199 |  |
|      | 9.2.2.             | Removing air outlet grille                                  | . 200 |  |
|      | 9.2.3.             | Removing upper cover                                        | . 201 |  |
|      | 9.2.4.             | Removing the lower part of the service panel and rear panel | . 201 |  |
|      | 9.2.5.             | Removing fan motor                                          | . 202 |  |
|      | 9.2.6.             | Mounting fan motor                                          | . 203 |  |
|      | 9.2.7.             | Removing the compressor                                     | . 204 |  |
|      | 9.2.8.             | Removing high pressure switch                               | . 206 |  |
|      | 9.2.9.             | Opening electrical box (P-mounting plate)                   | . 207 |  |
|      | 9.2.10.            | Removing the coils for the reversing and solenoid valves    | . 208 |  |
|      | 9.2.11.            | Removing electronic expansion valve coils                   | . 209 |  |
|      | 9.2.12.            | Removing pressure sensors                                   | . 210 |  |
|      | 9.2.13.            | Removing reversing valve                                    | 211   |  |
|      | 9.2.14.            | Removing expansion valves                                   | 211   |  |
|      | 9.2.15.            | Removing solenoid valve                                     | . 212 |  |
|      | 9.2.16.            | Removing electrical components                              | . 213 |  |
|      | 9.2.17.            | Removing inverter components                                | . 214 |  |
|      | 9.2.18.            | Removing the ISPM                                           | . 215 |  |
|      | 9.2.19.            | Removing the DIP-IPM                                        | . 216 |  |
|      | 9.2.20.            | Removing the electrical-noise filter                        | . 217 |  |
|      | 9.2.21.            | Removing other electrical components                        | . 218 |  |
|      |                    |                                                             |       |  |

## 9.1 General notes

## 🛆 DANGER

### Electrical hazard. Risk of death.

- Before performing any of the service operations described in this chapter, turn all the main switches off and place security lockers or convenient warning indicators in order to prevent them from turning on accidentally.
- Check and be sure that the LED201 (Red) on the inverter PCB is OFF for all electrical maintenance.
- Do NOT touch the electrical components when the LED201 (Red) on the inverter PCB is ON to avoid electrical shock.

## $\triangle$ caution

Crush hazards. Can cause serious injuries.

- In case of sharped edged parts, as covers, use security gloves to avoid getting injured.
- In case of blocked or stucked parts, use appropriated tools and eventually lubricants to release them.
- When performing brazing work, besides security gloves it is a must to wear convenient eye protection.
- Do not put any strange material (sticks, etc) into the air inlet and outlet. These units have high speed rotating fans and it is dangerous that any object touches them.

Electrical hazard. Can cause serious injuries.

- Do not pour water into the unit. These products are equipped with electrical parts. If water contacts with electrical components then it will cause a serious electrical shock.
- Do not open the service cover or access the unit without disconnecting the main power supply.
- In case of fire turn OFF the main switch, put out the fire at once and contact your service contractor.

Flamable liquids and objects. Fire risk.

- Check to ensure whether there are flammable things around or not when using a burner for pipe connections, if not, oil existing pipe inside may ignite.
- Do not use any sprays such as insecticide, lacquer, hair spray or other flammable gases within approximately one (1) meter from the system.

## **i** note

Do not expose the refrigerant cycle to the atmosphere for a long period in order to avoid mixing the water and foreign particles into the refrigerant cycle. After removing compressor, replace it quickly. If exposed for a long period, seal the suction pipe and discharge pipe.

Remove the cap for the compressor just before replacing the compressor. Before mounting the compressor, seal the suction pipe and discharge pipe with a tape to protect the compressor from foreign particles. Remove the tape at pipe connection.

Do not expose the refrigerant cycle to the atmosphere for a long period in order to avoid mixing the water and foreign particles into the refrigerant cycle. After removing compressor, replace it quickly. If exposed for a long period, seal the suction pipe and discharge pipe.

If circuit breaker or fuse is often activated, stop the system and contact your service contractor.

## 9.2 YUTAKI M servicing

### 9.2.1 Removing service cover

Remove the main parts according to the following procedures.

## **i** ΝΟΤΕ

Screws are represented as black points in the figures. To reassemble, perform the procedures in reverse.

To prevent contamination of the refrigerant with water or foreign particles, do not expose open pipes atmosphere for long periods.

If necessary, seal pipe ends using caps or tape.

## ♦ RHUE-3AVHN1

- 1 Remove the 2 fixing screws of the upper cover.
- **2** Remove the 3 fixing screws of the front cover.
- 3 Slide the service cover downward and remove it.

## **i** ΝΟΤΕ

Pay attention of not falling off the service cover.

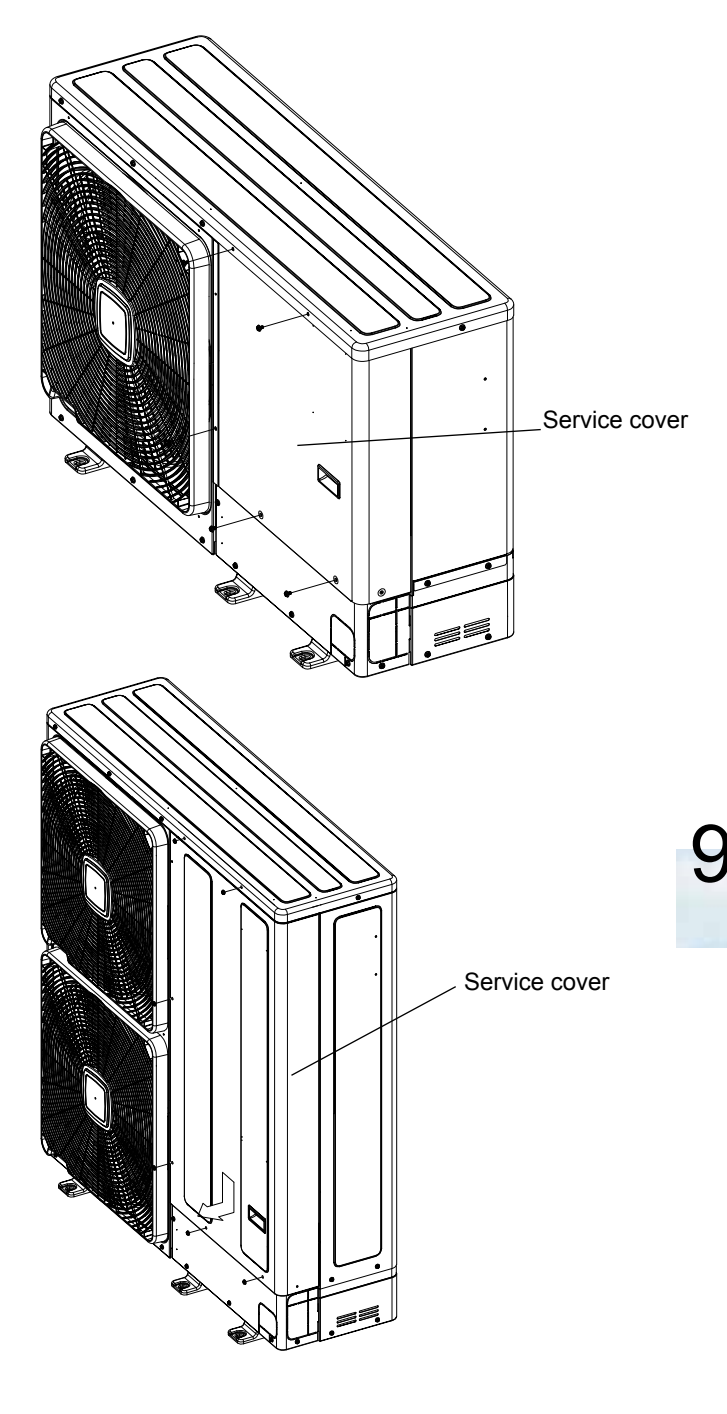

#### RHUE-(3-6)A(V)HN-HM

- 1 Remove the 2 fixing screws of the upper cover.
- **2** Remove the 4 fixing screws of the front cover.
- **3** Slide the service cover downward and remove it.

## **i** ΝΟΤΕ

Pay attention of not falling off the service cover.

## 9.2.2 Removing air outlet grille

## RHUE-3AVHN1

- **1** Remove the 4 fixing screws of the upper cover.
- 2 Lift the air outlet grille holding the lower parts.
- **3** Release the extruded hook of the air outlet grille from the shroud.

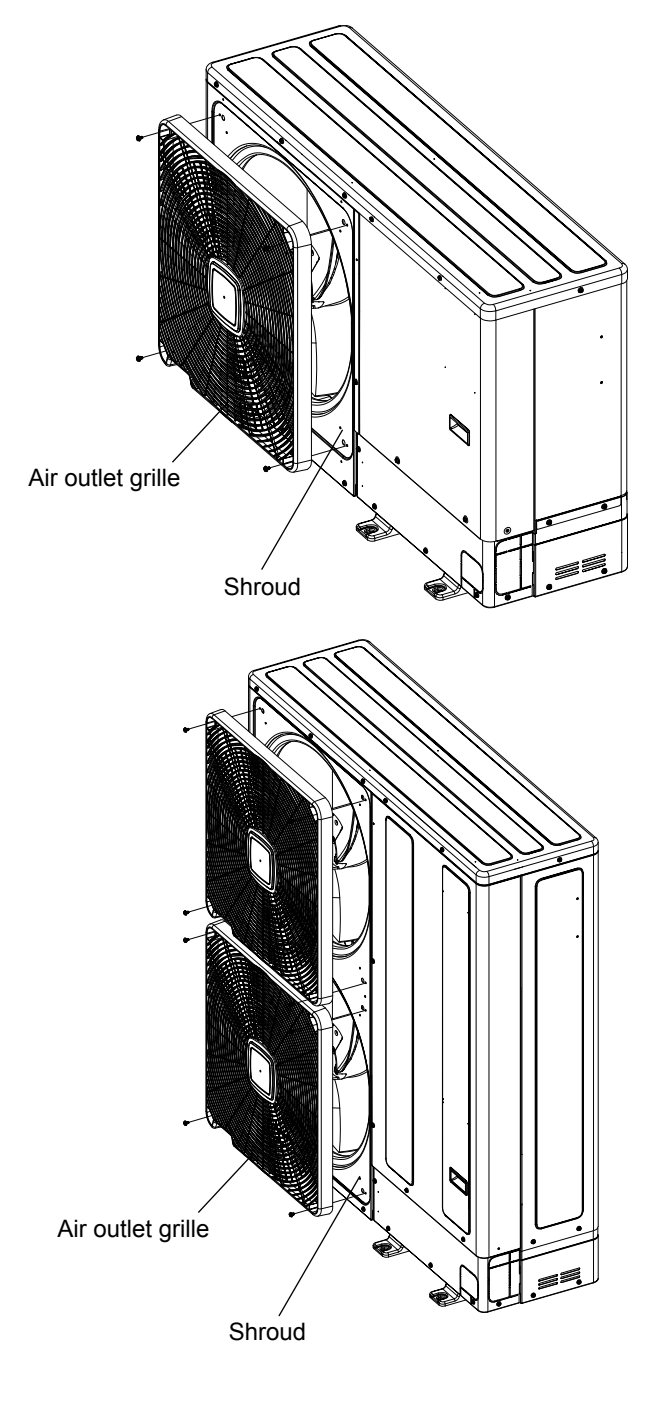

## RHUE-(3-6)A(V)HN-HM

- 1 Remove the 8 fixing screws of the upper cover.
- 2 Lift the air outlet grille holding the lower parts.
- **3** Release the extruded hook of the air outlet grille from the shroud.

## 9.2.3 Removing upper cover

## RHUE-3AVHN1

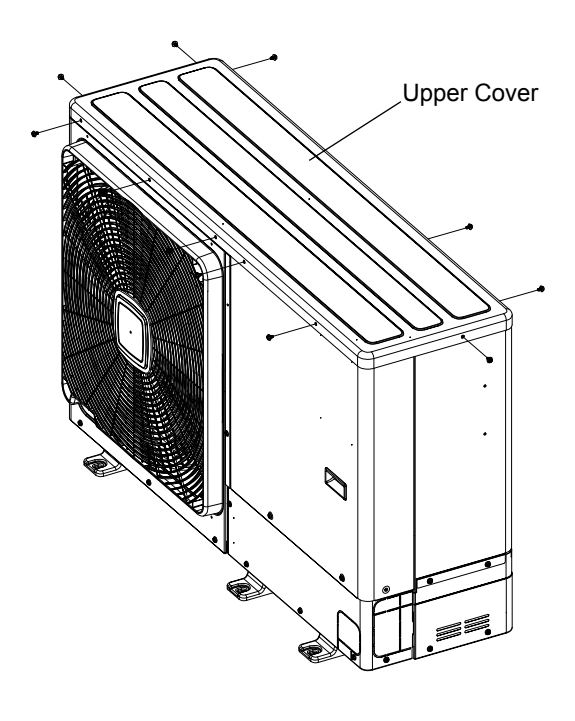

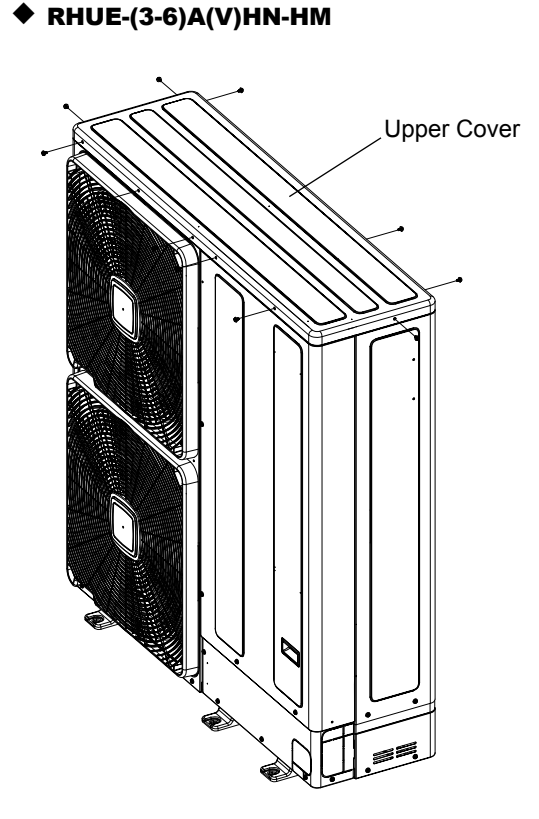

- 1 Remove the 11 screws fixing the upper cover
- 2 Lift upper cover upwards.

## 9.2.4 Removing the lower part of the service panel and rear panel

### RHUE-3AVHN1

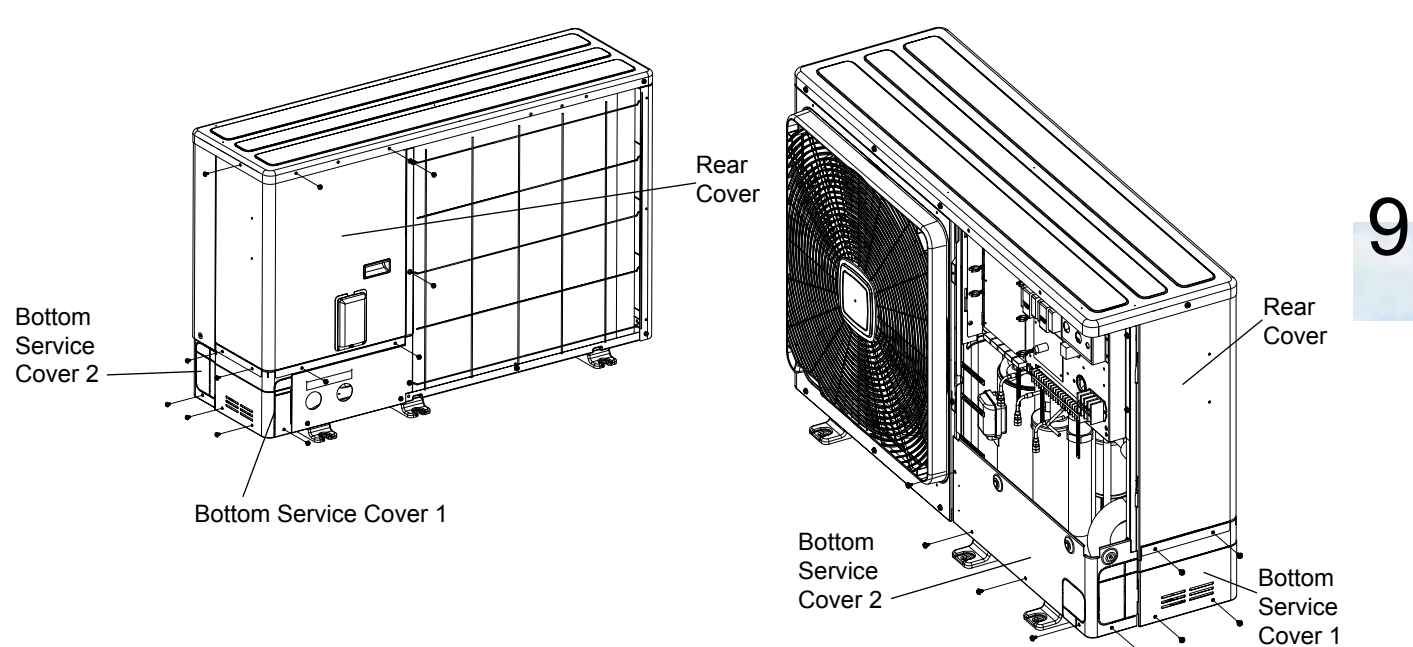

- 1 Remove the service cover following "9.2.1 Removing service cover" section.
- $\label{eq:constraint} \textbf{2} \quad \text{Remove the 5 screws fixing the bottom service cover 1. Pull and remove.}$
- 3 Remove the upper cover following "9.2.3 *Removing upper cover*" section.
- 4 Remove the 4 screws fixing the rear cover. Pull and remove
- **5** Remove the 5 screws fixing the bottom service cover 2

## RHUE-(3-6)A(V)HN-HM

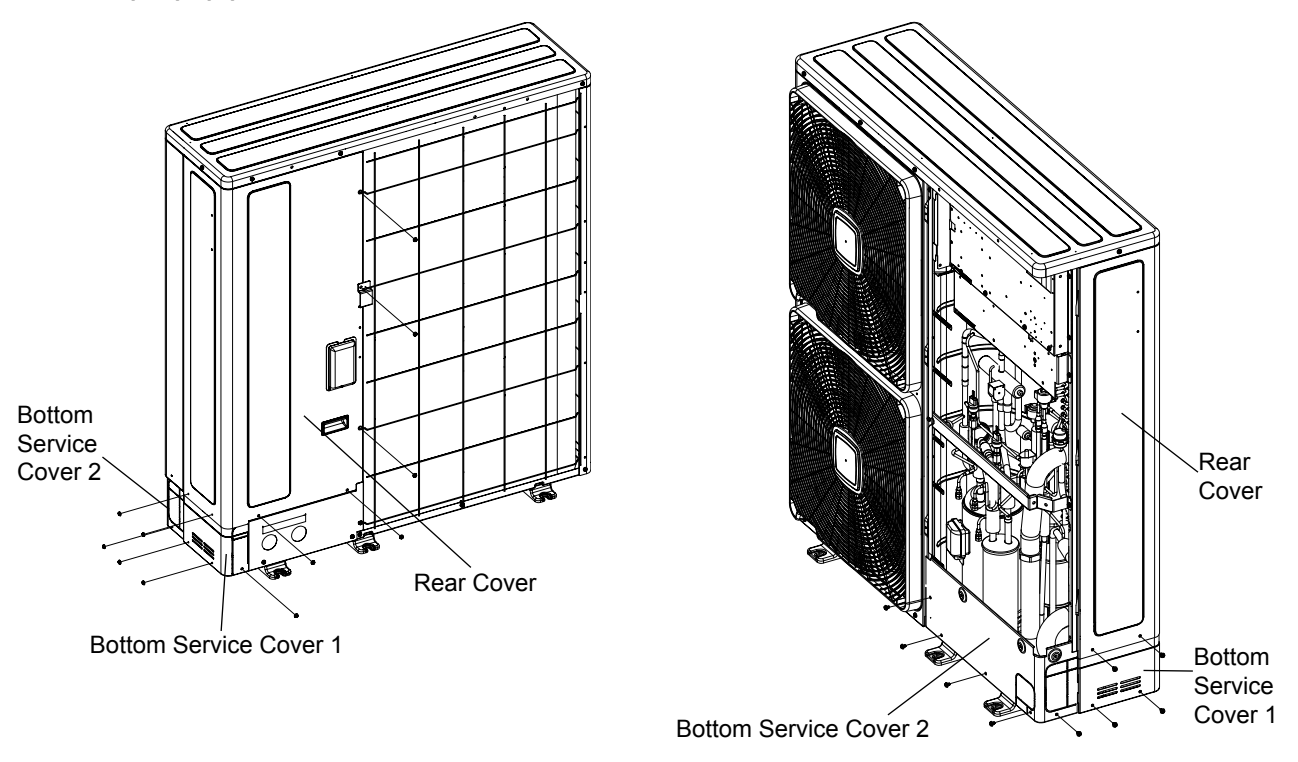

- 1 Remove the service cover following "9.2.1 *Removing service cover*" section.
- 2 Remove the 5 screws fixing the bottom service cover 1. Pull and remove.
- 3 Remove the upper cover following "9.2.3 Removing upper cover" section
- 4 Remove the 5 screws fixing the rear cover. Pull and remove
- 5 Remove the 5 screws fixing the bottom service cover 2

#### 9.2.5 Removing fan motor

- 1 Remove the service cover according to the section "9.2.1 Removing service cover" in this chapter.
- 2 Remove the air outlet grille according to the section "9.2.2 Removing air outlet grille" in this chapter.
- 3 Remove the upper cover according to the section "9.2.3 Removing upper cover" in this chapter.
- 4 Disassembly the fan blade by removing the cap nuts and washers fixing the fan blade onto the motor shaft.

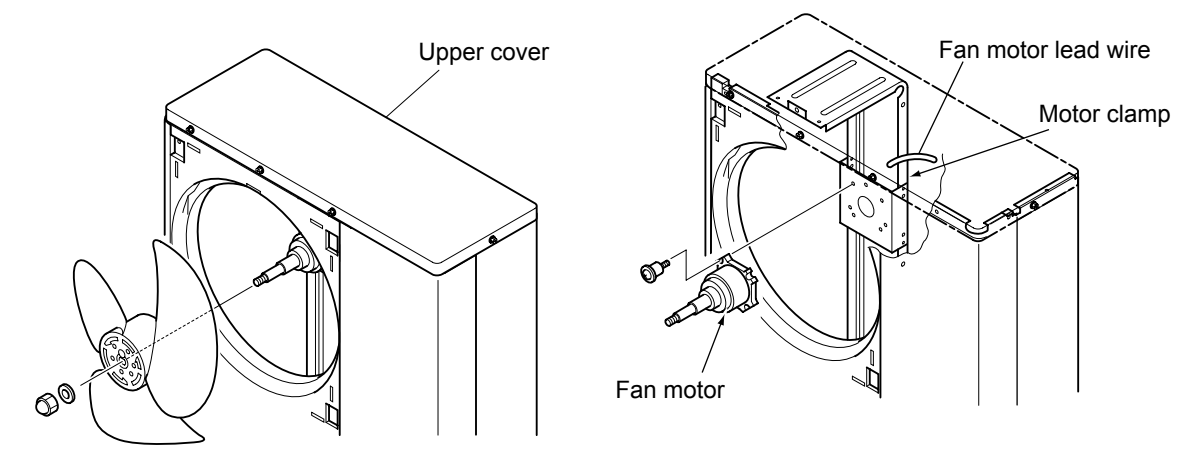

|                 | Fan component          | ts and technical features                                                |  |  |  |
|-----------------|------------------------|--------------------------------------------------------------------------|--|--|--|
| Powe            | r supply               | 380-415V/50Hz                                                            |  |  |  |
| Fan motor comp. | DC fan motor           | PCB5<br>PCN203 (1, 3)<br>CN201 (2, 3, 4)                                 |  |  |  |
|                 | AC fan motor           | PCB3<br>PCN404(White)                                                    |  |  |  |
| Screw for motor | DC Fan Motor           | M6 Screw with spacer x 4                                                 |  |  |  |
| fixing          | AC Fan Motor           | M8 Screw x 4                                                             |  |  |  |
| Motor clamp and | wiring fixing position | Motor Fan motor<br>clamp lead wire<br>DC fan<br>motor<br>AC fan<br>motor |  |  |  |

## 9.2.6 Mounting fan motor

- 1 Remove the service cover according to the section "9.2.1 Removing service cover" in this chapter.
- 2 Remove the air outlet grille according to the section "9.2.2 Removing air outlet grille" in this chapter.
- 3 Remove the upper cover according to the section "9.2.3 Removing upper cover" in this chapter.
- 4 Disassembly the fan blade by removing the cap nuts and washers fixing the fan blade onto the motor shaft.

If the fan blade get stuck when trying to remove it, use a puller to disassembly the fan.

- 5 Remove the fan motor connector from the PCB3 and PCB5 at the electrical box.
  - Cut off the cable tie that fixes the lead wire of the fan motor.
  - Remove the 4 screws that fix the motor to the motor clamp.
- 6 Fix the motor wire with the cable tie or the cord clamp. If not, it may cause the disconnection of the fan motor's lead wire.
- 7 In order to avoid cutting edges, mount the rubber bush at the partition plate when inserting the motor wire through it. If not, it may cause the disconnection to the fan motor's lead wire.

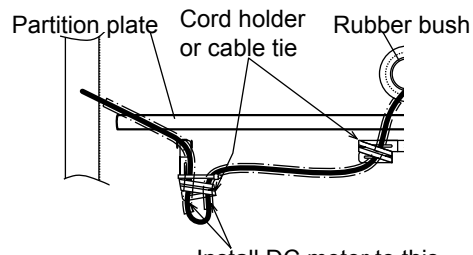

Install DC motor to this position facing down the trap

## **i** NOTE

When assembling the motor, ensure the cables section directly downwards. Fix the protection tube edge end downwards to ensure water from keeping inside it

Fix the motor wires onto the motor clamp with a cable tie to prevent them from collisioning the fan blades.

Assembling the fan blade: Insert the skidding protection part of fan boss in accordance with the cutting part of the motor shaft, and fix the screw after dismounting the screwed part of the shaft. (Tightening Torque of 20 N.m)

When connecting the motor wire, check to ensure that the colors of the connectors on the PCB3 and PCB5 are matched with the wires.

Fix the air outlet grille firmly to the shroud.

## 9.2.7 Removing the compressor

- 1 Remove the service cover and the lower part of the service panel according to the section "9.2.1 Removing service cover" and the section "9.2.4 Removing the lower part of the service panel and rear panel". In case that the YUTAKI M is installed close to a wall closely, sepparate first the YUTAKI M from the wall.
- 2 Collect the refrigerant from the liquid stop valve, the gas stop valve and the check joint at the piping.
- 3 Open the sound insulation cover wrapped around the compressor and remove the terminal box cover at the compressor fixed by one (1) screw. Disconnect the compressor wires in the terminal box and remove the sound insulation cover.

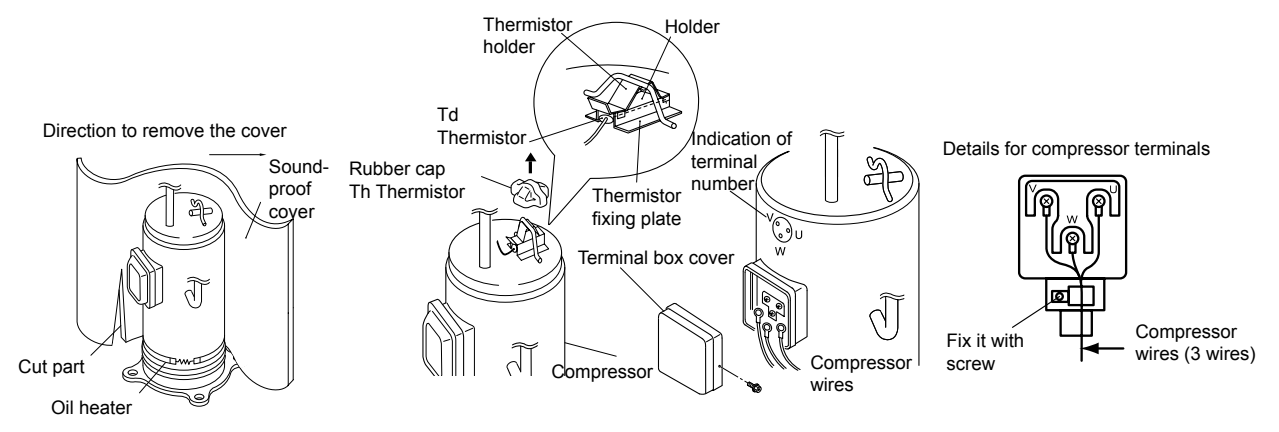

## **i** note

Check and take note of each terminal number and indications for its correct connection at the reasembling process. If wires are connected in incorrect order, it will lead to a compressor failure.

- 4 Remove the rubber cap and the thermistor on the top of the compressor.
- 5 Remove the crankcase heater.(Oil heater on the lower case).

## **i** ΝΟΤΕ

- The compressor is connected by brazing. Check to ensure whether there are flammable things around or not when using a burner for pipe connections. If you do not', oil existing pipe inside may ignite.
- Do not expose the refrigerant cycle to the atmosphere for a long period in order to avoid water and foreign particles entering into the refrigerant cycle. After removing the compressor, replace it quickly. If it is exposed to the ambiance for a long period, seal both suction and discharge pipes.
- Remove the cap for the compressor just before replacing the compressor. Before assembling the compressor, seal the
  suction pipe and discharge pipe with tape to protect the compressor interior from foreign particles. Remove the tape
  when connecting the pipes.
- Match the terminal No. with the mark band No. when reassembling. If the wiring is connected incorrectly, the compressor may be damaged due to reverse rotation.
- If there is a clearance between the oil heater and the compressor due to wire overlapping, excessive heat is generated there. Then the oil heater is failed due to overheating. When mounting the reassembled oil heater, this point should be taken into account.
- If the oil heater lead wire is caught on the spring, the lead wire may be cut due to vibration. When reassembling, attention should be paid to the lead wire.

## $\triangle$ caution

Flamable objects. Fire risk. All compressor pipes must be brazed to be connected to the refrigerant circuit. Ensure that all the sourrounding is free of flammable objects and liquids when performing piping brazing work.

6 Remove the suction pipe and the discharge pipe from the compressor. Isolate the wires and electrical components to protect them from the burner flame when brazing the connection pipes.

When replacing the compressor, the brazed material used for connecting the compressor and refrigerant pipes can drop into the pipes and get sucked into the compressor, causing a compressor failure. To avoid this, take the following points into account when replacing the compressor:

Discharge pipe

ω

**a.** File away brazing material remaining on the end of the refrigerant pipes.

## 

Be careful to avoid filed brazing material entering into the pipes.

- **b.** Insert the pipes fully in to prevent brazing material from entering them.
- **c.** Refer to the table for the recommended amount of brazing material. If using more brazing material than the recommended amount, it may drop into the pipes.

When brazing the pipes, prevent oxidized scale formation by nitrogen substitution.

| Thick-<br>ness of   | Piping diameter (refrigerant cycle side) (mm) |       |       |        |        |       |       |
|---------------------|-----------------------------------------------|-------|-------|--------|--------|-------|-------|
| brazing<br>material | Ø6.35                                         | Ø9.52 | Ø12.7 | Ø15.88 | Ø19.05 | Ø22.2 | Ø28.2 |
| Ø1.6mm              | 25                                            | 30    | 35    | 75     | 100    | 110   | 225   |
| Ø2.0mm              | 15                                            | 15    | 20    | 45     | 55     | 70    | 135   |
| Ø2.4mm              | 10                                            | 10    | 15    | 30     | 35     | 45    | 90    |

Suction pipe

7 Remove the 2 nuts fixing the compressor and remove the compressor from the unit by lifting it. Slightly incline it forward and lift.

Suction and dischar-

File away the brazing material remaining on the end of the suction and discharge pipes

ge pipe removed from compressor

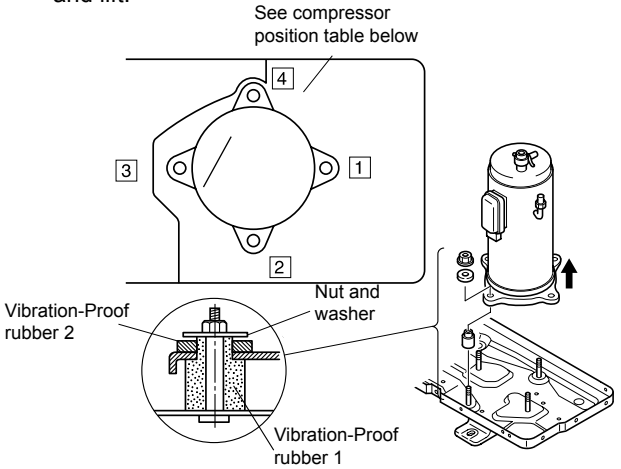

| Fixation of the compressor to the bottom plate |   |   |   |   |  |  |  |
|------------------------------------------------|---|---|---|---|--|--|--|
| Compressor position                            | 1 | 2 | 3 | 4 |  |  |  |
| Vibration-proof rubber 1                       | 0 | 0 | 0 | 0 |  |  |  |
| Vibration-proof rubber 2                       | 0 | 0 | - | _ |  |  |  |
| Nut                                            | 0 | 0 | - | - |  |  |  |

- 8 Reassemble the parts in the reverse order of the indicated removing procedures.
- Tighten the screws (U, V and W) for compressor wires with 2.5 N.m.
- Fix the lead wire firmly.
- · Attach the oil heater firmly to the compressor and fix it with the spring.

## **i** note

Fix the lead wire for the compressor firmly using a cable tie to avoid contacting the metal sheet sharp edges and the high temperature piping.

### 9.2.8 Removing high pressure switch

- 1 Remove the service cover according to the section "9.2.1 Removing service cover" in this chapter.
- 2 Collect the refrigerant from the check joint according to the section "9.2.7 Removing the compressor" in this chapter.
- 3 For RHUE-3AVHN1 shall be necessary open electrical box according to the section "9.2.9 Opening electrical box (P-mounting plate)".
- 4 Disconnect the faston terminals from the pressure switch.
- 5 Cut the high pressure switch from the brazing neck using a burner.

## $\triangle$ caution

High pressures. Explosion risk.

- Do not change the high pressure switch locally or change the high pressure cut-out set value locally. If changed, it will • cause serious injury or death due to explosion.
- Do not attempt to turn service valve rod beyond its stop. •

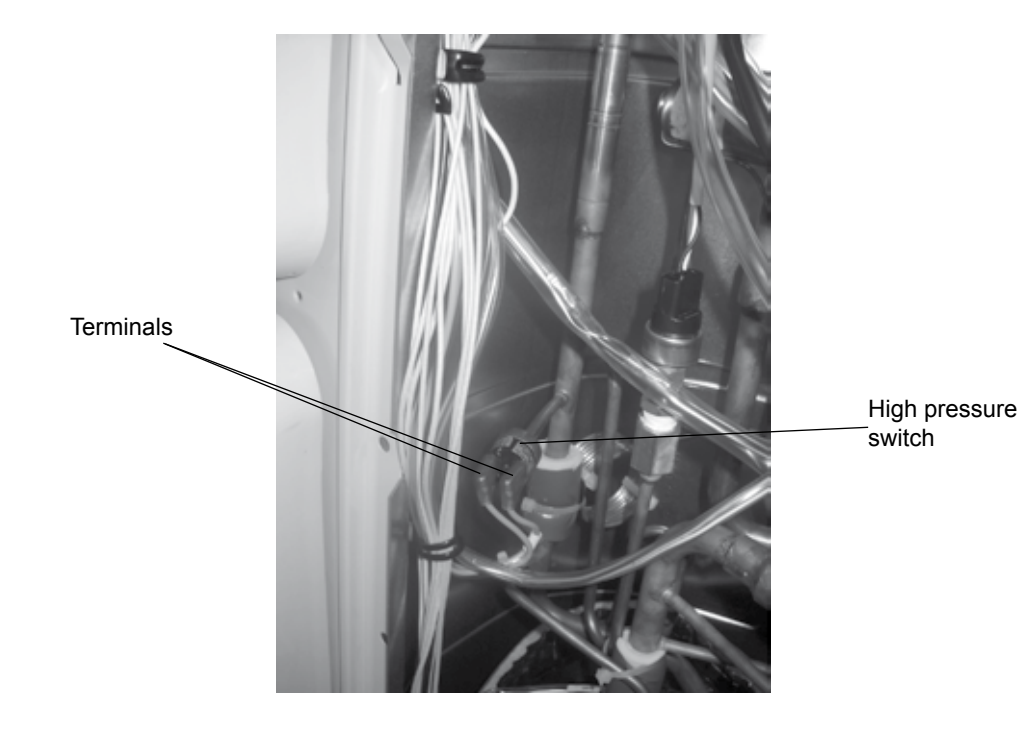

High pressure switch structure

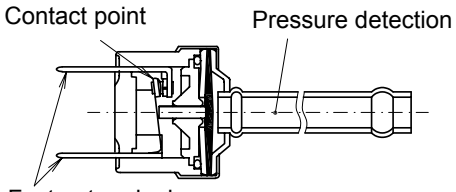

Faston terminals
#### 9.2.9 Opening electrical box (P-mounting plate)

- 1 Remove the service cover according to the section "9.2.1 Removing service cover" in this chapter.
- 2 Remove the 5 or 4 screws fixing the electrical box. Open the P-mounting plate by rotating it 90 degrees to the left.

## 🛆 DANGER

#### Electrical hazard. Risk of death.

- Check that the LED201 (red) located on the inverter module is OFF when opening the P-mounting plate.
- Do not touch the electrical components when LED201 (Red) located on the inverter module is ON in order to avoid an electrical shock.

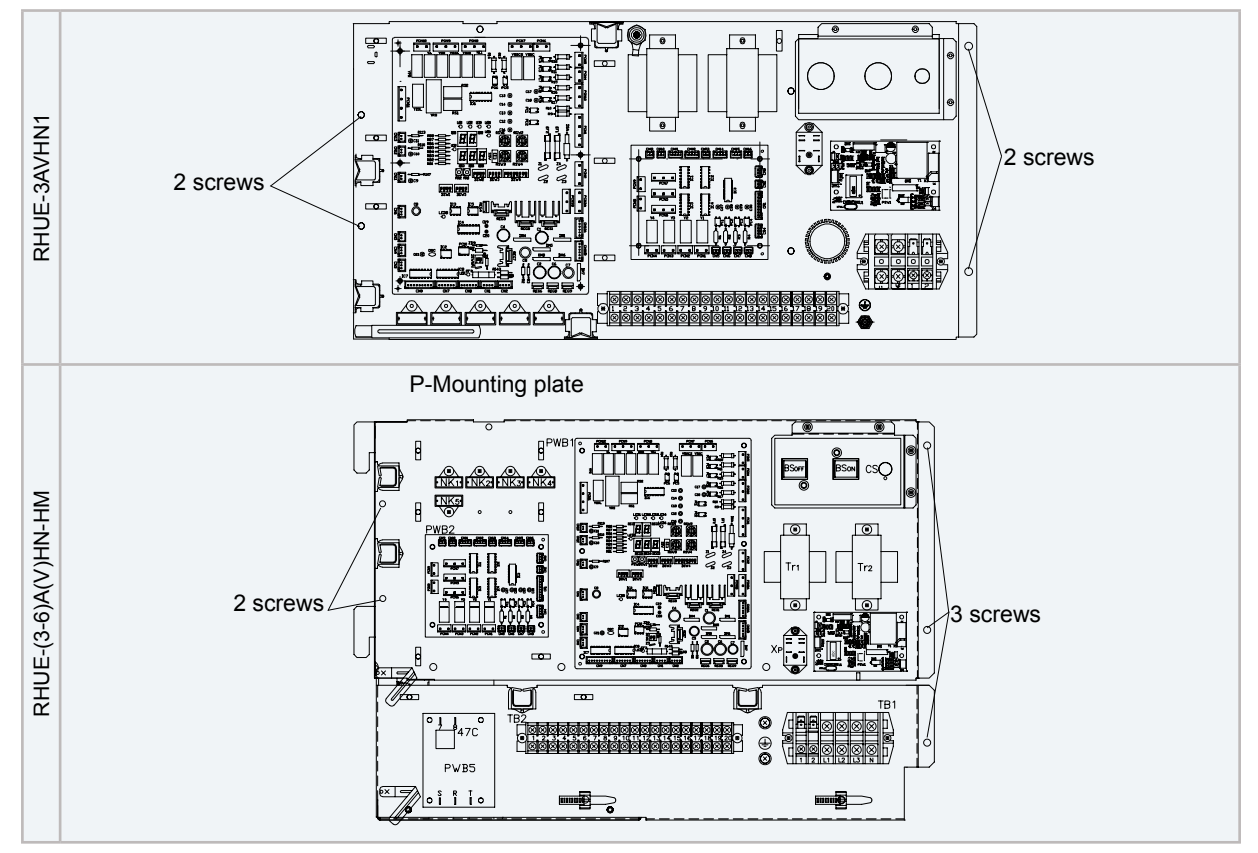

#### 9.2.10 Removing the coils for the reversing and solenoid valves

- 1 Remove the service cover according to the section "9.2.1 Removing service cover" in this chapter.
- 2 For RHUE-3AVHN1 shall be necessary remove the upper cover according to the section "9.2.3 Removing upper cover".
- 3 Remove the reversing and solenoids valve coils by removing the screw fixing the coil.

#### **/**! CAUTION

Electrical hazard. Risk of electrical shock.

Do not touch the electrical components when the LED201 (Red) located on the inverter module is ON in order to avoid electrical shock.

4 Remove the connector on the control PCB of the electrical box.

# **i** NOTE

coil

Remove the connectors on the control PCB of the electrical box.

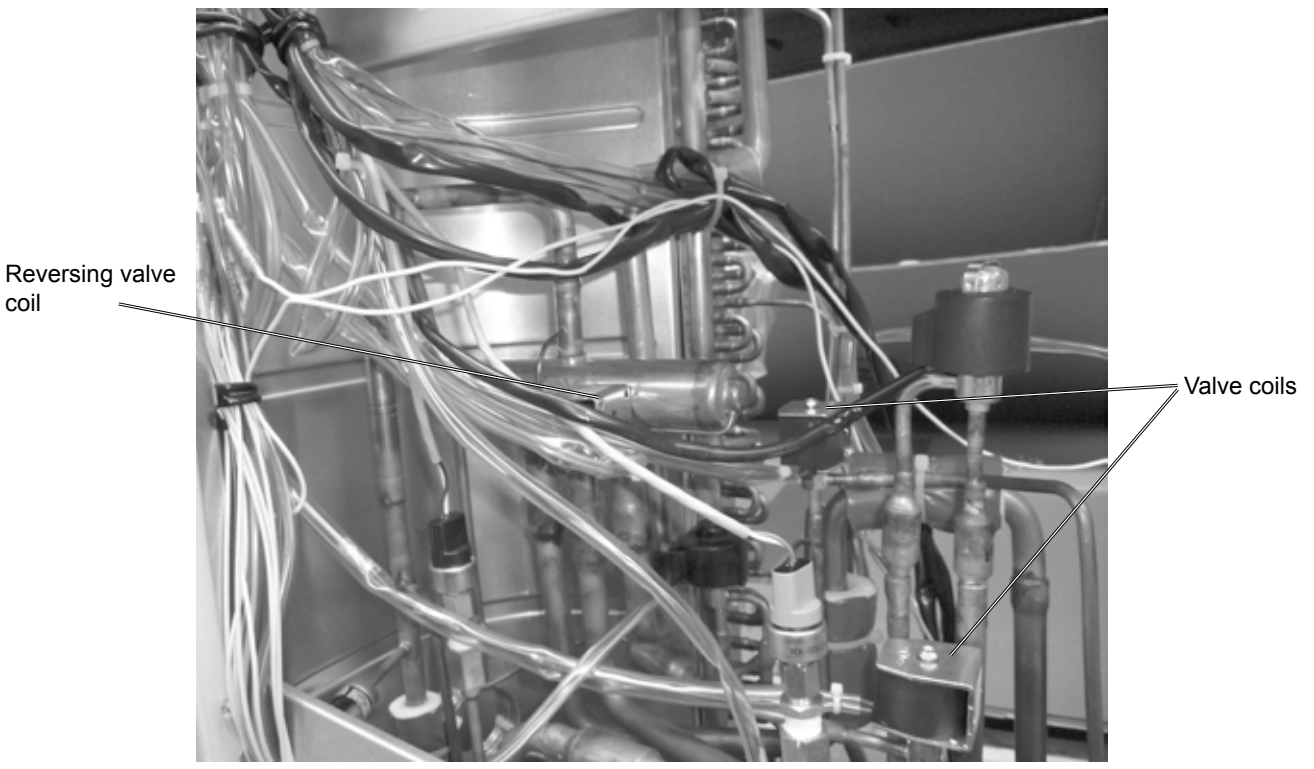

#### 9.2.11 Removing electronic expansion valve coils

1 Remove the service cover according to the section "9.2.1 Removing service cover".

## 🛆 danger

#### Electrical hazard. Risk of death.

- Check that the LED201 (red) located on the inverter module is OFF when opening the P-mounting plate.
- Do not touch the electrical components when LED201 (Red) located on the inverter module is ON in order to avoid an electrical shock.
- 2 For RHUE-3AVHN1 shall be necessary remove the upper cover according to the section "9.2.3 Removing upper cover".
- 3 Remove the connector on the control PCB of the electrical box.
- 4 Hold the electronic expansion valve coil and slightly rotate, then pull it up. Refer to the figure below to replace the electrical valve. The lock mechanism is equipped with the expansion valve coil. Check to ensure that the expansion valve coil is locked.

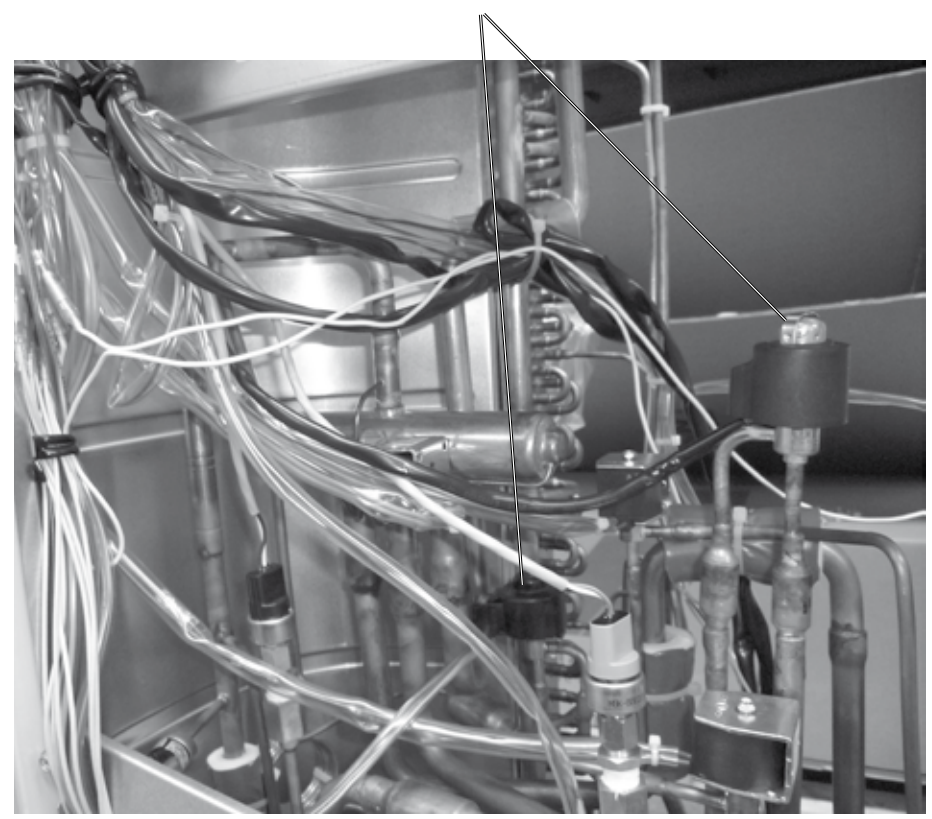

Electronic expansion valve coils

#### 9.2.12 Removing pressure sensors

- 1 Remove the service cover according to the section "9.2.1 Removing service cover" in this chapter.
- 2 For the RHUE-3AVHN1 shall be necessary open electrical box according to the section "9.2.9 Opening electrical box (*P-mounting plate*)".
- **3** There are two pressure sensors: one green (low pressure) and one black (high pressure).
- 4 Remove the pressure sensors

### $\bigtriangleup$ caution

Electrical hazard. Risk of electrical shock. Do not touch the electrical components when the LED201 (Red) located on the inverter module is ON in order to avoid electrical shock.

5 Remove the connector on the control PCB of the electrical box.

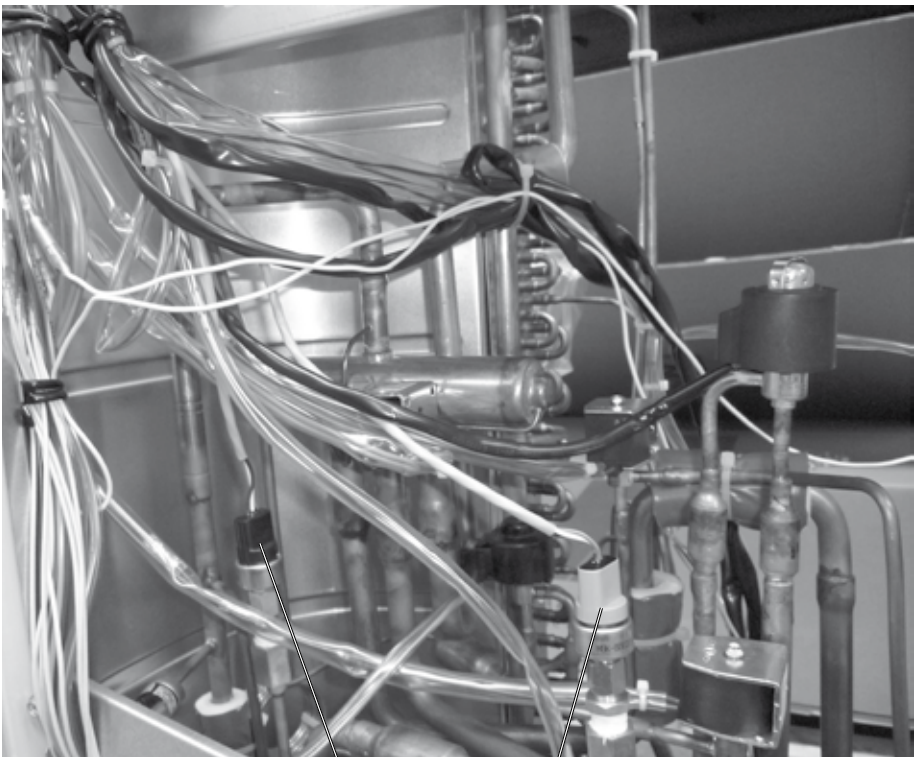

Pressure switch (Black, high pressure)

Pressure switch (Green, low pressure)

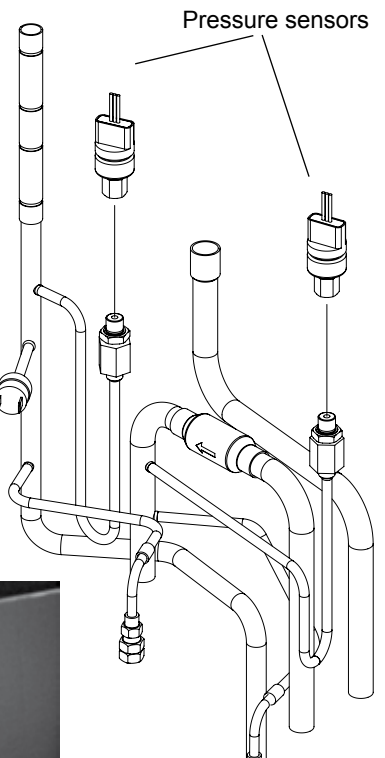

#### 9.2.13 Removing reversing valve

- 1 Remove the service cover and the rear service panel according to the section "9.2.1 Removing service cover" and the "9.2.4 Removing the lower part of the service panel and rear panel" section in this chapter.
- 2 For the RHUE-3AVHN1 shall be necessary remove upper cover and open electrical box according to the section "9.2.3 Removing upper cover" and "9.2.9 Opening electrical box (P-mounting plate)".
- **3** Collect the refrigerant from the check joint according to the section "9.2.7 *Removing the compressor*".
- 4 Remove the reversing valve coil according to the section "9.2.13 Removing reversing valve".
- 5 Remove 1 fixing screw for the valve-mounting plate.
- 6 Remove the stop valve at the gas side from the valvemounting plate by removing the 2 screws.
- **7** Remove the reversing valve assemblies from the 4 brazed parts where it is fixed. Remove the brazing of the reversing valve and the stop valve at the gas using a blowtorch. Cool down the piping side covering it with wet cloth, in order to avoid brazing material entering the reversing valve. Protect the connecting wires and pipe insulation from the brazing frame.
- 8 Remove the reversing valves from its assemblies 4 brazed parts \*.Perform the brazing with a blowtorchto remove and reassemble the reversing valve by cooling the pipes first with wet cloth in order to avoid brazing material entering the reversing valve.
- 9 Reassemble the parts in the reverse order of removing procedures contained in this chapter. When SFV is removed, fix it according to the section "9.2.13 Removing reversing valve" and "9.2.15 Removing solenoid valve" contained in this chapter.

#### 9.2.14 Removing expansion valves

- 1 Remove the service cover and rear service panel according to the section "9.2.1 Removing service cover" and the section "9.2.4 Removing the lower part of the service panel and rear panel".
- 2 For the RHUE-3AVHN1 shall be necessary remove upper cover and open electrical box according to the section "9.2.3 Removing upper cover" and "9.2.9 Opening electrical box (*P*-mounting plate)".
- **3** Collect the refrigerant from the check joint according to the section "9.2.7 *Removing the compressor*".
- 4 Remove the coils according to the section "9.2.11 Removing electronic expansion valve coils".
- 5 Remove the brazing as shown in the figure below.
- Electronic Expansion Valve: 2 brazing parts.
- Perform the brazing to remove and reassemble the electronic expansion valve by cooling with wet cloth.
- Protect the connecting wires and pipe insulation from brazing flame.
- **6** Reassemble the parts in the reverse order of removing procedures.

SMGB0090 rev.0 - 01/2014

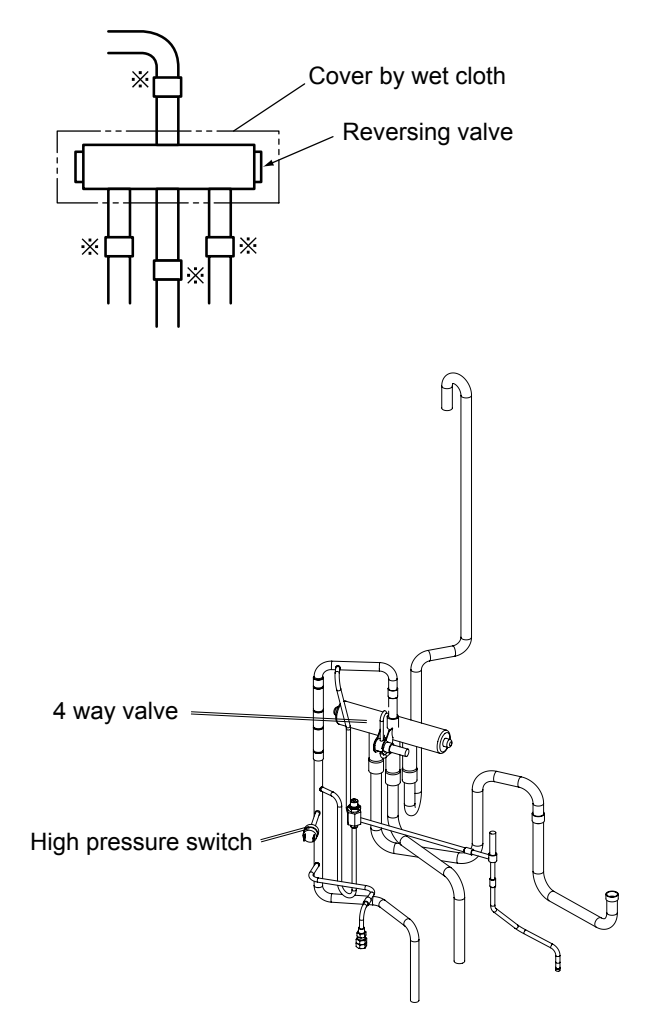

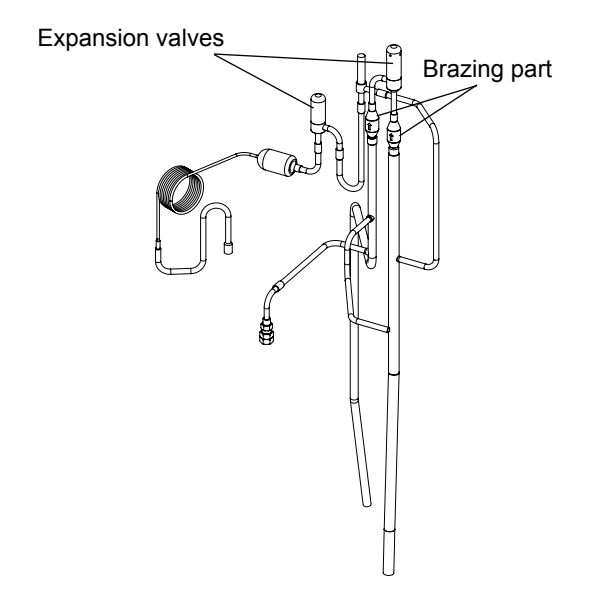

211

#### 9.2.15 Removing solenoid valve

- 1 Remove the service cover and the rear service panel according to the sections "9.2.1 Removing service cover" and "9.2.4 Removing the lower part of the service panel and rear panel", described in this chapter .
- 2 Collect the refrigerant from the check joint according to the section *"9.2.7 Removing the compressor"* in this chapter.
- **3** Remove the solenoid valve coil according to the section *"9.2.10 Removing the coils for the reversing and solenoid valves"* in this chapter.
- 4 Remove the brazing and flare nuts as shown in the figure. Using a blowtorch and previously cooling the pipe side with wet cloth in order to avoid brazing material entering the reversing valve.
  - Solenoid Valve (SVA1): 2 brazing parts
    - Solenoid Valve (SVA2): 2 brazing parts
- **5** Perform the brazing to remove and reassemble the solenoid valve.
- 6 Protect the connecting wires and pipe insulation from the brazing flame.
- 7 Remove the flare nuts with two spanners to avoid twisting.
- 8 Reassemble the parts in the reverse order of removing order of removing procedures.

Fix the solenoid valve SVF as shown in the figure.

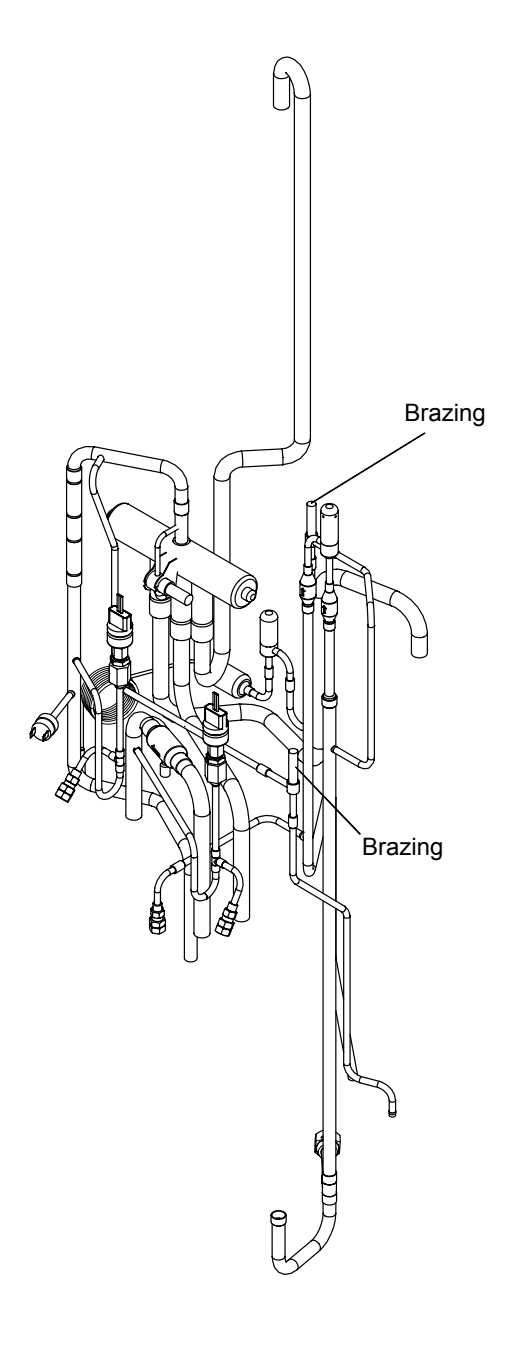

#### 9.2.16 Removing electrical components

# 🛆 danger

Electrical hazard. Risk of death.

- Check that the LED201 (red) located on the inverter module is OFF when opening the P-mounting plate.
- Do not touch the electrical components when LED201 (Red) located on the inverter module is ON in order to avoid an electrical shock.
- 1 Remove the service cover according to section "9.2.1 Removing service cover" in this chapter.
- Disconnect all the connectors in the PCB.
- Remove the PCB by sliding four (4) holders in the arrow direction.
- Remove the PCB for power distribution of the compressor and the motor.
- 2 Removing the relay PCB
- Remove the service cover according to the section "9.2.1 Removing service cover" in this chapter.
- Disconnect all the wires connected to the relay PCB.

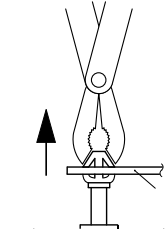

Extraction of the PCB from the holders

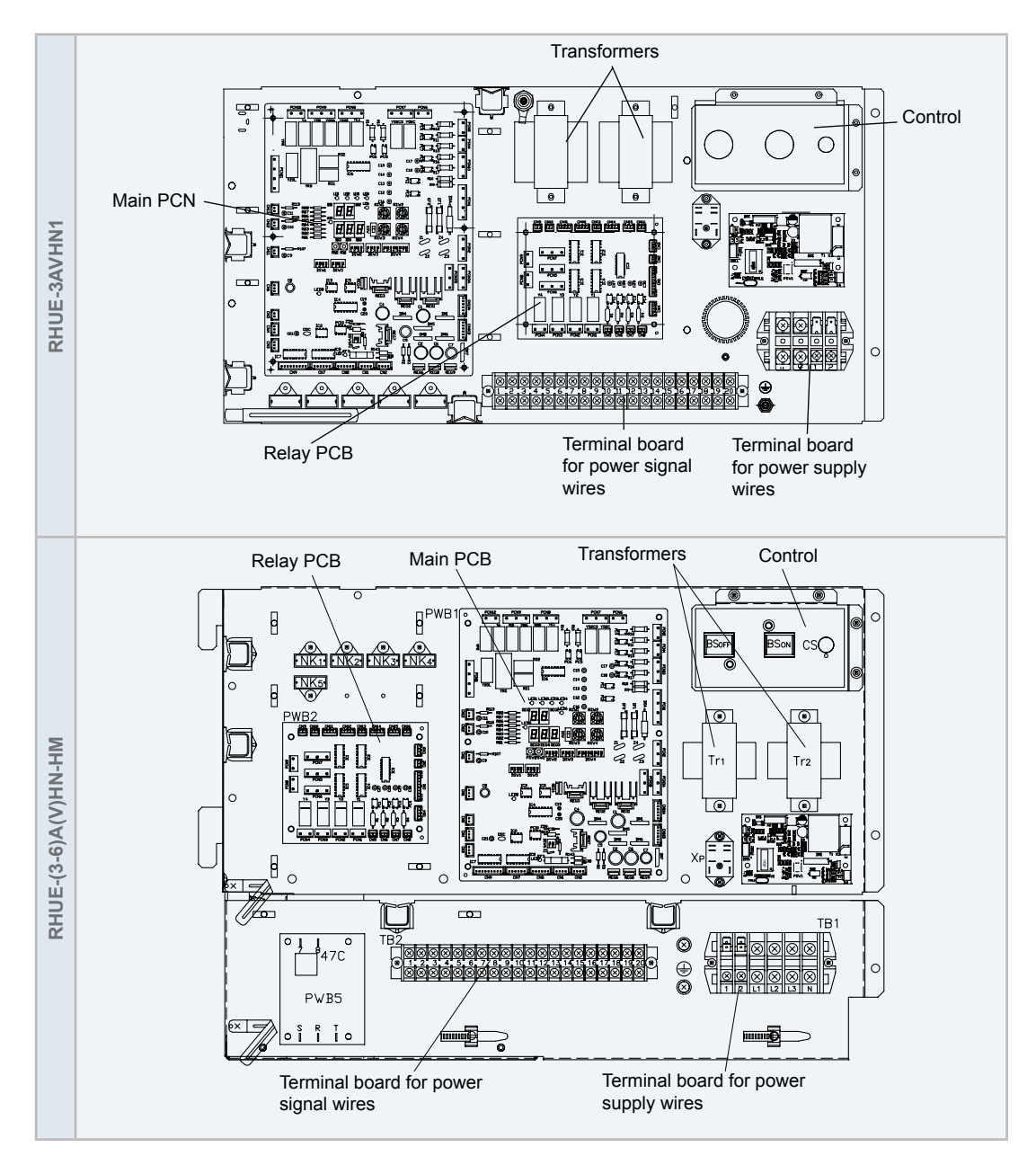

#### 9.2.17 Removing inverter components

- 1 Remove the service cover according to the section "9.2.1 Removing service cover" in this chapter.
- 2 Open the P-mounting plate by rotating 90 degrees to the left according to the section "9.2.9 Opening electrical box (*P-mounting plate*)" in this chapter.
- 3 For the RHUE-3AVHN1 shall be necessary open electrical box according to the section "9.2.9 Opening electrical box (*P-mounting plate*)".

## 🛆 DANGER

#### Electrical hazard. Risk of death.

- Check that the LED201 (red) located on the inverter module is OFF when opening the P-mounting plate.
- Do not touch the electrical components when LED201 (Red) located on the inverter module is ON in order to avoid an electrical shock.

#### • Removing the relay PCB

Check to ensure that the LED201 (Red) of the PCB is OFF.

Remove holders from the PCB. When reassembling the components, pass those holders again through the holes of the PCB.

# $\triangle$ caution

- Electrical hazard. Risk of electrical shock.Do not touch the electrical parts when LED201 (Red) located on the inverter module is ON to prevent from an electrical shock.
- Several hazards. Risk of malfunction.
- Identify the terminal numbers with mark band. When reassembling, the terminals have to be connected to the correct numbers . If incorrectly connected, malfunctions or damages will occur.
- For safety reason, remove the connectors on the control PCB of the electrical box.
- Correctly insert two wires of U and V phases for the power cable of inverter compressor into the current sensor, CTU and CTV on PCB2. Connect Phase U power cable with the current sensor Phase U (CTU) and Phase V power line with current sensor Phase V (CTV). If connected incorrectly, malfunction or electrical component damage will occur.
- When mounting PCB and the sheet metal part for PCB, pay attention not to clamp the electrical wiring together.
- In case of replacing control PCB, set all the dip switches as the same position before replacing. If not, malfunction may occur.
- Do not apply strong force to the electric components and PCBs to avoid damage.
- When replacing the transistor module (IPM) and diode module (DM) on heat radiation fin, slightly apply the heat conducting silicon grease (Manufacture: Shin-Etsu Chemical Co., Ltd, Product No.: G-746) over the fin contact surface.

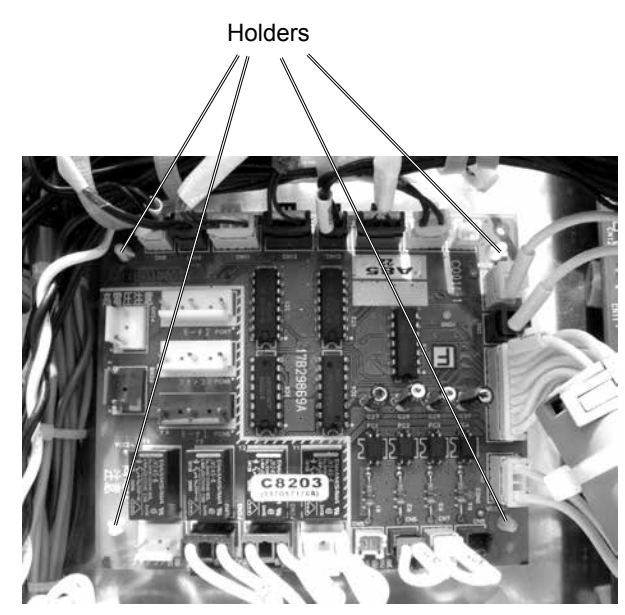

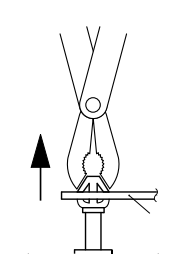

Extraction of the PCB from the holders

214

#### 9.2.18 Removing the ISPM

The ISPM is equiped in the RHUE-(5/6)AHN1 unit.

## 🛆 DANGER

Electrical hazard. Risk of death.

- Check that the LED201 (red) located on the inverter module is OFF when opening the P-mounting plate.
- Do not touch the electrical components when LED201 (Red) located on the inverter module is ON in order to avoid an electrical shock.
- 1 Disconnect all the wirings connected to the module.
  - Disconnect the wirings of the terminals +,- , U, V, W
- 2 Disconnect all the wirings connected to the transistor module as shown below.
  - Disconnect the wirings of connector CN2, CN206 and CN207.
  - Disconnect the wirings from P, N, U, V, W on the transistor module.
  - Remove the four (4) fixing screws on the ISPM module to remove it..

# **i** NOTE

Several hazards. Risk of malfunction.

 Identify the terminal numbers with mark band. When reassembling, the terminals have to be connected to the correct numbers. If incorrectly connected, malfunctions or damages will occur.

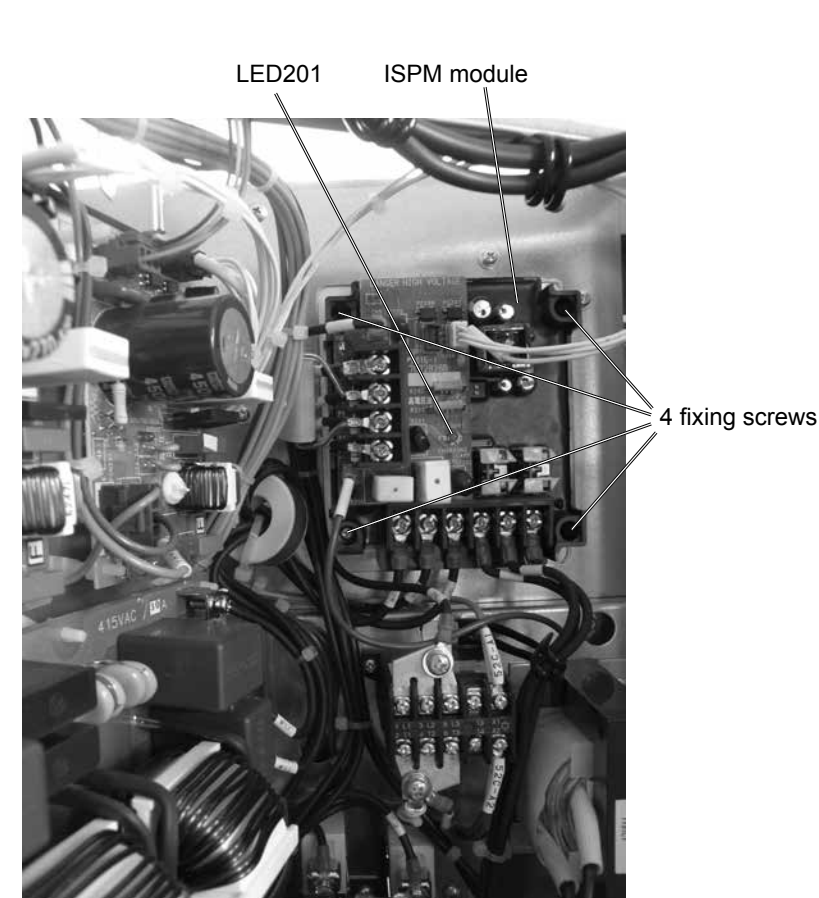

- Check to ensure that the electrical wires will not be caught between the mounting electrical components and the mounting plates when the PCB is remounted.
- Apply silicon grease evenly on the whole rear side of the diode module and the transistor module when mounting. Silicon grease is available as a field-supplied accessory.

#### 9.2.19 Removing the DIP-IPM

The DIP-IPM is equiped in the RHUE-(3-6)AVHN(1)(-HM) units.

## 🛆 DANGER

#### Electrical hazard. Risk of death.

- Check that the LED201 (red) located on the inverter module is OFF when opening the P-mounting plate.
- Do not touch the electrical components when LED201 (Red) located on the inverter module is ON in order to avoid an electrical shock.
- Disconnect all the wirings connected to the module. Disconnect the wirings of the terminals +,- , U, V, W
- Disconnect all the wirings connected to the module. Remove the four (4) fixing screws on the DIP-IPM module to remove it.

# **i** NOTE

Several hazards. Risk of malfunction.

- Identify the terminal numbers with mark band. When reassembling, the terminals have to be connected to the correct numbers . If incorrectly connected, malfunctions or damages will occur.
- Check to ensure that the electrical wires will not be caught between the mounting electrical components and the mounting plates when the PCB is remounted.
- Apply silicon grease evenly on the whole rear side of the diode module and the transistor module when mounting. Silicon grease is available as a field-supplied accessory.

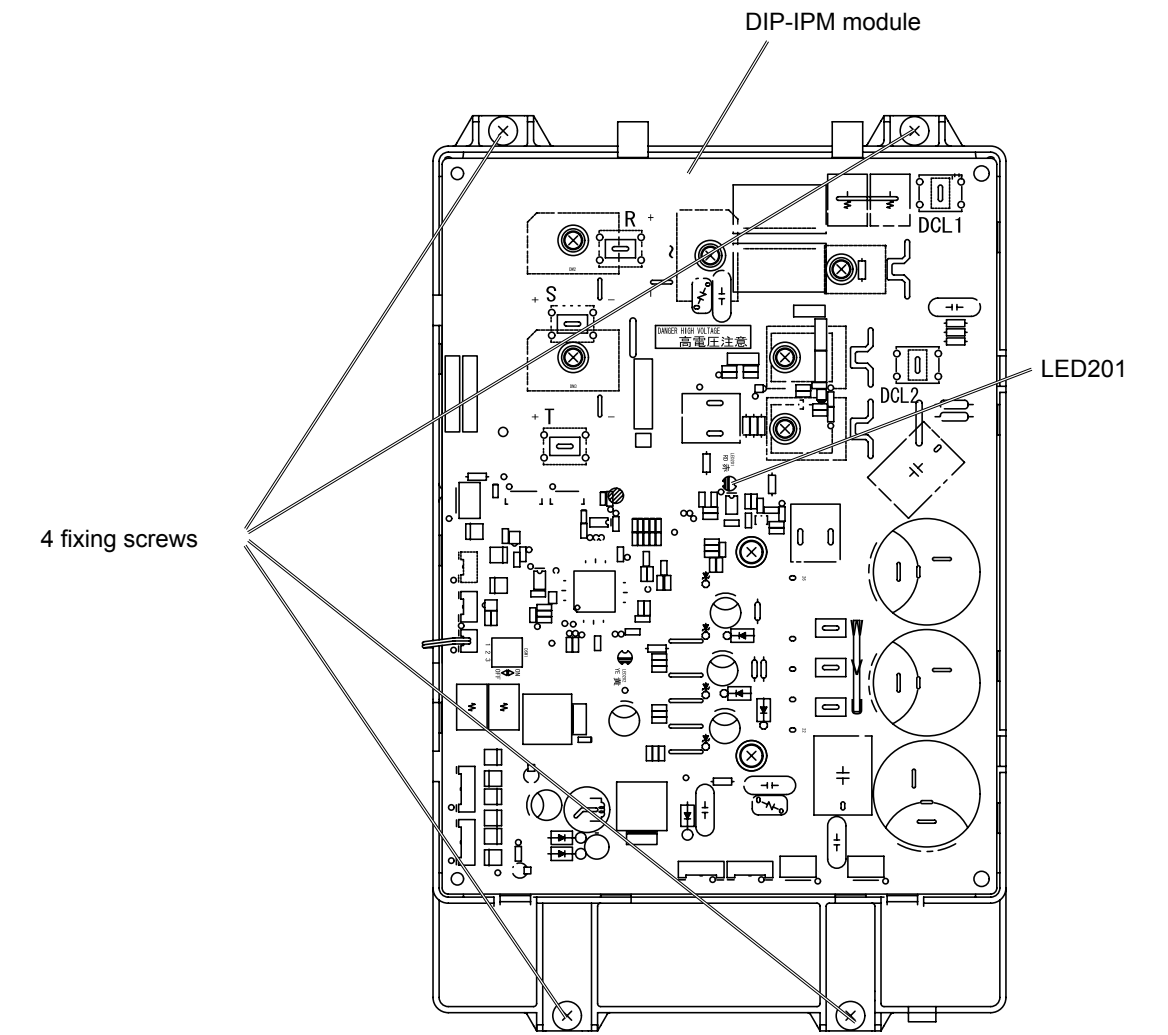

#### 9.2.20 Removing the electrical-noise filter

All YUTAKI M units are equiped with electrical-noise filter PCB.

# 🛆 danger

#### Electrical hazard. Risk of death.

- Check that the LED201 (red) located on the inverter module is OFF when opening the P-mounting plate.
- Do not touch the electrical components when LED201 (Red) located on the inverter module is ON in order to avoid an electrical shock.

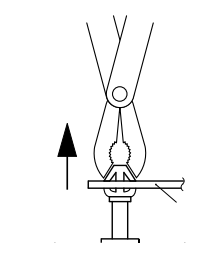

Extraction of the PCB from the holders

- 1 Disconnect all the wirings (9 in total) connected to the electrical-noise filter.
- 2 Remove the six (6) holders from the PCB. When reassembling the components, pass those holders again through the holes of the PCB.

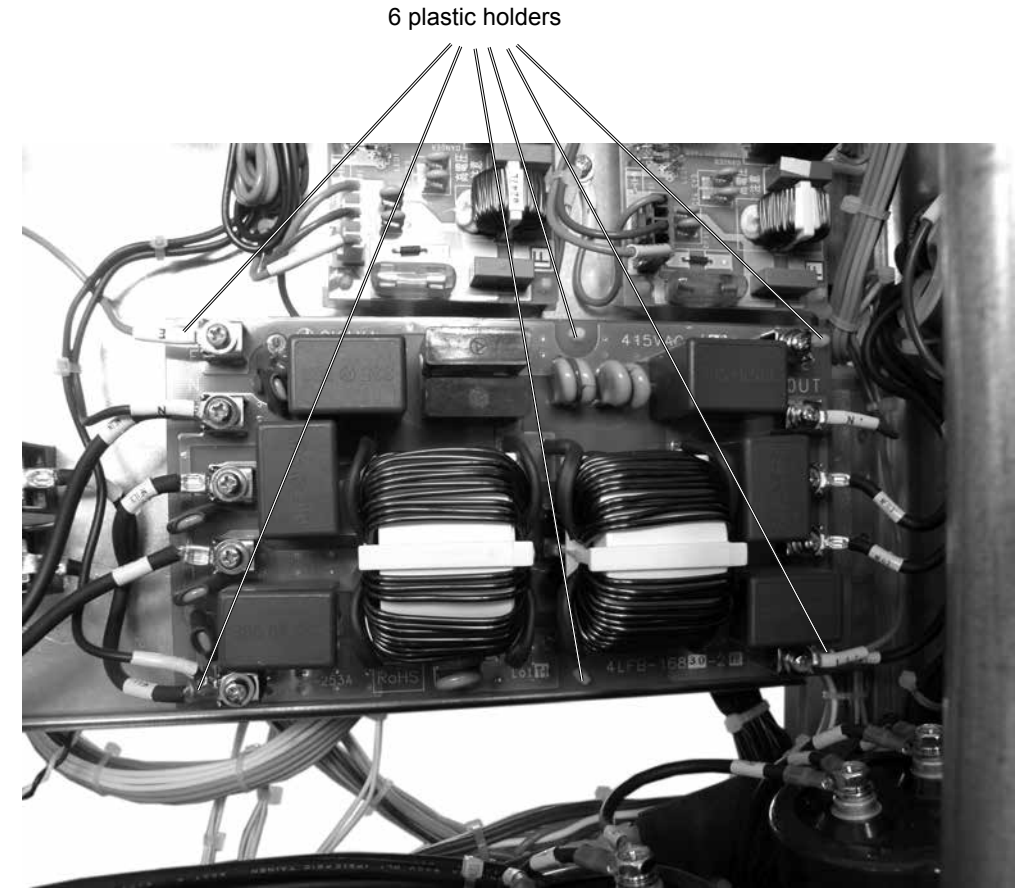

#### 9.2.21 Removing other electrical components

- 1 Remove the service cover according to the section "9.2.1 *Removing service cover*" in this chapter.
- 2 Open the P-mounting plate by rotating it 90 degrees to the left according to the section "9.2.9 Opening electrical box (*P-mounting plate*)" in this chapter.
- 3 For RHUE-3AVHN1 shall be necessary remove upper cover according to the section "9.2.3 Removing upper cover".
- 4 Check to ensure the LED201 (Red) of the inverter PCB is off when opening P-mounting plate.
- **5** Remove other electrical components according to the procedure below.

## 🛆 DANGER

Electrical hazard. Risk of death.

- Check that the LED201 (red) located on the inverter module is OFF when opening the P-mounting plate.
- Do not touch the electrical components when LED201 (Red) located on the inverter module is ON in order to avoid an electrical shock.

Disconnect all the wires connected with the smoothing capacitor (CB, CB1, CB2, CA).

If the wire has polar characters. Identify the wire mark band and the indication on the smoothing capacitor when wire connecting.

Remove the two (2) screws fixing the smoothing capacitor and remove the smoothing capacitor.

Disconnect all the wires connecting with the magnetic contactor (CMC1).

Remove the two (2) screws fixing the magnetic contactor and remove the magnetic contactor.

Remove the four (4) screws fixing the reactor and remove the reactor (DCL).

Disconnect all the wires connected with the electrical-noise filter (NF1).

Remove the noise filter by clamping the top of the holder (6 portions) with a pincher.

## **i** ΝΟΤΕ

Identify the terminal numbers with mark band. When reassembling, the terminals have to be connected to the correct numbers . If incorrectly connected, malfunctions or damages will occur.

# **10**. Troubleshooting

#### Index

| 10.1. | Initial troubleshooting                                            |     |
|-------|--------------------------------------------------------------------|-----|
|       | 10.1.1. Unit and System controller - Power Supply failure          | 220 |
|       | 10.1.2. Abnormal operation of the devices                          | 222 |
|       | 10.1.3. Incidents of operation                                     | 228 |
| 10.2. | Troubleshooting procedure                                          | 228 |
|       | 10.2.1. Checking using the 7-segment display.                      | 228 |
|       | 10.2.2. Alarm code                                                 | 230 |
| 10.3. | Failure diagnosis method                                           | 268 |
| 10.4. | Checking procedure for main parts                                  | 270 |
|       | 10.4.1. RHUE-(3-6)AVHN(1)(-HM). Procedure for checking the DIP-IPM | 270 |
|       | 10.4.2. RHUE-(5/6)AHN-HM. Procedure for checking the ISPM          |     |
|       | 10.4.3. Checking capacitors CB1 & CB2                              | 274 |
|       | 10.4.4. Fault diagnosis of DC fan motor                            |     |
| 10.5. | Troubleshooting of accessories                                     | 277 |
|       | 10.5.1. Advanced system controller                                 |     |
|       | 10.5.2. System MMI Pack                                            |     |
|       | 10.5.3. Hydraulic module                                           |     |
|       | 10.5.4. Water pump                                                 |     |
|       | 10.5.5. WEH - Water Electric Heater                                |     |
|       | 10.5.6. DHWT - Domestic Hot Water Tank                             |     |

#### 10.1 Initial troubleshooting

#### 10.1.1 Unit and System controller - Power Supply failure

- The LED and the 7-segment display are not indicated.
- Not operated.

If the fuses are blown out or a circuit breaker is activated, investigate the cause of the overcurrent and take the necessary action.

| Observed failure                      | Cause                                                     |                                       | Check item                                             | Action (Turn OFF the main switch)                             |
|---------------------------------------|-----------------------------------------------------------|---------------------------------------|--------------------------------------------------------|---------------------------------------------------------------|
| Power failure or power is not ON      |                                                           | Measure the voltage using a voltmeter | Supply the power                                       |                                                               |
| Blown out fuse or activation of       | Accidental grounding for live cables                      |                                       | Measure the insulation resistance                      | Remove the cause of the short<br>circuit and replace the fuse |
| the breaker at the power source       | Failure of compre                                         | essor motor                           | Measure the interphase                                 | Replace compressor and fuse                                   |
|                                       | Failure of fai                                            | n motor                               | resistance, insulation resis-<br>tance                 | Replace fan motor and fuse                                    |
|                                       | Live cables sh                                            | ort circuit                           | Check for any un-insulated part of the wires           | Remove the cause of the short circuit and replace the fuse    |
|                                       | Short circuit of the c<br>earth                           | ontrol circuit to                     | Measure the insulation re-<br>sistance                 | Remove the cause of the short circuit and replace the fuse    |
|                                       | Failure of the mag-<br>netothermic switch                 | Insufficient contact                  | Check for magnetothermic switch to activate correctly  | Replace magnetothermic                                        |
|                                       | for the compressor                                        | Coil failure                          | Measure coil resistance                                | Switch and fusc                                               |
|                                       | Failure of the mag-<br>netothermic switch<br>for the pump | Insufficient<br>contact               | Check for magnetothermic switch to activate correctly  | Replace magnetothermic                                        |
|                                       |                                                           | for the pump                          | Coil failure                                           | Measure coil resistance                                       |
| Blown out fuse at the control circuit | Failure of auxiliary<br>relay                             | Insufficient contact                  | Check for magnetothermic switch to activate correctly  | Replace auxiliary relay and                                   |
|                                       |                                                           | Coil failure                          | Measure coil resistance                                | fuse                                                          |
|                                       | Failure of solenoid<br>valve coil                         | Coil failure                          | Measure coil resistance                                | Replace coil and fuse                                         |
|                                       | Short circuit in PCB                                      |                                       | Check for the existance of any conductive contaminants | Remove the particles and replace fuse                         |
|                                       | Oil heater failure                                        |                                       | Meassure resistance                                    | Replace heater and fuse                                       |
|                                       | Failure of freeze protection heater for water piping      |                                       | Meassure resistance                                    | Replace heater and fuse                                       |
| Failure of the transformer            |                                                           |                                       | Check the transformer volta-<br>ge output              | Replace the transformer                                       |

| Observed failure Cause                        |                                                                                              | Check item                               | Action<br>(Turn OFF the main switch)                     |  |
|-----------------------------------------------|----------------------------------------------------------------------------------------------|------------------------------------------|----------------------------------------------------------|--|
| System controlle                              | er cable disconnected                                                                        | Connect the cable                        | Replace the cable or repair the cable                    |  |
| One (or several) phase failure,<br>Only in th | or inverted phase order ("ឆ្ន5" alarm).<br>ree phase unit.                                   | Check the connection of R,S and T phase. | Reorder the phases                                       |  |
| Failure of remote/local switch                | or remote/local switch set at "local"                                                        | Check remote/local switch                | Turn the switch to "remote" or replace switch            |  |
| Deficient contact at terminal                 | Insufficient connection or incorrect connection of the YUTAKI M PCB                          | Check the connectors and                 | Remove rust, dust or any con-                            |  |
| controller connectors                         | Insufficient connection<br>or incorrect connection of the termi-<br>nal in remote controller | terminals                                | taminants, check the correct tightening of the terminals |  |
| Failure of the                                | e system controller                                                                          | Refer to "Troubleshoot                   | ting of system controller"                               |  |
| Lindofined DCD failure                        | Unconnected wires to PCB                                                                     | Check the connectors                     | Correctly connect the wires                              |  |
|                                               | Failure Failure of PCB                                                                       |                                          | Replace PCB if it failed                                 |  |
| Incorrect w                                   | viring connection                                                                            | Take action according to the<br>"TES"    | procedure that is displayed in T RUN"                    |  |

#### **10.1.2 Abnormal operation of the devices**

| Observed failure                    | Cause                                                                                     |                                                          | Check item                                                                             | Action<br>(Turn OFF the main<br>switch)                                                                            |                                    |
|-------------------------------------|-------------------------------------------------------------------------------------------|----------------------------------------------------------|----------------------------------------------------------------------------------------|----------------------------------------------------------------------------------------------------|------------------------------------|
|                                     |                                                                                           |                                                          | clogging of the air side heat exchan-<br>ger?                                          | Remove the clogging                                                                                                |                                    |
|                                     |                                                                                           | Insufficient air flow to                                 | Obstacles at the inlet or the outlet of the airside heat exchanger                     | Remove the obstacles                                                                                               |                                    |
|                                     |                                                                                           | the heat exchanger                                       | Is the service area for the unit sufficient?                                           | Make sure the service area                                                                                         |                                    |
|                                     |                                                                                           |                                                          | correct fan speed?                                                                     | Replace the fan motor                                                                                              |                                    |
|                                     | Excessively high<br>discharge<br>pressure (high<br>pressure switch<br>activated)          | Excesive inlet air tem-                                  | Short circuited air to the unit?                                                       | Remove the cause of the shor-circuit air                                                                           |                                    |
|                                     |                                                                                           | exchanger                                                | Any heating source near to the unit?                                                   | Remove the heat source                                                                                             |                                    |
|                                     |                                                                                           | Excessively charged refrigerant                          | Expansion valve opening & sub cool                                                     | Correctly charge the refri-<br>gerant                                                                              |                                    |
|                                     |                                                                                           | Non -condensed gas<br>during the cycle                   | Check each temperature and each pressure                                               | Charge the refrigerant after the vacuum pumping                                                                    |                                    |
|                                     |                                                                                           | Discharge pipe clogged                                   | Check the clogging                                                                     | Remove the clogging                                                                                                |                                    |
| Cooling mode<br>(1 minute power on) |                                                                                           |                                                          | Clogging of the strainer                                                               | Check for clogging (Symptom:<br>You can appreciate a temperature<br>gradient between strainer inlet and<br>outlet) | Clean or replace the stra-<br>iner |
|                                     |                                                                                           |                                                          | Clogging of the heat<br>exchanger                                                      | Check for clogging                                                                                                 | Remove the clogging                |
|                                     |                                                                                           | Failure or malfunction of the expansion valve            | Check the connection cord and the connector                                            | Replace the connector                                                                                              |                                    |
|                                     |                                                                                           |                                                          | Is there an operation sound from the coil?                                             | Replace the coil                                                                                                   |                                    |
|                                     |                                                                                           |                                                          | Is the thermistor for the compressor normal?                                           | Replace the themistor or pressure sensor                                                                           |                                    |
|                                     |                                                                                           |                                                          | Is the thermistor correctly installed on the suction pipe?                             | Install correctly the ther-<br>mistor                                                                              |                                    |
|                                     |                                                                                           | Excessively high water<br>inlet temperature              | Check water temperature                                                                | Refer to the customer                                                                                              |                                    |
|                                     | Failure fan m                                                                             | notor (not running)                                      | Measure the motor's terminals resis-<br>tance                                          | Replace fan motor                                                                                                  |                                    |
|                                     | Excessively high suction pressure Malfunction or international leakage of the 4-way valve | Malfunction or internal<br>leakage of the 4-way<br>valve | Check the temperature difference<br>between the inlet and outlet of the<br>4-way valve | Replace the 4-way valve                                                                                            |                                    |

10

#### Abnormal operation of the devices (Cont.)

| Observed failure                 | Cause                                                |                                                 | Check item                                                            | Action<br>(Turn OFF the main<br>switch)     |
|----------------------------------|------------------------------------------------------|-------------------------------------------------|-----------------------------------------------------------------------|---------------------------------------------|
|                                  |                                                      | Too much super-heat                             | Clogging of the expan-<br>sion valve                                  | Replace the expansion valve                 |
|                                  |                                                      |                                                 | Clogging of the strainer                                              | Clean or repair the stra-<br>iner           |
|                                  |                                                      |                                                 | Malfunction or internal<br>leakage of the 4-way<br>valve              | Replace the 4-way valve                     |
| Cooling mode (1 minute power on) | charge<br>gas temperature                            | Excessively high suction gas temperature        | Gas leakage or insuffi-<br>cient refrigerant                          | Replace the 4-way valve                     |
|                                  |                                                      | Td. thermistor failure                          | Measure the thermistor resistence                                     | Replace thermistor                          |
|                                  |                                                      | Failure solenoid valve for<br>liquid injection  | Check the solenoid valve activation                                   | Replace the solenoid valve                  |
|                                  |                                                      | Clogging of the liquid injection capillary tube | Check for clogging                                                    | Replace capilary                            |
| Blown out fuse at the            | Pump block                                           |                                                 | Check water freezing or<br>clogging                                   | Removes the clogging                        |
| pump suction                     | Over current of the pump                             |                                                 | Check pump current                                                    | Replace the pump                            |
|                                  | Insufficient water flow                              |                                                 | Check inlet and outlet water temperature difference                   | Increase the water flow                     |
|                                  | Pump reverse rotation                                |                                                 | Check pump running direction                                          | Connect correctly the<br>pump wiring        |
|                                  | Air mixed in the water                               |                                                 | Check air purger                                                      | Empty the air contained                     |
|                                  | Water inlet and outlet temperature themistor failure |                                                 | Measure the thermistor resistance                                     | Replace the thermistor                      |
| Franza protection control        | Pump reverse rotation                                |                                                 | Check the rotation di-<br>rection                                     | Change rotation direction                   |
| activated                        | Water outlet temperature excessively low             |                                                 | Check that water outlet<br>temperature is not out of<br>working range | Check correct installation                  |
|                                  | Clogging of the water strainer                       |                                                 | Check the water strainer                                              | Remove the clogging                         |
|                                  | Clogging of the water side heat exchanger            |                                                 | Check the water side heat exchanger                                   | Chemical cleannig                           |
|                                  | Malfunction of the low pressure sensor               |                                                 | Sensor wiring - Check the sensor characteristics                      | Fix wire.<br>Replace low pressure<br>sensor |
|                                  | Gas leakage or low o                                 | quantity of refrigerant                         | Check leakage and super-heat                                          | Charge correctly the refrigerant quantity   |

| Observed failure        | Cause                                                                    |                                                                  | Check item                                                              | Action<br>(Turn OFF the main<br>switch)                               |
|-------------------------|--------------------------------------------------------------------------|------------------------------------------------------------------|-------------------------------------------------------------------------|-----------------------------------------------------------------------|
|                         |                                                                          | Insufficient water flow                                          | Check the water tempe-<br>rature difference between<br>inlet and outlet | Increase the water flow                                               |
|                         |                                                                          | Too much refrigerant                                             | Check clogging of dis-<br>charge side pipe                              | Remove the clogging                                                   |
|                         |                                                                          | Clogging of the expan-<br>sion valve                             | Check clogging of dis-<br>charge side pipe                              | Remove the clogging                                                   |
|                         | High cut caused by Pd<br>(high pressure) surpas-<br>sing                 | Clogging strainer (not<br>water)                                 | Check the temperature<br>difference before/after<br>strainer            | Replace or cleaning strainer                                          |
|                         |                                                                          | Clogging of the 4-way valve                                      | Check the clogging                                                      | Remove the clogging or replace the 4-way valve                        |
|                         |                                                                          | Water scale attaching<br>inside the water side heat<br>exchanger | Check the water side exchanger                                          | Chemical cleaning                                                     |
|                         |                                                                          | Excessively high water<br>outlet temperature                     | Check water temperature                                                 | Check the installation                                                |
|                         | Excessively high dischar-<br>ge gas temperature (too<br>much super-heat) | Malfunction of the 4-way<br>valve and also internal<br>leakage   | Check gas leakage or shortage of refrigerant                            | Replace the 4-way valve                                               |
|                         |                                                                          |                                                                  | Malfunction of check valve                                              | Replace check valve                                                   |
| Unit stopped in heating |                                                                          |                                                                  | Clogging of the expan-<br>sion valve                                    | Remove the clogging                                                   |
| operation               |                                                                          |                                                                  | Clogging of the refrige-<br>rant side strainer                          | Replace or clean the strainer                                         |
|                         |                                                                          | Failure discharge gas temperature thermistor                     | Measure the resistance of thermistor                                    | Replace the thermistor                                                |
|                         |                                                                          | Failure liquid bypass solenoid valve                             | Check solenoid valve                                                    | Replace the solenoid valve                                            |
|                         |                                                                          | Clogging of the solenoid liquid solenoid bypass capilary         | Clogging of capilary                                                    | Replace capilary                                                      |
|                         |                                                                          | Excesive current con-<br>sumption                                | Voltage supply too high/<br>low                                         | Check the limits in "wor-<br>king range".(I-III phase)                |
|                         | Over current compressor                                                  |                                                                  | Check the interface impe-<br>dance or power supply                      | Measure each interface<br>voltage & contact the<br>electrical coMPany |
|                         |                                                                          |                                                                  | Excessively high pressu-<br>re in the high pressure<br>sensor           | Check the cause                                                       |
|                         |                                                                          |                                                                  | Check the main fuse                                                     | Replace the fuse                                                      |
|                         |                                                                          | Single or double phase<br>operation (only 3 phase<br>model)      | Check the loose of the screw power supply terminal                      | Tighten the screw                                                     |
|                         |                                                                          |                                                                  | Check contact point or<br>magnetic contact for<br>compressor            | Replace magnetic con-<br>tact                                         |

10

| Observed failure                                     | Cause                                 |                                             | Check item                                                    | Action<br>(Turn OFF the main<br>switch)                            |
|------------------------------------------------------|---------------------------------------|---------------------------------------------|---------------------------------------------------------------|--------------------------------------------------------------------|
|                                                      |                                       | Failure compressor bearing                  | Check bearing seal state                                      | Replace the compres-<br>sor                                        |
|                                                      | Over current compressor               | Failure in the compressor motor insulation  | Check insulation resis-<br>tance                              | Replace the compres-<br>sor (option "replace the<br>insulation")   |
|                                                      |                                       | Failure current sensor for compressor       | Check the connector                                           | Repair the wiring con-<br>nection or replace the<br>current sensor |
|                                                      | Blown out fuse at the<br>pump circuit | Blocked pump                                | Check if there exist any solid particle, or iced water        | Chemical cleaning of the foreign particle                          |
|                                                      |                                       | Failure of the magnetic contact of the pump | Check the magnetic con-<br>tact                               | replace the magnetic contact                                       |
|                                                      | Automatic defrost is de-<br>activated | Failure of the thermistor                   | Measure the resistance of the thermistor                      | Replace the thermistor                                             |
| A lot of ice is attached on                          |                                       | Failure of the 4-way valve                  | Check the activation<br>4-way valve                           | Replace the 4-way valve                                            |
| the airside<br>(heating mode heat ex-                | Short circuited                       |                                             | Check obstacles around the unit                               | Remove the obstacles                                               |
| changer)                                             | Failure of the low pressure sensor    |                                             | Check the display pressu-<br>re and actual pressure           | Remove the low pres-<br>sure sensor                                |
|                                                      | Unit is in ice condition              |                                             | -                                                             | Perform manual de-<br>frosting                                     |
| Unit is stopped by high-<br>cut in defrost operation | Failure of high pressure sensor       |                                             | Check the pressure & actual value of the high pressure sensor | Replace high pressure sensor                                       |

| Observed failure          | Cause                                            |                                        | Check item                                                                  | Action<br>(Turn OFF the main<br>switch)           |
|---------------------------|--------------------------------------------------|----------------------------------------|-----------------------------------------------------------------------------|---------------------------------------------------|
|                           | Heating load is higher than heating capacity     |                                        | Check the heating load                                                      | Install an adequate size<br>unit                  |
|                           | Excessively low suction pressure                 | Gas leakage                            | Check gas leakage & super-heat                                              | Charge correctly the quan-<br>tity of refrigerant |
|                           | Clogging of the expansion valve                  |                                        | Check the clogging of expansion valve                                       | Remove clogging                                   |
|                           | Clogging of the strainer                         |                                        | Check temperature<br>difference before/after<br>strainer                    | Clean or replace the stra-<br>iner                |
|                           | Clogging of side lo                              | ow pressure pipe                       | Check the temperature difference of each pipe                               | Remove the clogging                               |
|                           | Malfunction of th                                | ne check valve                         | Check the difference<br>temperature before/after<br>check valve             | Replace the check valve                           |
|                           | Shortage air flow in the air side heat exchanger |                                        | Excessively dust in airsi-<br>de heat exchanger                             |                                                   |
|                           |                                                  |                                        | Clogging of the inlet/<br>outlet at the air side heat<br>exchanger is clock | Remove it                                         |
| Insufficient beating pro- |                                                  |                                        | Shortage the service spa-<br>ce for Yutake unit                             | Secure service space                              |
| Cess                      |                                                  |                                        | Device rotation fan motor                                                   | Correct wiring of the fan motor                   |
|                           | Air temperature through heat exchanger air flow  |                                        | Check the air short circuit                                                 | Repair short circuit                              |
|                           | Defrosting it is not enough                      |                                        | Check the evaporating thermistor                                            | Replace the thermistor                            |
|                           |                                                  |                                        | Check the 4-way valve                                                       | Replay 4-way valve                                |
|                           |                                                  | Shortage of waterflow                  | Check the difference of temperature between inelet/outlet of the unit       | Increase the water flow                           |
|                           |                                                  | Pump reverse rotation                  | Check the rotation di-<br>rection                                           | Correct the direction                             |
|                           | Excessively high dischar-<br>ge pressure         | Air mixing in the water                | Check air purger                                                            | Empty the air contained                           |
|                           | ge present                                       | Excessively high hot water temperature | Check the water thermis-<br>tor of the unit                                 | Replace the water thermis-<br>tor or PCB          |
|                           |                                                  | Refrigerant excessively discharged     | Check refrigerant cycle temperature                                         | Charge the correct quantity                       |

1()

| Observed failure                            | Cause                                     |                                                                | Check item                                                                      | Action<br>(Turn OFF the main<br>switch)  |
|---------------------------------------------|-------------------------------------------|----------------------------------------------------------------|---------------------------------------------------------------------------------|------------------------------------------|
|                                             |                                           | Non-condensable gas in the refrigerant cycle                   | Turn off the unit & check<br>the relation between tem-<br>perature and pressure | Evacuate and charge refrigerant again    |
|                                             |                                           | Clogging of the high pressure pipe                             | Check the clogging                                                              | Remove ghe clogging                      |
|                                             |                                           | Clogging of the expan-<br>sion valve                           | Check the clogging                                                              | Remove the clogging                      |
|                                             |                                           | Clogging of the strainer                                       | Check the difference<br>temperature before/after<br>strainer                    | Replace the strainer                     |
| Insufficient heating pro-<br>cess           | Excessively high dischar-<br>ge pressure  | Water scale is attached<br>in the water side heat<br>exchanger | Check the heat exchan-<br>ger                                                   | Chemical cleaning                        |
|                                             |                                           | Malfunction or internal<br>leakage of the 4-way<br>valve       | Check the difference<br>temp. between inlet &<br>outlet of the 4-way valve      | Replace the 4-way valve                  |
|                                             |                                           | Wiring failure of the<br>4-way valve                           | Check the electrical con-<br>tinuity at the termilnals                          | Repair wiring or replace<br>4-way valve  |
|                                             |                                           | Failure compressor                                             | Check pressure cycle<br>temperature & running<br>current                        | Replace the compressor                   |
|                                             | Unit propeller fan is hitting the shroud  |                                                                | Visually inspect it                                                             | Adjust the position of the propeller fan |
|                                             | Abnormal sound form the compressor        | Faulty installation                                            | Check that each part is tightly fixed                                           | Tightly fix each part                    |
|                                             |                                           | Liquid ref. compression                                        | Adjust the suction gas<br>temperature and pres-<br>sure                         | Ensure super-heat                        |
| Unit is running but does not make any sound |                                           | Wear or breakage of the internal compressor parts              | Abnormal sound from the inside of the compressor                                | Replace the compressor                   |
|                                             |                                           | No heat by the oil heater                                      | Check the resistance of the oil heater and it's fuse                            | Replace the oil heater<br>and the fuse   |
|                                             | Humming sound from the magnetic conductor |                                                                | Check the surface of the contacts                                               | Replace the magneto-<br>thermic switch   |
|                                             | Abnormal vibration of the cabinets        |                                                                | Check each fixing screw                                                         | Tightly fix each screw                   |

#### **10.1.3 Incidents of operation**

The operation of the heater is bonded to the YUTAKI M heat pump.

(If that is in default, the heater can be activated only if specific programming controller YUTAKI M is done). The heater can be activated by the controller YUTAKI M under request for additional power or temperature.

In case of non-functioning heater should check:

- That signals to the heat pump function.
- That fuse protection heater in a state.
- That the water pressure is at least 1 bar.
- That the water flow is assured permanently.

If the above checks are correct:

- Turn off the heater isolating fuses.
- Open the hood of connecting the heater.
- Check the good son tightening supply and command.

Press firmly on the push rearmament security heat between the 2 relays electrical power to rearm security heat. (It is possible that safety heater thermal be triggered due to a stoppage of water flow).

- Close the door connecting the heater.
- Switch on the power and restart the heat pump.

In case of non-functioning heater, remove the heater and demand its replacement.

#### 10.2 Troubleshooting procedure

#### 10.2.1 Checking using the 7-segment display.

#### 7-seg. display info.

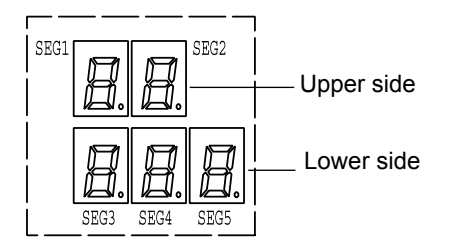

(See the following table for details)

| General Indication | Content                                                                                                    |
|--------------------|----------------------------------------------------------------------------------------------------|
| 88                 | Proceeding Initialization                                                                                                    |
| 88                 | Power ON (During unit stoppage)                                                                                                    |
| РИ                 | Pump Operation (During unit stoppage)                                                                                              |
| РИ                 | Waiting of pump feedback (During unit operation)                                                                                   |
| oF                 | Stoppage by Thermo-OFF                                                                                                    |
| НЕ                 | Heating operation (Normal operation)                                                                                               |
| HE⇔PO              | Heating operation (Activation of forced compressor frequency control due to low pressure difference:forced up)                     |
| НЕ⇔Р І             | Heating operation (Activation of forced compressor frequency control due to high<br>pressure difference:forced down)               |
| HE↔P2              | Heating operation (Activation of forced compressor frequency control due to ex-<br>cessively high discharge pressure: forced down) |

| General Indication | Content                                                                                                    |
|--------------------|----------------------------------------------------------------------------------------------------|
| HE↔P∃              | Heating operation (Activation of forced compressor frequency control due to ex-<br>cessively high current :forced down)                  |
| нЕ⇔Рч              | Heating operation (Activation of forced compressor frequency control due to ex-<br>cessively high inverter fin temperature: forced down) |
| ₽-↔06              | Retry operation (by alarm 02-91, t1)                                                                                                    |
| ₽-↔11              | Retry operation (by alarm 02-e1)                                                                                                    |
| ₽-↔ 12             | Retry operation (by alarm 02-h1)                                                                                                    |
| P-↔ 17             | Retry operation (by alarm 51, 52, 53, 54)                                                                                                |
| ₽-↔ 18             | Retry operation (by alarm 04, 06)                                                                                                    |
| ED (Flickering)    | Initializing electronic expansion valve                                                                                                  |
| Fo                 | Fan manual operation                                                                                                    |

| Alarm code | Content                                                                |
|------------|------------------------------------------------------------------------|
| 02↔H I     | Activation of high pressure swicth                                     |
| 02⇔h l     | Activation of protection control for excessively high pressure         |
| 02↔r 1     | Activation of low pressure control                                     |
| 02⇔E I     | Excessively low pressure difference                                    |
| 02⇔5 (     | Excessively high discharge gas temperature                             |
| 02↔9 (     | Excessively low temperature of heating exchanger refrigerant inlet     |
| 02++E (    | Excessively low suction gas temperature                                |
| 04         | Abnormal transmission between Inverter PCB and Main PCB                |
| 05         | Abnormality of Power Supply Phase                                      |
| 06         | Excessively low voltage or excessively high voltage for the inverter   |
| 11         | Failure of water inlet temperature thermistor                          |
| 12         | Failure of water outlet temperature thermistor                         |
| 13         | Activation of freeze protection control (water inlet)                  |
| 02↔ (3     | Activation of freeze protection control (water outlet)                 |
| 14         | Excessively high water temperature (compressor running)                |
| 21         | Failure of refrigerant liquid temperature thermistor (Open/Short)      |
| 22         | Failure of ambient temperature thermistor (Open/Short)                 |
| 23         | Failure of discharge gas temperature thermistor (Open/Short)           |
| 24         | Failure of refrigerant evaporating temperature thermistor (Open/Short) |
| 26         | Failure of suction gas temperature thermistor (Open/Short)             |
| 27         | Failure of discharge gas pressure sensor (Open/Short)                  |
| 28         | Failure of suction gas pressure sensor (Open/Short)                    |
| 30         | Incorrect PCB Setting                                                  |
| 32         | Transmission error between Main PCBs                                   |
|            | (this alarm code is not available in this model)                       |

# 10

229

| Alarm code             | Content                                                            |
|------------------------|--------------------------------------------------------------------|
| чо                     | Incorrect PCB operation                                            |
| 51                     | Abnormal operation of the current sensor                           |
| 52                     | Activation of protection for inverter instantaneous over current   |
| 53                     | Transistor module protection activation                            |
| 54                     | Increase in the inverter fin temperature                           |
| 57                     | Abnormality of fan motor protection                                |
| SP                     | No feed back signal from water pump                                |
| 5E                     | Cooler water failure (this alarm is not available in this unit)    |
| 6C                     | Condenser water failure (this alarm is not available in this unit) |
| <b>尸</b> 以(flickering) | Excessively high water temperature (compressor stop)               |
| FR                     | Failure of fan motor (MF1)                                         |
| FЬ                     | Failure of fan motor (MF2)                                         |

#### 10.2.2 Alarm code

| Alarm code | Description                        |
|------------|------------------------------------|
| ∏,⊇↔)-     | Activation of high pressure switch |
|            |                                    |

• The alarm code is displayed on the PCB's display.

- This alarm code is displayed when the high pressure (Pd) is incresed to more than 4.15 MPa, and high pressure switch (63H) is activated.
- PCB monitoring position: PCB1, PCN5 (See next page)

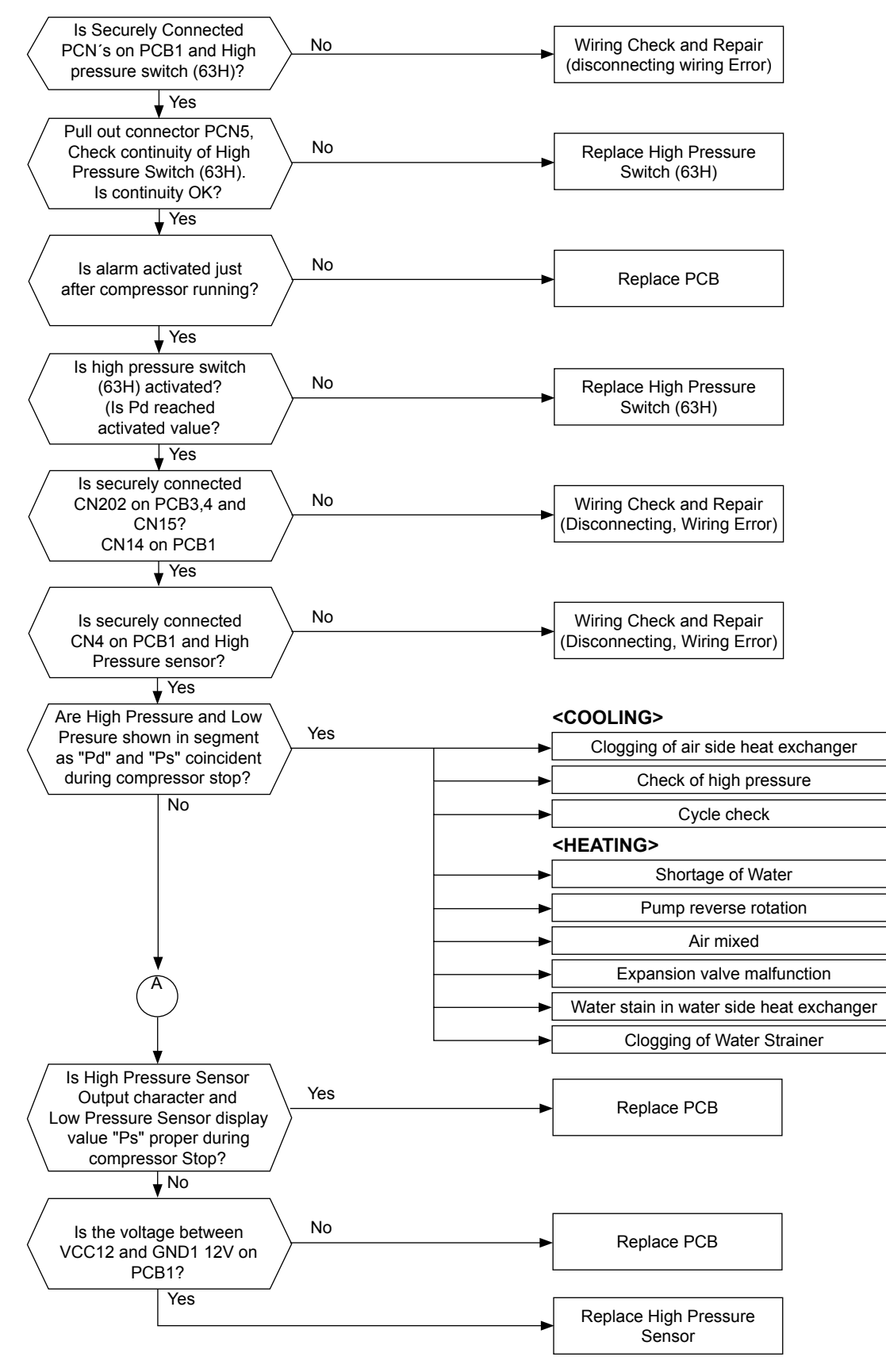

# **i** NOTE

In case that the low pressure is higher than 2.2 MPa, segment shows 2.2 MPa. In this case, connect a pressure gauge to high pressure check joint, check the pressure shown in the gauge

231

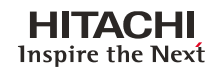

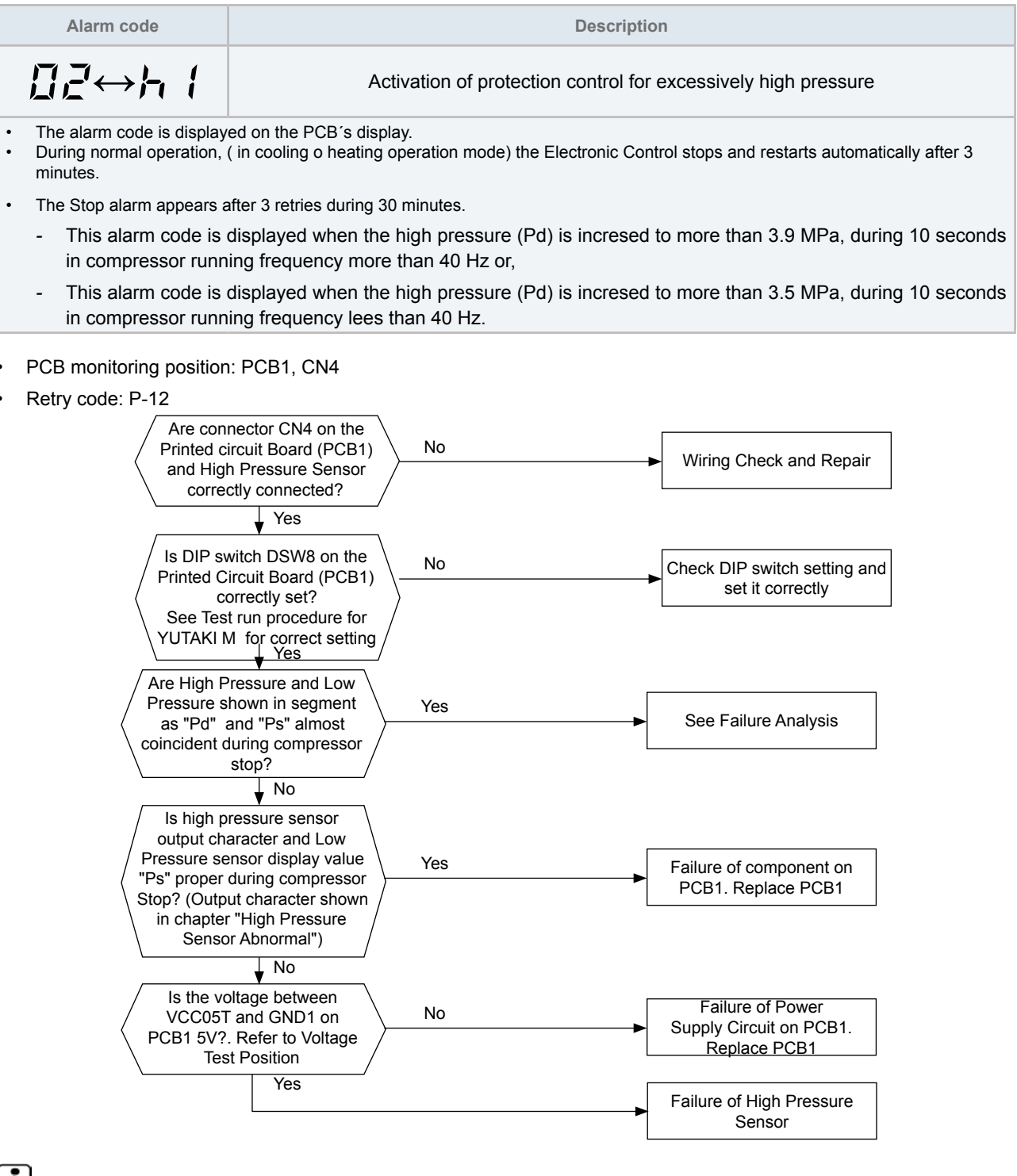

**i** NOTE

In case that the low pressure is higher than 2.2 MPa, segment shows 2.2 MPa.

SMGB0090 rev.0 - 01/2014

In this case, connect a pressure gauge to high pressure check joint, check the pressure shown in the gauge.

•

• The alarm code is displayed on the PCB's display.

It appears The electronic control displays the alarm during the operation in heathing or cooling mode.

-This alarm code is displayed when the suction pressure (Ps) is less than 0.1 MPa during 3 seconds.

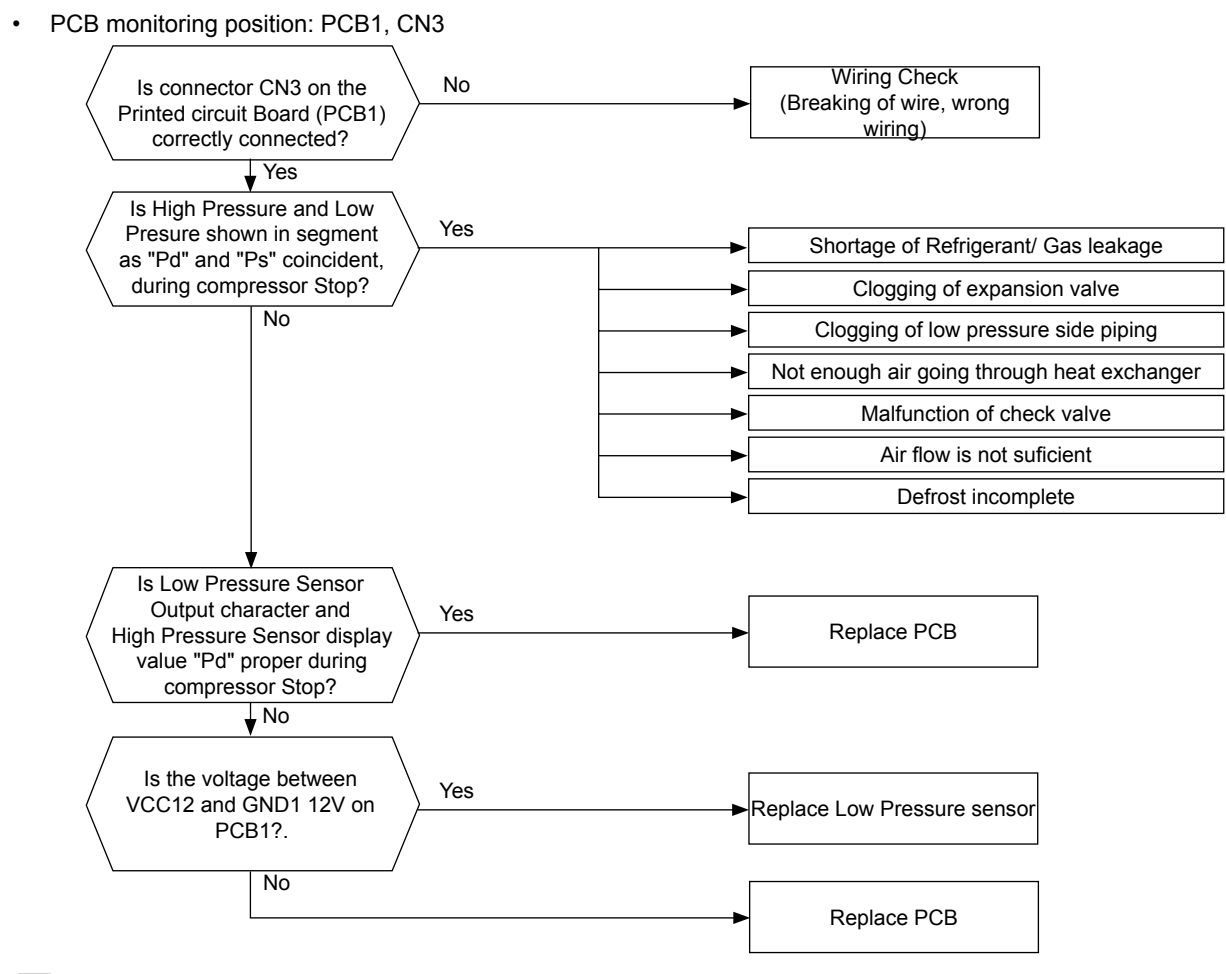

# **i** NOTE

In case that the low pressure is higher than 2.0 MPa, segment shows 2.0 MPa. In this case, check if the high pressure value "Pd" shown in segment is higher than 1.0 MPa.

233

| Alarm code                                                                                  | Description                                                                                                    |  |
|---------------------------------------------------------------------------------------------|----------------------------------------------------------------------------------------------------|--|
|                                                                                             | Excessively low pressure difference                                                                                                    |  |
| The alarm code is display                                                                   | ed on the PCB's display.                                                                                                    |  |
| The compressor stops and                                                                    | d restarts automatically in 3 minutes.                                                                                                    |  |
| <ul> <li>The Stop alarm appears a         <ul> <li>This alarm code is a</li></ul></li></ul> | <ul> <li>The Stop alarm appears after 3 retries during 30 minutes.</li> <li>This alarm code is displayed when the Pressure Ratio calculated from High Pressure "Pd" and Low Pressure "Ps" is less than 1.8 MPa during 3 minutes.</li> </ul> |  |
| PCB monitoring position                                                                     | on: PCB1, CN3 and CN4                                                                                                    |  |
| Retry code: P-11                                                                            |                                                                                                    |  |
| Calculation Formula formula                                                                 | or Pressure Ratio:                                                                                                    |  |
|                                                                                             |                                                                                                    |  |
| Pressure Ratio= High P<br>Low P                                                             | ressure "Pd" + 0.1<br>ressure "Ps" + 0.1                                                                                                    |  |
| Example:                                                                                    |                                                                                                    |  |
| Pd= 1.6 MPa                                                                                 |                                                                                                    |  |
|                                                                                             | $P_{resource} P_{restin} = \frac{1.6 + 0.1}{-2.12}$                                                                                                    |  |
|                                                                                             | Pressure Ratio = $\frac{1}{0.7 + 0.1} = 2.13$                                                                                                    |  |
| Ps= 0.7 MPa                                                                                 |                                                                                                    |  |
| Are c<br>on the<br>(PCB1<br>and F<br>co                                                     | onnectors CN3, CN4<br>Printed Circuit Board<br>), Low pressure Sensor<br>High Pressure Sensor<br>rrectly connected?                                                                                                    |  |
|                                                                                             | Yes                                                                                                    |  |
| Are E<br>DSW<br>(See s                                                                      | IIP switch DSW8 and<br>/9 on PCB1 correctly<br>connected?<br>etting of DIP switch for<br>correct setting).                                                                                                    |  |
| Are<br>Low<br>segn<br>almo                                                                  | ↓ Yes         High Pressure and         / Pressure shown in         nent as "Pd" and "Ps"         yst coincident, during         ompressor Stop?                                                                                            |  |
|                                                                                             | No<br>Failure of Pressure Sensor.<br>(Check the Pressure Sensor,<br>according the checking<br>procedure shown in alarm<br>code "27" and "28").                                                                                              |  |
| <b>i</b> note                                                                               |                                                                                                    |  |

In case that the low pressure is higher than 2.2 MPa, segment shows 2.2 MPa.

SMGB0090 rev.0 - 01/2014

In this case, connect a pressure gauge to high pressure check joint, check the pressure shown in the gauge.

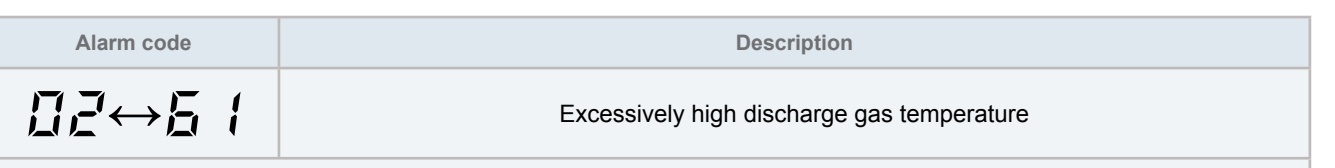

The alarm code is displayed on the PCB's display.

- This alarm code is displayed when the discharge gas temperature is increased to 120°C and continues for 10 minutes.

- The discharge gas, temperature is increased over 140 °C during more than 5 seconds.

#### • PCB monitoring position: PCB2, CN15

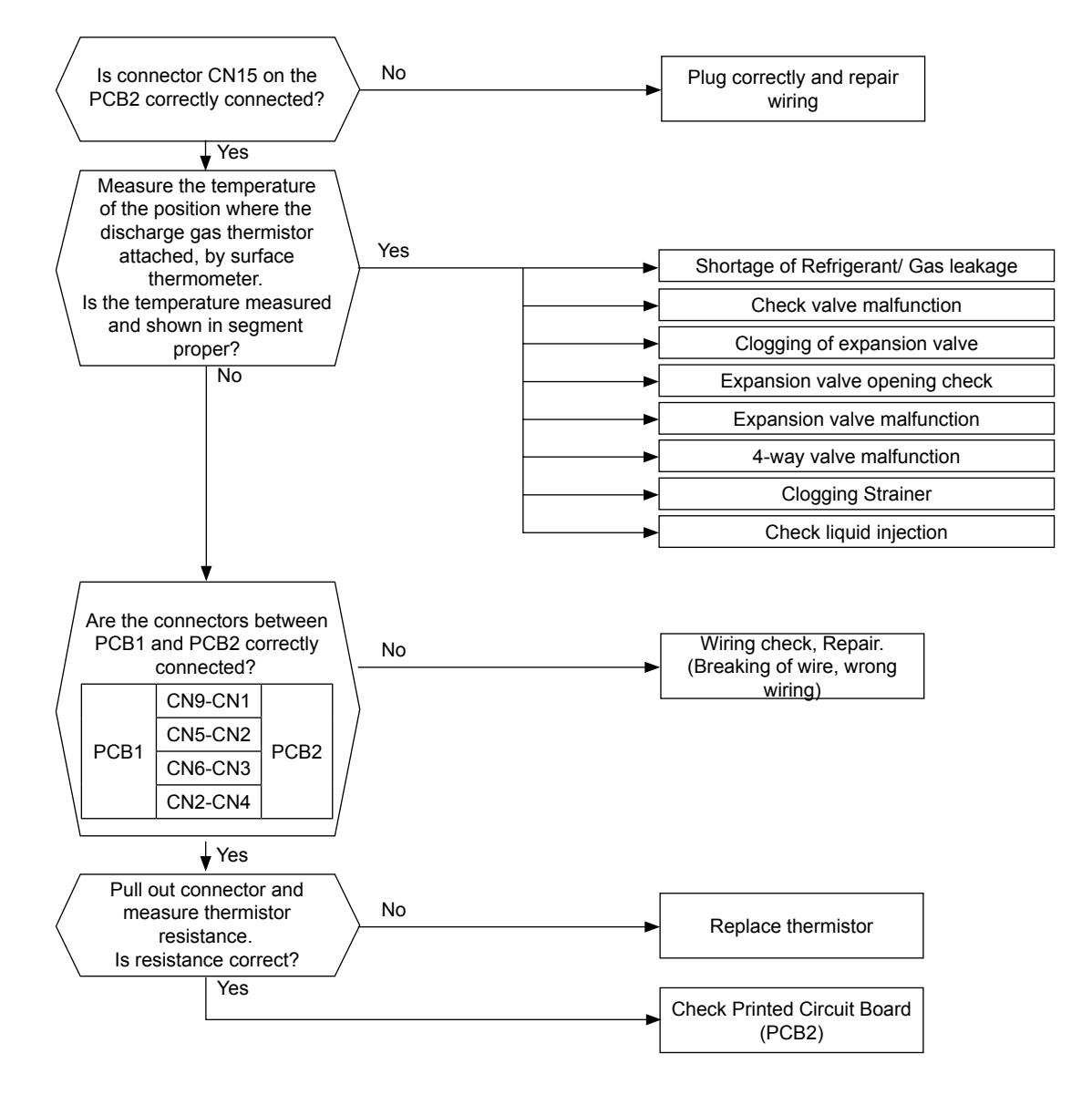

|   | Alarm code                                                                       | Description                                                                                                    |
|---|----------------------------------------------------------------------------------|----------------------------------------------------------------------------------------------------|
|   |                                                                                  | Excessively low temperature of heat exchanger refrigerant inlet                                                                                         |
| • | The alarm code is displayed<br>The compressor stops and re                       | on the PCB's display.<br>estarts automatically in 3 minutes.                                                                                            |
| • | The alarm appears after 3 re                                                     | tries during 30 minutes.                                                                                                    |
|   | <ul> <li>This alarm code is displaye<br/>during 3 seconds. (Only for</li> </ul>  | d when the Refrigerant temperature in water side heat exchanger inlet (Tp) is less than -6°C cooling operation).                                        |
|   | <ul> <li>The Refrigerant temperatur<br/>ting operation). No retry due</li> </ul> | e in water side heat exchanger inlet (Tp) is less than -20°C during 10 seconds. (Only for defros-<br>ring defrosting operation. Alarm stop immediately. |

- PCB monitoring position: PCB2, CN14
- Retry code: P- 06

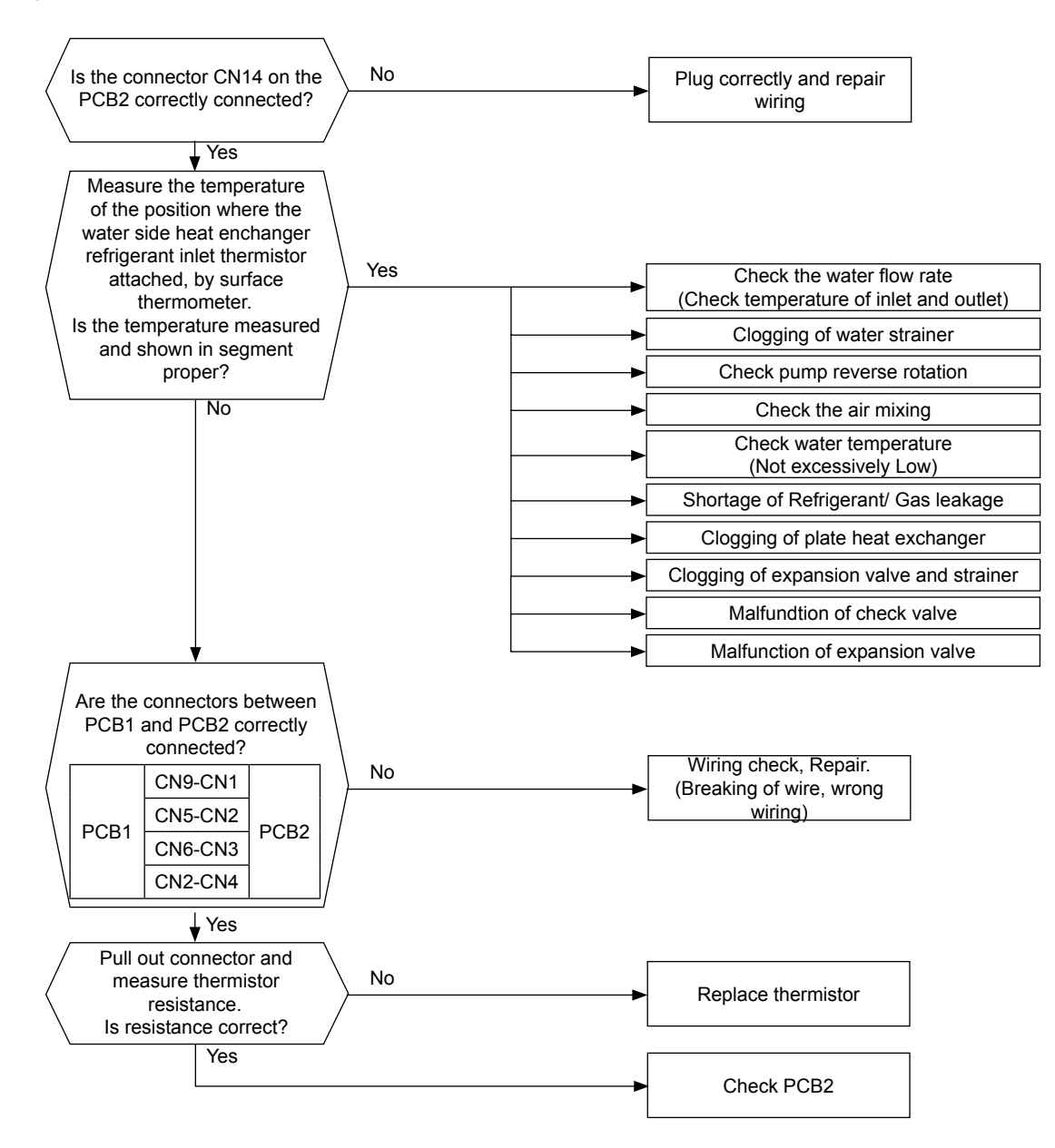

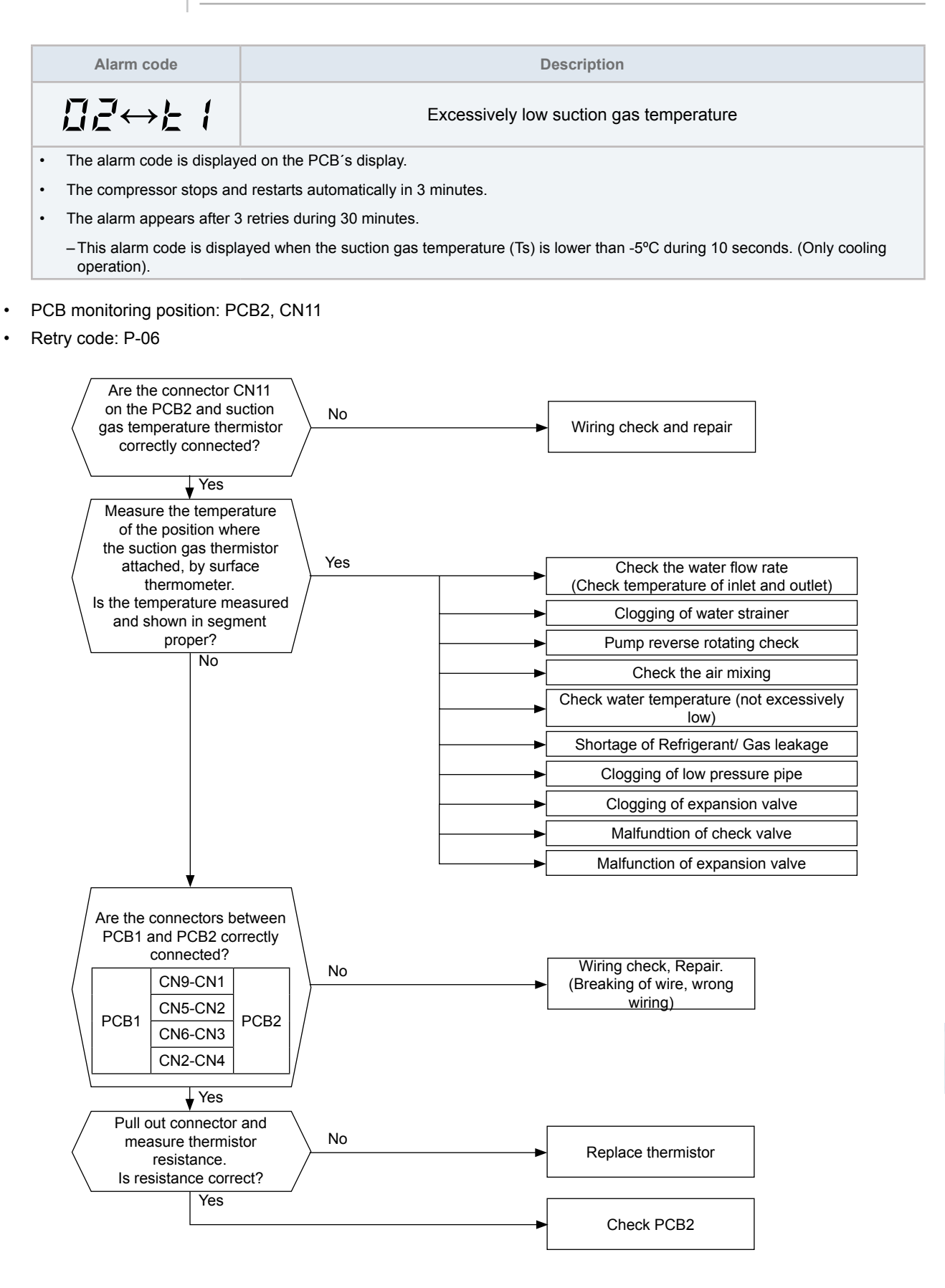

237

| Alarm code                                                                                                    | Description                                             |
|----------------------------------------------------------------------------------------------------|---------------------------------------------------------|
| <i>∐</i> Ч                                                                                                    | Abnormal transmission between Inverter PCB and Main PCB |
| The alarm code is displayed on the PCB's display.<br>– This alarm code is displayed when the communication between Main PCB (PCB1) and Inverter (DIP- IPM/ISPM) is not<br>performed correctly during 30 seconds. |                                                         |

#### • PCB monitoring position: PCB1, CN8

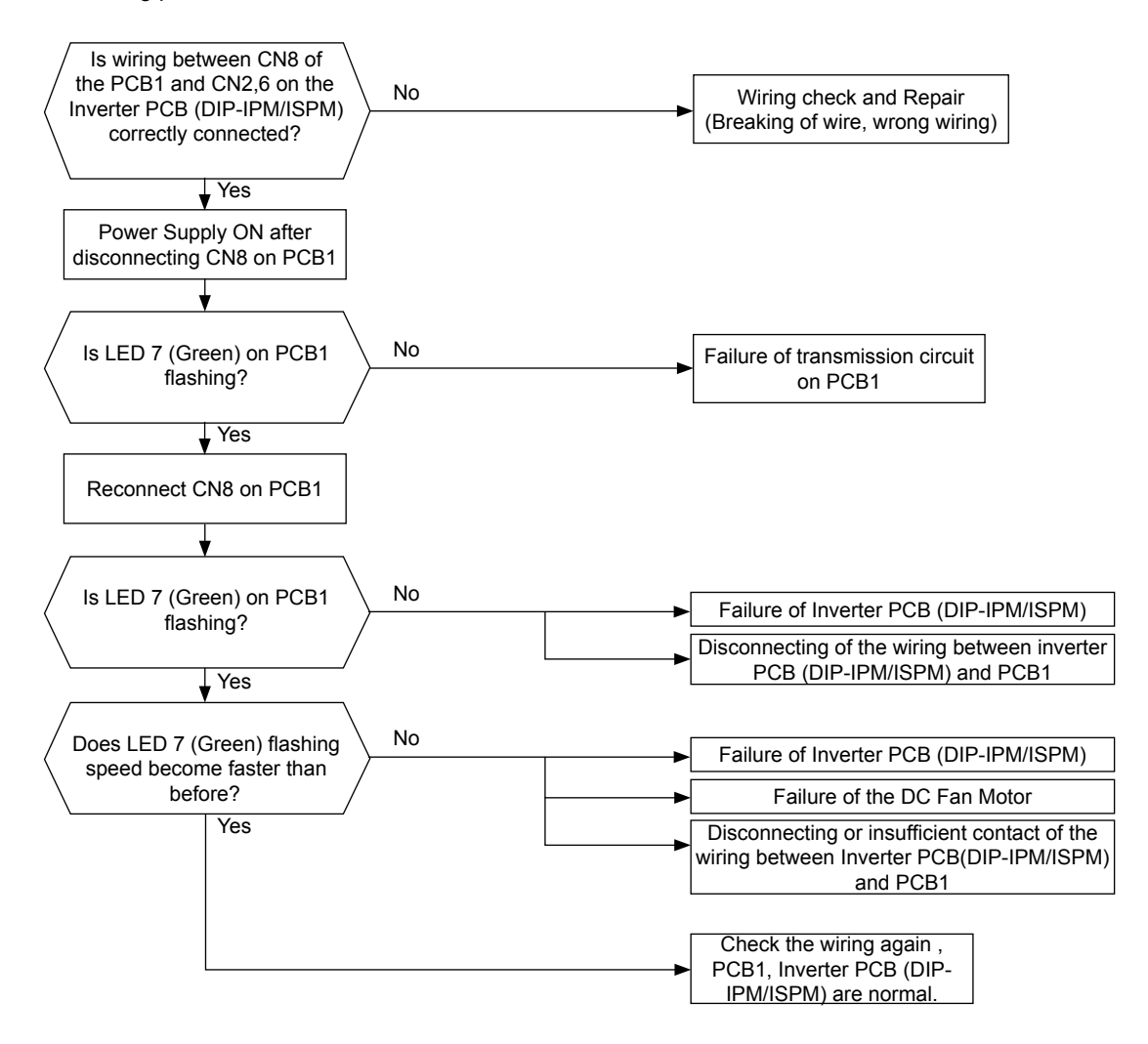

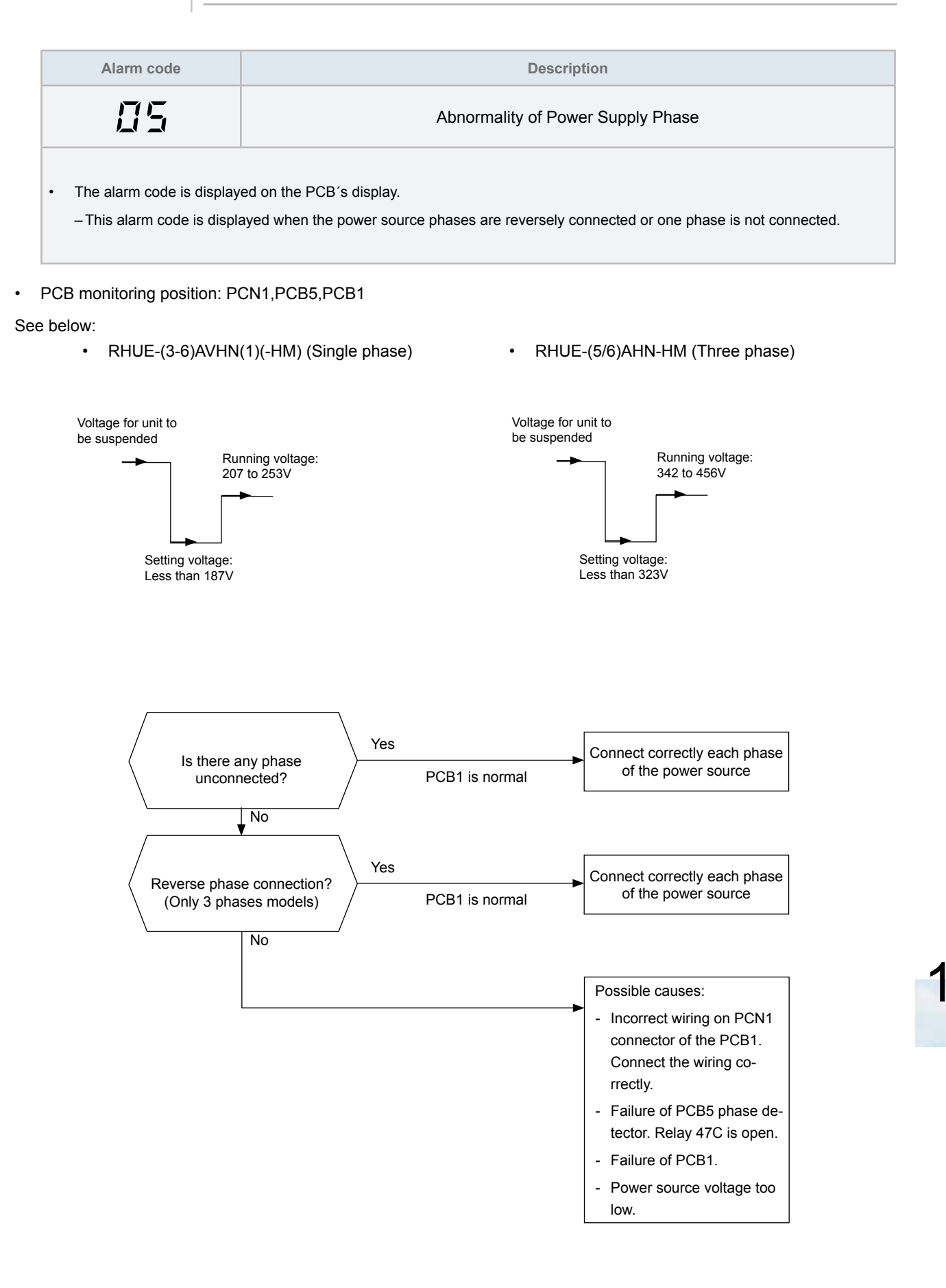

|   | Alarm code                | Description                                                                                    |
|---|---------------------------|------------------------------------------------------------------------------------------------|
|   | <u>8</u> 5                | Excessively low voltage or excessively high voltage for the inverter<br>RHUE-(3-6)AVHN(1)(-HM) |
| • | The alarm code is display | red on the PCB's display.                                                                      |

- This alarm code is displayed when the voltage between terminal "P" and "N" of DIP-IPM is insufficient.

Retry code: P-18

## $\triangle$ caution

Electrical hazard. Risk of electrical shock. Be extremely carefull because of the high voltage.

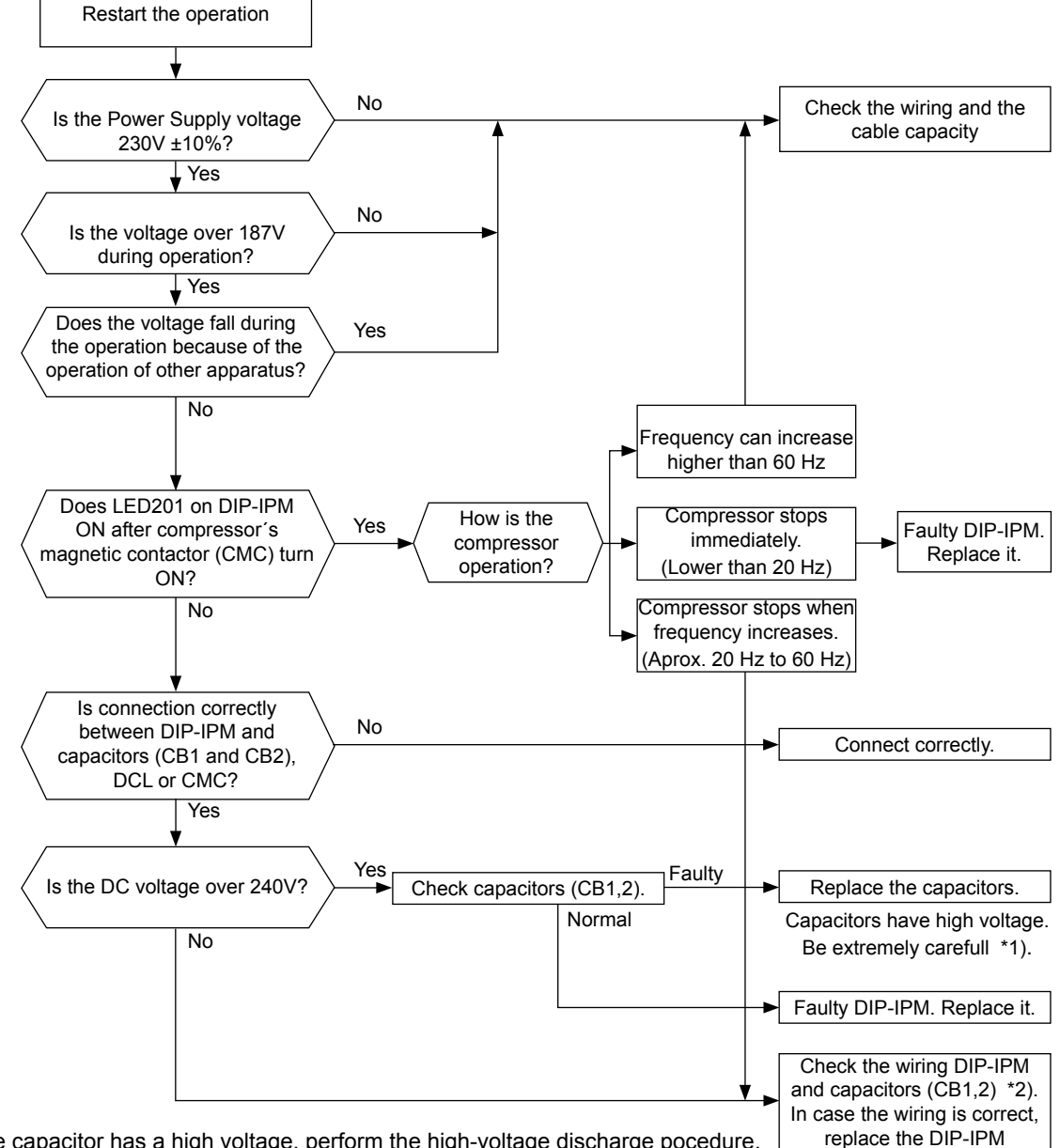

- \*1): If the capacitor has a high voltage, perform the high-voltage discharge pocedure. Refer to section *"10.4.1 RHUE-(3-6)AVHN(1)(-HM). Procedure for checking the DIP-IPM."*.
- \*2): Checking procedures of the diode module are displayed in item "10.4.1 RHUE-(3-6)AVHN(1)(-HM). Procedure for checking the DIP-IPM."

| Alarm code                                                                                                    | Description                                                                              |
|----------------------------------------------------------------------------------------------------|------------------------------------------------------------------------------------------|
| 8                                                                                                    | Excessively low voltage or excessively high voltage for the inverter<br>RHUE-(5/6)AHN-HM |
| The alarm code is displayed on the PCB's display of the outdoor unit.<br>The alarm appears after 3 retries during 30 minutes. |                                                                                          |

- This alarm code is displayed when the voltage between terminal "P" and "N" of ISPM is insufficient.

#### Retry code: P-18

## 

Electrical hazard. Risk of electrical shock. Be extremely carefull because of the high voltage.

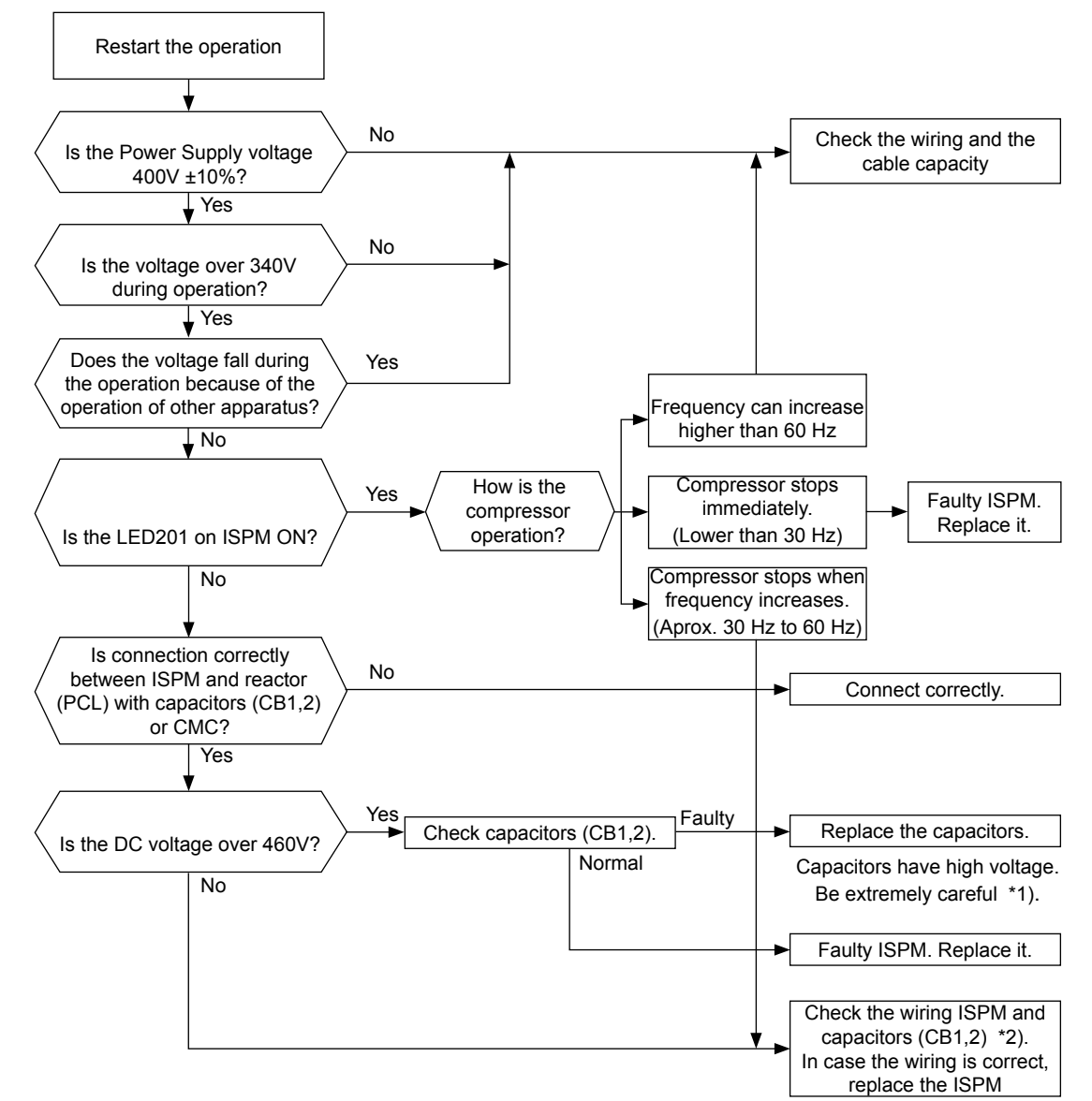

- \*1): If the capacitor has a high voltage, perform the high-voltage discharge pocedure. Refer to section "10.4.2 RHUE-(5/6)AHN-HM. Procedure for checking the ISPM.".
- \*2): Checking procedures of the diode module are displayed in item "10.4.2 RHUE-(5/6)AHN-HM. Procedure for checking the ISPM.".
- \*3): DC voltage measuring position: ISPM "P" terminal to "+" terminal of tester, "N" terminal to "-" terminal of tester measuring position: DC 1000V.

|   | Alarm code                                        | Description                                                                 |
|---|---------------------------------------------------|-----------------------------------------------------------------------------|
|   | 11                                                | Failure of water inlet temperature thermistor                               |
| • | The alarm code is displayed on the PCB's display. |                                                                             |
|   | - This alarm code is displa                       | ayed when the water inlet temperature thermistor is short circuited or cut. |

#### PCB monitoring position: PCB2, CN9

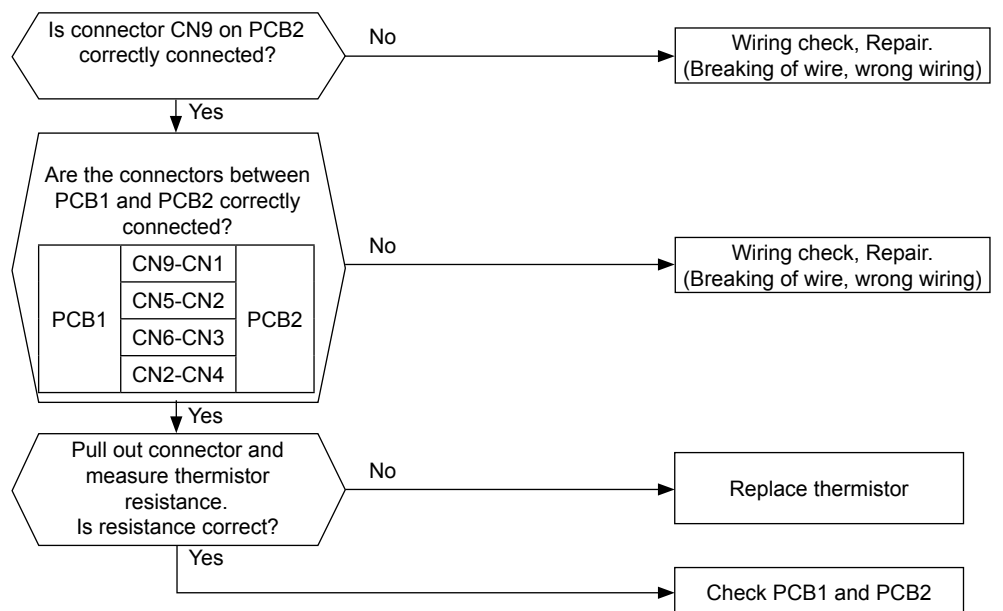

Measuring the thermistor resistance value:

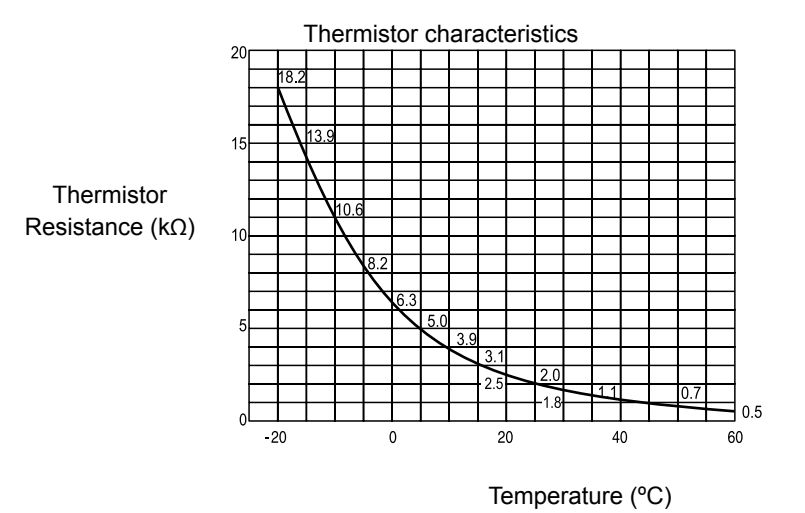

**i** NOTE

Measure the resistance at least in 2 different points which the temperature is different more than 10 °C.
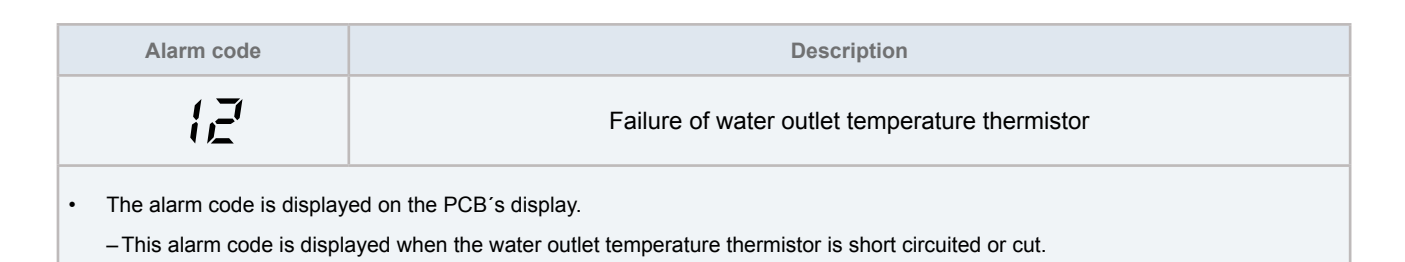

### PCB monitoring position: PCB2, CN13

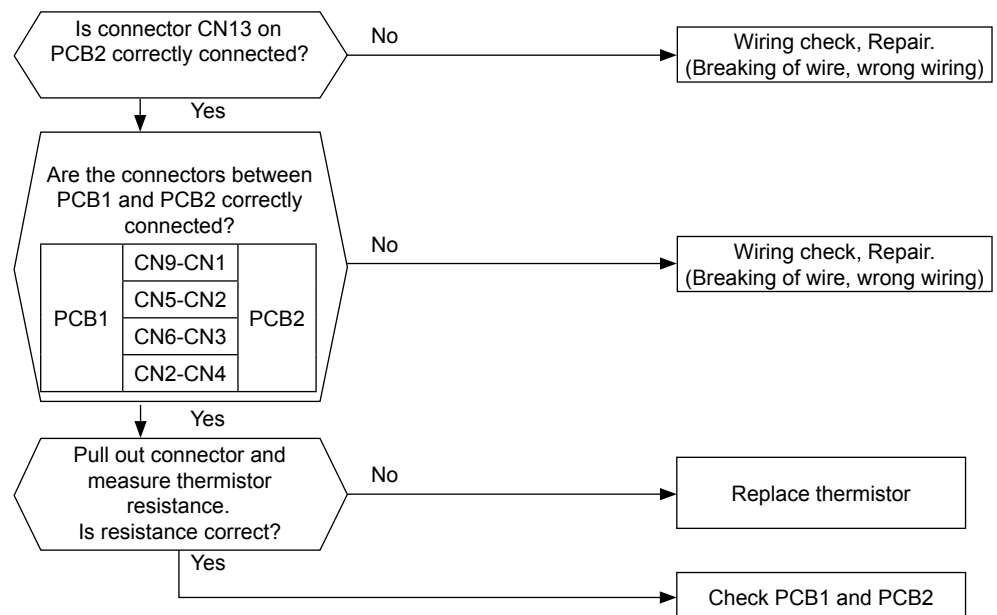

Measuring the thermistor resistance value:

#### Thermistor characteristics

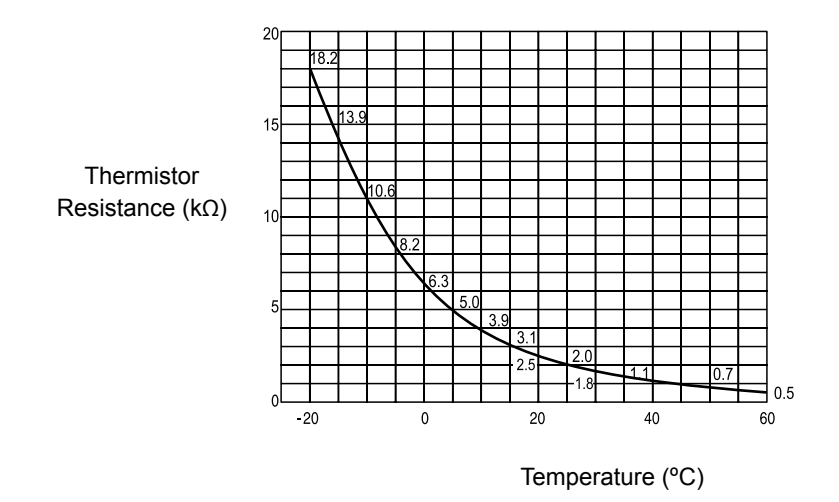

**NOTE** Measure the resistance at least in 2 different points which the temperature is different more than 10 °C.

243

| Alarm code                                        | Description                                           |  |
|---------------------------------------------------|-------------------------------------------------------|--|
| EI                                                | Activation of freeze protection control (water inlet) |  |
| The alarm code is displayed on the PCB's display. |                                                       |  |

This alarm code is displayed when the chilled water temperature is lower than 2°C.

### PCB monitoring position: PCB2, CN9

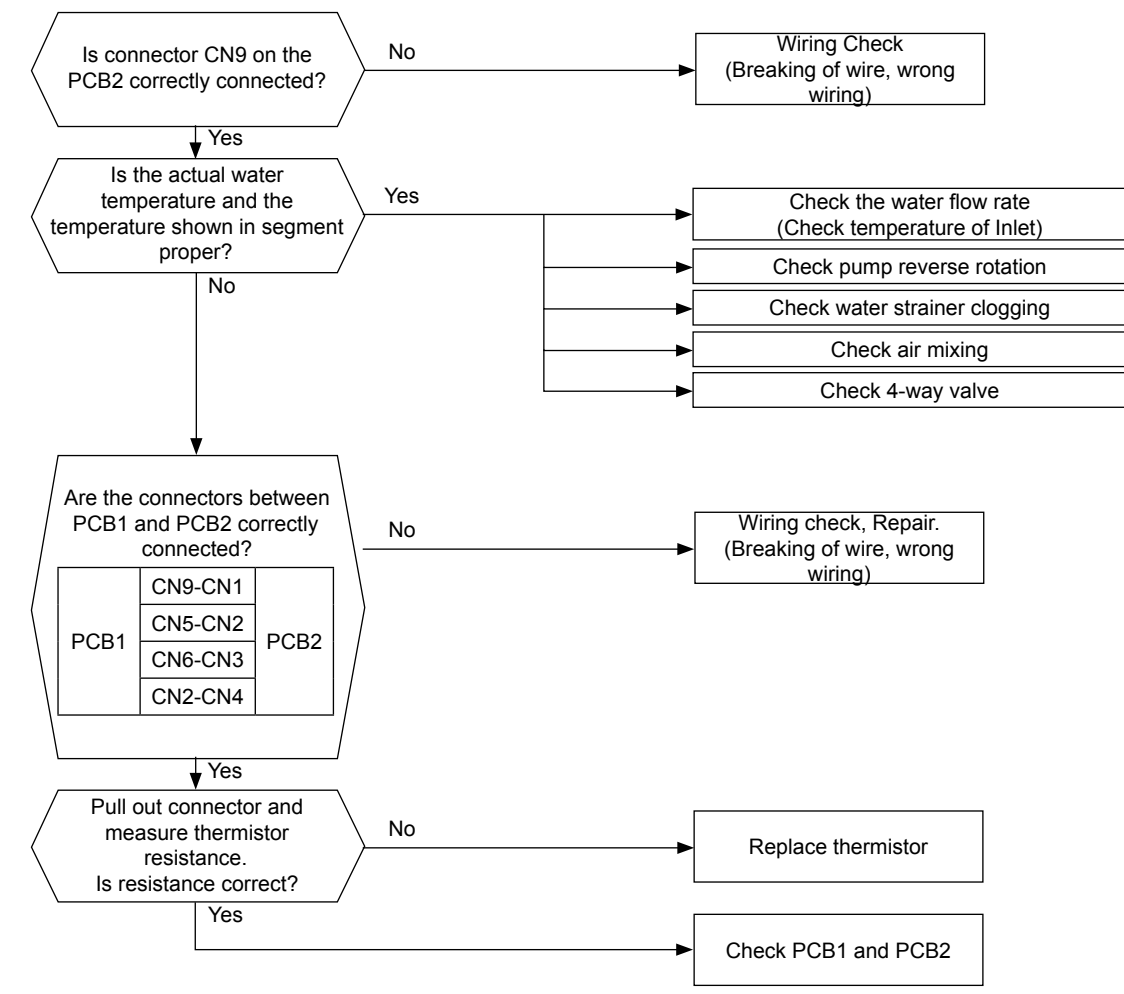

| Alarm code | Description                                            |
|------------|--------------------------------------------------------|
|            | Activation of freeze protection control (water outlet) |
|            |                                                        |

The alarm code is displayed on the PCB's display.

- This alarm code is displayed when the chilled water temperature is lower than 2°C.

### PCB monitoring position: PCB2, CN13

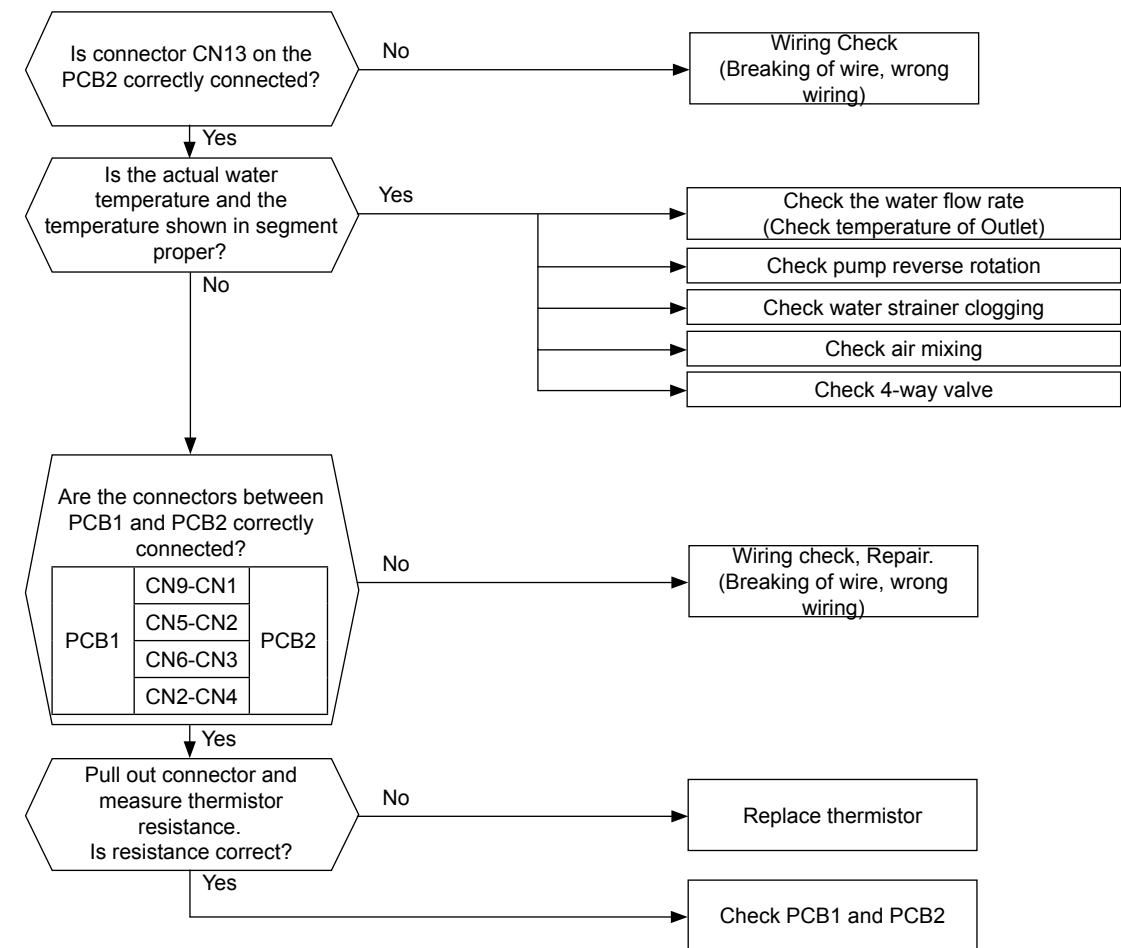

10

SMGB0090 rev.0 - 01/2014

### HITACHI Inspire the Next

| Alarm code                                                                        | Description                                                                                                    |
|-----------------------------------------------------------------------------------|----------------------------------------------------------------------------------------------------|
| { <i>'-</i> {                                                                     | Excessively high water temperature (compressor running)                                                                          |
| <ul> <li>The alarm code is display</li> <li>This alarm code is display</li> </ul> | ed on the PCB´s display.<br>ayed when the water temperature is above 59°C during compressor operation. (Only heating operation). |

### PCB monitoring position: PCB2, CN9 (Water Inlet) PCB2, CN13 (Water Outlet)

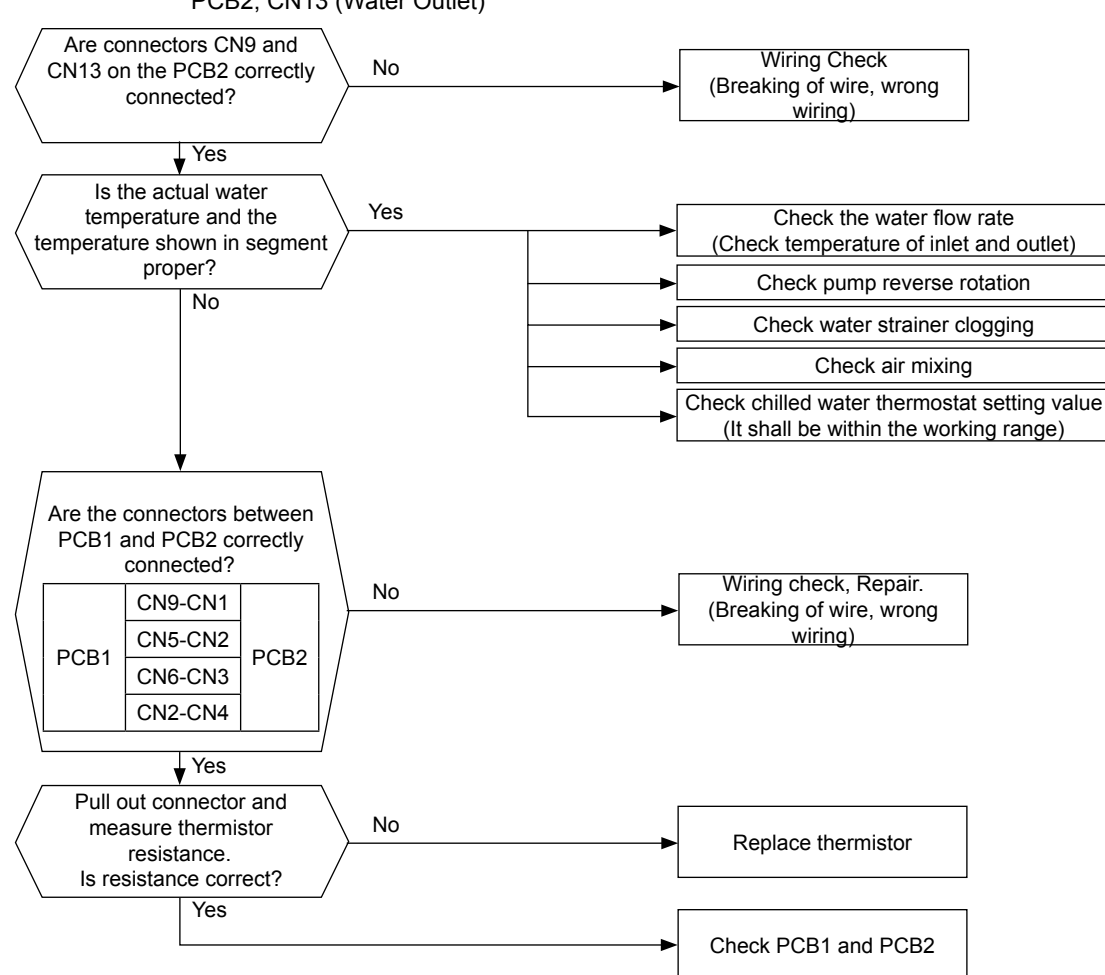

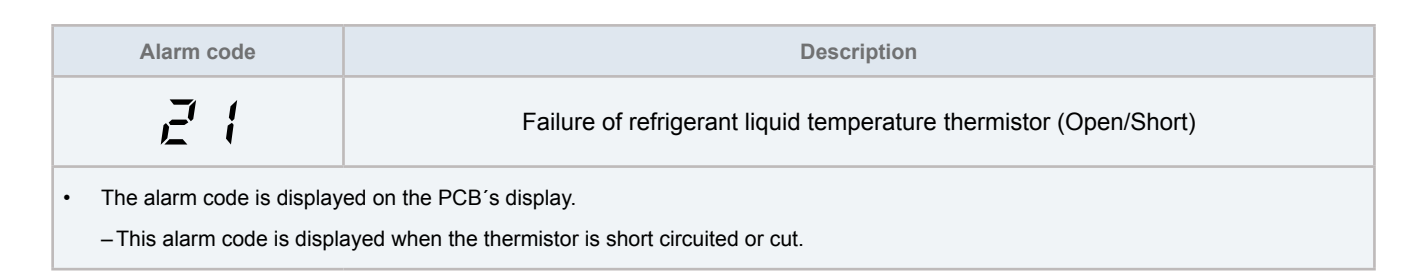

### PCB monitoring position: PCB2, CN14

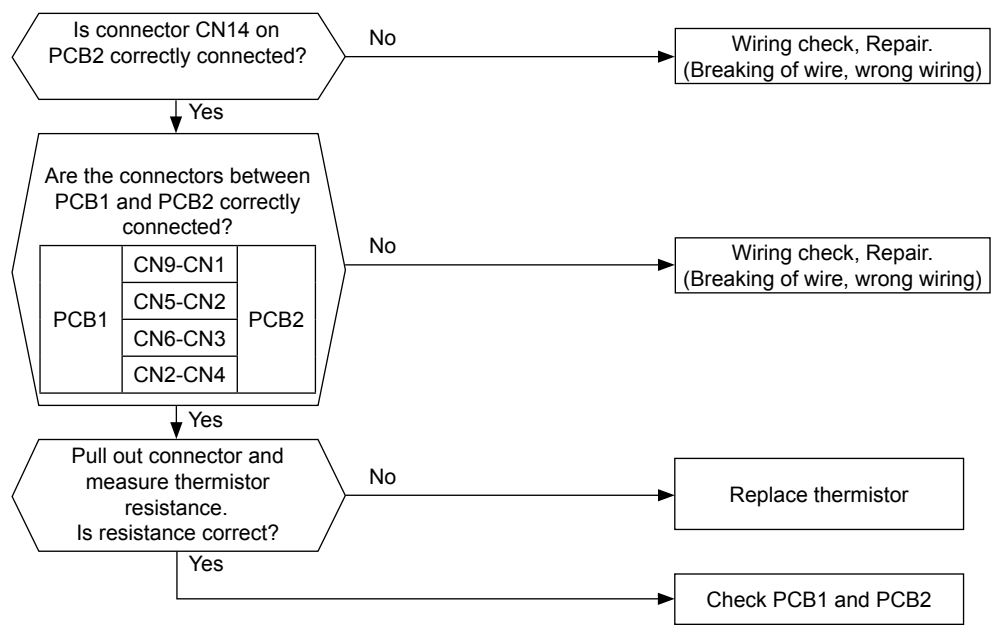

Measuring the thermistor resistance value:

#### Thermistor characteristics

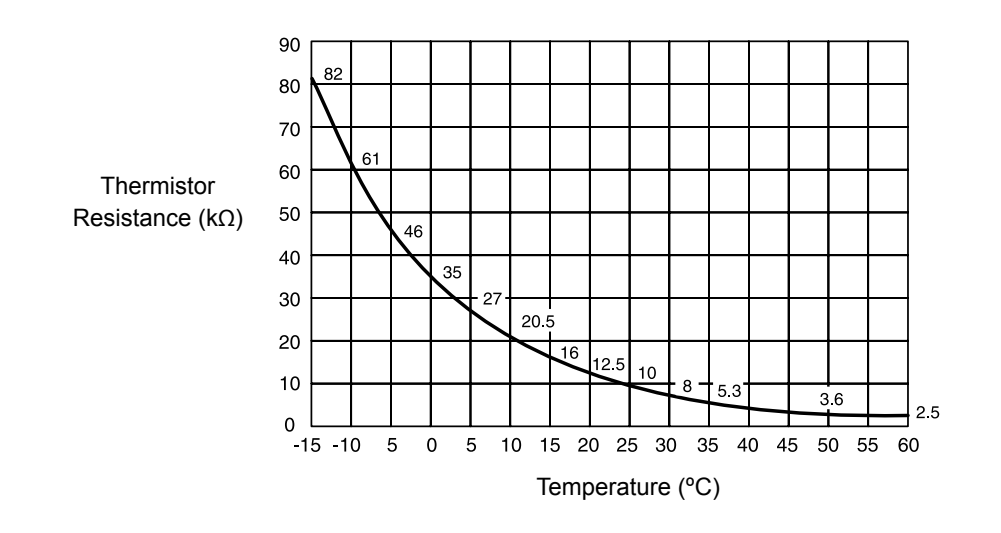

## **i** NOTE

Measure the resistance at least in 2 different points which the temperature is different more than 10 °C.

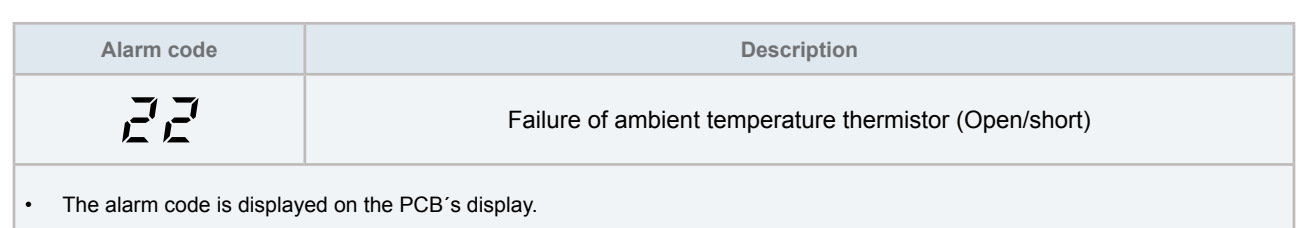

- This alarm code is displayed when the thermistor is short circuited or cut.

### PCB monitoring position: PCB2, CN10

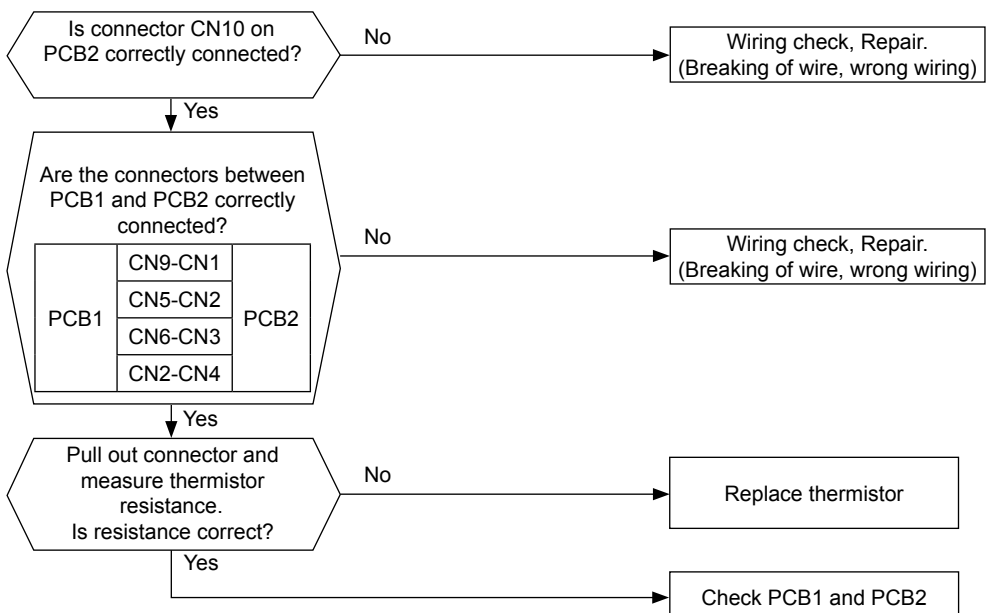

Measuring the thermistor resistance value:

#### Thermistor characteristics

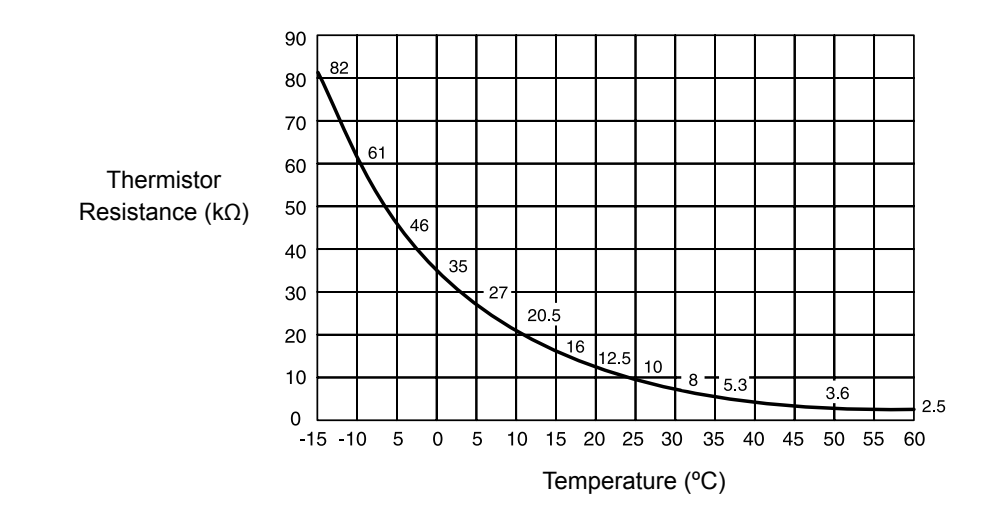

# **i** NOTE

Measure the resistance at least in 2 different points which the temperature is different more than 10 °C.

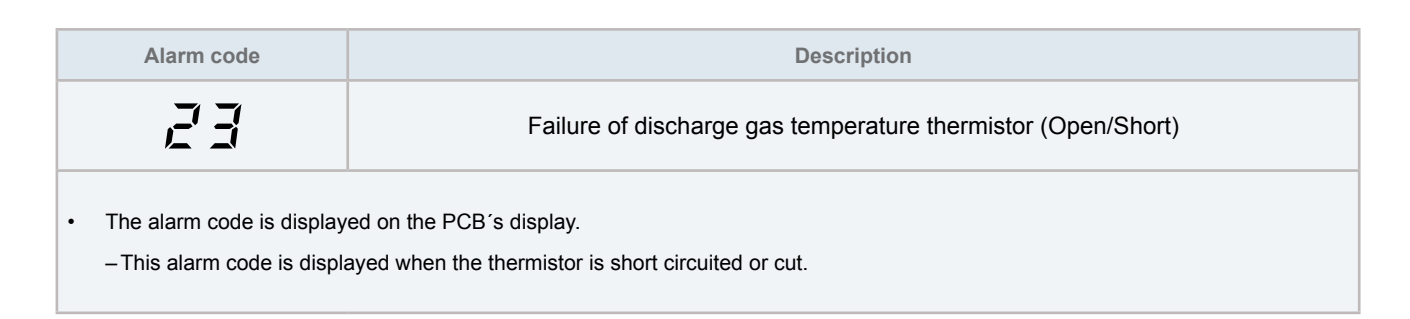

### PCB monitoring position: PCB2, CN15

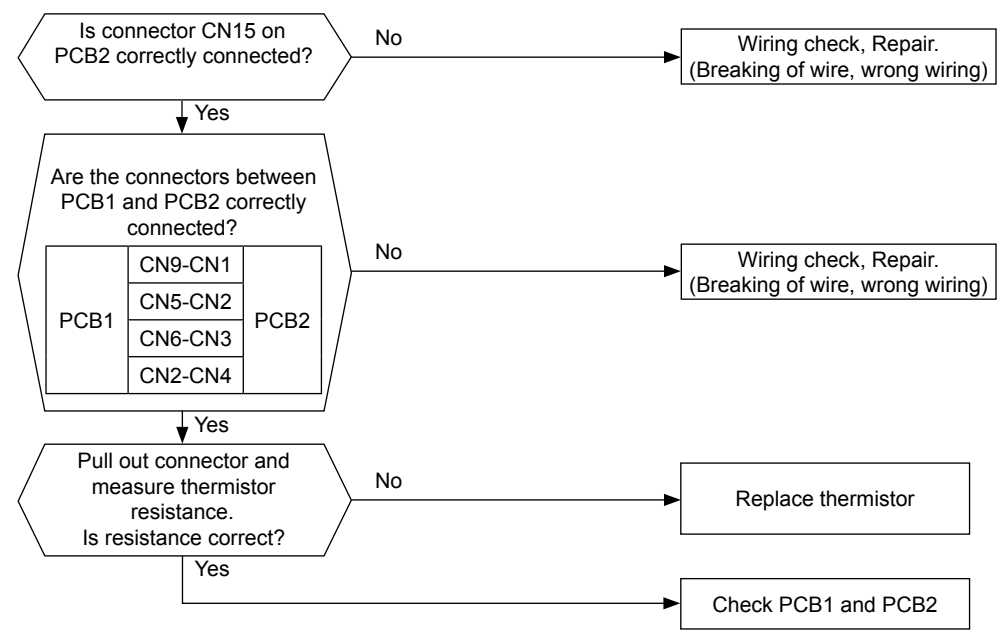

Measuring the thermistor resistance value:

### Thermistor characteristics

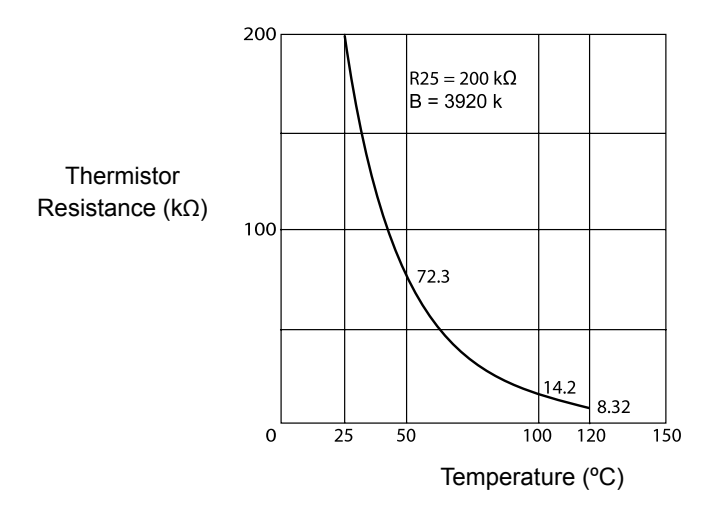

# **i** NOTE

Measure the resistance at least in 2 different points which the temperature is different more than 10 °C.

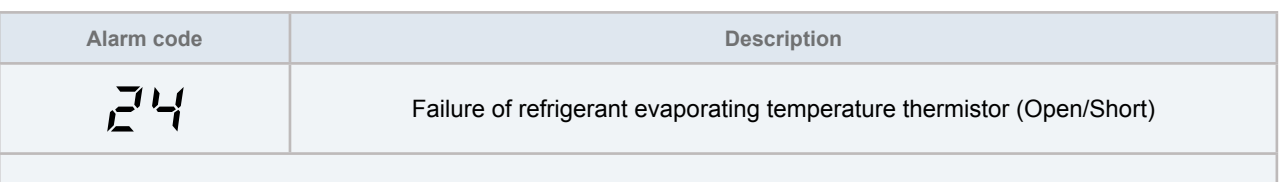

The alarm code is displayed on the PCB's display.

-This alarm code is displayed when the thermistor is short circuited or cut.

### PCB monitoring position: PCB2, CN12

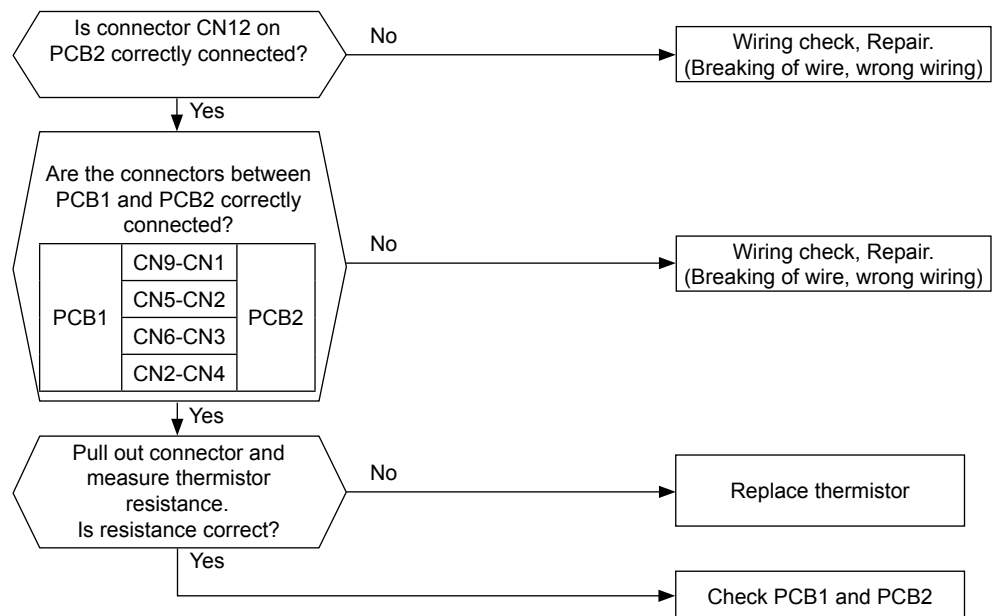

Measuring the thermistor resistance value:

### Thermistor characteristics

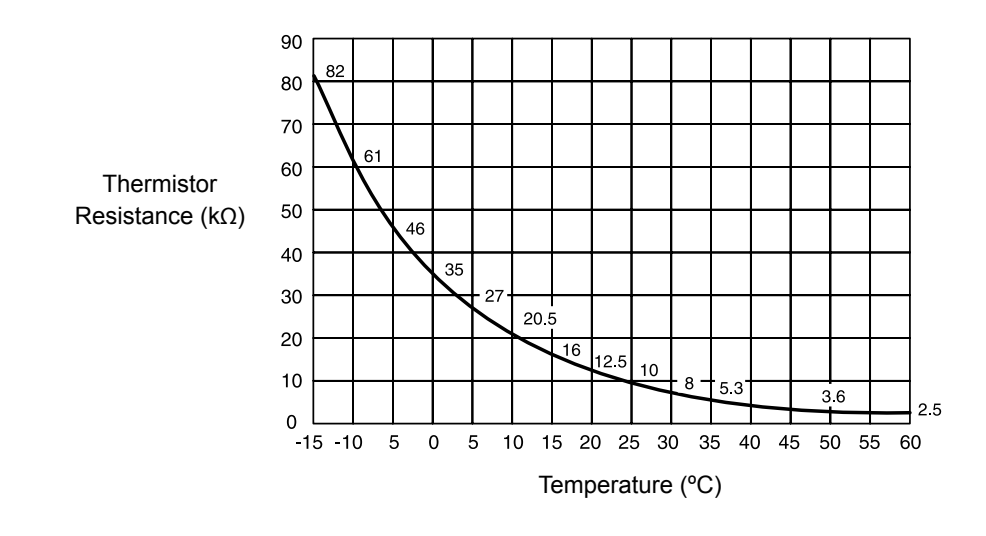

### **I** NOTE Measure the resistance at least in 2 different points which the temperature is different more than 10 °C.

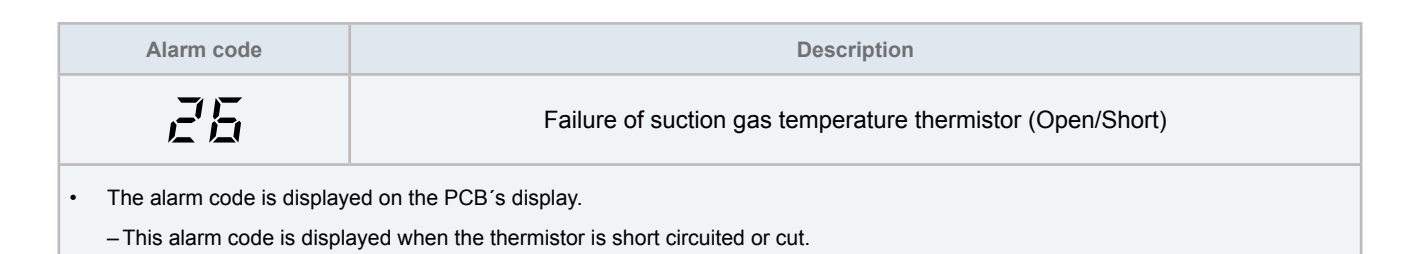

### PCB monitoring position: PCB2, CN11

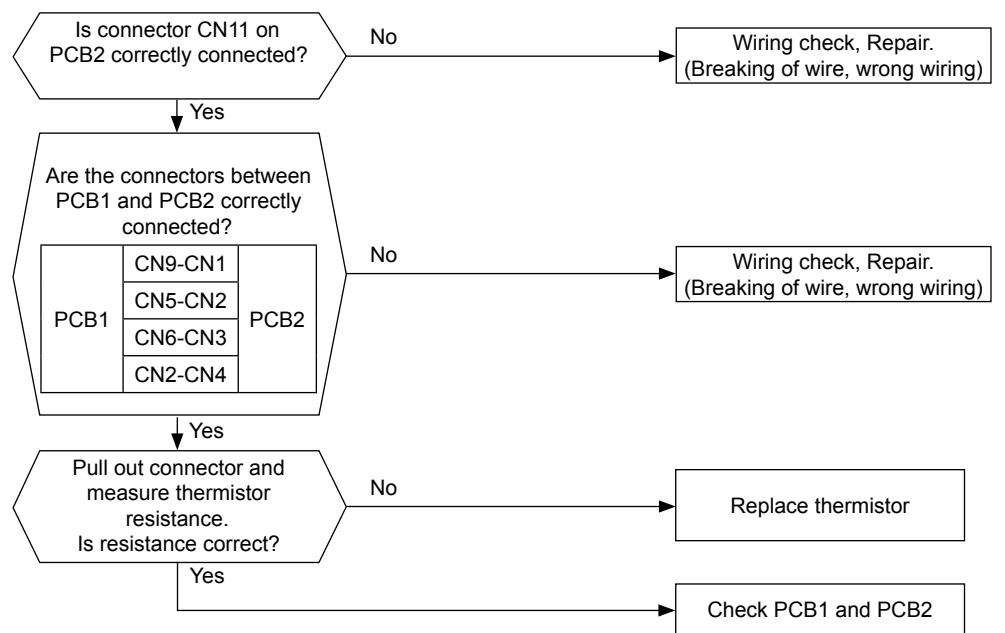

Measuring the thermistor resistance value:

#### Thermistor characteristics

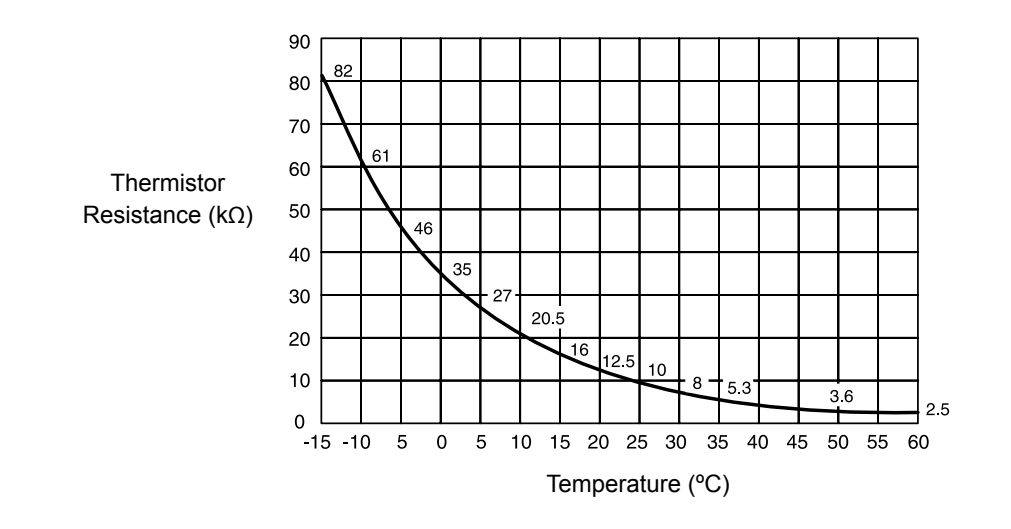

**NOTE** Measure the resistance at least in 2 different points which the temperature is different more than 10 °C.

251

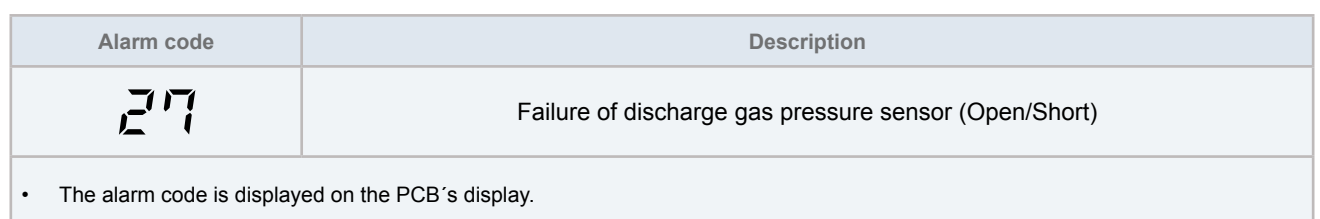

- This alarm code is displayed when the high pressure sensor is short circuited or cut.

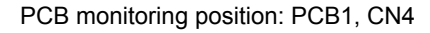

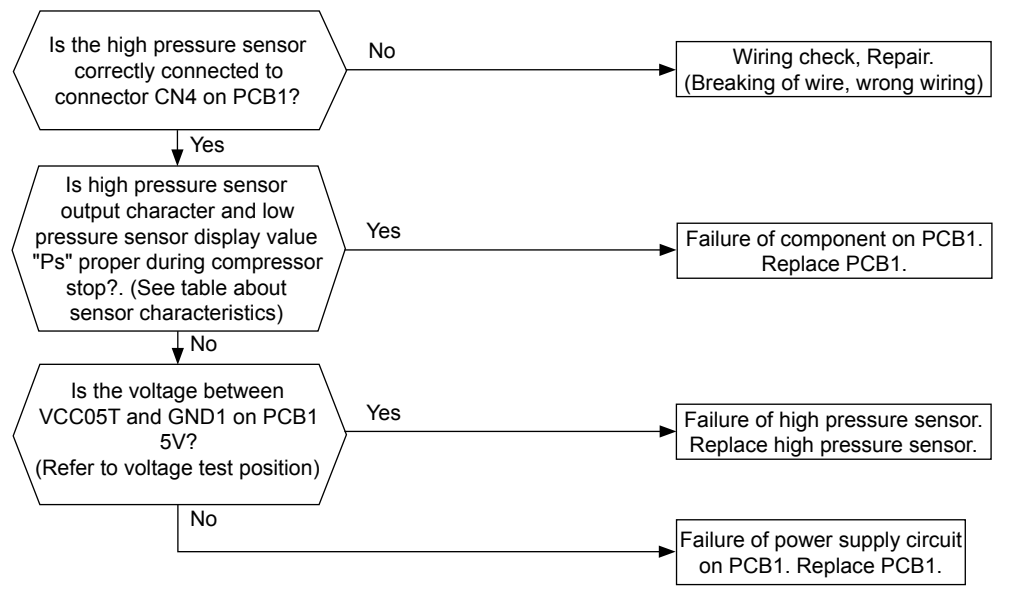

Characteristics of high pressure sensor

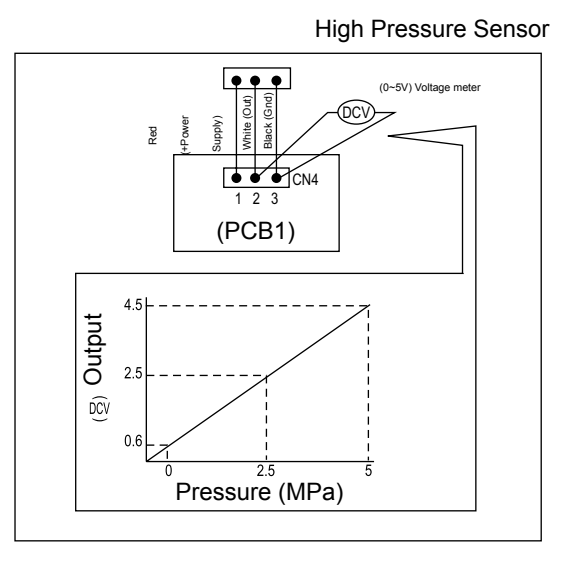

# I NOTE:

In case that the low pressure is higher than 2.2 MPa, segment shows 2.2 MPa. In this case, connect a pressure gauge to high pressure check joint, check the pressure shown in the gauge.

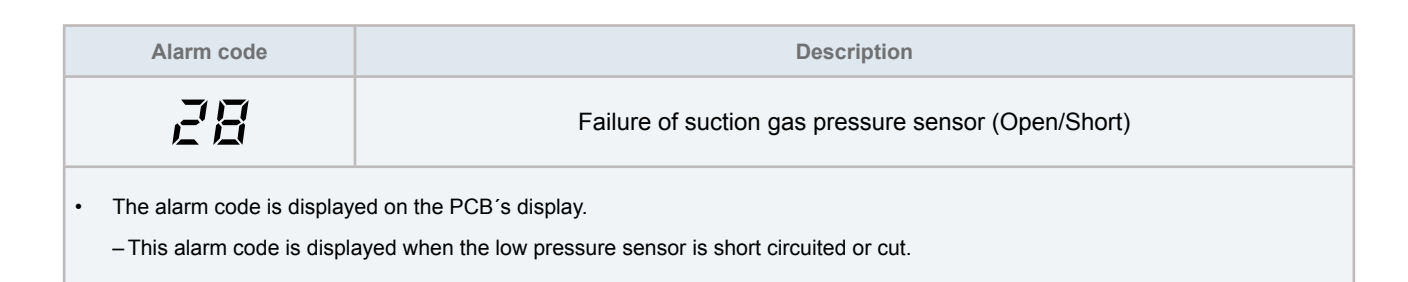

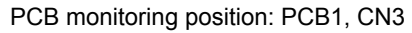

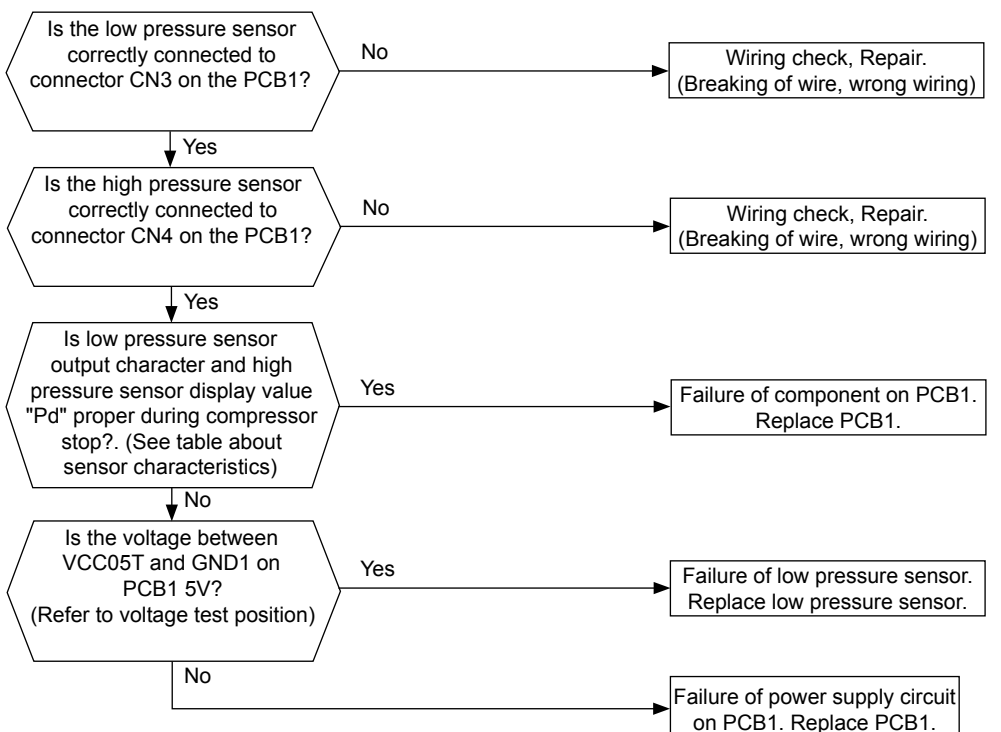

Characteristics of low pressure sensor

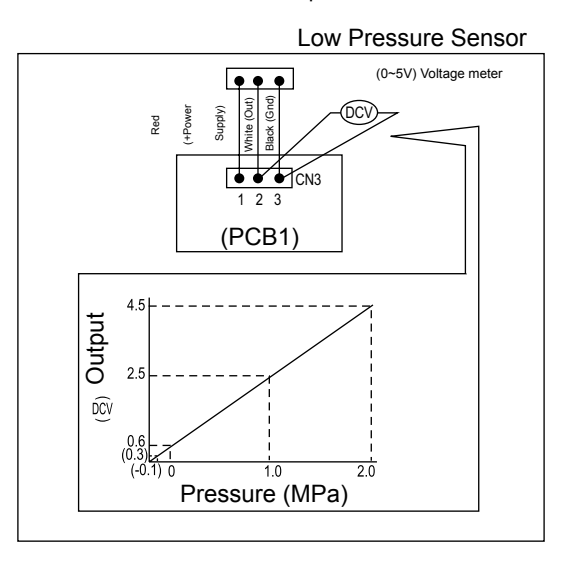

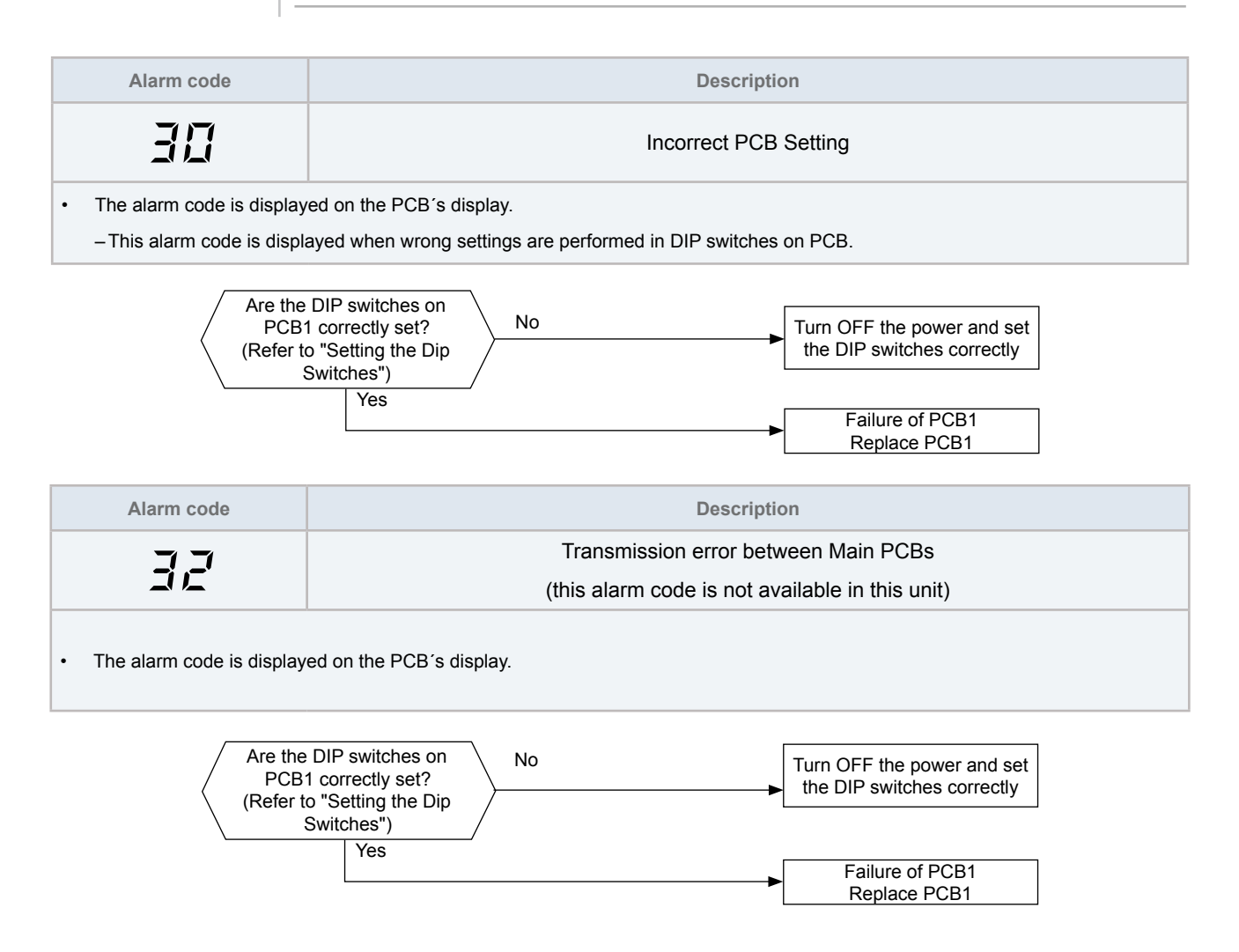

| Alarm code | Description         |
|------------|---------------------|
| 40         | Incorrect operation |

• The alarm code is displayed on the PCB's display

- This alarm code is displayed when wrong settings is performed in DIP switch on PCB or prohibited operation is performed.

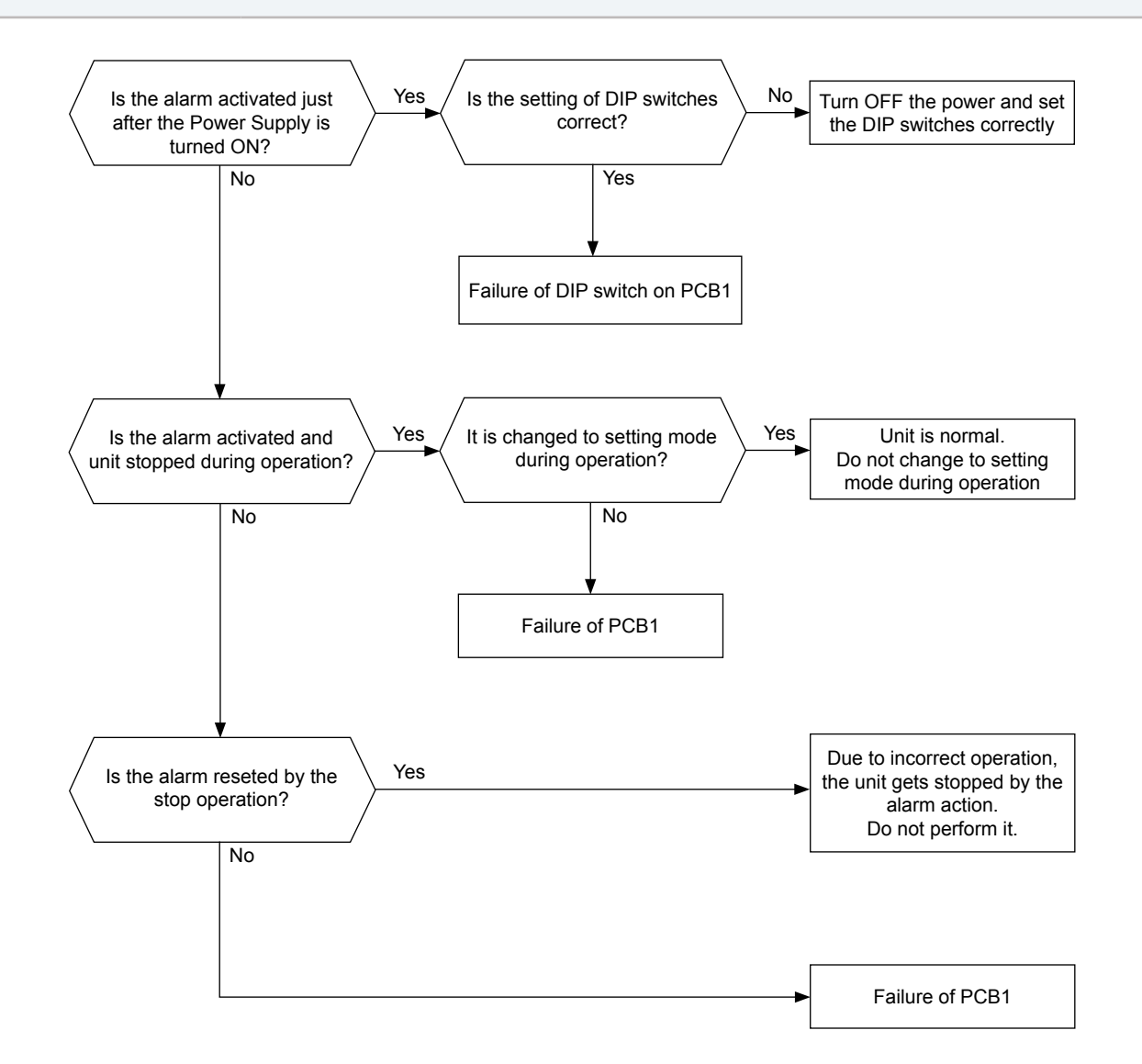

| Alarm code |                                                               | Description                                                  |
|------------|---------------------------------------------------------------|--------------------------------------------------------------|
|            | 51                                                            | Failure of the current sensor for "Inverter" (0 A detection) |
| •          | The alarm code is displayed on the PCB's display              |                                                              |
| •          | The compressor stops and restarts automatically in 3 minutes. |                                                              |

• The alarm appears after 3 retries during 30 minutes.

- This alarm code is displayed when the frequency of the compressor is maintained at 15~18 Hz after the compressor is started, one of the absolute values of the running current at each phase U+, U-, V+ and V- is less than 1.5A (including 1.5A).

Retry code: P-17

## $\triangle$ caution

Electrical hazard. Risk of electrical shock. Before checking and replacing the inverter parts perform the high voltage discharge procedure by referring to section "Checking procedure for main parts".

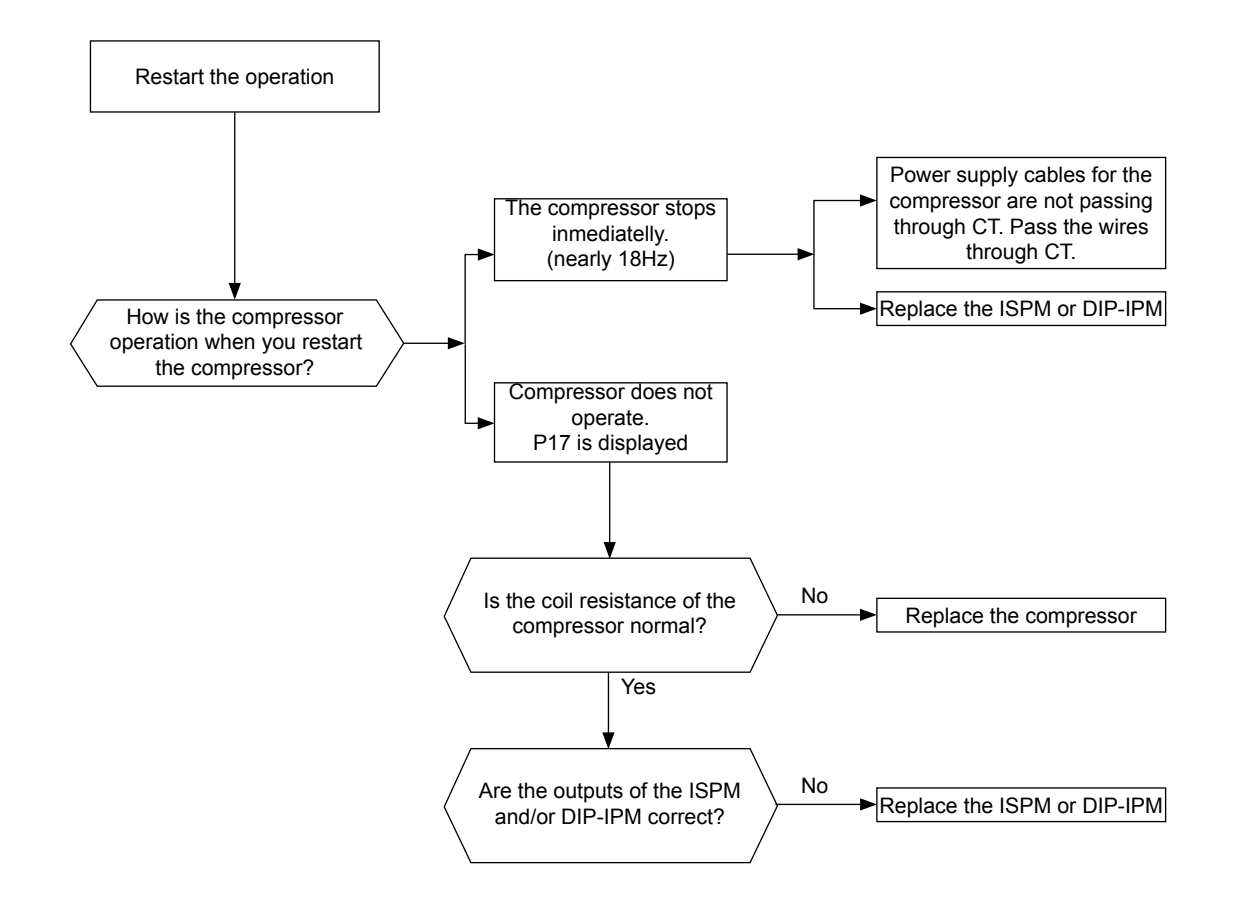

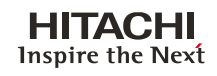

|   | Alarm code                                       | Description                                                          |
|---|--------------------------------------------------|----------------------------------------------------------------------|
|   | 52                                               | Activation of protection for inverter instantaneous over current (1) |
| • | The alarm code is displayed on the PCB's display |                                                                      |

- The compressor stops and restarts automatically in 3 minutes.
- The alarm appears after 6 retries during 30 minutes.

- This alarm code is displayed when the compressor current is higher than the set value. Totally 3 minutes during 10 minutes.

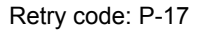

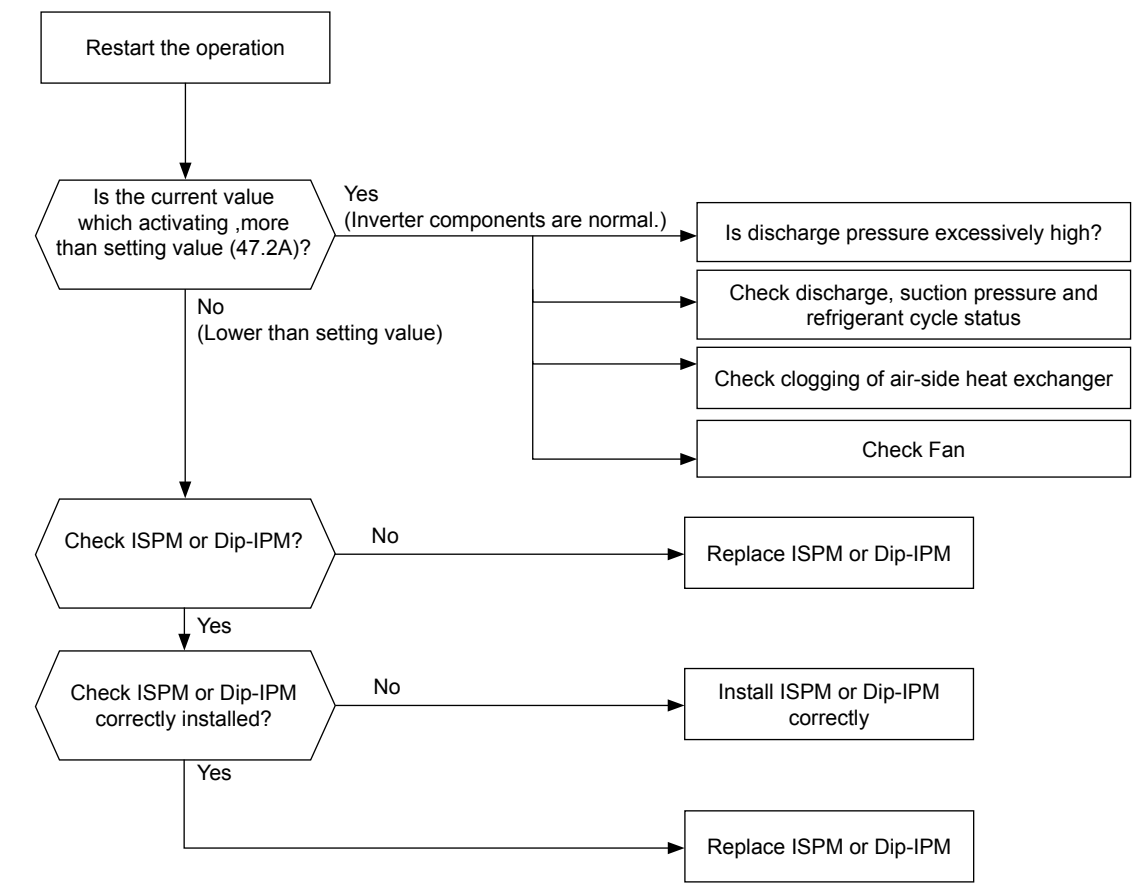

## $\triangle$ caution

*Electrical hazard. Risk of electrical shock. Before checking and replacing the inverter parts perform the high voltage discharge procedure by referring to section "Checking procedure for main parts".* 

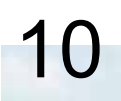

|   | Alarm code                                                                               | Description                                                          |  |
|---|------------------------------------------------------------------------------------------|----------------------------------------------------------------------|--|
|   | 52                                                                                       | Activation of protection for inverter instantaneous over current (2) |  |
| • | The alarm code is displayed on the PCB's display.                                        |                                                                      |  |
| • | The compressor stops and restarts automatically in 3 minutes.                            |                                                                      |  |
| • | The alarm appears after 6 retries during 30 minutes.                                     |                                                                      |  |
|   | - This alarm code is displayed when the compressor current is higher than the set value. |                                                                      |  |

Retry code: P-17

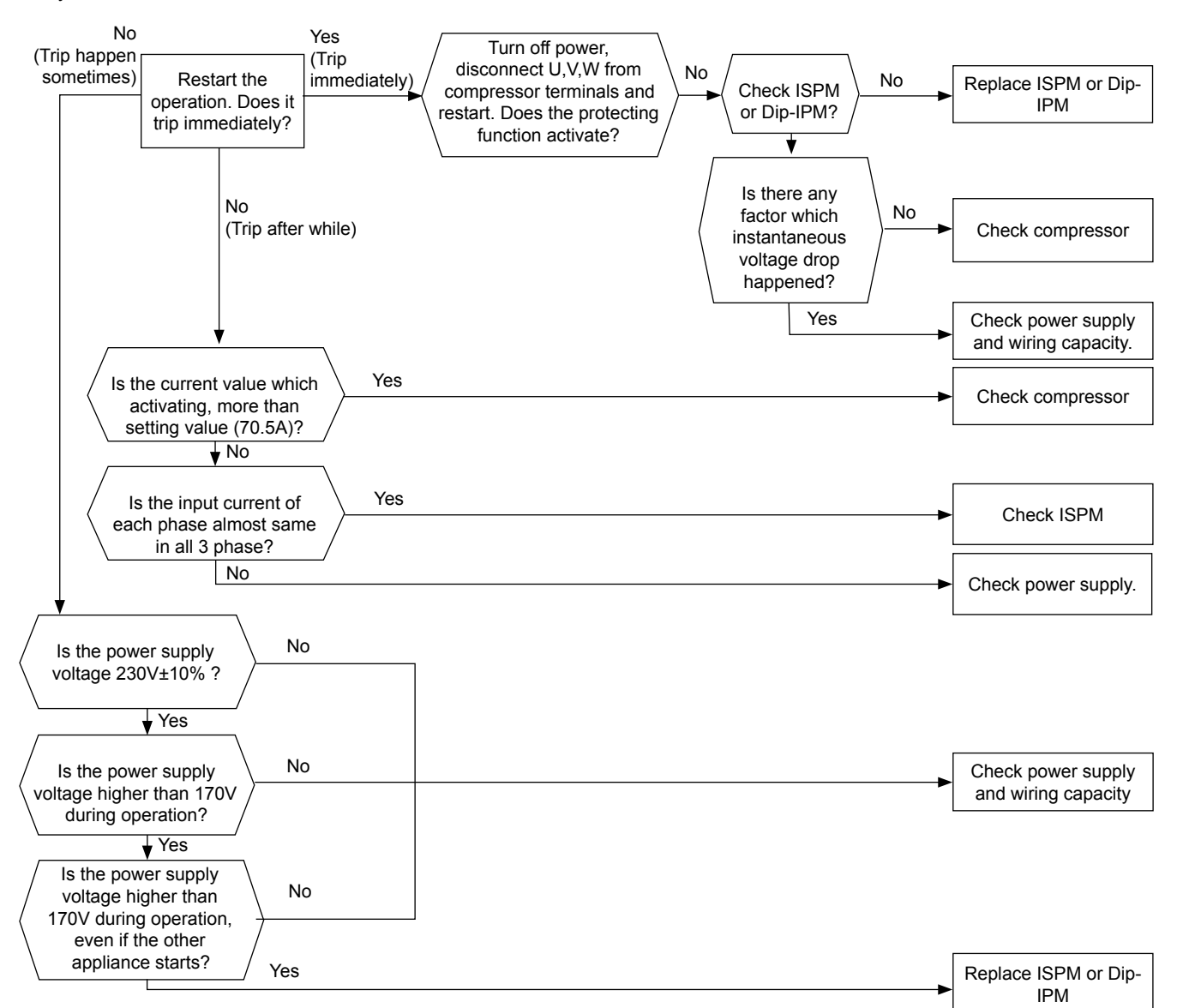

## $\triangle$ caution

*Electrical hazard. Risk of electrical shock. Before checking and replacing the inverter parts perform the high voltage discharge procedure by referring to section "Checking procedure for main parts".* 

Turn OFF power, diconnect U,V,W from compressor No terminals and restart. Does the protecting function activate? \*1) Yes No Check ISPM or DIP-IPM Replace ISPM or DIP-IPM Yes Has been there any No Check compressor instantaneous drop of voltage? Yes Check power supply and wiring capacity

Replace ISPM or DIP-IPM

\*1): Turn ON the No.1 switch of the DIP switch on ISPM when restarting with disconnecting the terminals of the compressor. After troubleshooting, turn OFF the No.1 switch of the DIP switch on ISPM.

10

| Alarm code                                                                                                    | Description                                                                |  |  |
|----------------------------------------------------------------------------------------------------|----------------------------------------------------------------------------|--|--|
| 53                                                                                                    | ISPM or DIP-IPM protection activation                                      |  |  |
| <ul> <li>IPM or Dip IPM have determined</li> </ul>                                                                                                    | <ul> <li>IPM or Dip IPM have detecting function of abnormality.</li> </ul> |  |  |
| This alarm is indicated when the transistor module detect the abnormality 3 times in 30 minutes including 3. Retry operation is performed up to the occurrence of 2 times. (The compressor restarts automatically in 3 min.) |                                                                            |  |  |
| Conditions:                                                                                                    |                                                                            |  |  |
| Abnormal current to the transistor module such as                                                                                                    |                                                                            |  |  |
| Short circuited or grounded                                                                                                    |                                                                            |  |  |
| or                                                                                                    |                                                                            |  |  |
| Abnormal temperature of the IPM or Dip IPM                                                                                                    |                                                                            |  |  |
| or                                                                                                    |                                                                            |  |  |
| Control voltage decrease                                                                                                    | Control voltage decrease                                                   |  |  |

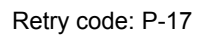

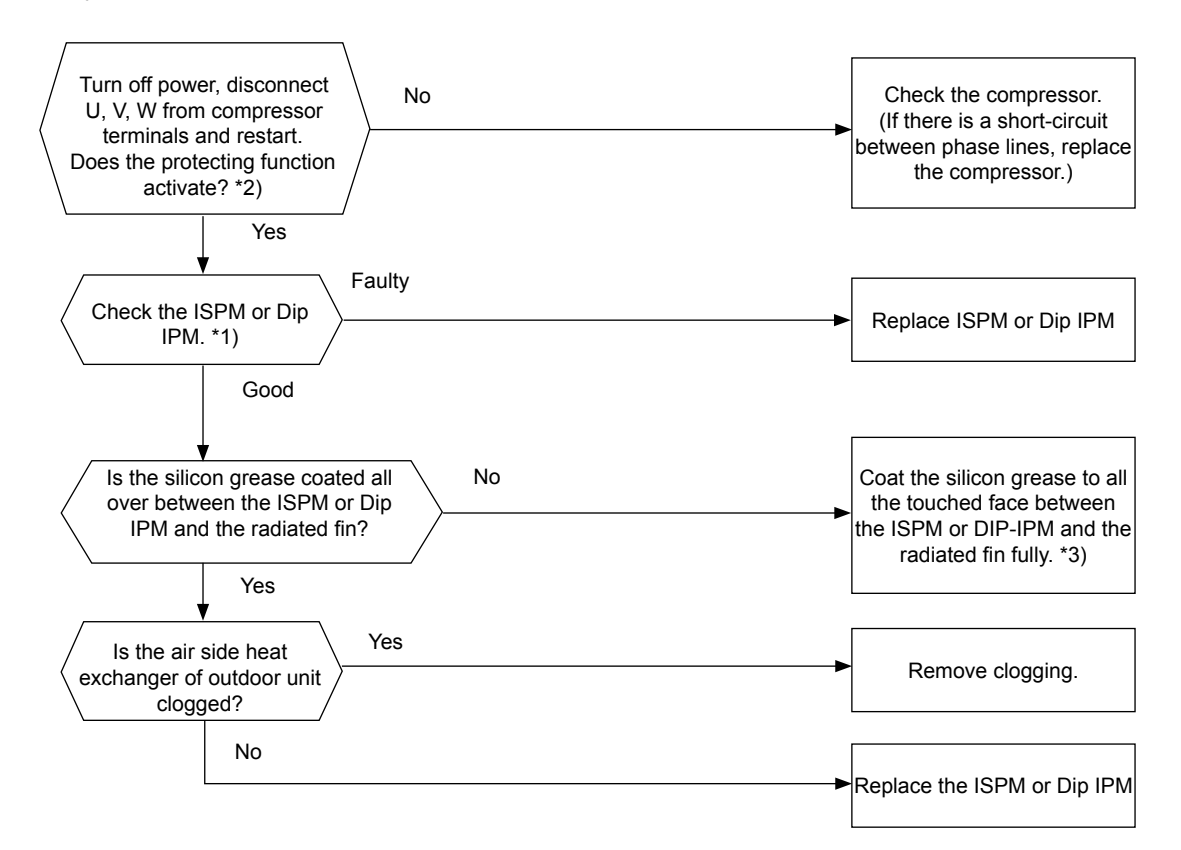

- \*1) Perform the high voltage discharge work by referring to the section "Checking procedure for main parts". before checking and replacing the inverter components.
- \*2) Turn ON the No.1 switch of the dip switch DSW1 on Inverter PCB when restarting with disconnecting the terminals of the compressor. After troubleshooting, turn OFF the No.1 switch of the dip switch DSW1 on Inverter PCB.
- \*3) Use the silicon grease provided as accessory (Service parts No. P22760).

# **i** note

When alarm code "53" is indicated, the fan motor (DC motor) ensure that DC fan motor is checked according to the section "Fault diagnosis of DC fan motor"

### HITACHI Inspire the Next

| Alarm code | Description                              |
|------------|------------------------------------------|
| 54         | Increase in the inverter fin temperature |
|            | l.                                       |

- The compressor stops when the temperature of the thermistor for inverter fin excess 100°C, and restarts automatically in 3 minuntes.
- The alarm appears after 3 retries during 30 minutes.

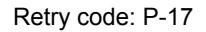

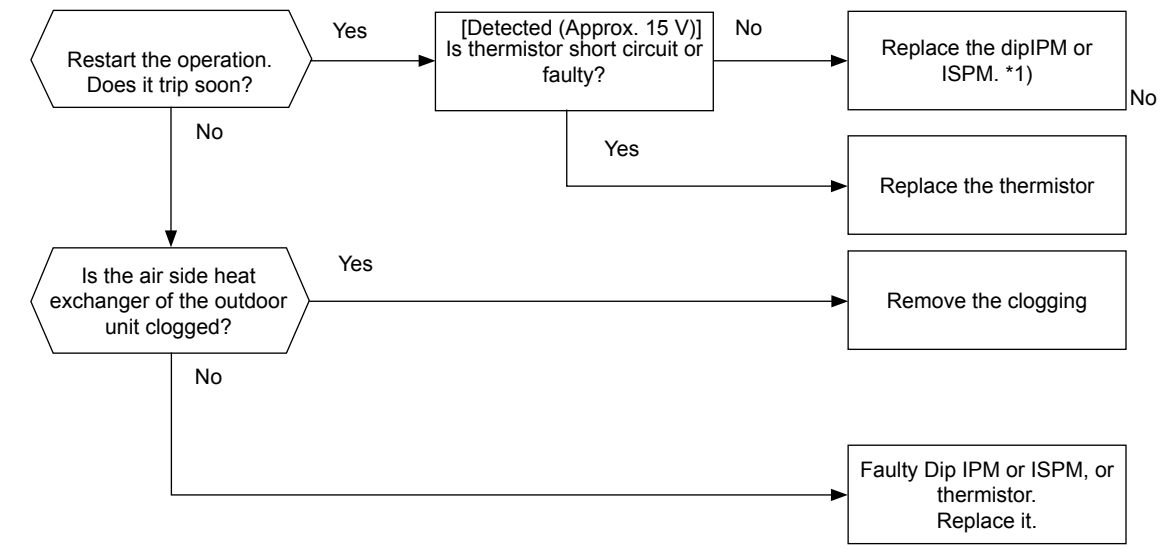

1\*): Perform the high voltage discharge work by referring to the section "Checking procedure for main parts" before checking and replacing the inverter components

SMGB0090 rev.0 - 01/2014

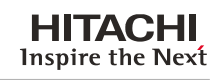

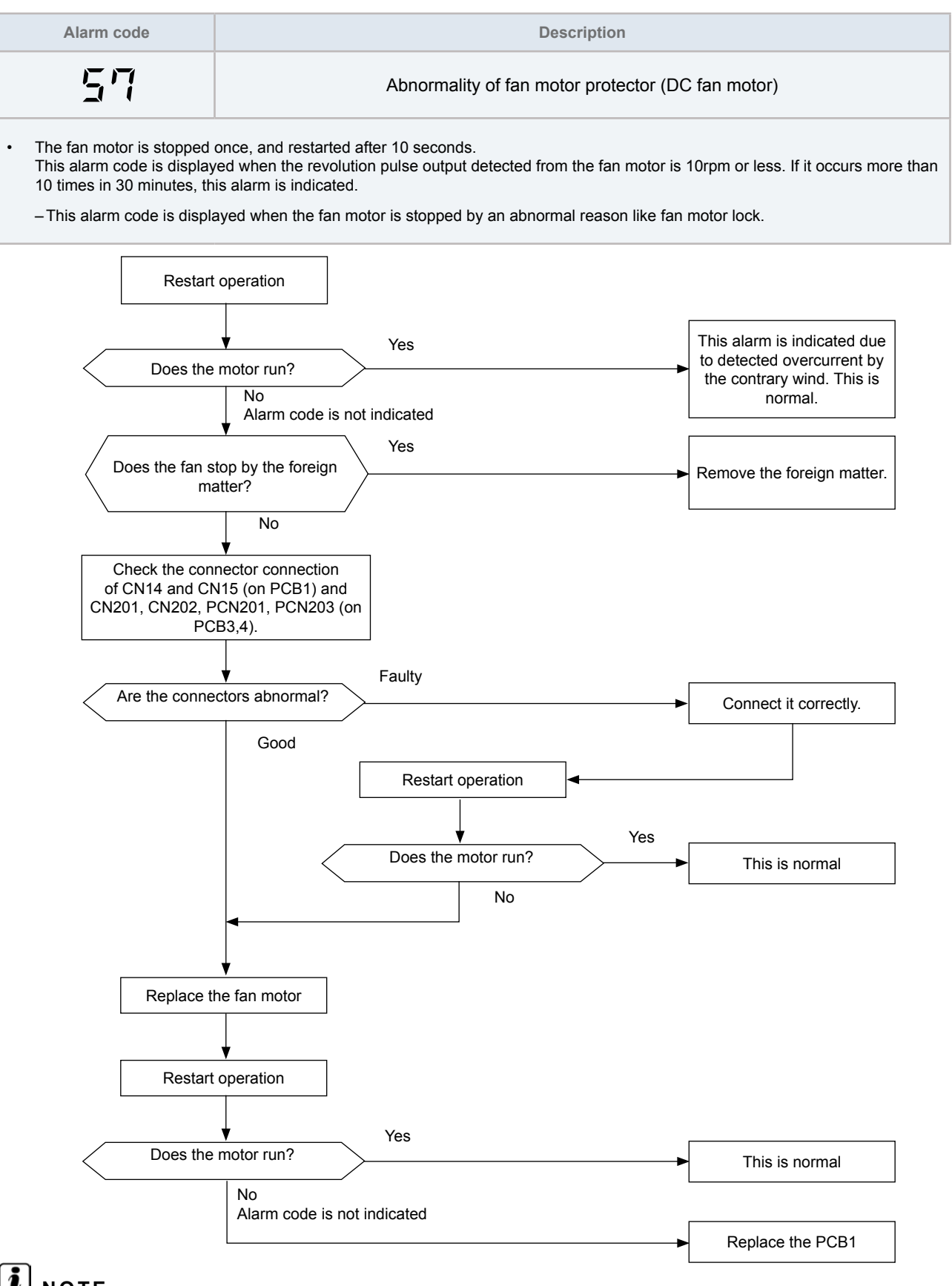

# **i** ΝΟΤΕ

Check to ensure that DC Fan motor is checked according to the section "Fault diagnosis of DC fan motor"

In the case that the fan motor does not run even the PCB1 is replaced, replace fan inverter PCB (PCB4,5).

| Alarm code |                          | Description |  |
|------------|--------------------------|-------------|--|
|            |                          |             |  |
| 262        |                          |             |  |
|            | SMGB0090 rev.0 - 01/2014 | -           |  |

| SP No feed back signal from water pump |  |
|----------------------------------------|--|
|----------------------------------------|--|

- The alarm code is displayed on the PCB's display.
- It is available once feedback signal confirmed.
  - This alarm code is displayed when the Pump operation feedback signal (terminals 1-2) is OFF during pump interlock (CMp) ON (terminals 3-4).

PCB monitoring position: PCB1, PCN4

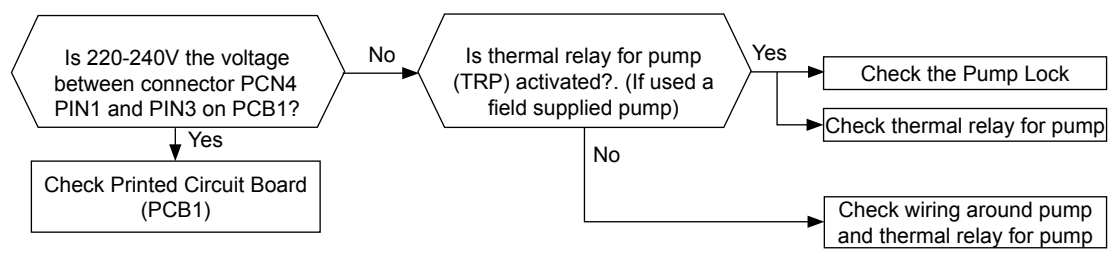

SMGB0090 rev.0 - 01/2014

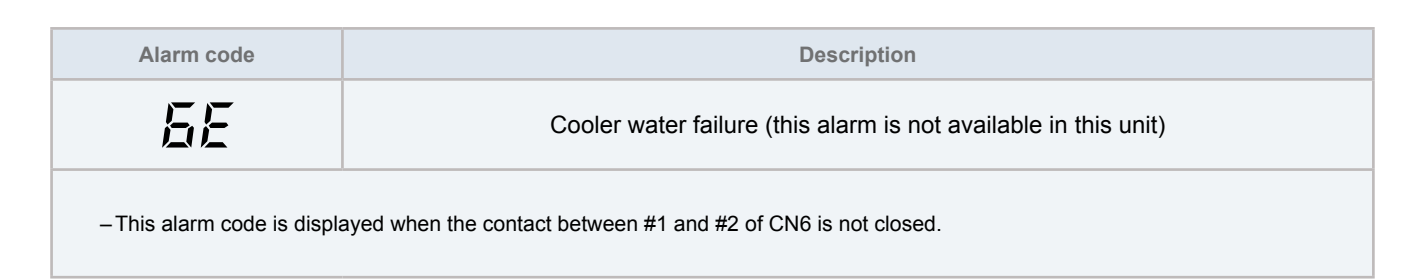

### PCB monitoring position: PCB1, CN6

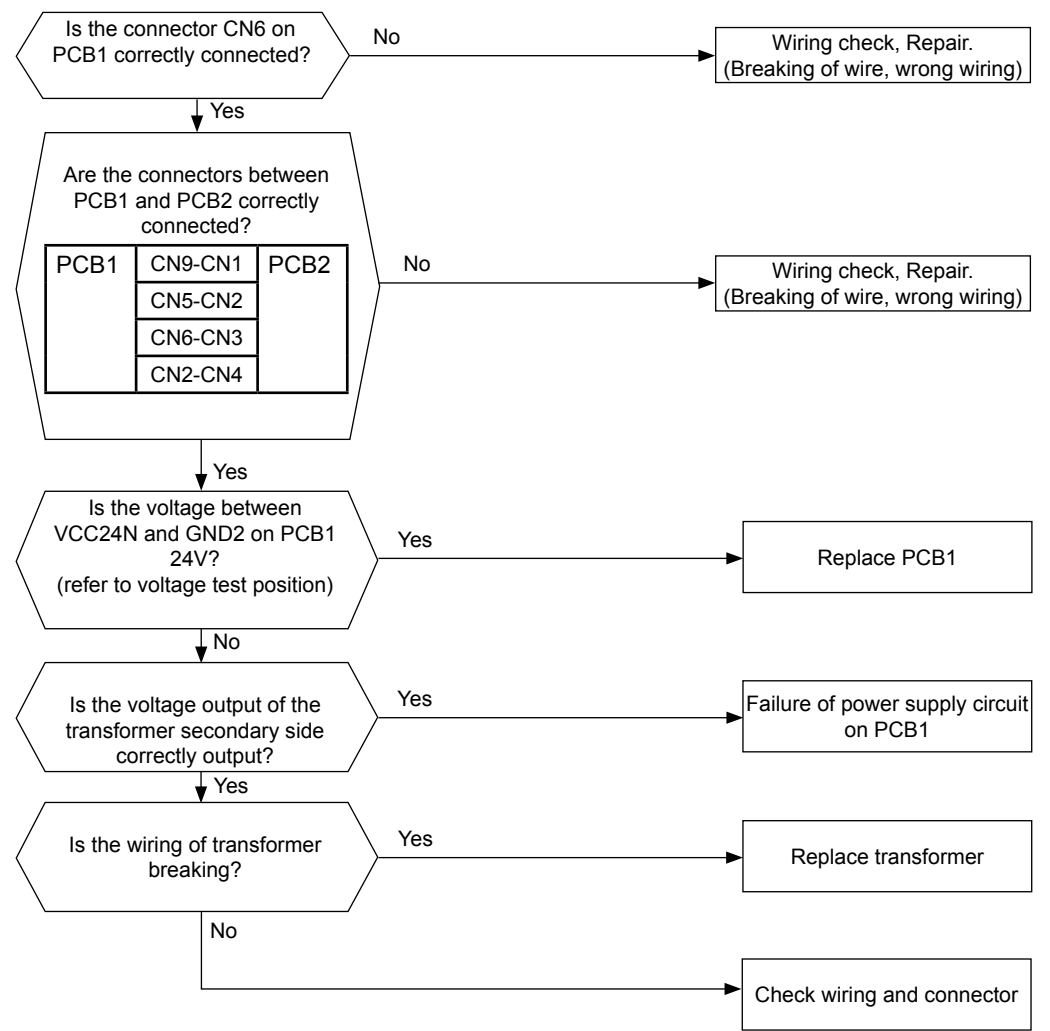

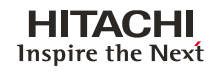

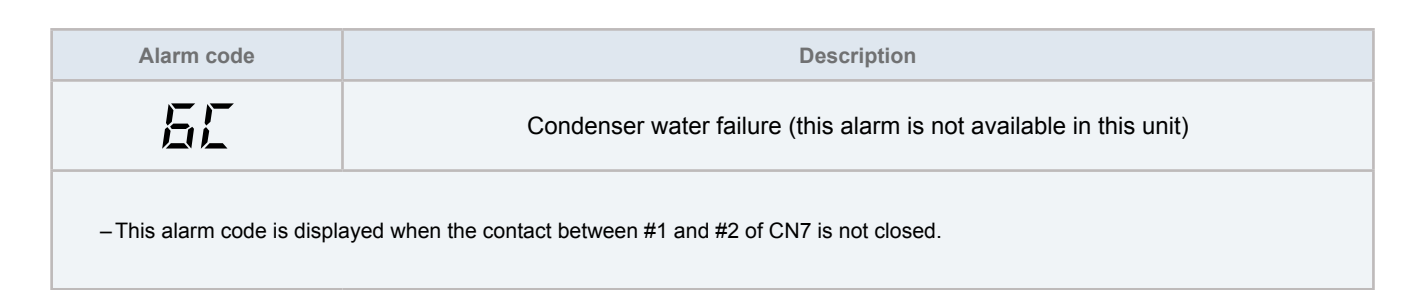

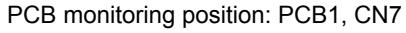

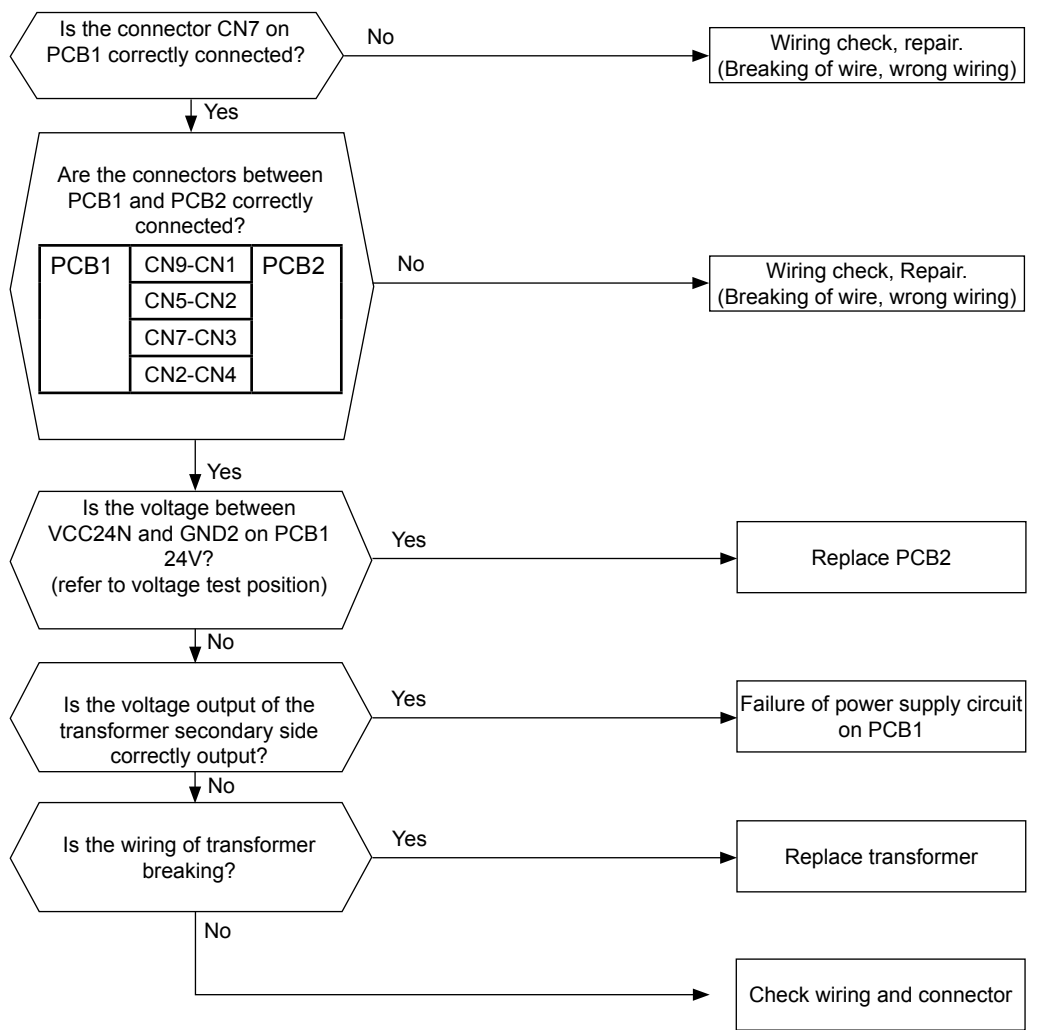

| Alarm code                                                                                                    | Description                                          |
|----------------------------------------------------------------------------------------------------|------------------------------------------------------|
| (flickering)                                                                                                    | Excessively high water temperature (compressor stop) |
| <ul> <li>Water temperature is increased to 65°C by heat generation in pump or other heat source during only pump running (during com-<br/>pressor stop: during thermo off or during pump automatic operation in winter).</li> </ul> |                                                      |

- If water temperature is decreased less than 6°C due to pump stop, it becomes normal status automatically.
- Since this is not an abnormality of unit, it is not saved in alarm history. When this alarm happen, check the water system first. If any cause can not be detected, check the unit according to the following procedure.

### PCB monitoring position: PCB2, CN3 and CN9

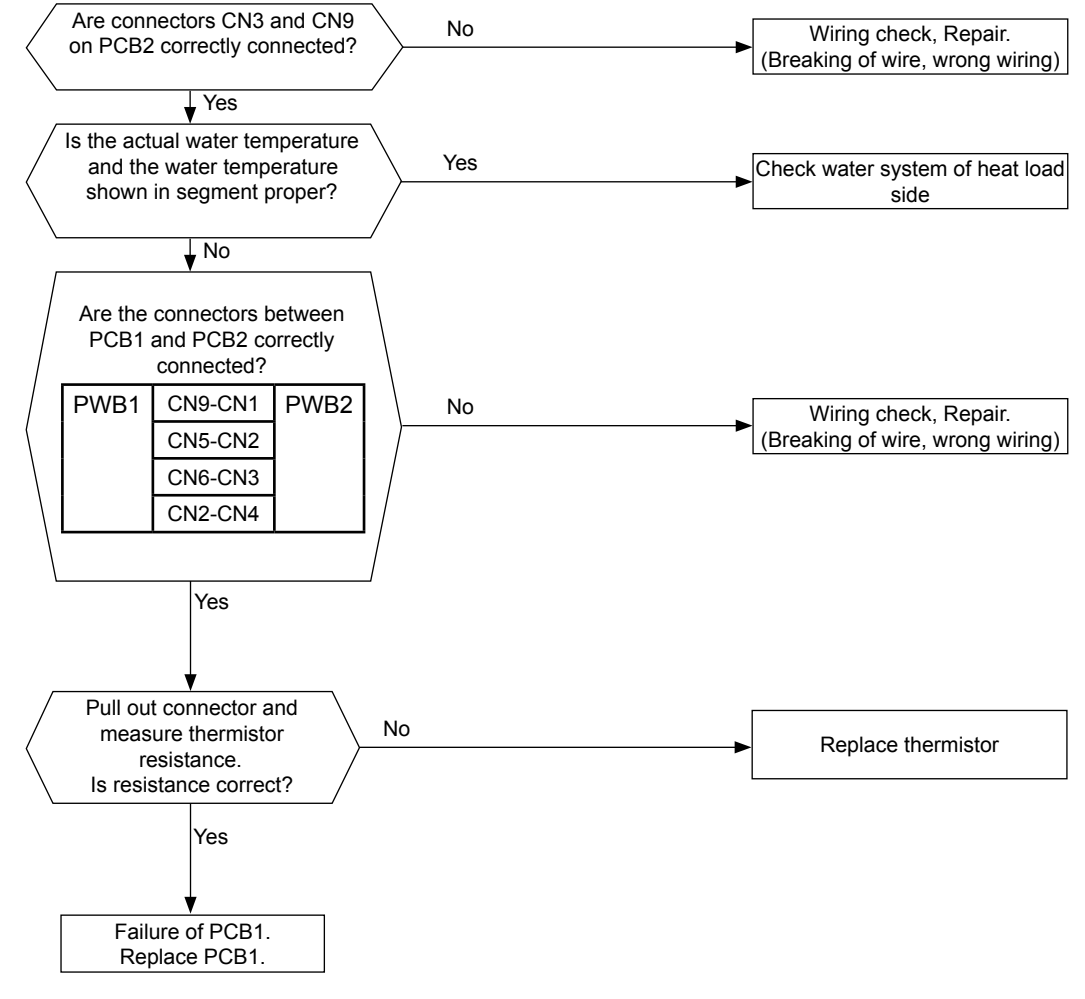

# **i** NOTE

Measure the resistance at least in 2 different points which is different more than 10 °C.

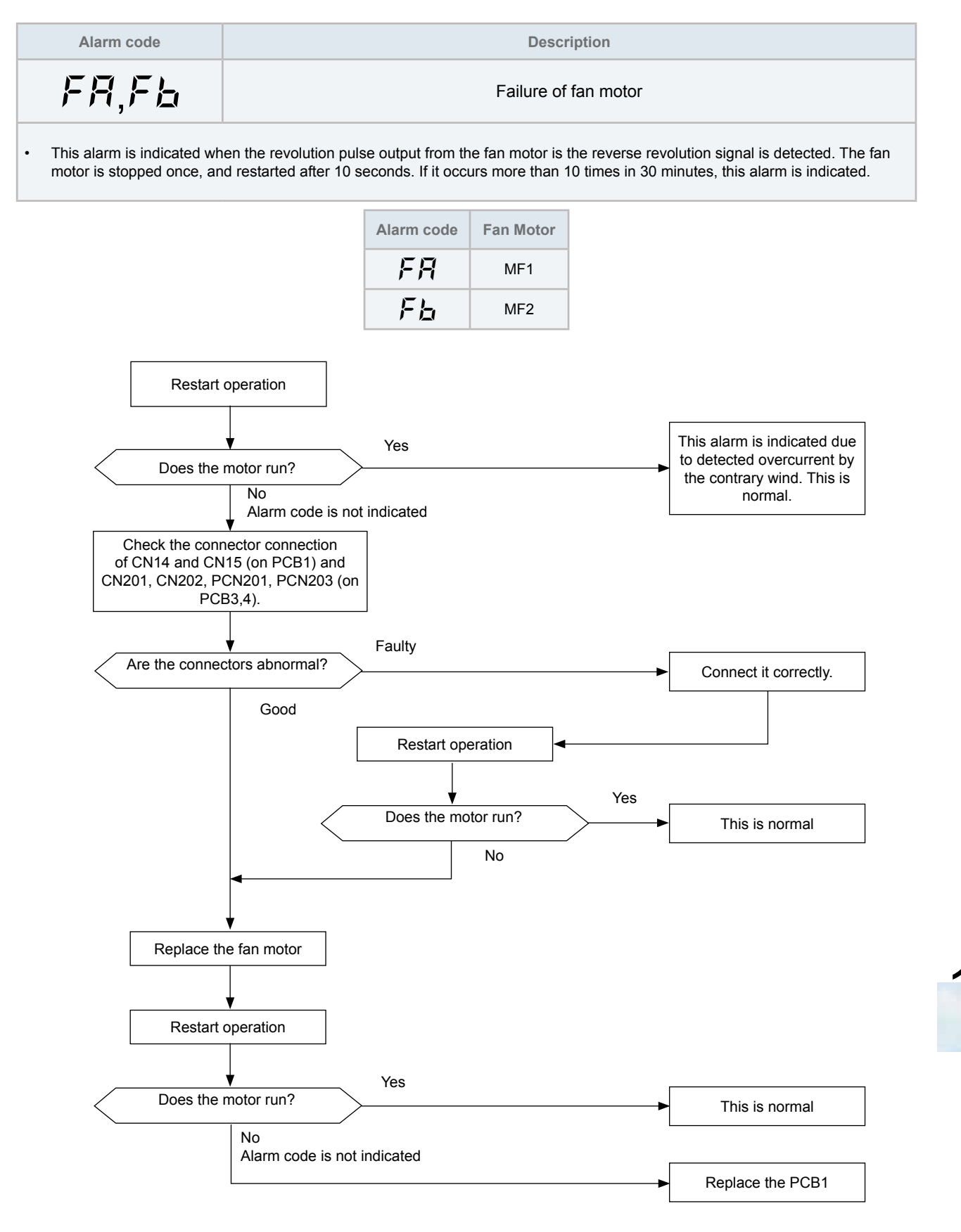

# **i** NOTE

Check to ensure that DC Fan Motor is checked according to the section "Fault diagnosis of DC fan motor".

SMGB0090 rev.0 - 01/2014

In the case that the fan motor does not run even the PCB1 is replaced, replace fan inverter PCB (PCB4,5).

### 10.3 Failure diagnosis method

### General check of failure diagnosis.

In the case of no segment indication, unit can not operate.

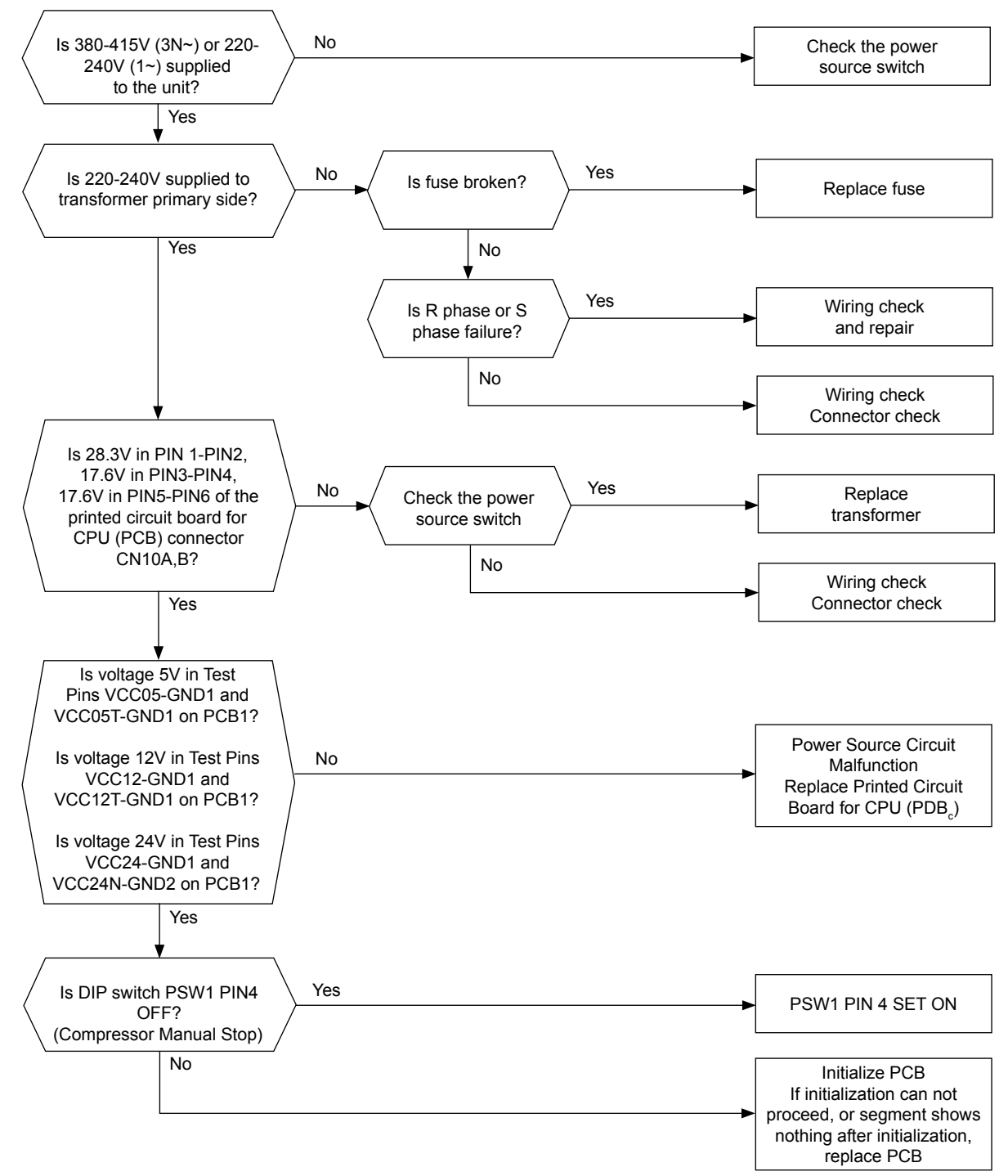

SMGB0090 rev.0 - 01/2014

Voltage test position:

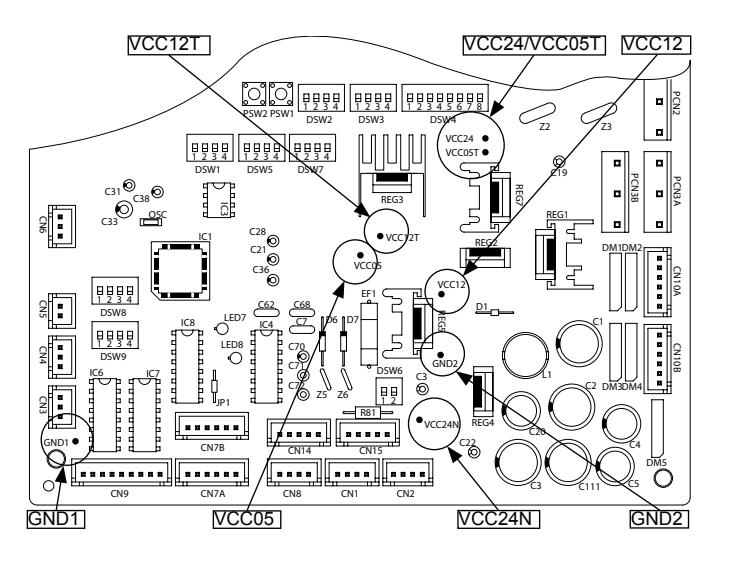

Inicialization procedure

- Power Supply OFF, and set DSW1-1, DSW5-2,3 ON,
- and DSW 5-1,4 OFF on PCB
- (Record original DIP switch setting)

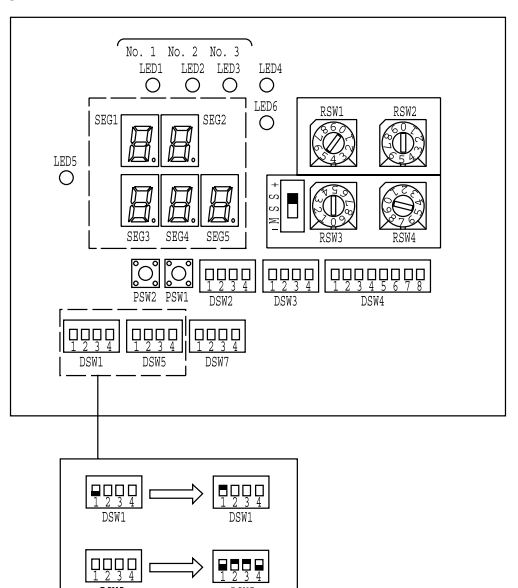

· Power Supply ON, and confirm segment shows as follows:

| 55 | <u>,</u> 6 | _ <b>→</b> | 66 |  |
|----|------------|------------|----|--|
|    |            |            |    |  |

<Initialization successfully done>

· If segment shows as follows, Power Supply OFF once, and Power ON again:

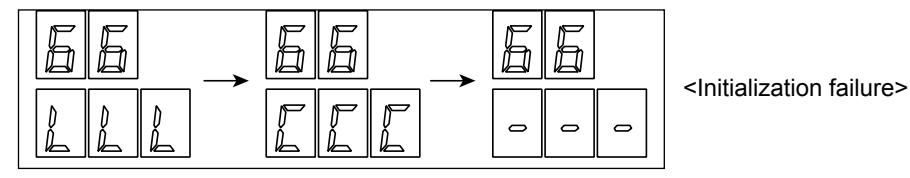

If segment shows as "Initialization Successfully Done", Initialization Succeed. Power Supply OFF, and DSW1-1, DSW5-2,3 set original setting again. Initialization is finished. In other case, if segment shows nothing even if doing Initialization procedure, or shown Initialization Failure, PCB1 is broken and replace PCB1.

269

SMGB0090 rev.0 - 01/2014

### 10.4 Checking procedure for main parts

### 10.4.1 RHUE-(3-6)AVHN(1)(-HM). Procedure for checking the DIP-IPM.

High voltage discharge is an imperative work for replacing parts.

# $\triangle$ caution

Electrical hazard. Risk of electrical shock. Perform this high voltage discharge work to avoid an electric shock.

- 1 Turn OFF the main switches and wait for three minutes. Make sure that no high voltage exists. If LED201 is ON after start-up and LED201 is OFF after turning OFF power source, the voltage will decrease lower than DC50V.
- 2 Connect connecting wires to an electrical soldering iron
- 3 Connect the wires to terminals, P and N on DIP-IPM. => Discharging is started, resulting in hot soldering iron. Pay attention not to short-circuit between terminal P(+) and N(-)
- 4 Wait for 2 or 3 minutes and measure the voltage once again. Check to ensure that no voltage is charged.

### Inverter module checking procedure

Internal circuit of rectified part of DIP-IPM Non-faulty if [1] – [8] are checked and satisfied. (Measure with 1 k $\Omega$  range of a tester.)

## **i** NOTE:

DO NOT use a digital tester.

- 1 Touch [+] of the tester to DIP-IPM 52C terminal, and [-] to DIP-IPM R, S terminals to measure the resistance. Normal if all three terminals have 1 k $\Omega$  or greater.
- 2 Contrary to [1], touch [-] of the tester to DIP-IPM 52C terminal, and [+] to DIP-IPM R, S terminals to measure the resistance.
  - Normal if all three terminals have 100 k $\Omega$  or greater.
- 3 Touch [-] of the tester to [-] of DIP-IPM DMI (soldered part), and [+] of the tester to DIP-IPM R, S terminals to measure the resistance.

Normal if all three terminals have  $1 k\Omega$  or greater

4 Contrary to [3], touch [+] of the tester to [-] of DIP-IPM DMI, and [-] of the tester to DIP-IPM R, S terminals to measure the resistance. Normal if all three terminals have 100 kΩ or greater.

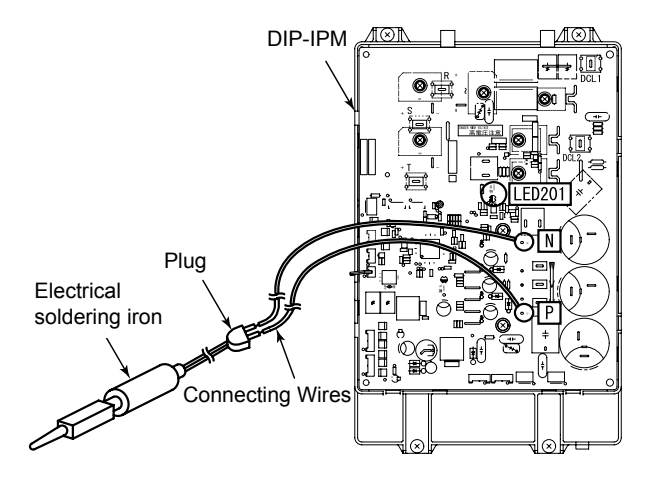

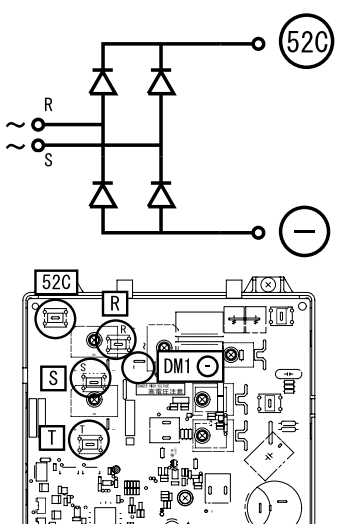

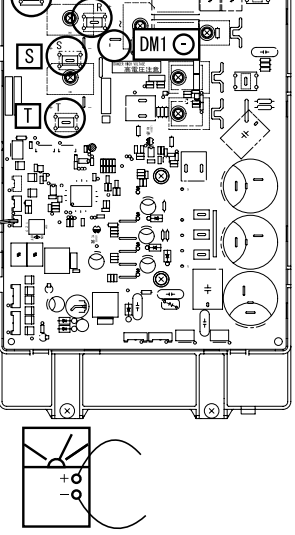

### Inverter module checking procedure

Internal circuit of rectified part of DIP-IPM

Non-faulty if [1] – [8] are checked and satisfied. (Measure with 1 kΩ range of a tester.)

# **i** ΝΟΤΕ

DO NOT use a digital tester.

- Touch [+] of the tester to DIP-IPM 52C terminal, and [-] to DIP-IPM R, S terminals to measure the resistance. Normal if all three terminals have 1 kΩ or greater.
- 2 Contrary to [1], touch [-] of the tester to DIP-IPM 52C terminal, and [+] to DIP-IPM R, S terminals to measure the resistance.

Normal if all three terminals have 100  $k\Omega$  or greater.

3 Touch [-] of the tester to [-] of DIP-IPM DMI (soldered part), and [+] of the tester to DIP-IPM R, S terminals to measure the resistance.

Normal if all three terminals have 1 k $\Omega$  or greater

- 4 Contrary to [3], touch [+] of the tester to [-] of DIP-IPM DMI, and [-] of the tester to DIP-IPM R, S terminals to measure the resistance. Normal if all three terminals have 100 kΩ or greater.
- 5 Touch [+] of the tester to [P] of DIP-IPM (soldered part), and [-] to DIP-IPM U, V, W terminals to measure the resistance.

Normal if all three terminals have 1  $k\Omega$  or greater.

- **6** Contrary to [5], touch [-] of the tester to [P] of DIP-IPM (soldered part), and [+] to DIP-IPM U, V, W terminals to measure the resistance. Normal if all three terminals have 30 kΩ or greater. (Resistance gradually increases during measurement.)
- 7 Touch [-] of the tester to [N] of ISPM (soldered part), and [+] to ISPM U, V, W terminals to measure the resistance.

Normal if all three terminals have 1  $k\Omega$  or greater.

8 Contrary to [7], touch [+] of the tester to [N] ofDIP-IPM (soldered part), and [-] to DIP-IPM U, V, W terminals to measure the resistance.Normal if all three terminals have 30 kΩ or greater. (Resistance gradually increases during measurement.)

Internal circuit of ACT part of inverter module

Non-faulty if [9] – [13] are checked and satisfied.

(Measure with 1 k $\Omega$  range of a tester.)

# **i** NOTE

DO NOT use a digital tester.

- 9 Check items [1] [8].
- 10 Touch [+] of the tester to DIP-IPM DCL2 terminal, and [-] to [P] of ISPM/DIP-IPM (soldered part) to measure the resistance. Normal if all three terminals have 100 k $\Omega$  or greater
- **11** Contrary to [10], touch [-] of the tester to DIP-IPM DCL2 terminal, and [+] to [P] of DIP-IPM (soldered part) to measure the resistance. Normal if all three terminals have 1  $k\Omega$  or greater.

12 Touch [+] of the tester to DIP-IPM DCL2 terminal, and [-] to [N] of DIP-IPM (soldered part) to measure the resistance.

Normal if all three terminals have 100 k $\Omega$  or greater.

**13** Contrary to [12], touch [-] of the tester to DIP-IPM DCL2 terminal, and [+] to [N] of DIP-IPM (soldered part) to measure the resistance.

Normal if all three terminals have 10 k $\Omega$  or greater. (Resistance gradually increases during measurement.)

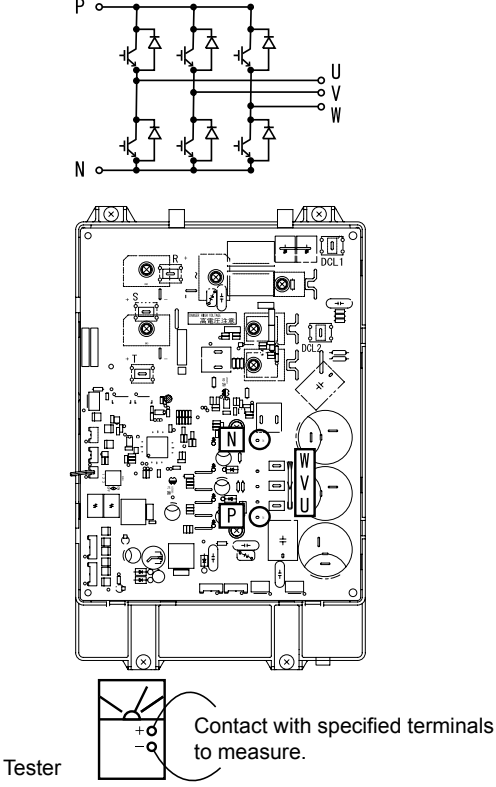

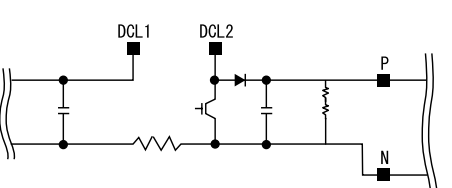

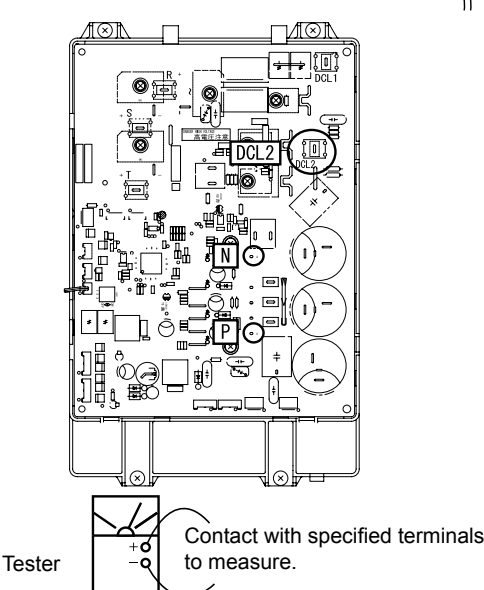

### **10.4.2 RHUE-(5/6)AHN-HM. Procedure for checking the ISPM.**

 Remove all the terminals of the ISPM before check. If items (a) to (h) are performed and the results are satisfactory, ISPM is normal. Measure it under 1 kΩ range of a tester.

## $\triangle$ caution

Electrical hazard. Risk of electrical shock. Perform the high voltage discharge procedure as described.

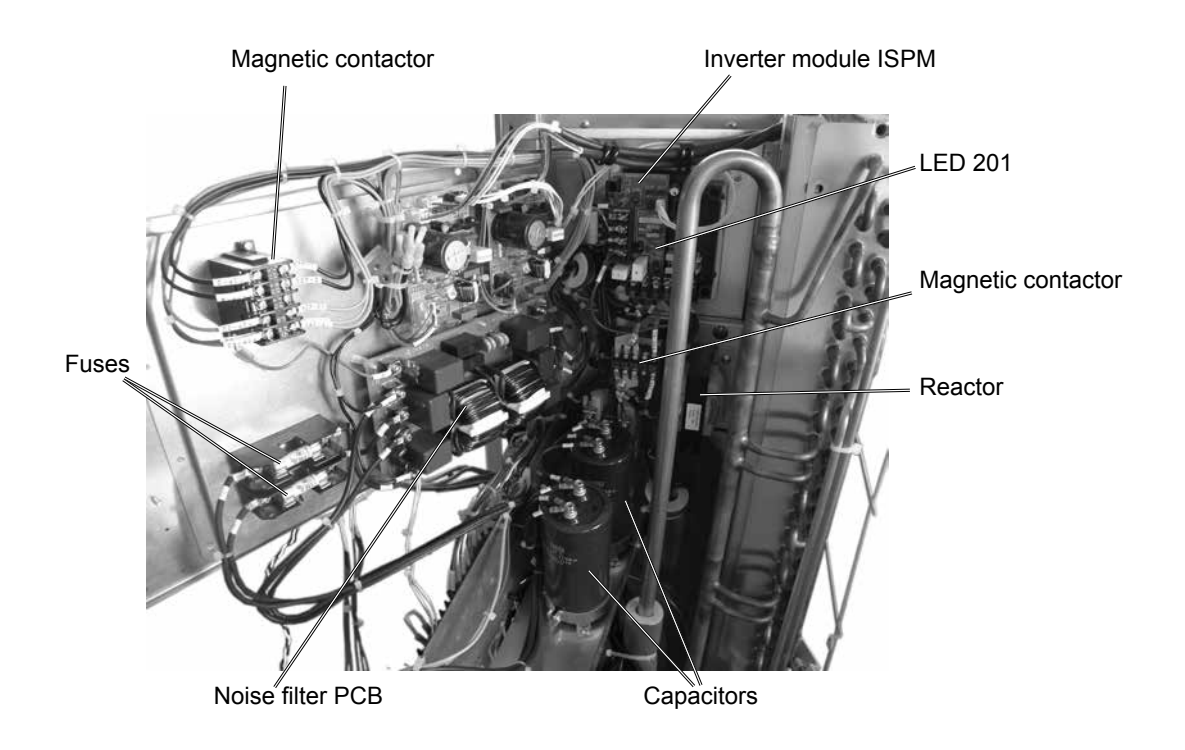

SMGB0090 rev.0 - 01/2014

### **Procedure using an analog tester:**

### Checking the diode module:

- 1 By touching the + side of the tester to the P1 terminal of ISPM and the side of the tester to R and S of ISPM, measure the resistance. If all the resistances are more than 1 k $\Omega$ , it is normal.
- 2 By touching the side of the tester to the P1 terminal of ISPM and the + side of the tester to R and S of ISPM, measure the resistance. If all the resistances are more than 100 k $\Omega$ , it is normal.
- 3 By touching the side of the tester to the N terminal of ISPM and the + side of the tester to R and S of ISPM, measure the resistance. If all the resistances are more than 1 k $\Omega$ , it is normal.
- 4 By touching the + side of the tester to the N terminal of ISPM and the side of the tester to R and S of ISPM, measure the resistance. If all the resistances are more than 100 k $\Omega$ , it is normal.

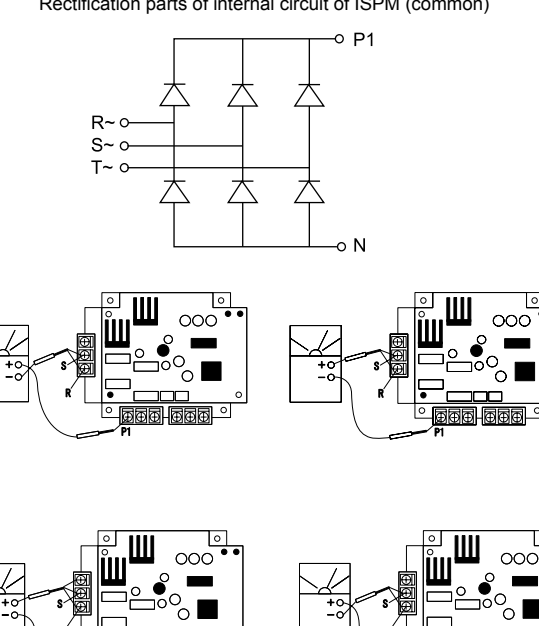

Rectification parts of internal circuit of ISPM (common)

Checking the transistor module:

- 1 By touching the + side of the tester to the P terminal of ISPM and the - side of the tester to U, V and W of ISPM, measure the resistance. If all the resistances are more than 1 k $\Omega$ , it is normal.
- 2 By touching the side of the tester to the P terminal of ISPM and the + side of the tester to U, V and W of ISPM, measure the resistance. If all the resistances are more than 100 k $\Omega$ , it is normal.
- 3 By touching the side of the tester to the N terminal of ISPM and the + side of the tester to U, V and W of ISPM, measure the resistance. If all the resistances are more than 100 k $\Omega$ , it is normal.
- 4 By touching the + side of the tester to the N terminal of ISPM and the side of the tester to U, V and W of ISPM, measure the resistance. If all the resistances are more than 1 k $\Omega$ , it is normal.

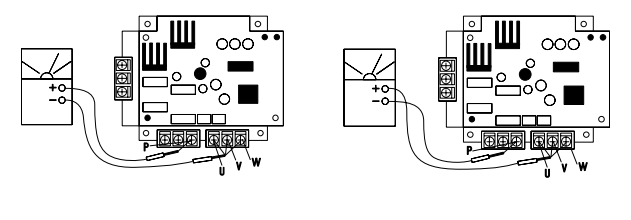

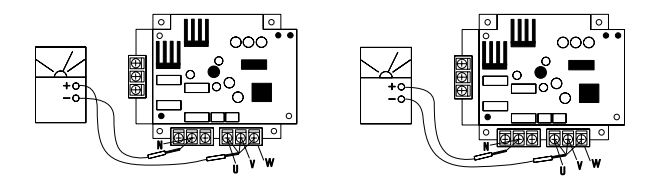

### ◆ Procedure using a digital tester:

# **i** note

The digital tester must be able to check semiconductors and continuity.

Based on the following scheme of ISPM with the contactor, the reactor, capacitors and the resistance, follow the next procedures.

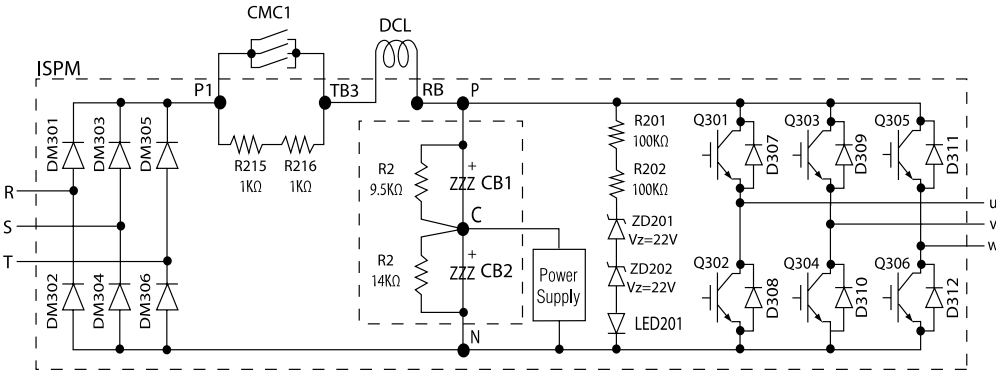

### Checking the diode module

- 1 By placing a jumper from +P1 to -RST or -N to +RST, no continuity and no variation on voltage drop should appear.
- 2 By placing a jumper from P1 to +RST or +N to RST: continuity and variation on voltage drop (nearly 0,365) should be displayed, and the same value in all cases. Not the same value means that the diode module is damaged.

### **Checking the transistor module**

- 1 By bonding +P to -UVW or -N to +UVW, no continuity and no variation on voltage drop should appear.
- 2 By bonding -P to +UVW or +N to -UVW: continuity and variation on voltage drop (nearly 0,405) should be displayed, and the same value in all cases. Not the same value means that the diode module is damaged.

### 10.4.3 Checking capacitors CB1 & CB2.

# 🛆 danger

Electrical hazard. Risk of serious injuries or death.

- Before installing the electrical wiring or before performing a periodical check, turn OFF the main switch of the unit. For safety reasons, be sure that the fan is stopped.
- Prevent from touching the capacitors' terminals. High voltage should be present before discharging them.
- Turn off the unit and wait for the LED 201 to be off before touching the components.

If it's possible, check the capacitance of each capacitor :  $4700\mu$ F ± 20% (between  $3760\mu$ F to  $5640\mu$ F).

A visual check of the pressure valve of capacitors must be done to ensure it's integrity:

- 1 By bonding +P to -UVW or -N to +UVW, no continuity and no variation on voltage drop should appear.
- 2 By bonding -P to +UVW or +N to -UVW: continuity and variation on voltage drop (nearly 0,405) should be displayed, and the same value in all cases. Not the same value means that the diode module is damaged.

If it's possible, check the capacitance of each capacitor :  $4700\mu$ F ± 20% (between  $3760\mu$ F to  $5640\mu$ F).

A visual check of the pressure valve of capacitors must be done to ensure it's integrity:

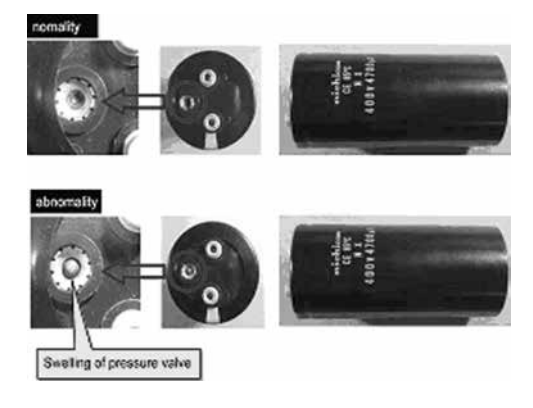

It is not recommended to check tension.

PN = Power source x  $\sqrt{2}$ , PC=CN is nearly equal to PN/2.

R1 & R2:

1) If the value is different:

- Capacitor could be damaged by overload.
- 04 alarm could be displayed if low supply voltage (CN) for ISPM control part is present.
- 2) R1 =  $9.5\Omega$  & R2 = 14.0 $\Omega$ . If these values are different, the capacitors will be not properly charged.

Resistance between P1 & TB3 =  $2k\Omega$  (white resistance in the ISPM).

In case that Mg. SW 52C (CMC1) is not ON, the compressor current will travel through these resistances, and they will be broken. Mg. SW 52C (CMC1) should be checked. Check the resistance between the primary and secondary terminal where the contact point is melted for Mg. SW 42C. If there is continuity, the contact is melted and 52C is broken (NG).

Reactor resistance can be messured between TB3 and RB =  $0,2\Omega$ . Checking this component is not necessary.

### **i** ΝΟΤΕ

Noise filter does not affect ISPM directly, so is not necessary to check it when ISPM fails. Both digital or analog testers are valid to check the values.

### 10.4.4 Fault diagnosis of DC fan motor.

About DC fan motor fault diagnosis:

When ISPM/DIP-IPM is faulty and Alarm 53 appears, the fan motor may also be damaged. To prevent ISPM/DIP-IPM damage which may result from operation combined with a faulty fan motor, check also if the fan motor is not damaged when ISPM/DIP-IPM is replaced

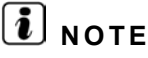

Turn OFF main power before start working.

Working and checking with the power ON may disturb correct diagnosis and may result in failure.

DC motor(s) included in different models:

| Model         | Pieces |
|---------------|--------|
| RHUE-3AVHN1   | 1      |
| RHUE-3AVHN-HM | 2      |
| RHUE-4AVHN-HM | 2      |
| RHUE-5AVHN-HM | 2      |
| RHUE-6AVHN-HM | 2      |
| RHUE-5AHN-HM  | 2      |
| RHUE-6AHN-HM  | 2      |

- Fault diagnosis procedure
- 1 Remove fan motor connectors from the control PCB ISPM or DIP-IPM and turn the fan motor shaft by hand.

| Normal  | Fan motor shaft turns smoothly                                                                                                    |
|---------|----------------------------------------------------------------------------------------------------|
| Faulty: | No continuous rotary torque movement felt when turning the motor<br>by hand. This occurs because the internal magnet of the fan motor<br>breaks the movement when the internal electronic circuit of the fan<br>motor has a short-circuit fault |

2 Measure the fan motor resistance using a tester.

| Measurement procedure |                                                                                            |  |  |  |
|-----------------------|--------------------------------------------------------------------------------------------|--|--|--|
| 1.                    | Remove the fan motor connector from the control PCB, ISPM or DIP-IPM.                      |  |  |  |
| 2.                    | Connect the black test lead of the tester to the black wire pin of the fan motor connector |  |  |  |
| 3.                    | Connect the red test lead to the wire connector pin to be checked                          |  |  |  |
| Results               |                                                                                            |  |  |  |
| Normal:               | Observed values will be close to the normal values in the table below                      |  |  |  |
| Faulty:               | Observed values will be deviated from the normal values in the table below.                |  |  |  |
|                       | Generaly an open-circuit fault shows ∞, and a short-circuit fault shows several Ω-kΩ.)     |  |  |  |

Internal electronic circuit fault of the fan motor including short-circuit and breakage can be checked.

| Model               | Motor model       | Wire color for checking (Normal value) $\boldsymbol{\Omega}$ |             |              |                          |
|---------------------|-------------------|--------------------------------------------------------------|-------------|--------------|--------------------------|
|                     |                   | Red-black                                                    | White-black | Yellow-black | Blue-black               |
| RHUE-3AVHN1         | SIC-81FW-D8138-3  | $1 \ M\Omega$ or greater                                     | 42-78 KΩ    | 168-312 KΩ   | 1 M $\Omega$ or greater  |
| RHUE-(3-6)A(V)HN-HM | SIC-68FV-D851-7.8 | $1 \text{ M}\Omega$ or greater                               | 42-78 KΩ    | 168-312 KΩ   | $1 \ M\Omega$ or greater |

(\*) Values are shown for referential purpose. While actual values may vary depending on the type of the tester; any tester can be used to determine any short-circuit or breakage based on  $\infty$  or several  $\Omega$ /several  $k\Omega$  or  $0\Omega$ .

Other parts

| Part name                             | Unit models                            | Model code           | <b>Resistance (</b> Ω) |
|---------------------------------------|----------------------------------------|----------------------|------------------------|
| Colonaid value for goo hypoto         |                                        |                      | 1540.00                |
| Solenoid valve for gas bypass         | RHUE-3AVHN1 and<br>RHUE-(3-6)A(V)HN-HM | 105-52-52 (50HZ)     | at 20 °C               |
| Colonaid us tra fan linuid inis stien |                                        | 105-52-52 (50Hz)     | 1540.00                |
|                                       |                                        |                      | at 20°C                |
|                                       |                                        | STF-01AJ502D1 (50Hz) | 1435.00                |
| Reversing valve                       |                                        |                      | at 20°C                |
|                                       | RHUE-3AVHN1 and<br>RHUE-(3/4)AVHN-HM   |                      | 0.24                   |
|                                       |                                        | EK300AHD-27AZ        | at 20°C                |
| Querra a sector                       | RHUE-(5/6)AVHN-HM                      |                      | 0.20                   |
| Compressor motor                      |                                        | EK400AHD-30A2        | at 20°C                |
|                                       | RHUE-(5/6)AHN-HM                       |                      | 0.239                  |
|                                       |                                        | EK4UDAHD-36D2        | at 20°C                |

### 10.5 Troubleshooting of accessories

### **10.5.1 Advanced system controller**

Fault codes and diagnostics

Alarms and fault-codes can help diagnose system problems. These are available via the menu screens.

Press MENU from the home screen to enter the menu system. The Alarm menu 00> will appear first.

Press OK to select the Alarm menu item and then  $\Delta$  or  $\nabla$  to scroll through the current active items.

Press ESC repeatedly to return to the home screen.

| Code | DESCRIPTION                                                                     | CONDITION                                                                                                | ACTION                                                                                                    |
|------|---------------------------------------------------------------------------------|----------------------------------------------------------------------------------------------------|----------------------------------------------------------------------------------------------------|
| E01  | No Outside Temperature sensor or short cut or broken                            | Used outside sensor<br>no response                                                                       | The control will continue in normal operation with a fixed<br>Outside temperature of 10 °C. The System controller shows a<br>datapoint alarm                                                                                                    |
|      | Outside Temperature sensor out of range                                         | YUTAKI M sensor or<br>wired sensor<br>< -40 °C or > 99 °C                                                | The control will continue in normal operation with a fixed Outside temperature of 10 °C. The System controller shows a datapoint alarm                                                                                                    |
| F02  | No DHW Water Temperature sensor<br>or short cut                                 | No response                                                                                              | DHW is disabled.<br>The System controller shows a datapoint alarm                                                                                                    |
|      | DHW Water Temperature sensor out of range                                       | Temperature<br>< 0 °C or > 99 °C                                                                         | DHW is disabled.<br>The System controller shows a datapoint alarm                                                                                                    |
| F03  | No HC1 Supply Water Temperature<br>sensor or short cut (mixing circuit<br>only) | No response                                                                                              | Disable the heating circuit 1<br>The System controller shows a datapoint alarm                                                                                                    |
|      | HC1 Supply Water Temperature sen-<br>sor out of range (mixing circuit only)     | Temperature<br>< 0 °C or > 99 °C                                                                         | Disable the heating circuit 1<br>The System controller shows a datapoint alarm                                                                                                    |
| F04  | No HC2 Supply Water Temperature<br>sensor or short cut (mixing circuit<br>only) | No response                                                                                              | Disable the heating circuit 2<br>The System controller shows a datapoint alarm                                                                                                    |
|      | HC2 Supply Water Temperature out of range (mixing circuit only)                 | Temperature<br>< 0 °C or > 99 °C                                                                         | Disable the heating circuit 2<br>The System controller shows a datapoint alarm                                                                                                    |
| FOF  | No Boiler Water Temperature sensor<br>or sensor failure                         | CONF 4 only:<br>no response                                                                              | Disable the Boiler (if the boiler will be disabled the bypass mixing valve will be closed). The System controller shows a datapoint alarm                                                                                                    |
| F05  | Boiler Water Temperature sensor out of range                                    | CONF 4 only:<br>Temp.<br>< 0 °C or > 99 °C                                                               | Disable the Boiler (if the boiler will be disabled the bypass mixing valve will be closed). The System controller shows a datapoint alarm                                                                                                    |
| F06  | No System Supply Water Temperature sensor or short cut                          | No response                                                                                              | The Boiler (if present), 3-stage E-Heater (if present) and the Heat Pump will be disabled. The System controller shows a datapoint alarm                                                                                                    |
|      | System Supply Water Temperature sensor out of range                             | Temperature<br>< 0 °C or > 99 °C                                                                         | The Boiler (if present), 3-stage E-Heater (if present) and the Heat Pump will be disabled. The System controller shows a datapoint alarm                                                                                                    |
| F07  | OpenTherm™ communication failure                                                | No OpenTherm™<br>communication for a<br>continuous period of<br>1 minute                                 | The control will continue in normal operation with the fo-<br>llowing fixed OpenTherm <sup>™</sup> values:<br>Circuit 1: The last received Room Setpoint is used. The Room<br>Temperature is assumed to be equal to the Room Setpoint.<br>Circuit 2: The last received Room Setpoint is used. The Room<br>Temperature is assumed to be equal to the Room Setpoint.<br>The System controller shows a system alarm. |
| F08  | Heat Pump Connection Fault                                                      | Occurs if no load<br>is connected to the<br>0-20mA output. Re-<br>sets when the load is<br>re-connected. | In case of a Heat Pump connection fault, the Heat Pump and<br>the 3-stage electric heater and the Boiler are disabled and the<br>Boiler (if present) or the 3-Stage Electric Heater (if present)<br>can be released via manually release mode. This is valid<br>until a load is connected again (problem fixed). The System<br>controller shows a datapoint alarm.                                                |
| F09  | Heat Pump Communications Fault                                                  | Modbus not working                                                                                       | The Outside Temperature is set to 10°C (fixed).<br>The Heat Pump and the 3-stage electric heater and the Boiler<br>are disabled and the Boiler (if present) or the 3-Stage Elec-<br>tric Heater (if present) can be released via manually release<br>mode. This is valid until the Modbus is working again. (Pro-<br>blem fixed). The System controller shows a datapoint alarm.                                  |
| F10  | Mixing Over-temperature Limit Protec-<br>tion HC1                               | HC1 supply tempera-<br>ture > P106 + P111                                                                | Heating Circuit Pump of HC1 switches off immediately.<br>The System controller shows a datapoint alarm.                                                                                                    |

| Code | DESCRIPTION                                                | CONDITION                                                                                            | ACTION                                                                                                    |
|------|------------------------------------------------------------|----------------------------------------------------------------------------------------------------|----------------------------------------------------------------------------------------------------|
| F11  | Mixing Over-temperature Limit Protec-<br>tion HC2          | HC2 supply tempera-<br>ture > P206 + P211                                                            | Heating Circuit Pump of HC2 switches off immediately.<br>The System controller shows a datapoint alarm.                                                                                                    |
| F12  | Heat Pump Fault                                            | "Cricital" Fault code<br>(individual alarm 3)<br>received from Heat<br>Pump                          | In case of this fault, the Heat Pump and the 3-stage electric heater and the Boiler are disabled and the Boiler (if present) or the 3-Stage Electric Heater (if present) can be released via manually release mode or depending on the Parameters P716 or P810 automatically released. This is valid until a reset of a HP failure signal (problem fixed). System controller shows a datapoint alarm.                                                      |
| F13  | RF communication failure                                   | No communication<br>for 1 hour with one<br>or two RF devices<br>which are bound to<br>the RF-bridge. | See F07.<br>The System controller shows a system? Or datapoint? Alarm.<br>Depends if we decide to add to the OpenTherm <sup>™</sup> datapoints<br>or not.                                                                                                    |
| F14  | Heat Pump Maximum Inlet Tempera-<br>ture Protection Active | HP inlet temperature<br>(T603) ≥ HP maxi-<br>mum inlet temperatu-<br>re (P604)                       | The Heat Pump is switched off. The System controller shows an alarm.                                                                                                    |
| F15  | DHW Anti-Legionella Failure                                | Time defined in pa-<br>rameter DHW Anti-<br>Legionella Restart<br>Interval (P315) has<br>expired     | The control will continue in normal operation.<br>This alarm (fault) code can be deleted:<br>- if the next DHW Anti-Legionella function was successfully<br>passed or<br>- if DHW Anti-Legionella Protection is disabled (P309=0)                                                                                                    |
| F16  | HP Individual Alarm                                        | Individual Alarm<br>Code received from<br>Heat Pump except<br>Individual alarm 3<br>see Table 12     | In case of this Fault the 3-Stage Electric Heater and the<br>Boiler are disabled and the Boiler (if present) or the 3-Stage<br>Electric Heater (if present) can be released via manually<br>release mode or depending on the Parameters P716 or P810<br>automatically released. This is valid until a reset of a HP<br>failure signal (problem fixed). HMI shows a datapoint alarm.<br>Power OFF/ON to remove alarms in Yutaki M and system<br>controller. |
| F17  | HP Unitl Alarm                                             | Unit (common) Alarm<br>Code received from<br>Heat Pump see Ta-<br>ble 12                             | In case of this Fault the 3-Stage Electric Heater and the<br>Boiler are disabled and the Boiler (if present) or the 3-Stage<br>Electric Heater (if present) can be released via manually<br>release mode or depending on the Parameters P716 or P810<br>automatically released. This is valid until a reset of a HP<br>failure signal (problem fixed). HMI shows a datapoint alarm.<br>Power OFF/ON to remove alarms in Yutaki M and system<br>controller. |

### • Reset to factory default condition

Should it be necessary to reset the controller to the factory default conditions, remember to re-select the desired hydraulic configuration and set the necessary installation parameters.

The **RESET** button is located in a recess at the top of the System Controller next to the low voltage input terminals. It is clearly labeled "RESET" and can be activated by a pen tip or a screwdriver.
### 10.5.2 System MMI Pack

| Symptom                                                                                        | Possible cause                                                                                                    | Remedy                                                                                                    |  |
|------------------------------------------------------------------------------------------------|----------------------------------------------------------------------------------------------------|----------------------------------------------------------------------------------------------------|--|
| The Hitachi room unit has<br>a blank LCD screen.                                               | Batteries not installed.                                                                                                    | Check to see if there are batteries in the battery coM-<br>Partment and the paper tab has been removed.                                                                                                    |  |
|                                                                                                | Incorrect battery orientation.                                                                                                    | Check that the batteries have been installed in the correct orientation.                                                                                                    |  |
|                                                                                                | Exhausted batteries.                                                                                                    | Replace with new batteries.                                                                                                    |  |
| The Hitachi room unit<br>shows a flashing <b>Sector</b><br>symbol on the LCD<br>screen.        | Batteries are exhausted and need replacing.                                                                                                    | Replace with new batteries.                                                                                                    |  |
| The Hitachi room<br>unit shows a flashing<br>symbol on the<br>LCD screen.                      | Fault in Hitachi room unit                                                                                                    | Remove and re-insert the batteries in the Hitachi room<br>unit. If the symbol does not clear itself in a few<br>minutes call the installer.                                                                                                    |  |
|                                                                                                | No power to heating system.                                                                                                    | Check that there is power to the heating system.                                                                                                    |  |
| The Hitachi room unit's<br>LCD display works but the<br>heating does not switch<br>on.         | Program does not call for heat.                                                                                                    | Press the temperature a few degrees above the current room temperature. The heating should come on after a few seconds.                                                                                                    |  |
|                                                                                                | Wrong electrical connection.                                                                                                    | Call the installer to check the electrical connections                                                                                                    |  |
| The red LED on the receiver located next to heat pump controller is constantly on or flashing. | RF communication lost due to the wrong location of the Hitachi room unit.                                                                                               | Hook the Hitachi room unit back on the wall bracket or replace the Hitachi room unit on the table stand in the position where RF communication was reliable.                                                                                                |  |
|                                                                                                | RF communication fault.                                                                                                    | Call installer.                                                                                                    |  |
| The RF Receiver does not<br>react to setpoint changes<br>on the Room Unit.                     | The Room Unit and RF Receiver are not<br>bound or the installer parameter 8:Su has<br>not been set correctly.                                                           | Make sure that the 8:Su parameter value is set correctly.<br>Reset the RF Receiver by pressing and holding the push<br>button for 15 seconds. Then follow the binding / rebinding<br>procedure as described in section 4. Binding / Rebinding<br>Procedure. |  |
| After the binding procedu-                                                                     | Incorrect or incomplete binding procedure.                                                                                                    | Repeat the binding procedure.                                                                                                    |  |
| to flash on the RF Re-<br>ceiver.                                                              | Incorrect position of the Room Unit during binding.                                                                                                    | Repeat the binding procedure keeping approx. 1m distan-<br>ce between the RF Receiver and the Room Unit.                                                                                                    |  |
| The red LED is on the RF<br>Receiver (Communication<br>loss)                                   | The RF Receiver receives no RF messages<br>from the Room Unit:<br>RF signal is blocked due to wrong location<br>of the Room Unit.<br>Room Unit batteries are exhausted. | Re-locate the Room Unit following instructions in section<br>2 of Installation and operation manual of the System MMI<br>Pack. Replace batteries in the Room Unit.                                                                                          |  |

#### • Diagnostic mode

The Room Unit has a user accessible mode that provides information useful to a remote service person and a means of checking whether the heating system is working. To access this press the button then press and hold the button for 5 seconds. The Room Unit will enter the user settings mode. Next press and hold the and buttons together. The following information can be viewed on the display by pressing the or buttons : model ID, date code (WW/YY) & checksum.

279

## 10.5.3 Hydraulic module

All actions of troubleshooting may only be done by the installer

## $\triangle$ caution

When water leakage from the Hydraulic Module occurs, stop the operation and contact your service contractor.

When you smell or white smoke occurs from the unit, stop the system and contact your service contractor.

When safety device was activated stop the unit and find out why it was activated before restart the operation. Under no circumstance safety devices may be bridged or changed by another one supplied by Hitachi.

- THIS IS NOT ABNORMAL
  - Sound from deforming part: During system starting or stopping, and abrading sound might be heard. However, this is due to thermal deformation of plastic parts. It is not abnormal.
  - Steam from outdoor heat exchanger:
     During defrosting operation, the ice on the outdoor heat exchanger is melted and steam is produced.
  - Sound for the Hydraulic Module heat exchanger: During the cooling operation, a sound may be heard from the Hydraulic Module heat exchanger due to water freezing or melting.
  - Water noise:
  - During start up or stopping of the unit, noise can appear in water piping.
  - During defrost:

Noise can appear in unit due to defrosting of water.

NO OPERATION

Check the configuration for space heating or cooling.

IF TROUBLE STILL REMAINS ...

If the trouble still remains even after checking the above items, contact your service contractor and inform the following data:.

- Unit model name.
- Content of trouble.
- Alarm code no. on liquid crystal display.

# **i** NOTE

Except for a long period of shutdown, keep the main switch ON, since the oil heater is energised when the compressor is stopped.

## $\triangle$ caution

Do not touch the internal parts of the unit (water pump, electrical heater, ...) during and after operation.

Do not touch the electrical box internal parts (transformers, PCBs,...) immediately after power OFF as may be very hot

10

## 10.5.4 Water pump

| Problem                                  | Cause                                                                        | Remedy                                                                                                    |
|------------------------------------------|------------------------------------------------------------------------------|----------------------------------------------------------------------------------------------------|
| The unit is making noises                | There is air in the unit.                                                    | Vent the unit.                                                                                                    |
|                                          | The pump volume rate is too strong.                                          | Decrease the pump output by switching to a lower speed.                                                                 |
|                                          | The pump lift is too high.                                                   | Decrease the pump output by switching to a lower speed.                                                                 |
|                                          | Cavitation noise has occured in the pump due to insufficient inlet pressure. | Check the pressure level/system admission pressure and increase to the admissible ran-<br>ge.                           |
| The pump is making noises                | There is a foreign body inside the pump housing or impeller.                 | Disassemble the pump head and remove the foreign body.                                                                  |
|                                          | There is air in the pump.                                                    | Vent the pump/unit.                                                                                                    |
|                                          | Shut-off valves are not fully open.                                          | Open the shut-off valves fully.                                                                                         |
|                                          | There is a foreign body inside the pump housing or impeller.                 | Disassemble the pump head and remove the foreign body.                                                                  |
| Pump output too low                      | Wrong pumping direction.                                                     | Exchange the pump pressure and suction sides. Observe the arrow indicating direction on the pump housing.               |
|                                          | Shut-off valves are not fully open.                                          | Open the shut-off valves fully.                                                                                         |
|                                          | Wrong direction of rotation.                                                 | Correct the electrical connection in the termi-<br>nal box:                                                             |
|                                          |                                                                              | Change fuse/switch on electrical connection.                                                                            |
|                                          |                                                                              | Should the fuse blow several times in a row:                                                                            |
|                                          | Elektrical fuse faulty/has switched off.                                     | - Check the pump for electrical faults.                                                                                 |
| Motor is switched on but<br>fails to run |                                                                              | - Check the pump mains cable and electrical connection.                                                                 |
|                                          | Residual current operated circuit-breaker has tigge-                         | Switch residual current operated circuit-<br>breakes back on. Should the circuit-breaker<br>trip several times in arow: |
|                                          | red.                                                                         | - Check the pump for electrical faults.                                                                                 |
|                                          |                                                                              | - Check the pump mains cable and electrical connection.                                                                 |
|                                          | Undervoltage                                                                 | Check the voltage at the pump (observe rating plate data).                                                              |
|                                          | Winding damage                                                               | Call customer Services.                                                                                                 |
|                                          | Faulty terminal box                                                          | Call customer Services.                                                                                                 |
|                                          | Faulty capacitor                                                             | Replace the capacitor.                                                                                                  |

| Problem | Motor is switched on but fails to run.                                                                       |                                                                                                    |                                                                                              |                                                                                            |
|---------|----------------------------------------------------------------------------------------------------|----------------------------------------------------------------------------------------------------|----------------------------------------------------------------------------------------------|--------------------------------------------------------------------------------------------|
|         | Motor protection has switched the pump off as a result of:                                                   |                                                                                                    |                                                                                              |                                                                                            |
| Cause   | a) Hydraulic overloading                                                                                     | <b>b)</b> A blockage                                                                                                    | c) An excessive pump medium temperature.                                                     | d) An excessive am-<br>bient temperature.                                                  |
| Remedy  | a) Reduce the pump on<br>the pressure side to an<br>operationg point which is<br>on the characteristic line. | <ul> <li>b) Fully remove the<br/>pump vent screw, check<br/>and rectify free runnig of<br/>pump rotor by turning the<br/>slotted end of the shaft<br/>with a screwdriver.</li> <li>Alternative:</li> <li>Disassemble the motor<br/>head and check; unblock<br/>by turning the impeller<br/>where necessary. If the<br/>blockage cannot be re-<br/>moved, contact Customer</li> </ul> | <b>c)</b> Decrease the pump<br>medium temperature<br>in accordance with the<br>rating plate. | d) Decrease the am-<br>bient temperature,<br>e.g. by insulating the<br>pipes and fittings. |
|         |                                                                                                    | Services.                                                                                                    |                                                                                              |                                                                                            |

281

#### **10.5.5 WEH - Water Electric Heater**

| Observed failure                                                                            | Cause                                                                             | Check item                                                                                                    | Action                                                                                                    |
|---------------------------------------------------------------------------------------------|-----------------------------------------------------------------------------------|----------------------------------------------------------------------------------------------------|----------------------------------------------------------------------------------------------------|
| Electric power supply problems in WEH                                                       | Control signals from Systems<br>Controls miss-connected or wron-<br>gly connected | Check connections between Sys-<br>tem Controller and WEH                                                                | Terminals 7, 8, 9 from System<br>Controller connected to Termi-<br>nals 7, 8, 9 WEH respectively           |
|                                                                                             |                                                                                   | Check Voltage (230V) between<br>terminals 8/9 and 8/7 in WEH and<br>also in System Controller                           | Check Power Supply in Sys-<br>tem Controller                                                               |
|                                                                                             |                                                                                   | Check Voltage (230V) between<br>Terminals A1 & A2 in Contactor<br>Coils of WEH                                          | Repair connections if required                                                                             |
|                                                                                             | WEH has no Power<br>Terminals L1~L3 have no voltage<br>(440V/230V)                | ELB, CB or Fuse protecting WEH<br>are activated. There is some short-<br>circuit, wrong connection or any<br>earth leak | Check cable connections in<br>WEH power circuit. Repair<br>circuit and replace Fuse or<br>Switch ON ELB/CB |
|                                                                                             |                                                                                   | Check possible miss connections<br>in WEH power circuit                                                                 | Check cable connections in<br>WEH power circuit. Repair<br>circuit.                                        |
|                                                                                             |                                                                                   | Check Electric Resistances: 26,5 Ohms (5% Tolerance)                                                                    | Replace Resistances if re-<br>quired                                                                       |
| Problems in Water Circuit<br>due to low Water Pressu-<br>re or no Water in Water<br>Circuit | LWPS is OFF<br>[Water Pressure < 0,1 MPa]                                         | Check Water Pressure<br>(must be >0,1MPa)                                                                               | Fill Water Circuit with enough<br>pressure (< 0.1MPa)                                                      |
|                                                                                             |                                                                                   | Check if Water Circuit is locked                                                                                        | Check Valves and Water Cir-<br>cuit to ensure water circulation                                            |
|                                                                                             |                                                                                   | Check if there is Water leaks                                                                                           | Check Water circuit and repair<br>leaks if exist                                                           |
| Problems in Water Circuit<br>due to excesive Water<br>Temperature in Water<br>Circuit       | Thermostat Cut-Out activated<br>[Excesive water temperature<br>(<85°C)]           | Check Water Temperature and<br>Thermostat state                                                                         | Push reset button for thermos-<br>tat re-start                                                             |

### 10.5.6 DHWT - Domestic Hot Water Tank

| Observed failure                                                                               | Cause                                                                               | Check item                                                                                                    | Action                                                                                                    |
|------------------------------------------------------------------------------------------------|-------------------------------------------------------------------------------------|----------------------------------------------------------------------------------------------------|----------------------------------------------------------------------------------------------------|
| "Electric power<br>supply problems in<br>DHWT"                                                 | "Control signals from Systems<br>Controls miss-connected or wron-<br>gly connected" | "Check connections between System<br>Controller and DHWT"                                                                 | Terminals 11, 12 from System<br>Controller connected to Termi-<br>nals 3, 4 DHWT respectively                   |
|                                                                                                |                                                                                     | "Check Voltage (230V) between terminals N/3 and N/4 in DHWT"                                                              | "Check Power Supply in System<br>Controller"                                                                    |
|                                                                                                |                                                                                     | Check Voltage (230V) between Ter-<br>minals 7 & 8 in Relay coils of DHWT                                                  | Repair connections if required                                                                                  |
|                                                                                                | "DHWT has no Power Terminals<br>L~N have no voltage (230V)"                         | "ELB, CB or Fuse protecting DHWT<br>are activated.<br>There is some short-circuit, wrong<br>connection or any earth leak" | "Check cable connections in<br>DHWT power circuit. Repair cir-<br>cuit and replace Fuse or Switch<br>ON ELB/CB" |
|                                                                                                |                                                                                     | Check possible miss connections in<br>DHWT power circuit                                                                  | "Check cable connections in<br>DHWT power circuit. Repair<br>circuit."                                          |
|                                                                                                |                                                                                     | "Check Electric Resistances:<br>17,7 Ohms (5% Tolerance)"                                                                 | Replace Resistances if required                                                                                 |
| "Problems in Water<br>Circuit due to low<br>Water Pressure or<br>no Water in Water<br>Circuit" | [Water Pressure < 0,1 MPa]                                                          | "Check Water Pressure<br>(must be >0,1MPa)"                                                                               | Fill Water Circuit with enough<br>pressure (< 0.1MPa)                                                           |
|                                                                                                |                                                                                     | Check if Water Circuit is locked                                                                                          | Check Valves and Water Circuit to ensure water circulation                                                      |
|                                                                                                |                                                                                     | Check if there is Water leaks                                                                                             | "Check Water circuit and repair<br>leaks if exist"                                                              |
| "Problems in Water<br>Circuit due to excesi-<br>ve Water Temperatu-<br>re in Water Circuit"    | "Thermostat Cut-Out activated<br>[Excesive water temperature<br>(<90°C)]"           | "Check Water Temperature and Ther-<br>mostat state"                                                                       | "Push reset button for thermostat<br>re-start"                                                                  |

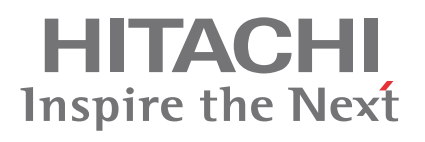

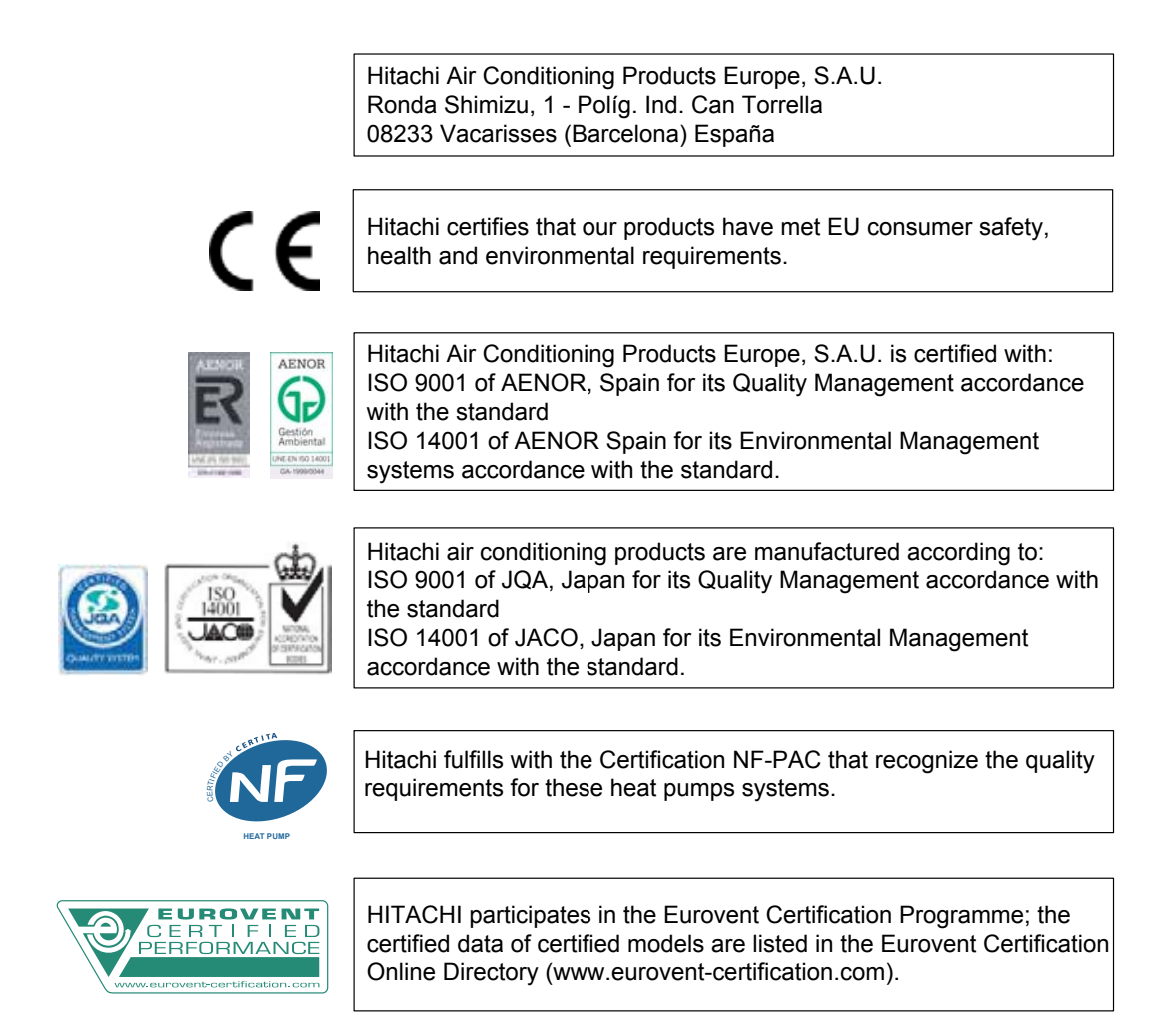